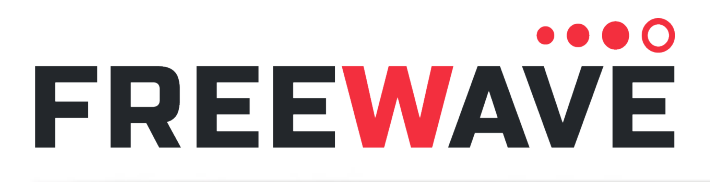

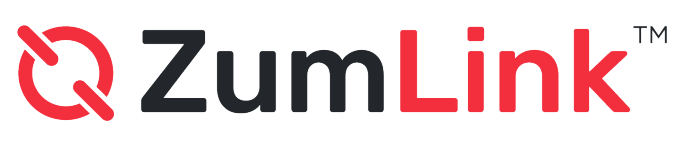

Z9-PC and Z9-PC-SR001 Z9-PC-CC and Z9-PC-SR001-CC Firmware v1.1.2.2

# **User-Reference Manual**

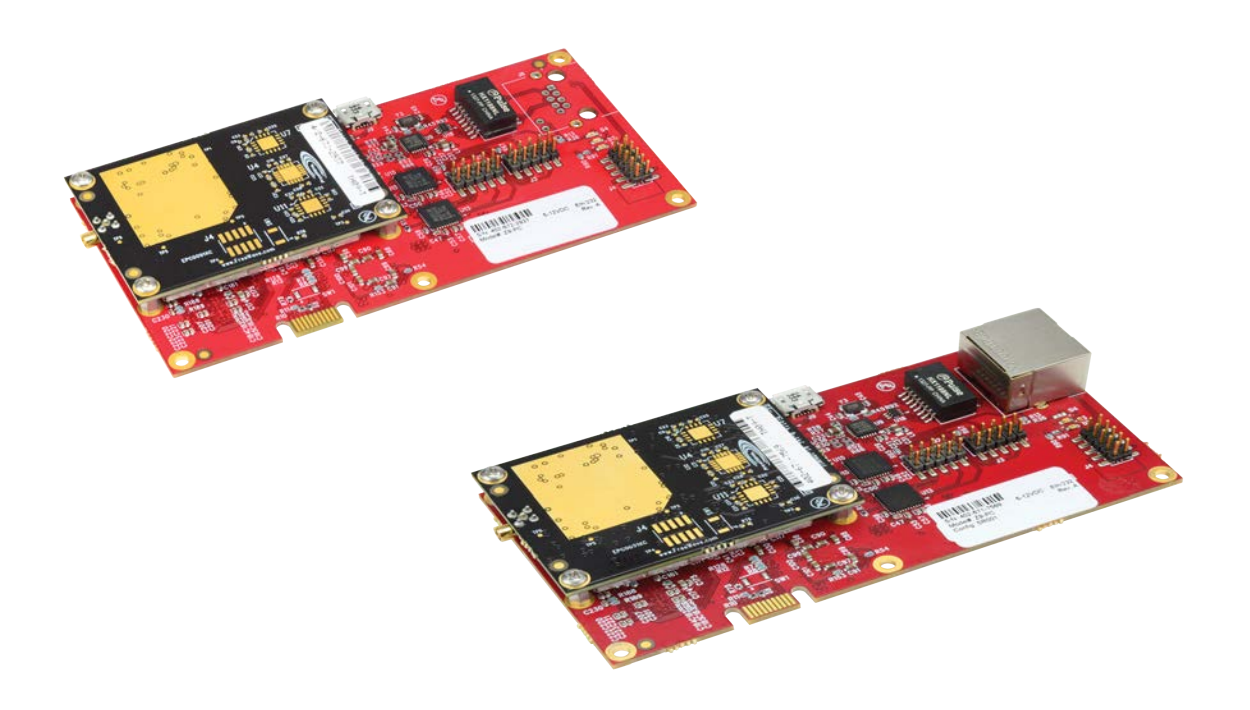

Part Number: LUM0077AA Revision: Oct-2019

#### Safety Information

The products described in this manual can fail in a variety of modes due to misuse, age, or malfunction and is not designed or intended for used in systems requiring fail-safe performance, including life safety systems. Systems with the products must be designed to prevent personal injury and property damage during product operation and in the event of product failure.

**STOP** Warning! Verify power is OFF before connecting or disconnecting the interface or RF cables.

#### Warranty Information

FreeWave Technologies, Inc. warrants the FreeWave® ZumLink Z9-PC or Z9-PC-SR001 (Product) that you have purchased against defects in materials and manufacturing for a period of two years from the date of shipment, depending on model number. In the event of a Product failure due to materials or workmanship, FreeWave will, at its discretion, repair or replace the Product. For evaluation of Warranty coverage, return the Product to FreeWave upon receiving a Return Material Authorization (RMA). The replacement product will remain under warranty for 90 days or the remainder of the original product warranty period, whichever is longer.

IN NO EVENT WILL FREEWAVE TECHNOLOGIES, INC., ITS SUPPLIERS, OR ITS LICENSORS BE LIABLE FOR ANY DAMAGES ARISING FROM THE USE OF OR INABILITY TO USE THIS PRODUCT. THIS INCLUDES BUSINESS INTERRUPTION, LOSS OF BUSINESS INFORMATION, INABILITY TO ACCESS OR SEND COMMUNICATION OR DATA, PERSONAL INJURY OR DAMAGE, OR OTHER LOSS WHICH MAY ARISE FROM THE USE OF THIS PRODUCT. THE WARRANTY IS EXCLUSIVE AND ALL OTHER WARRANTIES EXPRESS OR IMPLIED, INCLUDING BUT NOT LIMITED TO ANY WARRANTIES OF MERCHANTABILITY OR FITNESS FOR A PARTICULAR USE ARE EXPRESSLY DISCLAIMED.

FreeWave's Warranty does not apply in the following circumstances:

- 1. If Product repair, adjustments, or parts replacements are required due to accident, neglect, or undue physical, electrical, or electromagnetic stress.
- 2. If Product is used outside of FreeWave specifications as stated in the Product's data sheet.
- If Product has been modified, repaired, or altered by Customer unless FreeWave specifically authorized such alterations in each instance in writing. Where applicable, this includes the addition of conformal coating.

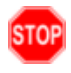

**Warning!** The **Z9-PC / Z9-PC-SR001** are sold as a multi-board solution, assembled at the FreeWave factory. Any alteration, including the separation of the individual boards, voids the FreeWave warranty.

FreeWave Technologies, Inc. 5395 Pearl Parkway, Boulder, CO 80301 303.381.9200 Toll Free: 1.866.923.6168 Fax: 303.786.9948

Copyright © 2019 by FreeWave Technologies, Inc. All rights reserved.

www.freewave.com

#### LUM0077AA Rev Oct-2019

Page 2 of 496

Copyright © 2019 FreeWave

### **Table of Contents**

| Preface                                                           | 14 |
|-------------------------------------------------------------------|----|
| 1. Overview                                                       |    |
| 1.1. Communication Method                                         | 17 |
| 1.2. ZumBoost Technology                                          |    |
| Adaptive Spectrum Learning                                        | 17 |
| Forward Error Correction                                          | 17 |
| 1.2.1. Packet Aggregation                                         |    |
| Packet Compression                                                |    |
| 1.3. IQ Application Environment                                   |    |
| 2. Included & User-supplied Equipment                             | 19 |
| 2.1. Included Equipment                                           | 19 |
| 2.2. User-supplied Equipment                                      | 19 |
| 3. Port Connections and Pinout Assignments                        |    |
| 3.1. Z9-PC or Z9-PC-SR001 Port Connections                        |    |
| 3.2. Z9-PC or Z9-PC-SR001 COM1 and COM2 Pinout Assignments        | 22 |
| 3.3. Z9-PC or Z9-PC-SR001 J4 Power / Ethernet Pinout Assignments  | 24 |
| 4. Installation                                                   |    |
| 5. Firmware Update                                                |    |
| 5.1. Z9-PC or Z9-PC-SR001                                         |    |
| 5.1.1. Optional: IQ Installation                                  |    |
| 5.2. Download the Z9-PC or Z9-PC-SR001 Update Files               |    |
| 5.3. Update from All Previous Firmware Versions                   | 34 |
| 5.4. Firmware Update - Drag and Drop                              |    |
| 5.5. Firmware Update - Web Interface                              |    |
| 5.5.1. Setup the Computer IP Address Configuration                | 44 |
| 5.5.2. Install the Update File using the Web Interface            |    |
| 6. Configuration                                                  | 53 |
| 6.1. Drag and Drop Configuration                                  | 54 |
| 6.2. CLI Configuration                                            | 60 |
| 6.2.1. Connect the Z9-PC or Z9-PC-SR001 to the Computer           | 60 |
| 6.2.2. Access the CLI and Change the IP Address and nodeld        | 61 |
| 6.3. Web Interface Configuration                                  | 65 |
| 6.3.1. Setup the Computer IP Address Configuration                | 66 |
| 6.3.2. Web Interface Configuration - Z9-PC or Z9-PC-SR001         |    |
| 7. IQ Application Environment                                     | 72 |
| 7.1. Download the IQ Application Environment                      | 73 |
| 7.2. Drag and Drop Installation of the IQ Application Environment | 76 |

LUM0077AA Rev Oct-2019

Page 3 of 496

Copyright © 2019 FreeWave

| 7.3. Web Interface - Installation of IQ Application Environment     | 80  |
|---------------------------------------------------------------------|-----|
| 7.4. CLI Activation of the IQ Application Environment               |     |
| 7.4.1. Get the License File from FreeWave                           | 84  |
| 7.4.2. Drag and Drop the License File onto the Z9-PC or Z9-PC-SR001 | 85  |
| 7.4.3. Activate the IQ Application Environment                      |     |
| 7.4.4. Verify Successful Licensing and Activation                   | 91  |
| 7.5. Web Interface Activation of the IQ Application Environment     |     |
| 7.5.1. Get the License File from FreeWave                           | 93  |
| 7.5.2. Setup the Computer IP Address Configuration                  | 94  |
| 7.5.3. Download the License File                                    |     |
| 7.5.4. Activate the IQ Application Environment                      |     |
| 7.5.5. Verify Successful Licensing and Activation                   | 105 |
| 7.6. Access the IQ Linux Environment                                | 107 |
| 8. Web Interface - Administration                                   |     |
| 8.1. Setup the Computer IP Address Configuration                    | 110 |
| 8.2. Change the COM Parameters                                      |     |
| 8.3. Change the Data Path Parameters                                | 118 |
| 8.4. Change the Encryption Parameters                               |     |
| 8.5. Change the Io Ex Com Parameters                                |     |
| 8.6. Change the Local Diagnostics - Monitored Node                  | 123 |
| 8.7. Change the Modbus Parameters                                   |     |
| 8.8. Change the Network Parameters                                  | 127 |
| 8.9. Change the NTP Parameters                                      |     |
| 8.10. Change the Radio Settings Parameters - Endpoint               | 131 |
| 8.11. Change the Radio Settings Parameters - Endpoint-Repeater      | 133 |
| 8.12. Change the Radio Settings Parameters - Gateway                | 135 |
| 8.13. Change the Radio Settings Parameters - Gateway-Repeater       |     |
| 8.14. Change the Security Parameters                                | 141 |
| 8.15. Change the Services Parameters                                | 143 |
| 8.16. Change the SNMP Parameters                                    |     |
| 8.17. Change the System Info Parameters                             | 147 |
| 8.18. Change the Terminal Server Relay Parameters                   | 149 |
| 9. Web Interface - Network Diagnostics                              | 151 |
| 9.1. Add a Gateway Device IP Address                                | 152 |
| 9.2. Download a Support Bundle                                      | 155 |
| 9.3. Save Network Diagnostics                                       | 158 |
| 9.4. Save a Network Diagram Image                                   | 161 |
| 9.5. Show Table in the Network Diagnostics Window                   |     |
| 9.6. View the Network Diagnostics - Breadthfirst                    |     |

Page 4 of 496

Copyright © 2019 FreeWave

| 9.7. View the Network Diagnostics - Cose-bilkent                   |     |
|--------------------------------------------------------------------|-----|
| 9.8. View the Network Diagnostics - Grid                           | 171 |
| 9.9. View the Network Diagnostics - Margin                         |     |
| 9.10. View the Network Diagnostics - Margin with Neighbors         | 175 |
| 9.11. View the Network Diagnostics - RSSI                          |     |
| 9.12. View the Network Diagnostics - RSSI with Neighbors           |     |
| 9.13. View the Network Diagnostics - Rx Rate                       |     |
| 9.14. View the Network Diagnostics - Tx Rate                       |     |
| 10. Change the Passwords                                           |     |
| 10.1. Change the ADMIN Password                                    |     |
| 10.2. Change the DEVUSER Password                                  |     |
| 11. IP Filtering                                                   |     |
| 11.1. Example: Network Topology with Traffic at the Gateway        |     |
| 12. Repeaters                                                      |     |
| 12.1. Repeater - Setup Table                                       | 197 |
| 12.1.1. Hopping OFF Repeater Setup                                 |     |
| 12.1.2. Hopping ON Repeater Setup                                  |     |
| 12.2. Basic Gateway and Endpoint-Repeater Setup                    |     |
| 12.2.1. Open a Terminal Emulator Application                       |     |
| 12.2.2. Hopping On: Gateway and Endpoint-Repeater Setup            |     |
| 12.2.3. Hopping Off: Gateway and Endpoint-Repeater Setup           |     |
| 12.3. Repeater - Examples                                          |     |
| 12.3.1. Gateway-Repeater                                           |     |
| 12.3.2. Endpoint-Repeater                                          |     |
| 12.3.3. Multiple Repeaters: Gateway-Repeater and Endpoint-Repeater |     |
| 12.3.4. Multiple Repeaters: Four Endpoint-Repeaters                |     |
| 12.3.5. Back-to-Back Repeaters                                     | 214 |
| 13. Approved Antennas                                              |     |
| 13.0.1. Yagi Directional Antennas                                  |     |
| 13.0.2. Omni-directional Antennas                                  | 215 |
| 13.0.3. Alternative Antennas                                       |     |
| 14. COM Parameters                                                 |     |
| 14.1. Baudrate                                                     |     |
| 14.2. Break Before Send Us                                         |     |
| 14.3. Connection Drops                                             |     |
| 14.4. Databits                                                     |     |
| 14.5. Delay Before Send MS                                         |     |
| 14.6. Duplex                                                       |     |
| 14.7. Flow Control                                                 |     |

#### LUM0077AA Rev Oct-2019

Page 5 of 496

Copyright © 2019 FreeWave

| 14.8 Handler                         | 223 |
|--------------------------------------|-----|
| 14.9. Mode                           | 225 |
| 14.10. Parity                        | 226 |
| 14.11. RX Bytes                      | 227 |
| 14.12. Stoppits                      |     |
| 14.13. Terminal Server Port          |     |
| 14.14. Terminal Server Time Out      |     |
| 14.15. TX Bytes                      |     |
| 15. Config Parameters                | 231 |
| 15.1. Factory Defaults               |     |
| 15.2. License State                  | 232 |
| 15.3. Reset                          |     |
| 15.4. Restore                        |     |
| 15.5. Save                           |     |
| 16. Data Path Parameters             | 235 |
| 16.1. Aggregate Enabled              | 236 |
| 16.2. Compression Enabled            |     |
| 16.3. FEC Rate                       | 239 |
| 16.4. MAC Table Entry Age Timeout    |     |
| 16.5. OTA Max Fragment Size          |     |
| 16.6. Route Min Signal Margin Thresh | 242 |
| 17. Date Parameters                  |     |
| 17.1. DC App StartTime               |     |
| 17.2. DC App Uptime                  |     |
| 17.3. Time                           | 246 |
| 17.4. Time String                    | 246 |
| 17.5. Up Time                        | 247 |
| 17.6. Up Time String                 | 248 |
| 18. Encryption Parameters            | 249 |
| 18.1. Active Key                     |     |
| 18.2. Encryption Mode                |     |
| 18.3. Key1 to Key 16                 |     |
| 19. IO Ex Com Parameters             |     |
| 20. Local Diagnostics Parameters     | 254 |
| 20.1. Signal Level                   |     |
| 20.2. Signal Margin                  |     |
| 20.3. CNT Bad BCC                    |     |
| 20.4. CNT Bad Sync                   | 256 |
| 20.5. CNT ETX                        |     |

Page 6 of 496

Copyright © 2019 FreeWave

| 20.6. CNT STX                |     |
|------------------------------|-----|
| 20.7. Get Stats              |     |
| 20.8. Interface Bytes Rx     |     |
| 20.9. Interface Bytes Tx     |     |
| 20.10. Interface Data Rx     |     |
| 20.11. Interface Data Tx     |     |
| 20.12. Mac Table Clear       |     |
| 20.13. Mac Table Show        |     |
| 20.14. Monitored Node        |     |
| 20.15. Noise Level           |     |
| 20.16. Radio Ack Tx          |     |
| 20.17. Radio Bad Ack Rx      |     |
| 20.18. Radio Bad CRC         |     |
| 20.19. Radio Bad Sync        |     |
| 20.20. Radio Contention Drop |     |
| 20.21. Radio LL Rx           |     |
| 20.22. Radio LL Tx           |     |
| 20.23. Radio No Ack Tx       |     |
| 20.24. Radio Reliable Rx     |     |
| 20.25. Radio Reliable Tx     |     |
| 20.26. Radio Rexmit          |     |
| 20.27. Radio Rx              |     |
| 20.28. Radio Sending Drop    |     |
| 20.29. Radio Timed Out       |     |
| 20.30. Radio Too Long        |     |
| 20.31. Radio Too Short       |     |
| 20.32. Radio Tx              |     |
| 20.33. Resets Detected       |     |
| 20.34. Resets Sent           |     |
| 20.35. Reset Stats           |     |
| 20.36. Rx Success            |     |
| 20.37. Show Channel Diags    |     |
| 20.38. Show Node Diags       |     |
| 20.39. Supply Voltage        |     |
| 20.40. Timestamp             |     |
| 20.41. Tx Availability       |     |
| 20.42. Tx Success            |     |
| 20.43. VSWR (Signal Level)   |     |
| 21. Modbus Parameters        | 271 |

#### LUM0077AA Rev Oct-2019

Page 7 of 496

Copyright © 2019 FreeWave

| 21.1. Modbus Device ID                                                 |     |
|------------------------------------------------------------------------|-----|
| 21.2. Modbus Layout                                                    |     |
| 21.3. Modbus RTU Over TCP                                              |     |
| 21.4. Modbus TCP                                                       |     |
| 21.5. Read                                                             |     |
| 21.6. Read Coils                                                       |     |
| 21.7. Write                                                            |     |
| 21.8. Write Coils                                                      |     |
| 21.9. Modbus Use Cases                                                 |     |
| 21.9.1. Connecting to a Device via Modbus                              | 278 |
| Modbus TCP                                                             | 278 |
| Modbus RTU over TCP                                                    |     |
| Modbus RTU using COM1                                                  |     |
| Modbus RTU using COM2                                                  |     |
| 21.10. Reading Local Diagnostics and Radio Settings using Modbus       |     |
| 21.10.1. Reading from an External Modbus RTU Serial Device using COM1  |     |
| 21.10.2. Reading from the External Modbus RTU Serial Device using COM2 |     |
| 22. Network Parameters                                                 |     |
| 22.1. Arp Filter Enabled                                               |     |
| 22.2. Gateway                                                          |     |
| 22.3. IP Address                                                       |     |
| 22.4. MAC Address                                                      |     |
| 22.5. MTU                                                              |     |
| 22.6. Nameserver Address 1                                             |     |
| 22.7. Nameserver Address 2                                             |     |
| 22.8. Netmask                                                          |     |
| 22.9. Netmask Filter Enabled                                           |     |
| 22.10. STP Enabled                                                     |     |
| 22.11. Txqueuelen                                                      |     |
| 22.12. VLAN MGMT                                                       |     |
| 22.13. VLAN Tag                                                        |     |
| 23. Network StatsParameters                                            |     |
| 23.1. RX Bytes                                                         |     |
| 23.2. RX Dropped                                                       |     |
| 23.3. RX Errors                                                        |     |
| 23.4. RX Packets                                                       |     |
| 23.5. TX Bytes                                                         |     |
| 23.6. TX Dropped                                                       |     |
| 23.7. TX Errors                                                        |     |

Page 8 of 496

Copyright © 2019 FreeWave

| 23.8. TX Packets                      |  |
|---------------------------------------|--|
| 24. NTP Parameters                    |  |
| 24.1. NTP Address (1 to 5)            |  |
| 24.2. NTP Date                        |  |
| 24.3. NTP Reference                   |  |
| 24.4. NTP Restart                     |  |
| 25. Radio Settings Parameters         |  |
| 25.1. Beacon Burst Count              |  |
| 25.2. Beacon Interval                 |  |
| 25.3. Frequency Key                   |  |
| 25.4. Frequency Masks                 |  |
| 25.5. LNA Bypass                      |  |
| 25.6. Max Link Distance in Miles      |  |
| 25.7. Network ID                      |  |
| 25.8. Node ID                         |  |
| 25.9. Radio Frequency                 |  |
| 25.10. Radio Hopping Mode             |  |
| 25.11. Radio Max Repeaters            |  |
| 25.12. Radio Mode                     |  |
| 25.13. Radio Repeater Slot            |  |
| 25.14. RF Data Rate                   |  |
| 25.15. TX Power                       |  |
| 26. Radio Settings Helpers Parameters |  |
| 26.1. Frequency Masks Errors          |  |
| 27. Runtime Environment Parameters    |  |
| 27.1. Rte Installed by Apps Version   |  |
| 27.2. Rte Reset                       |  |
| 27.3. Rte Template Version            |  |
| 27.4. Rte Version                     |  |
| 28. Security Parameters               |  |
| 28.1. Enable Ethernet Login           |  |
| 28.2. Ethernet PTP Interface          |  |
| 29. Services Parameters               |  |
| 29.1. Time Out CLI                    |  |
| 30. SNMP Parameters                   |  |
| 30.1. RO Community Name               |  |
| 30.2. RW Community Name               |  |
| 30.3. SNMP User                       |  |
| 30.4. V1 Enabled                      |  |

Page 9 of 496

Copyright © 2019 FreeWave

| 30.5. V2C Enabled                    |  |
|--------------------------------------|--|
| 30.6. V3 Enabled                     |  |
| 31. System Parameters                |  |
| 31.1. dump                           |  |
| 31.2. dumpFormat                     |  |
| 31.3. dumpPage                       |  |
| 31.4. dumpTag                        |  |
| 31.5. filter                         |  |
| 31.6. help                           |  |
| 31.7. login                          |  |
| 31.8. logout                         |  |
| 31.9. pages                          |  |
| 31.10. password                      |  |
| 31.11. passwordRestoreDefaults       |  |
| 31.12. showLayout                    |  |
| 31.13. tags                          |  |
| 31.14. whoami                        |  |
| 32. System Info Parameters           |  |
| 32.1. Device Configuration           |  |
| 32.2. Device Firmware Version        |  |
| 32.3. Device ID                      |  |
| 32.4. Device Model                   |  |
| 32.5. Device Name                    |  |
| 32.6. Hop Table Version              |  |
| 32.7. Layout Hash                    |  |
| 32.8. Licenses                       |  |
| 32.9. Model Code                     |  |
| 32.10. Radio Firmware Version        |  |
| 32.11. Radio Model                   |  |
| 32.12. Radio Model Code              |  |
| 32.13. Radio Serial Number           |  |
| 32.14. Reset Info                    |  |
| 32.15. Rte Template Version          |  |
| 32.16. Rte Version                   |  |
| 32.17. Serial Number                 |  |
| 32.18. Theme Version                 |  |
| 33. Terminal Server Relay Parameters |  |
| 33.1. Remote Termserv IP Address     |  |
| 33.2. Termserv Relay Mapping         |  |

Page 10 of 496

Copyright © 2019 FreeWave

| 34. Terminal Server Relay Examples                         |     |
|------------------------------------------------------------|-----|
| 34.1. Connected Terminal Servers and Terminal Server Relay |     |
| 34.2. LOCAL_BOTH_COM_TO_REMOTE_BOTH_COM                    |     |
| 34.3. LOCAL_COM1_TO_REMOTE_COM1                            |     |
| 34.4. LOCAL_COM2_TO_REMOTE_COM2                            |     |
| 34.5. LOCAL_BOTH_COM_TO_REMOTE_COM1                        |     |
| 34.6. LOCAL_BOTH_COM_TO_REMOTE_COM2                        |     |
| 34.7. LOCAL_COM1_TO_REMOTE_BOTH_COM                        |     |
| 34.8. LOCAL_COM2_TO_REMOTE_BOTH_COM                        |     |
| 34.9. Example: Multicast                                   |     |
| 35. Web Interface                                          |     |
| 35.1. COM window                                           |     |
| 35.2. Config window                                        |     |
| 35.3. Data Path window                                     |     |
| 35.4. Date window                                          |     |
| 35.5. Encryption window                                    |     |
| 35.6. File Upload window                                   | 392 |
| 35.7. Help window                                          |     |
| 35.8. Home window                                          | 396 |
| 35.9. Io Ex Com window                                     |     |
| 35.10. Local Diagnostics window                            | 399 |
| 35.11. Modbus window                                       | 401 |
| 35.12. Network window                                      |     |
| 35.13. Network Diagnostics window                          | 405 |
| 35.14. Network Stats window                                |     |
| 35.15. NTP window                                          | 412 |
| 35.16. Radio Settings window - Endpoint                    | 414 |
| 35.16.1. Radio Settings window - Endpoint-Repeater         | 416 |
| 35.16.2. Radio Settings window - Gateway                   | 418 |
| 35.16.3. Radio Settings window - Gateway-Repeater          |     |
| 35.17. Radio Settings Helpers window                       |     |
| 35.18. Runtime Environment window                          | 424 |
| 35.19. Security window                                     |     |
| 35.20. Services window                                     |     |
| 35.21. SNMP window                                         |     |
| 35.22. System Info window                                  | 432 |
| 35.23. Terminal Server Relay window                        | 434 |
| 35.24. User Data - Drag and Drop window                    | 436 |
| 36. Release Notes                                          | 438 |

LUM0077AA Rev Oct-2019

Page 11 of 496

Copyright © 2019 FreeWave

| 36.1. Version 1.1.2.2                        |     |
|----------------------------------------------|-----|
| 36.2. Version 1.1.1.2                        |     |
| 36.3. Version 1.1.0.1                        |     |
| 36.4. Version 1.0.7.0                        |     |
| 36.5. Version 1.0.4.3 (Initial Release)      | 450 |
| 37. Mechanical Drawing - Z9-PC & Z9-PC-SR001 |     |
| 37.1. Z9-PC                                  | 451 |
| 37.2. Z9-PC-SR001                            |     |
| 38. Z9-PC or Z9-PC-SR001 Hop Tables          |     |
| 38.1. Standard Hop Set - 900 MHz Channels    |     |
| 38.1.1. RF Data Rate: 115.2 kbps             |     |
| 38.1.2. RF Data Rate: 250 kbps               | 455 |
| 38.1.3. RF Data Rate: 500 kbps               | 455 |
| 38.1.4. RF Data Rate: 1 Mbps                 | 455 |
| 38.1.5. RF Data Rate: 1.5 Mbps (Beta)        | 456 |
| 38.1.6. RF Data Rate: 4 Mbps                 | 456 |
| 38.2. Brazil Hop Set - 900 MHz Channels      |     |
| 38.2.1. RF Data Rate: 115.2 kbps             |     |
| 38.2.2. RF Data Rate: 250 kbps               | 458 |
| 38.2.3. RF Data Rate: 500 kbps               | 458 |
| 38.2.4. RF Data Rate: 1 Mbps                 | 458 |
| 38.2.5. RF Data Rate: 1.5 Mbps (Beta)        | 459 |
| 38.2.6. RF Data Rate: 4 Mbps                 | 459 |
| 39. Z9-PC or Z9-PC-SR001 MIB                 |     |
| 39.1. CPU Usage                              | 461 |
| 39.2. Disk Usage                             |     |
| 39.3. Memory Usage                           |     |
| 39.4. FreeWave Technologies - MIB            |     |
| 39.5. SNMP Write Access                      | 475 |
| Appendix A: Technical Specifications         |     |
| Computing Resources                          |     |
| Data Transmission                            |     |
| General Information                          | 479 |
| Interfaces                                   | 479 |
| Management                                   |     |
| Networking                                   |     |
| Power Requirements                           |     |
| Receiver                                     |     |
| Transmitter                                  |     |
|                                              |     |

LUM0077AA Rev Oct-2019

Page 12 of 496

Copyright © 2019 FreeWave

| Appendix B: OTA Interoperability                        |     |
|---------------------------------------------------------|-----|
| Appendix C: Firmware & Feature Interoperability         |     |
| Appendix D: LEDs                                        | 485 |
| Normal Operation                                        |     |
| Z9-PC-SR001 RJ-45 Ethernet Connector LEDs               |     |
| Appendix E: Z9-PC or Z9-PC-SR001 Files and Descriptions | 487 |
| Appendix F: Z9-PC or Z9-PC-SR001 Modbus Register Map    | 489 |
| Appendix G: FreeWave Legal Information                  |     |

Page 13 of 496

Copyright © 2019 FreeWave

# Preface

## **Contact FreeWave Technical Support**

For up-to-date troubleshooting information, check the **Support** page at <u>www.freewave.com</u>. FreeWave provides technical support Monday through Friday, 8:00 AM to 5:00 PM Mountain Time (GMT -7).

- Call toll-free at 1.866.923.6168.
- In Colorado, call 303.381.9200.
- Contact us through e-mail at <a href="mailto:support@freewave.com">support@freewave.com</a>.

# **Additional Information**

**Note**: Use the <u>support.freewave.com</u> website to download the latest documentation for the Z9-PC or Z9-PC-SR001.

Registration is required to use this website.

## **Document Styles**

This document uses these styles:

- Products and applications appear as: FreeWave.
- Parameter setting text appears as: [Page=radioSettings]
- File names appear as: configuration.cfg.
- File paths appear as: C:\Program Files (x86)\FreeWave Technologies.
- User-entered text appears as: xxxxxxxxx.

Page 14 of 496

Copyright © 2019 FreeWave

**Caution**: Indicates a situation that **MAY** cause damage to personnel, the radio, data, or network.

**Example**: Provides example information of the related text.

FREEWAVE Recommends: Identifies FreeWave recommendation information.

Important!: Provides crucial information relevant to the text or procedure.

Note: Emphasis of specific information relevant to the text or procedure.

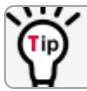

Provides time saving or informative suggestions about using the product.

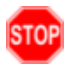

**Warning!** Indicates a situation that **WILL** cause damage to personnel, the radio, data, or network.

LUM0077AA Rev Oct-2019

Page 15 of 496

Copyright © 2019 FreeWave

# 1. Overview

Thank you for purchasing the FreeWave ZumLink Z9-PC or Z9-PC-SR001.

**ZumLink** is the latest generation of radios offered by FreeWave and consists of enclosed and board level radios.

- **Z9-PC** is a board level 900 MHz OEM Ethernet radio module.
- **Z9-PC-SR001** is a Board-level 900 MHz OEM Ethernet radio module with an RJ-45 Ethernet connector.

The **Z9-PC** or **Z9-PC-SR001** are radio modules ideally suited for OEM applications where it will be embedded in the OEM product. It is built with the smallest possible footprint and with minimal industry standard physical connectivity. The intent is for the user to design their own custom interface to the radio module.

The interface board in the Z9-PC-DEVKIT is not intended to be used in the field. Rather it is a temporary mechanism to allow a user to evaluate the radio modules without needing to first design their own interface. If the user desires a ZumLink Ethernet product that has industry standard connectivity built-in, models Z9-P or Z9-PE should be considered.

The Z9-PC or Z9-PC-SR001 900 MHz Series:

- Operates in the unlicensed 900 MHz ISM band (902-928 MHz).
- Provides a maximum of 30dBm transmit output power.
- Is FCC compliant as both a Frequency Hopping Spread Spectrum (FHSS) and a Digital Modulating (DM) radio.
- Provides IQ, a Linux-based application environment for the deployment of applications at the edge
- Has one Ethernet port, two serial ports, and one micro USB port.

Page 16 of 496

Copyright © 2019 FreeWave

This document is subject to change without notice. This document is the property of FreeWave Technologies, Inc. and contains proprietary information owned by FreeWave. This document cannot be reproduced in whole or in part by any means without written permission from FreeWave Technologies, Inc.

**Note**: The frequency hopping capability is available at all bandwidths and the single channel (DM) operation is available for bandwidths of at least 500 kHz.

### **1.1. Communication Method**

The Z9-PC or Z9-PC-SR001 use Listen Before Talk (LBT) and Carrier Sense Multiple Access (CSMA). There are no assigned slots. The radios transmit when the channel is clear.

- The Gateway broadcasts packets to all Endpoints and Endpoint-Repeaters within range.
- Endpoint-Repeaters broadcast packets to all Endpoints and Endpoint-Repeaters within range.
- The Endpoints unicast packets back to the Gateway or downstream Endpoint-Repeaters.
- The Gateway acknowledges the Endpoint or Endpoint-Repeater packets.

FreeWave's traditional protocol has a Gateway Time Slot and an Endpoint Time Slot within a frame.

- The Gateway transmits in its slot and listens in the Endpoint slot.
- The Endpoint transmits its slot and listens in the Gateway slot.

# 1.2. ZumBoost Technology

**ZumLink** incorporates ZumBoost technology using four performance-enhancing algorithms used together or independently to improve throughput or link reliability in the most demanding RF environments.

#### **Adaptive Spectrum Learning**

- Learns which RF signals are part of the ZumLink network and which are not, reducing bad packets and retransmissions.
  - Standard on all ZumLink radios, the "Listen Before Talk" algorithm provides spectrum monitoring, delivering network intelligence and increasing throughputs in noisy environments.

#### **Forward Error Correction**

- The FEC Rate (on page 239) increases the reliability of the data transferred over the air at the cost of some transmission throughput.
  - Improves sensitivity by 3dB to maximize link range in noisy environments.
  - Adds redundant information to a data stream to detect packet errors and corrects them to avoid retransmission of the packet.

LUM0077AA Rev Oct-2019

Page 17 of 496

Copyright © 2019 FreeWave

### 1.2.1. Packet Aggregation

- The Aggregate Enabled (on page 236) setting increases throughput of small packets by combining multiple packets into a single packet minimizing the number of packets required for transmission.
  - Does NOT affect medium and large packets.

#### **Packet Compression**

• When the Compression Enabled (on page 237) setting is enabled, the outgoing packets are analyzed and, if the data packet can be compressed, sent compressed to transmit fewer bits over the air.

### **1.3. IQ Application Environment**

ZumLink provides the IQ Application Environment that allows for the development and deployment of Linux-based applications onto the radio. The application has access to the same computing resources as the radio but is in a segregated section of the Z9-PC or Z9-PC-SR001.

Note: Any application using a Linux-compatible language can be housed in IQ.

Page 18 of 496

Copyright © 2019 FreeWave

# 2. Included & User-supplied Equipment

### 2.1. Included Equipment

#### **Included Equipment**

| Qty | Description                          |
|-----|--------------------------------------|
| 1   | Z9-PC or Z9-PC-SR001 wireless device |

## 2.2. User-supplied Equipment

This list identifies the equipment the user must provide.

- Interface / Power Cables
- USB to micro-USB cable
- FCC approved antenna \*\*
- Computer

**Note**: \*\*See Approved Antennas (on page 215) for detailed information. Approved antennas can be purchased directly from FreeWave.

Page 19 of 496

Copyright © 2019 FreeWave

# 3. Port Connections and Pinout Assignments

### **Port Connections**

• Z9-PC or Z9-PC-SR001 Port Connections (on page 21)

### **Pinout Assignments**

- Z9-PC or Z9-PC-SR001 COM1 and COM2 Pinout Assignments (on page 22)
- Z9-PC or Z9-PC-SR001 J4 Power / Ethernet Pinout Assignments (on page 24)

Page 20 of 496

Copyright © 2019 FreeWave

### 3.1. Z9-PC or Z9-PC-SR001 Port Connections

Important!: The RJ-45 connector is NOT installed on the **Z9-PC**.

**Warning!** The Micro-USB Connector shield is connected to a Common Ground NOT a Chassis Ground.

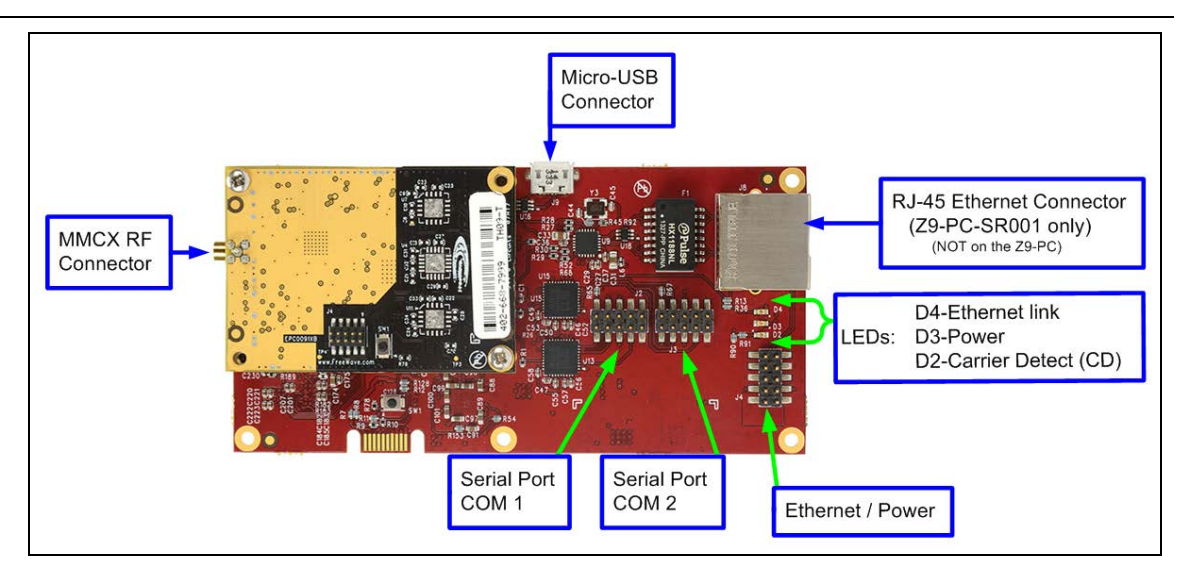

Figure 1: Z9-PC / Z9-PC-SR001 Port Connections

Page 21 of 496

Copyright © 2019 FreeWave

## 3.2. **Z9-PC** or **Z9-PC-SR001** COM1 and COM2 Pinout Assignments

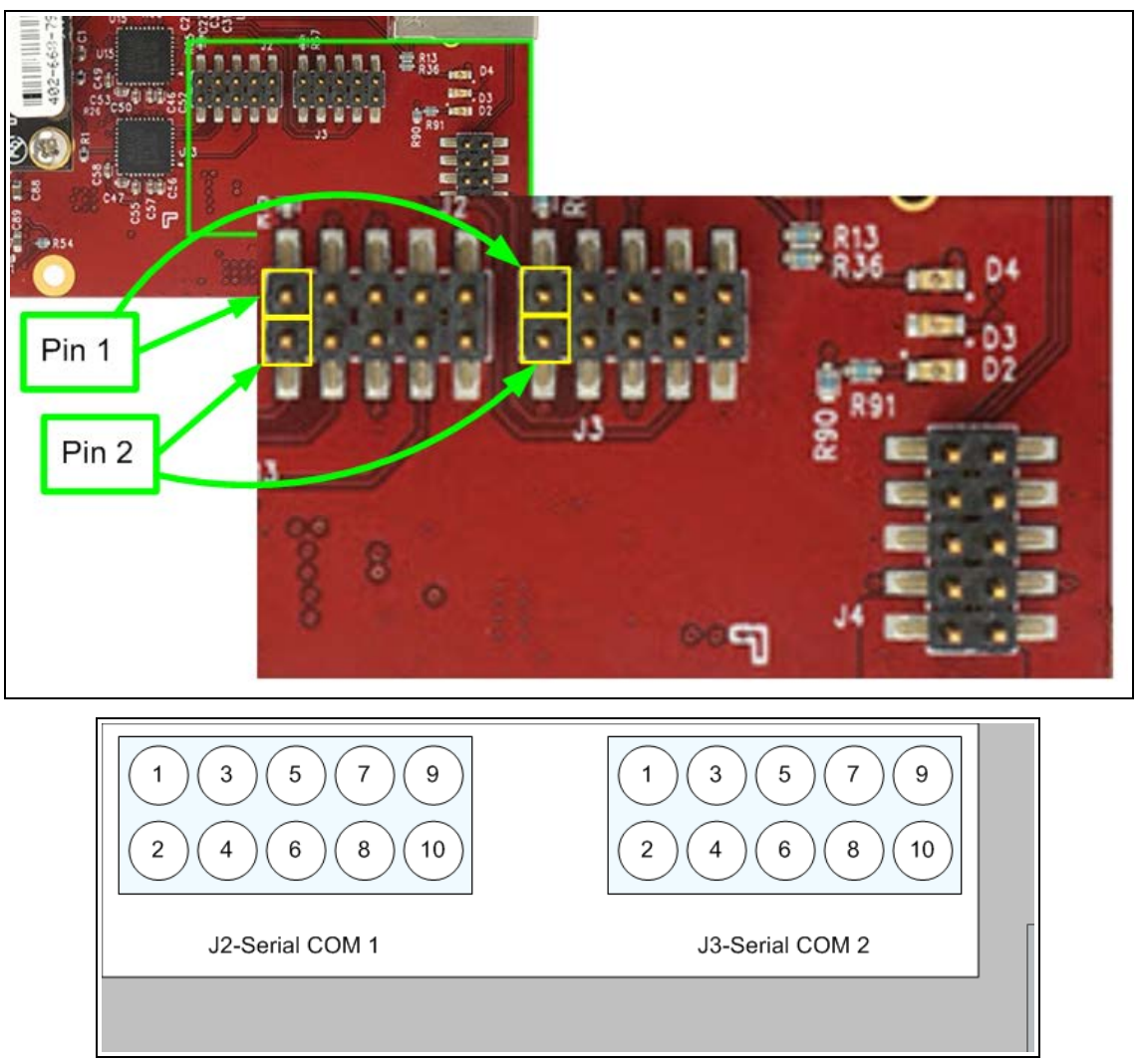

### Figure 2: Z9-PC / Z9-PC-SR001 Pinout Assignments

Note: The information in the table refers to the Serial Ports in Figure 2.

- (I) Input
- (O) Output

#### Z9-PC / Z9-PC-SR001 Serial Port Pinout Assignments

| Pin Number | RS232  | Description           |
|------------|--------|-----------------------|
| 1          | NC     | Do Not Connect        |
| 2          | CD (O) | Carrier detect output |

LUM0077AA Rev Oct-2019

Page 22 of 496

Copyright © 2019 FreeWave

| Z9-PC / Z9-PC-SR001 Sei | Z9-PC / Z9-PC-SR001 Serial Port Pinout Assignments |                           |  |  |  |
|-------------------------|----------------------------------------------------|---------------------------|--|--|--|
| Pin Number              | RS232                                              | Description               |  |  |  |
| 3                       | RTS (I)                                            | Request to send input     |  |  |  |
| 4                       | TXD (O)                                            | Transmit data output      |  |  |  |
| 5                       | CTS (O)                                            | Clear to send output      |  |  |  |
| 6                       | RXD (I)                                            | Receive data input        |  |  |  |
| 7                       | GND                                                | Ground                    |  |  |  |
| 8                       | DTR (I)                                            | Data terminal ready input |  |  |  |
| 9                       | NC                                                 | Do Not Connect            |  |  |  |
| 10                      | GND                                                | Ground                    |  |  |  |

LUM0077AA Rev Oct-2019

Page 23 of 496

Copyright © 2019 FreeWave

## 3.3. **Z9-PC** or **Z9-PC-SR001** J4 Power / Ethernet Pinout Assignments

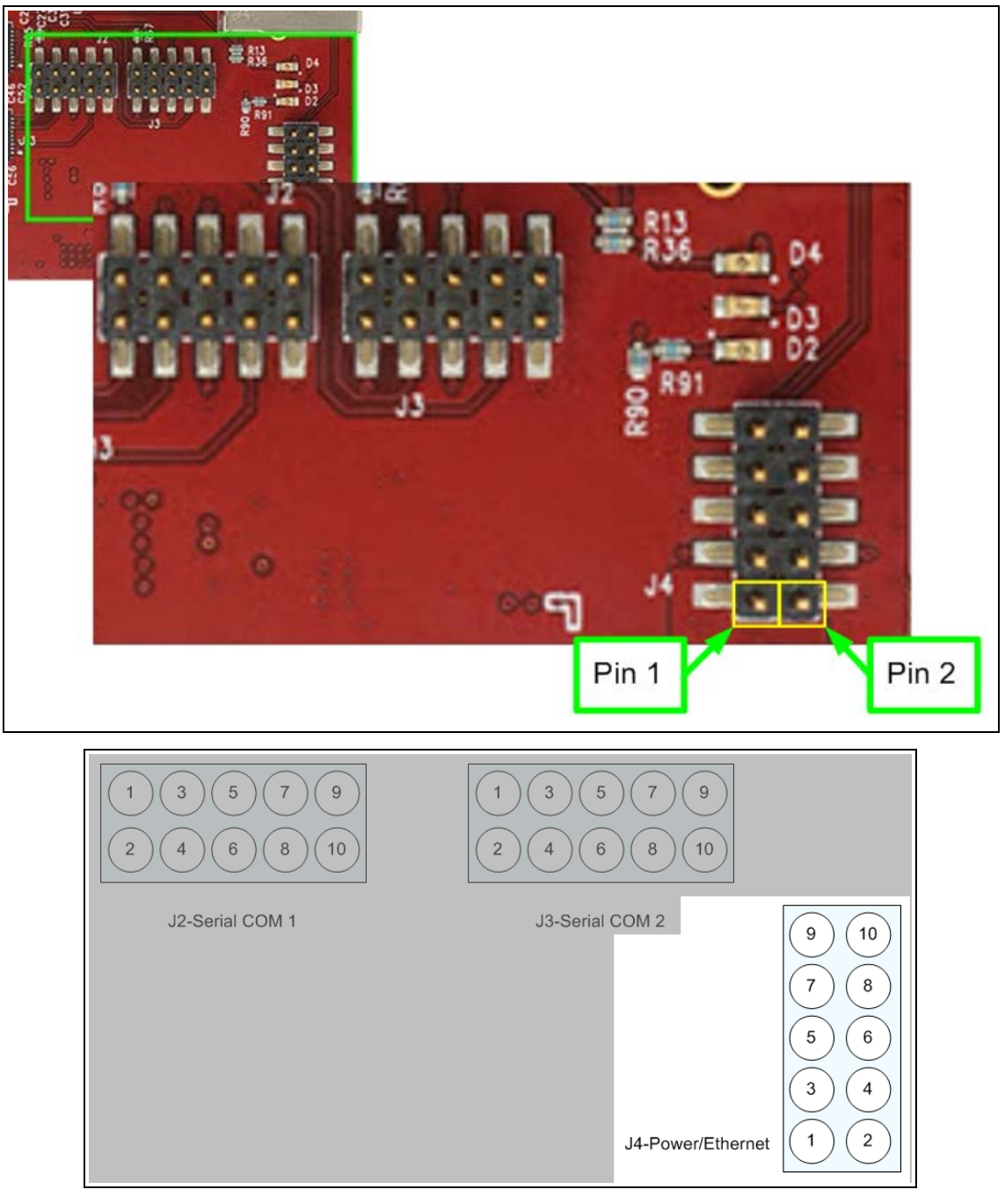

#### Figure 3: Z9-PC / Z9-PC-SR001 J4-Power / Ethernet Pinout Assignments

Note: The information in the table refers to the Serial Ports in Figure 3.

LUM0077AA Rev Oct-2019

Page 24 of 496

Copyright © 2019 FreeWave

| Z9-PC / Z9 | Z9-PC / Z9-PC-SR001 J4-Power / Ethernet Pinout Assignments |                |                                  |  |  |  |
|------------|------------------------------------------------------------|----------------|----------------------------------|--|--|--|
| Pin Number | Assignment                                                 | Signal         | Description                      |  |  |  |
| 1          | B+ (Power Input)                                           | Input          | +5 to +12 VDC***                 |  |  |  |
| 2          | GND                                                        | GND            | Ground                           |  |  |  |
| 3          | NC                                                         | Do Not Connect | Reserved for future use.         |  |  |  |
| 4          | NC                                                         | Do Not Connect | Reserved for future use.         |  |  |  |
| 5          | GND                                                        | GND            | Ground                           |  |  |  |
| 6          | RX-                                                        | Input          | Receive minus line for Ethernet  |  |  |  |
| 7          | RX+                                                        | Input          | Receive plus line for Ethernet   |  |  |  |
| 8          | GND                                                        | GND            | Ground                           |  |  |  |
| 9          | TX-                                                        | Output         | Transmit minus line for Ethernet |  |  |  |
| 10         | TX+                                                        | Output         | Transmit plus line for Ethernet  |  |  |  |

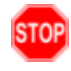

Warning! \*\*\*The power connection MUST BE aligned correctly on Pin 1.

Permanent and non-recoverable damage can result if power is applied to any other pins.

LUM0077AA Rev Oct-2019

Page 25 of 496

Copyright © 2019 FreeWave

# 4. Installation

- The Z9-PC or Z9-PC-SR001 is approved to operate with an input voltage range of +5 to +12 VDC that can supply at least 0.8 Amps at 6 VDC.
- See the Technical Specifications (on page 477) for additional information.

**FREEWAVE Recommends**: All input power supply wires should be at least **20 AWG** wires. A dedicated and stable power supply line is preferred.

The power supply used MUST provide more current than the amount of current drain listed in the specifications for the product and voltage (at least 350 mA at 12V).

**Warning!** Use electrostatic discharge (ESD) protectors to protect the Z9-PC or Z9-PC-SR001 from electric shock and provide filtered conditioned power with over-voltage protection.

Note: The images in this procedure are for Windows® 7 and/or Windows® 10 and Firefox®.

### Procedure

- 1. Install an FCC-approved antenna.
- 2. Connect the antenna feed line to the Z9-PC or Z9-PC-SR001.

**Warning!** Only FCC approved antennas may be used. See Approved Antennas (on page 215).

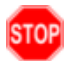

The antenna must be professionally installed on a fixed, mounted, and permanent outdoor structure to satisfy RF exposure requirements.

Any antenna placed outdoors must be properly grounded.

Use extreme caution when installing antennas and follow all instructions included with the antenna.

Page 26 of 496

Copyright © 2019 FreeWave

LUM0077AA Rev Oct-2019

If installing a directional antenna, preset the antenna's direction appropriately.

3. Connect the Z9-PC or Z9-PC-SR001 to a power supply.

Note: Power is shared on the Ethernet / Power 10-pin header.

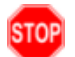

**Warning!** The power connection **MUST BE** aligned correctly on Pin 1. Permanent and non-recoverable damage can result if power is applied to any other pins.

The LEDs (on page 485) blink to show startup.

4. Connect the USB cable to the computer and the Micro USB end to the Z9-PC or Z9-PC-SR001.

The FreeWave Drivers and ZumLink windows may open.

**Important!**: The USB does NOT power the Z9-PC or Z9-PC-SR001. It only provides a configuration interface.

The FreeWave Drivers and ZumLink windows may open.

| File Home Share View Ma                                                                             | nage                |                       |                 | - 0                    | ×<br>^ (?) |
|----------------------------------------------------------------------------------------------------|---------------------|-----------------------|-----------------|------------------------|------------|
| Image: Pin to Quick access     Copy     Paste     Copy path       Paste shortcut     Paste shortcut | Move Copy to * Copy | New item *            | Properties      | Select all             |            |
| Clipboard                                                                                           | Organize            | New                   | Open            | Select                 |            |
|                                                                                                    |                     |                       | A. Search       | FreeWay & Drivers (Dr) | 0          |
| · · · · · · · · · · · · · · · · · · ·                                                               | Name                | Date modified Ty      | v O Search      | reewave brivers (D:)   | þ          |
|                                                                                                    | autorun.inf         | 7/9/2018 10:53 AM Se  | tup Information | 1 KB                   |            |
|                                                                                                    | DRIVER-INFO         | 7/9/2018 10:53 AM Fil | e               | 1 KB                   |            |
| > 🏂 FreeWave Drivers (D:)                                                                           | 茨 FWLogo.ico        | 7/9/2018 10:53 AM Ice | on              | 11 KB                  |            |
| ( ) N ( ) ( )                                                                                       | fwt_cdc_acm.cat     | 7/9/2018 10:53 AM Se  | curity Catalog  | 9 KB                   |            |
|                                                                                                    | fwt_cdc_acm.inf     | 7/9/2018 10:53 AM Se  | tup Information | 3 KB                   |            |
| ×                                                                                                   |                     |                       |                 |                        |            |

Figure 4: FreeWave Drivers window

**Important!**: The drivers install automatically.

Page 27 of 496

Copyright © 2019 FreeWave

| SumLink-40267                           | 37941        |                          |            |            |                                 | - 0                                           | ×     |
|-----------------------------------------|--------------|--------------------------|------------|------------|---------------------------------|-----------------------------------------------|-------|
| File Home                               | Share View   |                          |            |            |                                 |                                               | ~ 🕐   |
| Pin to Quick Copy<br>access             | Paste        | Move Copy to *           | New item ~ | Properties | 📴 Open 👻<br>🌈 Edit<br>🍖 History | Select all<br>Select none<br>Invert selection | n     |
| C                                       | lipboard     | Organize                 | New        | Op         | ben                             | Select                                        |       |
| ♥ ♥ ♥ ★ ■ ← → ★ ↑ ■ ZumLink-4 402673704 |              | 4026737941<br>4026737941 |            | ڻ ~        | Search Zur                      | nLink-4026737941                              | م     |
| > " OS (C:)<br>> " FreeWave D           | Drivers (D:) | 1.80 GB free of 1        | .80 GB     |            |                                 |                                               | 822 💌 |

Figure 5: ZumLink window

- 5. Optional: Use the Ethernet port for data communications.
- 6. Continue with:
  - Firmware Update (on page 29)
  - Drag and Drop Configuration (on page 54)
  - CLI Configuration (on page 60)
  - Web Interface Configuration (on page 65)

Page 28 of 496

Copyright © 2019 FreeWave

# 5. Firmware Update

Important!: The Download procedure must be completed first.

These are the basic steps to update the Z9-PC or Z9-PC-SR001 firmware:

### 5.1. Z9-PC or Z9-PC-SR001

- A. Download the Z9-PC or Z9-PC-SR001 Update Files (on page 30)
- B. Review the Update from All Previous Firmware Versions (on page 34) to identify the files used to update from a previous firmware version.
- C. Complete either the: Firmware Update - Drag and Drop (on page 35) or Firmware Update - Web Interface (on page 43)

### 5.1.1. Optional: IQ Installation

- D. Download the IQ Application Environment (on page 73)
- E. Complete either the: Drag and Drop Installation of the IQ Application Environment (on page 76) Web Interface - Installation of IQ Application Environment (on page 80)

LUM0077AA Rev Oct-2019

Page 29 of 496

Copyright © 2019 FreeWave

## 5.2. Download the Z9-PC or Z9-PC-SR001 Update Files

Note: The images in this procedure are for Windows® 10 and/or Firefox®.

1. Click <u>support.freewave.com</u>. The **Login** window opens. Figure 6

Important!: Registration is required to use this website.

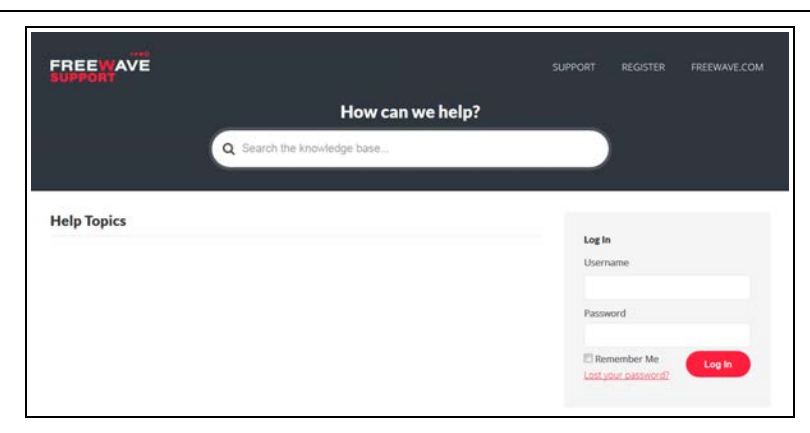

#### Figure 6: Login window

- 2. Enter the User Name and Password.
- 3. Click

A successful Login message briefly appears. The **Help Topics** window opens.

4. Click the Firmware link. Figure 7

|             |                    | SUPPORT | REGISTER                                               | FREEWAVE COM                           |
|-------------|--------------------|---------|--------------------------------------------------------|----------------------------------------|
|             | How can we help    | ?       |                                                        |                                        |
| Q Search I  | ie knowledge base. |         |                                                        |                                        |
| Help Topics | C Accessories      |         | With our net<br>are resetting<br>names and p<br>please | w website we<br>rall user<br>asswords, |

#### Figure 7: Help Topics window - Firmware link

The Firmware window opens.

5. Click the ZumLink Firmware link. Figure 8

LUM0077AA Rev Oct-2019

Page 30 of 496

Copyright © 2019 FreeWave

| FREEWAVE                                    |                                                                                              |
|---------------------------------------------|----------------------------------------------------------------------------------------------|
|                                             | Q. Smarch the knowledge base                                                                 |
| Firmware     FGR Firmware     FGR2 Firmware | Can't Find It? Contact us!<br>Phone: 1.865 923.0168<br>Email: <u>support Officentine.com</u> |
| ZumLink Firmware<br>ZumLink Firmware        | SUPPORT REGISTER FREEWAVE.COM                                                                |

Figure 8: Firmware window

The ZumLink Firmware window opens. Figure 9

| FREEWAVE                            |                      | SUPPORT REGISTER FREEWAVE COM                                                      |
|-------------------------------------|----------------------|------------------------------------------------------------------------------------|
|                                     |                      | Q Search the knowledge base                                                        |
| ZumLink Firmware<br>ZIO-P or ZIO-PE | 29-P or 29-PE        | Can't Find it? Contact us!<br>Phone: 1.866.923.6168<br>Email: support@/reewave.com |
| Z9-C or Z9-T                        | Z9-PC or Z9-PC-SR001 | Knowledge Base Articles                                                            |

Figure 9: ZumLink Firmware window

6. Click the Z9-PC or Z9-PC-SR001 link. The released Firmware v1.1.2.2 files appear in the window. Figure 10

| FREEWAVE<br>SUPPORT                                           | SUPPORT REGISTER FREEWAVE.COM                               |
|---------------------------------------------------------------|-------------------------------------------------------------|
|                                                               | Q Search the knowledge base                                 |
| Z9-PC and Z9-PC-SR001                                         | Can't Find it? Contact us!                                  |
| Firmware ZIP files: Z9-PC - Z9-PC-SR001 (v1.1.2.2)            | Phone: 1.866.923.6168<br>Email: <u>support@freewave.com</u> |
| Upgrade Application Note: ZumLink and ZIQ (Firmware v1.1.2.2) |                                                             |
| Release Notes: Z9-PC - Z9-PC-SR001 (v1.1.2.2)                 | Knowledge Base Articles                                     |

Figure 10: Z9-PC or Z9-PC-SR001 Firmware window

- Click the Firmware ZIP files: link. The Firmware ZIP files window opens for the Z9-PC or Z9-PC-SR001.
- 8. Select and click the Firmware\_v1\_1\_2\_2 attachment. Figure 11

Page 31 of 496

Copyright © 2019 FreeWave

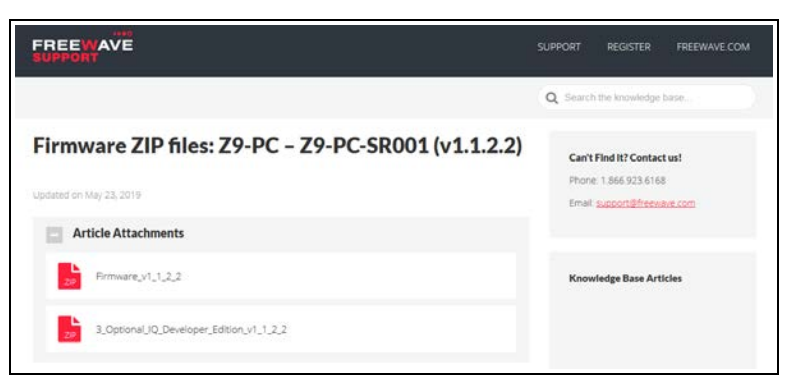

# Figure 11: Firmware ZIP files window with the selected Firmware\_v1\_1\_2\_2 Attachment

The **Opening** dialog box opens. Figure 12

| u have chosen t                                                                      | to open:                            |
|--------------------------------------------------------------------------------------|-------------------------------------|
| Firmware_v                                                                           | 1_1_2_2.zip                         |
| which is: Co                                                                         | ompressed (zipped) Folder (42.5 MB) |
| from: https:                                                                         | //support.freewave.com              |
|                                                                                      |                                     |
| hat should fire                                                                      | tox do with this file?              |
| _                                                                                    |                                     |
| O Open with                                                                          | Windows Explorer (default)          |
| ○ <u>O</u> pen with                                                                  | Windows Explorer (default)          |
| <ul> <li><u>O</u>pen with</li> <li><u>Save File</u></li> <li>Do this auto</li> </ul> | Windows Explorer (default)          |
| <ul> <li>Open with</li> <li>Save File</li> <li>Do this auto</li> </ul>               | Windows Explorer (default)          |
| ○ <u>O</u> pen with                                                                  | Windows Explorer (default)          |

Figure 12: Opening Firmware\_v1\_1\_2\_2.zip dialog box

#### 9. Click OK.

The Enter name of file to save to dialog box opens. Figure 13

| Enter name of file | to save to                                    |                         |                             |                     |         |                 |             | × |
|--------------------|-----------------------------------------------|-------------------------|-----------------------------|---------------------|---------|-----------------|-------------|---|
| ← → • ↑ 📙          | $\rightarrow~$ This PC $\rightarrow~$ OS (C:) | > _ZumLink Files > Firn | nware v1.1.2.2 Update Files |                     | v ♂ Se  | arch Firmware v | 1.1.2.2 Upd | 9 |
| Organize 🔻 Ne      | w folder                                      |                         |                             |                     |         |                 |             | • |
| 👻 📙 _ZumLink Fi    | iles                                          | * Name                  | ^                           | Date modified       | Туре    | Size            |             |   |
| Firmware v         | /1.1.2.2 Update Files                         |                         |                             | No items match your | search. |                 |             |   |
|                    |                                               |                         |                             |                     |         |                 |             |   |
|                    |                                               |                         |                             |                     |         |                 |             |   |
|                    |                                               | *                       |                             |                     |         |                 |             |   |
| File name:         | Firmware_v1_1_2_2.zip                         |                         |                             |                     |         |                 |             | ~ |
| Save as type:      | Compressed (zipped) Fe                        | older (*.zip)           |                             |                     |         |                 |             | ~ |
| ∧ Hide Folders     |                                               |                         |                             |                     | E       | Save            | Cancel      |   |

#### Figure 13: Enter name of file to save to dialog box

- 10. Search for and select a location to save the .zip file to and click **Save**. The **Enter name of file to save to** dialog box closes.
- 11. Continue with either:

part by any means without written permission from FreeWave Technologies, Inc.

- a. Download the IQ Application Environment (on page 73) or
- b. Open a Windows® Explorer window and find the location where the .zip file was saved.
- 12. Double-click the .zip file.
- 13. Extract the files from the .zip file into the parent location.

Note: The .zip file includes the .pkg and .fcf files used in the update process.

14. Continue with Update from All Previous Firmware Versions (on page 34)

Page 33 of 496

Copyright © 2019 FreeWave

### 5.3. Update from All Previous Firmware Versions

**Important!**: The update file names are numbered 1\_, 2\_, and 3\_ and **MUST BE INSTALLED IN A SPECIFIC NUMERIC ORDER** for a successful update.

#### **Required Files for ZumLink**

1\_Device\_Firmware\_v1\_1\_2\_2.pkg 2\_Radio\_Firmware\_v1\_0\_7\_1.fcf

#### **Optional: Files for ZumLink**

3\_Optional\_IQ\_Developer\_Edition\_v1\_1\_2\_2.pkg

• The **ZumIQ** license is preserved.

**Note**: For **ZumLink**, the **IQ Application Environment** can be added anytime in the future. Contact FreeWave Technical Support (on page 14) for the license key file.

#### IQ Developer Edition v1.1.1.2 / v1.1.2.2 Update or Downgrade

- When either updating or downgrading, the IQ Application Environment template is changed but NOT the active IQ Application Environment runtime application environment version.
  - Active applications will continue to run.
- Performing a Rte Reset (on page 332) to copy in the new FW template erases any existing applications in the original runtime application environment.
  - If the new runtime environment is needed, save all applications prior to performing a runtimeEnvironment.rteReset.

**FREEWAVE Recommends**: Prior to an update or downgrade procedure, save and backup all applications.

After deciding the files needed for the Z9-PC or Z9-PC-SR001 update from its installed firmware version, continue with either:

- Firmware Update Drag and Drop (on page 35)
- Firmware Update Web Interface (on page 43)

Page 34 of 496

Copyright © 2019 FreeWave

### 5.4. Firmware Update - Drag and Drop

This is the drag-and-drop procedure to update the Z9-PC or Z9-PC-SR001 firmware.

**Important!**: The update file names are numbered 1\_, 2\_, and 3\_ and **MUST BE INSTALLED IN A SPECIFIC NUMERIC ORDER** for a successful update.

- Alternatively, use the Firmware Update Web Interface (on page 43) to update the Z9-PC or Z9-PC-SR001.
- The images in this procedure are for Windows® 10 and/or Firefox®.

**FREEWAVE Recommends**: Update to Firmware v1.1.2.2 to use the enhanced features and updated security of the Z9-PC or Z9-PC-SR001.

Prior to an update or downgrade procedure, save and backup all applications.

**Caution**: This procedure requires the **Windows® File Explorer** file extension to be visible. See the **Microsoft®** topic Windows File Name Extensions to view the extensions.

- 1. Verify the Download the Z9-PC or Z9-PC-SR001 Update Files (on page 30) procedure is complete.
- 2. Connect the USB cable to the computer and the Micro USB end to the Z9-PC Micro-USB connection.

The FreeWave Drivers and Z9-PC or Z9-PC-SR001 windows open.

| TreeWave Drivers (D:)             | : Tools                |                       |                |                        | - 0                                           | ×   |
|-----------------------------------|------------------------|-----------------------|----------------|------------------------|-----------------------------------------------|-----|
| File Home Share View Mai          | nage                   |                       |                |                        |                                               | ^ ? |
| Pin to Quick Copy Paste<br>access | Move Copy<br>to * Copy | New item *            | Properties     | Open →<br>Edit History | Select all<br>Select none<br>Invert selection |     |
| Clipboard                         | Organize               | New                   | Ope            | en                     | Select                                        |     |
| 🗹 🍤 🥙 🗙 💷 🕼 - 💷 📗 -               |                        |                       |                |                        |                                               |     |
| ← → ✓ ↑ Š → FreeWave Drivers (D:) |                        |                       | ~ Ū            | Search FreeWa          | ive Drivers (D:)                              | ρ   |
| > 💪 OneDrive                      | Name                   | Date modified Ty      | rpe            | Size                   |                                               |     |
| This DC                           | autorun.inf            | 7/9/2018 10:53 AM Se  | tup Informatio | n 1                    | КВ                                            |     |
|                                   | DRIVER-INFO            | 7/9/2018 10:53 AM Fil | le             | 1                      | KB                                            |     |
| > 🏂 FreeWave Drivers (D:)         | 茨 FWLogo.ico           | 7/9/2018 10:53 AM Ic  | on             | 11                     | KB                                            |     |
| S                                 | fwt_cdc_acm.cat        | 7/9/2018 10:53 AM Se  | curity Catalog | 9                      | KB                                            |     |
|                                   | fwt_cdc_acm.inf        | 7/9/2018 10:53 AM Se  | tup Informatio | n 3                    | KB                                            |     |
| ×                                 |                        |                       |                |                        |                                               |     |
| 5 items                           |                        |                       |                |                        |                                               |     |

Figure 14: FreeWave Drivers window

Page 35 of 496

Copyright © 2019 FreeWave

| SumLink-4026737941                                                          |                                 |            |            |            | - 0                       | х          |
|-----------------------------------------------------------------------------|---------------------------------|------------|------------|------------|---------------------------|------------|
| File Home Share View                                                        |                                 |            |            |            |                           | ^ <b>?</b> |
| Pin to Quick Copy Paste Shortcut                                            | Move Copy<br>to * Copy          | New item * | Properties | Edit       | Select all<br>Select none | n          |
| Clipboard                                                                   | Organize                        | New        | Op         | ben        | Select                    |            |
| <ul> <li>♥ ♥ ♥ ★ ■ ■ ▼</li> <li>→ ↑ ● &gt; This PC &gt; ZumLinit</li> </ul> | -4026737941                     |            | √ Ū        | Search Zur | nLink-4026737941          | ٩          |
| ✓ ● ZurnLink-4026737941                                                     | 4026737941<br>1.80 GB free of 1 | 1.80 GB    |            |            |                           |            |
| 1 item                                                                      |                                 |            |            |            |                           | ::: 📰      |

Figure 15: ZumLink window

3. In the Z9-PC or Z9-PC-SR001 window, double-click the connected device. The files of the Z9-PC or Z9-PC-SR001 appear in the window. Figure 16

| <b>4</b> 026737941                                                                                                    |                     |               |            |                     | - 🗆                       | ×   |
|----------------------------------------------------------------------------------------------------|---------------------|---------------|------------|---------------------|---------------------------|-----|
| File Home Share View                                                                                                    |                     |               |            |                     | /                         | · ? |
| Image: Pin to Quick access     Copy     Paste     ↓ Cut       Paste     Paste     Copy path       Image: Paste     Paste shortcut | Move Copy to * Copy | New item •    | Properties | Edit 🐼 History      | Select all<br>Select none |     |
| Clipboard                                                                                                    | Organize            | New           | 0          | pen                 | Select                    |     |
| 🗹 🍤 🤇 🗙 📑 💱 🖬 📙 📼                                                                                                    |                     |               |            |                     |                           |     |
| $\leftarrow$ $\rightarrow$ $\checkmark$ $\uparrow$ $\blacksquare$ > This PC > ZumLink-4026737941 > 4026737941                     |                     |               | ~ Ö        | Search 4026737941 🔎 |                           |     |
| SumLink-4026737941                                                                                                    | Name                | Туре          |            | Size                | Date Picture Taker        | n   |
| 4026737941                                                                                                    | boot_results.txt    | Text Document |            | 1 KB                | 1/1/2000 1:00 AM          |     |
| 🟪 OS (C:)                                                                                                    | config.txt          | Text Document |            | 3 KB                | 1/1/2000 1:33 AM          |     |
| 茨 FreeWave Drivers (D:)                                                                                                    | help.txt            | Text Document |            | 65 KB               | 1/1/2000 1:20 AM          |     |
|                                                                                                    | layout.txt          | Text Document |            | 67 KB               | 1/1/2000 1:20 AM          |     |
|                                                                                                    | result.txt          | Text Document |            | 1 KB                | 1/1/2000 1:10 AM          |     |
|                                                                                                    | sys_info.txt        | Text Document |            | 1 KB                | 1/1/2000 1:33 AM          |     |
|                                                                                                    | <                   |               |            |                     |                           | >   |
| 6 items                                                                                                    |                     |               |            |                     | 85                        |     |

Figure 16: Opened ZumLink window showing the Default Files

4. Optional: Select, copy, and paste the config.txt file to a secure location.

**Note**: This is to backup the current **config.txt** before the update process in case the old **config.txt** file needs to be restored.

 Locate and select the downloaded 1\_Device\_Firmware\_v1\_1\_2\_2.pkg update file. Figure 17

LUM0077AA Rev Oct-2019

Page 36 of 496

Copyright © 2019 FreeWave
| Firmware v1.1.2.2 Update Files                                                                 |                                                                                                    | - 0       | ×          |
|------------------------------------------------------------------------------------------------|----------------------------------------------------------------------------------------------------|-----------|------------|
| File Home Share View                                                                           |                                                                                                    |           | ^ <b>?</b> |
| Pin to Quick Copy Paste shortcut                                                               | Move       Copy         Delete       Rename         New       folder             Properties       History             Belevel       Rename |           |            |
| Clipboard                                                                                      | Organize New Open Select                                                                                                    |           |            |
| M 🎝 💪 🗙 🖬 🐏 🖬 📔 🛓                                                                              |                                                                                                    |           |            |
| $\leftarrow$ $\rightarrow$ $\checkmark$ $\Uparrow$ Inis PC $\Rightarrow$ OS (C:) $\Rightarrow$ | → _ZumLink Files → Firmware v1.1.2.2 Update Files v Ö Search Firmware v1.1.2.2 Update Files                                                |           | Q          |
| _ZumLink Files                                                                                 | Name Date modified Type                                                                                                    | Size      |            |
| Firmware v1.1.2.2 Update Files                                                                 | 1_Device_Firmware_v1_1_2_2.pkg 4/2/2019 12:57 PM PKG File                                                                                  | 43,388 KB |            |
|                                                                                                | 2_Radio_Firmware_v1_0_7_1.fcf 4/2/2019 12:57 PM FCF File                                                                                   | 117 KB    |            |
|                                                                                                | Firmware_v1_1_2_2.zip 5/23/2019 3:34 PM Compressed (zipp.                                                                                  | 43,838 KB |            |
|                                                                                                | FREEWAVE-TECHNOLOGIES-MIB.txt 1/2/2019 9:52 AM Text Document                                                                               | 74 KB     |            |
|                                                                                                | LRN0016AA-Z9-P-PE-Release-Notes-(v1122-July-2019).pdf 5/16/2019 8:54 AM Adobe Acrobat D                                                    | 131 KB    |            |
|                                                                                                | LRN0018AA-Z9-PC-PC-SR001-Release-Notes-(v1122-July-2019).pdf 5/23/2019 3:33 PM Adobe Acrobat D                                             | 195 KB    |            |
|                                                                                                | UCD-SNMP-MIB-WP201.txt 1/2/2019 9:52 AM Text Document                                                                                      | 10 KB     |            |
|                                                                                                |                                                                                                    |           |            |
|                                                                                                | ·                                                                                                    |           |            |
| 7 items 1 item selected 42.3 MB                                                                |                                                                                                    |           |            |

Figure 17: Selected 1\_Device\_Firmware\_v1\_1\_2\_2.pkg File

6. Drag and drop the **.pkg** file on to the **ZumLink** window. Figure 18 The **.pkg** file will disappear after a few minutes.

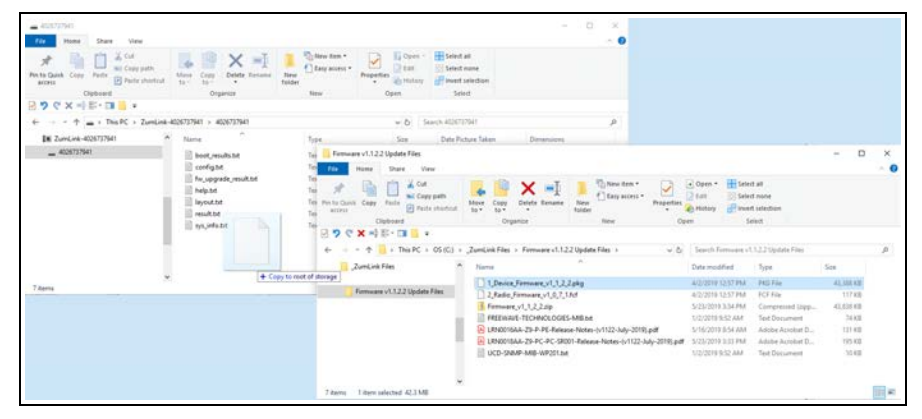

Figure 18: Drag and Drop the .pkg file to the ZumLink window

Important!: If the .pkg file is NOT accepted, a Windows® error message appears immediately. Figure 19

Page 37 of 496

Copyright © 2019 FreeWave

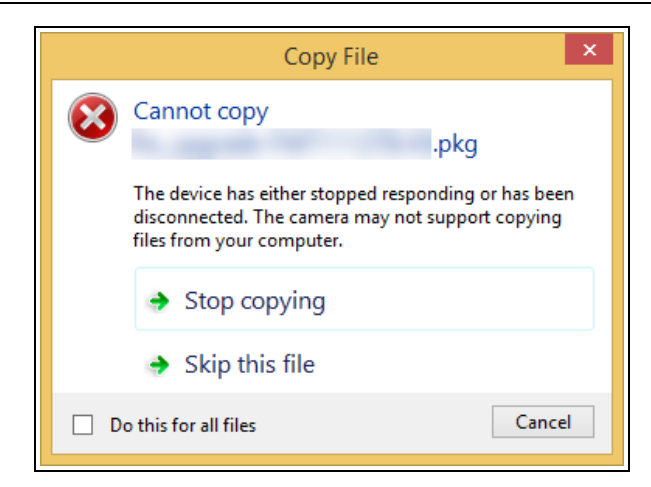

#### Figure 19: Failed PKG Message dialog box

Important!: A .pkg or .fcf file extension is required for Windows® 7. A .pkg.txt or .fcf.txt file extension may be required for some versions of Windows® 8, 8.1, and 10.

- a. If the .pkg file was rejected, change the extension of the .pkg file to .pkg.txt and select that file.
- b. Drag and drop the **.pkg.txt** file to the **ZumLink** window. The **.pkg.txt** file will disappear after a few minutes.

The Copying message appears. Figure 20

| Copying           |                   | × |
|-------------------|-------------------|---|
|                   | .pk               | g |
| To 'ZumLink-40267 | 27842\4026727842' |   |
| _                 |                   |   |
|                   |                   |   |
|                   |                   |   |

#### Figure 20: Copying .pkg message

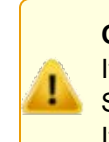

**Caution**: DO NOT click the **Cancel** button to stop the drag-n-drop process. If the drag-n-drop process is canceled during the file copy process, the Z9-PC or Z9-PC-SR001 cannot be accessed in **Windows® File Explorer**. If this happens, reboot the Z9-PC or Z9-PC-SR001 and re-start the drag-n-drop process.

When the file is copied, the Z9-PC or Z9-PC-SR001 window is similar to Figure 21:

LUM0077AA Rev Oct-2019

Page 38 of 496

Copyright © 2019 FreeWave

STOP

| File Home Share View                                                                                         | <b>▲ □</b> × <b>■</b>      | New item ▼<br>1 Easy access ▼ | Deen *            | Select all         | -          | □ ×<br>^ ? |
|----------------------------------------------------------------------------------------------------|----------------------------|-------------------------------|-------------------|--------------------|------------|------------|
| access Paste Paste                                                                                           | it to - to                 | folder                        | History           |                    |            |            |
| Clipboard                                                                                                    | Organize                   | New                           | Open              | Select             |            |            |
| 🗹 🍤 🥙 🗙 🖃 🖫 💷 📙 📼                                                                                            |                            |                               |                   |                    |            |            |
| $\leftarrow$ $\rightarrow$ $\checkmark$ $\Uparrow$ $\blacksquare$ $\rightarrow$ This PC $\rightarrow$ ZumLie | nk-4026737941 > 4026737941 |                               | ✓ <sup>™</sup> Se | arch 4026737941    |            | Ą          |
| SumLink-4026737941                                                                                           | ^ Name                     | Туре                          | Size              | Date Picture Taken | Dimensions |            |
| 4026737941                                                                                                   | 1_Device_Firmware_v1_1_2_2 | 2.pkg PKG File                | 43,388 K          | B 1/1/2000 1:21 AM |            |            |
|                                                                                                    | boot_results.txt           | Text Document                 | 1 K               | B 1/1/2000 1:00 AM |            |            |
|                                                                                                    | config.txt                 | Text Document                 | 4 K               | B 1/1/2000 1:00 AM |            |            |
|                                                                                                    | fw_upgrade_result.txt      | Text Document                 | 1 K               | B 1/1/2000 4:20 AM |            |            |
|                                                                                                    | help.txt                   | Text Document                 | 77 K              | B 1/1/2000 1:00 AM |            |            |
|                                                                                                    | ayout.txt                  | Text Document                 | 81 K              | B 1/1/2000 1:00 AM |            |            |
|                                                                                                    | result.txt                 | Text Document                 | 2 K               | B 1/1/2000 4:20 AM |            |            |
|                                                                                                    | sys_info.txt               | Text Document                 | 1 K               | B 1/1/2000 1:00 AM |            |            |
|                                                                                                    |                            |                               |                   |                    |            |            |
|                                                                                                    | *                          |                               |                   |                    |            |            |
| 8 items                                                                                                    |                            |                               |                   |                    |            |            |

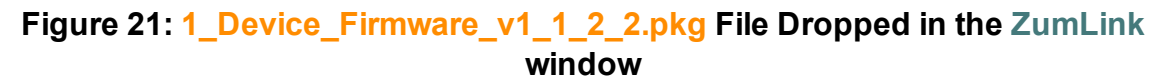

7. **WAIT** for the **FreeWave Drivers** and **ZumLink** windows to close. The Z9-PC or Z9-PC-SR001 automatically reboots.

**Warning! DO NOT** remove power from the Z9-PC or Z9-PC-SR001 during the firmware update process!

If power is removed prematurely during the update process, the Web Interface pages may not be accessible.

To recover from a failed Web Interface update, use the Firmware Update - Drag and Drop (on page 35) procedure to reinstall the .pkg file and WAIT for the file update process to complete.

**DO NOT** start another update or configuration change while an update is in progress.

Note: The LEDs (on page 485)LEDs indicated the update process.

The **FreeWave Drivers** and **ZumLink** windows re-open when the .pkg or .pkg.txt update file is applied.

- 8. In the Z9-PC or Z9-PC-SR001 window, double-click the connected device. The files of the Z9-PC or Z9-PC-SR001 appear in the window.
- Locate and select the downloaded 2\_Radio\_Firmware\_v1\_0\_7\_1.fcf update file. Figure 22

LUM0077AA Rev Oct-2019

Page 39 of 496

Copyright © 2019 FreeWave

| Firmware v1.1.2.2 Update Files                                             |                                 |                                           |              |                          |            |                                | -          |      | ×   |
|----------------------------------------------------------------------------|---------------------------------|-------------------------------------------|--------------|--------------------------|------------|--------------------------------|------------|------|-----|
| File Home Share View                                                       |                                 |                                           |              |                          |            |                                |            |      | ^ ? |
| Pin to Quick Copy Paste<br>access                                          | Move Copy to Copy               | New item ▼<br>1 Easy access ▼<br>1 folder | Properties   | → Open ▼ > Edit Weistory | Selec      | t all<br>t none<br>t selection |            |      |     |
|                                                                            | Organize                        | New                                       | Ope          | en                       | Se         | lect                           |            |      |     |
|                                                                            |                                 |                                           |              |                          |            |                                |            |      |     |
| $\leftarrow \rightarrow \checkmark \uparrow \square$ > This PC > OS (C:) > | _ZumLink Files > Firmware v1.1. | 2.2 Update Files                          | √ Ō          | Search Fi                | rmware v1. | 1.2.2 Update File              | 5          |      | P   |
| _ZumLink Files                                                             | Name                            | ^                                         |              | Date modi                | fied       | Туре                           | Size       |      |     |
| Firmware v1.1.2.2 Update Files                                             | 1_Device_Firmware_v1_1_2        | _2.pkg                                    |              | 4/2/2019 1               | 2:57 PM    | PKG File                       | 43,38      | 8 KB |     |
|                                                                            | 2_Radio_Firmware_v1_0_7_        | 1.fcf                                     |              | 4/2/2019 1               | 2:57 PM    | FCF File                       | 11         | 7 KB |     |
|                                                                            | Firmware_v1_1_2_2.zip           |                                           |              | 5/23/2019                | 3:34 PM    | Compressed (z                  | tipp 43,83 | 8 KB |     |
|                                                                            | FREEWAVE-TECHNOLOGIE            | S-MIB.txt                                 |              | 1/2/2019 9               | :52 AM     | Text Documen                   | t 7        | 4 KB |     |
|                                                                            | 👃 LRN0016AA-Z9-P-PE-Rele        | ase-Notes-(v1122-July-2019).              | pdf          | 5/16/2019                | 8:54 AM    | Adobe Acroba                   | t D 13     | 1 KB |     |
|                                                                            | LRN0018AA-Z9-PC-PC-SR           | 001-Release-Notes-(v1122-Ju               | ly-2019).pdf | 5/23/2019                | 3:33 PM    | Adobe Acroba                   | t D 19     | 5 KB |     |
|                                                                            | UCD-SNMP-MIB-WP201.b            | t                                         |              | 1/2/2019 9               | :52 AM     | Text Documen                   | t 1        | 0 KB |     |
|                                                                            |                                 |                                           |              |                          |            |                                |            |      |     |
| ~                                                                          |                                 |                                           |              |                          |            |                                |            |      |     |
| 7 items 1 item selected 116 KB                                             |                                 |                                           |              |                          |            |                                |            |      |     |

Figure 22: Selected 2\_Radio\_Firmware\_v1\_0\_7\_1.fcf File

10. Drag and drop the **.fcf** file on to the **ZumLink** window. Figure 24 The **.fcf** file will disappear.

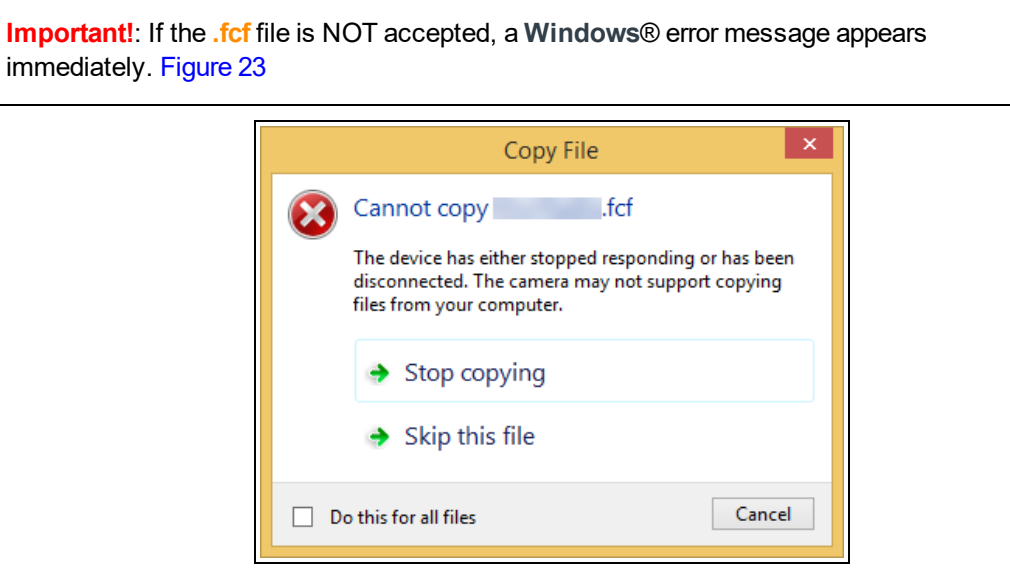

Figure 23: Failed FCF Message dialog box

Important!: A .pkg or .fcf file extension is required for Windows® 7. A .pkg.txt or .fcf.txt file extension may be required for some versions of Windows® 8, 8.1, and 10.

- a. If the .fcf file was rejected, change the extension of the .fcf file to .fcf.txt and select that file.
- b. Drag and drop the .fcf.txt file on to the ZumLink window. The .fcf.txt file will disappear.

LUM0077AA Rev Oct-2019

Page 40 of 496

Copyright © 2019 FreeWave

| AGE757941<br>For Huma Share View |                                     | - 0 ×                                                                                                    |                             |
|----------------------------------|-------------------------------------|----------------------------------------------------------------------------------------------------|-----------------------------|
| References                       | Mare Copy Delete Forance Fader      | University II (our Hernord<br>Desparate Data II (our Hernord<br>Desparate Data II (our Hernord<br>Desp |                             |
| 🖯 🤊 🕫 X 🖃 🕼 - 💷 🧧 🔹              |                                     |                                                                                                    |                             |
| e + + + This PC + ZamLink        | 4026737941 > 4026737941             | <ul> <li>♦ Search #EXETTER</li> </ul>                                                                                                    |                             |
| [# ZumLink-4026737941            | Name                                | Nye Sice Date Ficture Taken Dimensions                                                                                                    |                             |
| - 40673941                       | book results ht                     | Fernance 1.1.2.2.Update Files                                                                                                    | - 0 X                       |
|                                  | Nelp.54                             | ang → Angenta and Angenta and Angenta angenta and Angenta angenta angenta angenta angenta angenta ang                                                                                                    | Q                           |
|                                  | - Andrewski -                       | Currelink Files Name Date modified Type                                                                                                    | Sa                          |
| 3 tanu                           | <ul> <li>Usy to def at a</li> </ul> | Density (122) Update Tite:         Update (Timeser), U,22,324         420211 023740         Ho The           Density (122) Update Tite:         Density (122) Update Tite:         Operating Update Tite:         Operating Update Tite:           Temmany (122) Update Tite:         Temmany (122) Update Tite:         Operating Update Tite:         Operating Update Tite:           Temmany (122) Update Tite:         Temmany (122) Update Tite:         Operating Update Tite:         Operating Update Tite:           Temmany (122) Update Tite:         Temmany (122) Update Tite:         Operating Update Tite:         Operating Update Tite:           Operating Update Tite:         Operating Update Tite:         Operating Update Tite:         Operating Update Tite:           Operating Update Tite:         Operating Update Tite:         Operating Update Tite:         Operating Update Tite:           Operating Update Tite:         Operating Update Tite:         Operating Update Tite:         Operating Update Tite:           Operating Update Tite:         Operating Update Tite:         Operating Update Tite:         Operating Update Tite:                                                                                                    | 4), 107 43<br>117 42<br>197 |
|                                  |                                     | -<br>7 Annu - 1 Anni subjected 116 AB                                                                                                    |                             |

### Figure 24: Drag and Drop the .fcf file to the ZumLink window

11. Wait for the .fcf or .fcf.txt file to be applied.

DO NOT start another update or configuration change while an update is in progress.

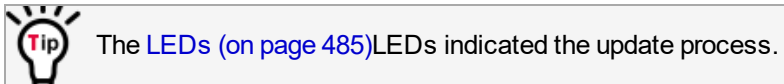

12. Optional: Open the sys.info.txt file to verify the update information. Figure 25

**Important!**: The image provides example information only. Each Z9-PC or Z9-PC-SR001 provides its own unique information.

| <pre>ile Edit Format View Help<br/>Page=systemInfo]<br/>ystemInfo.serialNumber=4026737941<br/>ystemInfo.modelCode=0<br/>ystemInfo.radioModel=AMT0100AA<br/>ystemInfo.radioModelCode=0<br/>ystemInfo.radioFirmwareVersion=FWT1071TR.42<br/>ystemInfo.radioSerialNumber=4026737941<br/>ystemInfo.deviceName=<br/>ystemInfo.deviceName=<br/>ystemInfo.deviceConfiguration=R1<br/>ystemInfo.deviceConfiguration=R1<br/>ystemInfo.deviceId=1<br/>ystemInfo.deviceId=1<br/>ystemInfo.layoutHash=325426040<br/>ystemInfo.resetInfo=<br/>ystemInfo.hopTableVersion=SET0101HT<br/>ystemInfo.hopTableVersion=FWT112TP.55</pre> | × |
|----------------------------------------------------------------------------------------------------|---|
| Page=systemInfo]<br>ystemInfo.serialNumber=4026737941<br>ystemInfo.modelCode=0<br>ystemInfo.radioModel=AMT0100AA<br>ystemInfo.radioGerialNumber=4026737941<br>ystemInfo.deviceName=<br>ystemInfo.deviceName=<br>ystemInfo.deviceConfiguration=R1<br>ystemInfo.deviceCirmwareVersion=FWT1122TB.66<br>ystemInfo.deviceId=1<br>ystemInfo.layoutHash=325426040<br>ystemInfo.resetInfo=<br>ystemInfo.hopTableVersion=SET0101HT<br>ystemInfo.rteVersion=FWT112TP.55                                                                                                    |   |
| ystemInfo.serialNumber=4026737941<br>ystemInfo.modelCode=0<br>ystemInfo.radioModel=AMT0100AA<br>ystemInfo.radioFirmwareVersion=FWT1071TR.42<br>ystemInfo.radioSerialNumber=4026737941<br>ystemInfo.deviceName=<br>ystemInfo.deviceConfiguration=R1<br>ystemInfo.deviceConfiguration=R1<br>ystemInfo.deviceId=1<br>ystemInfo.deviceId=1<br>ystemInfo.layoutHash=325426040<br>ystemInfo.resetInfo=<br>ystemInfo.hopTableVersion=SET0101HT<br>ystemInfo.rteVersion=FWT1122TP.55                                                                                                    |   |
| ystemInfo.modelCode=0<br>ystemInfo.radioModel=AMT0100AA<br>ystemInfo.radioModelCode=0<br>ystemInfo.radioSerialNumber=4026737941<br>ystemInfo.deviceName=<br>ystemInfo.deviceConfiguration=R1<br>ystemInfo.deviceConfiguration=R1<br>ystemInfo.deviceId=1<br>ystemInfo.layoutHash=325426040<br>ystemInfo.resetInfo=<br>ystemInfo.hopTableVersion=SET0101HT<br>ystemInfo.rteVersion=FWT1122TP.55                                                                                                    |   |
| ystemInfo.radioModel=AMT0100AA<br>ystemInfo.radioModelCode=0<br>ystemInfo.radioFirmwareVersion=FWT1071TR.42<br>ystemInfo.radioSerialNumber=4026737941<br>ystemInfo.deviceName=<br>ystemInfo.deviceNodel=Z9-<br>ystemInfo.deviceConfiguration=R1<br>ystemInfo.deviceFirmwareVersion=FWT1122TB.66<br>ystemInfo.deviceId=1<br>ystemInfo.layoutHash=325426040<br>ystemInfo.resetInfo=<br>ystemInfo.hopTableVersion=SET0101HT<br>ystemInfo.rteVersion=FWT1112TP.55                                                                                                    |   |
| ystemInfo.radioModelCode=0<br>ystemInfo.radioFirmwareVersion=FWT1071TR.42<br>ystemInfo.radioSerialNumber=4026737941<br>ystemInfo.deviceName=<br>ystemInfo.deviceConfiguration=R1<br>ystemInfo.deviceFirmwareVersion=FWT1122TB.66<br>ystemInfo.deviceId=1<br>ystemInfo.layoutHash=325426040<br>ystemInfo.resetInfo=<br>ystemInfo.hopTableVersion=SET0101HT<br>ystemInfo.rteVersion=FWT1112TP.55                                                                                                    |   |
| ystemInfo.radioFirmwareVersion=FWT1071TR.42<br>ystemInfo.radioSerialNumber=4026737941<br>ystemInfo.deviceName=<br>ystemInfo.deviceConfiguration=R1<br>ystemInfo.deviceFirmwareVersion=FWT1122TB.66<br>ystemInfo.deviceId=1<br>ystemInfo.layoutHash=325426040<br>ystemInfo.resetInfo=<br>ystemInfo.hopTableVersion=SET0101HT<br>ystemInfo.rteVersion=FWT1112TP.55                                                                                                    |   |
| ystemInfo.radioSerialNumber=4026737941<br>ystemInfo.deviceName=<br>ystemInfo.deviceConfiguration=R1<br>ystemInfo.deviceFirmwareVersion=FWT1122TB.66<br>ystemInfo.deviceId=1<br>ystemInfo.layoutHash=325426040<br>ystemInfo.resetInfo=<br>ystemInfo.hopTableVersion=SET0101HT<br>ystemInfo.rteVersion=FWT1112TP.55                                                                                                    |   |
| ystemInfo.deviceName=<br>ystemInfo.deviceModel=Z9-<br>ystemInfo.deviceConfiguration=R1<br>ystemInfo.deviceFirmwareVersion=FWT1122TB.66<br>ystemInfo.deviceId=1<br>ystemInfo.layoutHash=325426040<br>ystemInfo.resetInfo=<br>ystemInfo.hopTableVersion=SET0101HT<br>ystemInfo.rteVersion=FWT1112TP.55                                                                                                    |   |
| ystemInfo.deviceModel=Z9-<br>ystemInfo.deviceConfiguration=R1<br>ystemInfo.deviceFirmwareVersion=FWT1122TB.66<br>ystemInfo.deviceId=1<br>ystemInfo.layoutHash=325426040<br>ystemInfo.resetInfo=<br>ystemInfo.hopTableVersion=SET0101HT<br>ystemInfo.rteVersion=FWT1112TP.55                                                                                                    |   |
| ystemInfo.deviceConfiguration=R1<br>ystemInfo.deviceFirmwareVersion=FWT1122TB.66<br>ystemInfo.deviceId=1<br>ystemInfo.layoutHash=325426040<br>ystemInfo.resetInfo=<br>ystemInfo.hopTableVersion=SET0101HT<br>ystemInfo.rteVersion=FWT1112TP.55                                                                                                    |   |
| ystemInfo.deviceFirmwareVersion=FWT1122TB.66<br>ystemInfo.deviceId=1<br>ystemInfo.layoutHash=325426040<br>ystemInfo.resetInfo=<br>ystemInfo.hopTableVersion=SET0101HT<br>ystemInfo.rteVersion=FWT1112TP.55                                                                                                    |   |
| ystemInfo.deviceId=1<br>ystemInfo.layoutHash=325426040<br>ystemInfo.resetInfo=<br>ystemInfo.hopTableVersion=SET0101HT<br>ystemInfo.rteVersion=FWT1112TP.55                                                                                                    |   |
| ystemInfo.layoutHash=325426040<br>ystemInfo.resetInfo=<br>ystemInfo.hopTableVersion=SET0101HT<br>ystemInfo.rteVersion=FWT1112TP.55                                                                                                    |   |
| ystemInfo.resetInfo=<br>ystemInfo.hopTableVersion=SET0101HT<br>ystemInfo.rteVersion=FWT1112TP.55                                                                                                    |   |
| ystemInfo.hopTableVersion=SET0101HT<br>ystemInfo.rteVersion=FWT1112TP.55                                                                                                    |   |
| ystemInfo.rteVersion=FWT1112TP.55                                                                                                    |   |
| ·                                                                                                    |   |
| vstemInfo.rteTemplateVersion=FWT1112TP.55                                                                                                    |   |
| vstemInfo.licenses=Custom Apps                                                                                                    |   |
| vstemInfo.themeVersion=FWT1122TB.66                                                                                                    |   |

#### Figure 25: sys.info.txt file with Updated Firmware

LUM0077AA Rev Oct-2019

Page 41 of 496

Copyright © 2019 FreeWave

Important!: For the v1.1.2.2 update, these parameters should have this information: systemInfo.radioFirmwareVersion=FWT1071TR.42. Web Interface - Radio Firmware Version is FWT1071TR.42. systemInfo.deviceFirmwareVersion=FWT1122TB.66 Web Interface - Device Firmware Version is FWT1122TB.66

If these versions are NOT listed in their respective parameters, repeat the update procedure.

#### 13. Continue with:

- Drag and Drop Configuration (on page 54)
- CLI Configuration (on page 60)

Page 42 of 496

Copyright © 2019 FreeWave

# 5.5. Firmware Update - Web Interface

This procedure uses a web browser window to update the Z9-PC or Z9-PC-SR001 firmware.

**Important!**: The update file names are numbered 1\_, 2\_, and 3\_ and **MUST BE INSTALLED IN A SPECIFIC NUMERIC ORDER** for a successful update.

- Alternatively, use the Firmware Update Drag and Drop (on page 35) to update the Z9-PC or Z9-PC-SR001.
- The images in this procedure are for Windows® 10 and/or Firefox®.

**FREEWAVE Recommends**: Update to Firmware v1.1.2.2 to use the enhanced features and updated security of the Z9-PC or Z9-PC-SR001.

Prior to an update or downgrade procedure, save and backup all applications.

**Caution**: This procedure requires the **Windows® File Explorer** file extension to be visible. See the **Microsoft®** topic Windows File Name Extensions to view the extensions.

The Z9-PC or Z9-PC-SR001 update process requires these basic steps:

- A. Download the Z9-PC or Z9-PC-SR001 Update Files (on page 30)
- B. Setup the Computer IP Address Configuration (on page 44)
- C. Install the Update File using the Web Interface (on page 48)

Note: This method is used for computers running Windows® 7 and later.

Page 43 of 496

Copyright © 2019 FreeWave

# 5.5.1. Setup the Computer IP Address Configuration

**Note**: This procedure is required to access the Web Interface of the Z9-PC or Z9-PC-SR001. The images in this procedure are for **Windows**® 10 and/or **Firefox**®.

- 1. Connect the CAT5e / CAT6 Ethernet cable to the Z9-PC or Z9-PC-SR001 Ethernet port and the Ethernet port on the computer.
- 2. On the computer, open the Windows® Control Panel.
- 3. View the **Control Panel** window by **Category** and click **Network and Sharing Center**. Figure 26

| All Control Panel Items        |                                     |                                | >                           |
|--------------------------------|-------------------------------------|--------------------------------|-----------------------------|
| → → ↑ 🔄 > Control Panel →      | All Control Panel Items >           |                                | ✓ O Search Control Panel J. |
| ile Edit View Tools            |                                     |                                |                             |
| Adjust your computer's setting | s                                   |                                | View by: Small icons +      |
| Administrative Tools           | a AutoPlay                          | Backup and Restore (Windows 7) | RitLocker Drive Encryption  |
| Dior Management                | Credential Manager                  | Date and Time                  | Default Pragrams            |
| Dell Command   Power Manager   | Dell Command   Update               | Dell Touchpad                  | 📲 Device Manager            |
| Pix Devices and Printers       | Ease of Access Center               | File Explorer Options          | File History                |
| Flash Player (32-bit)          | Fonts                               | Free Fall Data Protection      | 🔓 Indexing Options          |
| T intrared                     | 😥 Intel(R) Rapid Storage Technology | Intel® Graphics Settings       | 💮 Internet Options          |
| a lava                         | E Keyboard                          | () Mail                        | () Mouse                    |
| Network and Sharing Center     | MVIDIA Control Page                 | S NVIDIA nView Desktop Manager | Phone and Modern            |
| रेके गये                       |                                     | Recovery                       | 🔗 Region                    |
| Network an                     | d Sharing Center                    | all Sound                      | 🔆 Speech Recognition        |
| B¥                             |                                     | System                         | Taskbar and Navigation      |
| Troubleshooting                | R User Accounts                     | P Windows Defender Firewall    | 🖼 Windows Mobility Center   |
| Sa Windows To Go               | Work Folders                        |                                |                             |

Figure 26: Control Panel > Network and Sharing Center

The Network and Sharing Center window opens.

4. Click the Change Adapter Settings link. Figure 27

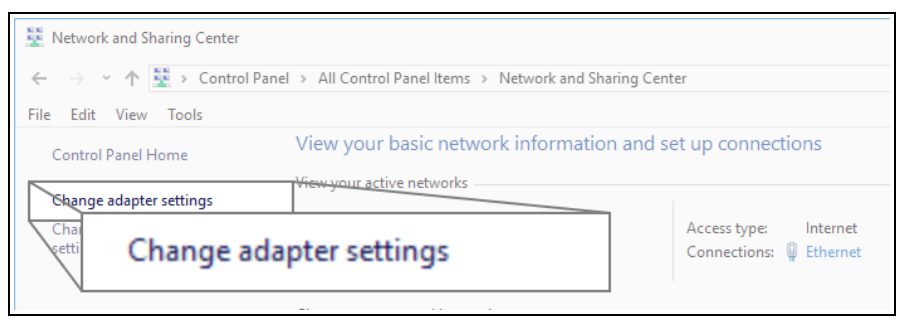

#### Figure 27: Change Adapter Settings Link

The Network Connections window opens. Figure 28

5. Double-click the Local Area Connection link or the connected Network Connection.

LUM0077AA Rev Oct-2019

Page 44 of 496

Copyright © 2019 FreeWave

| Network Con   | nections    Control Panel > Netv                                                                  | vork and Internet → Network C                 | onnections                                     |                                                                                                    | √ Č S | Search |
|---------------|---------------------------------------------------------------------------------------------------|-----------------------------------------------|------------------------------------------------|----------------------------------------------------------------------------------------------------|-------|--------|
| File Edit Vie | w Advanced Tools                                                                                  |                                               |                                                |                                                                                                    |       |        |
| Organize 👻    | Disable this network device                                                                       | Diagnose this connection                      | Rename this connection                         | View status of this connection                                                                           | >>    |        |
| ×**           | Bluetooth Network<br>Connection<br>Not connected<br>fortissl<br>Disconnected<br>PPPoP WAN Adapter | Ethernet<br>freewave.local<br>Intel(R) Ethern | et Connectio<br>Etherne<br>freeway<br>Intel(R) | ttheoret 2<br>Network cable unprograd<br>Fortinet Virtual Ethernet Ad<br>t<br>e.local<br>Ethernet Connec | tio   |        |

Figure 28: Network Connections window

The Ethernet Status dialog box opens. Figure 29

6. Click the **Properties** button.

| 🖗 Ethernet Status  |                          | $\times$ |
|--------------------|--------------------------|----------|
| General            |                          |          |
| Connection         |                          |          |
| IPv4 Connectivity: | Internet                 |          |
| IPv6 Connectivity: | No network access        |          |
| Media State:       | Enabled                  |          |
| Duration:          | 03:27:05                 |          |
| Speed:             | 1.0 Gbps                 |          |
| Details            |                          |          |
| Activity           |                          |          |
|                    | Sent — 💭 — Received      |          |
| Bytes: 1           | 12,589,202   193,965,946 |          |
| Properties         | Disable Diagnose         |          |
|                    | Close                    |          |

Figure 29: Ethernet Status dialog box

The Ethernet Properties dialog box opens.

- 7. Select the Internet Protocol Version 4 (TCP/IPv4) option. Figure 30
- 8. Click the **Properties** button.

LUM0077AA Rev Oct-2019

Page 45 of 496

Copyright © 2019 FreeWave

| Description     Transmissio     wide area r     across dive | on Control Pro<br>network proto | tocol/Internet I<br>col that provide | Protocol<br>s comm |           | Pro    | perties | ; |
|-------------------------------------------------------------|---------------------------------|--------------------------------------|--------------------|-----------|--------|---------|---|
| Install                                                     |                                 |                                      |                    | Propertie | s      |         |   |
| <                                                           |                                 |                                      |                    |           | >      |         |   |
| Micro                                                       | osoft LLDP P                    | rotocol Driver                       |                    |           | $\sim$ |         |   |
|                                                             | osoft Network                   | Adapter Multip                       | lexor Prot         | ocol      |        |         |   |
| Forti                                                       | Client NDIS 6                   | .3 Packet Filter                     | Driver             |           |        |         |   |
| 🗹 🚋 QoS                                                     | Packet Sche                     | duler                                |                    |           |        |         |   |
| File a                                                      | and Printer Sh                  | aring for Micros                     | oft Netwo          | orks      |        |         |   |
| 🔽 🛄 Clien                                                   | t for Microsof                  | Networks                             |                    |           | ~      |         |   |
| This connecti                                               | on uses the f                   | ollowing items:                      |                    | Sonngun   |        |         |   |
|                                                             |                                 |                                      |                    | Configure | а      |         |   |
| Intel(R)                                                    | Ethernet Cor                    | nection (5) I21                      | 9-LM               |           |        |         |   |
| Connect using                                               | g:                              |                                      |                    |           |        |         |   |
| letworking S                                                | Sharing                         |                                      |                    |           |        |         |   |
|                                                             |                                 |                                      |                    |           |        |         |   |
| LUICHICLEI                                                  | roperties                       |                                      |                    |           | X      |         |   |

Figure 30: Ethernet Properties dialog box

The Internet Protocol Version 4 (TCP/IPv4) Properties dialog box opens. Figure 31

9. IMPORTANT: Make a note of the current settings (to reverse this procedure later).

| ernet                         | rotocol version 4 (TCP/IP                                                              | v4) Properties                                                           |
|-------------------------------|----------------------------------------------------------------------------------------|--------------------------------------------------------------------------|
| eneral                        | Alternate Configuration                                                                |                                                                          |
| /ou car<br>his cap<br>for the | get IP settings assigned au<br>ability. Otherwise, you nee<br>appropriate IP settings. | utomatically if your network suppo<br>d to ask your network administrate |
| ()<br>()                      | otain an IP address automat                                                            | ically                                                                   |
|                               | e the following IP address:                                                            |                                                                          |
| IP ac                         | ldress:                                                                                |                                                                          |
| Subr                          | et mask:                                                                               | · · · · · · ·                                                            |
| Defa                          | ult gateway:                                                                           | · · · · ·                                                                |
| () ()                         | otain DNS server address au                                                            | utomatically                                                             |
| OUs                           | e the following DNS server                                                             | addresses:                                                               |
| Prefe                         | erred DNS server:                                                                      | · · · · · ·                                                              |
| Alter                         | nate DNS server:                                                                       |                                                                          |
|                               | alidate settings upon exit                                                             | Advanced                                                                 |
|                               |                                                                                        |                                                                          |

#### Figure 31: Default Example of Internet Protocol Version 4 (TCP/IPv4) Properties dialog box

- 10. Select the Use the following IP address option button.
- 11. In the **IP Address** text box, enter an IP Address that is **in the same subnet range but a DIFFERENT IP Address** than the Z9-PC or Z9-PC-SR001 or all other units in the network. Figure 32

LUM0077AA Rev Oct-2019

Page 46 of 496

Copyright © 2019 FreeWave

Example: Enter an IP Address from 192.168.111.1 to 192.168.111.254 (but NOT 192.168.111.100) and the Subnet Mask to 255.255.255.0.

**Note**: The default Z9-PC or Z9-PC-SR001 IP Address is **192.168.111.100**. The default subnet mask is **255.255.255.0**.

| Internet Protocol Version 4 (TCP/IPv4) Properties                                                                                                    | ×                     |
|----------------------------------------------------------------------------------------------------|-----------------------|
| General                                                                                                    |                       |
| You can get IP settings assigned automatically if your network supports<br>this capability. Otherwise, you need to ask your network administrator<br>for the appropriate IP settings. |                       |
| Obtain an IP address automatically Use the following IP address:                                                                                                    |                       |
| IP address: 192.168.111.125                                                                                                    |                       |
| Subnet mask: 255 . 255 . 255 . 0                                                                                                    |                       |
| Default gatowaw                                                                                                    |                       |
| Obtain Use the following IP add                                                                                                    | dress:                |
| Use the IP address:                                                                                                    | 192 . 168 . 111 . 125 |
|                                                                                                    | 255.255.255.0         |
| Default gateway:                                                                                                    |                       |
| V                                                                                                    |                       |

# Figure 32: Changed Internet Protocol Version 4 (TCP/IPv4) Properties dialog box

Note: An IP Address is NOT required in the Default Gateway text box.

- 12. Click **OK** to save the changes and close the dialog box.
- 13. Click **Close** twice to close the **Local Area Connection Properties** and **Local Area Connection Status** dialog boxes.
- 14. Continue with Install the Update File using the Web Interface (on page 48).

Page 47 of 496

Copyright © 2019 FreeWave

### 5.5.2. Install the Update File using the Web Interface

Caution: This procedure requires the Windows® File Explorer file extension to be visible. See the Microsoft® topic Windows File Name Extensions to view the extensions.

Note: The images in this procedure are for Windows® 10 and/or Firefox®.

- 1. Verify these procedures are completed:
  - a. Download the Z9-PC or Z9-PC-SR001 Update Files (on page 30)
  - b. Setup the Computer IP Address Configuration (on page 44)
- 2. Using a CAT5e / CAT6 Ethernet cable, connect the Z9-PC or Z9-PC-SR001 Ethernet port to the computer's Ethernet port.
- 3. Open a web browser.
- 4. In the URL address bar, enter the IP address of the connected Z9-PC or Z9-PC-SR001 and press <Enter>.The Home window (on page 396) opens.

**Note**: If this is the first time the Z9-PC or Z9-PC-SR001 is accessed, enter its default IP address of **192.168.111.100**. If the IP address was changed, enter that IP Address.

5. On the Menu list, click the File Upload link. Figure 33

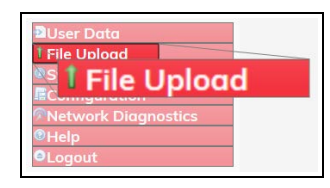

Figure 33: File Upload link

The Authentication Required (Login) dialog box opens.

6. Enter admin in both the User Name and Password text boxes and click OK.

Note: If the User Name or Password were changed, enter the applicable information.

The File Upload window opens. Figure 34

| €) → ♂ ŵ [                                                            | ① 192.168.111.100/upload                       | 🖸 🕁 | IN O | • |
|-----------------------------------------------------------------------|------------------------------------------------|-----|------|---|
| FREEWAVE<br>Q ZumLink                                                 | Upload File                                    |     |      |   |
| ∎User Data<br>1 File Upload                                           | Upload and Apply File Browse No file selected. |     |      |   |
| Site Option     System Info     Configuration     Network Diagnostics | Send Concel                                    |     |      |   |

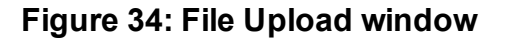

LUM0077AA Rev Oct-2019

Page 48 of 496

Copyright © 2019 FreeWave

#### 7. Click the **Browse** button. The **File Upload** dialog box opens.

 Locate and select the downloaded 1\_Device\_Firmware\_v1\_1\_2\_2.pkg update file. Figure 35

| 🧕 File Upload                                                                                               |        |                                                              |                   |                            | ×           |
|----------------------------------------------------------------------------------------------------|--------|--------------------------------------------------------------|-------------------|----------------------------|-------------|
| $\leftarrow$ $\rightarrow$ $\checkmark$ $\uparrow$ $\blacksquare$ $\rightarrow$ This PC $\rightarrow$ OS (C | :) >   | _ZumLink Files > Firmware v1.1.2.2 Update Files >            |                   | ✓ Ö Search Firmware v1.    | 1.2.2 Upd 🔎 |
| Organize 🔻 New folder                                                                                       |        |                                                              |                   | 833                        | - 🔳 🕐       |
| _ZumLink Files                                                                                              | ^      | Name                                                         | Date modified     | Туре                       | Size        |
| Firmware v1.1.2.2 Update Files                                                                              |        | 1_Device_Firmware_v1_1_2_2.pkg                               | 4/2/2019 12:57 PM | PKG File                   | 43,388 KB   |
|                                                                                                    |        | 2_Radio_Firmware_v1_0_7_1.fcf                                | 4/2/2019 12:57 PM | FCF File                   | 117 KB      |
|                                                                                                    |        | Firmware_v1_1_2_2.zip                                        | 5/23/2019 3:34 PM | Compressed (zipped) Folder | 43,838 KB   |
|                                                                                                    |        | FREEWAVE-TECHNOLOGIES-MIB.txt                                | 1/2/2019 9:52 AM  | Text Document              | 74 KB       |
|                                                                                                    |        | LRN0016AA-Z9-P-PE-Release-Notes-(v1122-July-2019).pdf        | 5/16/2019 8:54 AM | Adobe Acrobat Document     | 131 KB      |
|                                                                                                    |        | LRN0018AA-Z9-PC-PC-SR001-Release-Notes-(v1122-July-2019).pdf | 5/23/2019 3:33 PM | Adobe Acrobat Document     | 195 KB      |
|                                                                                                    |        | UCD-SNMP-MIB-WP201.txt                                       | 1/2/2019 9:52 AM  | Text Document              | 10 KB       |
|                                                                                                    | ¥      |                                                              |                   |                            |             |
| File name: 1_Device                                                                                         | e_Firn | nware_v1_1_2_2.pkg                                           |                   | ✓ All Files (*.*)          | ~           |
|                                                                                                    |        |                                                              |                   | Open                       | Cancel:     |

#### Figure 35: File Upload dialog box with Selected 1\_Device\_Firmware\_v1\_1\_2\_2.pkg File

#### 9. Click Open.

The dialog box closes and the **File Upload** window returns showing the selected file. Figure 36

| File Edit View History Bookmarks                     | looks Help                            |       | ŝ      | -   |   | × |
|------------------------------------------------------|---------------------------------------|-------|--------|-----|---|---|
| O File Upload X                                      | +                                     |       |        |     |   |   |
| (←) ୯ ଘ                                              | ① 10.2.4.158/upload                   | … 🖂 🕁 | III\ ( | D 🤇 | 8 | ≡ |
| FREEWAŸË<br>© ZumLink                                | Upload File                           |       |        |     |   | ٦ |
| 1.08                                                 | Upload and Apply File                 |       |        |     |   | 1 |
| Diser Data<br>1 File Upload<br>System Info           | Browse 1_Device_Firmware_v1_1_2_2.pkg |       |        |     |   |   |
| Configuration Configuration Network Diagnostics Help | Send Cancel                           |       |        |     |   |   |
| OLogout                                              |                                       |       |        |     |   |   |

#### Figure 36: File Upload window with Selected 1\_Device\_Firmware\_v1\_1\_2\_2.pkg File

#### 10. Click Send.

The File Upload window refreshes and shows the uploaded file.

**Note**: When using the Web Interface on a computer with **Windows**® 8 or **Windows**® 10, clicking **Cancel** does **not** halt the upload process.

11. Wait for the **.pkg** file to be applied. The Z9-PC or Z9-PC-SR001 automatically reboots.

LUM0077AA Rev Oct-2019

Page 49 of 496

Copyright © 2019 FreeWave

STOP

**Warning! DO NOT** remove power from the Z9-PC or Z9-PC-SR001 during the firmware update process!

If power is removed prematurely during the update process, the Web Interface pages may not be accessible.

To recover from a failed Web Interface update, use the Firmware Update - Drag and Drop (on page 35) procedure to reinstall the .pkg file and WAIT for the file update process to complete.

DO NOT start another update or configuration change while an update is in progress.

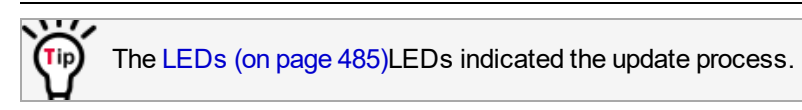

- 12. Refresh the browser window (press <F5>).
- 13. Click the **File Upload** link. The **Authentication Required** (Login) dialog box opens.
- 14. Enter **admin** in both the **User Name** and **Password** text boxes and click **OK**. The **Login** dialog box closes and the File Upload window **File Upload** window opens.

Note: If the User Name or Password were changed, enter the applicable information.

- 15. Click the **Browse** button. The **File Upload** dialog box opens.
- Locate and select the downloaded 2\_Radio\_Firmware\_v1\_0\_7\_1.fcf update file. Figure 37

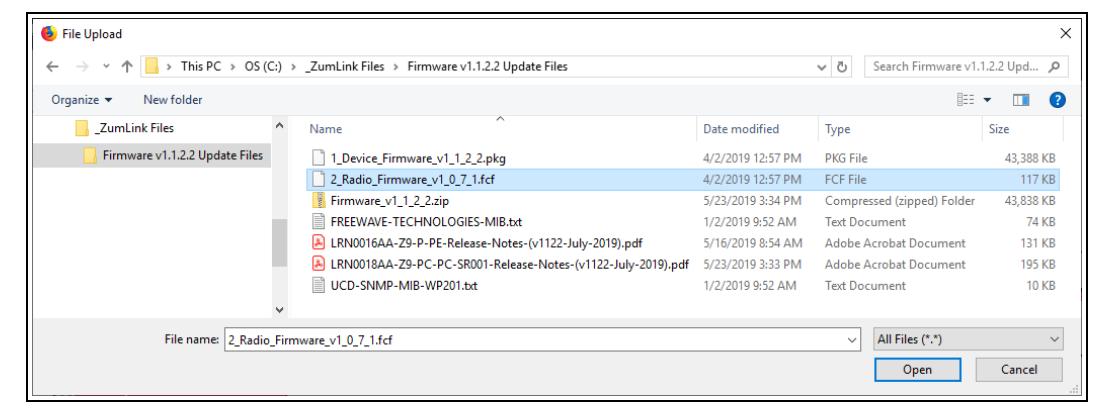

#### Figure 37: File Upload dialog box with Selected .fcf File

#### 17. Click Open.

The dialog box closes and the **File Upload** window returns showing the selected file. Figure 38

LUM0077AA Rev Oct-2019

Page 50 of 496

Copyright © 2019 FreeWave

#### 5. Firmware Update

| File Edit View History Bookmarks                     | pork Help                            |   |     |      |   | 0 | 3 |   |
|------------------------------------------------------|--------------------------------------|---|-----|------|---|---|---|---|
|                                                      | T 10.2.4.158/upload                  | ( | I 다 | lii1 | ۵ | • | ۲ | ≡ |
| FREEWAVE<br>않ZumLink                                 | Upload File                          |   |     |      |   |   |   | 1 |
| Pluser Data                                          | Upload and Apply File                |   |     |      |   |   |   |   |
| <sup>1</sup> File Upload<br><sup>©</sup> System Info | Browse 2_Radio_Firmware_v1_0_7_1.fcf |   |     |      |   |   |   |   |
| Configuration Network Diagnostics Help               | Send Cancel                          |   |     |      |   |   |   |   |
| eLogout                                              |                                      |   |     |      |   |   |   |   |

Figure 38: File Upload window with Selected .fcf File

#### 18. Click Send.

The File Upload window refreshes and shows the uploaded file.

**Note**: When using the Web Interface on a computer with **Windows**® 8 or **Windows**® 10, clicking **Cancel** does **not** halt the upload process.

#### 19. Wait for the **.fcf** file to be applied.

DO NOT start another update or configuration change while an update is in progress.

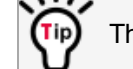

The LEDs (on page 485)LEDs indicated the update process.

20. On the Menu list, click the System Info link. Figure 39

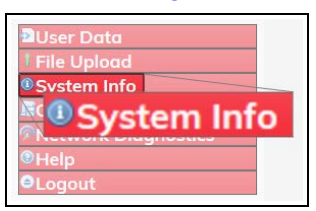

Figure 39: System Info link

The System Info window opens showing the updated firmware on the Z9-PC or Z9-PC-SR001. Figure 40

**Important!**: The image provides example information only. Each Z9-PC or Z9-PC-SR001 provides its own unique information.

Page 51 of 496

Copyright © 2019 FreeWave

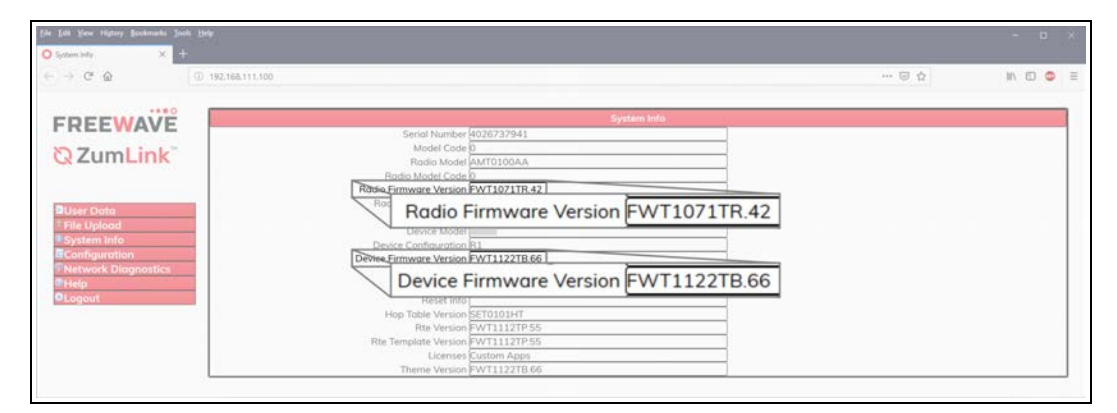

Figure 40: System Info window

Important!: For the v1.1.2.2 update, these parameters should have this information: systemInfo.radioFirmwareVersion=FWT1071TR.42. Web Interface - Radio Firmware Version is FWT1071TR.42. systemInfo.deviceFirmwareVersion=FWT1122TB.66 Web Interface - Device Firmware Version is FWT1122TB.66 If these versions are NOT listed in their respective parameters, repeat the update procedure.

21. Optional: Continue with Web Interface Configuration (on page 65).

Page 52 of 496

Copyright © 2019 FreeWave

# 6. Configuration

- Drag and Drop Configuration (on page 54)
- CLI Configuration (on page 60)
- Web Interface Configuration (on page 65)

Page 53 of 496

Copyright © 2019 FreeWave

# 6.1. Drag and Drop Configuration

Caution: This procedure requires the Windows® File Explorer file extension to be visible.
 See the Microsoft® topic Windows File Name Extensions to view the extensions.

Important!: Windows® 7 or later is required to use the USB Drag and Drop.

Note: The images in this procedure are for Windows® 7 and/or Windows® 10 and Firefox®.

#### Procedure

1. Connect the USB cable to the computer and the micro-USB end to the **ZumLink**. The **FreeWave Drivers** and **ZumLink** windows may open.

| TreeWave Drivers (D:)            | re Tools               |                        |                | – 🗆 X                                                                         |
|----------------------------------|------------------------|------------------------|----------------|-------------------------------------------------------------------------------|
| File Home Share View M           | anage                  |                        |                | ~ 🥊                                                                           |
| Pin to Quick Copy Paste          | Move Copy<br>to * Copy | New folder             | Properties     | <ul> <li>Select all</li> <li>Select none</li> <li>Invert selection</li> </ul> |
| Clipboard                        | Organize               | New                    | Open           | Select                                                                        |
| 🗹 🍤 🥙 🗙 🖷 🖫 🖬 📗 📼                |                        |                        |                |                                                                               |
| ← → ✓ ↑ 🏂 > FreeWave Drivers (D: | )                      |                        | ע טֿ Search    | FreeWave Drivers (D:) 🛛 🔎                                                     |
| > 🍊 OneDrive                     | Name                   | Date modified Typ      | se Siz         | e                                                                             |
| This DC                          | autorun.inf            | 7/9/2018 10:53 AM Set  | up Information | 1 KB                                                                          |
|                                  | DRIVER-INFO            | 7/9/2018 10:53 AM File | 2              | 1 KB                                                                          |
| > 🏂 FreeWave Drivers (D:)        | 茨 FWLogo.ico           | 7/9/2018 10:53 AM Ico  | n              | 11 KB                                                                         |
|                                  | fwt_cdc_acm.cat        | 7/9/2018 10:53 AM Sec  | urity Catalog  | 9 KB                                                                          |
| > P Network                      | fwt_cdc_acm.inf        | 7/9/2018 10:53 AM Set  | up Information | 3 KB                                                                          |
| ×.                               |                        |                        |                |                                                                               |
| o items                          |                        |                        |                |                                                                               |

Figure 41: FreeWave Drivers window

| SumLink-4026737941                                                                           |                           |            |            |                                 | - 0                       | ×    |
|----------------------------------------------------------------------------------------------|---------------------------|------------|------------|---------------------------------|---------------------------|------|
| File Home Share View                                                                         |                           |            |            |                                 |                           | ~ 🔞  |
|                                                                                              | Move Copy to *            | New item * | Properties | 🛃 Open 👻<br>🎽 Edit<br>🍘 History | Select all<br>Select none |      |
| Clipboard                                                                                    | Organize                  | New        | Op         | en                              | Select                    |      |
| <ul> <li>← → ✓ ↑ I → This PC → ZumLin</li> <li>✓ I </li> <li>✓ ZumLink-4026737941</li> </ul> | -4026737941<br>4026737941 |            | v ē        | Search Zun                      | nLink-4026737941          | P    |
| → 4026737941<br>> ☆ OS (C:)<br>> う FreeWave Drivers (D:)                                     | 1.80 GB free of 1         | .80 GB     |            |                                 |                           |      |
| 1 item                                                                                       |                           |            |            |                                 |                           | == 📼 |

Figure 42: ZumLink window

- 2. In the **ZumLink** window, double-click the connected Z9-PC or Z9-PC-SR001. The files of the Z9-PC or Z9-PC-SR001 appear in the window.
- 3. Select the config.txt file and copy it to the clipboard (press <Ctrl+C>). Figure 43

Page 54 of 496

Copyright © 2019 FreeWave

| 4026737941                                                                                            |                  |                          |                    |                      |                           | - 0 | ×   |
|----------------------------------------------------------------------------------------------------|------------------|--------------------------|--------------------|----------------------|---------------------------|-----|-----|
| File Home Share Vie                                                                                   | w                |                          |                    |                      |                           |     | ~ 🕐 |
| Pin to Quick Copy Paste                                                                               | path<br>shortcut | Move Copy to Copy        | New item •         | Properties           | Select all<br>Select none |     |     |
| Clipboard                                                                                             |                  | Organize                 | New                | Open                 | Select                    |     |     |
| 🗹 🍤 🦿 🗙 🗐 💱 💷 📙 📼                                                                                     |                  |                          |                    |                      |                           |     |     |
| $\leftarrow$ $\rightarrow$ $\checkmark$ $\uparrow$ $\blacksquare$ $\rightarrow$ This PC $\rightarrow$ | ZumLink          | -4026737941 > 4026737941 | ٽ ~                | Search 4026737941    |                           |     | Q   |
| SumLink-4026737941                                                                                    | ^                | Name                     | Type Size          | Date Picture Taken   | Dimensions                |     |     |
| 4026737941                                                                                            |                  | boot_results.txt         | Text Document 1    | (B 1/1/2000 12:00 AM |                           |     |     |
|                                                                                                    |                  | 📄 config.txt             | Text Document 3 I  | (B 1/1/2000 12:00 AM |                           |     |     |
|                                                                                                    |                  | fw_upgrade_result.txt    | Text Document 11   | (B 1/1/2000 5:01 AM  |                           |     |     |
|                                                                                                    |                  | help.txt                 | Text Document 77 H | (B 1/1/2000 12:00 AM |                           |     |     |
|                                                                                                    |                  | layout.txt               | Text Document 80 H | (B 1/1/2000 12:00 AM |                           |     |     |
|                                                                                                    |                  | result.txt               | Text Document 21   | (B 1/1/2000 5:01 AM  |                           |     |     |
|                                                                                                    |                  | sys_info.txt             | Text Document 11   | (B 1/1/2000 12:00 AM |                           |     |     |
|                                                                                                    | $\checkmark$     |                          |                    |                      |                           |     |     |
| 7 items 1 item selected 2.93 KB                                                                       |                  |                          |                    |                      |                           |     |     |

Figure 43: Opened ZumLink window Showing the Default Files

- 4. Leave the **ZumLink** window open it is used later in the procedures.
- 5. Open a **Windows® File Explorer** window and create a designated folder for changed configuration files.

Example: C:\ZumLink Config File.

6. Paste (press <Ctrl+V>) the copied config.txt file into the designated folder.

**Important!**: The txt file must be copied to a separate location on the computer to edit. The file CANNOT be changed directly in the **ZumLink** folder.

| File Home                  | Share View                                      |                          |                |                      |                           | ~ ( |
|----------------------------|-------------------------------------------------|--------------------------|----------------|----------------------|---------------------------|-----|
| in to Quick Copy<br>access | Cut<br>Copy path<br>Paste<br>Paste Paste shorte | ut Nove Copy             | New item •     | Properties           | Select all<br>Select none |     |
| C                          | lipboard                                        | Organize                 | New            | Open                 | Select                    |     |
| ð 🄊 🤊 🛪 📑                  |                                                 |                          |                |                      |                           |     |
| ← → * ↑                    | > This PC > OS (C                               | :) > ZumLink-Config-File | ٽ ~            | Search ZumLink-Confi | g-File                    | Q   |
| 🛀 OS (C:)                  | ^                                               | Name                     | Date modified  | Туре                 | Size                      |     |
|                            |                                                 | config.txt               | 1/1/2000 12:00 | AM Text Document     | 3 KB                      |     |
|                            | - 1                                             |                          |                |                      |                           |     |

Figure 44: Copied config.txt File in the Designated Configuration Folder

7. Double-click the **config.txt** to open it in the default text editor.

Note: This example uses Notepad®.

8. Click the Notepad® File menu and click Save As. Figure 45

LUM0077AA Rev Oct-2019

Page 55 of 496

Copyright © 2019 FreeWave

|      | Untitled - Notep | ad        |
|------|------------------|-----------|
| File | Edit Format      | View Help |
|      | New              | Ctrl+N    |
|      | Open             | Ctrl+O    |
|      | Save             | Ctrl+S    |
|      | Save As          |           |
|      | Page Setup       |           |
|      | Print            | Ctrl+P    |
|      | Exit             |           |
| -    |                  |           |
|      |                  |           |
|      |                  |           |

Figure 45: Notepad® window - File > Save As Menu

The Save As dialog box opens.

11. In the File Name text box, enter a file name with either the .cfg or .cfg.txt extension.

**Note**: The file name used in this example is for illustration purposes only. Any name can be used. NO SPACES are allowed in the file name.

**Important!**: A .cfg file extension is required for Windows® 7. A .cfg.txt file extension may be required for some versions of Windows® 8 and Windows® 10.

Failure to save the file with the correct extension type results in the file **NOT** being able to integrate with the **ZumLink config.txt** file when copied to the **ZumLink** window.

12. Click the Save as type list box arrow and select All Files.

| Save As                                                            |             |                     |                   |               |                          | ×      |
|--------------------------------------------------------------------|-------------|---------------------|-------------------|---------------|--------------------------|--------|
| $\leftarrow \rightarrow \checkmark \uparrow $ his PC $\rightarrow$ | OS (C:) > 2 | ZumLink-Config-File | 2                 | ✓ Ö Se        | arch ZumLink-Config-File | Q      |
| Organize 🔻 New folder                                              |             |                     |                   |               | == -                     | ?      |
| ZumLink-Config-File                                                | ^           | Name                | Date modified     | Туре          | Size                     |        |
|                                                                    |             | config.txt          | 1/1/2000 12:00 AM | Text Document | 3 KB                     |        |
|                                                                    |             |                     |                   |               |                          |        |
|                                                                    |             |                     |                   |               |                          |        |
|                                                                    | - 11        |                     |                   |               |                          |        |
|                                                                    | ~           |                     |                   |               |                          |        |
| File name: config.cfg                                              |             |                     |                   |               |                          | ~      |
| Save as type: All Files (*.*)                                      |             |                     |                   |               |                          | $\sim$ |
| ∧ Hide Folders                                                     |             |                     | Encoding: ANSI    | ~             | Save Cance               |        |

#### Figure 46: Save As dialog box with All Files (\*.\*) selected.

13. Click Save.

The dialog box closes and the text editor returns with the new .cfg or .cfg.txt file open.

- 14. As applicable, change these general settings:
  - [Page=systemInfo]
    - systemInfo.deviceName
    - systemInfo.deviceId

Page 56 of 496

Copyright © 2019 FreeWave

**Note**: See the System Info Parameters (on page 354) for detailed information about the parameters.

- [Page=radioSettings]
  - radioSettings.txPower
  - radioSettings.rfDataRate\*\*\*
  - radioSettings.radioMode
  - radioSettings.networkId\*\*\*
  - radioSettings.nodeId\*\*
  - radioSettings.radioFrequency\*\*\*
  - radioSettings.radioHoppingMode\*\*\*
  - radioSettings.beaconInterval

**Note**: See Radio Settings Parameters (on page 303) for detailed information about these settings.

\*\*Each radio with the same **networkId must have** a UNIQUE **nodeld**.

A unique nodeld is required so that only one node will unicast an acknowledgment. Otherwise, two or more nodes will unicast an acknowledgment that may collide.

\*\*\*These are the **Golden Settings** and they MUST match between all radios with the same **networkld**.

**Important!**: With **radioHoppingMode** enabled, only one radio can be designated as a Gateway or Gateway-Repeater. All other radios MUST be designated as Endpoints or Endpoint-Repeaters. For detailed information, see the Radio Settings Parameters (on page 303).

15. For illustration, the **radioSettings.radioMode** was changed from **Endpoint** to **Gateway**. Figure 47

| a config.cfg - Notepad                    | - | × |
|-------------------------------------------|---|---|
| File Edit Format View Help                |   |   |
| [Page=systemInfo]                         |   | ^ |
| systemInfo.deviceName=                    |   |   |
| [Page=radioSettings]                      |   |   |
| radioSettings.radioMode=Gateway           |   |   |
| radioSettings.rfDataRate=RATE_500K        |   |   |
| radioSettings.txPower=30dbm               |   |   |
| radioSettings.networkId=51966             |   |   |
| radioSettings.nodeId=18131                |   |   |
| radioSettings.radioHoppingMode=Hopping_On |   |   |
| radioSettings.lnaBypass=0                 |   |   |
| radioSettings.maxLinkDistanceInMiles=20   |   |   |
| radioSettings.frequencyMasks=             |   | ~ |
|                                           |   |   |

#### Figure 47: radioSettings.radioMode Changed from Endpoint to Gateway

16. After changes are completed, press <Ctrl+S> or, on the **File** menu, click **Save** to save the updated file.

LUM0077AA Rev Oct-2019 Page 57 of 496

Copyright © 2019 FreeWave

- 17. Close the text editor.
- 18. Locate and open the **ZumLink** window so it is side-by-side with the changed configuration file window.
- 19. Open the Windows® File Explorer designated folder for changed configuration files.
- 20. Select the changed .cfg or .cfg.txt file. Figure 48

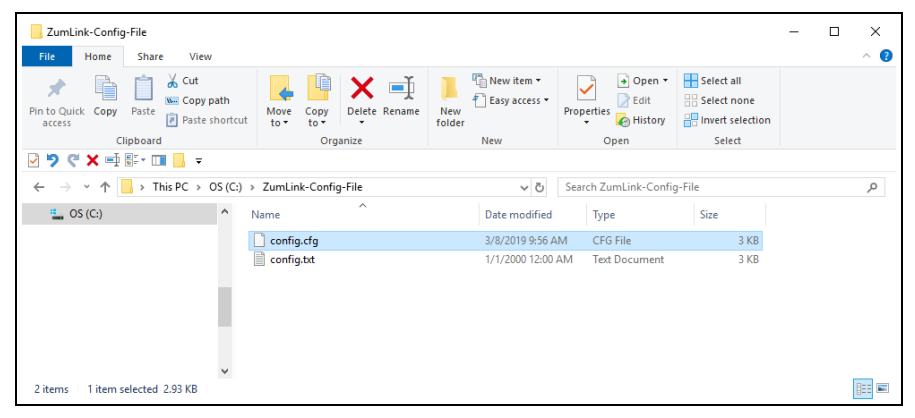

Figure 48: Select the Changed .cfg File

21. Drag and drop the .cfg or .cfg.txt file to the ZumLink window. Figure 49

| 4036737641<br>File Home Share View                                                                                                    |                                                                            |                                                                                                    | - 0                                                     | ×            |                     |            |         |
|----------------------------------------------------------------------------------------------------|----------------------------------------------------------------------------|----------------------------------------------------------------------------------------------------|---------------------------------------------------------|--------------|---------------------|------------|---------|
| Proto Quick Copy Parts Copy path Aree Statement of the State Statement of the State Statement of the State Statement of the State Statement of the State Statement of the State Statement of the State Statement of the State Statement of the State Statement of the State Statement of the State Statement of the State Statement of the Statement of th | py Detets Rename New folder New W                                          | eess • Properties Open •<br>Properties Properties Properties                                           | Select all<br>Select none<br>Invert selection<br>Select |              |                     |            |         |
| Q 2 C × → S + □ ≤ =                                                                                                    |                                                                            |                                                                                                    |                                                         |              |                     |            |         |
| ← → × ↑ → This PC → ZumLink-4026737941 →                                                                                                    | × 4026737941                                                               | - 6 Search 4026737941                                                                                  |                                                         | A            |                     |            |         |
| SumLink-4026737941 * Name                                                                                                    | Type Su                                                                    | Date Picture Taken                                                                                     | Dimensions                                              |              |                     |            |         |
| _ 4026737941 boot_result                                                                                                    | Its.txt Text Document                                                      | 1 KB 1/1/2000 12:00 AM                                                                                 |                                                         |              |                     |            |         |
| config.bt                                                                                                    | Text Docum                                                                 | Link-Config-File<br>Home Share View                                                                    |                                                         |              |                     |            | - 0 X   |
| layoutat<br>resultat<br>sys_info.tat                                                                                                    | Test Docum<br>Test Docum<br>Test Docum<br>Test Docum<br>Test Docum<br>acce | ulick Copy Paste                                                                                       | ath<br>Mave Copy Delete Renar                           | New item •   | Properties          | Select all |         |
| ~                                                                                                    | + Constant of Homes                                                        | Clipboard                                                                                              | Organize                                                | New          | Open                | Select     |         |
| 7 items                                                                                                    | + Copy to root of storage                                                  | C. X = 1 1 - 1 = 1                                                                                     |                                                         |              |                     |            |         |
|                                                                                                    | ÷ -                                                                        | - + 📄 > This PC > O                                                                                    | /S (C:) > ZumLink-Config-File                           | ~ 0          | Search ZumLink-Conf | ig-file    | p       |
|                                                                                                    | 1                                                                          | OS (C:)                                                                                                | ^ Name ^                                                | Date modifie | d Type              | Sice       |         |
|                                                                                                    | -                                                                          | Drivers (Dt)                                                                                           | Config.cfg                                              | 1/8/2019 9:5 | AM CFG File         | 3.68       |         |
|                                                                                                    |                                                                            | Users (Ht)<br>Firmware Repository (H)<br>Main (Nk)<br>Departments (Pt)<br>Products (Qt)<br>Burnin (Rt) | Confight                                                | 1/1/2008 12/ | 20 AM Text Document | 310        |         |
|                                                                                                    | 2 item                                                                     | 1 item selected 2.93 KB                                                                                | 1001                                                    |              |                     |            | Dist as |

Figure 49: Drag and Drop the .cfg File to the ZumLink Window

22. Wait for the .cfg or .cfg.txt file to integrate with the ZumLink config.txt file.

**Note**: The more changes made in the **.cfg** or **.cfg.txt** file, the longer the Z9-PC or Z9-PC-SR001 takes to process the file and update the **config.txt** file. If very few changes are made, the **.cfg** or **.cfg.txt** file does not appear in the window.

When the **config.txt** is updated, the changed **.cfg** or **.cfg.txt** file is removed from the list of files in the **ZumLink** window.

LUM0077AA Rev Oct-2019

Page 58 of 496

Copyright © 2019 FreeWave

23. Double-click the **result.txt** file to verify there are **No errors Detected** with the identified changes in the file. Figure 50

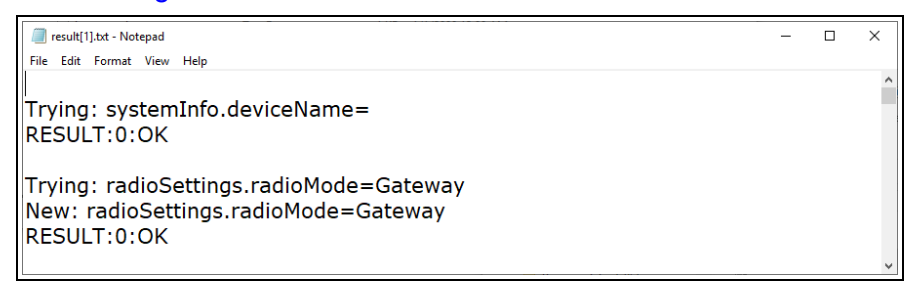

#### Figure 50: Opened result.txt File

Note: If an error is detected, the result.txt file will indicate that errors are present.

- 24. As appropriate, repeat the Drag and Drop procedure to correct any errors.
- 25. Optional: Double-click the **config.txt** file to view and verify the new Z9-PC or Z9-PC-SR001 configuration.
- 26. Optional: Change the Passwords (on page 187).

Page 59 of 496

Copyright © 2019 FreeWave

# 6.2. CLI Configuration

This procedure provides a **Tera Term** terminal connection to the FreeWave CLI. Other terminal emulators (e.g., **HyperTerminal**, **PuTTY**) may be used.

The basic steps are:

- A. Connect the Z9-PC or Z9-PC-SR001 to the Computer (on page 60)
- B. Access the CLI and Change the IP Address and nodeld (on page 61)

Note: The images in this procedure are for Windows® 7 and/or Windows® 10 and Firefox®.

## 6.2.1. Connect the Z9-PC or Z9-PC-SR001 to the Computer

**Note**: This procedure is for a Z9-PC OEM module interfaced to a computer. If interfaced to a device other than a computer, some of these procedure steps may not be used.

1. Connect the USB cable to the computer and the Micro USB end to the Z9-PC or Z9-PC-SR001.

The FreeWave Drivers and ZumLink windows may open.

| 🏂 FreeWave Driver           | rs (D:)          | Drive Tools               |                        |                | - 🗆 X                     |
|-----------------------------|------------------|---------------------------|------------------------|----------------|---------------------------|
| File Home                   | Share View       | Manage                    |                        |                | ~ 🔞                       |
| Pin to Quick Copy<br>access | Paste            | ut Move Copy<br>to * Copy | New folder             | Properties     | Select all<br>Select none |
| c                           | lipboard         | Organize                  | New                    | Open           | Select                    |
|                             | FreeWave Drivers | (D:)                      |                        | マ ひ Search Fre | eWave Drivers (D:) 🔑      |
| > 🐔 OneDrive                |                  | ^ Name                    | Date modified Ty       | oe Size        |                           |
| This PC                     |                  | autorun.inf               | 7/9/2018 10:53 AM Set  | up Information | 1 KB                      |
| / marc                      |                  | DRIVER-INFO               | 7/9/2018 10:53 AM File | 1              | 1 KB                      |
| > 🏂 FreeWave Dri            | ivers (D:)       | million FWLogo.ico        | 7/9/2018 10:53 AM Ico  | n              | 11 KB                     |
| Network                     |                  | fwt_cdc_acm.cat           | 7/9/2018 10:53 AM Se   | curity Catalog | 9 KB                      |
| / Pretwork                  |                  | fwt_cdc_acm.inf           | 7/9/2018 10:53 AM Set  | up Information | 3 KB                      |
| 5 items                     |                  | ~                         |                        |                | 8== <b>F</b>              |

Figure 51: FreeWave Drivers window

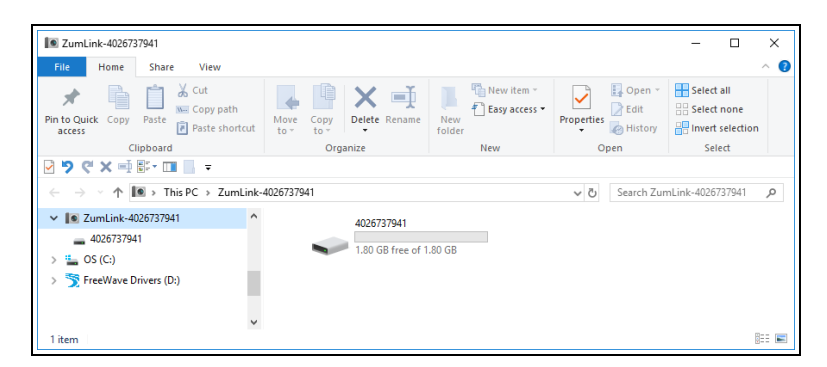

#### Figure 52: ZumLink window

2. Continue with Access the CLI and Change the IP Address and nodeld (on page 61).

LUM0077AA Rev Oct-2019

Page 60 of 496

Copyright © 2019 FreeWave

## 6.2.2. Access the CLI and Change the IP Address and nodeld

**Note**: This procedure is for a Z9-PC OEM module interfaced to a computer. If interfaced to a device other than a computer, some of these procedure steps may not be used.

**Note**: This procedure provides a **Tera Term** terminal connection to the FreeWave CLI. Other terminal emulators (e.g., **HyperTerminal**, **PuTTY**) may be used. The images in this procedure are for **Windows**® 7 and/or **Windows**® 10 and **Firefox**®.

- 1. On the computer connected to the Z9-PC or Z9-PC-SR001, open a terminal program (e.g., **Tera Term** <u>http://ttssh2.osdn.jp/</u>).
- 2. In Tera Term, click the File menu and select New Connection. Figure 53

| ٧T  | Tera Te | erm - [di | sconnecte | d] VT  |
|-----|---------|-----------|-----------|--------|
| ile | Edit    | Setup     | Control   | Window |
|     | New c   | onnecti   | on        | Alt+N  |
|     | Duplic  | ate sess  | ion       | Alt+D  |
|     | Cygwi   | n conne   | ection    | Alt+G  |
|     | Log     |           |           |        |
|     | Comn    | nent to l | .og       |        |
|     | View L  | og        |           |        |
|     | Show    | Log dial  | og        |        |
|     | Send f  | ile       |           |        |
|     | Transf  | er        |           | >      |
|     | SSH S   | СР        |           |        |
|     | Chang   | je direct | ory       |        |
|     | Replay  | Log       |           |        |
|     | TTV D   | acord     |           |        |

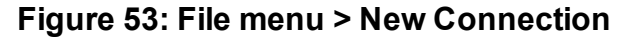

The Tera Term New Connection dialog box opens.

3. Click the **Port** list box arrow and select the COM port the Z9-PC or Z9-PC-SR001 is connected to. Figure 54

| Tera Term: New co | nnection                                        | ×                                                                            |
|-------------------|-------------------------------------------------|------------------------------------------------------------------------------|
| ⊖ TCP/IP          | Host: 192.168.111                               | 1.100 🗸                                                                      |
|                   | ✓ History<br>Service: ○ Telnet<br>© SSH         | TCP port#: 22<br>SSH version: SSH2 ~                                         |
|                   | ○ Other                                         | Protocol: UNSPEC 🗸                                                           |
| Serial            | Port: COM1: Com<br>COM1: Com<br>COM6: USB<br>OK | munications Port (COM1) ~<br>munications Port (COM1)<br>Serial Device (COM6) |

Figure 54: Select the Z9-PC or Z9-PC-SR001 COM Port

LUM0077AA Rev Oct-2019

Page 61 of 496

Copyright © 2019 FreeWave

Important!: The Port assignment varies from computer to computer.

- Click OK to save the changes and close the dialog box. The Tera Term window shows the connected COM port and Baud rate in the title bar of the window.
- 5. In the Tera Term window, click the Setup menu and select Serial Port. Figure 55

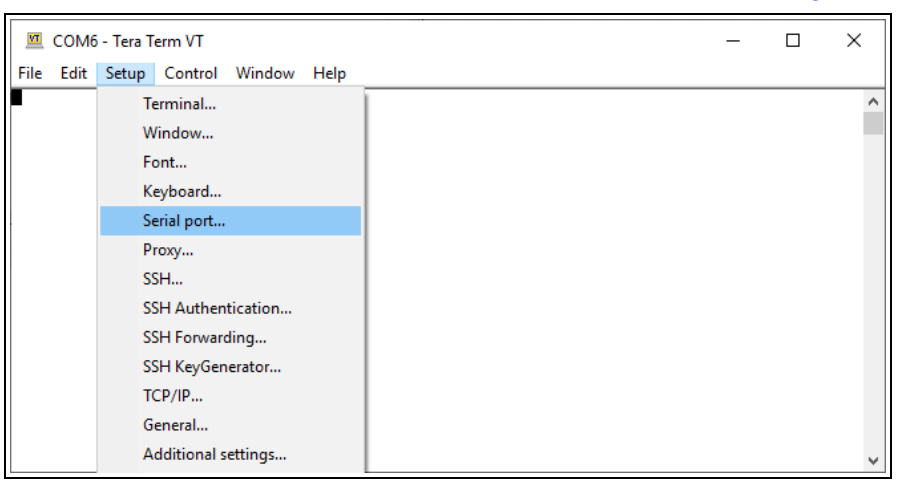

Figure 55: Setup menu > Serial Port

The Tera Term: Serial Port Setup dialog box opens. Figure 56

| Port:         | COM6          | $\sim$ | ОК      |
|---------------|---------------|--------|---------|
| Speed:        | 115200        | ~      |         |
| Data:         | 8 bit         | $\sim$ | Cancel  |
| Parity:       | none          | $\sim$ |         |
| Stop bits:    | 1 bit         | $\sim$ | Help    |
| Flow control: | none          | $\sim$ |         |
| Transmit dela | y<br>c/char 0 | ms     | ec/line |

#### Figure 56: Tera Term: Serial Port Setup dialog box with Default Settings

- Using Figure 56 as the example, verify the COM port settings are: Speed (Baud Rate): 115200
   Data (Databits): 8 bit
   Parity: none
   Stop bits: 1 bit
- 7. Click **OK** to save the changes and close the dialog box.

Copyright © 2019 FreeWave

LUM0077AA Rev Oct-2019 Page 62 of 496

- 8. In the **Tera Term** window, press <Enter>. The FreeWave CLI Login returns.
- 9. Enter admin for the **Username** and press < Enter>.
- 10. Enter **admin** for the **Password** and press <Enter>.

**Note**: The default username and password is admin. If the **User Name** or **Password** were changed, enter the applicable information. The password does not appear when typing - it looks blank.

#### The FreeWave Shell opens. Figure 57

| 🔟 COM6 - Tera Term VT                                        | _ | × |
|--------------------------------------------------------------|---|---|
| File Edit Setup Control Window Help                          |   |   |
| freewave-ib login: admin<br>Password:<br>FreeWave Shell<br>> |   |   |

#### Figure 57: FreeWave Shell

At the > prompt, type network and press <Enter>.
 The Z9-PC or Z9-PC-SR001 network settings appear. Figure 58

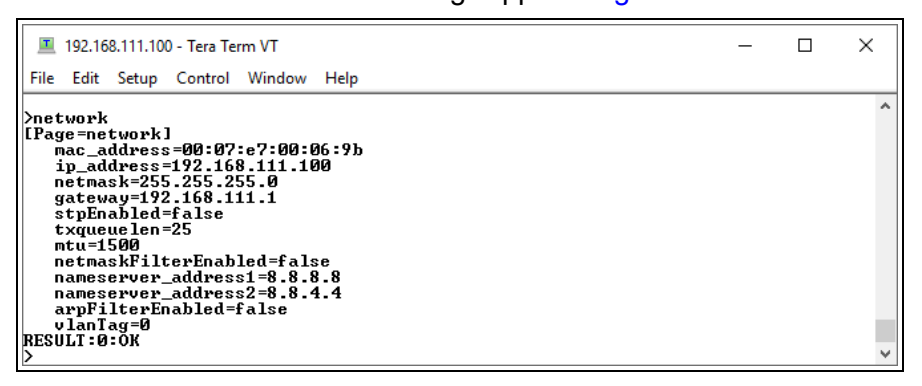

#### Figure 58: network Page window

Note: Steps 12 to 15 make the IP Address and nodeld unique.

12. At the > prompt, type **ip\_address=nnn.nnn.nnn** and press <Enter>.

Note: Where nnn.nnn.nnn is the IP Address assigned to each Z9-PC or Z9-PC-SR001.

13. Optional: Change the Gateway (on page 282) and the Netmask (on page 286) addresses, if required.

LUM0077AA Rev Oct-2019

Page 63 of 496

Copyright © 2019 FreeWave

14. At the > prompt, type **nodeId=nnn** and press <Enter>.

**Note**: Where **nnn** = a 1 to 5 digit number, unique to the connected radio. The **nodeld** MUST be unique on each radio within the same **networkId**.

- 15. At the > prompt, type **save** and press <Enter>.
- 16. Continue with:
  - Change the Passwords (on page 187).
  - Upgrade to the latest firmware using the Firmware Update (on page 29) procedure.

**Note**: Go to <u>support.freewave.com</u> to login and download the latest firmware for the Z9-PC or Z9-PC-SR001.

Registration is required to use this website.

Page 64 of 496

Copyright © 2019 FreeWave

# 6.3. Web Interface Configuration

This procedure provides a Web Interface connection to the Z9-PC or Z9-PC-SR001.

The basic steps are:

- A. Setup the Computer IP Address Configuration (on page 66)
- B. Setup the Computer IP Address Configuration (on page 66)

Page 65 of 496

Copyright © 2019 FreeWave

# 6.3.1. Setup the Computer IP Address Configuration

**Note**: This procedure is required to access the Web Interface of the Z9-PC or Z9-PC-SR001. The images in this procedure are for **Windows**® 10 and/or **Firefox**®.

- 1. Connect the CAT5e / CAT6 Ethernet cable to the Z9-PC or Z9-PC-SR001 Ethernet port and the Ethernet port on the computer.
- 2. On the computer, open the Windows® Control Panel.
- 3. View the **Control Panel** window by **Category** and click **Network and Sharing Center**. Figure 59

| All Control Panel Items        |                                     |                                | - 0                                        |
|--------------------------------|-------------------------------------|--------------------------------|--------------------------------------------|
| → → ↑ III > Control Panel >    | All Control Panel Items >           |                                | <ul> <li>O Search Control Panel</li> </ul> |
| ile Edit View Tools            |                                     |                                |                                            |
| Adjust your computer's setting | s                                   |                                | View by: Small icons •                     |
| 🗄 Administrative Tools         | To AutoPlay                         | Backup and Restore (Windows 7) | Real BitLocker Drive Encryption            |
| Color Management               | Credential Manager                  | Date and Time                  | Detault Programs                           |
| Dell Command   Power Manager   | Dell Command   Update               | Dell Touchpad                  | 📲 Device Manager                           |
| Te Devices and Printers        | Ease of Access Center               | File Explorer Options          | File History                               |
| Flash Player (32-bit)          | A Fonts                             | Free Fall Data Protection      | 🛃 Indexing Options                         |
| T infrared                     | 😥 Intel(R) Rapid Storage Technology | Intel® Graphics Settings       | 💮 Internet Options                         |
| de Java                        | III Keyboard                        | Mail                           | () Mouse                                   |
| Network and Sharing Center     | NVIDIA Control Panel                | 📾 NVIDIA nView Desktop Manager | Phone and Modern                           |
| विग फि                         |                                     | 7 Recovery                     | 🔗 Region                                   |
| Network and                    | d Sharing Center                    | a Sound                        | 🖗 Speech Recognition                       |
|                                |                                     | System                         | Taskbar and Navigation                     |
| Troubleshooting                | R User Accounts                     | P Windows Defender Firewall    | 🚰 Windows Mobility Center                  |
| 🔜 Windows To Go                | Work Folders                        |                                |                                            |

Figure 59: Control Panel > Network and Sharing Center

The Network and Sharing Center window opens.

4. Click the Change Adapter Settings link. Figure 60

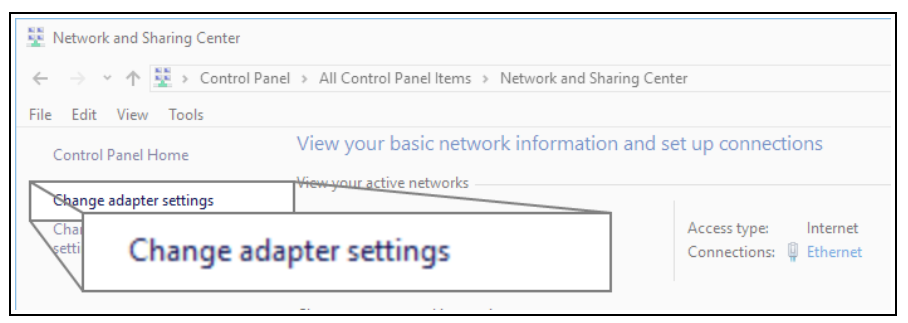

#### Figure 60: Change Adapter Settings Link

The Network Connections window opens. Figure 61

5. Double-click the Local Area Connection link or the connected Network Connection.

LUM0077AA Rev Oct-2019

Page 66 of 496

Copyright © 2019 FreeWave

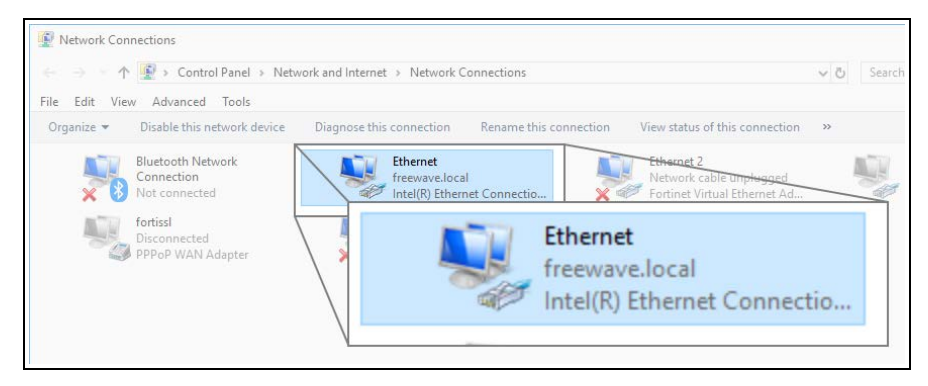

Figure 61: Network Connections window

The Ethernet Status dialog box opens. Figure 62

6. Click the **Properties** button.

| 🖗 Ethernet Status |                        | $\times$ |
|-------------------|------------------------|----------|
| General           |                        |          |
| Connection        |                        | _        |
| IPv4 Connectivity | : Internet             |          |
| IPv6 Connectivity | : No network access    |          |
| Media State:      | Enabled                |          |
| Duration:         | 03:27:05               |          |
| Speed:            | 1.0 Gbps               |          |
| Details           |                        |          |
| Activity          | -                      | -        |
|                   | Sent — Received        |          |
| Bytes:            | 12,589,202 193,965,946 |          |
| Properties        | Diagnose               |          |
| Pro               | Close                  | 2        |

Figure 62: Ethernet Status dialog box

The Ethernet Properties dialog box opens.

- 7. Select the Internet Protocol Version 4 (TCP/IPv4) option. Figure 63
- 8. Click the **Properties** button.

LUM0077AA Rev Oct-2019

Page 67 of 496

Copyright © 2019 FreeWave

| Networking       Sharing         Connect using:                                                                                                    | Ethernet Properties                                                                                                    | ×          |
|----------------------------------------------------------------------------------------------------|----------------------------------------------------------------------------------------------------|------------|
| Connect using:<br>Install Configure Configure This connection uses the following items:<br>Configure This connection uses the following items:<br>Configure Configure                                                                                                    | Networking Sharing                                                                                                    |            |
| Intel(R) Ethemet Connection (5) I219-LM Configure This connection uses the following items: Client for Microsoft Networks Client for Microsoft Networks Client for Microsoft Networks File and Printer Sharing for Microsoft Networks Client for Microsoft Networks File and Printer Sharing for Microsoft Networks File and Printer Sharing for Microsoft Networks File and Printer Sharing for Microsoft Networks Microsoft Network Adapter Multiplexor Protocol Install Uninstall Properties Properties Properties Properties                                                                                                    | Connect using:                                                                                                    |            |
| Configure This connection uses the following items:  Cient for Microsoft Networks  Gient for Microsoft Networks  Gient Scheduler  File and Printer Sharing for Microsoft Networks  File and Printer Sharing for Microsoft Networks  File and Printer Sharing for Microsoft Networks  File and Printer Sharing for Microsoft Networks  File and Printer Sharing for Microsoft Networks  File and Printer Sharing for Microsoft Networks  File and Printer Sharing for Microsoft Networks  File and Printer Sharing for Microsoft Networks  File and Printer Sharing for Microsoft Networks  File and Printer Sharing for Microsoft Networks  File and Printer Sharing for Microsoft Network Adapter Multiplexor Protocol  Finstall  Properties  Properties  Properties                                                                                                    | Intel(R) Ethernet Connection (5) I219-LM                                                                                                    |            |
| This connection uses the following items:                                                                                                    | Configure                                                                                                    |            |
| Client for Microsoft Networks  Client for Microsoft Networks  Client for Microsoft Networks  Client for Microsoft Networks  Client for Notice Notice Notice Networks  Internet Protocol Version 4 (TCP/IPv4)  Internet Protocol Version 4 (TCP/IPv4)  Install  Uninstall  Properties  Install  Properties  Properties Properties Properties Propert | This connection uses the following items:                                                                                                    |            |
| Instal Uninstal Properties Description Transmission Control Protocol/Internet Protocol wide area network protocol that provides compared to deworks                                                                                                    |                                                                                                    | ~          |
| Description Transmission Control Protocol/Internet Protocol wide area network protocol that provides comm aronsa diverse intercompared networks                                                                                                    | Install Uninstall Properties                                                                                                    |            |
|                                                                                                    | Description<br>Transmission Control Protocol/Internet Protocol<br>wide area network protocol that provides common<br>across diverse interconnected networks. | Properties |

Figure 63: Ethernet Properties dialog box

The Internet Protocol Version 4 (TCP/IPv4) Properties dialog box opens. Figure 64

9. IMPORTANT: Make a note of the current settings (to reverse this procedure later).

| ternet l                       | Protocol Version 4 (TCP/IPv                                                                | 4) Properties                                                  |                 |
|--------------------------------|--------------------------------------------------------------------------------------------|----------------------------------------------------------------|-----------------|
| General                        | Alternate Configuration                                                                    |                                                                |                 |
| You car<br>this cap<br>for the | n get IP settings assigned aut<br>ability. Otherwise, you need<br>appropriate IP settings. | comatically if your network su<br>to ask your network administ | pports<br>rator |
| ()<br>()                       | otain an IP address automatic                                                              | ally                                                           |                 |
|                                | e the following IP address: –                                                              |                                                                |                 |
| IP ac                          | ldress:                                                                                    |                                                                |                 |
| Subr                           | iet mask:                                                                                  |                                                                |                 |
| Defa                           | ult gateway:                                                                               |                                                                |                 |
| ()<br>()                       | otain DNS server address aut                                                               | omatically                                                     |                 |
|                                | e the following DNS server a                                                               | ddresses:                                                      |                 |
| Pref                           | erred DNS server:                                                                          |                                                                |                 |
| Alter                          | nate DNS server:                                                                           |                                                                |                 |
| V                              | alidate settings upon exit                                                                 | Advan                                                          | ced             |
|                                |                                                                                            | ОК                                                             | Cancel          |

Figure 64: Default Example of Internet Protocol Version 4 (TCP/IPv4) Properties dialog box

- 10. Select the Use the following IP address option button.
- 11. In the **IP Address** text box, enter an IP Address that is **in the same subnet range but a DIFFERENT IP Address** than the Z9-PC or Z9-PC-SR001 or all other units in the network. Figure 65

LUM0077AA Rev Oct-2019

Page 68 of 496

Copyright © 2019 FreeWave

Example: Enter an IP Address from 192.168.111.1 to 192.168.111.254 (but NOT 192.168.111.100) and the Subnet Mask to 255.255.255.0.

Note: The default Z9-PC or Z9-PC-SR001 IP Address is **192.168.111.100**. The default subnet mask is **255.255.255.0**.

| nternet Protocol Version 4 (TCP/IPv4) Properties X                                                                                                    |                       |
|----------------------------------------------------------------------------------------------------|-----------------------|
| General<br>You can get IP settings assigned automatically if your network supports<br>this capability. Otherwise, you need to ask your network administrator<br>for the appropriate IP settings.                                                                                                    |                       |
| Outlant at P address automatically         Image: State of the following IP address:         Image: Image: I |                       |
| Obtain to Use the following IP address:                                                                                                    | 192 . 168 . 111 . 125 |
| Alternate d<br>Validati Subnet mask:                                                                                                    | 255 . 255 . 255 . 0   |
| Default gateway:                                                                                                    |                       |

# Figure 65: Changed Internet Protocol Version 4 (TCP/IPv4) Properties dialog box

Note: An IP Address is NOT required in the Default Gateway text box.

- 12. Click **OK** to save the changes and close the dialog box.
- 13. Click **Close** twice to close the **Local Area Connection Properties** and **Local Area Connection Status** dialog boxes.
- 14. Continue with Web Interface Configuration Z9-PC or Z9-PC-SR001 (on page 70).

Page 69 of 496

Copyright © 2019 FreeWave

# 6.3.2. Web Interface Configuration - Z9-PC or Z9-PC-SR001

Note: The images in this procedure are for Windows® 10 and/or Firefox®.

- 1. Verify the Setup the Computer IP Address Configuration (on page 66) procedure is completed.
- 2. Open a web browser.
- 3. In the URL address bar, enter the IP address of the connected Z9-PC or Z9-PC-SR001 and press <Enter>.

The Home window (on page 396) opens.

**Note**: If this is the first time the Z9-PC or Z9-PC-SR001 is accessed, enter its default IP address of **192.168.111.100**.

If the IP address was changed, enter that IP Address.

See the System Info Parameters (on page 354) for detailed information about the parameters.

4. On the Menu list, click the Configuration link. Figure 66

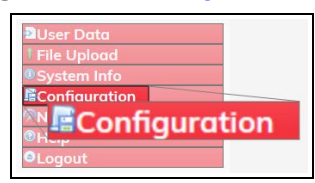

Figure 66: Configuration link

The Authentication Required (Login) dialog box opens.

5. Enter **admin** in both the **User Name** and **Password** text boxes and click **OK**. The **Login** dialog box closes and the **System Info** window opens.

Note: If the User Name or Password were changed, enter the applicable information.

6. In the **Configuration** window, click the **Network** tab. The **Network** parameters are shown in Figure 67:

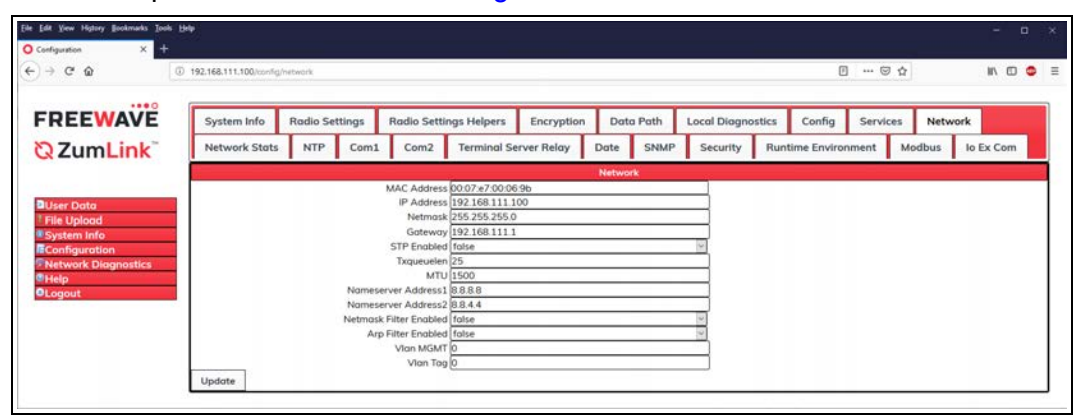

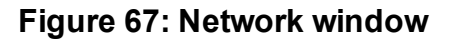

LUM0077AA Rev Oct-2019

Page 70 of 496

Copyright © 2019 FreeWave

**Note**: Steps 7 to 9 make the **IP Address** and **nodeld** unique. Other values may be defined as long as they are unique to each Z9-PC or Z9-PC-SR001.

7. In the IP Address text box, enter the new IP Address for the Z9-PC or Z9-PC-SR001.

**Note**: Where nnn.nnn.nnn is the IP Address assigned to each Z9-PC or Z9-PC-SR001.

- 8. Optional: Change the Gateway (on page 282) and the Netmask (on page 286) addresses, if required.
- 9. Click the **Update** button to save the changed information.

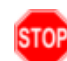

**Warning!** At this point, for Ethernet connections, the connection to the Z9-PC or Z9-PC-SR001 is disabled.

- 10. Re-connect to the Z9-PC or Z9-PC-SR001 using the new IP Address entered in Step 7.
- 11. In the **Configuration** window, click the **Radio Settings** tab. The **Radio Settings** parameters are shown in Figure 68:

| shaatee X +                   |                                                                                                    |                |            |                 | Radio Settings Helpers     Encryption     Data Path     Local Diagnostics     Config     Services     Network       Com2     Terminal Server Relay     Date     SNMP     Security     Ruttime Environment     Modbus     Io Ex Com       Radio Mode     Endpoint     Image: Config     Services     Network       V8 Data Rate     SAMP     Image: Config     Services     Network       Note fractions     Image: Config     Services     Network       Note fract     Image: Config     Image: Config     Services       Note fract     Image: Config     Image: Config     Services       Note fract     Image: Config     Image: Config     Services       Note fract     Image: Config     Image: Config     Services       Note fract     Image: Config     Image: Config     Services       Note in Digital     Image: Config     Image: Config     Services       Under Holes     Image: Config     Image: Config     Services       Under Holes     Image: Config     Image: Config     Services       Under Holes     Image: Config     Image: Config     Services       Under Holes     Image: Config     Image: Config     Services       Under Holes     Image: Config     Image: Config     Services |                                                                                                    |           |        |                                                                                                    |                                                                      |        |         |         |      |  |
|-------------------------------|----------------------------------------------------------------------------------------------------|----------------|------------|-----------------|----------------------------------------------------------------------------------------------------|----------------------------------------------------------------------------------------------------|-----------|--------|----------------------------------------------------------------------------------------------------|----------------------------------------------------------------------|--------|---------|---------|------|--|
| ÷ ଫ ໖ 🛛 🖸                     | ) 192.168.111.100/config                                                                                                    | /radioSettings |            |                 |                                                                                                    |                                                                                                    |           |        |                                                                                                    | Stics Config Services Network<br>Runtime Environment Modbus Io Ex Co |        |         |         |      |  |
| ) 🕹 Boulder 🥊 Streaming CPR 🌘 | Inty [solarad] job       job       -       -       -       -       -       -       -       -       -       -       -       -       -       -       -       -       -       -       -       -       -       -       -       -       -       -       -       -       -       -       -       -       -       -       -       -       -       -       -       -       -       -       -       -       -       -       -       -       -       -       -       -       -       -       -       -       -       -       -       -       -       -       -       -       -       -       -       -       -       -       -       -       -       -       -       -       -       -       -       -       -       -       -       -       -       -       -       -       -       -       -       -       -       -       -       -       -       -       -       -       -       -       -       -       -       -       -       -       -       -       -       -       -       -       -       - |                |            |                 |                                                                                                    |                                                                                                    |           |        |                                                                                                    |                                                                      |        |         |         |      |  |
| REEWAVE                       | System Info                                                                                                    | Radio Se       | ttings     | Radio Setti     | ngs Helpers                                                                                                    | Encryption                                                                                                    | Dat       | a Path | Local Diagno                                                                                                    | stics                                                                | Config | Service | es Netw | vork |  |
| ZumLink <sup>®</sup>          | Network Stats                                                                                                    | NTP            | Com1       | Com2            | Terminal Se                                                                                                    | lelpers Encryption Data Path Local Diagnostics Config Services Netw<br>mminol Server Relay Date SNMP Security Runtime Environment Modbus<br>Radio Settings<br>point<br>E_500K<br>bin<br>66<br>31.<br>pping_On<br>U | lo Ex Cor | m      |                                                                                                    |                                                                      |        |         |         |      |  |
|                               | G                                                                                                    |                |            |                 | <i></i>                                                                                                    |                                                                                                    | lodio Set | tings  |                                                                                                    |                                                                      |        |         |         |      |  |
|                               |                                                                                                    |                |            | Radio Mode      | Endpoint                                                                                                    |                                                                                                    |           |        | Local Diagnostics Config Services Network      Security Runtime Environment Modbus Io Ex Com      D      D |                                                                      |        |         |         |      |  |
| er Data                       |                                                                                                    |                |            | RF Data Rate    | RATE_500K                                                                                                    |                                                                                                    |           |        | 2                                                                                                    |                                                                      |        |         |         |      |  |
| e Upload                      |                                                                                                    |                |            | TX Powe         | 30dbm                                                                                                    |                                                                                                    |           |        | ×.                                                                                                    |                                                                      |        |         |         |      |  |
| stem Info                     |                                                                                                    |                |            | Network II      | 51966                                                                                                    |                                                                                                    |           |        |                                                                                                    |                                                                      |        |         |         |      |  |
| nfiguration                   |                                                                                                    |                | -          | Node IC         | 18131                                                                                                    |                                                                                                    |           |        |                                                                                                    |                                                                      |        |         |         |      |  |
| twork Diagnostics             |                                                                                                    |                | Radio      | Hopping Mode    | Hopping_On                                                                                                    |                                                                                                    |           |        |                                                                                                    |                                                                      |        |         |         |      |  |
| lp                            |                                                                                                    |                |            | LNA Bypas       | 0                                                                                                    |                                                                                                    |           |        | <u> </u>                                                                                                    |                                                                      |        |         |         |      |  |
| gout                          |                                                                                                    | N              | Tax Link D | istance in Mile | 20                                                                                                    |                                                                                                    |           |        | _                                                                                                    |                                                                      |        |         |         |      |  |
|                               |                                                                                                    |                | H          | equency Mask    | ۹L                                                                                                    |                                                                                                    |           |        |                                                                                                    |                                                                      |        |         |         |      |  |
|                               |                                                                                                    |                |            |                 |                                                                                                    |                                                                                                    |           |        |                                                                                                    |                                                                      |        |         |         |      |  |

#### Figure 68: Radio Settings window

**Important!**: Only Radio Settings Parameters (on page 303) that apply to the current Radio Mode (on page 322), RF Data Rate (on page 325), and Radio Hopping Mode (on page 317), and are visible in the CLI and the Web Interface and can be changed.

- 12. In the **Node ID** text box, enter the same unique 3-digit number **used in the last octet** of the IP Address entered in Step 7.
- 13. Click the **Update** button to save the changed information.
- 14. Continue with:
  - Change the Passwords (on page 187).
  - Upgrade to the latest firmware using the Firmware Update (on page 29) procedure.

Page 71 of 496

Copyright © 2019 FreeWave

# 7. IQ Application Environment

The Z9-PC or Z9-PC-SR001 employs the **IQ Application Environment** to provide application deployment.

# **Download and Install**

- a. Download the IQ Application Environment (on page 73)
- b. Drag and Drop Installation of the IQ Application Environment (on page 76)
- c. Web Interface Installation of IQ Application Environment (on page 80)

# Activation and Usage

- a. CLI Activation of the IQ Application Environment (on page 84)
- b. Web Interface Activation of the IQ Application Environment (on page 93)
- c. Access the IQ Linux Environment (on page 107)

Page 72 of 496

Copyright © 2019 FreeWave
# 7.1. Download the IQ Application Environment

Complete this procedure if installing the IQ Application Environment.

#### Notes

- Zum products shipped from FreeWave with version v1.1.2.2 firmware have the IQ Application Environment pre-installed but it is not licensed or activated.
- If currently using an IQ Application Environment, an update to 3\_Optional\_IQ\_ Developer\_Edition\_v1\_1\_2\_2.pkg is NOT required.
- The images in this procedure are for Windows® 7 and/or Windows® 10 and Firefox®.

# Procedure

1. On the <u>support.freewave.com</u> web page, open the **Firmware** window for the Z9-PC or Z9-PC-SR001.

**Important!**: If continuing from the Download the Z9-PC or Z9-PC-SR001 Update Files (on page 30) procedure for the Firmware\_v1\_1\_2\_2.zip file, return to the Firmware window. Figure 69

| FREEWAVE                             |                      | SUPPORT REGISTER FREEWAVE COM                                                      |
|--------------------------------------|----------------------|------------------------------------------------------------------------------------|
|                                      |                      | Q Search the knowledge base                                                        |
| ZumLink Firmware     ZIQ-P or ZIQ-PE | Z9-P or Z9-PE        | Can't Find It? Contact us!<br>Phone: 1.866.923.6168<br>Email: support@freewave.com |
| Z9-C or Z9-T                         | Z9-PC or Z9-PC-SR001 | Knowledge Base Articles                                                            |

#### Figure 69: Firmware window

2. Click the **ZIQ-P or ZIQ-PE** link.

The released Firmware v1.1.2.2 files appear in the window. Figure 70

Page 73 of 496

Copyright © 2019 FreeWave

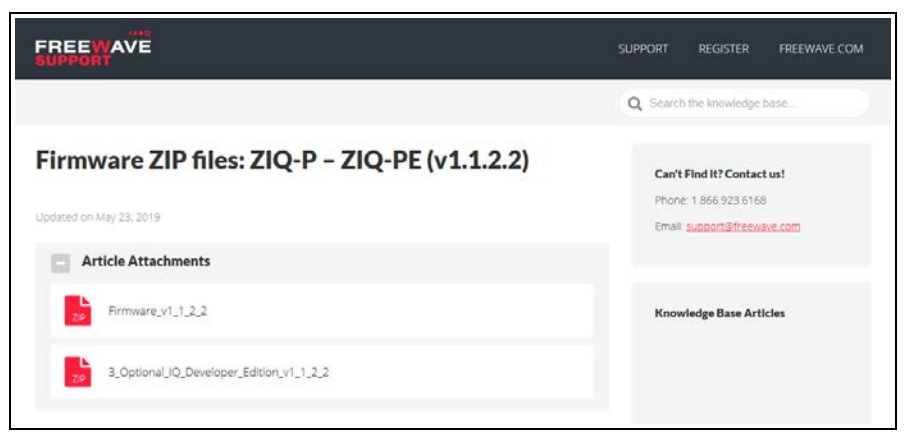

## Figure 70: Z9-PC or Z9-PC-SR001 Firmware Upgrade window

3. Select and click the 3\_Optional\_IQ\_Developer\_Edition\_v1\_1\_2\_2.zip attachment. The Opening dialog box opens. Figure 71

| o open:<br>10 Developer Edition v1 1 2 2 zin |                                                                                                    |
|----------------------------------------------|----------------------------------------------------------------------------------------------------|
| managed (rinned) Folder (124 MP)             |                                                                                                    |
| //cupped/rolder(124 MB)                      |                                                                                                    |
| Windows Explorer (default)                   | ~                                                                                                    |
|                                              |                                                                                                    |
|                                              |                                                                                                    |
|                                              | o open:<br>IQ_Developer_Edition_v1_1_2_2.zip<br>mpressed (zipped) Folder (124 MB)<br>//support.freewave.com<br>fox do with this file?<br>Windows Explorer (default) |

Figure 71: Opening 3\_Optional\_IQ\_Developer\_Edition\_v1\_1\_2\_2.zip dialog box

4. Click **OK**.

The Enter name of file to save to dialog box opens. Figure 72

Page 74 of 496

Copyright © 2019 FreeWave

| Enter name of file                                                  | to save to               | 7IO Eiler > 7IO-D-DE I In | adate Filer & v1122 Llod | ste Filer                           |                    | Search v1122 Up  | data Filar | × |
|---------------------------------------------------------------------|--------------------------|---------------------------|--------------------------|-------------------------------------|--------------------|------------------|------------|---|
| Organize 🔻 Ne                                                       | w folder                 | _21011163 / 21011110      |                          | ite i nes                           | • 0                | Jearch VII 22 Op | ≣≣ ▼       | ? |
| <ul> <li>ZIQ Files</li> <li>ZIQ-P-PE L</li> <li>v1122 Up</li> </ul> | Jpdate Files date Files  | Name                      | ^                        | Date modified<br>No items match you | Type<br>ur search. | Size             |            |   |
| File name:                                                          | 3_Optional_IQ_Developer  | _Edition_v1_1_2_2.zip     |                          |                                     |                    |                  |            | ~ |
| Save as type:                                                       | Compressed (zipped) Fold | fer (*.zip)               |                          |                                     |                    | Save             | Cancel     | ~ |

#### Figure 72: Enter name of file to save to dialog box

- 5. Search for and select a location to save the .zip file to and click **Save**. The **Enter name of file to save to** dialog box closes.
- 6. Open a Windows® Explorer window and find the location where the .zip file was saved.
- 7. Double-click the .zip file.
- 8. Extract the files from the .zip file into the parent location.

Note: The file includes the .pkg file used for the IQ Application Environment installation.

- 9. Continue with:
  - Drag and Drop Installation of the IQ Application Environment (on page 76)
  - Web Interface Installation of IQ Application Environment (on page 80)

Page 75 of 496

Copyright © 2019 FreeWave

# 7.2. Drag and Drop Installation of the IQ Application Environment

**FREEWAVE Recommends**: If currently using an **IQ Application Environment**, an update is not required. All existing IQ environments will work with v1.1.2.2 device firmware.

- 1. Verify the Download the IQ Application Environment (on page 73) procedure is completed.
- 2. **IMPORTANT**: Install the **1\_Device\_Firmware\_v1\_1\_2\_2.pkg** file first. See Firmware Update - Drag and Drop (on page 35).
- 3. Locate and select the downloaded 3\_Optional\_IQ\_Developer\_Edition\_v1\_1\_2\_2.pkg upgrade file. Figure 73

| v1122 Update Files     |                                                |                                      |                          |                         | _                         |              |
|------------------------|------------------------------------------------|--------------------------------------|--------------------------|-------------------------|---------------------------|--------------|
| File Home              | Share View                                     |                                      |                          |                         |                           | ^ <b>(</b> ) |
| Pin to Quick Copy P    | Cut<br>isste Copy path<br>iaste Paste shortcut | Move Copy to Copy                    | New item •               | Properties              | Select all<br>Select none |              |
| Clipt                  | board                                          | Organize                             | New                      | Open                    | Select                    |              |
| 🕑 🄊 🦿 🗶 🖬 🗄            | - 🔳 📙 =                                        |                                      |                          |                         |                           |              |
| ← → • ↑ <mark> </mark> | « _ZIQ Files > ZIQ-P-F                         | PE Update Files > v1122 Update Files | 5 ~ C                    | Search v1122 Update Fil | es                        | Q            |
| _ZIQ Files             | ^                                              | Name ^                               | Date                     | modified Type           | Size                      |              |
| ZIQ-P-PE U             | Ipdate Files                                   | 1_Device_Firmware_v1_1_2_            | 2.pkg 4/2/               | 2019 12:57 PM PKG Fil   | e 43,388 KB               |              |
|                        |                                                | 2_Radio_Firmware_v1_0_7_1            | .fcf 4/2/                | 2019 12:57 PM FCF File  | e 117 KB                  |              |
|                        |                                                | 3_Optional_IQ_Developer_E            | dition_v1_1_2_2.pkg 4/2/ | 2019 12:57 PM PKG Fil   | е 127,276 КВ              |              |
|                        |                                                | FREEWAVE-TECHNOLOGIES                | -MIB.txt 1/2/            | 2019 9:52 AM Text Do    | ocument 74 KB             |              |
|                        |                                                | UCD-SNMP-MIB-WP201.bd                | 1/2/                     | 2019 9:52 AM Text Do    | ocument 10 KB             |              |
| 5 items 1 item sele    | ected 124 MB                                   |                                      |                          |                         |                           |              |

Figure 73: Selected 3\_Optional\_IQ\_Developer\_Edition\_v1\_1\_2\_2.pkg File

 Drag and drop the .pkg file on to the ZumLink window. Figure 74 The .pkg file will disappear after a few minutes.

| - 40-5737941                                                                                                    | - D X                                                                                                    |       |
|----------------------------------------------------------------------------------------------------|----------------------------------------------------------------------------------------------------|-------|
| Fie Hume Share View                                                                                                    | - 0                                                                                                    |       |
| Image: Second Second | -ten-<br>per la com-<br>per la com- |       |
| 日 つ マ × 一部・111                                                                                                    |                                                                                                    |       |
| ←                                                                                                    | 🔒 v1122 Update Files                                                                                                    | - 🗆 🗙 |
| In Zumlark-40257(7)41 A Hame                                                                                                    | File None Share View                                                                                                    | - 0   |
| 400337941 boot, musha hd<br>configat at<br>holpsta<br>holpsta                                                                                                    | Image: Second second second                                                                                                    |       |
| E securit                                                                                                    | 🔄 🗉 🖛 🕇 🧧 🖷 OS (C) + _20Q Files + 20Q P-FE Update Files + v1122 Update Files 🗢 🕹 🖉 Search v1122 Update Files                                                                                                    | ,p    |
| E WOWERS                                                                                                    | SZQFRes A Name Data modified Type Size                                                                                                    |       |
| + Copy to root of storage                                                                                                    | V1322 Update Files Device, Fernance, V. 1, 2, 2, php 4/2/2011 12/37 PM PVD File 40,383 43                                                                                                    |       |
| w 4                                                                                                    | 2,Radia,Firmware, v1,0,7,31d 4/2/2018 1257 FM. FOLFER: 117.83                                                                                                    |       |
| 7 denta                                                                                                    | L Optional UQ Developer Edition, v1.1.2.2 ptg - 4/2/2018 32-57 PM PR0 File U2.278 KB                                                                                                    |       |
|                                                                                                    | PREVANT-RECENCEDES-MEDIA 1/2/2019 532 AM Text Document 24 43                                                                                                    |       |
|                                                                                                    | E ave and managed and a state of the second state of the second st                                                                                                    |       |
|                                                                                                    | Sitema Titem selected 124 MB                                                                                                    | E R   |

Figure 74: Drag and Drop the 3\_Optional\_IQ\_Developer\_Edition\_v1\_1\_2\_ 2.pkg File to the ZumLink window

Important!: If the .pkg file is NOT accepted, a Windows® error message appears immediately. Figure 75

LUM0077AA Rev Oct-2019

Page 76 of 496

Copyright © 2019 FreeWave

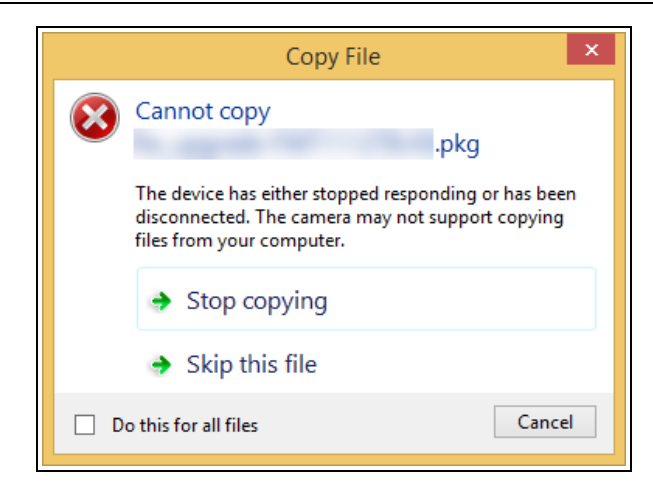

Figure 75: Failed PKG Message dialog box

Important!: A .pkg or .fcf file extension is required for Windows® 7. A .pkg.txt or .fcf.txt file extension may be required for some versions of Windows® 8, 8.1, and 10.

- a. If the .pkg file was rejected, change the extension of the .pkg file to .pkg.txt and select that file.
- b. Drag and drop the **.pkg.txt** file to the **ZumLink** window. The **.pkg.txt** file will disappear after a few minutes.

The Copying message appears. Figure 76

| Copying           |                   | ×    |
|-------------------|-------------------|------|
|                   | .pkg              | 1.00 |
| To 'ZumLink-40267 | 27842\4026727842' |      |
| -                 |                   |      |
|                   |                   |      |
|                   |                   |      |

## Figure 76: Copying .pkg message

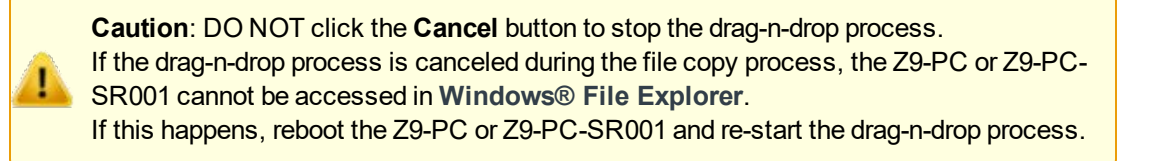

When the file is copied, the Z9-PC or Z9-PC-SR001 window is similar to Figure 77:

LUM0077AA Rev Oct-2019

Page 77 of 496

Copyright © 2019 FreeWave

| <b>4</b> 026737941                                                                                                    |                                    |                    |                |                     |                                               | _         |     | ×       |
|----------------------------------------------------------------------------------------------------|------------------------------------|--------------------|----------------|---------------------|-----------------------------------------------|-----------|-----|---------|
| File Home Share View                                                                                                    |                                    |                    |                |                     |                                               |           |     | ^ 🕐     |
| Pin to Quick Copy Paste Action Copy Paste Action | tcut Nove Copy<br>to v to v        | New item •         | Propert        | Edit Edit Edit Edit | Select all<br>Select none<br>Invert selection |           |     |         |
| Clipboard                                                                                                    | Organize                           | New                |                | Open                | Select                                        |           |     |         |
| 🗹 🆻 🥙 🗙 🛒 🖫 🖬 📙 📼                                                                                                    |                                    |                    |                |                     |                                               |           |     |         |
| $\leftarrow$ $\rightarrow$ $\checkmark$ $\Uparrow$ $\blacksquare$ $\Rightarrow$ This PC $\Rightarrow$ Zum                                                                                                    | nLink-4026737941 > 4026737941      |                    | <del>ت</del> ~ | Search 4026737941   |                                               |           |     | P       |
| SumLink-4026737941                                                                                                    | Name                               | Туре               |                | Size                | Date Pict                                     | ure Taken | Dim | ensions |
| 4026737941                                                                                                    | 3 Optional IQ Developer Edition v1 | 1 2 2.pkg PKG File |                | 127,27              | 76 KB 1/1/2000                                | 1:12 AM   |     |         |
|                                                                                                    | boot_results.txt                   | Text Docu          | iment          |                     | 1 KB 1/1/2000                                 | 1:00 AM   |     |         |
|                                                                                                    | config.txt                         | Text Docu          | ument          |                     | 4 KB 1/1/2000                                 | 1:00 AM   |     |         |
|                                                                                                    | fw_upgrade_result.txt              | Text Docu          | ument          |                     | 1 KB 1/1/2000                                 | 1:00 AM   |     |         |
|                                                                                                    | help.txt                           | Text Docu          | ument          | 7                   | 77 KB 1/1/2000                                | 1:00 AM   |     |         |
|                                                                                                    | layout.txt                         | Text Docu          | ument          | 8                   | B1 KB 1/1/2000                                | 1:00 AM   |     |         |
|                                                                                                    | result.txt                         | Text Docu          | ument          |                     | 2 KB 1/1/2000                                 | 4:20 AM   |     |         |
|                                                                                                    | sys_info.txt                       | Text Docu          | ument          |                     | 1 KB 1/1/2000                                 | 1:00 AM   |     |         |
|                                                                                                    |                                    |                    |                |                     |                                               |           |     |         |
| v -                                                                                                    | ¢                                  |                    |                |                     |                                               |           |     | >       |
| 8 items                                                                                                    |                                    |                    |                |                     |                                               |           |     | 8==     |

# Figure 77: 3\_Optional\_IQ\_Developer\_Edition\_v1\_1\_2\_2.pkg File Dropped in the ZumLink window

**Note**: If, after 6-10 minutes, the **.pkg** file has NOT disappeared, refresh the **ZumLink** window.

**Warning! DO NOT** remove power from the Z9-PC or Z9-PC-SR001 during the firmware update process!

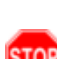

If power is removed prematurely during the update process, the Web Interface pages may not be accessible.

To recover from a failed Web Interface update, use the Firmware Update - Drag and Drop (on page 35) procedure to reinstall the .pkg file and WAIT for the file update process to complete.

DO NOT start another update or configuration change while an update is in progress.

5. Optional: View the updated Rte Template Version (on page 333) in the sys.info.txt file to verify the update information. Figure 78

**Important!**: The image provides example information only. Each Z9-PC or Z9-PC-SR001 provides its own unique information.

Page 78 of 496

Copyright © 2019 FreeWave

×

sys info[1].txt - Notepad File Edit Format View Help [Page=systemInfo] systemInfo.serialNumber=4026737941 systemInfo.modelCode=0 systemInfo.radioModel=AMT0100AA systemInfo.radioModelCode=0 systemInfo.radioFirmwareVersion=FWT1071TR.42 systemInfo.radioSerialNumber=4026737941 systemInfo.deviceName= systemInfo.deviceModel= systemInfo.deviceConfiguration=R1 systemInfo.deviceFirmwareVersion=FWT1122TB.66 systemInfo.deviceId=1 systemInfo.layoutHash=325426040 systemInfo.resetInfo= systemInfo.hopTableVersion=SET0101HT systemInfo.rteVersion=FWT1112TP.55 systemInfo.rteTemplateVersion=FWT1122TP.16 systemInfo.licenses=Custom Apps systemInfo.themeVersion=FWT1122TB.66

# Figure 78: sys.info.txt file with Updated Firmware

Important!: For the v1.1.2.2 update, these settings should have this information: systemInfo.deviceFirmwareVersion=FWT1122TB.66 Web Interface - Device Firmware Version is FWT1122TB.66 systemInfo.rteTemplateVersion=FWT1122TP.16 Web Interface - Rte Template Version is FWT1122TP.16 If neither of these are listed in their respective settings, repeat the upgrade procedure.

- 6. Contact FreeWave Technical Support (on page 14) for the license key file.
- 7. Continue with:
  - CLI Activation of the IQ Application Environment (on page 84)
  - Web Interface Activation of the IQ Application Environment (on page 93)

Page 79 of 496

Copyright © 2019 FreeWave

# 7.3. Web Interface - Installation of IQ Application Environment

**FREEWAVE Recommends**: If currently using an **IQ Application Environment**, an update is not required. All existing IQ environments will work with v1.1.2.2 device firmware.

- 1. Verify the Download the IQ Application Environment (on page 73) procedure is completed.
- 2. **IMPORTANT**: Install the **1\_Device\_Firmware\_v1\_1\_2\_2.pkg** file first. See Firmware Update Drag and Drop (on page 35).

**Important!**: If continuing from the Firmware Update - Web Interface (on page 43) procedure for the Firmware\_v1\_1\_1\_2.zip file, go to Step 6.

- 3. Using a CAT5e / CAT6 Ethernet cable, connect the Z9-PC or Z9-PC-SR001 Ethernet port to the computer's Ethernet port.
- 4. Open a web browser.
- 5. In the URL address bar, enter the IP address of the connected Z9-PC or Z9-PC-SR001 and press <Enter>.

Note: If this is the first time the Z9-PC or Z9-PC-SR001 is accessed, enter its default IP address of 192.168.111.100.

If the IP address was changed, enter that IP Address.

The Home window (on page 396) opens.

6. On the Menu list, click the File Upload link. Figure 79

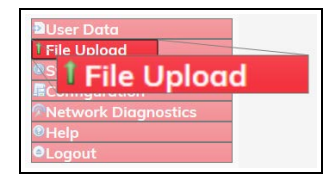

Figure 79: File Upload link

The Authentication Required (Login) dialog box opens.

7. Enter **admin** in both the **User Name** and **Password** text boxes and click **OK**. The **Login** dialog box closes and theFile Upload window opens. Figure 80

Note: If the User Name or Password were changed, enter the applicable information.

LUM0077AA Rev Oct-2019

Page 80 of 496

Copyright © 2019 FreeWave

| Gle Edit Xiew Higtory Bookmarks Ioo | s Help                   | ÷ 9 |
|-------------------------------------|--------------------------|-----|
| File Upload × +<br>← → C* @         | ③ 192.168.111.100/upload |     |
| FREEWAVE<br>& ZumLink               | Upload File              |     |
|                                     | Upload and Apply File    |     |
| User Data File Upload               | Browse No file selected. |     |
| Configuration                       | Send Cancel              |     |

Figure 80: File Upload window

- Click the Browse button. The File Upload dialog box opens.
- 9. Locate and select the downloaded 3\_Optional\_IQ\_Developer\_Edition\_v1\_1\_2\_2.pkg upgrade file. Figure 81

| 🖲 File Upload                                                                                                    |                                                  |                   |               |                  |                | ×       |
|----------------------------------------------------------------------------------------------------|--------------------------------------------------|-------------------|---------------|------------------|----------------|---------|
| $\leftarrow$ $\rightarrow$ $\checkmark$ $\uparrow$ $\square$ $\Rightarrow$ This PC $\Rightarrow$ OS (C:) $\Rightarrow$ | _ZIQ Files > ZIQ-P-PE Update Files > v1122 Updat | e Files           | `             | Search v112      | 2 Update Files | Ą       |
| Organize 🔻 New folder                                                                                                  |                                                  |                   |               |                  | EE 👻 [         | •       |
| _ZIQ Files                                                                                                    | Name                                             | Date modified     | Туре          | Size             |                |         |
| ZIQ-P-PE Update Files                                                                                                  | 1_Device_Firmware_v1_1_2_2.pkg                   | 4/2/2019 12:57 PM | PKG File      | 43,388 KB        |                |         |
|                                                                                                    | 2_Radio_Firmware_v1_0_7_1.fcf                    | 4/2/2019 12:57 PM | FCF File      | 117 KB           |                |         |
|                                                                                                    | 3_Optional_IQ_Developer_Edition_v1_1_2_2.pkg     | PKG File          | 127,276 KB    |                  |                |         |
|                                                                                                    | FREEWAVE-TECHNOLOGIES-MIB.txt                    | 1/2/2019 9:52 AM  | Text Document | 74 KB            |                |         |
|                                                                                                    | UCD-SNMP-MIB-WP201.txt                           | 1/2/2019 9:52 AM  | Text Document | 10 KB            |                |         |
| ~                                                                                                    |                                                  |                   |               |                  |                |         |
| File name: 3_Optional_I                                                                                                | Q_Developer_Edition_v1_1_2_2.pkg                 |                   |               | ✓ All Files (*.* | )              | $\sim$  |
|                                                                                                    |                                                  |                   |               | Open             | Ca             | ncel .: |
|                                                                                                    |                                                  |                   |               | Open             | Ca             | ncel:   |

## Figure 81: File Upload dialog box with Selected 3\_Optional\_IQ\_Developer\_Edition\_v1\_1\_2\_2.pkg File

10. Click Open.

The dialog box closes and the **File Upload** window returns showing the selected file. Figure 82

| Eile Edit View History Bookmarks I              | bols Help                                           |     |       |      |   |
|-------------------------------------------------|-----------------------------------------------------|-----|-------|------|---|
| O File Upload ×                                 | +                                                   |     |       |      |   |
| ↔ ♥ ✿ ✿                                         | () 10.2.4.158/upload                                | 🖾 🕻 | 7 111 | •    | ٢ |
| FREEWAVE                                        | Upload File                                         |     |       |      |   |
|                                                 | Upload and Apply File                               |     |       |      |   |
| Diser Data<br>File Upload<br>System Info        | Browse 3_Optional_IQ_Developer_Edition_v1_1_2_2.pkg |     |       |      |   |
| Configuration<br>Network Diagnostics            | Send Cancel                                         |     |       |      |   |
| EConfiguration Potework Diagnostics Help Logout | Send Cancel                                         |     |       | <br> |   |

## Figure 82: File Upload window with Selected .pkg File

LUM0077AA Rev Oct-2019

Page 81 of 496

Copyright © 2019 FreeWave

#### 11. Click Send.

The **File Upload** window changes to show the upload percentage to the Z9-PC or Z9-PC-SR001.

**Note**: When using the Web Interface on a computer with **Windows**® 8 or **Windows**® 10, clicking **Cancel** does **not** halt the upload process.

The File Upload window refreshes and shows the uploaded file.

**Warning! DO NOT** remove power from the Z9-PC or Z9-PC-SR001 during the firmware update process!

If power is removed prematurely during the update process, the Web Interface pages may not be accessible.

To recover from a failed Web Interface update, use the Firmware Update - Drag and Drop (on page 35) procedure to reinstall the .pkg file and WAIT for the file update process to complete.

DO NOT start another update or configuration change while an update is in progress.

- 12. Refresh the browser window (press <F5>).
- 13. On the Menu list, click the System Info link. Figure 83

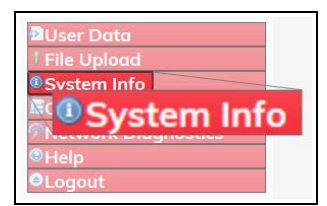

#### Figure 83: System Info link

The System Info window opens showing the updated firmware on the Z9-PC or Z9-PC-SR001. Figure 84

**Important!**: The image provides example information only. Each Z9-PC or Z9-PC-SR001 provides its own unique information.

Page 82 of 496

Copyright © 2019 FreeWave

| File Edd Year Higtory Bookmarks Jook | Belø          |          |                       |                               |                   |             |           |        |             |        |             |        |         | -     |     | × |
|--------------------------------------|---------------|----------|-----------------------|-------------------------------|-------------------|-------------|-----------|--------|-------------|--------|-------------|--------|---------|-------|-----|---|
| (€)→ ⊂ @ []                          | D Ayster      | deto     |                       |                               |                   |             |           |        |             | _      |             | © ☆    |         | III 🗉 | • * | Ξ |
| FREEWAVE                             | System Info   | Radio Se | ettings               | Radio Sett                    | ings Helpers      | Encryption  | Dat       | a Path | Local Diogr | ostics | Config      | Servic | es Netv | vork  |     |   |
| & ZumLink                            | Network Stats | NTP      | Com1                  | Com2                          | Terminal Se       | erver Relay | Date      | SNMP   | Security    | Run    | time Enviro | nment  | Modbus  | 10 Ex | Com |   |
|                                      |               |          |                       | Serial Numbe                  | 4026727899        |             | System Ir | ifs    |             |        |             |        |         |       |     | 9 |
| User Data<br>File Uplood             |               |          | Red                   | Model Code<br>Radio Mode      | AMT0100AA         |             |           |        | 3           |        |             |        |         |       |     |   |
| System Info                          |               |          | Radio Firr<br>Radio   | wore Version<br>Serial Number | FWT1071TR4        | 2           |           |        | =           |        |             |        |         |       |     |   |
| CHelp                                |               |          |                       | Device Name<br>Device Mode    |                   |             |           |        | _           |        |             |        |         |       |     |   |
| orcogour                             |               | 0        | Device<br>Device Firr | Configuration                 | R1<br>FWT1122TR.6 | 6           | _         |        |             | _      |             |        |         |       |     |   |
|                                      |               |          |                       | Device                        | Firmwar           | re Versio   | n FV      | VT112  | 22TB.66     | 5      |             |        |         |       |     |   |
|                                      |               |          | Hop                   | Reset Info<br>Toble Version   | SET0001HT         |             |           |        | _           |        |             |        |         |       |     |   |
|                                      |               |          | Distan                | Rte Version                   | EMT1122TP 1       | 6           |           |        | _           |        |             |        |         |       |     |   |
|                                      |               |          | - Contraction         | Rte Te                        | emplate           | Version     | FWT       | 1122   | TP.16       |        |             |        |         |       |     |   |
|                                      |               |          |                       |                               |                   |             |           |        |             |        |             |        |         |       |     | - |

Figure 84: System Info window

Important!: For the v1.1.2.2 update, these settings should have this information: systemInfo.deviceFirmwareVersion=FWT1122TB.66 Web Interface - Device Firmware Version is FWT1122TB.66 systemInfo.rteTemplateVersion=FWT1122TP.16 Web Interface - Rte Template Version is FWT1122TP.16 If neither of these are listed in their respective settings, repeat the upgrade procedure.

- 14. Contact FreeWave Technical Support (on page 14) for the license key file.
- 15. Continue with:
  - CLI Activation of the IQ Application Environment (on page 84)
  - Web Interface Activation of the IQ Application Environment (on page 93)

Page 83 of 496

Copyright © 2019 FreeWave

# 7.4. CLI Activation of the IQ Application Environment

This procedure uses the CLI to activate the IQ Application Environment for all ZumLink and ZIQ products.

**Note**: See the Web Interface Activation of the IQ Application Environment (on page 93) to use the Web Interface to activate the **IQ Application Environment** 

**Warning!** The process of activating IQ Application Environment activates a fresh copy of the IQ environment.

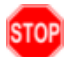

If IQ has already been activated, this procedure will erase any user-generated content and settings in the existing Linux development environment.

These are the basic steps to license and activate the IQ Application Environment:

- A. Get the License File from FreeWave (on page 84)
- B. Drag and Drop the License File onto the Z9-PC or Z9-PC-SR001 (on page 85)
- C. Activate the IQ Application Environment (on page 88)
- D. Verify Successful Licensing and Activation (on page 91)

# 7.4.1. Get the License File from FreeWave

The Z9-PC or Z9-PC-SR001 must be licensed to activate the **IQ Application Environment**. Licensing can be added in the factory or after purchase.

- 1. Locate the Serial number on the Z9-PC or Z9-PC-SR001 product label.
- 2. Contact FreeWave Technical Support (on page 14) for the license key file.
- 3. Tech Support will ask for the Serial number and an email address to send the license information to.
- 4. An email is sent to the provided address with a License\_nnnnnnnnn.LIC file attached.

Note: Where nnnnnnnn is the 10-digit Serial number of the Z9-PC or Z9-PC-SR001.

- 5. Search for and select a location to save the **.LIC** file to.
- 6. Continue with Drag and Drop the License File onto the Z9-PC or Z9-PC-SR001 (on page 85).

Page 84 of 496

Copyright © 2019 FreeWave

# 7.4.2. Drag and Drop the License File onto the Z9-PC or Z9-PC-SR001

Note: The images in this procedure are for Windows® 7 and/or Windows® 10 and Firefox®.

1. Connect the USB cable to the computer and the Micro USB end to the Z9-PC or Z9-PC-SR001.

The **FreeWave Drivers** and Z9-PC or Z9-PC-SR001 windows open. Figure 85 and Figure 86

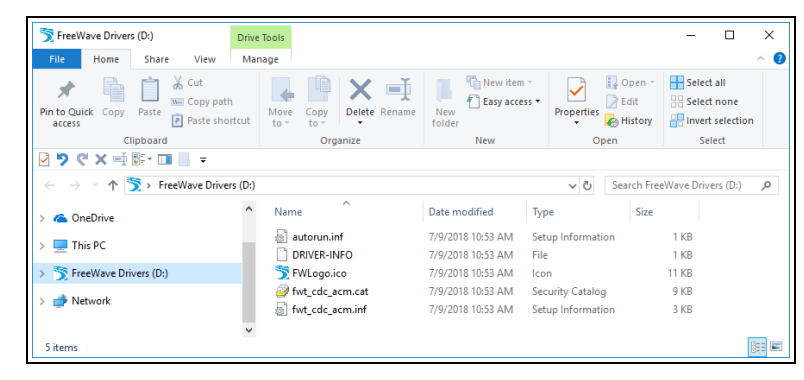

## Figure 85: FreeWave Drivers window

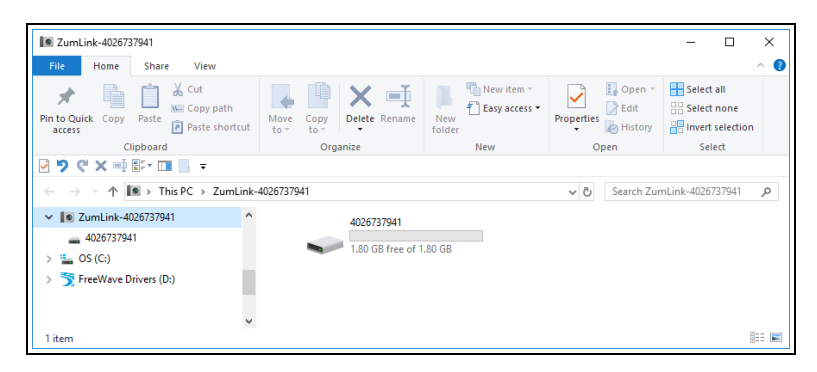

#### Figure 86: ZumLink window

2. In the Z9-PC or Z9-PC-SR001 window, double-click the connected device. The files of the Z9-PC or Z9-PC-SR001 appear in the window. Figure 87

Page 85 of 496

Copyright © 2019 FreeWave

| <b>4</b> 026737941                                                                    |                          |                                              |                                                                                                    | – 🗆 X                     |
|---------------------------------------------------------------------------------------|--------------------------|----------------------------------------------|----------------------------------------------------------------------------------------------------|---------------------------|
| File Home Share View                                                                  |                          |                                              |                                                                                                    | ~ 🕐                       |
| Pin to Quick Copy Paste                                                               | Move<br>to * Copy        | New item •<br>Tesy access •<br>New<br>folder | Gran Solution Solutio | Select all<br>Select none |
| Clipboard                                                                             | Organize                 | New                                          | Open                                                                                                    | Select                    |
| 🕑 🍤 🥙 🗙 📑 🖫 - 💷 📙 📼                                                                   |                          |                                              |                                                                                                    |                           |
| $\leftarrow$ $\rightarrow$ $\checkmark$ $\Uparrow$ $\blacksquare$ > This PC > ZumLink | -4026737941 > 4026737941 | ٽ ~                                          | Search 4026                                                                                                    | 737941 🔎                  |
| SumLink-4026737941                                                                    | Name                     | Туре                                         | Size                                                                                                    | Date Picture Taken        |
| 4026737941                                                                            | boot_results.txt         | Text Document                                | 1 KB                                                                                                    | 1/1/2000 1:00 AM          |
| 🟪 OS (C:)                                                                             | config.txt               | Text Document                                | 3 KB                                                                                                    | 1/1/2000 1:33 AM          |
| FreeWave Drivers (D:)                                                                 | help.txt                 | Text Document                                | 65 KB                                                                                                    | 1/1/2000 1:20 AM          |
|                                                                                       | ayout.txt                | Text Document                                | 67 KB                                                                                                    | 1/1/2000 1:20 AM          |
|                                                                                       | result.txt               | Text Document                                | 1 KB                                                                                                    | 1/1/2000 1:10 AM          |
|                                                                                       | sys_info.txt             | Text Document                                | 1 KB                                                                                                    | 1/1/2000 1:33 AM          |
|                                                                                       |                          |                                              |                                                                                                    |                           |
| ~                                                                                     | <                        |                                              |                                                                                                    | >                         |
| 6 items                                                                               |                          |                                              |                                                                                                    |                           |

Figure 87: Opened ZumLink window showing the Default Files

3. Locate and select the saved License\_nnnnnnnn.LIC file. Figure 88

| v1122 Update Files                                                                      |                                         |               |                 |       |                                      |                           | - | ×   |
|-----------------------------------------------------------------------------------------|-----------------------------------------|---------------|-----------------|-------|--------------------------------------|---------------------------|---|-----|
| File Home Share View                                                                    |                                         |               |                 |       |                                      |                           |   | ^ 🕐 |
| Pin to Quick Copy Paste Anorem Paste Short                                              | tcut Move Copy to Copy                  | New<br>folder | New item 👻      | Prope | → Open →<br>Den →<br>Edit<br>History | Select all<br>Select none |   |     |
| Clipboard                                                                               | Organize                                | 1             | New             |       | Open                                 | Select                    |   |     |
| 🗹 🎔 🤍 🗙 🖃 🖫 🖬 📘 📼                                                                       |                                         |               |                 |       |                                      |                           |   |     |
| $\leftarrow$ $\rightarrow$ $\checkmark$ $\uparrow$ $\bullet$ OS (C:) $\rightarrow$ _ZIQ | Files → ZIQ-P-PE Update Files → v1122 U | Jpdate Files  |                 | ~ Ō   | Search v1122 Up                      | odate Files               |   | P   |
| _ZIQ Files                                                                              | Name                                    |               | Date modified   |       | Туре                                 | Size                      |   |     |
| v1122 Update Files                                                                      | 1_Device_Firmware_v1_1_2_2.pkg          |               | 4/2/2019 12:57  | PM    | PKG File                             | 43,388 KB                 |   |     |
|                                                                                         | 2_Radio_Firmware_v1_0_7_1.fcf           |               | 4/2/2019 12:57  | PM    | FCF File                             | 117 KB                    |   |     |
|                                                                                         | 3_Optional_IQ_Developer_Edition_v1_     | 1_2_2.pkg     | 4/2/2019 12:57  | PM    | PKG File                             | 127,276 KB                |   |     |
|                                                                                         | FREEWAVE-TECHNOLOGIES-MIB.txt           |               | 1/2/2019 9:52   | MA    | Text Document                        | 74 KB                     |   |     |
|                                                                                         | license_4026737941.lic                  |               | 1/16/2019 8:39  | AM    | LIC File                             | 3 KB                      |   |     |
|                                                                                         | UCD-SNMP-MIB-WP201.txt                  |               | 1/2/2019 9:52 / | MA    | Text Document                        | 10 KB                     |   |     |
| ~                                                                                       |                                         |               |                 |       |                                      |                           |   | _   |
| 6 items 1 item selected 2.19 KB                                                         |                                         |               |                 |       |                                      |                           |   |     |

Figure 88: Selected License\_nnnnnnnn.LIC File

4. Drag and drop the License\_nnnnnnnn.LIC file on to the ZumLink window. Figure 89

| ACCESTICATION                                                | - u ×                                                                                                    |                                                                                                    |
|--------------------------------------------------------------|----------------------------------------------------------------------------------------------------|----------------------------------------------------------------------------------------------------|
| * Coty path Coty Peter Production Coty Defet Senate New Coty | ne · Di Guen · Bisterit at<br>des · Properter Science Science and                                                                                                    |                                                                                                    |
| Ciphand Organize New                                         | 📴 v1122 Update Files                                                                                                    | - 🗆 X                                                                                                    |
| <b>?</b> (X 小学・11)                                           | For mome Share View                                                                                                    | - 4                                                                                                    |
|                                                              | Art Case Case Part P Part P Pa |                                                                                                    |
| Confight                                                     | Part     Ver     Ver </td                                                                                                    |                                                                                                    |
| Finjupgrade, insult bit                                      | 4 +                                                                                                    | م                                                                                                    |
| layout.trt                                                   | ZQFAn A Have Data modified Spec                                                                                                    |                                                                                                    |
| in result.tet                                                | v1022 Dpdate Files                                                                                                    |                                                                                                    |
|                                                              | 2(#366)24994445(2)2(304     4020219 (201994) 101 PM     101 PM     102 PM     102 P      |                                                                                                    |
| Copy to read of address                                      | PREWARK-FECHNOLOGES-MIEM 1/2/2019 5/2 AM Text Decument 24-EB                                                                                                    |                                                                                                    |
| dams.                                                        | The second and second second s | - □ ×     - □ ×     - □ ×     - □ ×     - □ ×     - □ ×     - □ ×     - □ ×     - □ ×     - □ ×     - □ ×     - □ ×     - □ ×     - □ ×     - □ ×     - □ ×     - □ ×     - □ ×     - □ ×     - □ ×     - □ ×     - □ ×     - □ ×     - □ ×     - □ ×     - □ ×     - □ ×     - □ ×     - □ ×     - □ ×     - □ ×     - □ ×     - □ ×     - □ ×     - □ ×     - □ ×     - □ ×     - □ ×     - □ ×     - □ ×     - □ ×     - □ ×     - □ ×     - □ ×     - □ ×     - □ ×     - □ ×     - □ ×     - □ ×     - □ ×     - □ ×     - □ ×     - □ ×     - □ ×     - □ ×     - □ ×     - □ ×     - □ ×     - □ ×     - □ ×     - □ ×     - □ ×     - □ ×     - □ ×     - □ ×     - □ ×     - □ ×     - □ ×     - □ ×     - □ ×     - □ ×     - □ ×     - □ ×     - □ ×     - □ ×     - □ ×     - □ ×     - □ ×     - □ ×     - □ ×     - □ ×     - □ ×     - □ ×     - □ ×     - □ ×     - □ ×     - □ ×     - □ ×     - □ ×     - □ ×     - □ ×     - □ ×     - □ ×     - □ ×     - □ ×     - □ ×     - □ ×     - □ ×     - □ ×     - □ ×     - □ ×     - □ ×     - □ ×     - □ ×     - □ ×     - □ ×     - □ ×     - □ ×     - □ ×     - □ ×     - □ ×     - □ ×     - □ ×     - □ ×     - □ ×     - □ ×     - □ ×     - □ ×     - □ ×     - □ ×     - □ ×     - □ ×     - □ ×     - □ ×     - □ ×     - □ ×     - □ ×     - □ ×     - □ ×     - □ ×     - □ ×     - □ ×     - □ ×     - □ ×     - □ ×     - □ ×     - □ ×     - □ ×     - □ ×     - □ ×     - □ ×     - □ ×     - □ ×     - □ ×     - □ ×     - □ ×     - □ ×     - □ ×     - □ ×     - □ ×     - □ ×     - □ ×     - □ ×     - □ ×     - □ ×     - □ ×     - □ ×     - □ ×     - □ ×     - □ ×     - □ ×     - □ ×     - □ ×     - □ ×     - □ ×     - □ ×     - □ ×     - □ ×     - □ ×     - □ ×     - □ ×     - □ ×     - □ ×     - □ ×     - □ ×     - □ ×     - □ ×     - □ ×     - □ ×     - □ ×     - □ ×     - □ ×     - □ ×     - □ ×     - □ ×     - □ ×     - □ ×     - □ ×     - □ ×     - □ ×     - □ ×     - □ ×     - □ ×     - □ ×     - □ ×     - □ ×     - □ ×     - □ ×     - □ ×     - □ ×     - □ ×     - □ ×     - □ ×     - □ ×    - |
|                                                              |                                                                                                    |                                                                                                    |
|                                                              |                                                                                                    |                                                                                                    |

Figure 89: Drag and Drop the License\_nnnnnnnn.LIC file on to the ZumLink window

LUM0077AA Rev Oct-2019

Page 86 of 496

Copyright © 2019 FreeWave

Important!: If the License\_nnnnnnnn.LIC file is NOT accepted, a Windows® error message appears immediately. Figure 90

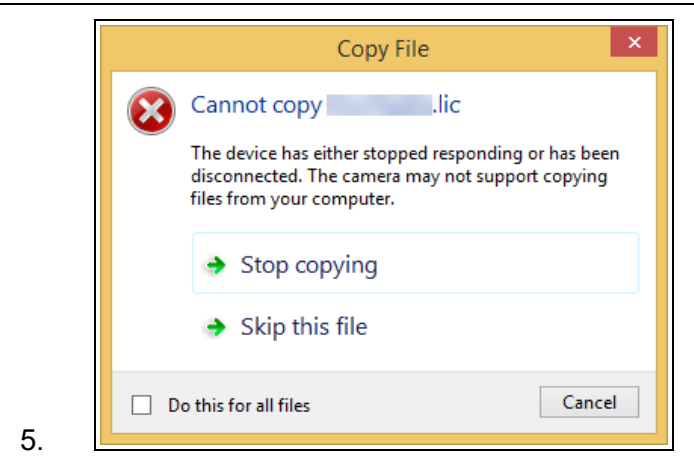

Figure 90: Failed .LIC Message dialog box

Important!: A .LIC file extension is required for Windows® 7.

A .LIC.txt file extension may be required for some versions of Windows® 8, 8.1, and 10.

- a. If the .LIC file was rejected, change the extension of the .LIC file to .LIC.txt and select that file.
- b. Drag and drop the .LIC.txt file to the ZumLink window.

Note: The Z9-PC or Z9-PC-SR001 loads the License\_nnnnnnnn.LIC file immediately.

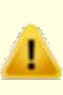

**Caution**: Do NOT unplug the Z9-PC or Z9-PC-SR001 to reboot.

The **rteReset=Hard** and **reset=now** commands are **required** to reboot of the Z9-PC or Z9-PC-SR001.

6. Continue with Activate the IQ Application Environment (on page 88).

Page 87 of 496

Copyright © 2019 FreeWave

# 7.4.3. Activate the IQ Application Environment

**Note**: This procedure provides a **Tera Term** terminal connection to the FreeWave CLI. Other terminal emulators (e.g., **HyperTerminal**, **PuTTY**) may be used.

- 1. Open a terminal emulator application (e.g., Tera Term http://ttssh2.osdn.jp/).
- 2. Select the Serial option buttion.
- 3. Click the **Port** list box arrow and select the COM port the Z9-PC or Z9-PC-SR001 is connected to. Figure 91

| Tera Term: New cor | nnection                                                              |                                                        | × |
|--------------------|-----------------------------------------------------------------------|--------------------------------------------------------|---|
| ○ тсрур            | Host: 192.168.111<br>History<br>Service: O Telnet<br>© SSH<br>O Other | TCP port#: 22<br>SSH version: SSH2<br>Protocol: UNSPEC |   |
| ) Serial           | Port: COM3: USB                                                       | Serial Device (COM3)<br>Help                           | ~ |

#### Figure 91: Tera Term: New Connection window

4. Click OK.

The **Tera Term New Connection** dialog box closes. The **Tera Term** window opens.

- 5. In the **Tera Term** window, press <Enter>. The FreeWave CLI Login returns.
- 6. Enter admin for the Username and press < Enter>.
- 7. Enter admin for the **Password** and press < Enter>.

**Note**: If the **User Name** or **Password** were changed, enter the applicable information. The password does not appear when typing - it looks blank.

The FreeWave Shell returns. Figure 92

Page 88 of 496

Copyright © 2019 FreeWave

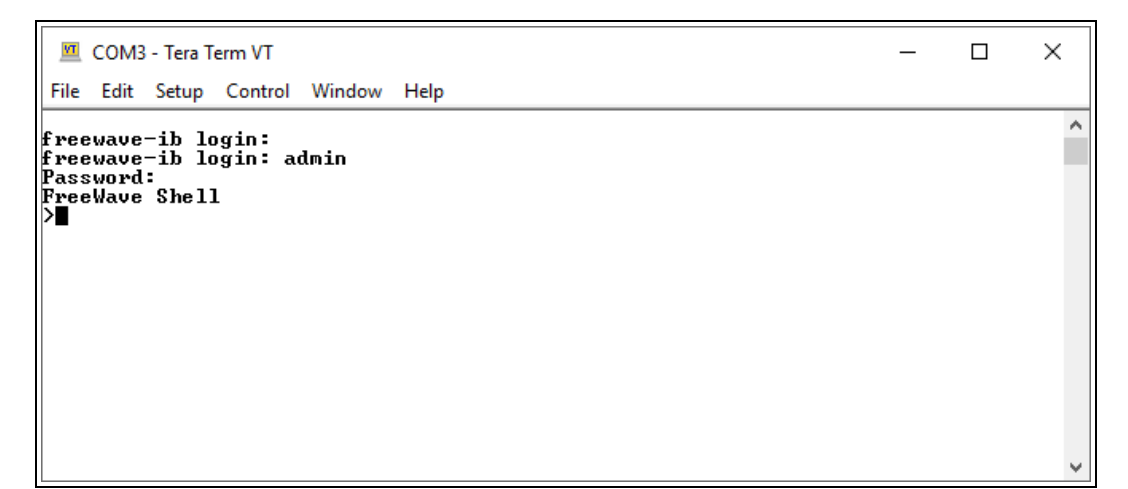

#### Figure 92: FreeWave Shell window

- 8. At the > prompt, type, **systemInfo** and press < Enter>.
- 9. Verify the Licenses (on page 358) parameter is licenses=Custom Apps. Figure 93

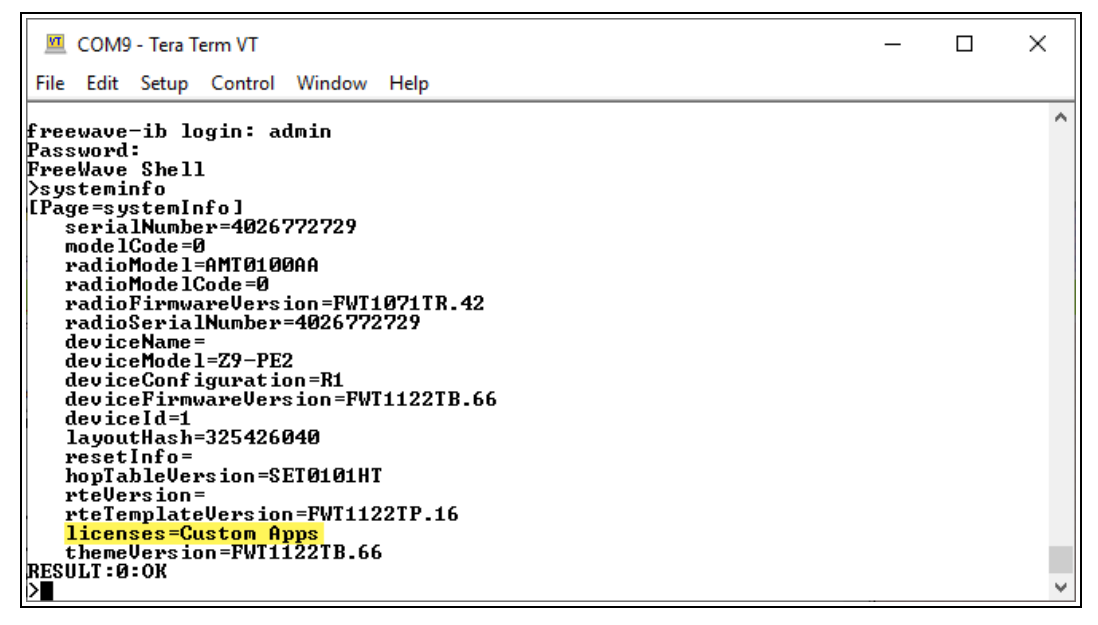

#### Figure 93: licenses=Custom Apps

10. Type **rteReset=Hard** and press <Enter>. Figure 94

LUM0077AA Rev Oct-2019

Page 89 of 496

Copyright © 2019 FreeWave

| 🔟 COM9 - Tera Term VT               | _ | ×       |
|-------------------------------------|---|---------|
| File Edit Setup Control Window Help |   |         |
| freewave-ib login: admin            |   |         |
| Password :                          |   | <u></u> |
| FreeWaye Shell                      |   |         |
| >systeminfo                         |   |         |
| [Page=systemInfo]                   |   |         |
| serialNumber=4026772729             |   |         |
| mode1Code=0                         |   |         |
| radioModel=AMTØ1ØØAA                |   |         |
| radioModelCode=0                    |   |         |
| radioFirmwareVersion=FWT1071TR.42   |   |         |
| radioSerialNumber=4026772729        |   |         |
| deviceName=                         |   |         |
| deviceModel=Z9-PE2                  |   |         |
| deviceConfiguration=R1              |   |         |
| deviceFirmwareVersion=FWT1122TB.66  |   |         |
| deviceId=1                          |   |         |
| LayoutHash=325426040                |   |         |
| reseting =                          |   |         |
| hoplableversion=SEI0101H1           |   |         |
| rteversion=                         |   |         |
| rtelemplateVersion=FWI11221P.16     |   |         |
| Licenses=Gustom Hpps                |   |         |
| Themeversion=rwill2218.66           |   |         |
| NESOFI - G - OK                     |   |         |
|                                     |   | U       |
| /rteneset-naru                      |   | · ·     |

#### Figure 94: rteReset=Hard window

11. Type **reset=now** and press <Enter>. Figure 95 The Z9-PC or Z9-PC-SR001 reboots.

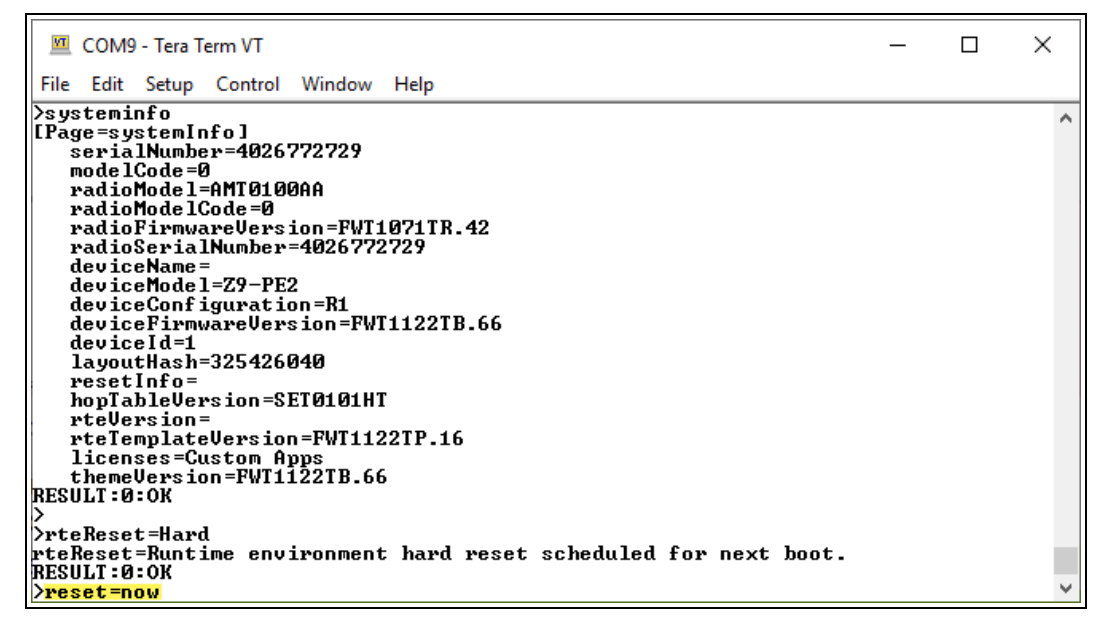

#### Figure 95: reset=Now window

The FreeWave Drivers and Z9-PC or Z9-PC-SR001 windows open.

12. Continue with Verify Successful Licensing and Activation (on page 91).

Page 90 of 496

Copyright © 2019 FreeWave

# 7.4.4. Verify Successful Licensing and Activation

1. Re-open the terminal emulator application.

```
💻 COM9 - Tera Term VT
                                                                                    ×
File Edit Setup Control Window Help
   deviceModel=Z9-PE2
                                                                                             ٨
   deviceConfiguration=R1
   deviceFirmwareVersion=FWT1122TB.66
   deviceId=1
layoutHash=325426040
   resetInfo=
   hopTableVersion=SET0101HT
   rteVersion=
   rteTemplateVersion=FWT1122TP.16
   licenses=Custom Apps
themeVersion=FWT1122TB.66
RESULT:0:0K
>rteReset=Hard
rteReset=Runtime environment hard reset scheduled for next boot.
RESULT:0:0K
≻reset=now
The system is going down for reboot NOW!(console) (Sat Jan   1 00:22:47 2000):
freewave-ib login:
freewave-ib login: admin
Password:
FreeWave Shell
```

#### Figure 96: FreeWave Shell window

2. At the > prompt, type **systeminfo** and press < Enter>. Figure 97

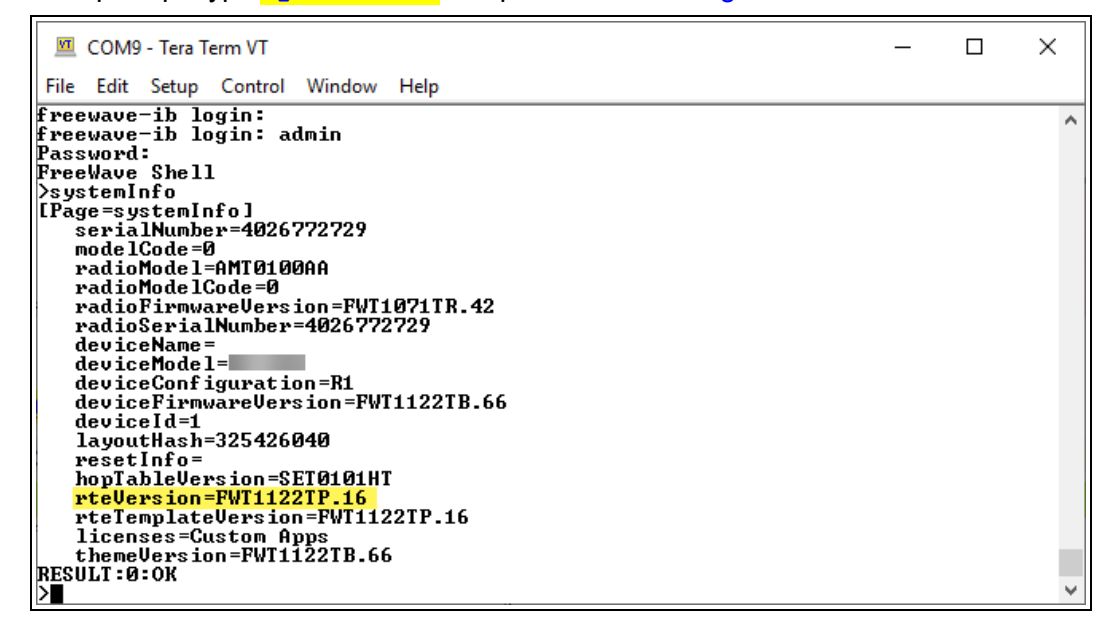

#### Figure 97: The rteVersion is FWT1122TP.16

**Important!**: The image provides example information only. Each Z9-PC or Z9-PC-SR001 provides its own unique information.

LUM0077AA Rev Oct-2019

Page 91 of 496

Copyright © 2019 FreeWave

3. Verify these parameters have these values:

| Verification Settings                 |              |
|---------------------------------------|--------------|
| Parameter                             | Value        |
| Radio Firmware Version (on page 359)  | FWT1071TR.42 |
| Device Firmware Version (on page 355) | FWT1122TB.66 |
| Rte Version (on page 362)             | FWT1122TP.16 |
| Rte Template Version (on page 362)    | FWT1122TP.16 |
| Licenses (on page 358)                | Custom Apps  |

4. Continue with Access the IQ Linux Environment (on page 107).

Page 92 of 496

Copyright © 2019 FreeWave

# 7.5. Web Interface Activation of the IQ Application Environment

This procedure uses the Web Interface and the CLI to activate the IQ Application Environment.

**Note**: See the CLI Activation of the IQ Application Environment (on page 84) to use the CLI to activate the **IQ Application Environment**.

**Warning!** The process of activating IQ Application Environment activates a fresh copy of the IQ environment.

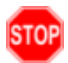

If IQ has already been activated, this procedure will erase any user-generated content and settings in the existing Linux development environment.

These are the basic steps to license and activate the IQ Application Environment:

- A. Get the License File from FreeWave (on page 93)
- B. Setup the Computer IP Address Configuration (on page 94)
- C. Download the License File (on page 98)
- D. Activate the IQ Application Environment (on page 101)
- E. Verify Successful Licensing and Activation (on page 105)

# 7.5.1. Get the License File from FreeWave

The Z9-PC or Z9-PC-SR001 must be licensed to activate the **IQ Application Environment**. Licensing can be added in the factory or after purchase.

- 1. Locate the Serial number on the Z9-PC or Z9-PC-SR001 product label.
- 2. Contact FreeWave Technical Support (on page 14) for the license key file.
- 3. Tech Support will ask for the Serial number and an email address to send the license information to.
- 4. An email is sent to the provided address with a License\_nnnnnnnn.LIC file attached.

Note: Where nnnnnnnn is the 10-digit Serial number of the Z9-PC or Z9-PC-SR001.

- 5. Search for and select a location to save the .LIC file to.
- 6. Continue with Setup the Computer IP Address Configuration (on page 94).

Page 93 of 496

Copyright © 2019 FreeWave

# 7.5.2. Setup the Computer IP Address Configuration

**Note**: This procedure is required to access the Web Interface of the Z9-PC or Z9-PC-SR001. The images in this procedure are for **Windows**® 10 and/or **Firefox**®.

- 1. Connect the CAT5e / CAT6 Ethernet cable to the Z9-PC or Z9-PC-SR001 Ethernet port and the Ethernet port on the computer.
- 2. On the computer, open the Windows® Control Panel.
- 3. View the **Control Panel** window by **Category** and click **Network and Sharing Center**. Figure 98

| All Control Panel Items        |                                     |                                | - 0                        |
|--------------------------------|-------------------------------------|--------------------------------|----------------------------|
| → → ↑ III > Control Panel >    | All Control Panel Items >           |                                | Search Control Panel       |
| ile Edit View Tools            |                                     |                                |                            |
| Adjust your computer's setting | 5                                   |                                | View by: Small icons •     |
| 🗄 Administrative Tools         | autoPlay                            | Backup and Restore (Windows 7) | RitLocker Drive Encryption |
| Color Management               | Credential Manager                  | Date and Time                  | Detault Programs           |
| Dell Command   Power Manager   | Dell Command   Update               | Dell Touchpad                  | 📕 Device Manager           |
| Te Devices and Printers        | Stase of Access Center              | File Explorer Options          | File History               |
| Flash Player (32-bit)          | A Fonts                             | Free Fall Data Protection      | 🛃 Indexing Options         |
| T infrared                     | 😥 Intel(R) Rapid Storage Technology | Intel® Graphics Settings       | 💮 Internet Options         |
| de Java                        | E Keyboard                          | Mail                           | () Mouse                   |
| Network and Sharing Center     | NVIDIA Control Page                 | 📾 NVIDIA nView Desktop Manager | Phone and Modern           |
| विग पर्छ                       |                                     | 7 Recovery                     | 🔗 Region                   |
| Network and                    | d Sharing Center                    | a Sound                        | 🔆 Speech Recognition       |
|                                |                                     | System                         | Taskbar and Navigation     |
| Troubleshooting                | R User Accounts                     | P Windows Defender Firewall    | 🚰 Windows Mobility Center  |
| 🔜 Windows To Go                | Work Folders                        |                                |                            |

Figure 98: Control Panel > Network and Sharing Center

The Network and Sharing Center window opens.

4. Click the Change Adapter Settings link. Figure 99

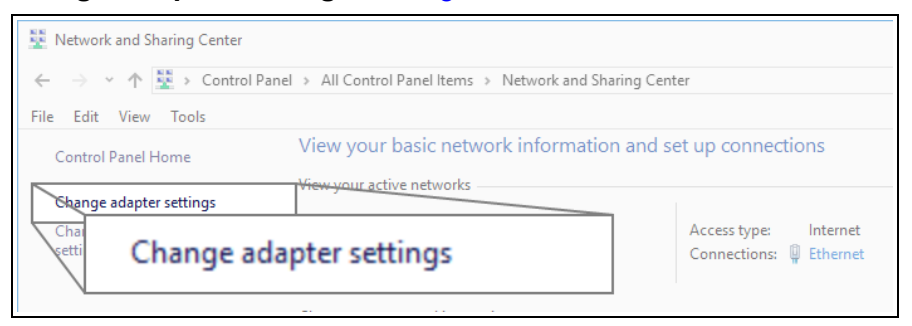

## Figure 99: Change Adapter Settings Link

The Network Connections window opens. Figure 100

5. Double-click the Local Area Connection link or the connected Network Connection.

LUM0077AA Rev Oct-2019

Page 94 of 496

Copyright © 2019 FreeWave

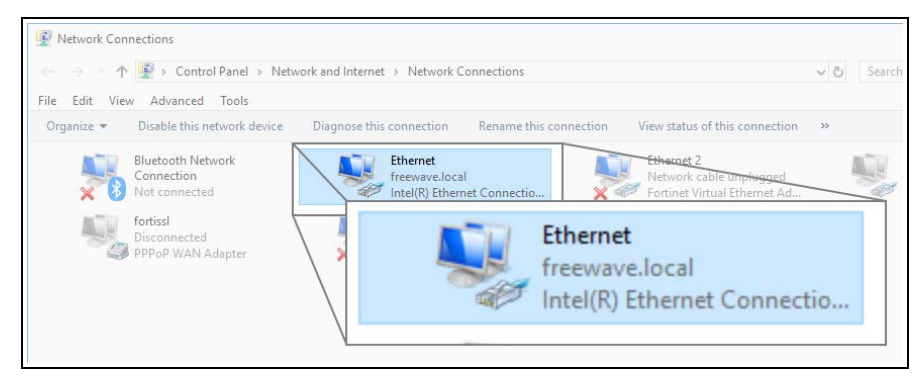

Figure 100: Network Connections window

The Ethernet Status dialog box opens. Figure 101

6. Click the **Properties** button.

| 🖗 Ethernet Status  |                          | $\times$ |
|--------------------|--------------------------|----------|
| General            |                          |          |
| Connection         |                          |          |
| IPv4 Connectivity: | Internet                 |          |
| IPv6 Connectivity: | No network access        |          |
| Media State:       | Enabled                  |          |
| Duration:          | 03:27:05                 |          |
| Speed:             | 1.0 Gbps                 |          |
| Details            |                          |          |
| Activity           |                          |          |
|                    | Sent — 💭 — Received      |          |
| Bytes: 1           | 12,589,202   193,965,946 |          |
| Properties         | Disable Diagnose         |          |
|                    | Close                    |          |

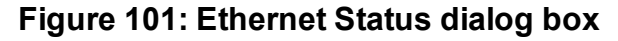

The Ethernet Properties dialog box opens.

- 7. Select the Internet Protocol Version 4 (TCP/IPv4) option. Figure 102
- 8. Click the **Properties** button.

LUM0077AA Rev Oct-2019

Page 95 of 496

Copyright © 2019 FreeWave

| Networking       Sharing         Connect using:       Intel(R) Ethemet Connection (5) 1219-LM         Configure       Configure         This connection uses the following items:       Configure         This connection uses the following items:       Configure         Ocs Packet Scheduler       Configure         Ocs Packet Scheduler       Configure         FortiClient NDIS 6.3 Packet Filter Driver       Forticlient NDIS 6.3 Packet Filter Driver         Internet Protocol Version 4 (TCP/IPv4)       Microsoft LLDP Protocol Driver         Install       Uninstall         Properties       Properties                                                                                                    | Ethernet Properties                                                                                                    |                                                                                                    |                           | ×     |        |  |
|----------------------------------------------------------------------------------------------------|----------------------------------------------------------------------------------------------------|----------------------------------------------------------------------------------------------------|---------------------------|-------|--------|--|
| Connect using:  Intel(R) Ethemet Connection (5) 1219-LM  Configure  This connection uses the following items:  File and Printer Sharing for Microsoft Networks  Gos Packet Scheduler  File and Printer Sharing for Microsoft Networks  File and Printer Sharing for Microsoft Networks  | Networking Sharing                                                                                                    |                                                                                                    |                           |       |        |  |
| Intel(R) Ethemet Connection (5) I219-LM Configure This connection uses the following items: Configure This connection uses the following items: Configure The following items: Configure Configure The following items: Configure Configure Configure The following items: Configure Configure Configu                                                                                                    | Connect using:                                                                                                    |                                                                                                    |                           |       |        |  |
| Configure This connection uses the following items:  Configure This connection uses the following items:  Configure Configure.                                                                                                    | Intel(R) Ethemet                                                                                                    | Connection (5) I219-L                                                                                 | .M                        |       |        |  |
| This connection uses the following items:                                                                                                    |                                                                                                    |                                                                                                    | Config                    | gure  |        |  |
|                                                                                                    | This connection uses th                                                                                                    | e following items:                                                                                    |                           |       |        |  |
|                                                                                                    | ✓       ✓       Client for Micro         ✓       ✓       File and Printer         ✓       ✓       QoS Packet S         ✓       ✓       FortiClient NDI         ✓       Internet Protocol | soft Networks<br>Sharing for Microsoft<br>cheduler<br>S 6.3 Packet Filter Dr<br>ol Version 4 (TCP/IP) | t Networks<br>iver<br>v4) | ^     |        |  |
| Install Uninstall Properties Properties P | Microsoft Netw                                                                                                    | ork Adapter Multiplex                                                                                 | or Protocol               |       |        |  |
| Install Uninstall Properties Properties Properties Properties                                                                                                    | <                                                                                                    | Protocol Driver                                                                                       |                           | >     |        |  |
| Description Transmission Control Protocol/Internet Protocol Properties                                                                                                    | Install                                                                                                    |                                                                                                    | Prope                     | rties |        |  |
| wide area network protocol that provides comin<br>across diverse interconnected networks.                                                                                                    | Description<br>Transmission Control<br>wide area network pr<br>across diverse interce                                                                                                    | Protocol/Internet Pro<br>otocol that provides o<br>onnected networks.                                 | togol                     | Prop  | erties |  |

Figure 102: Ethernet Properties dialog box

The Internet Protocol Version 4 (TCP/IPv4) Properties dialog box opens. Figure 103

9. **IMPORTANT**: Make a note of the current settings (to reverse this procedure later).

| eneral                        | Alternate Configuration                                                                  |                                         |                             |                 |
|-------------------------------|------------------------------------------------------------------------------------------|-----------------------------------------|-----------------------------|-----------------|
| /ou car<br>his cap<br>for the | aget IP settings assigned au<br>ability. Otherwise, you need<br>appropriate IP settings. | tomatically if your<br>to ask your netw | network sup<br>ork administ | oports<br>rator |
| <ul> <li>O</li> </ul>         | otain an IP address automati                                                             | cally                                   |                             |                 |
| OUs                           | e the following IP address: -                                                            |                                         |                             |                 |
| IP ac                         | ldress:                                                                                  |                                         |                             |                 |
| Subr                          | iet mask:                                                                                |                                         |                             |                 |
| Defa                          | ult gateway:                                                                             |                                         |                             |                 |
|                               | otain DNS server address aut                                                             | tomatically                             |                             |                 |
|                               | e the following DNS server a                                                             | ddresses:                               |                             |                 |
|                               | erred DNS server:                                                                        |                                         |                             |                 |
| Pref                          |                                                                                          |                                         |                             |                 |
| Prefi<br>Alter                | nate DNS server:                                                                         |                                         |                             |                 |
| Prefe<br>Alter                | nate DNS server:<br>alidate settings upon exit                                           |                                         | Advan                       | ced             |

Figure 103: Default Example of Internet Protocol Version 4 (TCP/IPv4) Properties dialog box

- 10. Select the Use the following IP address option button.
- 11. In the **IP Address** text box, enter an IP Address that is **in the same subnet range but a DIFFERENT IP Address** than the Z9-PC or Z9-PC-SR001 or all other units in the network. Figure 104

LUM0077AA Rev Oct-2019

Page 96 of 496

Copyright © 2019 FreeWave

Example: Enter an IP Address from 192.168.111.1 to 192.168.111.254 (but NOT 192.168.111.100) and the Subnet Mask to 255.255.255.0.

**Note**: The default Z9-PC or Z9-PC-SR001 IP Address is **192.168.111.100**. The default subnet mask is **255.255.255.0**.

| Internet Protocol Version 4 (1                                                                    | CP/IPv4) Properties X                                                                         |                       |
|---------------------------------------------------------------------------------------------------|-----------------------------------------------------------------------------------------------|-----------------------|
| General                                                                                           |                                                                                               |                       |
| You can get IP settings assig<br>this capability. Otherwise, yo<br>for the appropriate IP setting | ned automatically if your network supports<br>u need to ask your network administrator<br>ps. |                       |
| Obtain an IP address at     Use the following IP address at                                       | Itomatically                                                                                  |                       |
| IP address:                                                                                       | 192 . 168 . 111 . 125                                                                         |                       |
| Subnet mask:                                                                                      | 255.255.255.0                                                                                 |                       |
| Default gate                                                                                      |                                                                                               |                       |
|                                                                                                   | e the following IP address                                                                    | :                     |
| Use the<br>referred I IP ac                                                                       | ldress:                                                                                       | 192 . 168 . 111 . 125 |
|                                                                                                   | et mask:                                                                                      | 255.255.255.0         |
| Defa                                                                                              | ult gateway:                                                                                  |                       |
|                                                                                                   |                                                                                               |                       |

# Figure 104: Changed Internet Protocol Version 4 (TCP/IPv4) Properties dialog box

Note: An IP Address is NOT required in the Default Gateway text box.

- 12. Click **OK** to save the changes and close the dialog box.
- 13. Click **Close** twice to close the **Local Area Connection Properties** and **Local Area Connection Status** dialog boxes.
- 14. Continue with Download the License File (on page 98).

Page 97 of 496

Copyright © 2019 FreeWave

# 7.5.3. Download the License File

Note: The images in this procedure are for Windows® 7 and/or Windows® 10 and Firefox®.

- 1. Verify these procedures are completed:
  - a. Get the License File from FreeWave (on page 93)
  - b. Setup the Computer IP Address Configuration (on page 94)
- 2. Using a CAT5e / CAT6 Ethernet cable, connect the Z9-PC or Z9-PC-SR001 Ethernet port to the computer's Ethernet port.
- 3. Open a web browser.
- 4. In the URL address bar, enter the IP address of the connected Z9-PC or Z9-PC-SR001 and press <Enter>.

The Home window (on page 396) opens.

**Note**: If this is the first time the Z9-PC or Z9-PC-SR001 is accessed, enter its default IP address of **192.168.111.100**. If the IP address was changed, enter that IP Address.

4. On the Menu list, click the File Upload link. Figure 105

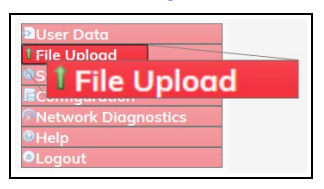

Figure 105: File Upload link

The Authentication Required (Login) dialog box opens.

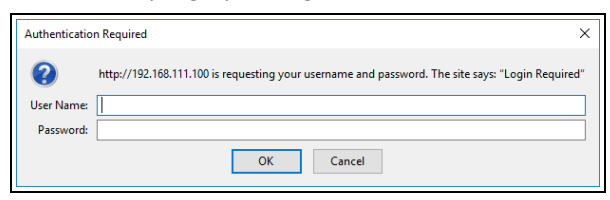

#### Figure 106: Authentication Required (Login) dialog box

5. Enter **admin** in both the **User Name** and **Password** text boxes and click **OK**. The **Login** dialog box closes.

Note: If the User Name or Password were changed, enter the applicable information.

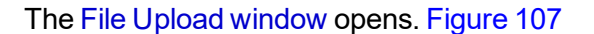

LUM0077AA Rev Oct-2019

Page 98 of 496

Copyright © 2019 FreeWave

| © ☆                                                                                                    | III/ | 0 |  |
|----------------------------------------------------------------------------------------------------|------|---|--|
| Id       Yww Hojcey (Bookmarks Tools Holp       -         Id       Yww Hojcey (Bookmarks Tools Holp       -         Id       Yww Hojcey (Bookmarks Tools Holp       - |      |   |  |
|                                                                                                    |      |   |  |
|                                                                                                    |      |   |  |
|                                                                                                    |      |   |  |
|                                                                                                    |      |   |  |
|                                                                                                    |      |   |  |

Figure 107: File Upload window

- 6. Click the **Browse** button. The **File Upload** dialog box opens.
- 7. Locate and select the saved License\_nnnnnnnn.LIC file. Figure 108

| v1122 Update Files                    |                                                   |                                     |                                                                                                    |                                               | _ |   |  |
|---------------------------------------|---------------------------------------------------|-------------------------------------|----------------------------------------------------------------------------------------------------|-----------------------------------------------|---|---|--|
| File Home Share View                  |                                                   |                                     |                                                                                                    |                                               |   |   |  |
| Pin to Quick Copy Paste               | th<br>ortcut                                      | Thew item ▼ The Easy access ▼ Prope | Open      Open     Copen     Copen     C | Select all<br>Select none<br>Invert selection |   |   |  |
| Clipboard                             | Organize                                          | New                                 | Open                                                                                                    | Select                                        |   |   |  |
| - 📑 🖓 🗶 🚽                             |                                                   |                                     |                                                                                                    |                                               |   |   |  |
| ← → ∽ ↑ <mark> </mark> « OS (C:) → _2 | Q Files → ZIQ-P-PE Update Files → v1122 Update Fi | les v ඊ                             | Search v1122 Upd                                                                                                    | ate Files                                     |   |   |  |
| _ZIQ Files                            | Name                                              | Date modified                       | Туре                                                                                                    | Size                                          |   |   |  |
| 🔄 v1122 Update Files                  | 1 Device Firmware v1 1 2 2.pkg                    | 4/2/2019 12:57 PM                   | PKG File                                                                                                    | 43,388 KB                                     |   |   |  |
|                                       | 2_Radio_Firmware_v1_0_7_1.fcf                     | 4/2/2019 12:57 PM                   | FCF File                                                                                                    | 117 KB                                        |   |   |  |
|                                       | 3_Optional_IQ_Developer_Edition_v1_1_2_2.pk       | g 4/2/2019 12:57 PM                 | PKG File                                                                                                    | 127,276 KB                                    |   |   |  |
|                                       | FREEWAVE-TECHNOLOGIES-MIB.txt                     | 1/2/2019 9:52 AM                    | Text Document                                                                                                    | 74 KB                                         |   |   |  |
|                                       | license_4026737941.lic                            | 1/16/2019 8:39 AM                   | LIC File                                                                                                    | 3 KB                                          |   |   |  |
|                                       | UCD-SNMP-MIB-WP201.txt                            | 1/2/2019 9:52 AM                    | Text Document                                                                                                    | 10 KB                                         |   |   |  |
|                                       |                                                   |                                     |                                                                                                    |                                               |   |   |  |
| 6 items 1 item selected 2.19 KB       |                                                   |                                     |                                                                                                    |                                               |   | [ |  |

Figure 108: Selected License\_nnnnnnnn.LIC File

#### 8. Click Open.

The dialog box closes and the **File Upload** window returns showing the selected file. Figure 109

Page 99 of 496

Copyright © 2019 FreeWave

| <u>File Edit View History Bookmarks</u>                                 | <u>I</u> ools <u>H</u> elp    |     |     | - |   | × |
|-------------------------------------------------------------------------|-------------------------------|-----|-----|---|---|---|
| O File Upload ×                                                         | +                             |     |     |   |   |   |
| ← → C' ŵ                                                                | () Jupload                    | ⊠ ☆ | 111 | 1 | ۲ |   |
| FREEWAŸË<br>&ZumLink <sup>™</sup>                                       | Upload File                   |     |     |   |   |   |
|                                                                         | Upload and Apply File         |     |     |   |   |   |
| <ul> <li>User Data</li> <li>File Upload</li> <li>System Info</li> </ul> | Browse license_4026737941.lic |     |     |   |   |   |
| Configuration Network Diagnostics                                       | Send Cancel                   |     |     |   |   |   |
|                                                                         |                               |     |     |   |   |   |

#### Figure 109: File Upload window with Selected License\_nnnnnnn.LIC File

9. Click Send.

The File Upload window refreshes and shows the uploaded file.

10. Continue with Activate the IQ Application Environment (on page 101).

Page 100 of 496

Copyright © 2019 FreeWave

# 7.5.4. Activate the IQ Application Environment

**Note**: This procedure provides a **Tera Term** terminal connection to the FreeWave CLI. Other terminal emulators (e.g., **HyperTerminal**, **PuTTY**) may be used.

1. Open a terminal emulator application (e.g., **Tera Term** <u>http://ttssh2.osdn.jp/</u>). The **Security Warning** dialog box opens. Figure 110

|                                                                                                    | -        |
|----------------------------------------------------------------------------------------------------|----------|
| SECURITY WARNING                                                                                                    | $\times$ |
| Your known hosts list has an entry for the server "192.168.111.100",<br>but the machine you have contacted has presented a DIFFERENT KEY<br>to the one in your known hosts list. A hostile machine may be<br>pretending to be the server. |          |
| If you choose to add this new key to the known hosts list and continue, then you will not receive this warning again.                                                                                                    |          |
| The server's host key fingerprint is:<br>Fingerprint hash algorithm: MD5  SHA256<br>SHA256:FGQvpk3IfC9UXes5odF1Dif3eH1A5sGqu0KXZLxG28c                                                                                                    | ]        |
| +[RSA 2048]+<br>  .++0 =<br>  o o + .+.%+<br>+ B**<br>  0 o= .++.<br>. S+.*+<br>. B. E.<br>. o<br>+[SHA256]+                                                                                                    |          |
| Replace the exist key with this new key     Continue     Disconnect                                                                                                    | ,        |

#### Figure 110: Security Warning dialog box

#### 2. Click Continue.

The Tera Term: New Connection window opens. Figure 111

| <ul> <li>терир</li> </ul> | Host: 1921081<br>☑ History<br>Service: ○ Telnet<br>④ SSH<br>○ Other | TCP port#: 22<br>SSH version: SSH2 ~<br>Protocol: UNSPEC ~ |
|---------------------------|---------------------------------------------------------------------|------------------------------------------------------------|
| O Serial                  | Port:                                                               |                                                            |

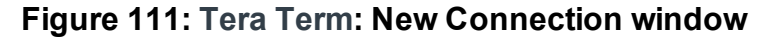

LUM0077AA Rev Oct-2019

Page 101 of 496

Copyright © 2019 FreeWave

3. Click OK.

The **Tera Term New Connection** dialog box closes. The **SSH Authentication** window opens. Figure 112

| SSH Authentication     |                                             | _ | × |
|------------------------|---------------------------------------------|---|---|
| Logging in to 192.168  | . 111. 100                                  |   |   |
| Authentication require | :d.                                         |   |   |
| User name:             | admin                                       |   |   |
| Passphrase:            | ••••                                        |   |   |
|                        | Remember password in memory                 |   |   |
|                        | Forward agent                               |   |   |
| Use plain passwo       | ord to log in                               |   |   |
| Use RSA/DSA/E          | CDSA/ED25519 key to log in Private key file | : |   |
| O Use rhosts to log    | g in (SSH1) Local user name;                |   |   |
|                        | Host private key file:                      |   |   |
| O Use keyboard-in      | teractive to log in                         |   |   |
| O Use Pageant to       | log in                                      |   |   |
|                        | OK Disconnect                               |   |   |

## Figure 112: SSH Authentication window

5. Enter **admin** for the **User name** and **Passphrase**.

**Note**: If the **User Name** or **Password** were changed, enter the applicable information. The password does not appear when typing - it looks blank.

The FreeWave Shell returns.

6. Type **rteReset=Hard** and press <Enter>. Figure 113

Page 102 of 496

Copyright © 2019 FreeWave

| T            | 192.16       | 8.111.10        | 0 - Tera Te | rm VT  |      | _ | × |
|--------------|--------------|-----------------|-------------|--------|------|---|---|
| File         | Edit         | Setup           | Control     | Window | Help |   |   |
| Free<br>>rte | Wave<br>Rese | Shell<br>t=Hard | L<br>l      |        |      |   | ^ |
|              |              |                 |             |        |      |   |   |
|              |              |                 |             |        |      |   |   |
|              |              |                 |             |        |      |   |   |
|              |              |                 |             |        |      |   |   |
|              |              |                 |             |        |      |   |   |
|              |              |                 |             |        |      |   |   |
|              |              |                 |             |        |      |   |   |
|              |              |                 |             |        |      |   |   |
|              |              |                 |             |        |      |   | ~ |

#### Figure 113: FreeWave Shell window

The rteReset message appears. Figure 114

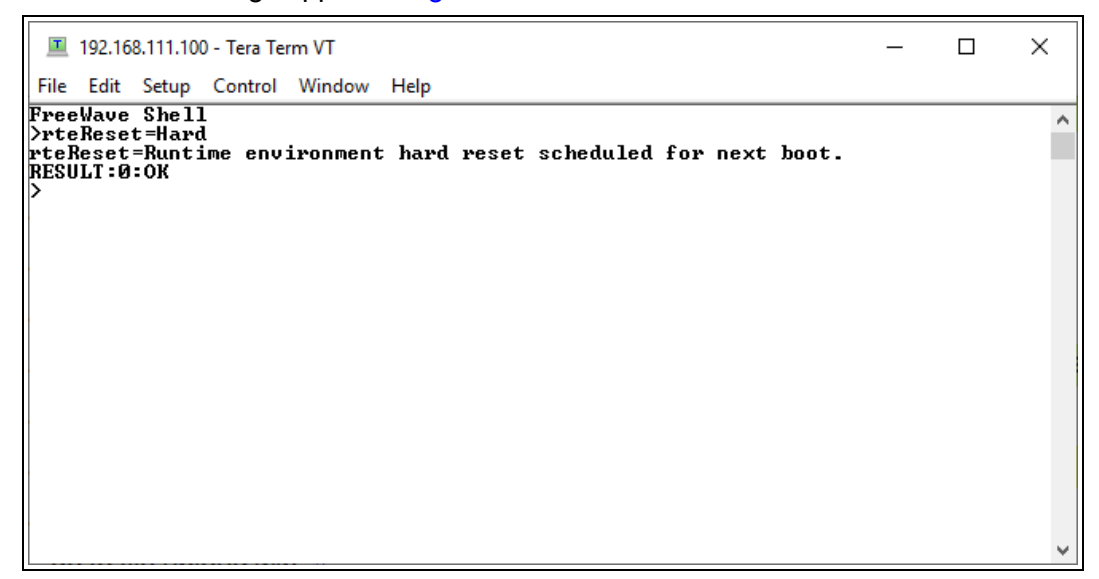

Figure 114: rteReset message

7. Type **reset=now** and press <Enter>. Figure 115

LUM0077AA Rev Oct-2019

Page 103 of 496

Copyright © 2019 FreeWave

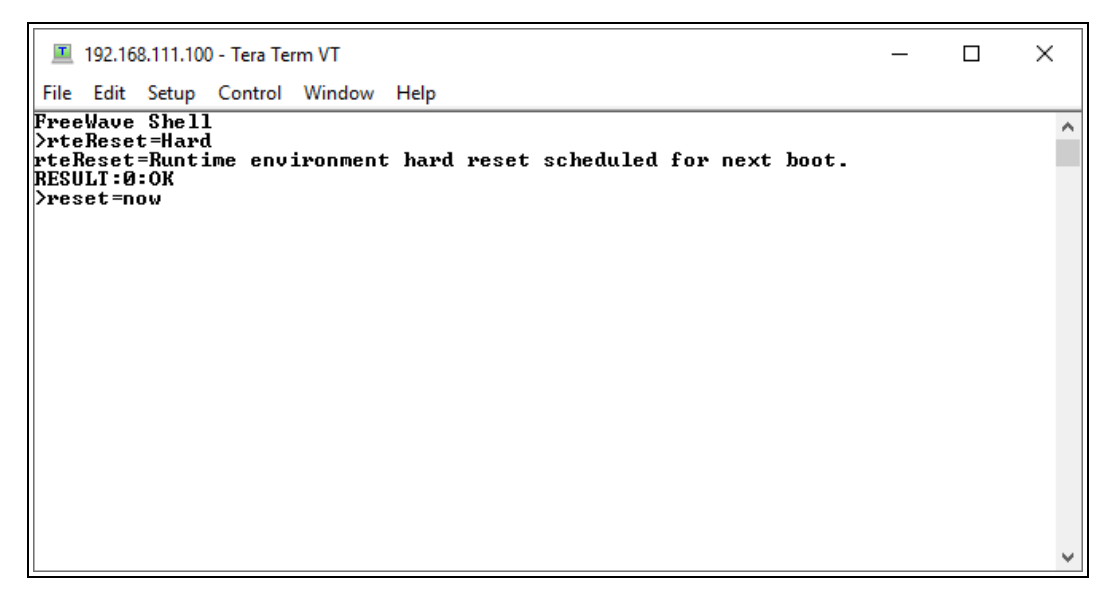

#### Figure 115: reset=Now window

The Z9-PC or Z9-PC-SR001 reboots.

The FreeWave Drivers and Z9-PC or Z9-PC-SR001 windows open.

- 12. Enter admin for the Username and press < Enter>.
- 13. Enter admin for the **Password** and press < Enter>.

The FreeWave Shell returns.

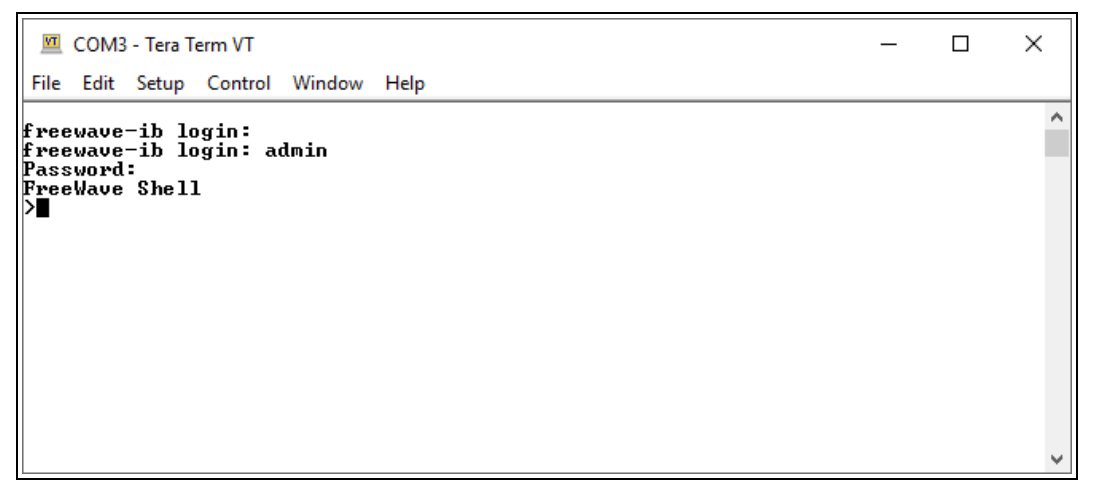

## Figure 116: FreeWave Shell window

14. Continue with Verify Successful Licensing and Activation (on page 105).

LUM0077AA Rev Oct-2019

Page 104 of 496

Copyright © 2019 FreeWave

# 7.5.5. Verify Successful Licensing and Activation

1. Re-open the terminal emulator application.

```
💻 COM9 - Tera Term VT
                                                                                    ×
File Edit Setup Control Window Help
   deviceModel=Z9-PE2
                                                                                             ٨
   deviceConfiguration=R1
   deviceFirmwareVersion=FWT1122TB.66
   deviceId=1
layoutHash=325426040
   resetInfo=
   hopTableVersion=SET0101HT
   rteVersion=
   rteTemplateVersion=FWT1122TP.16
   licenses=Custom Apps
themeVersion=FWT1122TB.66
RESULT:0:0K
>rteReset=Hard
rteReset=Runtime environment hard reset scheduled for next boot.
RESULT:0:0K
≻reset=now
The system is going down for reboot NOW!(console) (Sat Jan   1 00:22:47 2000):
freewave-ib login:
freewave-ib login: admin
Password:
FreeWave Shell
```

#### Figure 117: FreeWave Shell window

2. At the > prompt, type **systeminfo** and press < Enter>. Figure 118

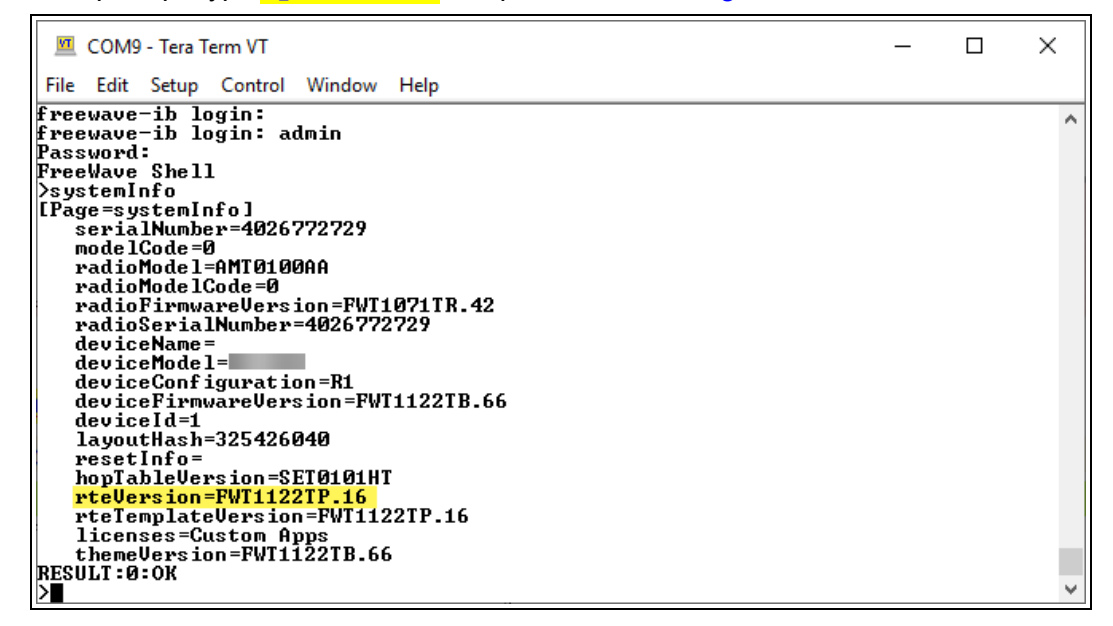

#### Figure 118: The rteVersion is FWT1122TP.16

**Important!**: The image provides example information only. Each Z9-PC or Z9-PC-SR001 provides its own unique information.

LUM0077AA Rev Oct-2019

Page 105 of 496

Copyright © 2019 FreeWave

3. Verify these parameters have these values:

| Verification Settings                 |              |  |  |  |
|---------------------------------------|--------------|--|--|--|
| Parameter                             | Value        |  |  |  |
| Radio Firmware Version (on page 359)  | FWT1071TR.42 |  |  |  |
| Device Firmware Version (on page 355) | FWT1122TB.66 |  |  |  |
| Rte Version (on page 362)             | FWT1122TP.16 |  |  |  |
| Rte Template Version (on page 362)    | FWT1122TP.16 |  |  |  |
| Licenses (on page 358)                | Custom Apps  |  |  |  |

4. Continue with Access the IQ Linux Environment (on page 107).

Page 106 of 496

Copyright © 2019 FreeWave

# 7.6. Access the IQ Linux Environment

**Note**: The **Developer Edition IQ Application Environment** is the standard installation on all **Zum** products.

There are different Editions of IQ available that incorporate developer tools and/or 3rd-party software. All IQ Editions allow access to the Linux environment through the **devuser** login.

Once a developer is ready to integrate an application into IQ or build an application within IQ, they should first visit FreeWave's GitHub wiki environment that provides guidance on a wide range of topics. (https://github.com/FreeWaveTechnologies/ZumIQ)

# Procedure

- 1. Verify Successful Licensing and Activation (on page 105) is completed.
- Log in to the FreeWave CLI as devuser.
   The default password is devuser.
   A Linux Bash prompt appears. Figure 119

**Note**: A unique password can be added at the time of purchase. Contact FreeWave Technical Support (on page 14) for this password.

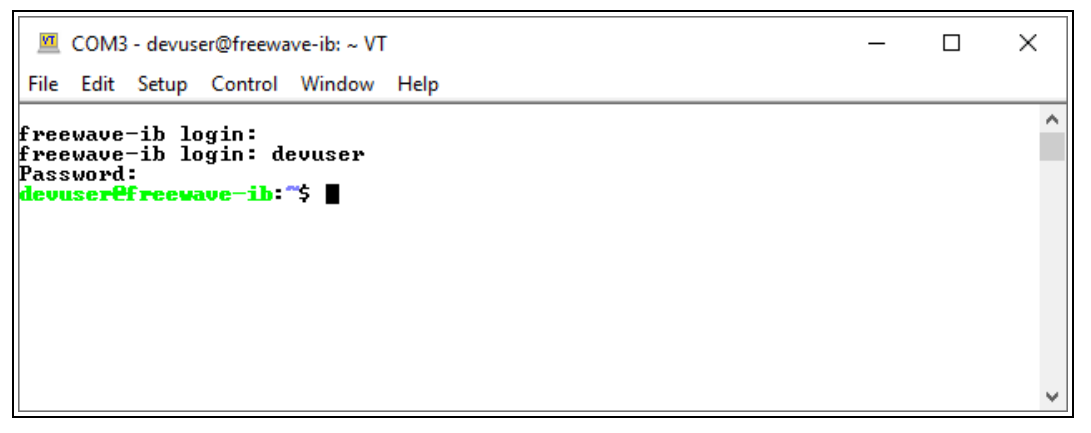

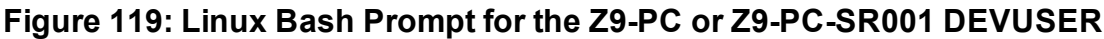

- 3. Open a web browser.
- 4. Go to: <u>https://github.com/FreeWaveTechnologies/ZumIQ</u>. The FreeWave Github IQ Main Page opens. Figure 120

LUM0077AA Rev Oct-2019

Page 107 of 496

Copyright © 2019 FreeWave

| 7 129 commits                     |                     | S 2 releases           | 2 contributors | ず BSD-2-Clause               |
|-----------------------------------|---------------------|------------------------|----------------|------------------------------|
| Branch: master   New pull request |                     |                        | F              | ind file Clone or download 🔻 |
| FWBob updated for 1.1.0           |                     |                        | Latest co      | ommit 5d7972c on Oct 4, 2018 |
| 💼 full-demos                      | fixed image links   |                        |                | a year ago                   |
| amples                            | fixed a few more li | ngering IPR references |                | a year ago                   |
| troubleshooting                   | updated link to kn  | own issues             |                | a year ago                   |
| .gitignore                        | updating demo to    | 1060 WIP               |                | a year ago                   |
| LICENSE                           | Initial commit      |                        |                | 2 years ago                  |
| README.md                         | updated for 1.1.0   |                        |                | 4 months ago                 |

#### Figure 120: FreeWave GitHub IQ Main Page

**Note**: The IQ GitHub site contains many valuable tools including demonstrations, sample applications, troubleshooting guides and other information that can be very useful.

5. Scroll to the bottom of the **Main** page and click the Wiki link for IQ app development information. Figure 121

| EADME.md                                                                                                    |                           |
|----------------------------------------------------------------------------------------------------|---------------------------|
|                                                                                                    |                           |
| Welcome to the ZumIQ developer site.                                                                                                    |                           |
| What is ZumIQ? It's a Linux-based programmable application environment running on supported ZumLink Z9-P<br>Series radios.                                                                                                    |                           |
| To learn more about the ZumIQ, see the product page and check out the FreeWave YouTube Channel. This GitHub<br>repo focuses on the programmability of the radio platform from the perspective of application developers.                                                   |                           |
| This repository, including all documentation and sample code, references capabilities of firmware version <b>1.0.6.0</b><br>(FWT1060TB.68).<br>If you've just just obtained a new ZumIQ-enabled radio, start with <b>Activating ZumIQ</b> to enable developer logins, then |                           |
| take a look at the documentation resources below. Full Documentation                                                                                                    |                           |
| See Samples for basic code samples.<br>See Full Demos for examples of complete, distributed applications.                                                                                                    |                           |
| See Troubleshooting for scripts and procedures to work around known issues. See the Wiki for general developer documentation.                                                                                                    |                           |
| See Troubleshooting for scripts and procedures to v                                                                                                    | vork around known issues. |
| See the Wiki for general developer documentation.                                                                                                    |                           |
|                                                                                                    |                           |
|                                                                                                    |                           |

Figure 121: Wiki link on the FreeWave GitHub ZumIQ Main Page

 In the Wiki, go to Contents sidebar > Reference to locate the Installed Packages for the version on the Z9-PC or Z9-PC-SR001.

LUM0077AA Rev Oct-2019Page 108 of 496Copyright © 2019 FreeWaveThis document is subject to change without notice. This document is the property of FreeWave Technologies, Inc.<br/>and contains proprietary information owned by FreeWave. This document cannot be reproduced in whole or in<br/>part by any means without written permission from FreeWave Technologies, Inc.
## 8. Web Interface - Administration

This section provides procedure information about administration of the Z9-PC or Z9-PC-SR001 parameters.

- Change the COM Parameters (on page 115)
- Change the Data Path Parameters (on page 118)
- Change the Encryption Parameters (on page 120)
- Change the Io Ex Com Parameters (on page 122)
- Change the Local Diagnostics Monitored Node (on page 123)
- Change the Modbus Parameters (on page 125)
- Change the Network Parameters (on page 127)
- Change the NTP Parameters (on page 129)
- Change the Radio Settings Parameters Endpoint (on page 131)
- Change the Radio Settings Parameters Endpoint-Repeater (on page 133)
- Change the Radio Settings Parameters Gateway (on page 135)
- Change the Radio Settings Parameters Gateway-Repeater (on page 138)
- Change the Security Parameters (on page 141)
- Change the Services Parameters (on page 143)
- Change the SNMP Parameters (on page 145)
- Change the System Info Parameters (on page 147)
- Change the Terminal Server Relay Parameters (on page 149)
- Web Interface Network Diagnostics (on page 151)

Page 109 of 496

Copyright © 2019 FreeWave

## 8.1. Setup the Computer IP Address Configuration

**Note**: This procedure is required to access the Web Interface of the Z9-PC or Z9-PC-SR001. The images in this procedure are for **Windows**® 10 and/or **Firefox**®.

- 1. Connect the CAT5e / CAT6 Ethernet cable to the Z9-PC or Z9-PC-SR001 Ethernet port and the Ethernet port on the computer.
- 2. On the computer, open the Windows® Control Panel.
- 3. View the **Control Panel** window by **Category** and click **Network and Sharing Center**. Figure 122

| → → ↑ 🔄 > Control Panel →      | All Control Panel Items >           |                                | → O Search Control Panel , |
|--------------------------------|-------------------------------------|--------------------------------|----------------------------|
| ile Edit View Tools            |                                     |                                |                            |
| Adjust your computer's setting | ŝ                                   |                                | View by: Small icons +     |
| 🗄 Administrative Tools         | To AutoPlay                         | Backup and Restore (Windows 7) | RitLocker Drive Encryption |
| Color Management               | Credential Manager                  | Date and Time                  | Detault Programs           |
| Dell Command   Power Manager   | Dell Command   Update               | Dell Touchpad                  | 📕 Device Manager           |
| Te Devices and Printers        | Ease of Access Center               | File Explorer Options          | File History               |
| Flash Player (32-bit)          | A Fonts                             | Free Fall Data Protection      | 🛃 Indexing Options         |
| T infrared                     | 😥 Intel(R) Rapid Storage Technology | Intel® Graphics Settings       | 💮 Internet Options         |
| di Java                        | III Keyboard                        | Mail                           | () Mouse                   |
| Network and Sharing Center     | NVIDIA Control Panel                | S NVIDIA nView Desktop Manager | Phone and Modern           |
| वि एव                          |                                     | Recovery                       | 🔗 Region                   |
| Network and                    | d Sharing Center                    | a Sound                        | 🔆 Speech Recognition       |
| E V                            |                                     | System                         | Taskbar and Navigation     |
| Troubleshooting                | R User Accounts                     | P Windows Defender Firewall    | 🚰 Windows Mobility Center  |
| - Windows To Go                | B Work Enddam                       |                                |                            |

Figure 122: Control Panel > Network and Sharing Center

The Network and Sharing Center window opens.

4. Click the Change Adapter Settings link. Figure 123

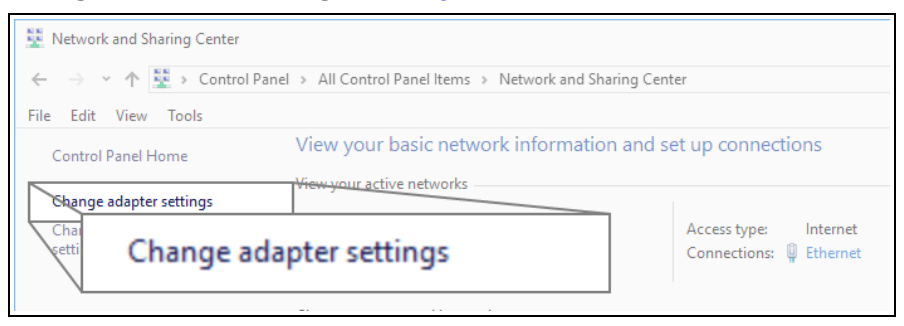

#### Figure 123: Change Adapter Settings Link

The Network Connections window opens. Figure 124

5. Double-click the Local Area Connection link or the connected Network Connection.

LUM0077AA Rev Oct-2019

Page 110 of 496

Copyright © 2019 FreeWave

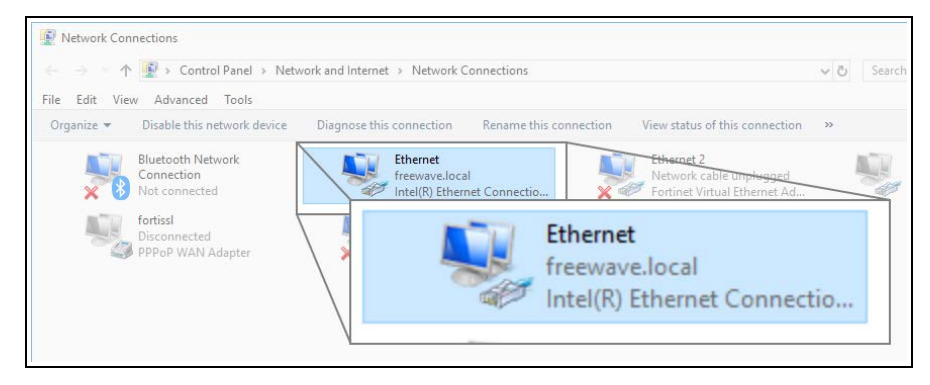

Figure 124: Network Connections window

The Ethernet Status dialog box opens. Figure 125

6. Click the **Properties** button.

| 🔋 Ethernet Status  |                                   | $\times$ |
|--------------------|-----------------------------------|----------|
| General            |                                   |          |
| Connection         |                                   | -        |
| IPv4 Connectivity: | Internet                          |          |
| IPv6 Connectivity: | No network access                 |          |
| Media State:       | Enabled                           |          |
| Duration:          | 03:27:05                          |          |
| Speed:             | 1.0 Gbps                          |          |
| Details            |                                   |          |
| Activity           |                                   | -        |
|                    | Sent — Received                   |          |
| Bytes:             | 12,589,202   193,965,946          |          |
| Properties         | Disable Diagnose<br>perties Close |          |
|                    |                                   |          |

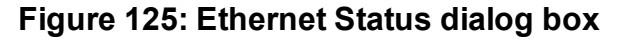

The Ethernet Properties dialog box opens.

- 7. Select the Internet Protocol Version 4 (TCP/IPv4) option. Figure 126
- 8. Click the **Properties** button.

LUM0077AA Rev Oct-2019

Page 111 of 496

Copyright © 2019 FreeWave

| Configure                    |   |
|------------------------------|---|
|                              | ~ |
|                              |   |
| Install Uninstall Properties |   |

Figure 126: Ethernet Properties dialog box

The Internet Protocol Version 4 (TCP/IPv4) Properties dialog box opens. Figure 127

9. IMPORTANT: Make a note of the current settings (to reverse this procedure later).

| itemet F                       | rotocol version 4 (TCP/IP                                                                 | (4) Properties                                                     |               |
|--------------------------------|-------------------------------------------------------------------------------------------|--------------------------------------------------------------------|---------------|
| General                        | Alternate Configuration                                                                   |                                                                    |               |
| You car<br>this cap<br>for the | a get IP settings assigned au<br>ability. Otherwise, you need<br>appropriate IP settings. | tomatically if your network sup<br>I to ask your network administr | ports<br>ator |
| () Ot                          | otain an IP address automati                                                              | cally                                                              |               |
|                                | e the following IP address:                                                               |                                                                    |               |
| IP ac                          | ldress:                                                                                   |                                                                    |               |
| Subr                           | et mask:                                                                                  |                                                                    |               |
| Defa                           | ult gateway:                                                                              |                                                                    |               |
| () Ot                          | tain DNS server address au                                                                | tomatically                                                        |               |
| OUs                            | e the following DNS server a                                                              | addresses:                                                         |               |
| Prefe                          | erred DNS server:                                                                         |                                                                    |               |
| Alter                          | nate DNS server:                                                                          |                                                                    |               |
|                                | alidate settings upon exit                                                                | Advanc                                                             | ed            |
|                                |                                                                                           | OK                                                                 | Cancel        |

Figure 127: Default Example of Internet Protocol Version 4 (TCP/IPv4) Properties dialog box

- 10. Select the Use the following IP address option button.
- 11. In the **IP Address** text box, enter an IP Address that is **in the same subnet range but a DIFFERENT IP Address** than the Z9-PC or Z9-PC-SR001 or all other units in the network. Figure 128

LUM0077AA Rev Oct-2019

Page 112 of 496

Copyright © 2019 FreeWave

Example: Enter an IP Address from 192.168.111.1 to 192.168.111.254 (but NOT 192.168.111.100) and the Subnet Mask to 255.255.255.0.

**Note**: The default Z9-PC or Z9-PC-SR001 IP Address is **192.168.111.100**. The default subnet mask is **255.255.255.0**.

| Internet Protocol Version 4 (                                                                  | TCP/IPv4) Properties                                                                           | ×     |                       |
|------------------------------------------------------------------------------------------------|------------------------------------------------------------------------------------------------|-------|-----------------------|
| General                                                                                        |                                                                                                |       |                       |
| You can get IP settings assi<br>this capability. Otherwise, y<br>for the appropriate IP settir | ned automatically if your network supports<br>ou need to ask your network administrator<br>gs. |       |                       |
| Obtain an IP address a                                                                         | utomatically                                                                                   |       |                       |
| IP address:                                                                                    | 192.168.111.125                                                                                |       |                       |
| Subnet mask:                                                                                   | 255 . 255 . 255 . 0                                                                            |       |                       |
| Default gatowaw                                                                                |                                                                                                |       |                       |
|                                                                                                | se the following IP add                                                                        | ress: |                       |
| Use the<br>eferred I                                                                           | ddress:                                                                                        |       | 192 . 168 . 111 . 125 |
|                                                                                                | net mask:                                                                                      |       | 255.255.255.0         |
| Defa                                                                                           | ult gateway:                                                                                   |       |                       |
|                                                                                                |                                                                                                |       |                       |

# Figure 128: Changed Internet Protocol Version 4 (TCP/IPv4) Properties dialog box

Note: An IP Address is NOT required in the Default Gateway text box.

- 12. Click **OK** to save the changes and close the dialog box.
- 13. Click **Close** twice to close the **Local Area Connection Properties** and **Local Area Connection Status** dialog boxes.
- 14. Optional: Continue with these Web Interface administration procedures:
  - Change the COM Parameters (on page 115)
  - Change the Data Path Parameters (on page 118)
  - Change the Encryption Parameters (on page 120)
  - Change the Io Ex Com Parameters (on page 122)
  - Change the Local Diagnostics Monitored Node (on page 123)
  - Change the Modbus Parameters (on page 125)
  - Change the Network Parameters (on page 127)
  - Change the NTP Parameters (on page 129)
  - Change the Radio Settings Parameters Endpoint (on page 131)
  - Change the Radio Settings Parameters Endpoint-Repeater (on page 133)
  - Change the Radio Settings Parameters Gateway (on page 135)
  - Change the Radio Settings Parameters Gateway-Repeater (on page 138)

This document is subject to change without notice. This document is the property of FreeWave Technologies, Inc. and contains proprietary information owned by FreeWave. This document cannot be reproduced in whole or in part by any means without written permission from FreeWave Technologies, Inc.

- Change the Security Parameters (on page 141)
- Change the Services Parameters (on page 143)
- Change the SNMP Parameters (on page 145)
- Change the System Info Parameters (on page 147)
- Change the Terminal Server Relay Parameters (on page 149)
- 15. Optional: Continue with the Web Interface Network Diagnostics (on page 151).

Page 114 of 496

Copyright © 2019 FreeWave

## 8.2. Change the COM Parameters

Note: See the COM Parameters (on page 217) for detailed information about the parameters.

- 1. Verify the Setup the Computer IP Address Configuration (on page 110) procedure is completed.
- 2. Open a web browser.
- 3. In the URL address bar, enter the IP address of the connected Z9-PC or Z9-PC-SR001 and press <Enter>.

The Home window (on page 396) opens.

Note: If this is the first time the Z9-PC or Z9-PC-SR001 is accessed, enter its default IP address of **192.168.111.100**.

If the IP address was changed, enter that IP Address. See the System Info Parameters (on page 354) for detailed information about the parameters.

4. On the Menu list, click the Configuration link. Figure 129

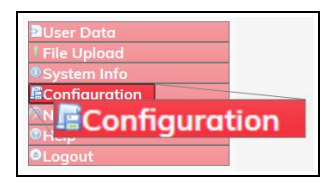

Figure 129: Configuration link

The Authentication Required (Login) dialog box opens.

5. Enter **admin** in both the **User Name** and **Password** text boxes and click **OK**. The **Login** dialog box closes and the **System Info** window opens.

Note: If the User Name or Password were changed, enter the applicable information.

6. Click either the **COM1** or **COM2** tab to access their respective COM parameters. Figure 130 or Figure 131

**Note**: See the COM Parameters (on page 217) for detailed information about the parameters. The parameters for **COM1** and **COM2** are the same except for the Terminal Server Port (on page 228) parameter setting.

LUM0077AA Rev Oct-2019

Page 115 of 496

Copyright © 2019 FreeWave

| Ele Edit Yew Higtory Bookmarks Tools Help                                                                       | 5.<br>5                 |          |            |                 |               |            |      |      |                 |        |            |         |        | 12      |    | > |
|----------------------------------------------------------------------------------------------------|-------------------------|----------|------------|-----------------|---------------|------------|------|------|-----------------|--------|------------|---------|--------|---------|----|---|
| O Configuration X +                                                                                             |                         |          |            |                 |               |            |      |      |                 |        |            |         |        |         |    |   |
| ← → ♂ ŵ                                                                                                    | 192.168.111.100/comfig/ | /Com1    |            |                 |               |            |      |      |                 |        | ľ          | ©       | Ŷ      | 87      | •  |   |
| EDEEWAVE                                                                                                    | 6                       | De de Co |            | D               |               |            |      |      | Level Discourse |        | 6 - E -    |         |        |         |    | ٦ |
| FREEWAVE                                                                                                    | System into             | Nuulo Se | tungs      | Rualo Secu      | igs neipers   | Encryption | Date | arom | Local Diagno    | sucs   | Coning     | Service | s Netw | OFK     |    |   |
| <b>Q</b> ZumLink                                                                                                | Network Stats           | NTP      | Com1       | Com2            | Terminal Se   | rver Relay | Date | SNMP | Security        | Runtie | me Enviror | ment    | Modbus | Io Ex C | am |   |
|                                                                                                    | 6                       |          |            |                 |               |            | Com1 |      |                 |        |            |         |        |         |    |   |
| Commence (Carl                                                                                                  |                         |          |            | Mode            | RS232         |            |      |      | 5               |        |            |         |        |         |    |   |
| DUser Data                                                                                                    |                         |          |            | Handler         | TerminalServe | r          |      |      | 2               |        |            |         |        |         |    |   |
| * File Upload                                                                                                   |                         |          |            | Baudrate        | 115200        |            |      |      | 18              |        |            |         |        |         |    |   |
| System Info                                                                                                    |                         |          |            | Databits        | 8             |            |      |      | ~               |        |            |         |        |         |    |   |
| Configuration                                                                                                   |                         |          |            | Parity          | None          |            |      |      | ~               |        |            |         |        |         |    |   |
| Network Diagnostics                                                                                             |                         |          |            | Stopbits        | 1             |            |      |      | 2               |        |            |         |        |         |    |   |
| Help                                                                                                    |                         |          |            | Duplex          | Full          |            |      |      |                 |        |            |         |        |         |    |   |
| OLogout                                                                                                    |                         |          |            | Flow Control    | 011           |            |      |      | 9               |        |            |         |        |         |    |   |
| - a man and a second second second second second second second second second second second second second second |                         |          | Delay B    | lefore Send MS  | 0             |            |      |      |                 |        |            |         |        |         |    |   |
|                                                                                                    |                         |          | Break B    | Before Send Us  | 0             |            |      |      |                 |        |            |         |        |         |    |   |
|                                                                                                    |                         |          | Termi      | nal Server Port | 5041          |            |      |      |                 |        |            |         |        |         |    |   |
|                                                                                                    |                         |          | Terminal S | erver Time Out  | 300           |            |      |      |                 |        |            |         |        |         |    |   |
|                                                                                                    |                         |          |            | TX Bytes        | 0             |            |      |      |                 |        |            |         |        |         |    |   |
|                                                                                                    |                         |          |            | RX Bytes        | 0             |            |      |      |                 |        |            |         |        |         |    |   |
| 1                                                                                                    |                         |          | Cor        | nnection Drops  | 0             |            |      |      |                 |        |            |         |        |         |    |   |
|                                                                                                    | Update                  |          |            |                 |               |            |      |      |                 |        |            |         |        |         |    |   |

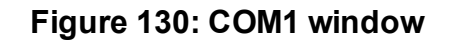

| System Info Radio Settings Radio Settings Settings Radio Settings Settings Radio Settings Settings Radio Settings Radio Settings Radio Settings Radio Settings Radio Settings Radio Settings Radio Settings Radio Settings Radio Settings Radio Settings Radio Settings Radio Settings Radio Settings Radio Settings Radio Settings Radio Settings Radio Settings Radio Settings Radio Setting Seting Setting Setting Settings Settings |                       |                                  |          |             |              |                 |            |           | 192.168.111.100/com/htt/                 | $\rightarrow C^{*} \Omega$ (1) |
|----------------------------------------------------------------------------------------------------|-----------------------|----------------------------------|----------|-------------|--------------|-----------------|------------|-----------|------------------------------------------|--------------------------------|
| System Info   Radio Settings   Radio Settings Helpers   Encryption   Data Path   Local Diagnostics   Config     Wetwork Stats   NTP   Com1   Com2   Terminal Server Relay   Data   SNMP   Security   Runtime Environ     Wetwork Stats   NTP   Com1   Com2   Terminal Server   Omega   Omega <th></th> <th></th> <th></th> <th></th> <th></th> <th></th> <th></th> <th></th> <th>anna an an an an an an an an an an an an</th> <th></th>                                                                                                    |                       |                                  |          |             |              |                 |            |           | anna an an an an an an an an an an an an |                                |
| Network Stats     NTP     Com1     Com2     Terminal Server Relay     Date     SNMP     Security     Runtime Environm       Alser Data     Mode     RS232     Image: Com2     Image: Com                                                                                                    | Services Network      | ocal Diagnostics Config Services | Data Pat | Encryption  | ngs Helpers  | Radio Settin    | ttings     | Radio Set | System Info                              | REEWAVE                        |
| Com2       Mode     R5232     W       Handler     TerminolServer     W       File Upload     Baudrate     115200     W       System Info     Detabits     W     W       Configuration     Ponty None     W       Network Diagnostics     Stopbits     1     W       Netgeut     Four Control Off     W     W                                                                                                    | ment Modbus Io Ex Com | Security Runtime Environment     | Date St  | erver Relay | Terminal S   | Com2            | Com1       | NTP       | Network Stats                            | ZumLink                        |
| Mode R522     -       Honder TerminalServer     -       File Upload     Boudrote TerminalServer     -       System Info     Drotots 8     -       Configuration     Partity None     -       Network Diagnostica     Stophist 1     -       Help     Dutex Full     -       Legaut     Flow Control Off     -                                                                                                    |                       |                                  | Com2     |             | G.           |                 |            |           | đi.                                      |                                |
| User Dota     Honder     TermindServer     >       File Upload     Boudnet     115200     =       System Info     Dotobits (8     =     =       Configuration     Proteity None     =     =       Help     Stoptet (1     =     =       Uplex (Full     =     =     =       Uplex (Full     =     =     =       Upper (Full     =     =     =                                                                                                    |                       | *                                |          |             | RS232        | Mode            |            |           |                                          |                                |
| File Upload     Bountet     115200                                                                                                    |                       | 9                                |          | er          | TerminalServ | Hondler         |            |           |                                          | User Data                      |
| System Info     Doubits (B     -       Configuration     Portry (None     -       Network Diagnostics     Stophits (1     -       Network Diagnostics     Stophits (1     -       Very     Daylex Full     -       Very     Daylex Full     -                                                                                                    |                       | 0                                |          |             | 115200       | Baudrate        |            |           |                                          | File Upload                    |
| Configuration     Pority (None        Network Diagnostics     Stophts I     -       Upper Legonstics     Duplex Full     -       Logout     Flow Control     Off     -                                                                                                    |                       |                                  |          |             | 8            | Databits        |            |           |                                          | System Info                    |
| Network Diognostics Stopolits 1                                                                                                    |                       | 2                                |          |             | None         | Parity          |            |           |                                          | Configuration                  |
| Help Duplex Full v<br>Logout Flow Control Off v                                                                                                    |                       | 9                                |          |             | 1            | Stopbits        |            |           |                                          | Network Diagnostics            |
| Logout Flow Control Off                                                                                                    |                       | 9                                |          |             | Full         | Duplex          |            |           |                                          | Help                           |
|                                                                                                    |                       | 2                                |          |             | Off          | Flow Control    |            |           |                                          | Logout                         |
| Delay Before Send MS [0                                                                                                    |                       |                                  |          |             | 0            | lefore Send MS  | Delay B    |           |                                          |                                |
| Break Before Send Us (0                                                                                                    |                       |                                  |          |             | 0            | Before Send Us  | Break E    |           |                                          |                                |
| Terminal Server Port (5042                                                                                                    |                       |                                  |          |             | 5042         | nal Server Port | Termi      |           |                                          |                                |
| Terminol Server Time Out [300                                                                                                    |                       |                                  |          |             | 300          | erver Time Out  | Terminal S | 1         |                                          |                                |
| TX Bytes 0                                                                                                    |                       | _                                |          |             | 0            | TX Bytes        |            |           |                                          |                                |
| RX Bytes (0                                                                                                    |                       | _                                |          |             | 0            | RX Bytes        | - 33       |           |                                          |                                |

Figure 131: COM2 window

- 7. As applicable, change these parameters:
  - a. Click the **Mode** list box arrow and select the COM port mode.
  - b. Click the Handler list box arrow and select the designated protocol handler.
  - c. Click the **Baudrate** list box arrow and select a COM port baud rate.
  - d. Click the **Databits** list box arrow and select the number of data bits in the frame for COM1 or COM2.
  - e. Click the **Parity** list box arrow and select the COM port parity bits for the system.
  - f. Click the **Stopbits** list box arrow and select the COM port number of stop bits.
  - g. Click the **Duplex** list box arrow and select the duplex designation.
  - h. If applicable for COM2, click the **Flow Control** list box arrow and select **Hardware** to activate **flowControl**.

**Important!**: The RTS and CTS signals are **ONLY** available for COM2. The RTS and CTS signals are **NOT supported for COM1**.

i. In the **Delay Before Send MS** text box, enter the milliseconds of time delay.

Page 116 of 496

Copyright © 2019 FreeWave

- j. In the **Break Before Send Us** text box, enter the number of milliseconds the COM port will send a break signal.
- k. In the Terminal Server Port text box, enter the designated TCP port number.

**FREEWAVE Recommends**: If using the Terminal Server Port parameter, keep the TCP port numbers as their defaults.

I. In the **Terminal Server Time Out** text box, enter the number of seconds the Terminal Server remains open without transmitting or receiving data from the network.

**Important!**: TX Bytes (on page 230), RX Bytes (on page 227), and Connection Drops (on page 219) are Read-only parameters.

8. Click the **Update** button to save the changed information.

Page 117 of 496

Copyright © 2019 FreeWave

#### 8.3. Change the Data Path Parameters

Note: See the Data Path Parameters (on page 235) for detailed information about the parameters.

- 1. Verify the Setup the Computer IP Address Configuration (on page 110) procedure is completed.
- 2. Open a web browser.
- 3. In the URL address bar, enter the IP address of the connected Z9-PC or Z9-PC-SR001 and press <Enter>.

The Home window (on page 396) opens.

Note: If this is the first time the Z9-PC or Z9-PC-SR001 is accessed, enter its default IP address of **192.168.111.100**.

If the IP address was changed, enter that IP Address. See the System Info Parameters (on page 354) for detailed information about the parameters.

4. On the Menu list, click the Configuration link. Figure 132

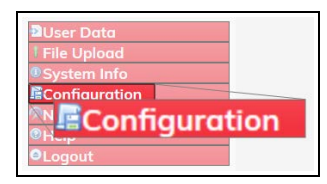

Figure 132: Configuration link

The Authentication Required (Login) dialog box opens.

5. Enter **admin** in both the **User Name** and **Password** text boxes and click **OK**. The **Login** dialog box closes and the **System Info** window opens.

Note: If the User Name or Password were changed, enter the applicable information.

6. Click the Data Path tab to access the Data Path parameters. Figure 133

**Note**: See the Data Path Parameters (on page 235) for detailed information about the parameters.

| → C @                   | 0 192.168.111.100/config/ | dataPath            |            |               |             |             |           |             |         | Œ           | ] ©    | 4      |      | IN E  | 1 4 |
|-------------------------|---------------------------|---------------------|------------|---------------|-------------|-------------|-----------|-------------|---------|-------------|--------|--------|------|-------|-----|
| REEWAVE                 | System Info               | Radio Set           | ttings     | Radio Sett    | ngs Helpers | Encryption  | Data Path | Local Diag  | nostics | Config      | Servic | es Net | work |       |     |
| FREEWAVE                | Network Stats             | s NTP Com1 Com2 Ter |            |               |             | erver Relay | Date SNI  | AP Security | Run     | time Enviro | nment  | Modbus | lo E | x Con |     |
|                         | G                         |                     |            |               | 6.          |             | Data Path | - 10        |         |             |        |        |      |       |     |
|                         |                           |                     | Compr      | ession Enable | d true      |             |           | 2           |         |             |        |        |      |       |     |
| Jser Data<br>ile Upload |                           |                     | UTA MUX    | FEC Rot       | RATE_1_1    |             |           | 1           |         |             |        |        |      |       |     |
| System Info             |                           |                     | Agg        | regate Enable | false       |             |           | ×.          |         |             |        |        |      |       |     |
| Configuration           |                           | Route M             | /in Signal | Margin Thres  | 10          |             |           |             |         |             |        |        |      |       |     |

#### Figure 133: Data Path window

LUM0077AA Rev Oct-2019

Page 118 of 496

Copyright © 2019 FreeWave

- 7. As applicable, change these parameters:
  - a. Click the **Compression Enabled** list box arrow and select **False** to disable compression of outgoing packets.

Note: By default, the Compression Enabled is enabled (set to True).

- b. In the **OTA Max Fragment Size** text box, enter the maximum fragment size, in bytes, sent over the air.
- c. Click the FEC Rate list box arrow and select the Forward Error Correction (FEC) rate.
- d. Click the **Aggregate Enabled** list box arrow and select **True** to enable this parameter and increase throughput of small packets.

Note: By default, the Aggregate Enabled is NOT enabled (set to False).

- e. In the **Route Min Signal Margin Thresh** text box, enter the minimum threshold signal margin in dB.
- f. In the **MAC Table Entry Age Timeout** text box, enter the number of seconds before an inactive entry in the MAC Table ages out and expires.
- 8. Click the **Update** button to save the changed information.

**FREEWAVE Recommends**: When viewing local diagnostics, if the Radio Bad CRC (on page 260) count is more than 15-20% of the total transmitted packets (the Radio LL Tx (on page 263) count), enabling the FEC Rate (on page 239) setting is beneficial.

Page 119 of 496

### 8.4. Change the Encryption Parameters

Note: See the Encryption Parameters (on page 249) for detailed information about the parameters.

- 1. Verify the Setup the Computer IP Address Configuration (on page 110) procedure is completed.
- 2. Open a web browser.
- 3. In the URL address bar, enter the IP address of the connected Z9-PC or Z9-PC-SR001 and press <Enter>.

The Home window (on page 396) opens.

Note: If this is the first time the Z9-PC or Z9-PC-SR001 is accessed, enter its default IP address of **192.168.111.100**.

If the IP address was changed, enter that IP Address. See the System Info Parameters (on page 354) for detailed information about the parameters.

4. On the Menu list, click the Configuration link. Figure 134

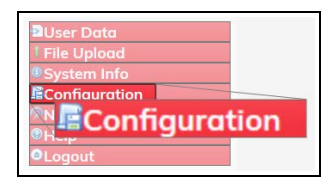

Figure 134: Configuration link

The Authentication Required (Login) dialog box opens.

5. Enter **admin** in both the **User Name** and **Password** text boxes and click **OK**. The **Login** dialog box closes and the **System Info** window opens.

Note: If the User Name or Password were changed, enter the applicable information.

6. Click the Encryption tab to access the Encryption parameters. Figure 135

**Note**: See the Encryption Parameters (on page 249) for detailed information about the parameters.

Page 120 of 496

Copyright © 2019 FreeWave

| conduction - Mar    |                           |            |        |                |                |            |         |      |              |        |             |       |          | L,       |   |
|---------------------|---------------------------|------------|--------|----------------|----------------|------------|---------|------|--------------|--------|-------------|-------|----------|----------|---|
| → ଫ ŵ               | ) 192.168.111.100/config/ | encryption |        |                |                |            |         |      |              |        | C           | ] @   | 1 \$     | 87       |   |
| FREEWAVE            | System Info               | Radio Se   | ttings | Radio Setti    | ngs Helpers    | Encryption | Date    | Path | Local Diagna | ostics | Config      | Servi | ces Netv | work     |   |
| ZumLink             | Network Stats             | NTP        | Com1   | Com2           | Terminal Se    | rver Relay | Date    | SNMP | Security     | Runt   | ime Enviror | nment | Modbus   | lo Ex Co | m |
|                     |                           |            |        |                |                |            | Encrypt | on   | -            |        |             |       |          |          |   |
|                     |                           |            | En     | scryption Mode | AES_CTR        |            |         |      | 2            |        |             |       |          |          |   |
| User Data           |                           |            |        | Active Key     | Off            |            |         |      | 1            |        |             |       |          |          |   |
| File Upload         |                           |            |        | Key            | Key has not be | en set.    |         |      |              |        |             |       |          |          |   |
| System Info         |                           |            |        | Keya           | Key has not be | en set.    |         |      |              |        |             |       |          |          |   |
| Configuration       |                           |            |        | Key3           | Key has not be | en set.    |         |      |              |        |             |       |          |          |   |
| Network Diagnostics |                           |            |        | Keyd           | Key has not be | en set.    |         |      |              |        |             |       |          |          |   |
| Help                |                           |            |        | Key!           | Key has not be | en set.    |         |      |              |        |             |       |          |          |   |
| Logout              |                           |            |        | Keye           | Key has not be | en set.    |         |      | _            |        |             |       |          |          |   |
|                     |                           |            |        | Key7           | Key has not be | en set.    |         |      |              |        |             |       |          |          |   |
|                     |                           |            |        | Keye           | Key has not be | en set.    |         |      | _            |        |             |       |          |          |   |
|                     |                           |            |        | Keys           | Key has not be | en set.    |         | _    | _            |        |             |       |          |          |   |
|                     |                           |            |        | Keyit          | Key has not be | en ses.    |         |      | _            |        |             |       |          |          |   |
|                     |                           |            |        | Keyl           | Key has not be | en set     |         |      | _            |        |             |       |          |          |   |
|                     |                           |            |        | Keyli          | Key has not be | en set     |         |      | _            |        |             |       |          |          |   |
|                     |                           |            |        | Keyli          | Key has not be | en set     |         |      |              |        |             |       |          |          |   |
|                     |                           |            |        | Key1           | Key has not be | en set.    |         |      | _            |        |             |       |          |          |   |
|                     |                           |            |        | Key16          | Key has not be | en set     |         |      | _            |        |             |       |          |          |   |

Figure 135: Encryption window

- 7. Click the Encryption Mode list box arrow and select the designated encryption mode.
- 8. In the **KeyX** text box, enter either the 128- or 256-bit key in 16 or 32 hexadecimal format respectively.

**Note**: Enter Clear to erase a previously enter key. See the Key1 to Key 16 (on page 252) parameter for additional information.

9. Click the Active Key list box arrow and select the designated active key.

Note: See the Active Key (on page 250) parameter for additional information.

10. Click the **Update** button to save the changed information. The encryption changes take effect immediately.

Page 121 of 496

Copyright © 2019 FreeWave

## 8.5. Change the lo Ex Com Parameters

Note: This parameter is read-only in the Web Interface.

LUM0077AA Rev Oct-2019

Page 122 of 496

Copyright © 2019 FreeWave

## 8.6. Change the Local Diagnostics - Monitored Node

**Note**: See the Local Diagnostics Parameters (on page 254) for detailed information about the parameters.

- 1. Verify the Setup the Computer IP Address Configuration (on page 110) procedure is completed.
- 2. Open a web browser.
- 3. In the URL address bar, enter the IP address of the connected Z9-PC or Z9-PC-SR001 and press <Enter>.

The Home window (on page 396) opens.

**Note**: If this is the first time the Z9-PC or Z9-PC-SR001 is accessed, enter its default IP address of **192.168.111.100**.

If the IP address was changed, enter that IP Address.

See the System Info Parameters (on page 354) for detailed information about the parameters.

4. On the Menu list, click the Configuration link. Figure 136

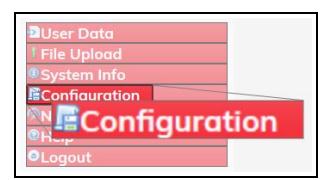

Figure 136: Configuration link

The Authentication Required (Login) dialog box opens.

5. Enter **admin** in both the **User Name** and **Password** text boxes and click **OK**. The **Login** dialog box closes and the **System Info** window opens.

Note: If the User Name or Password were changed, enter the applicable information.

6. Click the Local Diagnostics tab to access the Local Diagnostics parameters.

**Note**: See the Local Diagnostics Parameters (on page 254) for detailed information about the parameters.

7. Scroll to the Monitored Node text box. Figure 137

LUM0077AA Rev Oct-2019

Page 123 of 496

Copyright © 2019 FreeWave

| Monitored Node (64206    |
|--------------------------|
| Resets Sent 0            |
| Resets Detected 2        |
| Interface Bytes RX 37142 |
| Interface Bytes TX 55819 |
| Interface Data RX 0      |

#### Figure 137: Local Diagnostics window

- 8. In the Monitored Node text box, enter the Node ID (on page 315) to monitor.
- 9. Click the **Update** button to save the changed information.

**FREEWAVE Recommends**: When viewing local diagnostics, if the Radio Bad CRC (on page 260) count is more than 15-20% of the total transmitted packets (the Radio LL Tx (on page 263) count), enabling the FEC Rate (on page 239) setting is beneficial.

Page 124 of 496

Copyright © 2019 FreeWave

#### 8.7. Change the Modbus Parameters

Note: See the Modbus Parameters (on page 271) for detailed information about the parameters.

- 1. Verify the Setup the Computer IP Address Configuration (on page 110) procedure is completed.
- 2. Open a web browser.
- 3. In the URL address bar, enter the IP address of the connected Z9-PC or Z9-PC-SR001 and press <Enter>.

The Home window (on page 396) opens.

Note: If this is the first time the Z9-PC or Z9-PC-SR001 is accessed, enter its default IP address of **192.168.111.100**.

If the IP address was changed, enter that IP Address. See the System Info Parameters (on page 354) for detailed information about the parameters.

4. On the Menu list, click the Configuration link. Figure 138

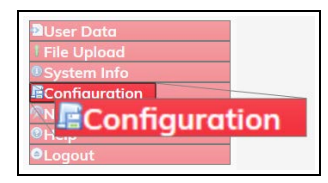

Figure 138: Configuration link

The Authentication Required (Login) dialog box opens.

5. Enter **admin** in both the **User Name** and **Password** text boxes and click **OK**. The **Login** dialog box closes and the **System Info** window opens.

Note: If the User Name or Password were changed, enter the applicable information.

6. Click the Modbus tab to access the Modbus parameters. Figure 139

**Note**: See the Modbus Parameters (on page 271) for detailed information about the parameters.

| → Ĉ ŵ                                   | 0 192.168.111.100/config/1                                                                                                    | Modbus                |                                                            |                     |                  |                   |            | 0 4       | 87   | • |
|-----------------------------------------|----------------------------------------------------------------------------------------------------|-----------------------|------------------------------------------------------------|---------------------|------------------|-------------------|------------|-----------|------|---|
| REEWAVE                                 | System Info                                                                                                    | Radio Settings        | Radio Setting                                              | s Helpers Encryptio | n Data Path      | Local Diagnostics | Config Ser | vices Net | work |   |
| ZumLink                                 | EWAVE     System Info     Radio Settings     Radio Settings     Redipers     E       JMLink     Network Stats     NTP     Cam1     Cam2     Terminal Server       Modbus Device ID [1     Modbus Device ID [1     Modbus TOP [202     Notws TOP [202     Notws TOP [202 | Terminal Server Relay | Date SNMP                                                  | Security Run        | time Environment | Modbus            | Io Ex Ci   | m         |      |   |
| User Data<br>File Upload<br>System Info | Update                                                                                                    | Mod                   | Modbus Device ID 1<br>Modbus TCP 50<br>pus Rtu Over TCP 50 | )2<br>)21           | Modbus           |                   |            |           |      |   |

#### Figure 139: Modbus window

LUM0077AA Rev Oct-2019

Page 125 of 496

Copyright © 2019 FreeWave

- 7. As applicable, change these parameters:
  - a. In the Modbus Device ID text box, enter a user-defined Modbus device ID.
  - b. In the Modbus TCP text box, enter the TCP port used for the Modbus TCP requests.
  - c. In the **Modbus Rtu Over TCP** text box, enter the TCP port used for the Modbus RTU over TCP requests.
- 8. Click the **Update** button to save the changed information.

Page 126 of 496

Copyright © 2019 FreeWave

#### 8.8. Change the Network Parameters

Note: See the Network Parameters (on page 281) for detailed information about the parameters.

- 1. Verify the Setup the Computer IP Address Configuration (on page 110) procedure is completed.
- 2. Open a web browser.
- 3. In the URL address bar, enter the IP address of the connected Z9-PC or Z9-PC-SR001 and press <Enter>.

The Home window (on page 396) opens.

Note: If this is the first time the Z9-PC or Z9-PC-SR001 is accessed, enter its default IP address of **192.168.111.100**.

If the IP address was changed, enter that IP Address. See the System Info Parameters (on page 354) for detailed information about the parameters.

4. On the Menu list, click the Configuration link. Figure 140

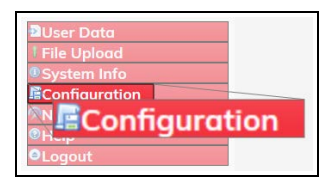

Figure 140: Configuration link

The Authentication Required (Login) dialog box opens.

5. Enter **admin** in both the **User Name** and **Password** text boxes and click **OK**. The **Login** dialog box closes and the **System Info** window opens.

Note: If the User Name or Password were changed, enter the applicable information.

6. Click the Network tab to access the Network parameters. Figure 141

**Note**: See the Network Parameters (on page 281) for detailed information about the parameters.

LUM0077AA Rev Oct-2019

Page 127 of 496

Copyright © 2019 FreeWave

| ) - C @             | (i) 192.168.111.100/comfet | s/network |         |                  |                  |             |        |        |              |        | P          |          | 11     | IN E      | 1 1 |
|---------------------|----------------------------|-----------|---------|------------------|------------------|-------------|--------|--------|--------------|--------|------------|----------|--------|-----------|-----|
|                     |                            |           |         |                  |                  |             |        |        |              |        |            |          |        |           |     |
| REEWAVE             | System Info                | Radio Se  | ttings  | Radio Sett       | ings Helpers     | Encryption  | Date   | a Path | Local Diagno | stics  | Config     | Services | Networ | k         |     |
| ZumLink             | Network Stats              | NTP       | Com1    | Com2             | Terminal Se      | erver Relay | Date   | SNMP   | Security     | Runtin | ne Environ | iment N  | Modbus | lo Ex Com | 1   |
|                     |                            |           |         |                  |                  |             | Networ | *      |              |        |            |          |        |           |     |
|                     |                            |           |         | MAC Address      | s 00:07:e7:00:06 | 6:9b        |        |        |              |        |            |          |        |           |     |
| User Data           |                            |           |         | IP Address       | s 192.168.111.1  | 100         |        |        |              |        |            |          |        |           |     |
| File Upload         |                            |           |         | Netmasi          | k 255.255.255.0  | 5           |        |        |              |        |            |          |        |           |     |
| System Info         |                            |           |         | Gateway          | y 192.168.111.1  | £           |        |        |              |        |            |          |        |           |     |
| Configuration       |                            |           |         | STP Enabled      | d folse          |             |        |        | <i>u</i>     |        |            |          |        |           |     |
| Network Diagnostics |                            |           |         | Txqueueler       | n 25             |             |        |        |              |        |            |          |        |           |     |
| Help                |                            |           |         | MTL              | J 1500           |             |        |        |              |        |            |          |        |           |     |
| Logout              |                            |           | Namesi  | erver Address:   | 1 8.8.8.8        |             |        |        |              |        |            |          |        |           |     |
|                     |                            |           | Nomese  | erver Address    | 2 8.8.4.4        |             |        |        |              |        |            |          |        |           |     |
|                     |                            |           | Netmasi | k Filter Enables | d false          |             |        |        | 4            |        |            |          |        |           |     |
|                     |                            |           | Arg     | p Filter Enables | d folse          |             |        |        | 6            |        |            |          |        |           |     |
|                     |                            |           |         | Vian MGM         | 10               |             |        |        |              |        |            |          |        |           |     |
|                     |                            |           |         | Vian Tar         | a 0              |             |        |        |              |        |            |          |        |           |     |

#### Figure 141: Network window

Note: The MAC Address (on page 283) parameter is Read-only.

- 7. As applicable, change these parameters:
  - a. In the **IP Address** text box, enter the IP address of the Z9-PC or Z9-PC-SR001 assigned by the IT department for the network.
  - b. In the **Netmask** text box, enter the Netmask of the Z9-PC or Z9-PC-SR001.
  - c. In the Gateway text box, enter the Gateway IP address for the network.
  - d. Click the **STP Enabled** list box arrow and select **True** to enable the Spanning Tree Protocol.

Note: By default, the STP Enabled is NOT enabled (set to False).

- e. In the **Txqueuelen** text box, enter the maximum number of packets to hold in the transmit queue.
- f. In the **MTU** text box, enter the maximum transmission unit.
- g. Click the **Netmask Filter Enabled** list box arrow and select **True** to enable the bridge firewall and restrict network communication to current IPv4 subnet.

Note: By default, the Netmask Filter Enabled is enabled (set to False).

- h. In the Nameserver Address 1 text box, enter a user-defined DNS IP address.
- i. In the Nameserver Address 2 text box, enter a user-defined DNS IP address.
- j. Click the Arp Filter Enabled list box arrow and select True to enable the parameter.
- k. In the Vian MGMT text box, enter the Management VLAN ID.
- I. In the VIan Tag text box, enter the VLAN ID.
- 8. Click the **Update** button to save the changed information.

Page 128 of 496

Copyright © 2019 FreeWave

This document is subject to change without notice. This document is the property of FreeWave Technologies, Inc. and contains proprietary information owned by FreeWave. This document cannot be reproduced in whole or in part by any means without written permission from FreeWave Technologies, Inc.

## 8.9. Change the NTP Parameters

Note: See the NTP Parameters (on page 298) for detailed information about the parameters.

- 1. Verify the Setup the Computer IP Address Configuration (on page 110) procedure is completed.
- 2. Open a web browser.
- 3. In the URL address bar, enter the IP address of the connected Z9-PC or Z9-PC-SR001 and press <Enter>.

The Home window (on page 396) opens.

Note: If this is the first time the Z9-PC or Z9-PC-SR001 is accessed, enter its default IP address of **192.168.111.100**.

If the IP address was changed, enter that IP Address. See the System Info Parameters (on page 354) for detailed information about the parameters.

4. On the Menu list, click the Configuration link. Figure 142

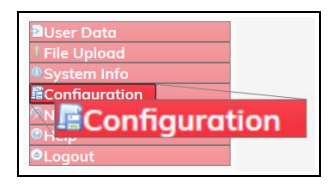

Figure 142: Configuration link

The Authentication Required (Login) dialog box opens.

5. Enter **admin** in both the **User Name** and **Password** text boxes and click **OK**. The **Login** dialog box closes and the **System Info** window opens.

Note: If the User Name or Password were changed, enter the applicable information.

6. Click the NTP tab to access the NTP parameters. Figure 143

Note: See the NTP Parameters (on page 298) for detailed information about the parameters.

| infiguration X + |                            |                |                              |               |             |           |                   |               |          |          | <u> </u> |
|------------------|----------------------------|----------------|------------------------------|---------------|-------------|-----------|-------------------|---------------|----------|----------|----------|
| → C @            | 0 192.168.111.100/config/r | stp            |                              |               |             |           |                   |               | 🖂 🕁      |          |          |
| REEWAVE          | System Info                | Radio Settings | Radio Setti                  | ings Helpers  | Encryption  | Data Path | Local Diagnostics | Config        | Services | Network  | 1        |
| ZumLink          | Network Stats              | NTP Cor        | n1 Com2                      | Terminal S    | erver Relay | Date SNMP | Security Ru       | intime Enviro | nment M  | odbus lo | Ex Com   |
|                  | ŝ.                         |                |                              |               |             | NTP       |                   |               |          |          |          |
| loss Date        |                            |                | NTP Reference<br>NTP Address | time nist gov | IME_SERVER  |           | 1 m               |               |          |          |          |
| ile Upload       |                            |                | NTP Address                  | 2             |             |           | _                 |               |          |          |          |
| System Info      |                            |                | NTP Address                  | -             |             |           |                   |               |          |          |          |
| Configuration    |                            |                | NTP Address                  | •             |             |           |                   |               |          |          |          |

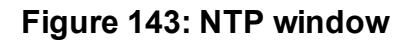

LUM0077AA Rev Oct-2019

Page 129 of 496

Copyright © 2019 FreeWave

- 7. As applicable, change these parameters:
  - a. Click the NTP Reference list box arrow and select either NETWORK\_TIME\_ SERVER or REFCLK\_LOCALCLOCK.
  - b. In the NTP Restart text box, enter Now to restart the the NTP system.
  - c. In the **NTP Date** text box, enter **Now** to synchronize the local clock with the time from the NTP servers specified in the NTP Address (1 to 5) (on page 299) settings.
  - d. In the **NTP Address 2 to 5** text boxes, enter the IP address of the servers used for synchronizing time.

Note: By default, the NTP Address 1 is time.nist.gov.

8. Click the **Update** button to save the changed information.

Page 130 of 496

Copyright © 2019 FreeWave

## 8.10. Change the Radio Settings Parameters - Endpoint

**Note**: See the Radio Settings Parameters (on page 303) for detailed information about the parameters.

- 1. Verify the Setup the Computer IP Address Configuration (on page 110) procedure is completed.
- 2. Open a web browser.
- 3. In the URL address bar, enter the IP address of the connected Z9-PC or Z9-PC-SR001 and press <Enter>.

The Home window (on page 396) opens.

**Note**: If this is the first time the Z9-PC or Z9-PC-SR001 is accessed, enter its default IP address of **192.168.111.100**.

If the IP address was changed, enter that IP Address.

See the System Info Parameters (on page 354) for detailed information about the parameters.

4. On the Menu list, click the Configuration link. Figure 144

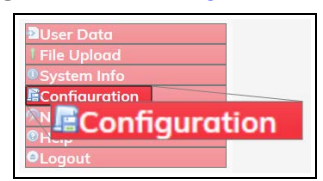

Figure 144: Configuration link

The Authentication Required (Login) dialog box opens.

5. Enter **admin** in both the **User Name** and **Password** text boxes and click **OK**. The **Login** dialog box closes and the **System Info** window opens.

Note: If the User Name or Password were changed, enter the applicable information.

- 6. Click the Radio Settings tab to access the Radio Settings parameters.
- Click the Radio Mode list box arrow and select the device type to designate the Z9-PC or Z9-PC-SR001 as an Endpoint. Figure 145

Page 131 of 496

Copyright © 2019 FreeWave

**Note**: See the Radio Settings Parameters (on page 303) for detailed information about the parameters.

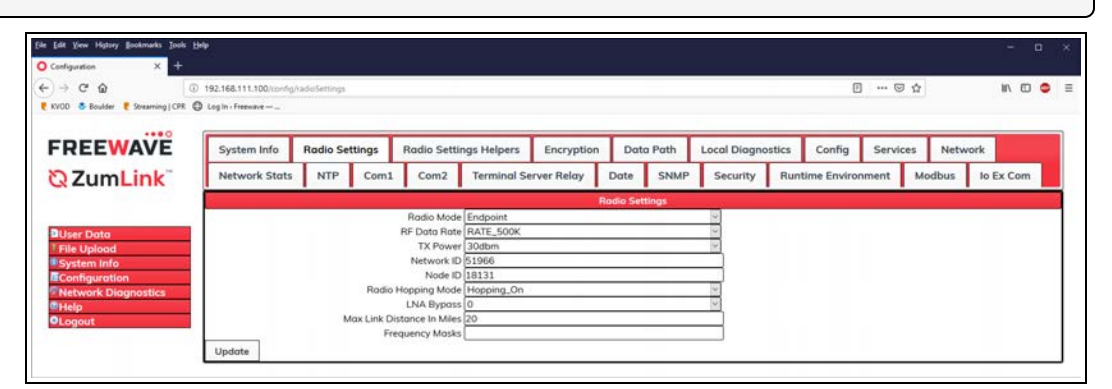

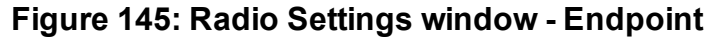

- 8. As applicable, change these parameters:
  - a. Click the **RF Data Rate** list box arrow and select the RF link data rate in bits per second.
  - b. Click the **Tx Power** list box arrow and select the dB RF output transmit power level for the Z9-PC or Z9-PC-SR001.
  - c. In the **Network ID** text box, enter the network identifier that subdivides traffic on radio units.
  - d. In the **Node ID** text box, enter a user-designated **nodeld** instead of the auto-generated **nodeld**.
  - e. Optional: Click the **Radio Hopping Mode** list box arrow and select **Off** to disable frequency hopping.

**Note**: By default, the **Radio Hopping Mode** is enabled (set to Hopping\_On).

f. Optional: In the **LNA Bypass** text box, enter **1** to bypass the Low Noise Amplifier (LNA) and reduce the radio module receive signal by 10dB.

Note: By default, the LNA Bypass is enabled (set to 0 (zero)).

- g. In the **Max Link Distance in Miles** text box, enter the maximum one-way distance (in miles) used to set the maximum expected propagation delay between any Endpoints in the network.
- h. In the **Frequency Masks** text box, enter the exact specified format of the frequency range to mask.

**Caution**: The exact syntax is required in the **Frequency Masks** text box. See Frequency Masks (on page 308) for detailed information.

9. Click the **Update** button to save the changed information.

LUM0077AA Rev Oct-2019

Page 132 of 496

Copyright © 2019 FreeWave

## 8.11. Change the Radio Settings Parameters - Endpoint-Repeater

**Note**: See the Radio Settings Parameters (on page 303) for detailed information about the parameters.

- 1. Verify the Setup the Computer IP Address Configuration (on page 110) procedure is completed.
- 2. Open a web browser.
- 3. In the URL address bar, enter the IP address of the connected Z9-PC or Z9-PC-SR001 and press <Enter>.

The Home window (on page 396) opens.

**Note**: If this is the first time the Z9-PC or Z9-PC-SR001 is accessed, enter its default IP address of **192.168.111.100**.

If the IP address was changed, enter that IP Address.

See the System Info Parameters (on page 354) for detailed information about the parameters.

4. On the Menu list, click the Configuration link. Figure 146

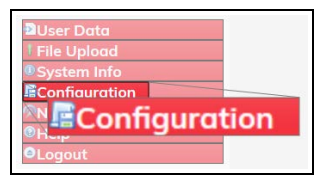

Figure 146: Configuration link

The Authentication Required (Login) dialog box opens.

5. Enter **admin** in both the **User Name** and **Password** text boxes and click **OK**. The **Login** dialog box closes and the **System Info** window opens.

Note: If the User Name or Password were changed, enter the applicable information.

- 6. Click the Radio Settings tab to access the Radio Settings parameters.
- Click the Radio Mode list box arrow and select the device type to designate the Z9-PC or Z9-PC-SR001 as an Endpoint\_Repeater. Figure 147

**Note**: See the Radio Settings Parameters (on page 303) for detailed information about the parameters.

Page 133 of 496

Copyright © 2019 FreeWave

| a 6               |                              | a station     |             |                 |             |            |           |        |              |       |            |         |         | -         |
|-------------------|------------------------------|---------------|-------------|-----------------|-------------|------------|-----------|--------|--------------|-------|------------|---------|---------|-----------|
| C W               | 9 192.168.111.100/contrg/    | radiosettings |             |                 |             |            |           |        |              |       | Ľ          | 1 @     | u .     | iin m     |
| Streaming   CPE   | Cogin - Preswave             |               |             |                 |             |            |           |        |              |       |            |         |         |           |
| EEWAVE            | System Info                  | Radio Set     | tings       | Radio Settin    | igs Helpers | Encryption | Date      | a Path | Local Diagno | stics | Config     | Service | es Netw | ork       |
| ZumLink           | Network Stats                | NTP           | Com1        | Com2            | Terminal Se | rver Relay | Date      | SNMP   | Security     | Runt  | ime Enviro | nment   | Modbus  | lo Ex Com |
|                   |                              |               |             |                 |             |            | ladio Set | tings  |              |       |            |         |         |           |
|                   | Radio Mode Endpoint_Repeater |               |             |                 |             |            |           |        |              |       |            |         |         |           |
| er Data           | RF Data Rate RATE_500K       |               |             |                 |             |            |           |        |              |       |            |         |         |           |
| Upload            |                              |               | Rodio       | Repeater Slot   | 1           |            |           |        | 0            |       |            |         |         |           |
| tem Info          |                              |               |             | TX Power        | 30dbm       |            |           |        | ~            |       |            |         |         |           |
| nfiguration       |                              |               |             | Network ID      | 51966       |            |           |        |              |       |            |         |         |           |
| twork Diagnostics |                              |               |             | Node ID         | 18131       |            |           |        |              |       |            |         |         |           |
| lp                |                              |               | Radio H     | Hopping Mode    | Hopping_On  |            |           |        | -            |       |            |         |         |           |
| jout              |                              |               | 1000004     | LNA Bypass      | 0           |            |           |        | 14           |       |            |         |         |           |
|                   |                              | M             | ax Link Dis | stance in Miles | 20          |            |           |        |              |       |            |         |         |           |
|                   |                              |               | Fre         | quency Masks    |             |            |           |        |              |       |            |         |         |           |

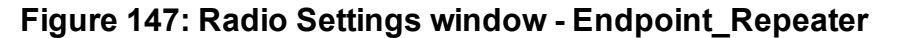

- 8. As applicable, change these parameters:
  - a. Click the **RF Data Rate** list box arrow and select the RF link data rate in bits per second.
  - b. In the **Radio Repeater Slot** text box, enter which repeater slot the Endpoint-Repeater uses.
  - c. Click the **Tx Power** list box arrow and select the dB RF output transmit power level for the Z9-PC or Z9-PC-SR001.
  - d. In the **Network ID** text box, enter the network identifier that subdivides traffic on radio units.
  - e. In the **Node ID** text box, enter a user-designated **nodeld** instead of the auto-generated **nodeld**.
  - f. Optional: Click the Radio Hopping Mode list box arrow and select Off to disable frequency hopping.

Note: By default, the Radio Hopping Mode is enabled (set to Hopping\_On).

g. Optional: In the **LNA Bypass** text box, enter **1** to bypass the Low Noise Amplifier (LNA) and reduce the radio module receive signal by 10dB.

Note: By default, the LNA Bypass is enabled (set to 0 (zero)).

- h. In the **Max Link Distance in Miles** text box, enter the maximum one-way distance (in miles) used to set the maximum expected propagation delay between any Endpoints in the network.
- i. In the **Frequency Masks** text box, enter the exact specified format of the frequency range to mask.

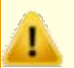

**Caution**: The exact syntax is required in the **Frequency Masks** text box. See Frequency Masks (on page 308) for detailed information.

9. Click the **Update** button to save the changed information.

Page 134 of 496

Copyright © 2019 FreeWave

This document is subject to change without notice. This document is the property of FreeWave Technologies, Inc. and contains proprietary information owned by FreeWave. This document cannot be reproduced in whole or in part by any means without written permission from FreeWave Technologies, Inc.

## 8.12. Change the Radio Settings Parameters - Gateway

**Note**: See the Radio Settings Parameters (on page 303) for detailed information about the parameters.

- 1. Verify the Setup the Computer IP Address Configuration (on page 110) procedure is completed.
- 2. Open a web browser.
- 3. In the URL address bar, enter the IP address of the connected Z9-PC or Z9-PC-SR001 and press <Enter>.

The Home window (on page 396) opens.

**Note**: If this is the first time the Z9-PC or Z9-PC-SR001 is accessed, enter its default IP address of **192.168.111.100**.

If the IP address was changed, enter that IP Address.

See the System Info Parameters (on page 354) for detailed information about the parameters.

4. On the Menu list, click the Configuration link. Figure 148

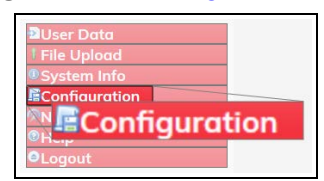

Figure 148: Configuration link

The Authentication Required (Login) dialog box opens.

5. Enter **admin** in both the **User Name** and **Password** text boxes and click **OK**. The **Login** dialog box closes and the **System Info** window opens.

Note: If the User Name or Password were changed, enter the applicable information.

- 6. Click the Radio Settings tab to access the Radio Settings parameters.
- 7. Accept the Radio Mode default of Gateway. Figure 149

**Note**: See the Radio Settings Parameters (on page 303) for detailed information about the parameters.

Page 135 of 496

Copyright © 2019 FreeWave

| Edit Yew Higtory Bookmarks Iools He<br>Configuration X + | •                      |                |             |                  |             |             |          |        |              |        |              |         |        | -         | - |
|----------------------------------------------------------|------------------------|----------------|-------------|------------------|-------------|-------------|----------|--------|--------------|--------|--------------|---------|--------|-----------|---|
| → C ŵ                                                    | 192.168.111.100/config | /radioSettings |             |                  |             |             |          |        |              |        | Œ            | 🖻       | 4      | II\ 🖸     | 4 |
| REEWAVE                                                  | System Info            | Radio Se       | ttings      | Radio Setti      | ngs Helpers | Encryption  | Dat      | a Path | Local Diagna | ostics | Config       | Service | s Netw | ork       |   |
| ZumLink                                                  | Network Stats          | NTP            | Com1        | Com2             | Terminal Se | erver Relay | Date     | SNMP   | Security     | Run    | time Enviror | ment    | Modbus | lo Ex Com |   |
|                                                          | 8                      |                |             |                  |             | R           | odio Sel | tlings |              |        |              |         |        |           |   |
|                                                          |                        |                |             | Radio Mode       | Gateway     |             |          |        | 10           |        |              |         |        |           |   |
| User Data                                                |                        |                |             | RF Data Rate     | RATE_500K   |             |          |        | 6            |        |              |         |        |           |   |
| File Upload                                              |                        |                | Radio       | Max Repeaters    | 0           |             |          |        | 1            |        |              |         |        |           |   |
| System Info                                              |                        |                |             | TX Power         | 30dbm       |             |          |        | ~            |        |              |         |        |           |   |
| Configuration                                            |                        |                |             | Network ID       | 51966       |             |          |        |              |        |              |         |        |           |   |
| Network Diagnostics                                      |                        |                |             | Frequency Key    | Key0        |             |          |        | 10           |        |              |         |        |           |   |
| Help                                                     |                        |                | Radio       | Hopping Mode     | Hopping_On  |             |          |        | 2            |        |              |         |        |           |   |
| Logout                                                   |                        |                |             | Beacon Interva   | ONE_HUNDR   | ED_MS       |          |        |              |        |              |         |        |           |   |
|                                                          |                        |                | Beac        | on Burst Count   | 3           |             |          |        | ~            |        |              |         |        |           |   |
|                                                          |                        | 10             | en marce de | LNA Bypass       | 0           |             |          |        | 10 M         |        |              |         |        |           |   |
|                                                          |                        |                | Aax Link D  | istance In Miles | 20          |             |          |        |              |        |              |         |        |           |   |
|                                                          |                        |                | Fn          | equency Masks    | L           |             |          |        |              |        |              |         |        |           |   |
|                                                          | Update                 |                |             |                  |             |             |          |        |              |        |              |         |        |           |   |

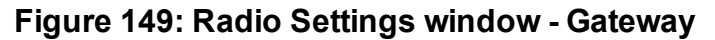

- 8. As applicable, change these parameters:
  - a. Click the **RF Data Rate** list box arrow and select the RF link data rate in bits per second.
  - b. In the **Radio Max Repeaters** text box, enter the number of Repeater slots in the network.
  - c. Click the **Tx Power** list box arrow and select the dB RF output transmit power level for the Z9-PC or Z9-PC-SR001.
  - d. In the **Network ID** text box, enter the network identifier that subdivides traffic on radio units.
  - e. Click the **Frequency Key** list box arrow and select the Key number used as an index to select a hopping table.
  - f. Optional: Click the **Radio Hopping Mode** list box arrow and select **Off** to disable frequency hopping.

Note: By default, the Radio Hopping Mode is enabled (set to Hopping\_On).

- g. Click the **Beacon Interval** list box arrow and select how often a Gateway radio sends out a beacon packet and changes to the next radio frequency in the hopping pattern.
- h. In the **Beacon Burst Count** text box, enter the number of consecutive beacons to send per Beacon Interval time.
- i. Optional: In the **LNA Bypass** text box, enter **1** to bypass the Low Noise Amplifier (LNA) and reduce the radio module receive signal by 10dB.

Note: By default, the LNA Bypass is enabled (set to 0 (zero)).

- j. In the Max Link Distance in Miles text box, enter the maximum one-way distance (in miles) used to set the maximum expected propagation delay between any Endpoints in the network.
- k. In the **Frequency Masks** text box, enter the exact specified format of the frequency range to mask.

LUM0077AA Rev Oct-2019

Page 136 of 496

Copyright © 2019 FreeWave

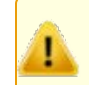

**Caution**: The exact syntax is required in the **Frequency Masks** text box. See Frequency Masks (on page 308) for detailed information.

9. Click the **Update** button to save the changed information.

Page 137 of 496

Copyright © 2019 FreeWave

## 8.13. Change the Radio Settings Parameters - Gateway-Repeater

**Note**: See the Radio Settings Parameters (on page 303) for detailed information about the parameters.

- 1. Verify the Setup the Computer IP Address Configuration (on page 110) procedure is completed.
- 2. Open a web browser.
- 3. In the URL address bar, enter the IP address of the connected Z9-PC or Z9-PC-SR001 and press <Enter>.

The Home window (on page 396) opens.

**Note**: If this is the first time the Z9-PC or Z9-PC-SR001 is accessed, enter its default IP address of **192.168.111.100**.

If the IP address was changed, enter that IP Address.

See the System Info Parameters (on page 354) for detailed information about the parameters.

4. On the Menu list, click the Configuration link. Figure 150

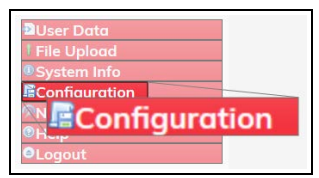

Figure 150: Configuration link

The Authentication Required (Login) dialog box opens.

5. Enter **admin** in both the **User Name** and **Password** text boxes and click **OK**. The **Login** dialog box closes and the **System Info** window opens.

Note: If the User Name or Password were changed, enter the applicable information.

- 6. Click the Radio Settings tab to access the Radio Settings parameters.
- Click the Radio Mode list box arrow and select the device type to designate the Z9-PC or Z9-PC-SR001 as a Gateway\_Repeater. Figure 151

**Note**: See the Radio Settings Parameters (on page 303) for detailed information about the parameters.

Page 138 of 496

Copyright © 2019 FreeWave

| → ଫ ŵ              | 0 192.168.111.100/config | /radioSettings |            |                  |                                               |             |          |        |              |        | e         | 🖾 🖞      |        | IN (0)    | • |
|--------------------|--------------------------|----------------|------------|------------------|-----------------------------------------------|-------------|----------|--------|--------------|--------|-----------|----------|--------|-----------|---|
| REEWAVE            | System Info              | Radio Se       | ttings     | Radio Setti      | ngs Helpers                                   | Encryption  | Date     | a Path | Local Diagno | stics  | Config    | Services | Networ | k         |   |
| ZumLink            | Network Stats            | NTP            | Com1       | Com2             | Terminal Se                                   | erver Relay | Date     | SNMP   | Security     | Runtim | e Environ | ment N   | todbus | lo Ex Com |   |
|                    | 6i                       |                |            |                  |                                               | R           | odio Set | tings  | a beau       |        |           |          |        |           |   |
|                    |                          |                |            | Rodio Mode       | Gateway_Rep                                   | eater       |          |        | 6            |        |           |          |        |           | _ |
| User Data          |                          |                |            | RF Data Rate     | RATE_500K                                     |             |          |        | ×.           |        |           |          |        |           |   |
| File Upload        |                          |                | Radio      | Max Repeaters    | 0                                             |             |          |        | 2            |        |           |          |        |           |   |
| System Info        |                          |                |            | TX Power         | 30dbm                                         |             |          |        |              |        |           |          |        |           |   |
| Configuration      |                          |                |            | Frequency Kes    | Keyt                                          |             |          |        | 1            |        |           |          |        |           |   |
| etwork Diagnostics |                          |                | Radio      | Hopping Mode     | Hopping_On                                    |             |          |        | 0            |        |           |          |        |           |   |
| ogout              |                          |                | E          | Beacon Interva   | ONE_HUNDRI                                    | ED_MS       |          |        | 4            |        |           |          |        |           |   |
|                    |                          |                | Beac       | on Burst Coun    | 1 3                                           |             |          |        | 4            |        |           |          |        |           |   |
|                    |                          |                |            | LNA Bypass       | 0                                             |             |          |        | 2            |        |           |          |        |           |   |
|                    |                          | M              | lax Link D | istance In Miles | 20                                            |             |          |        |              |        |           |          |        |           |   |
|                    |                          |                | Fr         | equency Masks    | ۱ <u>ــــــــــــــــــــــــــــــــــــ</u> |             |          |        |              |        |           |          |        |           |   |
|                    | Update                   |                |            |                  |                                               |             |          |        |              |        |           |          |        |           |   |

#### Figure 151: Radio Settings window - Gateway\_Repeater

- 8. As applicable, change these parameters:
  - a. Click the **RF Data Rate** list box arrow and select the RF link data rate in bits per second.
  - b. In the **Radio Max Repeaters** text box, enter the number of Repeater slots in the network.
  - c. Click the **Tx Power** list box arrow and select the dB RF output transmit power level for the Z9-PC or Z9-PC-SR001.
  - d. In the **Network ID** text box, enter the network identifier that subdivides traffic on radio units.
  - e. Click the **Frequency Key** list box arrow and select the Key number used as an index to select a hopping table.
  - f. Optional: Click the **Radio Hopping Mode** list box arrow and select **Off** to disable frequency hopping.

**Note**: By default, the **Radio Hopping Mode** is enabled (set to Hopping\_On).

- g. Click the **Beacon Interval** list box arrow and select how often a Gateway radio sends out a beacon packet and changes to the next radio frequency in the hopping pattern.
- h. In the **Beacon Burst Count** text box, enter the number of consecutive beacons to send per Beacon Interval time.
- i. Optional: In the **LNA Bypass** text box, enter **1** to bypass the Low Noise Amplifier (LNA) and reduce the radio module receive signal by 10dB.

Note: By default, the LNA Bypass is enabled (set to 0 (zero)).

- j. In the **Max Link Distance in Miles** text box, enter the maximum one-way distance (in miles) used to set the maximum expected propagation delay between any Endpoints in the network.
- k. In the **Frequency Masks** text box, enter the exact specified format of the frequency range to mask.

Page 139 of 496

Copyright © 2019 FreeWave

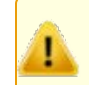

**Caution**: The exact syntax is required in the **Frequency Masks** text box. See Frequency Masks (on page 308) for detailed information.

9. Click the **Update** button to save the changed information.

Page 140 of 496

Copyright © 2019 FreeWave

#### 8.14. Change the Security Parameters

Note: See the Security Parameters (on page 335) for detailed information about the parameters.

- 1. Verify the Setup the Computer IP Address Configuration (on page 110) procedure is completed.
- 2. Open a web browser.
- 3. In the URL address bar, enter the IP address of the connected Z9-PC or Z9-PC-SR001 and press <Enter>.

The Home window (on page 396) opens.

Note: If this is the first time the Z9-PC or Z9-PC-SR001 is accessed, enter its default IP address of **192.168.111.100**.

If the IP address was changed, enter that IP Address. See the System Info Parameters (on page 354) for detailed information about the parameters.

4. On the Menu list, click the Configuration link. Figure 152

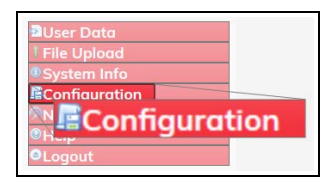

Figure 152: Configuration link

The Authentication Required (Login) dialog box opens.

5. Enter **admin** in both the **User Name** and **Password** text boxes and click **OK**. The **Login** dialog box closes and the **System Info** window opens.

Note: If the User Name or Password were changed, enter the applicable information.

6. Click the Security tab to access the Security parameters. Figure 153

**Note**: See the Security Parameters (on page 335) for detailed information about the parameters.

| ⇒ C @                        | D 192.168.111.100/confg/ | security  |        |                                 |             |             |         |        |              |       |             | 🖾       | ŵ       | <u></u> | n 🗆 |
|------------------------------|--------------------------|-----------|--------|---------------------------------|-------------|-------------|---------|--------|--------------|-------|-------------|---------|---------|---------|-----|
| REEWAVE                      | System Info              | Radio Set | ttings | Radio Setti                     | ngs Helpers | Encryption  | Data    | a Path | Local Diagno | stics | Config      | Service | es Netw | ork     |     |
| ZumLink                      | Network Stats            | NTP       | Com1   | Com2                            | Terminal S  | erver Relay | Date    | SNMP   | Security     | Runt  | ime Enviror | nment   | Modbus  | lo Ex   | Com |
| User Data<br>File Upload     | Update                   |           | Enable | PTP Interface<br>Ethernet Logir | true        |             | Securit | y      | 0            |       |             |         |         |         |     |
| System Info<br>Configuration |                          |           |        |                                 |             |             |         |        |              |       |             |         |         |         |     |

#### Figure 153: Security window

LUM0077AA Rev Oct-2019

Page 141 of 496

Copyright © 2019 FreeWave

- 7. As applicable, change these parameters:
  - a. Optional: Click the **Ethernet PTP Interface** list box arrow and select **False** to disable the PTP (drag-and-drop) interface.

**Note**: By default, the **Enable Ethernet Login** is enabled (set to True). See the Enable Ethernet Login (on page 336) parameter for additional information.

b. Optional: Click the **Enable Ethernet Login** list box arrow and select **False** to disable SSH logins.

**Note**: By default, the **Ethernet PTP Interface** is enabled (set to True). See the Ethernet PTP Interface (on page 336) parameter for additional information.

8. Click the **Update** button to save the changed information.

Page 142 of 496

Copyright © 2019 FreeWave

#### 8.15. Change the Services Parameters

Note: See the Services Parameters (on page 338) for detailed information about the parameters.

- 1. Verify the Setup the Computer IP Address Configuration (on page 110) procedure is completed.
- 2. Open a web browser.
- 3. In the URL address bar, enter the IP address of the connected Z9-PC or Z9-PC-SR001 and press <Enter>.

The Home window (on page 396) opens.

Note: If this is the first time the Z9-PC or Z9-PC-SR001 is accessed, enter its default IP address of **192.168.111.100**.

If the IP address was changed, enter that IP Address. See the System Info Parameters (on page 354) for detailed information about the parameters.

4. On the Menu list, click the Configuration link. Figure 154

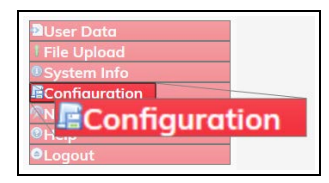

Figure 154: Configuration link

The Authentication Required (Login) dialog box opens.

5. Enter **admin** in both the **User Name** and **Password** text boxes and click **OK**. The **Login** dialog box closes and the **System Info** window opens.

Note: If the User Name or Password were changed, enter the applicable information.

6. Click the Services tab to access the Services parameters. Figure 155

**Note**: See the Services Parameters (on page 338) for detailed information about the parameters.

| • C O                    | D 192.168.111.100/con/lig/s | services.   |      |             |             |             |         |      |              |       |              | © 1      | άr     |       |     |
|--------------------------|-----------------------------|-------------|------|-------------|-------------|-------------|---------|------|--------------|-------|--------------|----------|--------|-------|-----|
| REEWAVE                  | System Info                 | Rodio Setti | ngs  | Radio Setti | ngs Helpers | Encryption  | Data    | Path | Local Diagno | stics | Config       | Services | Netwo  | ork   |     |
| ZumLink                  | Network Stats               | NTP         | Com1 | Com2        | Terminal S  | erver Relay | Date    | SNMP | Security     | Runt  | time Enviror | nment    | Modbus | lo Ex | Com |
| Jser Data                | Update                      |             |      | Time Out CL | 900         |             | Service |      |              |       |              |          |        |       |     |
| lle Upload<br>ystem Info |                             |             |      |             |             |             |         |      |              |       |              |          |        |       |     |

#### Figure 155: Services window

LUM0077AA Rev Oct-2019

Page 143 of 496

Copyright © 2019 FreeWave

- 7. In the **Time Out CLI** text box, enter the number of seconds of idle time before the CLI connection is closed.
- 8. Click the **Update** button to save the changed information.

Page 144 of 496

Copyright © 2019 FreeWave
## 8.16. Change the SNMP Parameters

Note: See the SNMP Parameters (on page 340) for detailed information about the parameters.

- 1. Verify the Setup the Computer IP Address Configuration (on page 110) procedure is completed.
- 2. Open a web browser.
- 3. In the URL address bar, enter the IP address of the connected Z9-PC or Z9-PC-SR001 and press <Enter>.

The Home window (on page 396) opens.

Note: If this is the first time the Z9-PC or Z9-PC-SR001 is accessed, enter its default IP address of **192.168.111.100**.

If the IP address was changed, enter that IP Address. See the System Info Parameters (on page 354) for detailed information about the parameters.

4. On the Menu list, click the Configuration link. Figure 156

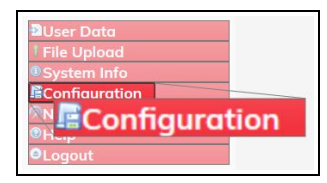

Figure 156: Configuration link

The Authentication Required (Login) dialog box opens.

5. Enter **admin** in both the **User Name** and **Password** text boxes and click **OK**. The **Login** dialog box closes and the **System Info** window opens.

Note: If the User Name or Password were changed, enter the applicable information.

6. Click the **SNMP** tab to access the **SNMP** parameters.

**Note**: See the SNMP Parameters (on page 340) for detailed information about the parameters.

| C & .        | 0 192.168.111.100/config/ | qmng      |         |             |             |             |           |              |        | E           | ] 🖾 1    | Ŷ        | II\ 🖸     |
|--------------|---------------------------|-----------|---------|-------------|-------------|-------------|-----------|--------------|--------|-------------|----------|----------|-----------|
| REEWAVE      | System Info               | Radio Set | tings   | Radio Setti | ngs Helpers | Encryption  | Data Path | Local Diagno | ostics | Config      | Services | s Networ | 'k        |
| ZumLink      | Network Stats             | NTP       | Com1    | Com2        | Terminal Se | erver Relay | Date SNM  | Security     | Runt   | time Enviro | nment    | Modbus   | lo Ex Com |
|              | 81.<br>1                  |           |         |             |             |             | SNMP      | - 18         |        |             |          |          |           |
|              |                           |           |         | V1 Enabled  | false       |             |           | 2            |        |             |          |          |           |
| ser Data     |                           |           |         | V2C Enabled | false       |             |           | ~            |        |             |          |          |           |
| le Upload    |                           |           |         | V3 Enabled  | folse       |             |           | 1. A         |        |             |          |          |           |
| ystem Info   |                           |           | RO Comr | nunity Name | public      |             |           |              |        |             |          |          |           |
| onfiguration |                           |           | RW Comr | nunity Name | private     |             |           | -            |        |             |          |          |           |

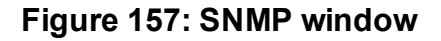

LUM0077AA Rev Oct-2019

Page 145 of 496

Copyright © 2019 FreeWave

- 7. As applicable, change these parameters:
  - a. Click the V1 Enabled list box arrow and select True to enable SNMP V1.

**Note**: For security, the protocol **SNMP v1** is read-only. See the V1 Enabled (on page 343) parameter for additional information.

b. Click the **V2C Enabled** list box arrow and select **True** to enable SNMP V2C.

**Note**: By default, the **v2c Enabled** is NOT enabled (set to False). See the V2C Enabled (on page 344) parameter for additional information.

c. Click the **V3 Enabled** list box arrow and select **True** to enable SNMP V3.

**Note**: By default, the **v3 Enabled** is NOT enabled (set to False). See the V3 Enabled (on page 345) parameter for additional information.

- d. In the **RO Community Name** text box, enter the user-designated name for SNMP V1/V2C Read-only access.
- e. In the **RW Community Name** text box, enter the user-designated name for SNMP V1/V2C Read-Write access.

**Note**: The **SNMP User** text box is Read-only in the Web Interface. Use the CLI to change this parameter.

8. Click the **Update** button to save the changed information.

Page 146 of 496

Copyright © 2019 FreeWave

### 8.17. Change the System Info Parameters

Note: See the System Info Parameters (on page 354) for detailed information about the parameters.

- 1. Verify the Setup the Computer IP Address Configuration (on page 110) procedure is completed.
- 2. Open a web browser.
- 3. In the URL address bar, enter the IP address of the connected Z9-PC or Z9-PC-SR001 and press <Enter>.

The Home window (on page 396) opens.

Note: If this is the first time the Z9-PC or Z9-PC-SR001 is accessed, enter its default IP address of **192.168.111.100**.

If the IP address was changed, enter that IP Address. See the System Info Parameters (on page 354) for detailed information about the parameters.

4. On the Menu list, click the Configuration link. Figure 158

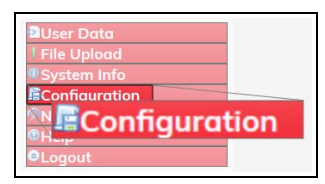

Figure 158: Configuration link

The Authentication Required (Login) dialog box opens.

5. Enter **admin** in both the **User Name** and **Password** text boxes and click **OK**. The **Login** dialog box closes and the **System Info** window opens.

Note: If the User Name or Password were changed, enter the applicable information.

6. Click the System Info tab to access the System Info parameters. Figure 159

**Note**: See the System Info Parameters (on page 354) for detailed information about the parameters.

Page 147 of 496

Copyright © 2019 FreeWave

| → C @ 0             | 192.168.111.100/config/  | ohimetzyz |                             |               |              |             |          |        |             |        |             | 6     | 2 12     | 10       | 0 9 |
|---------------------|--------------------------|-----------|-----------------------------|---------------|--------------|-------------|----------|--------|-------------|--------|-------------|-------|----------|----------|-----|
|                     |                          |           |                             |               |              |             |          |        |             |        |             |       |          |          |     |
| REEWAVE             | System Info              | Radio Se  | ttings                      | Radio Sett    | ings Helpers | Encryption  | Data     | a Path | Local Diagn | ostics | Config      | Servi | ces Netw | vork     |     |
| ZumLink             | Network Stats            | NTP       | Com1                        | Com2          | Terminal Se  | erver Relay | Date     | SNMP   | Security    | Run    | time Enviro | nment | Modbus   | Io Ex Co | om  |
|                     |                          |           |                             |               |              |             | System I | nfo    |             |        |             |       |          |          |     |
|                     | Serial Number 4026737941 |           |                             |               |              |             |          |        |             |        |             |       |          |          | _   |
| User Data           | Model Code D             |           |                             |               |              |             |          |        |             |        |             |       |          |          |     |
| File Upload         | Radio Model AMT0100AA    |           |                             |               |              |             |          |        |             |        |             |       |          |          |     |
| System Info         | Radio Model Code 0       |           |                             |               |              |             |          |        |             |        |             |       |          |          |     |
| Configuration       |                          | Radio Fin | rmware Version FWT1071TR.42 |               |              |             |          |        |             |        |             |       |          |          |     |
| Network Diagnostics |                          |           | Rodio                       | Serial Numbe  | 4026737941   |             |          |        |             |        |             |       |          |          |     |
| Helo                |                          |           |                             | Device Nam    |              |             |          |        |             |        |             |       |          |          |     |
| onout               |                          |           |                             | Device Mode   | 29-PE        |             |          |        |             |        |             |       |          |          |     |
| Logour              |                          |           | Device                      | Configuratio  | R1           |             |          | _      |             |        |             |       |          |          |     |
|                     |                          |           | Device Fin                  | mware Versio  | FWT1122TB.6  | 6           |          |        |             |        |             |       |          |          |     |
|                     |                          |           |                             | Device II     | 1            |             |          |        |             |        |             |       |          |          |     |
|                     |                          |           |                             | Layout Has    | 325426040    |             |          |        |             |        |             |       |          |          |     |
|                     |                          |           | 1100                        | Heset int     | CETOLOUUT    |             |          |        |             |        |             |       |          |          |     |
|                     |                          |           | Hop                         | Diable Versio | EWTILIZTE    | E           |          |        |             |        |             |       |          |          |     |
|                     |                          |           | Dte Te                      | molate Versio | EWT1112TPE   | 5           |          |        |             |        |             |       |          |          |     |
|                     |                          |           | Proc Tes                    | License       | Custom Anns  | 2           |          |        | _           |        |             |       |          |          |     |
|                     |                          |           |                             | Electrice.    | Casconrepps  |             |          |        |             |        |             |       |          |          |     |

Figure 159: System Info window

- 7. As applicable, change these parameters:
  - a. In the **Device Name** text box, enter the user-defined name for the Z9-PC or Z9-PC-SR001.
  - b. In the **Device ID** text box, enter the user-defined Device ID identifier for the Z9-PC or Z9-PC-SR001.

Note: All other parameters in the System Info window are Read-only.

8. Click the **Update** button to save the changed information.

Page 148 of 496

Copyright © 2019 FreeWave

# 8.18. Change the Terminal Server Relay Parameters

**Note**: See the Terminal Server Relay Parameters (on page 365) for detailed information about the parameters.

- 1. Verify the Setup the Computer IP Address Configuration (on page 110) procedure is completed.
- 2. Open a web browser.
- 3. In the URL address bar, enter the IP address of the connected Z9-PC or Z9-PC-SR001 and press <Enter>.

The Home window (on page 396) opens.

**Note**: If this is the first time the Z9-PC or Z9-PC-SR001 is accessed, enter its default IP address of **192.168.111.100**.

If the IP address was changed, enter that IP Address.

See the System Info Parameters (on page 354) for detailed information about the parameters.

4. On the Menu list, click the Configuration link. Figure 160

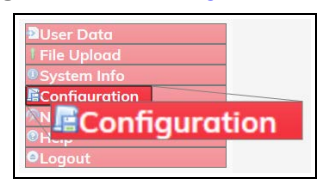

Figure 160: Configuration link

The Authentication Required (Login) dialog box opens.

5. Enter **admin** in both the **User Name** and **Password** text boxes and click **OK**. The **Login** dialog box closes and the **System Info** window opens.

Note: If the User Name or Password were changed, enter the applicable information.

6. Click the **Terminal Server Relay** tab to access the **Terminal Server Relay** parameters. Figure 161

**Note**: See the Terminal Server Relay Parameters (on page 365) for detailed information about the parameters.

Page 149 of 496

Copyright © 2019 FreeWave

| Ele Edit View Higtory Bookmarks Jools O Configuration X +                                           | 84                        |                  |                        |                                 |             |             |           |          |              |        |             |         |         | -       |    |  |
|----------------------------------------------------------------------------------------------------|---------------------------|------------------|------------------------|---------------------------------|-------------|-------------|-----------|----------|--------------|--------|-------------|---------|---------|---------|----|--|
| (+) → ⊂ ⊕                                                                                           | 0 192.168.111.100/config/ | TerminalServerRe | lay                    | _                               |             |             |           |          |              |        | C           | ] ©     | ŵ       | 87      | •  |  |
| FREEWAVE                                                                                            | System Info               | Radio Sett       | ings                   | Radio Setti                     | ngs Helpers | Encryption  | Data      | a Path   | Local Diagna | ostics | Config      | Service | es Netv | vork    |    |  |
| <b>Q</b> ZumLink <sup>®</sup>                                                                       | Network Stats             | NTP              | Com1                   | Com2                            | Terminal Se | erver Relay | Date      | SNMP     | Security     | Run    | time Enviro | nment   | Modbus  | lo Ex C | om |  |
| User Data<br>File Upload<br>System Info<br>Rconfiguration<br>Network Diagnostics<br>Help<br>OLogout | Update                    | Te<br>Remo       | ermserv F<br>te Termsi | Relay Mapping<br>erv IP Address | TERMSERV_R  | Tem         | inal Serv | er Relay |              |        |             | _       |         |         |    |  |

#### Figure 161: Terminal Server Relay window

- 7. As applicable, change these parameters:
  - a. Click the **Termserv Relay Mapping** list box arrow and select a setting used for the transfer of a bi-directional byte stream between two serial device servers.
  - b. In the **Remote Termserv IP Address** text box, enter the IP address for the remote terminal server.
- 8. Click the **Update** button to save the changed information.
- 9. Restart the Z9-PC or Z9-PC-SR001 for the changes to be implemented.

Page 150 of 496

Copyright © 2019 FreeWave

# 9. Web Interface - Network Diagnostics

This section provides procedure information about adding, saving, and viewing the Z9-PC or Z9-PC-SR001 **Network Diagnostic** diagrams.

- Add a Gateway Device IP Address (on page 152)
- Download a Support Bundle (on page 155)
- Save Network Diagnostics (on page 158)
- Save a Network Diagram Image (on page 161)
- Show Table in the Network Diagnostics Window (on page 165)
- View the Network Diagnostics Breadthfirst (on page 167)
- View the Network Diagnostics Cose-bilkent (on page 169)
- View the Network Diagnostics Grid (on page 171)
- View the Network Diagnostics Margin (on page 173)
- View the Network Diagnostics Margin with Neighbors (on page 175)
- View the Network Diagnostics RSSI (on page 178)
- View the Network Diagnostics RSSI with Neighbors (on page 180)
- View the Network Diagnostics Rx Rate (on page 183)
- View the Network Diagnostics Tx Rate (on page 185)

LUM0077AA Rev Oct-2019

Page 151 of 496

Copyright © 2019 FreeWave

# 9.1. Add a Gateway Device IP Address

Usually the Gateway is auto-detected but sometimes this might not happen. This procedure allows the user to designate a specific Gateway IP address.

Note: The images in this procedure are for Windows® 10 and/or Firefox®.

### Procedure

- 1. Verify the Setup the Computer IP Address Configuration (on page 110) procedure is completed.
- 2. Open a web browser.
- 3. In the URL address bar, enter the IP address of the connected Z9-PC or Z9-PC-SR001 and press <Enter>.

The Home window (on page 396) opens.

Note: If this is the first time the Z9-PC or Z9-PC-SR001 is accessed, enter its default IP address of 192.168.111.100.

If the IP address was changed, enter that IP Address.

See the System Info Parameters (on page 354) for detailed information about the parameters.

4. On the Menu list, click the Network Diagnostics link.

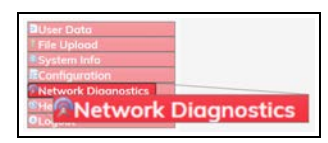

Figure 162: Network Diagnostics link

The Authentication Required (Login) dialog box opens.

5. Enter **admin** in both the **User Name** and **Password** text boxes and click **OK**. The **Login** dialog box closes and the **System Info** window opens.

Note: If the User Name or Password were changed, enter the applicable information.

The **Network Diagnostics** window opens, scanning the network. Figure 163

The diagram takes a few moments to render.

The **Options** list box default selection is **Margin**.

LUM0077AA Rev Oct-2019

Page 152 of 496

Copyright © 2019 FreeWave

| . Refe                         | - 0                                                                                                    |                                     |
|--------------------------------|----------------------------------------------------------------------------------------------------|-------------------------------------|
|                                |                                                                                                    |                                     |
| 10.2.4.124/metwork/Diagnostics | © ☆ IN © 🤤                                                                                                    |                                     |
| Ontions *                      |                                                                                                    |                                     |
| 33%                            |                                                                                                    | -                                   |
| Link Margin                    |                                                                                                    | -                                   |
|                                | (                                                                                                    | 1                                   |
|                                |                                                                                                    | 2                                   |
|                                | (a)<br>(e)                                                                                                    |                                     |
|                                |                                                                                                    |                                     |
|                                | Ĩ                                                                                                    |                                     |
|                                |                                                                                                    |                                     |
|                                |                                                                                                    |                                     |
|                                |                                                                                                    |                                     |
| ]                              | Det     Det     D | 0         112.4124/mmont0.operation |

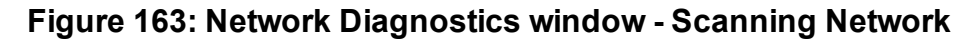

To update the Network Diagnostics window (on page 405), refresh the browser to clear the browser cache.

6. Click the Options list box arrow and select the Gateway IP option. Figure 164

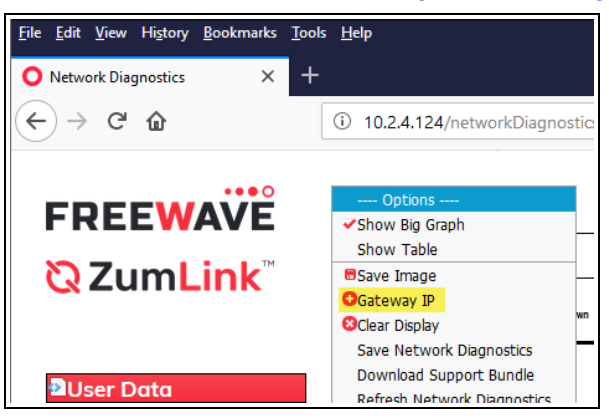

Figure 164: Options list box - Gateway IP option Selected

The Add Device IP dialog box opens showing the currently designated Gateway IP address. Figure 165

| Note: The image show | vs the IP address blocked out. |            |
|----------------------|--------------------------------|------------|
|                      | Add Device IP                  | ×          |
|                      | IP: Submit                     |            |
|                      | Figure 165: Add Device IP      | dialog box |

Figure 165: Add Device IP dialog box

LUM0077AA Rev Oct-2019

Page 153 of 496

Copyright © 2019 FreeWave

7. In the **IP** text box, enter the IP address of the designated a Gateway device and click **Submit**.

Important!: Network settings are NOT changed when the Gateway IP address is specified.

Page 154 of 496

Copyright © 2019 FreeWave

# 9.2. Download a Support Bundle

Save the current network performance reading to send to FreeWave Technical Support for faster issue resolution.

Note: The images in this procedure are for Windows® 10 and/or Firefox®.

### Procedure

- 1. Verify the Setup the Computer IP Address Configuration (on page 110) procedure is completed.
- 2. Open a web browser.
- 3. In the URL address bar, enter the IP address of the connected Z9-PC or Z9-PC-SR001 and press <Enter>.

The Home window (on page 396) opens.

Note: If this is the first time the Z9-PC or Z9-PC-SR001 is accessed, enter its default IP address of 192.168.111.100.

If the IP address was changed, enter that IP Address.

See the System Info Parameters (on page 354) for detailed information about the parameters.

4. On the Menu list, click the Network Diagnostics link.

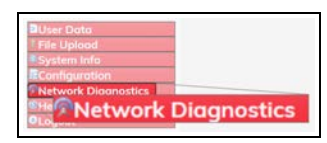

Figure 166: Network Diagnostics link

The Authentication Required (Login) dialog box opens.

5. Enter **admin** in both the **User Name** and **Password** text boxes and click **OK**. The **Login** dialog box closes and the **System Info** window opens.

Note: If the User Name or Password were changed, enter the applicable information.

The Network Diagnostics window opens, scanning the network. Figure 167

The diagram takes a few moments to render.

The **Options** list box default selection is **Margin**.

LUM0077AA Rev Oct-2019

Page 155 of 496

Copyright © 2019 FreeWave

| Ele Edit Yew Higtory Bookmarks Is | y Reb                         | - 0        |   |
|-----------------------------------|-------------------------------|------------|---|
| O Network Diagnostics X           |                               |            |   |
| ↔ ♂ ☎ ☎                           | 10.2.4.124/networkDiagnostics |            |   |
| EDEEWAVE                          | Ontione                       |            |   |
| FREEWAVE                          | 33%                           |            | - |
| <b>Q</b> ZumLink                  | Link Margin                   |            |   |
|                                   | Recent Traine & roburg recent | G          | - |
| Duser Data                        |                               |            | 2 |
| System Info                       |                               | 1.83<br>(# |   |
| Configuration Network Diagnostics |                               |            |   |
| ®Help<br>9Logout                  |                               | Ĭ          |   |
| Leogoat                           |                               |            |   |
|                                   |                               |            |   |
|                                   | ·                             |            |   |

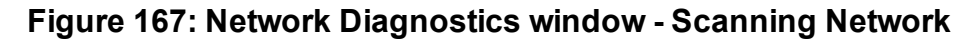

To update the Network Diagnostics window (on page 405), refresh the browser to clear the browser cache.

Click the Options list box arrow and select the Download Support Bundle option. Figure 168

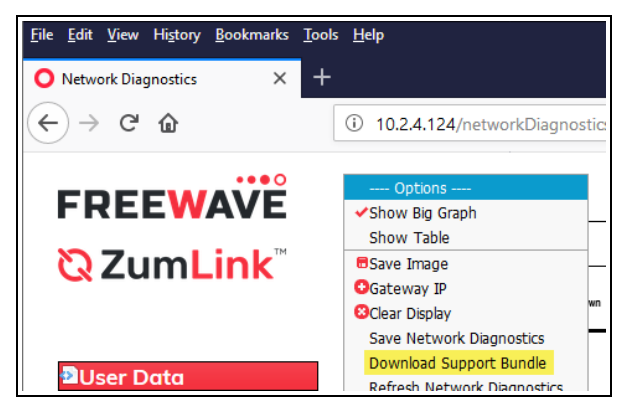

Figure 168: Options list box - Download Support Bundle option Selected

The Opening support\_bundle\_nnn.zip dialog box opens. Figure 169

| <ul> <li>support_bundle_124.zip</li> <li>which is: Compressed (zipped) Folder (39.7 KB)<br/>from: http://10.2.4.124</li> <li>What should Firefox do with this file?</li> <li>O_Open with Windows Explorer (default)</li> <li>Save File</li> </ul> | You have chosen t             | o open:                                                                   |   |  |  |  |  |
|----------------------------------------------------------------------------------------------------|-------------------------------|---------------------------------------------------------------------------|---|--|--|--|--|
| which is: Compressed (zipped) Folder (39.7 KB)<br>from: http://10.2.4.124<br>What should Firefox do with this file?<br>O Open with Windows Explorer (default)<br>© Save File                                                                      | support_bu                    | ndle_124.zip                                                              |   |  |  |  |  |
| What should Firefox do with this file?         Open with       Windows Explorer (default)         Save File                                                                                                    | which is: Co<br>from: http:// | which is: Compressed (zipped) Folder (39.7 KB)<br>from: http://10.2.4.124 |   |  |  |  |  |
| Open with Windows Explorer (default)                                                                                                    | What should Fire              | fox do with this file?                                                    |   |  |  |  |  |
| ● Save File                                                                                                    | ○ <u>O</u> pen with           | Windows Explorer (default)                                                | ~ |  |  |  |  |
|                                                                                                    | Save File                     |                                                                           |   |  |  |  |  |
| Do this <u>a</u> utomatically for files like this from now on.                                                                                                    | Do this <u>a</u> uto          | matically for files like this from now on.                                |   |  |  |  |  |
|                                                                                                    |                               |                                                                           |   |  |  |  |  |

Figure 169: Opening support\_bundle\_nnn.zip dialog box

LUM0077AA Rev Oct-2019

Page 156 of 496

Copyright © 2019 FreeWave

Note: Where nnn is the selected device in the Network Diagram.

- 7. Click **OK**. The **Enter name of file to save to** dialog box opens.
- 8. Search for and select a location to save the .zip file to and click **Save**. The **Enter name of file to save to** dialog box closes.
- 9. Contact FreeWave Technical Support (on page 14) for information on where to send the saved .zip file.

Page 157 of 496

Copyright © 2019 FreeWave

### 9.3. Save Network Diagnostics

Use this procedure to save the current network performance reading for later review and to monitor network performance over time.

Note: The images in this procedure are for Windows® 10 and/or Firefox®.

#### Procedure

- 1. Verify the Setup the Computer IP Address Configuration (on page 110) procedure is completed.
- 2. Open a web browser.
- 3. In the URL address bar, enter the IP address of the connected Z9-PC or Z9-PC-SR001 and press <Enter>.

The Home window (on page 396) opens.

Note: If this is the first time the Z9-PC or Z9-PC-SR001 is accessed, enter its default IP address of 192.168.111.100.

If the IP address was changed, enter that IP Address.

See the System Info Parameters (on page 354) for detailed information about the parameters.

4. On the Menu list, click the Network Diagnostics link.

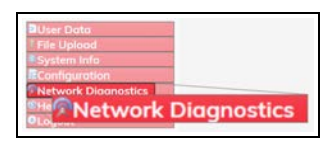

Figure 170: Network Diagnostics link

The Authentication Required (Login) dialog box opens.

5. Enter **admin** in both the **User Name** and **Password** text boxes and click **OK**. The **Login** dialog box closes and the **System Info** window opens.

Note: If the User Name or Password were changed, enter the applicable information.

The Network Diagnostics window opens, scanning the network. Figure 171

The diagram takes a few moments to render.

The **Options** list box default selection is **Margin**.

LUM0077AA Rev Oct-2019

Page 158 of 496

Copyright © 2019 FreeWave

| Eile Edit Yew Higtory Bookmarks In | a 1949                           |     | - 0       |
|------------------------------------|----------------------------------|-----|-----------|
| O Network Diagnostics X            |                                  |     |           |
| <) → ♂ ŵ                           | 10.2.4.124/htteorilDiagnostics   | 🖯 🌣 | IIN 🖾 🗢   |
|                                    | Ontines                          |     |           |
| FREEWAVE                           | 33%                              |     |           |
| <b>Q</b> ZumLink                   | Link Margin                      |     |           |
|                                    | Coperation Coperation Coperation |     | -         |
| Duser Data                         |                                  |     | $(\cdot)$ |
| * File Uplood<br>System Info       |                                  |     |           |
| Configuration                      |                                  |     |           |
| ®Help                              |                                  |     | 1         |
| OLogout                            |                                  |     | P         |
|                                    |                                  |     |           |
| L                                  |                                  |     |           |
|                                    | L                                |     |           |

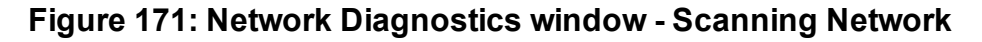

To update the Network Diagnostics window (on page 405), refresh the browser to clear the browser cache.

 Click the Options list box arrow and select the Save Network Diagnostics option. Figure 172

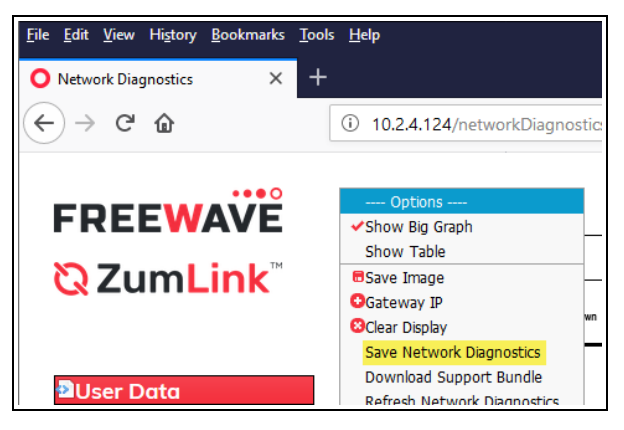

Figure 172: Options list box - Save Network Diagnostics option Selected

The Opening network\_diag.json dialog box opens. Figure 173

| Opening network_di                             | ag.json                                    |        |  |  |  |  |
|------------------------------------------------|--------------------------------------------|--------|--|--|--|--|
| You have chosen to                             | open:                                      |        |  |  |  |  |
| network_dia                                    | g.json                                     |        |  |  |  |  |
| which is: JavaScript Object Notation (4 bytes) |                                            |        |  |  |  |  |
| from: blob:                                    | from: blob:                                |        |  |  |  |  |
| What should Firef                              | ox do with this file?                      |        |  |  |  |  |
| ○ <u>O</u> pen with                            | <u>B</u> rowse                             |        |  |  |  |  |
| Save File                                      |                                            |        |  |  |  |  |
| Do this autor                                  | matically for files like this from now on. |        |  |  |  |  |
|                                                |                                            |        |  |  |  |  |
|                                                | ОК                                         | Cancel |  |  |  |  |
|                                                |                                            |        |  |  |  |  |

Figure 173: Opening network\_diag.json dialog box

LUM0077AA Rev Oct-2019

Page 159 of 496

Copyright © 2019 FreeWave

#### 7. Click OK.

The Enter name of file to save to dialog box opens.

| Enter name of file               | to save to            |                     |                    |               |               |         |            |                  | ×      |
|----------------------------------|-----------------------|---------------------|--------------------|---------------|---------------|---------|------------|------------------|--------|
| ← → • ↑ <mark> </mark>           | > This PC > OS (C     | :) > _ZumLink Files | > Zum-Network-Diag | grams         |               | ٽ ~     | Search Zun | n-Network-Diagra | ٩      |
| Organize 👻 Ne                    | w folder              |                     |                    |               |               |         |            | == -             | ?      |
| Zum-Netw                         | vork-Diagrams         | ↑ Name              | ^                  | Date modified | Туре          | Size    | Tags       |                  |        |
|                                  |                       |                     |                    | No iten       | ns match your | search. |            |                  |        |
|                                  |                       |                     |                    |               |               |         |            |                  |        |
|                                  |                       |                     |                    |               |               |         |            |                  |        |
|                                  |                       |                     |                    |               |               |         |            |                  |        |
|                                  |                       |                     |                    |               |               |         |            |                  |        |
|                                  |                       | ¥                   |                    |               |               |         |            |                  |        |
| File name:                       | network_diag.json     |                     |                    |               |               |         |            |                  | ~      |
| Save as type:                    | JavaScript Object Not | tation (*.json)     |                    |               |               |         |            |                  | $\sim$ |
| <ul> <li>Hide Folders</li> </ul> |                       |                     |                    |               |               |         | Save       | Cancel           |        |

Figure 174: Opening network\_diag.json dialog box

- 8. Search for and select a location to save the **.json** file to and click **Save**. The **Enter name of file to save to** dialog box closes.
- 9. Open a **Windows**® **File Explorer** window and find the location where the .json file was saved.
- 10. Open the .json file to review the current network performance reading and monitor network performance over time.

Page 160 of 496

## 9.4. Save a Network Diagram Image

This procedure is used to track changes in the network using images of the Network Diagram.

Note: The diagram is saved as a .PNG file.

The images in this procedure are for Windows® 10 and/or Firefox®.

### Procedure

- 1. Verify the Setup the Computer IP Address Configuration (on page 110) procedure is completed.
- 2. Open a web browser.
- 3. In the URL address bar, enter the IP address of the connected Z9-PC or Z9-PC-SR001 and press <Enter>.

The Home window (on page 396) opens.

Note: If this is the first time the Z9-PC or Z9-PC-SR001 is accessed, enter its default IP address of 192.168.111.100.

If the IP address was changed, enter that IP Address.

See the System Info Parameters (on page 354) for detailed information about the parameters.

4. On the Menu list, click the Network Diagnostics link.

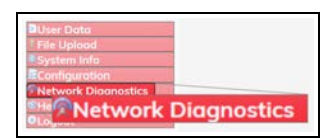

Figure 175: Network Diagnostics link

The Authentication Required (Login) dialog box opens.

5. Enter **admin** in both the **User Name** and **Password** text boxes and click **OK**. The **Login** dialog box closes and the **System Info** window opens.

Note: If the User Name or Password were changed, enter the applicable information.

The Network Diagnostics window opens, scanning the network. Figure 176

The diagram takes a few moments to render.

The **Options** list box default selection is **Margin**.

LUM0077AA Rev Oct-2019

Page 161 of 496

Copyright © 2019 FreeWave

| Ele Lat Yew Higtory Bookmarks In | w Reb                          | 2   | 0       | × |
|----------------------------------|--------------------------------|-----|---------|---|
| O Network Diagnostics ×          |                                |     |         |   |
| ↔ ♥ ✿                            | 10.2.4.124/heteorkDagnostics   | 🖂 🖒 | •       |   |
|                                  | <b>A</b> .H                    |     |         |   |
| FREEWAVE                         | 33%                            |     |         | 1 |
| <b>Q</b> ZumLink                 | Link Margin                    |     |         |   |
|                                  | Contract A Reports & Exclusion |     |         | - |
| User Data                        |                                |     | $\odot$ |   |
| File Uplood     System Info      |                                |     |         |   |
| Configuration                    |                                |     |         |   |
| @Help                            |                                |     | ſ       |   |
| ecogour                          |                                |     | P       |   |
|                                  |                                |     |         |   |
| L                                |                                |     |         | ļ |
|                                  |                                |     |         | - |

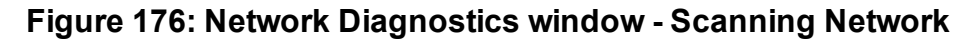

To update the Network Diagnostics window (on page 405), refresh the browser to clear the browser cache.

6. Click the Options list box arrow and select the Save Image option. Figure 177

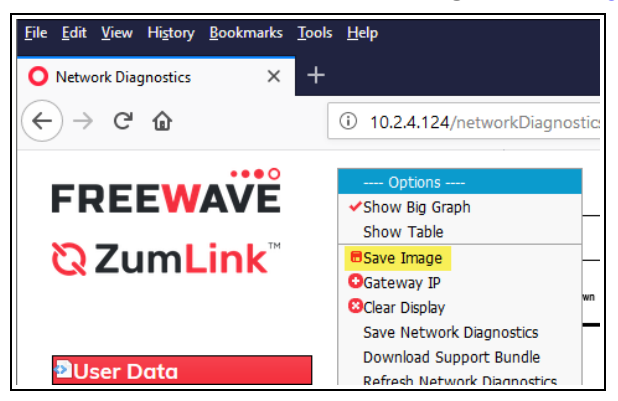

Figure 177: Options list box - Save Image option Selected

The Save Image dialog box opens.

7. In the **Save Image** text box, enter a descriptive name for the network image and click **Submit**. Figure 178

| Save Image  |       | × |
|-------------|-------|---|
| File Name:  |       |   |
| network_dia | g.png |   |
| Submit      |       |   |

Figure 178: Save Image dialog box

The Opening \_\_\_\_\_.png dialog box opens. Figure 179

LUM0077AA Rev Oct-2019

Page 162 of 496

Copyright © 2019 FreeWave

| Note: Where is | he entered name of the image file.                                                                                                    |  |
|----------------|----------------------------------------------------------------------------------------------------|--|
|                | Opening EXAMPLE-ntwrkdiag.png     X       You have chosen to open:     S       S EXAMPLE-ntwrkdiag.png     which is: PNG file (122 KB)       from: blob:     What should Firefox do with this file?       Open with Snagit Editor (default)     Image: Save File       Do this automatically for files like this from now on.     OK |  |
|                | What should Firefox do with this file?         Open with       Snagit Editor (default)         Save File         Do this automatically for files like this from now on.             OK       Cancel                                                                                                    |  |

Figure 179: Opening \_\_\_\_\_.png dialog box

8. Click OK.

The Enter name of file to save to dialog box opens. Figure 180

| Enter name of file     | to save to          |                    |                      |                     |           |                |             | × |
|------------------------|---------------------|--------------------|----------------------|---------------------|-----------|----------------|-------------|---|
| ← → • ↑ <mark> </mark> | > This PC > OS (C:) | > _ZumLink Files > | Zum-Network-Diagrams |                     | √ Ö       | Search Zum-Net | work-Diagra | 9 |
| Organize 👻 New         | w folder            |                    |                      |                     |           |                |             | • |
| Zum-Netw               | vork-Diagrams       | ^ Name             | ^                    | Date modified       | Туре      | Size           |             |   |
|                        |                     |                    |                      | No items match your | r search. |                |             |   |
|                        |                     |                    |                      |                     |           |                |             |   |
|                        |                     |                    |                      |                     |           |                |             |   |
|                        |                     |                    |                      |                     |           |                |             |   |
|                        |                     |                    |                      |                     |           |                |             |   |
| File name:             | EXAMPLE-ntwokdiag   | 200                |                      |                     |           |                |             | ~ |
| Save as type:          | (* ppg)             | Jing               |                      |                     |           |                |             | - |
| save as type.          | ( ipig)             |                    |                      |                     |           |                |             | - |
| A Hide Folders         |                     |                    |                      |                     |           | Save           | Cancel      |   |

#### Figure 180: Enter name of file to save to dialog box

- 9. Search for and select a location to save the .PNG file to and click **Save**.
- 10. Open a Windows® Explorer window and find the location where the .PNG file was saved.
- 11. Open the **.PNG** file to review the changes in the network using the **Network Diagram**. Figure 181

Page 163 of 496

Copyright © 2019 FreeWave

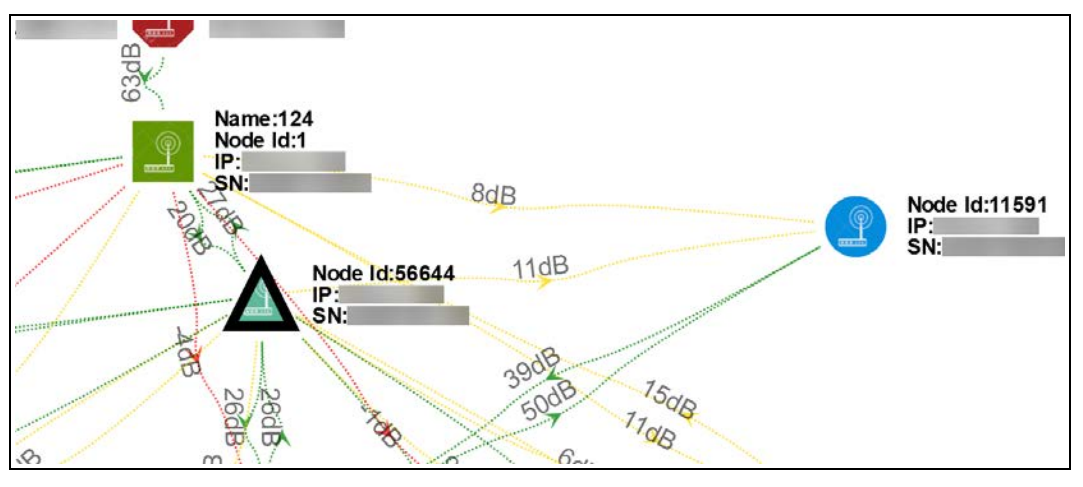

Figure 181: Opened .PNG File

LUM0077AA Rev Oct-2019

Page 164 of 496

Copyright © 2019 FreeWave

### 9.5. Show Table in the Network Diagnostics Window

Use this procedure to view the connection table of the device selected in the Network Diagram.

Note: The images in this procedure are for Windows® 10 and/or Firefox®.

#### Procedure

- 1. Verify the Setup the Computer IP Address Configuration (on page 110) procedure is completed.
- 2. Open a web browser.
- 3. In the URL address bar, enter the IP address of the connected Z9-PC or Z9-PC-SR001 and press <Enter>.

The Home window (on page 396) opens.

Note: If this is the first time the Z9-PC or Z9-PC-SR001 is accessed, enter its default IP address of 192.168.111.100.

If the IP address was changed, enter that IP Address.

See the System Info Parameters (on page 354) for detailed information about the parameters.

4. On the Menu list, click the Network Diagnostics link.

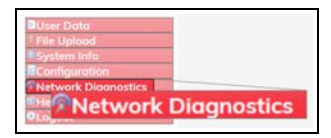

Figure 182: Network Diagnostics link

The Authentication Required (Login) dialog box opens.

5. Enter **admin** in both the **User Name** and **Password** text boxes and click **OK**. The **Login** dialog box closes and the **System Info** window opens.

Note: If the User Name or Password were changed, enter the applicable information.

The Network Diagnostics window opens, scanning the network. Figure 183

The diagram takes a few moments to render.

The **Options** list box default selection is **Margin**.

LUM0077AA Rev Oct-2019

Page 165 of 496

Copyright © 2019 FreeWave

| ile Edit Yew Higtory Bookmarks In | ni Rub                        |     | -     |   | × |
|-----------------------------------|-------------------------------|-----|-------|---|---|
| O Network Diagnostics X           | +                             |     |       |   |   |
| <) → ♂ @                          | 10.2.4.124/wetworkDiagnostics | 🗟 🌣 | IIA C | • |   |
| FREEWAVE                          | Options *                     |     |       |   |   |
| Q ZumLink                         | 33%                           |     |       |   |   |
|                                   | Link Margin                   |     |       |   |   |
| Diliser Data                      |                               |     |       |   | ĩ |
| 1 File Upload                     |                               |     |       |   |   |
| Configuration                     |                               |     |       | - |   |
| Retwork Diagnostics               |                               |     |       | ÷ |   |
| OLogout                           |                               |     |       |   |   |
|                                   | 1                             |     |       | P |   |
| 0                                 |                               |     |       |   |   |
|                                   |                               |     |       |   |   |

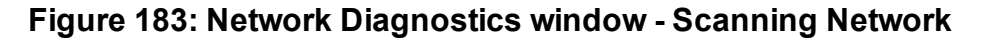

The Link Margin connections appear in the Network Diagram.

 In the Options list box, select the Show Table option to view the radio connection table of the selected device below the Network Diagram. Figure 184

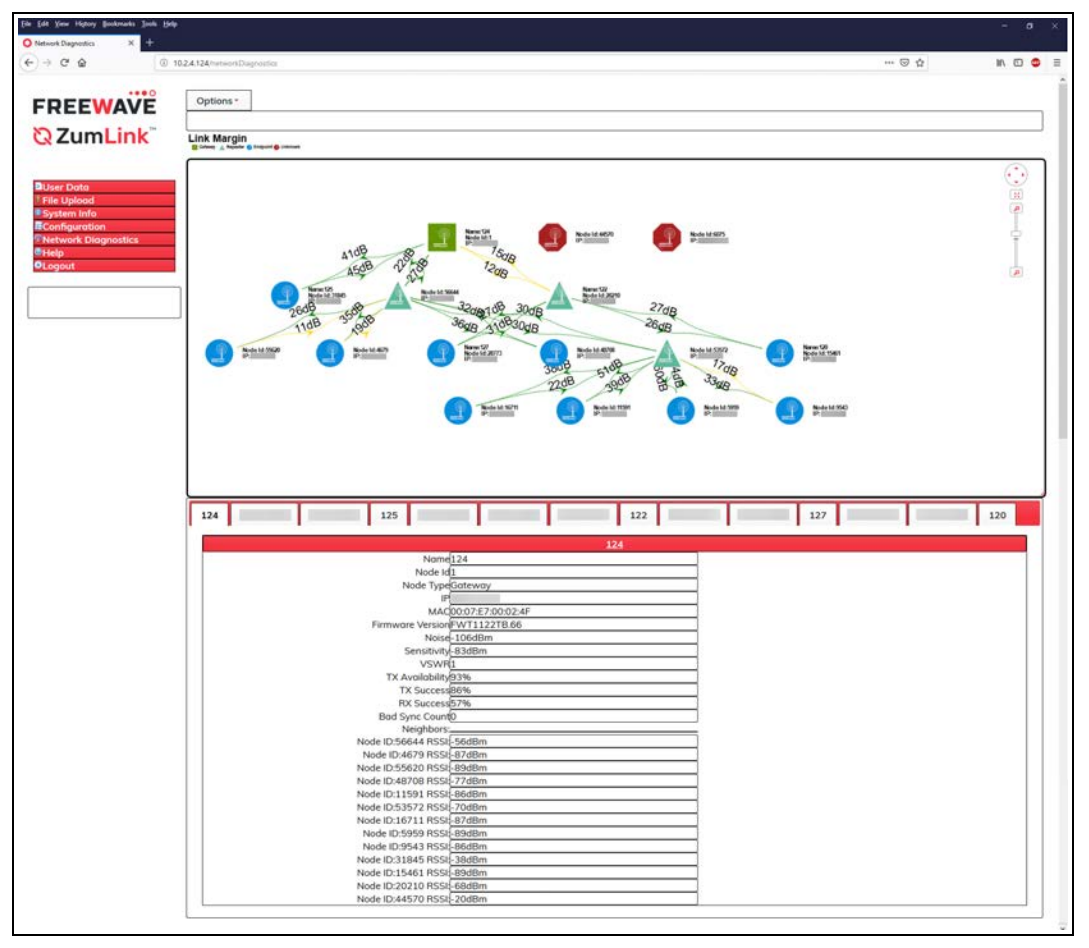

Figure 184: Network Diagnostics window with Show Tables Selected

LUM0077AA Rev Oct-2019

Page 166 of 496

Copyright © 2019 FreeWave

# 9.6. View the Network Diagnostics - Breadthfirst

Use the **Breadthfirst Network Diagram** to view the network in a top-down, organization chartlike view.

- The Gateway is always on top of the network diagram.
- The next layers in the network diagram show Repeaters and Endpoints.

Important!: A Gateway is required in the network to use this window.

#### Procedure

- 1. Verify the Setup the Computer IP Address Configuration (on page 110) procedure is completed.
- 2. Open a web browser.
- 3. In the URL address bar, enter the IP address of the connected Z9-PC or Z9-PC-SR001 and press <Enter>.

The Home window (on page 396) opens.

**Note**: If this is the first time the Z9-PC or Z9-PC-SR001 is accessed, enter its default IP address of **192.168.111.100**.

If the IP address was changed, enter that IP Address.

See the System Info Parameters (on page 354) for detailed information about the parameters.

4. On the Menu list, click the Network Diagnostics link.

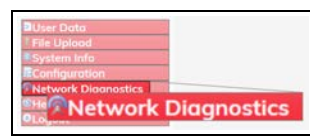

Figure 185: Network Diagnostics link

The Authentication Required (Login) dialog box opens.

5. Enter **admin** in both the **User Name** and **Password** text boxes and click **OK**. The **Login** dialog box closes and the **System Info** window opens.

Note: If the User Name or Password were changed, enter the applicable information.

The Network Diagnostics window opens, scanning the network. Figure 186

The diagram takes a few moments to render.

The **Options** list box default selection is **Margin**.

Page 167 of 496

Copyright © 2019 FreeWave

| Ele Edit Yew Higtory Bockmarks In             | ar Bab                       |     | - 0     | i. |
|-----------------------------------------------|------------------------------|-----|---------|----|
| O Network Diagnostics ×                       |                              |     |         |    |
| ↔ ♂ ₲                                         | 10.2.4.124/metworkDagnostics | 🗟 🌣 | IIN 🖂 I | •  |
| FREEWAVE                                      | Options -                    |     |         |    |
| <sup>ℚ</sup> ZumLink <sup>™</sup>             | Link Margin                  |     |         | -  |
| Duser Data                                    |                              |     | 0       | )  |
| File Upload     System Info     Configuration |                              |     | 0       |    |
| Retwork Diagnostics                           |                              |     |         |    |
| OLogout                                       |                              |     | Ģ       | P  |
|                                               |                              |     |         |    |
| <u></u>                                       |                              |     |         |    |

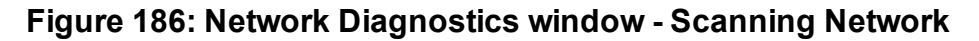

 Click the Options list box arrow and select the Breadthfirst option to show the Breadthfirst connections in the Network Diagram. Figure 187

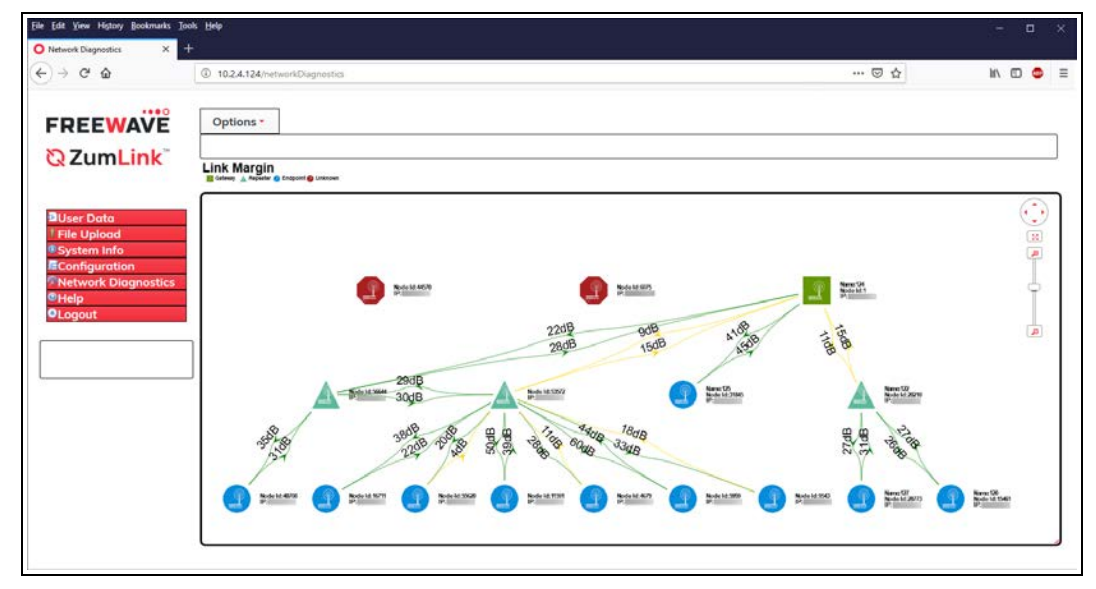

Figure 187: Network Diagnostics window - Breadthfirst

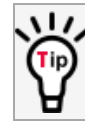

To update the Network Diagnostics window (on page 405), refresh the browser to clear the browser cache.

Page 168 of 496

Copyright © 2019 FreeWave

# 9.7. View the Network Diagnostics - Cose-bilkent

Use the **Cose-bilkent Network Diagram** to view the Gateway surrounded by the Repeaters and Endpoints.

Important!: A Gateway is required in the network to use this window.

### Procedure

- 1. Verify the Setup the Computer IP Address Configuration (on page 110) procedure is completed.
- 2. Open a web browser.
- 3. In the URL address bar, enter the IP address of the connected Z9-PC or Z9-PC-SR001 and press <Enter>.

The Home window (on page 396) opens.

**Note**: If this is the first time the Z9-PC or Z9-PC-SR001 is accessed, enter its default IP address of **192.168.111.100**.

If the IP address was changed, enter that IP Address.

See the System Info Parameters (on page 354) for detailed information about the parameters.

4. On the Menu list, click the Network Diagnostics link.

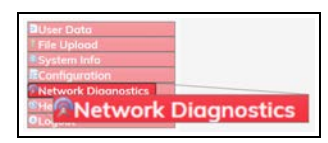

Figure 188: Network Diagnostics link

The Authentication Required (Login) dialog box opens.

5. Enter **admin** in both the **User Name** and **Password** text boxes and click **OK**. The **Login** dialog box closes and the **System Info** window opens.

Note: If the User Name or Password were changed, enter the applicable information.

The Network Diagnostics window opens, scanning the network. Figure 189

The diagram takes a few moments to render.

The **Options** list box default selection is **Margin**.

LUM0077AA Rev Oct-2019

Page 169 of 496

Copyright © 2019 FreeWave

| de Edit Yew Higtory Bockmarks ] | a Bab                         |     |        |   |
|---------------------------------|-------------------------------|-----|--------|---|
| Network Diagnostics X           |                               |     |        |   |
| <) → ♂ ŵ                        | 10.2.4.124/retworkDiagnostics | 🖂 🕁 | III\ E | • |
| FREEWAVE                        | Options *                     |     |        |   |
| Q ZumLink                       | Link Margin                   |     |        |   |
| Duser Data                      |                               |     |        | 0 |
| File Uplood     System Info     |                               |     |        |   |
| Network Diagnostics             |                               |     |        | Ļ |
| ●Logout                         |                               |     |        |   |
|                                 | ]                             |     |        |   |
|                                 | 1                             |     |        |   |

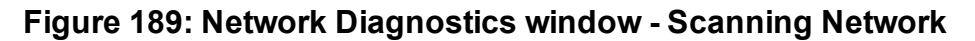

 Click the Options list box arrow and select the Cose-bilkent option to show the Cosebilkent connections in the Network Diagram. Figure 190

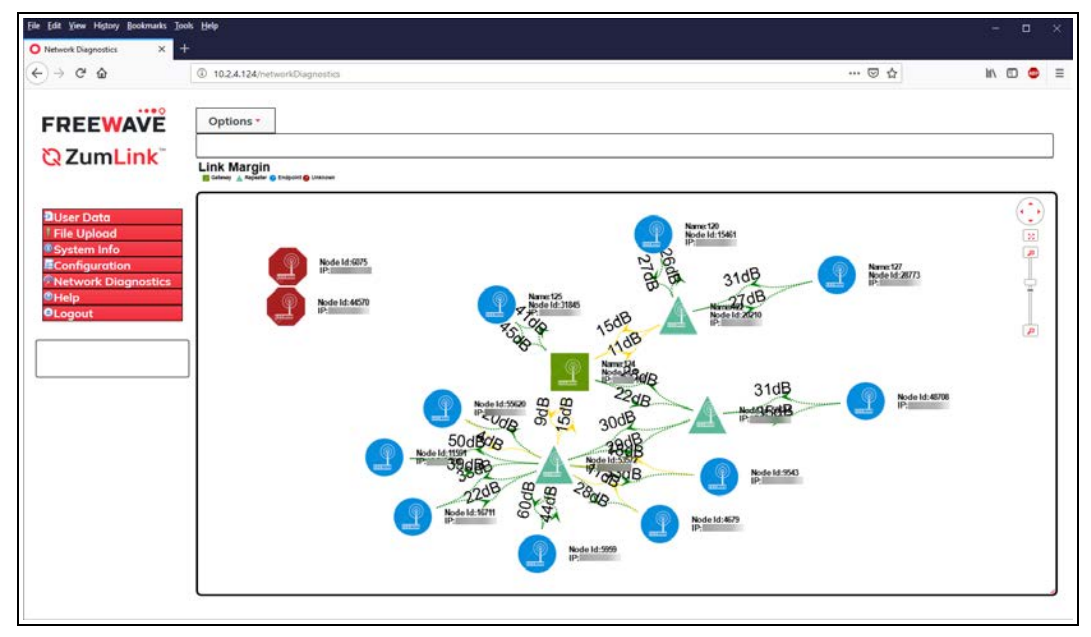

Figure 190: Network Diagnostics window - Cose-bilkent

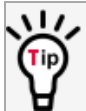

To update the Network Diagnostics window (on page 405), refresh the browser to clear the browser cache.

Page 170 of 496

Copyright © 2019 FreeWave

### 9.8. View the Network Diagnostics - Grid

View a Grid Network Diagram to show the network in a column - row layout.

**Important!**: A Gateway is required in the network to use this window.

#### Procedure

- 1. Verify the Setup the Computer IP Address Configuration (on page 110) procedure is completed.
- 2. Open a web browser.
- 3. In the URL address bar, enter the IP address of the connected Z9-PC or Z9-PC-SR001 and press <Enter>.

The Home window (on page 396) opens.

Note: If this is the first time the Z9-PC or Z9-PC-SR001 is accessed, enter its default IP address of 192.168.111.100.

If the IP address was changed, enter that IP Address.

See the System Info Parameters (on page 354) for detailed information about the parameters.

4. On the Menu list, click the Network Diagnostics link.

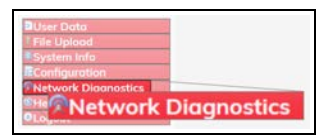

Figure 191: Network Diagnostics link

The Authentication Required (Login) dialog box opens.

5. Enter **admin** in both the **User Name** and **Password** text boxes and click **OK**. The **Login** dialog box closes and the **System Info** window opens.

Note: If the User Name or Password were changed, enter the applicable information.

The Network Diagnostics window opens, scanning the network. Figure 192

The diagram takes a few moments to render.

The **Options** list box default selection is **Margin**.

LUM0077AA Rev Oct-2019

Page 171 of 496

Copyright © 2019 FreeWave

| Ele Lat Yew Higtory Bookmarks Io      | v Teda                     |     |      |   |
|---------------------------------------|----------------------------|-----|------|---|
| O Network Diagnostics X ■<br>← → C* @ | 1024124/https://Deprestics | © ☆ | in c | • |
| FREEWAVE                              | Options *                  |     |      |   |
| <mark>⊘</mark> ZumLink <sup>™</sup>   | Link Margin                |     |      |   |
| DUser Data                            |                            |     |      | 0 |
| File Upload System Info Configuration |                            |     |      |   |
| Network Diagnostics<br>Help           |                            |     |      | þ |
|                                       |                            |     |      | P |
|                                       |                            |     |      |   |

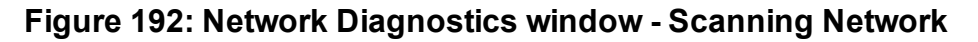

 Click the Options list box arrow and select the Grid option to show the Grid connections in the Network Diagram. Figure 193

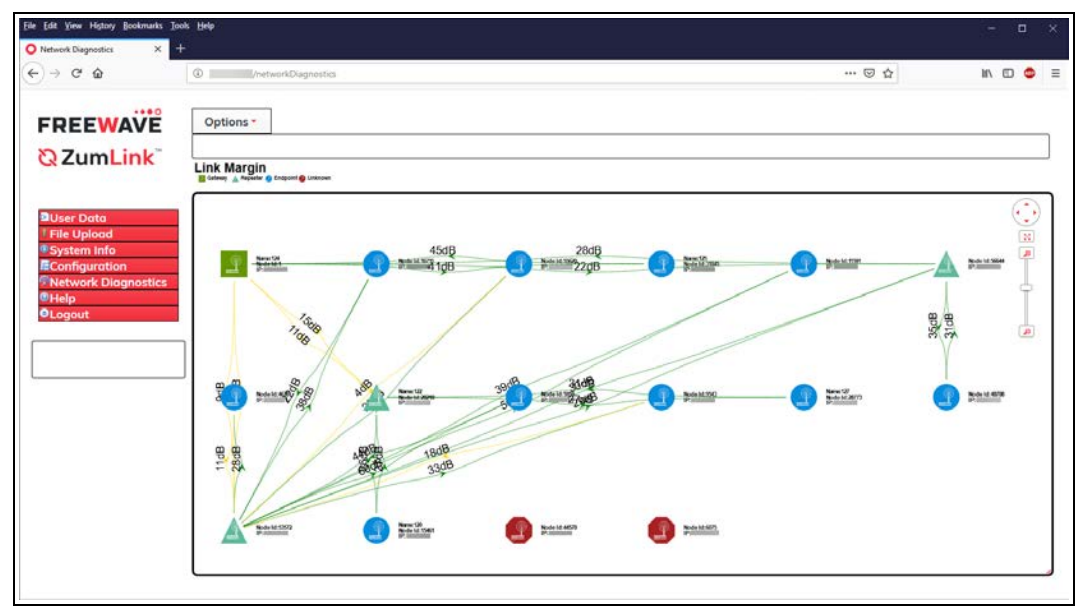

Figure 193: Network Diagnostics window - Grid

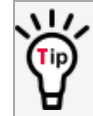

To update the Network Diagnostics window (on page 405), refresh the browser to clear the browser cache.

Page 172 of 496

Copyright © 2019 FreeWave

### 9.9. View the Network Diagnostics - Margin

The **Network Diagnostics** window is used to:

- Discover other Endpoints in the network.
- Show hops and their paths from the Gateway.
- Show the link quality (RSSI and Margin).
- Show neighbors.

Important!: A Gateway is required in the network to use this window.

#### Procedure

- 1. Verify the Setup the Computer IP Address Configuration (on page 110) procedure is completed.
- 2. Open a web browser.
- 3. In the URL address bar, enter the IP address of the connected Z9-PC or Z9-PC-SR001 and press <Enter>.

The Home window (on page 396) opens.

**Note**: If this is the first time the Z9-PC or Z9-PC-SR001 is accessed, enter its default IP address of **192.168.111.100**.

If the IP address was changed, enter that IP Address.

See the System Info Parameters (on page 354) for detailed information about the parameters.

4. On the Menu list, click the Network Diagnostics link.

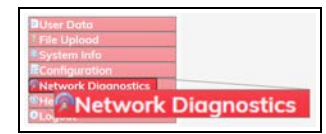

#### Figure 194: Network Diagnostics link

The Authentication Required (Login) dialog box opens.

5. Enter **admin** in both the **User Name** and **Password** text boxes and click **OK**. The **Login** dialog box closes and the **System Info** window opens.

Note: If the User Name or Password were changed, enter the applicable information.

The Network Diagnostics window opens, scanning the network. Figure 195

The diagram takes a few moments to render.

The **Options** list box default selection is **Margin**.

LUM0077AA Rev Oct-2019

Page 173 of 496

Copyright © 2019 FreeWave

| lile Edit Yew Higtory Bookmarks Is | n 1949                        |         | - 0     |   |
|------------------------------------|-------------------------------|---------|---------|---|
| O Network Diagnostics X            |                               |         |         |   |
| <) → ♂ ŵ                           | 10.2.4.124/hetworkDiagnostics | ··· 🖯 🌣 | IIN 🖸 🗢 |   |
|                                    |                               |         |         |   |
| FREEWAVE                           | Options *                     |         |         | - |
| <b>Q</b> ZumLink                   | Link Margin                   |         |         | - |
|                                    | Cink Margin                   |         |         |   |
| Dillow Date                        |                               |         |         | 5 |
| File Upload                        |                               |         |         |   |
| System Info                        |                               |         |         |   |
| Configuration Network Diagnostics  |                               |         |         |   |
| ©Help                              |                               |         | 6       |   |
| OLogout                            |                               |         |         |   |
| [                                  |                               |         |         |   |
|                                    |                               |         |         |   |
|                                    |                               |         |         |   |

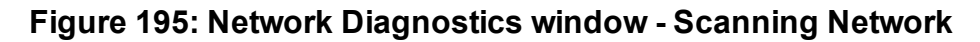

The Link Margin connections appear in the Network Diagram Figure 196

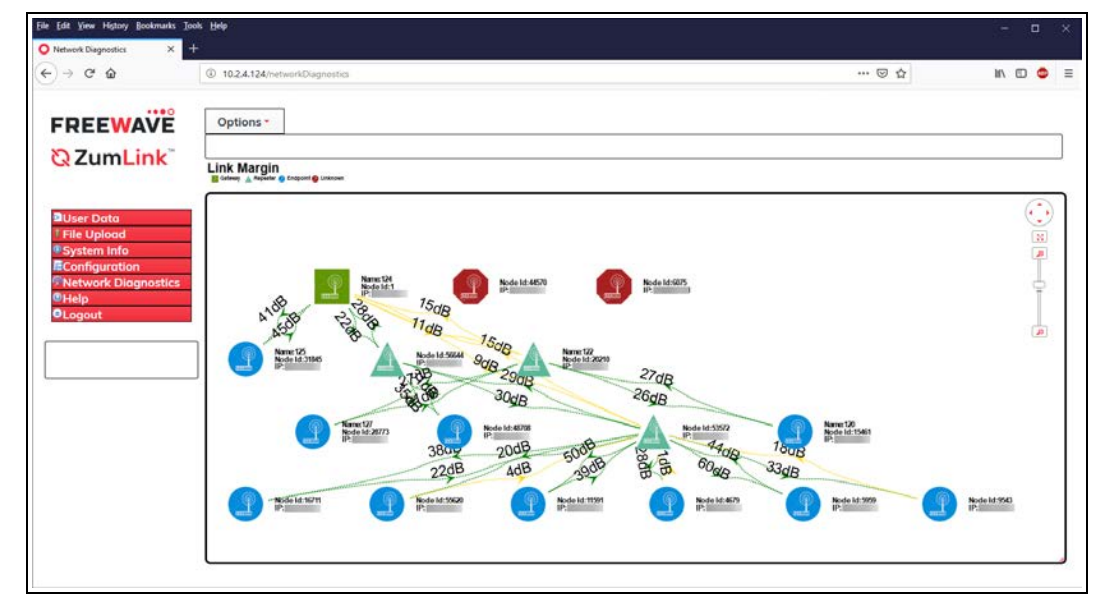

Figure 196: Network Diagnostics window - Link Margin

To update the Network Diagnostics window (on page 405), refresh the browser to clear the browser cache.

Page 174 of 496

Copyright © 2019 FreeWave

### 9.10. View the Network Diagnostics - Margin with Neighbors

The **Network Diagnostics** window is used to:

- Discover other Endpoints in the network.
- Show hops and their paths from the Gateway.
- Show the link quality (RSSI and Margin).
- Show neighbors.

Important!: A Gateway is required in the network to use this window.

#### Procedure

- 1. Verify the Setup the Computer IP Address Configuration (on page 110) procedure is completed.
- 2. Open a web browser.
- 3. In the URL address bar, enter the IP address of the connected Z9-PC or Z9-PC-SR001 and press <Enter>.

The Home window (on page 396) opens.

**Note**: If this is the first time the Z9-PC or Z9-PC-SR001 is accessed, enter its default IP address of **192.168.111.100**.

If the IP address was changed, enter that IP Address.

See the System Info Parameters (on page 354) for detailed information about the parameters.

4. On the Menu list, click the Network Diagnostics link.

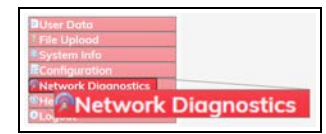

#### Figure 197: Network Diagnostics link

The Authentication Required (Login) dialog box opens.

5. Enter **admin** in both the **User Name** and **Password** text boxes and click **OK**. The **Login** dialog box closes and the **System Info** window opens.

Note: If the User Name or Password were changed, enter the applicable information.

The **Network Diagnostics** window opens, scanning the network. Figure 198

The diagram takes a few moments to render.

The **Options** list box default selection is **Margin**.

LUM0077AA Rev Oct-2019

Page 175 of 496

Copyright © 2019 FreeWave

| Ele Edit Yew Higtory Bockmarks In             | ar Bab                       |     | - 0     | i. |
|-----------------------------------------------|------------------------------|-----|---------|----|
| O Network Diagnostics ×                       |                              |     |         |    |
| ↔ ♂ ₲                                         | 10.2.4.124/metworkDagnostics | 🗟 🌣 | IIN 🖂 I | •  |
| FREEWAVE                                      | Options -                    |     |         |    |
| <sup>ℚ</sup> ZumLink <sup>™</sup>             | Link Margin                  |     |         | -  |
| Duser Data                                    |                              |     | 0       | )  |
| File Upload     System Info     Configuration |                              |     | 0       |    |
| Retwork Diagnostics                           |                              |     |         |    |
| OLogout                                       |                              |     | Ģ       | P  |
|                                               |                              |     |         |    |
| <u></u>                                       |                              |     |         |    |

Figure 198: Network Diagnostics window - Scanning Network

 Click the Options list box arrow and select the Margin with Neighbors option to show the Margin with Neighbors connections in the Network Diagram. Figure 199

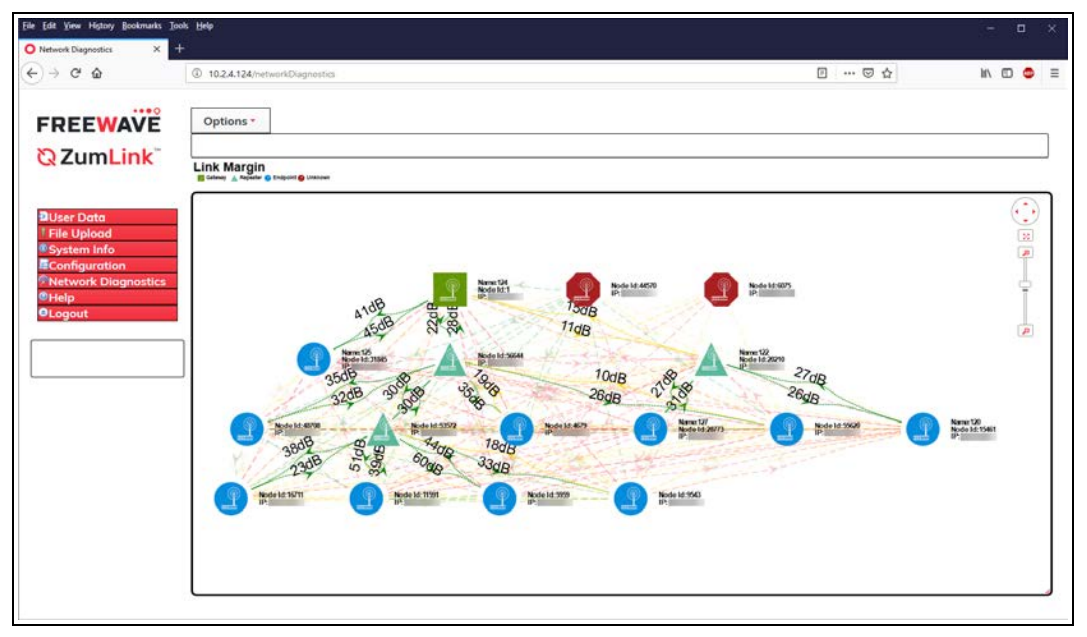

Figure 199: Network Diagnostics window - Margin with Neighbors

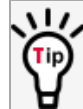

To update the Network Diagnostics window (on page 405), refresh the browser to clear the browser cache.

# 7. Optional: Use the cursor to hover over the Gateway-Endpoint link to view the dBm rate. Figure 200

**Note**: The image provides example information only. Each Z9-PC or Z9-PC-SR001 provides its own unique information.

LUM0077AA Rev Oct-2019

Page 176 of 496

Copyright © 2019 FreeWave

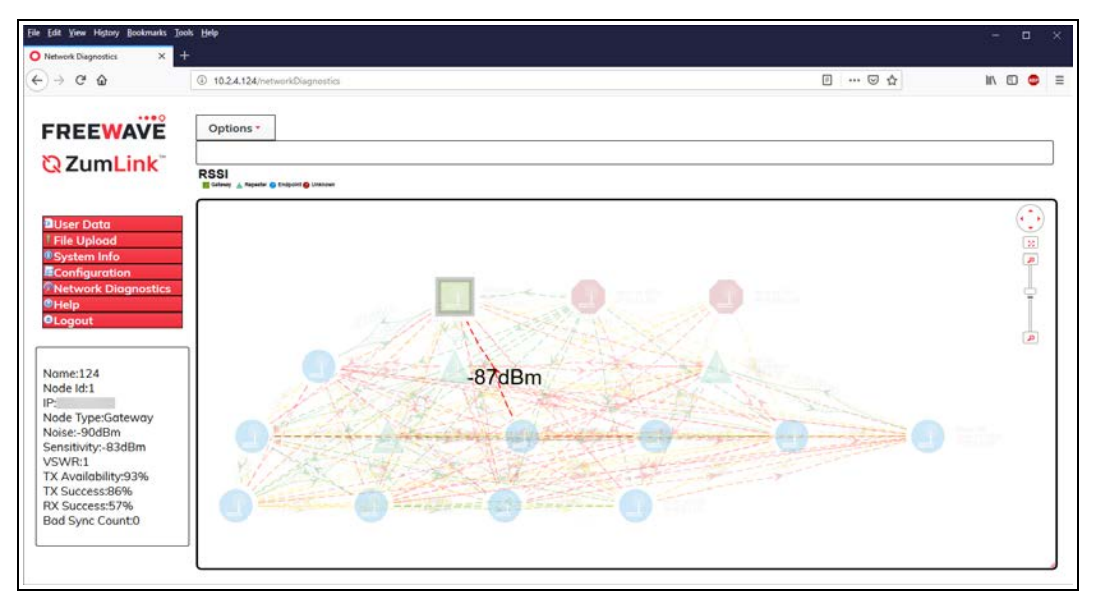

Figure 200: Network Diagnostics window - Margin with Neighbors -Gateway-Endpoint Link

LUM0077AA Rev Oct-2019

Page 177 of 496

Copyright © 2019 FreeWave

### 9.11. View the Network Diagnostics - RSSI

The Network Diagnostics window is used to:

- Discover other Endpoints in the network.
- Show hops and their paths from the Gateway.
- Show the link quality (RSSI and Margin).
- Show neighbors.

Important!: A Gateway is required in the network to use this window.

#### Procedure

- 1. Verify the Setup the Computer IP Address Configuration (on page 110) procedure is completed.
- 2. Open a web browser.
- 3. In the URL address bar, enter the IP address of the connected Z9-PC or Z9-PC-SR001 and press <Enter>.

The Home window (on page 396) opens.

**Note**: If this is the first time the Z9-PC or Z9-PC-SR001 is accessed, enter its default IP address of **192.168.111.100**.

If the IP address was changed, enter that IP Address.

See the System Info Parameters (on page 354) for detailed information about the parameters.

4. On the Menu list, click the Network Diagnostics link.

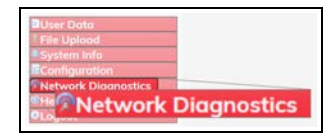

#### Figure 201: Network Diagnostics link

The Authentication Required (Login) dialog box opens.

5. Enter **admin** in both the **User Name** and **Password** text boxes and click **OK**. The **Login** dialog box closes and the **System Info** window opens.

Note: If the User Name or Password were changed, enter the applicable information.

The Network Diagnostics window opens, scanning the network. Figure 202

The diagram takes a few moments to render.

The **Options** list box default selection is **Margin**.

LUM0077AA Rev Oct-2019

Page 178 of 496

Copyright © 2019 FreeWave

| ile Edit Yew Higtory Bookmarks Is | a 1949                         |     | - 0       |
|-----------------------------------|--------------------------------|-----|-----------|
| Network Diagnostics X             |                                |     | 1         |
| <) → ଫ ŵ                          | 10.2.4.124/https://Diagnostics | 🖯 🅁 | IN 🖸 🗢    |
| FREEWAVE                          | Options -                      |     |           |
| N Zumlink                         | 33%                            |     |           |
| QZUMLINK                          | Link Margin                    |     |           |
| DUser Data                        |                                |     | $(\cdot)$ |
| File Uplood                       |                                |     |           |
| Configuration                     |                                |     | Ĩ         |
| Network Diagnostics Help          |                                |     |           |
| OLogout                           |                                |     |           |
|                                   |                                |     | P         |
|                                   |                                |     |           |
|                                   |                                |     |           |

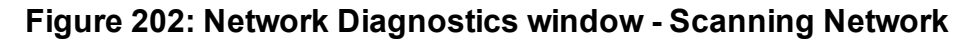

6. Click the **Options** list box arrow and select the **RSSI** option to show the **RSSI** connections in the **Network Diagram**. Figure 203

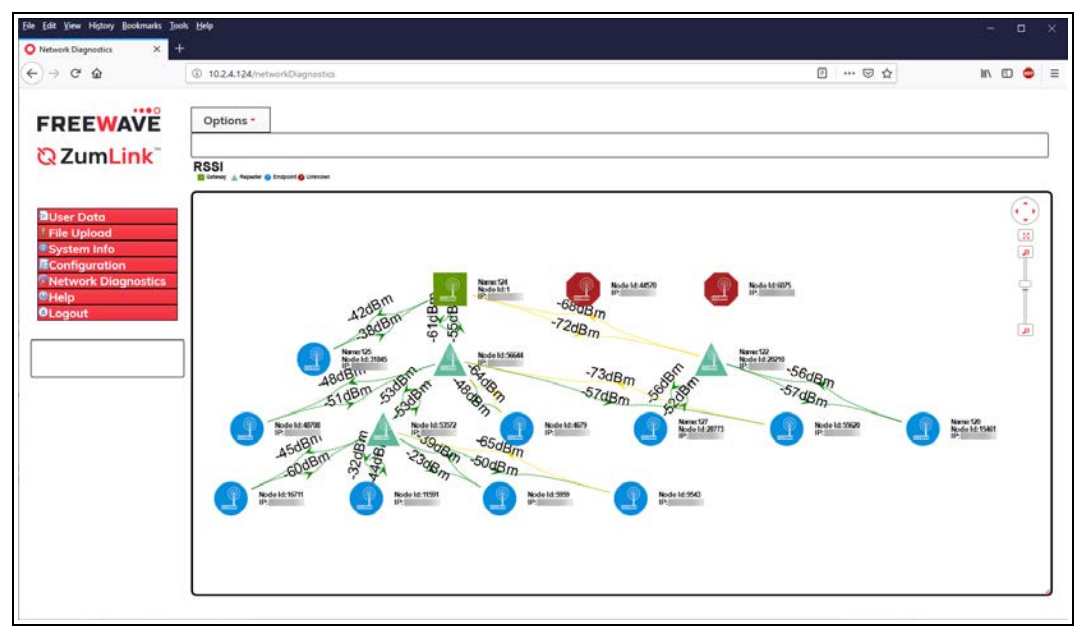

Figure 203: Network Diagnostics window - RSSI

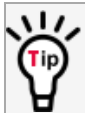

To update the Network Diagnostics window (on page 405), refresh the browser to clear the browser cache.

Page 179 of 496

Copyright © 2019 FreeWave

### 9.12. View the Network Diagnostics - RSSI with Neighbors

The **Network Diagnostics** window is used to:

- Discover other Endpoints in the network.
- Show hops and their paths from the Gateway.
- Show the link quality (RSSI and Margin).
- Show neighbors.

Important!: A Gateway is required in the network to use this window.

#### Procedure

- 1. Verify the Setup the Computer IP Address Configuration (on page 110) procedure is completed.
- 2. Open a web browser.
- 3. In the URL address bar, enter the IP address of the connected Z9-PC or Z9-PC-SR001 and press <Enter>.

The Home window (on page 396) opens.

**Note**: If this is the first time the Z9-PC or Z9-PC-SR001 is accessed, enter its default IP address of **192.168.111.100**.

If the IP address was changed, enter that IP Address.

See the System Info Parameters (on page 354) for detailed information about the parameters.

4. On the Menu list, click the Network Diagnostics link.

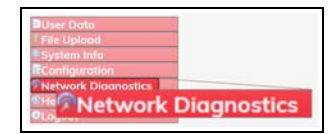

#### Figure 204: Network Diagnostics link

The Authentication Required (Login) dialog box opens.

5. Enter **admin** in both the **User Name** and **Password** text boxes and click **OK**. The **Login** dialog box closes and the **System Info** window opens.

Note: If the User Name or Password were changed, enter the applicable information.

The Network Diagnostics window opens, scanning the network. Figure 205

The diagram takes a few moments to render.

The **Options** list box default selection is **Margin**.

LUM0077AA Rev Oct-2019

Page 180 of 496

Copyright © 2019 FreeWave
| Ele Lat Yew Higtory Bockmarks In                                      | e Refe                     |     | -    |   |
|-----------------------------------------------------------------------|----------------------------|-----|------|---|
| O Network Diagnostics × ■<br>← → C* @                                 | 1024124/https://Deprostics | 🖂 🏠 | in c | • |
| FREEWAVE                                                              | Options * 33%              |     |      | _ |
| Q ZumLink                                                             | Link Margin                |     |      |   |
| DUser Data                                                            |                            |     |      |   |
| System Info                                                           |                            |     |      | ( |
| <ul> <li>Network Diagnostics</li> <li>Help</li> <li>Logout</li> </ul> |                            |     |      | Î |
|                                                                       |                            |     |      | ø |
|                                                                       |                            |     |      |   |

Figure 205: Network Diagnostics window - Scanning Network

 Click the Options list box arrow and select the RSSI with Neighbors option to show the RSSI with Neighbors connections in the Network Diagram. Figure 206

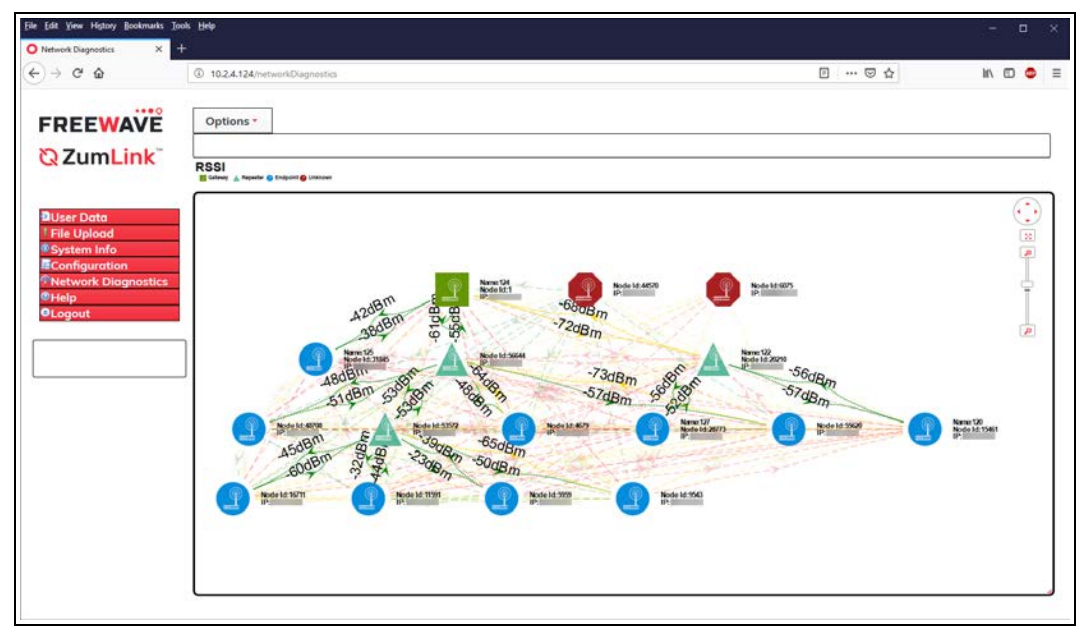

Figure 206: Network Diagnostics window - RSSI with Neighbors

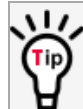

To update the Network Diagnostics window (on page 405), refresh the browser to clear the browser cache.

# 7. Optional: Use the cursor to hover over the Gateway-Endpoint link to view the dBm rate. Figure 207

**Note**: The image provides example information only. Each Z9-PC or Z9-PC-SR001 provides its own unique information.

LUM0077AA Rev Oct-2019

Page 181 of 496

Copyright © 2019 FreeWave

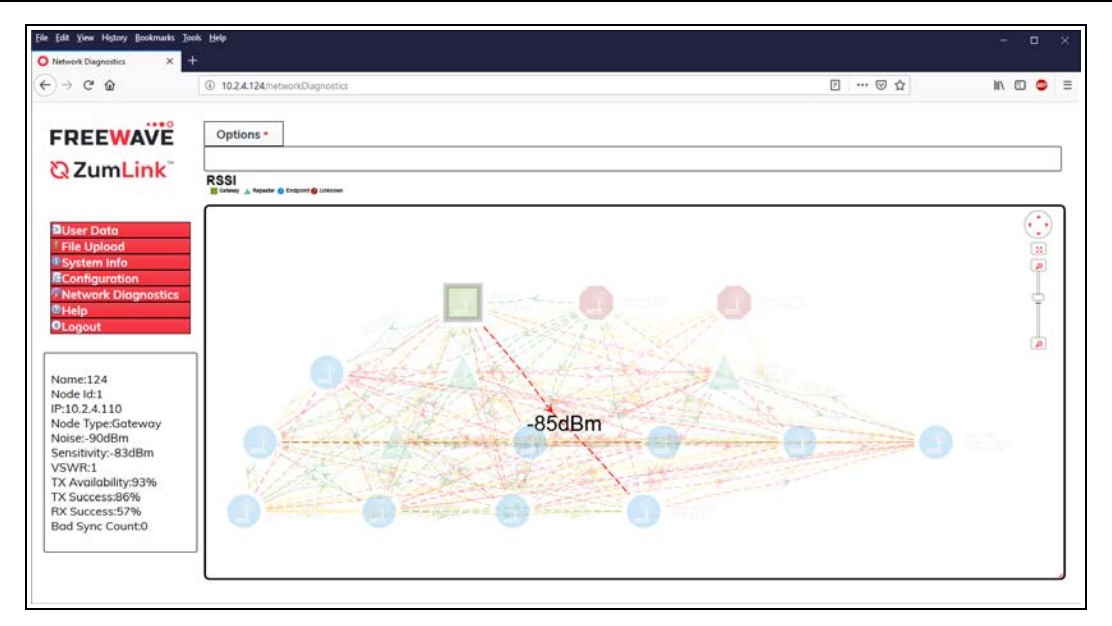

Figure 207: Network Diagnostics window - RSSI with Neighbors - Gateway-Endpoint Link

LUM0077AA Rev Oct-2019

Page 182 of 496

Copyright © 2019 FreeWave

# 9.13. View the Network Diagnostics - Rx Rate

The **Network Diagnostics** window is used to:

- Discover other Endpoints in the network.
- Show hops and their paths from the Gateway.
- Show the link quality (RSSI and Margin).
- Show neighbors.

Important!: A Gateway is required in the network to use this window.

### Procedure

- 1. Verify the Setup the Computer IP Address Configuration (on page 110) procedure is completed.
- 2. Open a web browser.
- 3. In the URL address bar, enter the IP address of the connected Z9-PC or Z9-PC-SR001 and press <Enter>.

The Home window (on page 396) opens.

**Note**: If this is the first time the Z9-PC or Z9-PC-SR001 is accessed, enter its default IP address of **192.168.111.100**.

If the IP address was changed, enter that IP Address.

See the System Info Parameters (on page 354) for detailed information about the parameters.

4. On the Menu list, click the Network Diagnostics link.

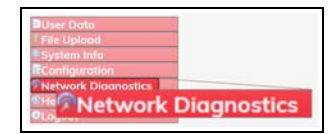

#### Figure 208: Network Diagnostics link

The Authentication Required (Login) dialog box opens.

5. Enter **admin** in both the **User Name** and **Password** text boxes and click **OK**. The **Login** dialog box closes and the **System Info** window opens.

Note: If the User Name or Password were changed, enter the applicable information.

The Network Diagnostics window opens, scanning the network. Figure 209

The diagram takes a few moments to render.

The **Options** list box default selection is **Margin**.

LUM0077AA Rev Oct-2019

Page 183 of 496

Copyright © 2019 FreeWave

| ile Edit Yew Higtory Bookmarks Is | n telp                       |     | =        | •   |
|-----------------------------------|------------------------------|-----|----------|-----|
| O Network Diagnostics X           |                              |     |          |     |
| <) → ♂ @                          | 10.2.4.124/hetworkDugnostics | 🖾 🕁 | III\ [[] | •   |
| FREEWAVE                          | Options -                    |     |          |     |
| 87uml ink                         | 33%                          |     |          |     |
| CLEATIENT                         | Link Margin                  |     |          |     |
| User Data                         |                              |     | 3        | ••• |
| File Upload     System Info       |                              |     |          |     |
| Configuration                     |                              |     |          | T   |
| Help                              |                              |     |          | 9   |
| OLogout                           |                              |     |          |     |
|                                   |                              |     |          | -   |
|                                   |                              |     |          |     |
|                                   |                              |     |          | _   |

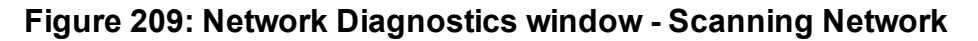

6. Click the **Options** list box arrow and select the **Rx Rate** option to show the **Rx Rate** connections in the **Network Diagram**. Figure 210

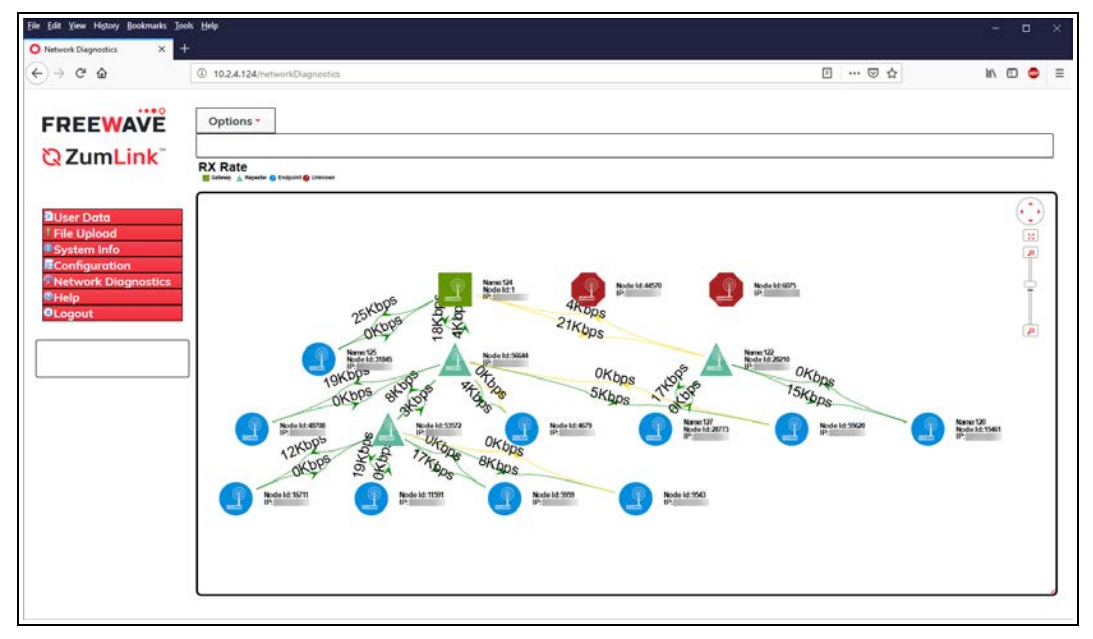

Figure 210: Network Diagnostics window - RX Rate

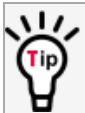

To update the Network Diagnostics window (on page 405), refresh the browser to clear the browser cache.

Page 184 of 496

Copyright © 2019 FreeWave

# 9.14. View the Network Diagnostics - Tx Rate

The **Network Diagnostics** window is used to:

- Discover other Endpoints in the network.
- Show hops and their paths from the Gateway.
- Show the link quality (RSSI and Margin).
- Show neighbors.

Important!: A Gateway is required in the network to use this window.

### Procedure

- 1. Verify the Setup the Computer IP Address Configuration (on page 110) procedure is completed.
- 2. Open a web browser.
- 3. In the URL address bar, enter the IP address of the connected Z9-PC or Z9-PC-SR001 and press <Enter>.

The Home window (on page 396) opens.

**Note**: If this is the first time the Z9-PC or Z9-PC-SR001 is accessed, enter its default IP address of **192.168.111.100**.

If the IP address was changed, enter that IP Address.

See the System Info Parameters (on page 354) for detailed information about the parameters.

4. On the Menu list, click the Network Diagnostics link.

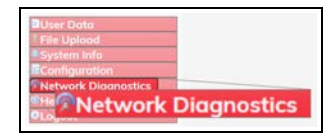

#### Figure 211: Network Diagnostics link

The Authentication Required (Login) dialog box opens.

5. Enter **admin** in both the **User Name** and **Password** text boxes and click **OK**. The **Login** dialog box closes and the **System Info** window opens.

Note: If the User Name or Password were changed, enter the applicable information.

The Network Diagnostics window opens, scanning the network. Figure 212

The diagram takes a few moments to render.

The **Options** list box default selection is **Margin**.

LUM0077AA Rev Oct-2019

Page 185 of 496

Copyright © 2019 FreeWave

| Ele Lat Yew Higtory Bookmarks Jr    | n telp                    |         | -     | •  |
|-------------------------------------|---------------------------|---------|-------|----|
| O Network Diagnostics X<br>← → C* @ | 1024124/http://Oagnostics | ··· 🖯 🕁 | in co | •  |
| FREEWAVE                            | Options * 33%             |         |       |    |
| <b>Q</b> ZumLink                    | Link Margin               |         |       |    |
| DUser Data                          |                           |         | (     |    |
| System Info                         |                           |         |       | ē  |
| Network Diagnostics Help OLogout    |                           |         |       | Ċ. |
|                                     |                           |         |       | P  |
|                                     |                           |         |       |    |

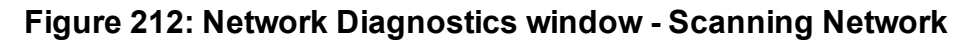

6. Click the **Options** list box arrow and select the **Tx Rate** option to show the **Tx Rate** connections in the **Network Diagram**. Figure 213

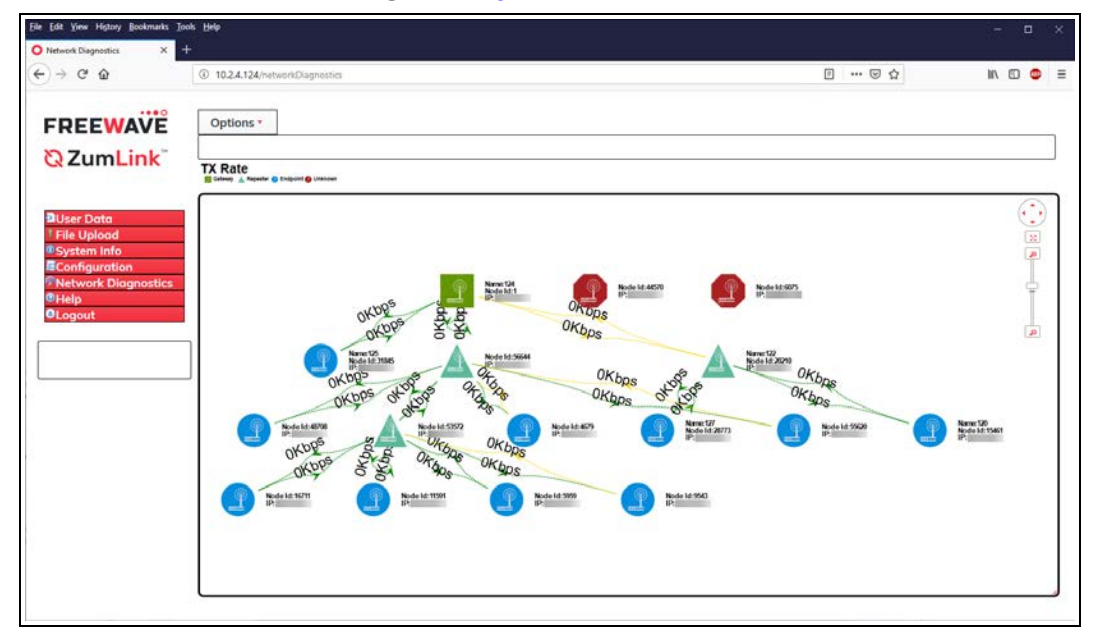

Figure 213: Network Diagnostics window - TX Rate

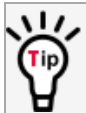

To update the Network Diagnostics window (on page 405), refresh the browser to clear the browser cache.

Page 186 of 496

Copyright © 2019 FreeWave

# **10. Change the Passwords**

**Important!**: The Z9-PC or Z9-PC-SR001 password is ONLY changed through the CLI. See CLI Configuration (on page 60) to connect via CLI.

**FREEWAVE Recommends**: From a security standpoint, it is best practice to change **both** the **admin** password and the **devuser** passwords.

- Change the ADMIN Password (on page 188)
- Change the DEVUSER Password (on page 188)

Page 187 of 496

Copyright © 2019 FreeWave

# **10.1. Change the ADMIN Password**

- 1. Login to the FreeWave CLI using admin and the current password.
- Use this command format to change the password: system.password=[oldpassword], [newpassword], [newpassword] and press <Enter>.

Example: system.password=admin,12345,12345.

**Note**: An error message appears when there is an error in typing the new password command.

# **10.2. Change the DEVUSER Password**

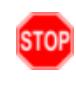

**Warning!** Do NOT use the Linux command passwd to change passwords. Passwords **must be changed** using the FreeWave CLI to keep them synchronized between the FreeWave CLI and the Linux Bash shell.

 Login to the FreeWave CLI using admin and the current password. The FreeWave Shell returns. Figure 214

| VT                        | COM6 - Tera 1                      | Ferm VT |        | · · · · · · · · ·                     | _ | × |
|---------------------------|------------------------------------|---------|--------|---------------------------------------|---|---|
| File                      | Edit Setup                         | Control | Window | Help                                  |   |   |
| free<br>Pas:<br>Free<br>> | ewave-ib l<br>sword:<br>eWave Shel | ogin: a | dmin   |                                       |   | ~ |
|                           |                                    |         |        | · · · · · · · · · · · · · · · · · · · |   | ~ |

#### Figure 214: FreeWave Shell

 At the > prompt, type system.login=devuser, devuser and press <Enter>. The devuser is now logged in. Figure 215

Page 188 of 496

Copyright © 2019 FreeWave

| VT                | COM3 - Tera                          | ferm VT      |          |      |  |  |  |  | _ | × |
|-------------------|--------------------------------------|--------------|----------|------|--|--|--|--|---|---|
| File              | Edit Setup                           | Control      | Window   | Help |  |  |  |  |   |   |
| f re<br>Pas       | ewave-ib l<br>sword:                 | ogin: a      | dmin     |      |  |  |  |  |   | ^ |
| Fre<br>≻sy<br>RES | eWave Shel<br>stem.login<br>ULT:0:OK | 1<br>=devuse | r,devuse | r    |  |  |  |  |   |   |
| >∎                |                                      |              |          |      |  |  |  |  |   |   |
|                   |                                      |              |          |      |  |  |  |  |   |   |
|                   |                                      |              |          |      |  |  |  |  |   |   |

### Figure 215: devuser Logged In

 At the > prompt, type system.password=devuser,nnnnn,nnnnn and press <Enter>.

**Note**: Where devuser is the current password and nnnnn is the new devuser password.

The CLI shows the new password was accepted. Figure 216

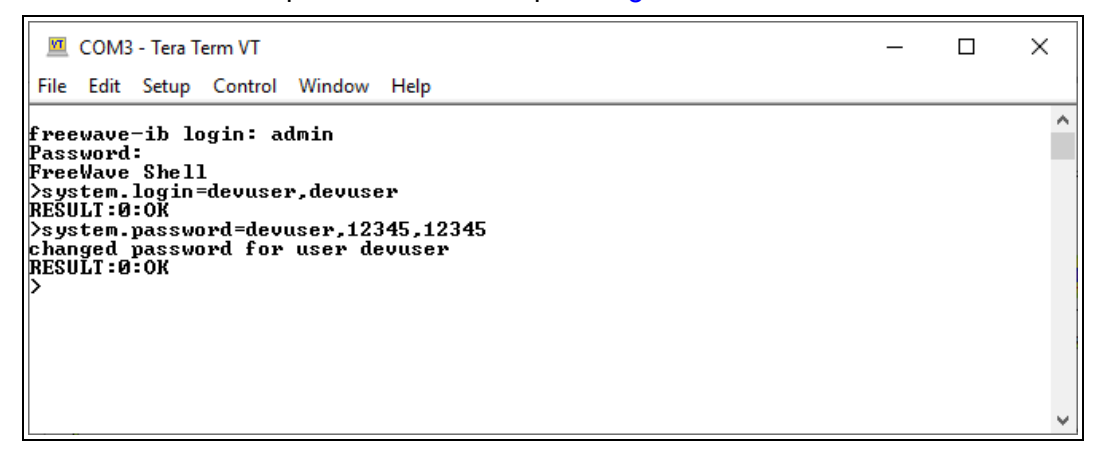

Figure 216: Accepted devuser New Password

LUM0077AA Rev Oct-2019

Page 189 of 496

Copyright © 2019 FreeWave

# 11. IP Filtering

IP Filtering is used to allow only traffic in a designated IP subnet to traverse the radio network.

- Within the radio subnet, the IPv4, TCP, ICMP (ping), ARP, and UDP traffic is permitted to traverse the radio network, while all other Ethernet traffic is blocked.
- The IP Filtering setting does NOT need to match on all the radios in the network. Only enable IP Filtering on individual radios with incoming LAN Ethernet traffic to filter from the network.

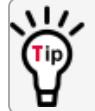

IP Filtering can prevent non-radio Ethernet traffic from adversely affecting the performance and capacity of the radio network.

## Procedure

**Note**: This procedure provides a **Tera Term** terminal connection to the FreeWave CLI. Other terminal emulators (e.g., **HyperTerminal**, **PuTTY**) may be used. The images in this procedure are for **Windows**® 7 and/or **Windows**® 10 and **Firefox**®.

- 1. On the computer connected to the Z9-PC or Z9-PC-SR001, open a terminal program (e.g., **Tera Term** <u>http://ttssh2.osdn.jp/</u>).
- 2. In Tera Term, click the File menu and select New Connection. Figure 217

Page 190 of 496

Copyright © 2019 FreeWave

| M    | Tera Te | erm - [di | sconnecte | d] VT  |      |
|------|---------|-----------|-----------|--------|------|
| File | Edit    | Setup     | Control   | Window | Help |
|      | New c   | onnecti   | on        | Alt+N  | 1    |
|      | Duplic  | ate sess  | ion       | Alt+D  | L    |
|      | Cygwi   | n conne   | ction     | Alt+G  | L    |
|      | Log     |           |           |        |      |
|      | Comm    | nent to l | .og       |        |      |
|      | View L  | og        |           |        |      |
|      | Show    | Log dial  | og        |        |      |
|      | Send f  | ile       |           |        |      |
|      | Transf  | er        |           | >      |      |
|      | SSH SO  | СР        |           |        |      |
|      | Chang   | e direct  | ory       |        |      |
|      | Replay  | Log       |           |        |      |
|      | TTV D.  | scord     |           |        | l    |

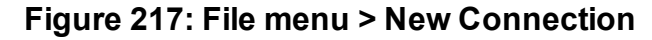

The Tera Term New Connection dialog box opens.

3. Click the **Port** list box arrow and select the COM port the Z9-PC or Z9-PC-SR001 is connected to. Figure 218

| Tera Term: New co | nnection                                                  | ×                                                             |
|-------------------|-----------------------------------------------------------|---------------------------------------------------------------|
| ⊖ TCP/IP          | Host: 192.168.111.100                                     | ~                                                             |
|                   | History<br>Service: O Telnet                              | TCP port#; 22                                                 |
|                   | ● SSH SSI                                                 | H version: SSH2 $\sim$                                        |
|                   | ○ Other                                                   | Protocol: UNSPEC ~                                            |
| Serial            | Port: COM1: Communic<br>COM1: Communic<br>COM6: USB Seria | cations Port (COM1)<br>cations Port (COM1)<br>I Device (COM6) |

Figure 218: Select the Z9-PC or Z9-PC-SR001 COM Port

Important!: The Port assignment varies from computer to computer.

- Click OK to save the changes and close the dialog box. The Tera Term window shows the connected COM port and Baud rate in the title bar of the window.
- 5. In the Tera Term window, click the Setup menu and select Serial Port. Figure 219

Page 191 of 496

Copyright © 2019 FreeWave

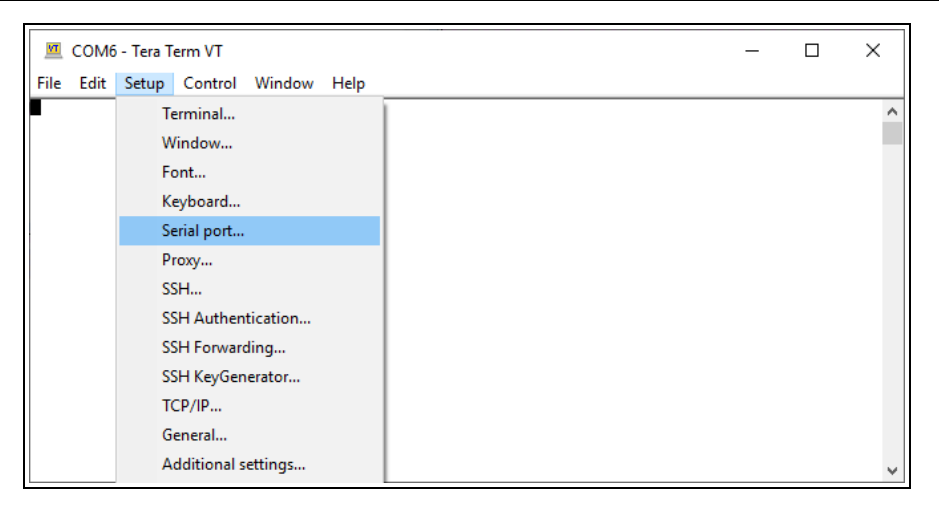

Figure 219: Setup menu > Serial Port

The Tera Term: Serial Port Setup dialog box opens. Figure 220

| Tera Term: Serial port setu | dr            |    | >       |
|-----------------------------|---------------|----|---------|
| Port:                       | COM6          | ~  | ОК      |
| Speed:                      | 115200        | ~  |         |
| Data:                       | 8 bit         | ~  | Cancel  |
| Parity:                     | none          | ~  |         |
| Stop bits:                  | 1 bit         | ~  | Help    |
| Flow control:               | none          | ~  |         |
| Transmit dela               | y<br>c/char O | ms | ec/line |

Figure 220: Tera Term: Serial Port Setup dialog box with Default Settings

- Using Figure 220 as the example, verify the COM port settings are: Speed (Baud Rate): 115200
   Data (Databits): 8 bit
   Parity: none
   Stop bits: 1 bit
- 7. Click **OK** to save the changes and close the dialog box.
- 8. In the **Tera Term** window, press <Enter>. The FreeWave CLI Login returns.
- 9. Enter admin for the Username and press < Enter>.
- 10. Enter admin for the **Password** and press < Enter>.

Page 192 of 496

Copyright © 2019 FreeWave

**Note**: The default username and password is **admin**. If the **User Name** or **Password** were changed, enter the applicable information. The password does not appear when typing - it looks blank.

#### The FreeWave Shell opens. Figure 221

| File Edit Setup Control Window Help<br>freewave-ib login: admin<br>Password:<br>Evapellaue Shell | VT                     | COM6 - Ter                      | a Term VT      |        |      |   |  |  |  |  | _ | × |
|--------------------------------------------------------------------------------------------------|------------------------|---------------------------------|----------------|--------|------|---|--|--|--|--|---|---|
| freewave-ib login: admin<br>Password:<br>Ewapdug Shell                                           | File                   | Edit Setu                       | p Control      | Window | Help | р |  |  |  |  |   |   |
|                                                                                                  | fre<br>Pas<br>Fre<br>> | ewave-ib<br>sword:<br>eWave She | login: a<br>11 | dmin   |      |   |  |  |  |  |   |   |

#### Figure 221: FreeWave Shell

At the > prompt, type network and press <Enter>.
 The Z9-PC or Z9-PC-SR001 network settings appear.

| I COM3 - Tera Term VT<br>File Edit Setup Control Window Help                                                                                                    | _ | × |
|----------------------------------------------------------------------------------------------------|---|---|
|                                                                                                    |   | ^ |
| <pre>&gt;network] [Page=network] mac_address=00:07:e7:00:06:9b ip_address=192.168.111.100 netmask=255.255.255.0 gateway=192.168.111.1 stpEnabled=false txquewelen=25 mtu=1500 nameserver_address1=8.8.8.8 nameserver_address2=8.8.4.4 netmaskFilterEnabled=false vlanMgmt=0 vlanMgmt=0 RESULT:0:0K &gt;</pre> |   |   |
|                                                                                                    |   | ~ |

#### Figure 222: network Settings Page

12. At the > prompt, type **network.netmaskFilterEnabled=true** and press <Enter>. The IP Filtering is now active on the **ZumLink** device.

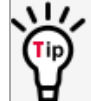

The IP Filtering setting does NOT need to match on all the radios in the network. Only enable IP Filtering on individual radios with incoming LAN Ethernet traffic to filter from the network.

13. At the > prompt, type **save** and press <Enter>.

Note: See Example: Network Topology with Traffic at the Gateway (on page 194)

LUM0077AA Rev Oct-2019

Page 193 of 496

Copyright © 2019 FreeWave

This document is subject to change without notice. This document is the property of FreeWave Technologies, Inc. and contains proprietary information owned by FreeWave. This document cannot be reproduced in whole or in part by any means without written permission from FreeWave Technologies, Inc.

# **11.1. Example: Network Topology with Traffic at the Gateway**

#### In Figure 223:

- The yellow communication link arrows are used to denote which of the radio units can directly communicate.
- Devices in green can communicate with IPv4.
- Devices in red and other traffic is excluded from ZumLink network.

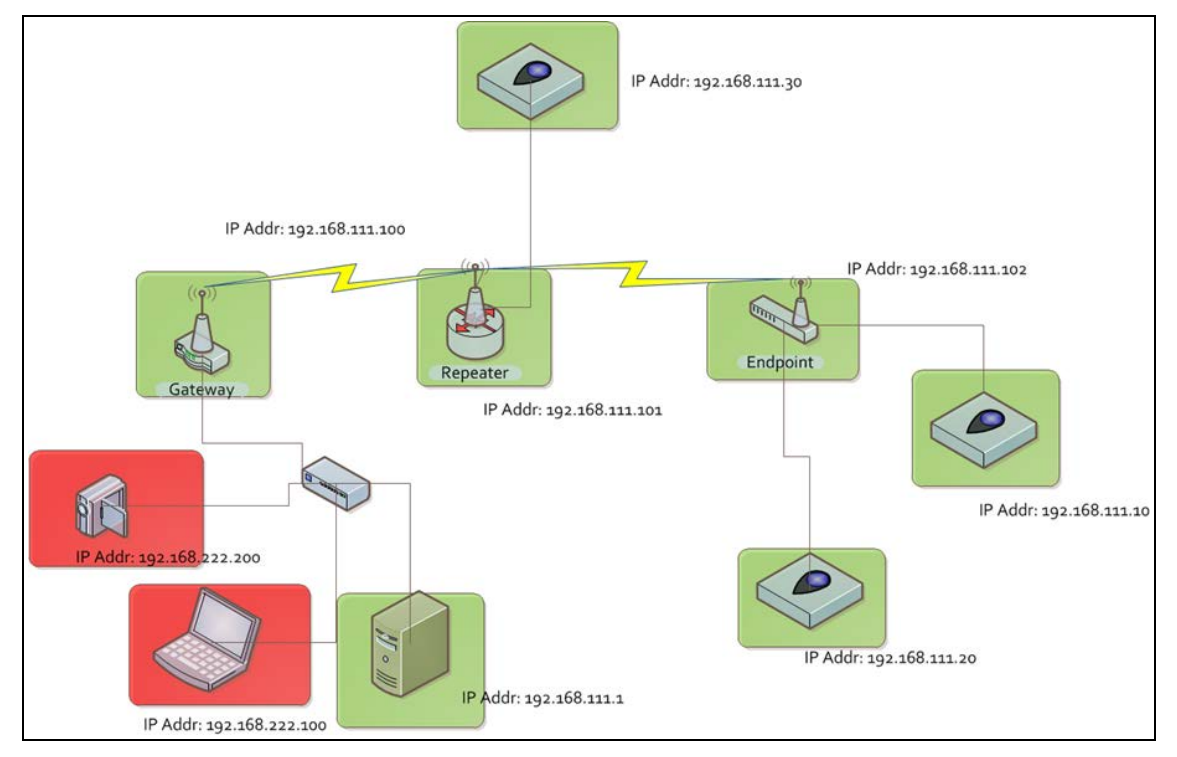

# Figure 223: Network Topology with Traffic at the Gateway but not Desired on the Rest of the Network

Figure 223 is a common network topology where IP filtering on the Gateway radio reduces unwanted traffic on the radio network.

In this example:

- Only traffic on the 192.168.111.255 netmask passes over the radio network.
- The red laptop and the camera traffic are on the 222.nnn subnet; their traffic is blocked at the Gateway radio.
- Only IPv4. TCP, UDP, ICMP (ping), and ARP traffic destined to and from the desired subnet is transmitted over the radio network.
- VLAN tagged packets are filtered out because the radio is not considered on the VLAN and therefore VLAN packets cannot be on the same subnet.

Page 194 of 496

Copyright © 2019 FreeWave

# 12. Repeaters

**ZumLink** Repeater allows the extension of the **ZumLink** network, forwarding packets between **ZumLink** devices that could otherwise not communicate directly with each other. The advantage of using Repeaters is to reach very long distances and "hop" over or around obstacles like buildings or hills.

The ZumLink Repeater can be configured as either a Gateway-Repeater or Endpoint-Repeater.

- The Gateway-Repeater is a Gateway that also repeats packets.
- The Endpoint-Repeater is an Endpoint able to repeat packets and master beacons.

Note: An Endpoint-Repeater strongly favors its wired device over Endpoints it's repeating for.

This section has this information:

- Repeater Setup Table (on page 197)
  - Hopping OFF Repeater Setup (on page 197)
  - Hopping ON Repeater Setup (on page 198)
- Basic Gateway and Endpoint-Repeater Setup (on page 200)
  - Open a Terminal Emulator Application (on page 201)
  - Hopping On: Gateway and Endpoint-Repeater Setup (on page 204)
  - Hopping Off: Gateway and Endpoint-Repeater Setup (on page 206)
- Repeater Examples (on page 208)
  - Gateway-Repeater (on page 209)
  - Endpoint-Repeater (on page 210)
  - Multiple Repeaters: Gateway-Repeater and Endpoint-Repeater (on page 211)
  - Multiple Repeaters: Four Endpoint-Repeaters (on page 212)
  - Back-to-Back Repeaters (on page 214)

#### LUM0077AA Rev Oct-2019

Page 195 of 496

Copyright © 2019 FreeWave

ZumLink Repeaters support all 5 data rates; 115.2kbps, 250kbps, 500kbps, 1Mbps, and 4Mbps.

- At 115.2kbps and 250kbps data rates, hopping capability must be enabled for the ZumLink Repeaters.
- At 500kbps, 1Mbps, and 4Mbps data rates, hopping capability is optional.

When hopping capability is employed, one radio must be configured as the Gateway (or Gateway-Repeater).

- The beacon from the Gateway radio must be heard by the Repeater.
- The Repeater must also re-send the beacon so that the Endpoints, and downstream Repeaters, it communicates with can stay synchronized with the frequency hopping pattern.
- To keep the Gateway and Endpoint-Repeater beacons from colliding, the Endpoint-Repeaters must have their own time slot (radio Repeater slot).
- The Endpoint-Repeater has a radio Repeater slot range from 1-3.
  - A maximum number of 3 Endpoint-Repeaters are supported in an overlapping communication space or RF coverage area.
  - The radio Repeater slot numbers can be reused where there is no RF connectivity or overlap between the reused radio Repeater slots.

Where multiple communication paths are available, the **ZumLink** Repeater can be influenced to a preferred communication path by optimizing the minimum signal level margin. The minimum signal level margin establishes a minimum signal threshold required for a Repeater hop to be considered.

**FREEWAVE Recommends**: Set the Beacon Burst Count (on page 304) to 2 or more for optimal throughput when Repeaters are used and the RF environment is noisy. This increases the number of beacons sent in a beacon interval.

**Caution**: The repeating operation occurs on the same frequencies normally used for transmit and receive.

This causes the throughput of the communication path utilizing the Repeater to be reduced by approximately 50 percent with each Repeater hop.

Only communication paths via Repeaters are impacted, communication paths that do not utilize the Repeater remain at full throughput.

Page 196 of 496

Copyright © 2019 FreeWave

# 12.1. Repeater - Setup Table

These tables show the basic setting configurations in a Repeater network with either:

• Hopping OFF Repeater Setup (on page 197)

• Hopping ON Repeater Setup (on page 198)

Note: For detailed procedures, see Basic Gateway and Endpoint-Repeater Setup (on page 200).

# 12.1.1. Hopping OFF Repeater Setup

The settings in this table assumes that radiosettings.radioHoppingMode=Hopping\_Off.

- Hopping is required at data rates below 500kbps.
- Hopping is optional at data rate 500kbps or above.
- With hopping disabled, a Gateway or Gateway-Repeater is optional.

| Repeater Network conlige    |                                                  |                                                  |                                                  |
|-----------------------------|--------------------------------------------------|--------------------------------------------------|--------------------------------------------------|
| radioSettings Setting*      | Gateway Setup                                    | Endpoint-Repeater Setup                          | Endpoint Setup                                   |
| radioMode=                  | Gateway                                          | Endpoint_Repeater                                | Endpoint                                         |
| nodeld=                     | N/A                                              | = <b>unique</b> Node ID for each device          | = <b>unique</b> Node ID for each device          |
| networkId=                  | = same Network ID for all devices                | = <b>same</b> Network ID for all devices         | = same Network ID for all devices                |
| rfDataRate=                 | = <b>same</b> Data Rate for all devices          | = <b>same</b> Data Rate for all devices          | = <b>same</b> Data Rate for all devices          |
| dataPath Setting*           | Gateway Setup                                    | Endpoint-Repeater Setup                          | Endpoint Setup                                   |
| routeMinSignalMarginThresh= | = <b>desired</b> Link Signal Margin<br>minus 4dB | = <b>desired</b> Link Signal Margin<br>minus 4dB | = <b>desired</b> Link Signal Margin<br>minus 4dB |
| network Setting*            | Gateway Setup                                    | Endpoint-Repeater Setup                          | Endpoint Setup                                   |
| ip_address=                 | = <b>unique</b> IP address for each device.      | = <b>unique</b> IP address for each device.      | = <b>unique</b> IP address for each device.      |

#### **Repeater Network Configuration**

**Note**: \*See the Data Path Parameters (on page 235), Network Parameters (on page 281), or Radio Settings Parameters (on page 303) for additional information.

LUM0077AA Rev Oct-2019

Page 197 of 496

Copyright © 2019 FreeWave

# 12.1.2. Hopping ON Repeater Setup

The settings in this table assumes that **radiosettings.radioHoppingMode=Hopping** On.

- Hopping is required at data rates below 500kbps.
- Hopping is optional at data rate 500kbps or above.
- With hopping enabled, a Gateway or Gateway-Repeater must be configured.

| Repeater Network Configu    |                                                  |                                                  |                                                  |  |  |  |  |  |  |  |  |
|-----------------------------|--------------------------------------------------|--------------------------------------------------|--------------------------------------------------|--|--|--|--|--|--|--|--|
| radioSettings Setting****   | Gateway Setup                                    | Endpoint-Repeater Setup                          | Endpoint Setup                                   |  |  |  |  |  |  |  |  |
| radioMode=                  | Gateway                                          | Endpoint_Repeater                                | Endpoint                                         |  |  |  |  |  |  |  |  |
| nodeld=                     | N/A                                              | = <b>unique</b> Node ID for each device          | = <b>unique</b> Node ID for each device          |  |  |  |  |  |  |  |  |
| networkId=                  | = same Network ID for all devices                | = <b>same</b> Network ID for all devices         | = same Network ID for all devices                |  |  |  |  |  |  |  |  |
| rfDataRate=                 | = <b>same</b> Data Rate for all devices          | = <b>same</b> Data Rate for all devices          | = <b>same</b> Data Rate for all devices          |  |  |  |  |  |  |  |  |
| radioMaxRepeaters=          | 0-3 <sup>1</sup>                                 | NA                                               | NA                                               |  |  |  |  |  |  |  |  |
| radioRepeaterSlot=          | NA                                               | 1-3 <sup>2</sup>                                 | NA                                               |  |  |  |  |  |  |  |  |
| beaconBurstCount=           | 1-7 <sup>3</sup>                                 | NA                                               | NA                                               |  |  |  |  |  |  |  |  |
| dataPath Setting****        | Gateway Setup                                    | Endpoint-Repeater Setup                          | Endpoint Setup                                   |  |  |  |  |  |  |  |  |
| routeMinSignalMarginThresh= | = <b>desired</b> Link Signal Margin<br>minus 4dB | = <b>desired</b> Link Signal Margin<br>minus 4dB | = <b>desired</b> Link Signal Margin<br>minus 4dB |  |  |  |  |  |  |  |  |
| network Setting****         | Gateway Setup                                    | Endpoint-Repeater Setup                          | Endpoint Setup                                   |  |  |  |  |  |  |  |  |
| ip_address=                 | = <b>unique</b> IP address for each device.      | = <b>unique</b> IP address for each device.      | = <b>unique</b> IP address for each device.      |  |  |  |  |  |  |  |  |

#### **Repeater Network Configuration**

- 1. Set the **radioMaxRepeaters** to match the number of overlapping Repeaters with a maximum of 3.
  - Setting this value too high adds unnecessary latency to the network.
  - In this example, set this to 1.
- 2. Set the radioRepeaterSlot to designate which Repeater slot to use, up to the radioMaxRepeaters setting.
  - In this example, set this to 1.

Page 198 of 496

LUM0077AA Rev Oct-2019

3. Set the Beacon Burst Count (on page 304) to 2 or more for optimal throughput when Repeaters are used and the RF environment is noisy.

This increases the number of beacons sent in a beacon interval.

**Note**: \*\*\*\*See the Data Path Parameters (on page 235), Network Parameters (on page 281), or Radio Settings Parameters (on page 303) for additional information.

LUM0077AA Rev Oct-2019

Page 199 of 496

# 12.2. Basic Gateway and Endpoint-Repeater Setup

Important!: This procedure assumes the user has 3 new ZumLink devices. The number of Endpoint-Repeaters in the network must be known before starting this procedure.

The basic setup procedures are:

- A. Open a Terminal Emulator Application (on page 201)
- B. Configure using either: Hopping On: Gateway and Endpoint-Repeater Setup (on page 204) or Hopping Off: Gateway and Endpoint-Repeater Setup (on page 206)

Page 200 of 496

Copyright © 2019 FreeWave

### 12.2.1. Open a Terminal Emulator Application

**Note**: This procedure provides a **Tera Term** terminal connection to the FreeWave CLI. Other terminal emulators (e.g., **HyperTerminal**, **PuTTY**) may be used. The images in this procedure are for **Windows**® 7 and/or **Windows**® 10 and **Firefox**®.

- 1. On the computer connected to the Z9-PC or Z9-PC-SR001, open a terminal program (e.g., **Tera Term** <u>http://ttssh2.osdn.jp/</u>).
- 2. In Tera Term, click the File menu and select New Connection. Figure 224

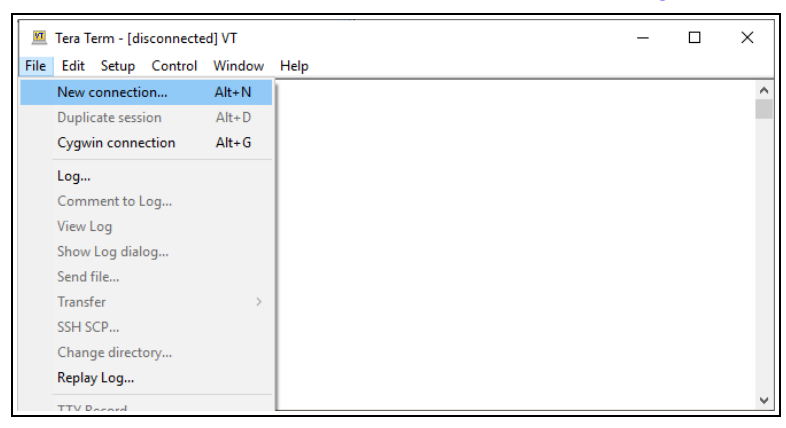

Figure 224: File menu > New Connection

The Tera Term New Connection dialog box opens.

3. Click the **Port** list box arrow and select the COM port the Z9-PC or Z9-PC-SR001 is connected to. Figure 225

| O TCP/IP | Host:       | 192.168.11                                                                      | 1.100                                                |                                 | $\sim$ |
|----------|-------------|---------------------------------------------------------------------------------|------------------------------------------------------|---------------------------------|--------|
|          | Service:    | <ul> <li>✓ History</li> <li>○ Telnet</li> <li>● SSH</li> <li>○ Other</li> </ul> | TCP por<br>SSH version:<br>Protocol:                 | t#: 22<br>SSH2<br>UNSPEC        |        |
| ● Serial | Port:<br>OK | COM1: Com<br>COM1: Com<br>COM6: USB                                             | munications Po<br>munications Po<br>Serial Device (( | rt (COM1)<br>rt (COM1)<br>COM6) | ~      |

Figure 225: Select the Z9-PC or Z9-PC-SR001 COM Port

**Important!**: The **Port** assignment varies from computer to computer.

LUM0077AA Rev Oct-2019

Page 201 of 496

Copyright © 2019 FreeWave

- 4. Click **OK** to save the changes and close the dialog box. The Tera Term window shows the connected COM port and Baud rate in the title bar of the window.
- 5. In the Tera Term window, click the Setup menu and select Serial Port. Figure 226

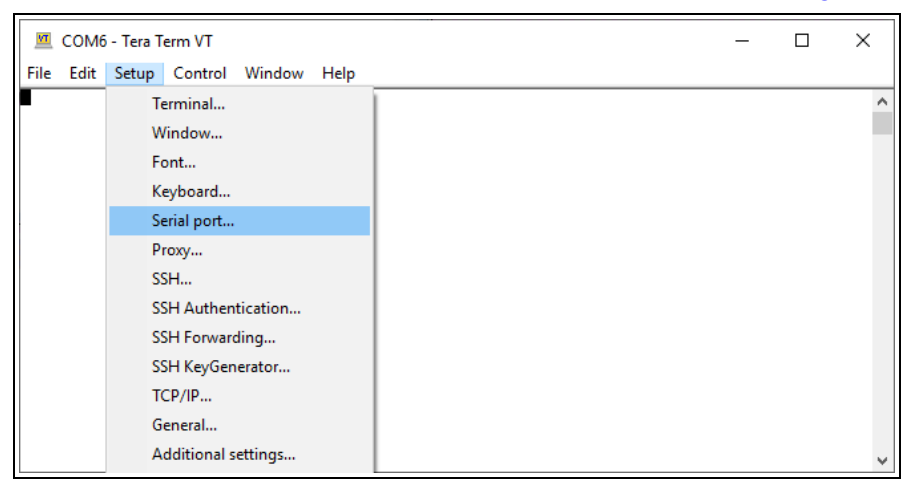

Figure 226: Setup menu > Serial Port

| Tera Term: Serial port set | up              |           |
|----------------------------|-----------------|-----------|
| Port:                      | COM6            | ОК        |
| Speed:                     | 115200          | ✓         |
| Data:                      | 8 bit           | Cance     |
| Parity:                    | none            | ~         |
| Stop bits:                 | 1 bit           | √ Help    |
| Flow control:              | none            | ~         |
| Transmit dela              | ıy<br>c∕char 0∣ | msec/line |

The Tera Term:

### Figure 227: Tera Term: Serial Port Setup dialog box with Default Settings

- 6. Using Figure 227 as the example, verify the COM port settings are: Speed (Baud Rate): 115200 Data (Databits): 8 bit Parity: none Stop bits: 1 bit
- 7. Click **OK** to save the changes and close the dialog box.
- 8. In the Tera Term window, press < Enter>. The FreeWave CLI Login returns.
- 9. Enter admin for the Username and press < Enter>.

Page 202 of 496

Copyright © 2019 FreeWave

10. Enter admin for the **Password** and press < Enter>.

**Note**: The default username and password is **admin**. If the **User Name** or **Password** were changed, enter the applicable information. The password does not appear when typing - it looks blank.

The FreeWave Shell opens. Figure 228

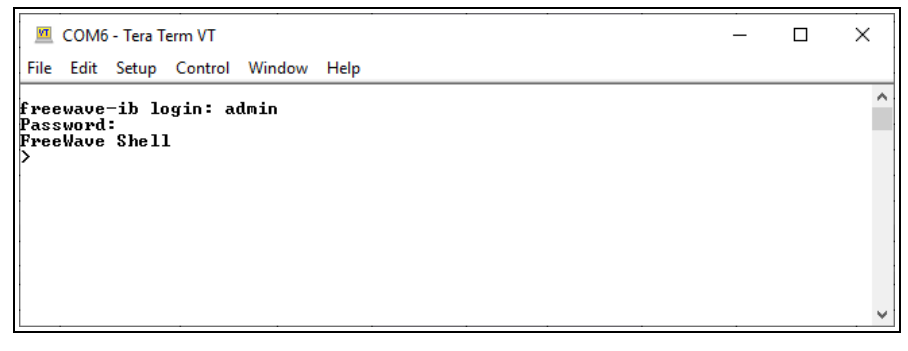

#### Figure 228: FreeWave Shell

11. At the > prompt, type **radioSettings** and press <Enter>. The current [Page=radioSettings] appears. (Figure 229)

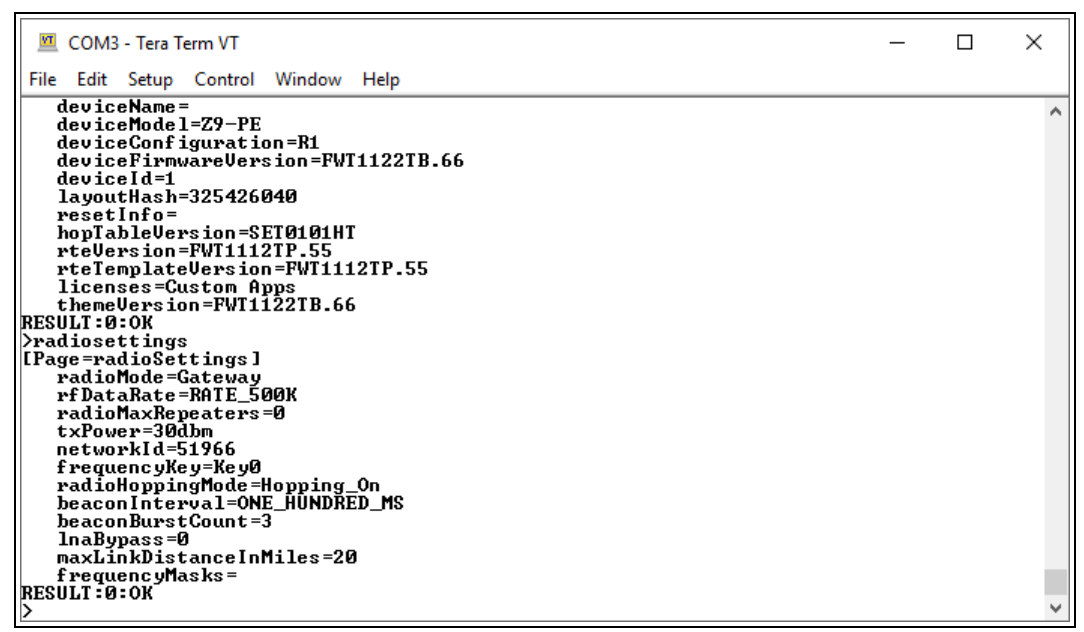

Figure 229: radioSettings Page

- 12. Continue with either:
  - Hopping On: Gateway and Endpoint-Repeater Setup (on page 204)
  - Hopping Off: Gateway and Endpoint-Repeater Setup (on page 206)

Page 203 of 496

Copyright © 2019 FreeWave

### 12.2.2. Hopping On: Gateway and Endpoint-Repeater Setup

Important!: This procedure has HOPPING ON

(radiosettings.radioHoppingMode=Hopping\_On).

If Hopping is OFF (radiosettings.radioHoppingMode=Hopping\_Off) go to Hopping Off: Gateway and Endpoint-Repeater Setup (on page 206).

- 1. On the Gateway ZumLink device:
  - a. Complete the Open a Terminal Emulator Application (on page 201) procedure.
  - b. At the > prompt, type:
    - i. **radioSettings.radioMode=Gateway** and press < Enter>.
    - ii. **radioSettings.networkId=nnnnn** where nnnnn is the designated Network ID and press <Enter>.
    - iii. **network.ip\_address=nnn.nnn.nnn** where nnn.nnn.nnn.nnn is the **unique** IP address for each device and press <Enter>.
    - iv. **radioSettings.rfDataRate=Rate\_nnnn.nn** where nnnn.nn is the RF data rate in Kilobytes or Megabytes and press <Enter>.

**Note**: See RF Data Rate (on page 325) for the correct command format of the RF Data Rate.

- V. radiosettings.radioHoppingMode=Hopping On and press <Enter>.
- vi. radioSettings.maxRepeater=1 and press < Enter>.
- vii. radioSettings.beaconBurstCount=2 and press <Enter>.
- c. At the > prompt, type **save** and press <Enter>.
- 2. Disconnect the computer from the Gateway ZumLink device.
- 3. On the Endpoint-Repeater ZumLink device:
  - a. Complete the Open a Terminal Emulator Application (on page 201) procedure.
  - b. At the > prompt, type:
    - i. radioSettings.radioMode=Endpoint Repeater and press < Enter>.
    - ii. radioSettings.networkId=nnnnn where nnnnn is the designated Network IDused when configuring the Gateway ZumLink device and press <Enter>.
    - iii. network.ip\_address=nnn.nnn.nnn where nnn.nnn.nnn is the unique IP address for each device and press <Enter>.
    - iv. **radioSettings.rfDataRate=Rate\_nnnn.nn** where nnnn.nn is the same data rate in Kilobytes or Megabytes used when configuring the Gateway **ZumLink** device and press <Enter>.

**Note**: See RF Data Rate (on page 325) for the correct command format of the RF Data Rate.

LUM0077AA Rev Oct-2019

Page 204 of 496

Copyright © 2019 FreeWave

- v. **radioSettings.nodeId=nnnnn** where nnnnn is the unique ID of the device and press <Enter>.
- vi. Verify the radioSettings.radioRepeaterSlot=1 and press <Enter>.
- c. At the > prompt, type **save** and press <Enter>.
- 4. Disconnect the computer from the Endpoint-Repeater ZumLink device.
- 5. On the Endpoint ZumLink device:
  - a. Complete the Open a Terminal Emulator Application (on page 201) procedure.
  - b. At the > prompt, type:
    - i. **radioSettings.radioMode=Endpoint** and press <Enter>.
    - ii. radioSettings.networkId=nnnnn where nnnnn is the designated Network ID used when configuring the Gateway ZumLink device and press <Enter>.
    - iii. **network.ip\_address=nnn.nnn.nnn** where nnn.nnn.nnn.nnn is the **unique** IP address for each device and press <Enter>.
    - iv. **radioSettings.rfDataRate=Rate\_nnnn.nn** where nnnn.nn is the same data rate in Kilobytes or Megabytes used when configuring the Gateway **ZumLink** device and press <Enter>.

**Note**: See RF Data Rate (on page 325) for the correct command format of the RF Data Rate.

v. **radioSettings.nodeId=nnnnn** where nnnnn is the unique ID of the device and press <Enter>

c. At the > prompt, type **save** and press <Enter>.

**Note**: The LEDs indicate a successful setup. See LEDs (on page 485) for additional information.

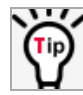

See the Gateway-Repeater (on page 209) example.

LUM0077AA Rev Oct-2019

Page 205 of 496

Copyright © 2019 FreeWave

### 12.2.3. Hopping Off: Gateway and Endpoint-Repeater Setup

Important!: This procedure has HOPPING OFF

(radiosettings.radioHoppingMode=Hopping\_Off).

If Hopping is ON (radiosettings.radioHoppingMode=Hopping\_On) go to Hopping On: Gateway and Endpoint-Repeater Setup (on page 204).

- 1. On the Gateway ZumLink device:
  - a. Complete the Open a Terminal Emulator Application (on page 201) procedure.
  - b. At the > prompt, type:
    - i. **radioSettings.radioMode=Gateway** and press < Enter>.
    - ii. radioSettings.networkId=nnnnnwhere nnnnn is the designated Network ID and press <Enter>.
    - iii. **network.ip\_address=nnn.nnn.nnn.nnn**where nnn.nnn.nnn.nnn is the **unique** IP address for each device and press <Enter>.
    - iv. **radioSettings.rfDataRate=Rate\_nnnn.nn** where nnnn.nn is the RF data rate in Kilobytes or Megabytes and press <Enter>.

**Note**: See RF Data Rate (on page 325) for the correct command format of the RF Data Rate.

- v. Verify **radiosettings.radioHoppingMode=Hopping\_Off** and press <Enter>.
- c. At the > prompt, type **save** and press <Enter>.
- 2. Disconnect the computer from the **GatewayZumLink** device.
- 3. On the Endpoint-Repeater ZumLink device:
  - a. Repeat Steps 1 to 12.
  - b. At the > prompt, type:
    - i. radioSettings.radioMode=Endpoint Repeater and press < Enter>.
    - ii. radioSettings.networkId=nnnnn where nnnnn is the designated Network IDused when configuring the Gateway ZumLink device and press <Enter>.
    - iii. **network.ip\_address=nnn.nnn.nnn**.**nnn**where nnn.nnn.nnn.nnn is the **unique** IP address for each device and press <Enter>.
    - iv. **radioSettings.rfDataRate=Rate\_nnnn.nn** where nnnn.nn is the same data rate in Kilobytes or Megabytesused when configuring the Gateway **ZumLink** device and press <Enter>.

**Note**: See RF Data Rate (on page 325) for the correct command format of the RF Data Rate.

LUM0077AA Rev Oct-2019

Page 206 of 496

Copyright © 2019 FreeWave

- v. **radioSettings.nodeId=nnnn**where nnnnn is the unique ID of the device and press <Enter>.
- vi. Verify **radiosettings.radioHoppingMode=Hopping\_Off** and press <Enter>.
- c. At the > prompt, type **save** and press < Enter>.
- 4. Disconnect the computer from the Endpoint-Repeater ZumLink device.
- 5. On the **Endpoint ZumLink** device:
  - a. Complete the Open a Terminal Emulator Application (on page 201) procedure.
  - b. At the > prompt, type:
    - i. **radioSettings.radioMode=Endpoint** and press <Enter>.
    - ii. radioSettings.networkId=nnnnnwhere nnnnn is the designated Network IDused when configuring the Gateway ZumLink device and press <Enter>.
    - iii. **network.ip\_address=nnn.nnn.nnn.nnn**where nnn.nnn.nnn.nnn is the **unique** IP address for each device and press <Enter>.
    - iv. **radioSettings.rfDataRate=Rate\_nnnn.nn** where nnnn.nn is the same data rate in Kilobytes or Megabytesused when configuring the Gateway **ZumLink** device and press <Enter>.

**Note**: See RF Data Rate (on page 325) for the correct command format of the RF Data Rate.

- v. **radioSettings.nodeId=nnnnn**where nnnnn is the unique ID of the device and press <Enter>
- c. At the > prompt, type save and press <Enter>.

**Note**: The LEDs indicate a successful setup. See LEDs (on page 485) for additional information.

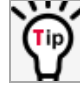

See the Gateway-Repeater (on page 209) example.

LUM0077AA Rev Oct-2019

Page 207 of 496

Copyright © 2019 FreeWave

# 12.3. Repeater - Examples

**Note**: The yellow communication link arrows are used to denote which of the radio units can directly communicate.

Radio units that DO NOT have yellow communication links between them are considered to be in different communication spaces.

- Gateway-Repeater (on page 209)
- Endpoint-Repeater (on page 210)
- Multiple Repeaters: Gateway-Repeater and Endpoint-Repeater (on page 211)
- Multiple Repeaters: Four Endpoint-Repeaters (on page 212)
- Back-to-Back Repeaters (on page 214)

Page 208 of 496

Copyright © 2019 FreeWave

## 12.3.1. Gateway-Repeater

**Note**: The yellow communication link arrows are used to denote which of the radio units can directly communicate.

Radio units that DO NOT have yellow communication links between them are considered to be in different communication spaces.

Figure 230 shows:

- Endpoints that cannot peer directly can communicate through a Gateway-Repeater, extending the length of a point-to-multipoint network.
- Repeater is operating in Gateway-Repeater mode.
- No performance loss for Gateway-Repeater to Endpoint 1-Endpoint 2-Endpoint 3 communication.
- The throughput for Endpoint 2 to Endpoint 3 communication via Gateway-Repeater is reduced by approximately 50 percent.

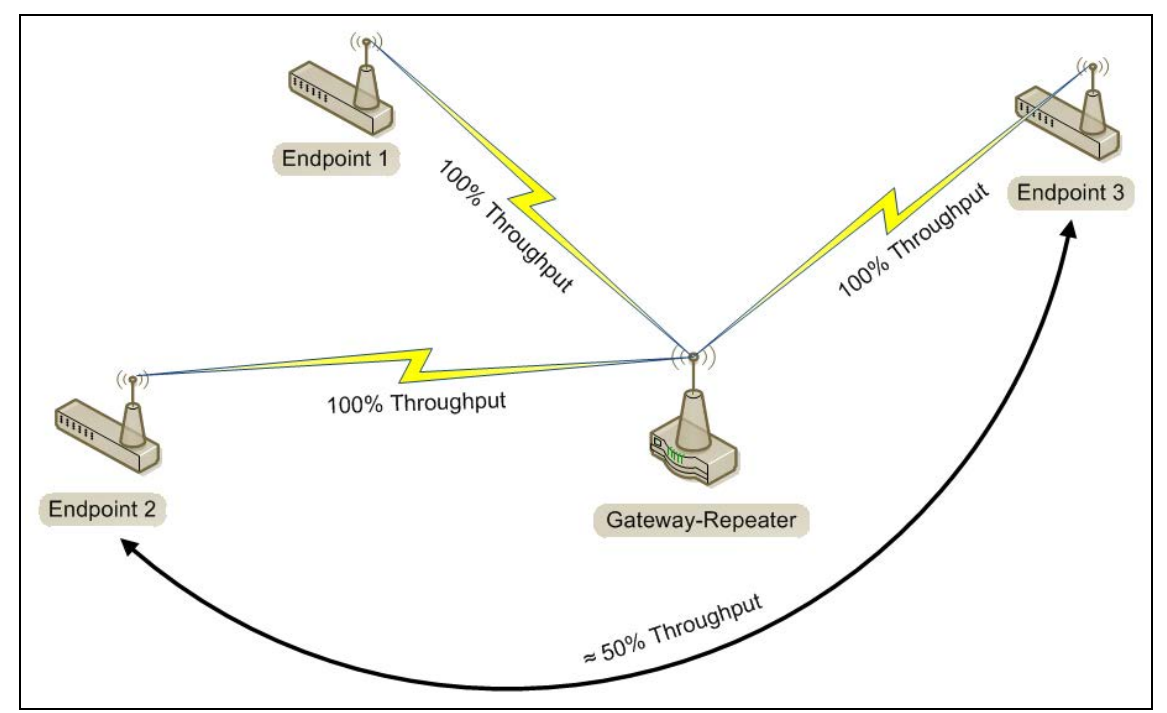

Figure 230: Gateway-Repeater

Page 209 of 496

Copyright © 2019 FreeWave

## 12.3.2. Endpoint-Repeater

**Note**: The yellow communication link arrows are used to denote which of the radio units can directly communicate.

Radio units that DO NOT have yellow communication links between them are considered to be in different communication spaces.

Figure 231 shows:

- Endpoints that cannot peer directly can communicate through an Endpoint-Repeater, extending the length of a point-to-point network.
- Repeater is operating in Endpoint-Repeater mode.
- No performance loss for Gateway to Endpoint 3, Gateway to Endpoint-Repeater, or Endpoint-Repeater to Endpoint 1-Endpoint 2 communication.
- The throughput for Endpoint 1-Endpoint 2 to Gateway communication via Endpoint-Repeater is reduced by approximately 50 percent.

Note: An Endpoint-Repeater strongly favors its wired device over Endpoints it's repeating for.

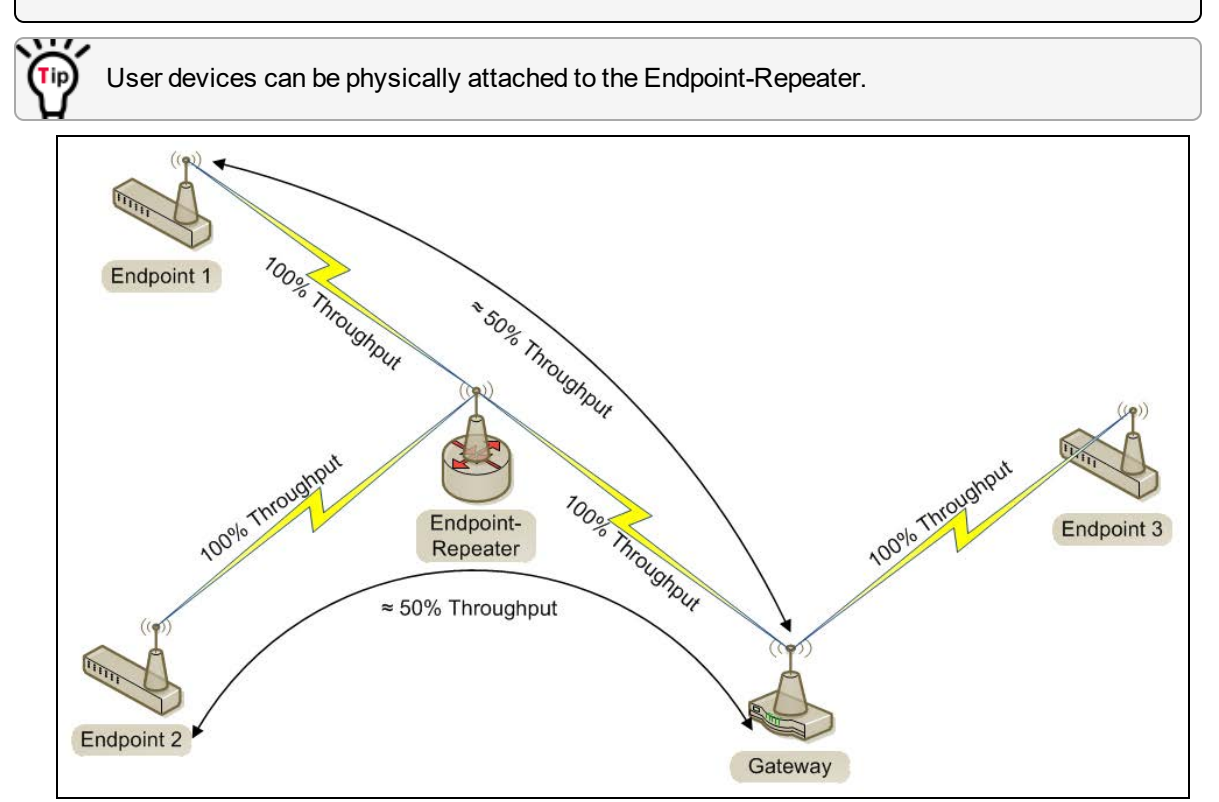

#### Figure 231: Endpoint-Repeater

LUM0077AA Rev Oct-2019

Page 210 of 496

Copyright © 2019 FreeWave

## 12.3.3. Multiple Repeaters: Gateway-Repeater and Endpoint-Repeater

**Note**: The yellow communication link arrows are used to denote which of the radio units can directly communicate.

Radio units that DO NOT have yellow communication links between them are considered to be in different communication spaces.

Figure 232 shows:

- Repeaters are operating in Gateway-Repeater and Endpoint-Repeater mode.
- No performance loss for Endpoint-Repeater to Gateway-Repeater, Endpoint 1 to Endpoint-Repeater, Endpoint 2 to Gateway-Repeater communication.
- The throughput for Endpoint 1 to Gateway communication via Endpoint-Repeater is reduced by approximately 50 percent.
- The throughput for Endpoint 2 to Endpoint-Repeater via the Gateway-Repeater is reduced by approximately 50 percent.
- Endpoint 1 to Endpoint 2 communicate via the Endpoint-Repeater and Gateway-Repeater, or 2 repeater hops.
- The throughput for Endpoint 1 to Endpoint 2 communication is approximately 25%.
- As Repeaters are chained in the network, round trip delay increases.
  - When issuing pings of large packet sizes at the lower data rates, such as 115.2K, and a Beacon Interval=TWENTY\_FIVE\_MS, the latency can increase causing the pings to fail.
  - Workaround: Allow an appropriate delay between pings.

FREEWAVE Recommends: Set the beaconBurstCount=1 or more and beaconInterval=ONE\_HUNDRED\_MS or more for optimal throughput when extended Repeater networks are used.

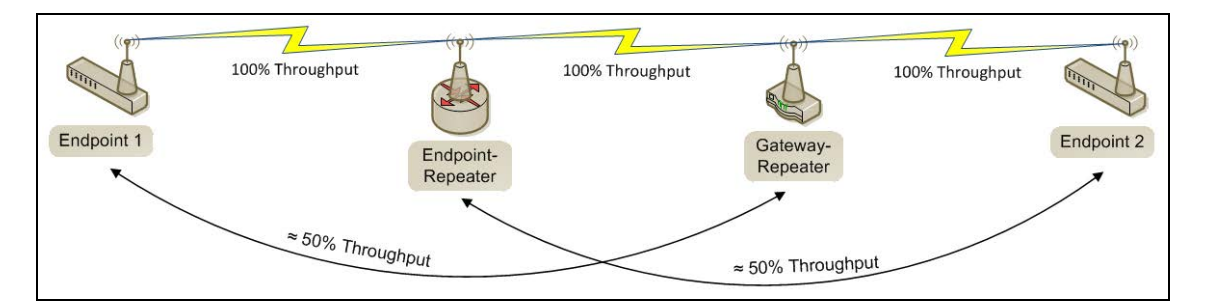

Figure 232: Repeater with Additional Endpoint to Enhance Connectivity

Page 211 of 496

Copyright © 2019 FreeWave

## 12.3.4. Multiple Repeaters: Four Endpoint-Repeaters

**Note**: The yellow communication link arrows are used to denote which of the radio units can directly communicate.

Radio units that DO NOT have yellow communication links between them are considered to be in different communication spaces.

Figure 233 shows:

- Gateway has radio maximum of three Repeaters slots.
- Repeaters are operating in Endpoint-Repeater mode.
- Repeaters in the same network that have overlapping RF coverage must have unique radio Repeater slots.
  - Endpoint-Repeater 1 has a Repeater slot of 1.
  - Endpoint-Repeater 2 has a Repeater slot of 2.
  - Endpoint-Repeater 3 has a radio Repeater slot of 3.
  - Endpoint-Repeater 4 has a radio Repeater slot of 1.
- Endpoint-Repeater 1 and Endpoint-Repeater 4 do NOT overlap in RF coverage; therefore they can use the same repeater slot number.
- Endpoint 1 to Gateway communicate via the Endpoint-Repeater 1-2-3-4 or 4 Repeater hops.
- The throughput for Endpoint 1 to Gateway communication will be approximately 6.25%.

**Important!**: Supporting three Repeaters in the same overlapping RF coverage does NOT limit the total number of Repeaters that can be chained together. However, make careful considerations regarding the throughput impact of chained Repeaters.

Note: An Endpoint-Repeater strongly favors its wired device over Endpoints it's repeating for.

Page 212 of 496

Copyright © 2019 FreeWave

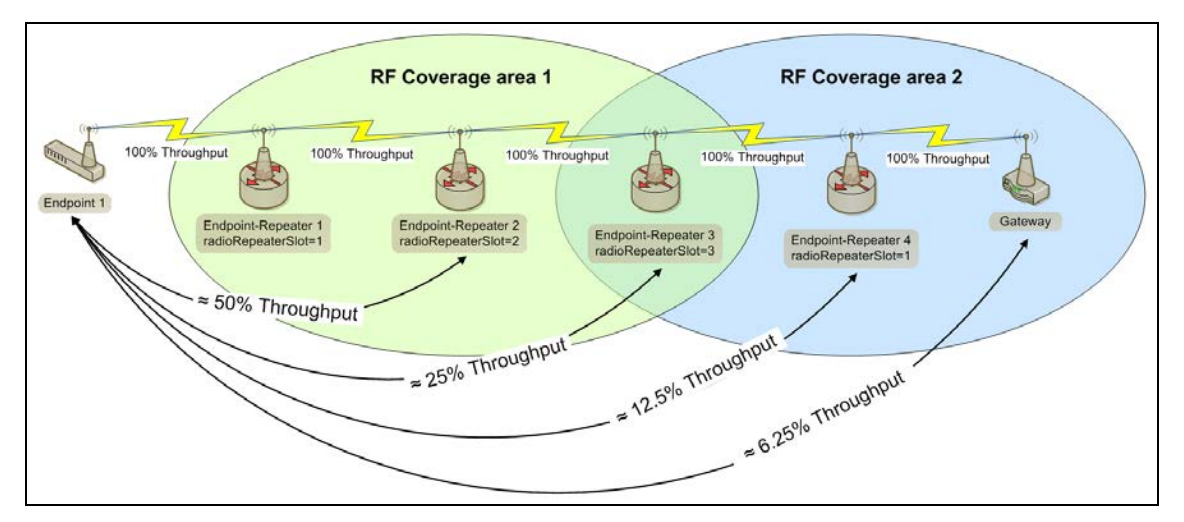

### Figure 233: Multiple Repeaters: Four Endpoint-Repeaters

- As Repeaters are chained in the network, round trip delay increases.
  - When issuing pings of large packet sizes at the lower data rates, such as 115.2K, and a Beacon Interval=TWENTY\_FIVE\_MS, the latency can increase causing the pings to fail.
  - Workaround: Allow an appropriate delay between pings.

**FREEWAVE Recommends**: Set the **beaconBurstCount=1** or more and **beaconInterval=ONE\_HUNDRED\_MS** or more for optimal throughput when extended Repeater networks are used.

Page 213 of 496

Copyright © 2019 FreeWave

# 12.3.5. Back-to-Back Repeaters

**Note**: The yellow communication link arrows are used to denote which of the radio units can directly communicate.

Radio units that DO NOT have yellow communication links between them are considered to be in different communication spaces.

If the network topology requires Repeaters to connect radios over greater distances, use back-toback Repeaters where data is repeated over a wire instead of over the air. This preserves throughput.

Figure 234 shows:

- Each link in the back to back network should be set to a unique Network ID (on page 314).
- At least one of these parameters should be configured differently between each link in the back-to-back network.
  - Beacon Interval (on page 305)
  - Frequency Key (on page 306)
  - Radio Frequency (on page 316)
  - Radio Hopping Mode (on page 317)
  - RF Data Rate (on page 325)

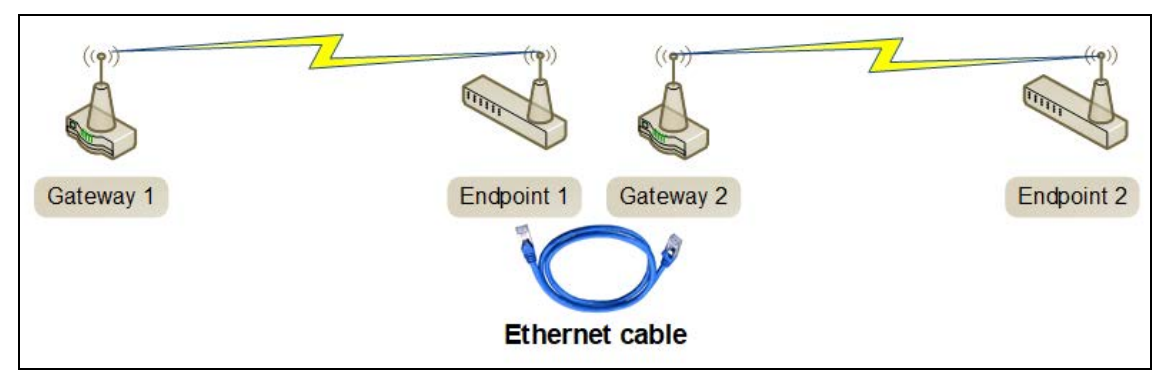

Figure 234: Back-to-Back Repeaters

Page 214 of 496

Copyright © 2019 FreeWave

# **13. Approved Antennas**

## 13.0.1. Yagi Directional Antennas

The 900 MHz is approved by the FCC for use with directional antennas with a 16.0 dBi gain or less.

| 900 MHz Yagi Directional Antennas |            |              |                              |                         |
|-----------------------------------|------------|--------------|------------------------------|-------------------------|
| Gain (dBd)                        | Gain (dBi) | Manufacturer | Manufacturer<br>Model Number | FreeWave<br>Part Number |
| 6.45                              | 8.6        | WaveLink     | PR0890-8-40F02N4             | EAN0906YC               |

# 13.0.2. Omni-directional Antennas

The 900 MHz is approved by the FCC for use with omni-directional antennas with a 10.5dBi gain or less.

| Note: These antennas | , including antenna gair | s, are approved for use with the <b>ZumLink</b> device. |
|----------------------|--------------------------|---------------------------------------------------------|
|                      |                          |                                                         |

| 900 MHz Omni-Directional Antennas |            |              |                              |                         |  |
|-----------------------------------|------------|--------------|------------------------------|-------------------------|--|
| Gain (dBd)                        | Gain (dBi) | Manufacturer | Manufacturer<br>Model Number | FreeWave<br>Part Number |  |
| 3.85                              | 5.0        | Antenex      | EB8965C                      | EAN0905WC               |  |
| 3.0                               | 5.15       | Maxrad       | MAX-9053                     | EAN0900WC               |  |
| 0.85                              | 3.0        | Mobile Mark  | PSKN3-925S                   | EAN0900SR               |  |
| -2.15                             | 0.0        | Mobile Mark  | PSTG0-915SE                  | EAN0900SQ               |  |

LUM0077AA Rev Oct-2019

Page 215 of 496

Copyright © 2019 FreeWave

### 13.0.3. Alternative Antennas

Antennas other than those listed in this section can potentially be used with the **ZumLink** with provisions.

- The antennas must be of a similar type.
- The antenna gain CANNOT exceed 10.5dBi for Omni-directional.
- The antenna gain CANNOT exceed 16.0dBi for Directional antennas.
- The overall system EIRP does not exceed 36dBm.

STOP

**Warning!** A proper combination with the **ZumLink** is required to ensure the system meets FCC requirements.

Page 216 of 496

Copyright © 2019 FreeWave
# 14. COM Parameters

**Note**: See the COM window (on page 382) for parameter location. The parameters for **COM1** and **COM2** are the same except for the Terminal Server Port (on page 228) parameter setting.

Baudrate (on page 218) Break Before Send Us (on page 218) Connection Drops (on page 219) Databits (on page 220) Delay Before Send MS (on page 221) Duplex (on page 221) Flow Control (on page 222) Handler (on page 223) Mode (on page 225) Parity (on page 226) RX Bytes (on page 227) Stopbits (on page 227) Terminal Server Port (on page 228) Terminal Server Time Out (on page 229) TX Bytes (on page 230)

The parameter syntax is: page.parameter=value. Parameters with unique names can be specified as parameter=value.

**Note**: In the CLI, if the "=" sign is appended to the parameter, it is an implied change to that parameter.

If a value is NOT included after the "=", the value becomes a null, space, or 0 (zero) **depending on the parameter**.

**Example**: Entering **frequencyKey** returns the current value of **frequencyKey**. Entering **frequencyKey=** is an implied change to **frequencyKey**. If a value is NOT included, it changes **frequencyKey** to 0 (zero).

LUM0077AA Rev Oct-2019

Page 217 of 496

Copyright © 2019 FreeWave

#### 14.1. Baudrate

| Baudrate                |                                                                                                    |                                                                                                    |
|-------------------------|----------------------------------------------------------------------------------------------------|----------------------------------------------------------------------------------------------------|
| Setting                 | Description                                                                                                  |                                                                                                    |
| CLI / Web Page          | <ul><li> [Page=Com1]</li><li> [Page=Com2]</li></ul>                                                          |                                                                                                    |
| CLI Command             | <ul> <li>Com1.baudrate=nnnn</li> <li>Com2.baudrate=nnnn</li> </ul> Note: Where nnnn is the bar               | ud rate value.                                                                                            |
| Web Interface<br>window | Baudrate 1. Click the <b>Baudrate</b> list be 2. Click the <b>Update</b> button the Note: See the COM window | ox arrow and select a COM port baud rate.<br>to save the change.<br>(on page 382) for parameter location. |
| Default Setting         | 115200                                                                                                    |                                                                                                    |
| Options                 | Rate Options                                                                                                 |                                                                                                    |
|                         | 1200                                                                                                    | 38400                                                                                                    |
|                         | 2400                                                                                                    | 57600                                                                                                    |
|                         | 4800                                                                                                    | 115200                                                                                                    |
|                         | 9600                                                                                                    | 230400                                                                                                    |
|                         | 14400                                                                                                    | 460800                                                                                                    |
|                         | 19200                                                                                                    | 921600                                                                                                    |
| Description             | The <b>Com1.baudrate</b> or <b>Com2.</b><br>baud rate for COM1 or COM2.                                      | baudrate parameter designates the COM port                                                                |

#### 14.2. Break Before Send Us

| Break Before Send Us |                                                 |
|----------------------|-------------------------------------------------|
| Setting              | Description                                     |
| CLI / Web Page       | • [Page=Com1]                                   |
|                      | • [Page=Com2]                                   |
| CLI Command          | • Coml.breakBeforeSendUs=nnnn                   |
|                      | <ul> <li>Com2.breakBeforeSendUs=nnnn</li> </ul> |
|                      | Note: Where nnnn is the break signal value.     |

LUM0077AA Rev Oct-2019

Page 218 of 496

Copyright © 2019 FreeWave

| Break Before Send Us |                                                                                                    |
|----------------------|----------------------------------------------------------------------------------------------------|
| Setting              | Description                                                                                                    |
| Web Interface        | Break Before Send Us                                                                                                    |
| window               | <ol> <li>In the Break Before Send Us text box, enter the number of milliseconds<br/>the COM port will send a break signal.</li> </ol>                                                                             |
|                      | 2. Click the <b>Update</b> button to save the change.                                                                                                    |
|                      | Note: See the COM window (on page 382) for parameter location.                                                                                                    |
| Default Setting      | 0 (zero)                                                                                                    |
| Options              | The maximum value is0 (zero).                                                                                                    |
|                      | The minimum value is 1000.                                                                                                    |
| Description          | The <b>Com1.breakBeforeSendUs</b> or <b>Com2.breakBeforeSendUs</b> parameter designates how long the COM port will send a break signal for at least the number of microseconds specified before sending the data. |
|                      | <b>Example</b> : For COM1, enter Com1.breakBeforeSendUs=500 to have the COM1 port send a break signal for 500 microseconds.                                                                                       |

## 14.3. Connection Drops

#### **Connection Drops**

| Setting                 | Description                                                                                                    |
|-------------------------|----------------------------------------------------------------------------------------------------|
| CLI / Web Page          | • [Page=Com1]                                                                                                    |
|                         | • [Page=Com2]                                                                                                    |
| CLI Command             | • Coml.connectionDrops                                                                                                    |
|                         | • Com2.connectionDrops                                                                                                    |
| Web Interface<br>window | Connection Drops           Note: This parameter is read-only in the Web Interface.           See the COM window (on page 382) for parameter location. |
| Default Setting         | N/A                                                                                                    |
| Options                 | N/A                                                                                                    |

Page 219 of 496

Copyright © 2019 FreeWave

| Connection Drops |                                                                                                    |
|------------------|----------------------------------------------------------------------------------------------------|
| Setting          | Description                                                                                                    |
| Description      | The <b>Com1.connectionDrops</b> or <b>Com2.connectionDrops</b> command reports the number of terminal server connections dropped due to inactivity on the network socket. |
|                  | • The number of drops only increments if a connection is left open and no data is sent.                                                                                   |
|                  | Connections that are closed by either side before the time out are not considered a dropped connection.                                                                   |
|                  | Note: This is a Read-only parameter.                                                                                                    |

#### 14.4. Databits

| Databits                |                                                                                                    |
|-------------------------|----------------------------------------------------------------------------------------------------|
| Setting                 | Description                                                                                                    |
| CLI / Web Page          | • [Page=Com1]                                                                                                    |
|                         | • [Page=Com2]                                                                                                    |
| CLI Command             | • Coml.databits=7                                                                                                    |
|                         | • Com2.databits=7                                                                                                    |
|                         | • Coml.databits=8                                                                                                    |
|                         | • Com2.databits=8                                                                                                    |
| Web Interface<br>window | <ol> <li>Databits</li> <li>Click the <b>Databits</b> list box arrow and select the number of data bits in the frame for COM1 or COM2.</li> <li>Click the <b>Update</b> button to save the change.</li> <li>Note: See the COM window (on page 382) for parameter location.</li> </ol> |
| Default Setting         | 8                                                                                                    |
| Options                 | • 7                                                                                                    |
|                         | • 8                                                                                                    |
| Description             | The <b>Com1.databits</b> or <b>Com2.databits</b> parameter designates the number of data bits in the frame for COM1 or COM2.                                                                                                    |

Page 220 of 496

Copyright © 2019 FreeWave

#### 14.5. Delay Before Send MS

| Delay Before Send MS |                                                                                                    |
|----------------------|----------------------------------------------------------------------------------------------------|
| Setting              | Description                                                                                                    |
| CLI / Web Page       | • [Page=Com1]                                                                                                    |
|                      | • [Page=Com2]                                                                                                    |
| CLI Command          | • Com1.delayBeforeSendMs=nnnn                                                                                                    |
|                      | • Com2.delayBeforeSendMs=nnnn                                                                                                    |
|                      | Note: Where nnnn is the amount of time delay in milliseconds.                                                                                                    |
| Web Interface        | Delay Before Send MS                                                                                                    |
| window               | <ol> <li>In the <b>Delay Before Send MS</b> text box, enter the milliseconds of time<br/>delay.</li> </ol>                                                                                                    |
|                      | 2. Click the <b>Update</b> button to save the change.                                                                                                    |
|                      | Note: See the COM window (on page 382) for parameter location.                                                                                                    |
| Default Setting      | 0 (zero)                                                                                                    |
| Options              | The maximum value is0 (zero).                                                                                                    |
|                      | The minimum value is 5000.                                                                                                    |
| Description          | The <b>Com1.delayBeforeSendMs</b> or <b>Com2.delayBeforeSendMs</b> parameter designates the amount of time delay in milliseconds the Z9-PC or Z9-PC-SR001 waits to allow the device connected to the COM port to switch from transmit (Tx) to receive (Rx) mode. |
|                      | <b>Example</b> : For COM1, enter Com1.delayBeforeSendMs=100 for a 100 millisecond delay.                                                                                                    |
|                      | Increase this delay if the <b>ZumLink</b> is responding <b>before</b> a polling system is ready for a response.                                                                                                    |

# 14.6. Duplex

| Duplex         |               |
|----------------|---------------|
| Setting        | Description   |
| CLI / Web Page | • [Page=Com1] |
|                | • [Page=Com2] |

LUM0077AA Rev Oct-2019

Page 221 of 496

Copyright © 2019 FreeWave

| Duplex                  |                                                                                                    |
|-------------------------|----------------------------------------------------------------------------------------------------|
| Setting                 | Description                                                                                                    |
| CLI Command             | <b>Note</b> : For the Z9-PC or Z9-PC-SR001, this parameter is always designated as Full.                                                                                  |
| Web Interface<br>window | <ol> <li>Duplex</li> <li>Click the <b>Duplex</b> list box arrow and select the duplex designation.</li> <li>Click the <b>Update</b> button to save the change.</li> </ol> |
|                         | Note: See the COM window (on page 382) for parameter location.                                                                                                    |
| Default Setting         | Full                                                                                                    |
| Options                 | N/A                                                                                                    |
| Description             | N/A                                                                                                    |

#### 14.7. Flow Control

| Flow Control    |                                                                                                    |
|-----------------|----------------------------------------------------------------------------------------------------|
| Setting         | Description                                                                                                    |
| CLI / Web Page  | • [Page=Com1]                                                                                                    |
|                 | • [Page=Com2]                                                                                                    |
| CLI Command     | The command is:                                                                                                    |
|                 | • Off:                                                                                                    |
|                 | • Com1.flowControl=Off                                                                                                    |
|                 | • Com2.flowControl=Off                                                                                                    |
|                 | • On:                                                                                                    |
|                 | • Com1.flowControl=Hardware                                                                                                    |
|                 | • Com2.flowControl=Hardware                                                                                                    |
| Web Interface   | Flow Control                                                                                                    |
| window          | <ol> <li>If applicable for COM2, click the Flow Control list box arrow and select<br/>Hardware to activate flowControl.</li> </ol> |
|                 | 2. Click the <b>Update</b> button to save the change.                                                                              |
|                 | Note: See the COM window (on page 382) for parameter location.                                                                     |
| Default Setting | Off                                                                                                    |
| Options         | • Off                                                                                                    |
|                 | Hardware                                                                                                    |
| Description     | The <b>flowControl</b> parameter designates the hardware flow control as either On (Hardware) or Off.                              |

LUM0077AA Rev Oct-2019

Page 222 of 496

Copyright © 2019 FreeWave

## 14.8. Handler

| Handler        |               |
|----------------|---------------|
| Setting        | Description   |
| CLI / Web Page | • [Page=Com1] |
|                | • [Page=Com2] |

Page 223 of 496

Copyright © 2019 FreeWave

| Handler     |                                                                                                    |
|-------------|----------------------------------------------------------------------------------------------------|
| Setting     | Description                                                                                                    |
| CLI Command | CLI                                                                                                    |
|             | When <b>CLI</b> is designated, a configuration CLI is on the COM port.                                                                   |
|             | The command is:                                                                                                    |
|             | • Com1.handler=cli                                                                                                    |
|             | • Com2.handler=cli                                                                                                    |
|             | ModbusPassthru                                                                                                    |
|             | When <b>ModbusPassthru</b> is designated, modbus requests are sent out to modbus sensors that are received via Modbus TCP or Modbus RTU. |
|             | The command is:                                                                                                    |
|             | • Coml.handler=ModbusPassthru                                                                                                    |
|             | • Com2.handler=ModbusPassthru                                                                                                    |
|             | ModbusRTU                                                                                                    |
|             | When <b>ModbusRTU</b> is designated, receive Modbus RTU requests from a serial modbus RTU device.                                        |
|             | The command is:                                                                                                    |
|             | • Com1.handler=ModbusRTU                                                                                                    |
|             | • Com2.handler=ModbusRTU                                                                                                    |
|             | Off                                                                                                    |
|             | When <b>Off</b> is designated, this allows for application use with no setup. A port is never opened.                                    |
|             | The command is:                                                                                                    |
|             | • Com1.handler=Off                                                                                                    |
|             | • Com2.handler=Off                                                                                                    |
|             | Setup                                                                                                    |
|             | When <b>Setup</b> is designated, the COM port then frees up the port for application use.                                                |
|             | The command is:                                                                                                    |
|             | • Com1.handler=Setup                                                                                                    |
|             | • Com2.handler=Setup                                                                                                    |
|             | Terminal Server                                                                                                    |
|             | When Terminal Server is designated, the COM port acts as a terminal server.                                                              |
|             | • The TCP port number is set by the COM1 Terminal Server Port (on page 228).                                                             |
|             | The default port number for COM1 is 5041.                                                                                                |
|             | The command is:                                                                                                    |
|             | • Com1.handler=TerminalServer                                                                                                    |
|             |                                                                                                    |

LUM0077AA Rev Oct-2019

Page 224 of 496

Copyright © 2019 FreeWave

| Handler         |                                                                                                    |
|-----------------|----------------------------------------------------------------------------------------------------|
| Setting         | Description                                                                                                    |
|                 | • Com2.handler=TerminalServer                                                                                          |
|                 | Trace                                                                                                    |
|                 | When <b>Trace</b> is designated, a configuration CLI with trace is on the COM port.                                    |
|                 | • Com1.handler=trace                                                                                                   |
|                 | • Com2.handler=trace                                                                                                   |
| Web Interface   | Handler                                                                                                    |
| window          | 1. Click the <b>Handler</b> list box arrow and select the designated protocol handler.                                 |
|                 | 2. Click the <b>Update</b> button to save the change.                                                                  |
|                 | <b>Note:</b> See the COM window (on page 382) for parameter location                                                   |
|                 |                                                                                                    |
| Default Setting | TerminalServer                                                                                                    |
| Options         | CLI (on page 224)                                                                                                    |
|                 | ModbusPassthru (on page 224)                                                                                           |
|                 | ModbusRTU (on page 224)                                                                                                |
|                 | Off (on page 224)                                                                                                    |
|                 | Setup (on page 224)                                                                                                    |
|                 | Terminal Server (on page 224)                                                                                          |
|                 | Trace (on page 225)                                                                                                    |
| Description     | The <b>Com1.handler</b> or <b>Com2.handler</b> parameter designates the protocol of the COM port.                      |
|                 | Notes                                                                                                    |
|                 | The default port number for COM1 is 5041.                                                                              |
|                 | The default port number for COM2 is 5042.                                                                              |
|                 | <b>FREEWAVE Recommends</b> : If using the Terminal Server Port parameter, keep the TCP port numbers as their defaults. |

#### 14.9. Mode

| Mode           |                                                     |
|----------------|-----------------------------------------------------|
| Setting        | Description                                         |
| CLI / Web Page | <ul><li> [Page=Com1]</li><li> [Page=Com2]</li></ul> |
| CLI Command    | Note: The COM port is always RS232.                 |

LUM0077AA Rev Oct-2019

Page 225 of 496

Copyright © 2019 FreeWave

| Mode                 |                                                                                                    |
|----------------------|----------------------------------------------------------------------------------------------------|
| Setting              | Description                                                                                                    |
| Web Interface window | Mode         1. Click the Mode list box arrow and select the COM port mode.         2. Click the Update button to save the change.         Note: See the COM window (on page 382) for parameter location. |
| Default Setting      | RS232                                                                                                    |
| Options              | N/A                                                                                                    |
| Description          | Note: The COM port is always RS232.                                                                                                    |

# 14.10. Parity

| Parity                  |                                                                                                    |
|-------------------------|----------------------------------------------------------------------------------------------------|
| Setting                 | Description                                                                                                    |
| CLI / Web Page          | • [Page=Com1]                                                                                                    |
|                         | • [Page=Com2]                                                                                                    |
| CLI Command             | • Coml.parity=None                                                                                                    |
|                         | • Com2.parity=None                                                                                                    |
|                         | • Coml.parity=Even                                                                                                    |
|                         | • Com2.parity=Even                                                                                                    |
|                         | • Coml.parity=Odd                                                                                                    |
|                         | • Com2.parity=Odd                                                                                                    |
| Web Interface<br>window | <ol> <li>Parity</li> <li>Click the <b>Parity</b> list box arrow and select the COM port parity bits for the system.</li> <li>Click the <b>Update</b> button to save the change.</li> </ol> |
|                         | <b>Note</b> : See the COM window (on page 382) for parameter location.                                                                                                    |
| Default Setting         | None                                                                                                    |
| Options                 | None                                                                                                    |
|                         | • Even                                                                                                    |
|                         | • Odd                                                                                                    |
| Description             | The <b>Com1.parity</b> or <b>Com2.parity</b> parameter designates the COM port parity bits for the system.                                                                                 |

LUM0077AA Rev Oct-2019

Page 226 of 496

Copyright © 2019 FreeWave

#### 14.11. RX Bytes

| RX Bytes        |                                                                                                    |
|-----------------|----------------------------------------------------------------------------------------------------|
| Setting         | Description                                                                                                    |
| CLI / Web Page  | • [Page=Com1]                                                                                                    |
|                 | • [Page=Com2]                                                                                                    |
| CLI Command     | • Coml.RxBytes                                                                                                    |
|                 | • Com2.RxBytes                                                                                                    |
| Web Interface   | RX Bytes                                                                                                    |
| window          | <b>Note</b> : This parameter is read-only in the Web Interface.<br>See the COM window (on page 382) for parameter location. |
| Default Setting | N/A                                                                                                    |
| Options         | N/A                                                                                                    |
| Description     | The <b>Com1.RxBytes</b> or <b>Com2.RxBytes</b> command reports the total bytes received from the COM port.                  |
|                 | Note: This is a Read-only parameter.                                                                                        |

# 14.12. Stopbits

| Stopbits                                              |                                                                                                    |
|-------------------------------------------------------|----------------------------------------------------------------------------------------------------|
| Setting                                               | Description                                                                                                    |
| CLI / Web Page                                        | • [Page=Com1]                                                                                                    |
|                                                       | • [Page=Com2]                                                                                                    |
| CLI Command                                           | • Coml.stopbits=1                                                                                                    |
|                                                       | • Com2.stopbits=1                                                                                                    |
|                                                       | • Coml.stopbits=2                                                                                                    |
|                                                       | • Com2.stopbits=2                                                                                                    |
| Web Interface                                         | Stopbits                                                                                                    |
| window                                                | <ol> <li>Click the <b>Stopbits</b> list box arrow and select the COM port number of stop<br/>bits.</li> </ol>                                                                                                    |
|                                                       | 2. Click the <b>Update</b> button to save the change.                                                                                                    |
|                                                       | Note: See the COM window (on page 382) for parameter location.                                                                                                    |
| Default Setting                                       | 1                                                                                                    |
| Options                                               | • 1                                                                                                    |
|                                                       | • 2                                                                                                    |
| Web Interface<br>window<br>Default Setting<br>Options | <ul> <li>Conz.scopp105-2</li> <li>Stopbits <ol> <li>Click the Stopbits list box arrow and select the COM port number of st bits.</li> <li>Click the Update button to save the change.</li> </ol> </li> <li>Note: See the COM window (on page 382) for parameter location. <ol> <li>1</li> <li>2</li> </ol> </li> </ul> |

LUM0077AA Rev Oct-2019

Page 227 of 496

Copyright © 2019 FreeWave

| Stopbits    |                                                                                                    |
|-------------|----------------------------------------------------------------------------------------------------|
| Setting     | Description                                                                                             |
| Description | The <b>Com1.stopbits</b> or <b>Com2.stopbits</b> parameter designates the COM port number of stop bits. |

#### 14.13. Terminal Server Port

Note: See Terminal Server Relay Examples (on page 370) for additional information.

| Terminal Server Port |                                                                                                    |
|----------------------|----------------------------------------------------------------------------------------------------|
| Setting              | Description                                                                                                    |
| CLI / Web Page       | • [Page=Com1]                                                                                                    |
|                      | • [Page=Com2]                                                                                                    |
| CLI Command          | • Coml.TerminalServerPort=nnnn                                                                                                    |
|                      | • Com2.TerminalServerPort=nnnn                                                                                                    |
|                      | Note: Where nnnn is the TCP port number.                                                                                                    |
| Web Interface        | Terminal Server Port                                                                                                    |
| window               | <ol> <li>In the Terminal Server Port text box, enter the designated TCP port<br/>number.</li> </ol>                                                                               |
|                      | 2. Click the <b>Update</b> button to save the change.                                                                                                    |
|                      | Note: See the COM window (on page 382) for parameter location.                                                                                                    |
| Default Setting      | The default port number for COM1 is 5041.                                                                                                    |
|                      | The default port number for COM2 is 5042.                                                                                                    |
| Options              | The minimum value is 0 (zero).                                                                                                    |
|                      | The maximum value is 65535.                                                                                                    |
| Description          | The <b>Com1.TerminalServerPort</b> or <b>Com2.TerminalServerPort</b> parameter designates the TCP port number to use when Handler (on page 223) is set to <b>TerminalServer</b> . |
|                      | <b>FREEWAVE Recommends</b> : If using the Terminal Server Port parameter, keep the TCP port numbers as their defaults.                                                            |

Page 228 of 496

Copyright © 2019 FreeWave

1

#### 14.14. Terminal Server Time Out

| Note: See Terminal Server Relay Examples (on page 370) for additional information. |                                                                                                    |  |
|------------------------------------------------------------------------------------|----------------------------------------------------------------------------------------------------|--|
| Terminal Server Time Out                                                           |                                                                                                    |  |
| Setting                                                                            | Description                                                                                                    |  |
| CLI / Web Page                                                                     | <ul><li> [Page=Com1]</li><li> [Page=Com2]</li></ul>                                                                                                    |  |
| CLI Command                                                                        | <ul> <li>Coml.TerminalServerTimeOut=nnnn</li> <li>Com2.TerminalServerTimeOut=nnnn</li> <li>Note: Where nnnn is the amount of time, in seconds, the Terminal Server remains open.</li> </ul>                                                                                                    |  |
| Web Interface<br>window                                                            | <ol> <li>Terminal Server Time Out</li> <li>In the Terminal Server Time Out text box, enter the number of seconds<br/>the Terminal Server remains open without transmitting or receiving data<br/>from the network.</li> <li>Click the Update button to save the change.</li> <li>Reboot the Z9-PC or Z9-PC-SR001 for changes to take effect.</li> <li>Note: See the COM window (on page 382) for parameter location.</li> </ol> |  |
| Default Setting                                                                    | 300                                                                                                    |  |
| Options                                                                            | <ul><li>The minimum value is 5.</li><li>The maximum value is 3600.</li></ul>                                                                                                    |  |
| Description                                                                        | The Com1.TerminalServerTimeOut or<br>Com2.TerminalServerTimeOut parameter designates the amount of time, in<br>seconds, the Terminal Server remains open without transmitting or receiving data<br>from the network.<br>Note: This can prevent an idle socket from remaining open indefinitely and<br>preventing new connections.                                                                                               |  |

Page 229 of 496

Copyright © 2019 FreeWave

## 14.15. TX Bytes

| TX Bytes        |                                                                                                    |
|-----------------|----------------------------------------------------------------------------------------------------|
| Setting         | Description                                                                                                    |
| CLI / Web Page  | • [Page=Com1]                                                                                                    |
|                 | • [Page=Com2]                                                                                                    |
| CLI Command     | • Com1.TxBytes                                                                                                    |
|                 | • Com2.TxBytes                                                                                                    |
| Web Interface   | TX Bytes                                                                                                    |
| window          | <b>Note</b> : This parameter is read-only in the Web Interface.<br>See the COM window (on page 382) for parameter location. |
| Default Setting | N/A                                                                                                    |
| Options         | N/A                                                                                                    |
| Description     | The <b>Com1.TxBytes</b> or <b>Com2.TxBytes</b> command reports the total bytes sent out of the COM port.                    |
|                 | Note: This is a Read-only parameter.                                                                                        |

Page 230 of 496

Copyright © 2019 FreeWave

# **15. Config Parameters**

Note: See the Config window (on page 384).

Factory Defaults (on page 232) License State (on page 232) Reset (on page 233) Restore (on page 233) Save (on page 234)

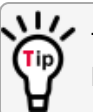

The parameter syntax is: page.parameter=value. Parameters with unique names can be specified as parameter=value.

**Note**: In the CLI, if the "=" sign is appended to the parameter, it is an implied change to that parameter.

If a value is NOT included after the "=", the value becomes a null, space, or 0 (zero) **depending on the parameter**.

**Example**: Entering **frequencyKey** returns the current value of **frequencyKey**. Entering **frequencyKey=** is an implied change to **frequencyKey**. If a value is NOT included, it changes **frequencyKey** to 0 (zero).

LUM0077AA Rev Oct-2019

Page 231 of 496

Copyright © 2019 FreeWave

#### 15.1. Factory Defaults

| Factory Defaults |                                                                                                    |
|------------------|----------------------------------------------------------------------------------------------------|
| Setting          | Description                                                                                                    |
| CLI / Web Page   | [Page=config]                                                                                                    |
| CLI Command      | • config.factoryDefaults=set                                                                                                    |
|                  | <ul> <li>factoryDefaults=set</li> </ul>                                                                                                    |
| Web Interface    | Factory Defaults                                                                                                    |
| window           | Note: See the Config window (on page 384) for parameter location.                                                                                                    |
|                  | Important!: This parameter is read-only in the Web Interface.<br>The [Page=system] parameters are only available in the CLI window.<br>See the Access the CLI and Change the IP Address and nodeld (on page<br>61) procedure for CLI access. |
| Default Setting  | N/A                                                                                                    |
| Options          | Idle                                                                                                    |
| Description      | The <b>config.factoryDefaults</b> command restores the Z9-PC or Z9-PC-SR001 to its factory default configuration.                                                                                                    |

## 15.2. License State

| License State           |                                                                                                    |
|-------------------------|----------------------------------------------------------------------------------------------------|
| Setting                 | Description                                                                                                    |
| CLI / Web Page          | [Page=config]                                                                                                    |
| CLI Command             | • config.licenseState                                                                                                    |
|                         | • licenseState                                                                                                    |
| Web Interface<br>window | License State Note: See the Config window (on page 384) for parameter location. Important!: This parameter is read-only in the Web Interface. The [Page=system] parameters are only available in the CLI window. See the Access the CLI and Change the IP Address and nodeld (on page 61) procedure for CLI access. |
| Default Setting         | N/A                                                                                                    |
| Options                 | N/A                                                                                                    |

LUM0077AA Rev Oct-2019

Page 232 of 496

Copyright © 2019 FreeWave

| License State |                                                                                                    |
|---------------|----------------------------------------------------------------------------------------------------|
| Setting       | Description                                                                                            |
| Description   | The <b>config.licenseState</b> command reports the extra feature licenses in the Z9-PC or Z9-PC-SR001. |
|               | Note: This is a Read-only parameter.                                                                   |

#### 15.3. Reset

| Reset                   |                                                                                                    |
|-------------------------|----------------------------------------------------------------------------------------------------|
| Setting                 | Description                                                                                                    |
| CLI / Web Page          | [Page=config]                                                                                                    |
| CLI Command             | Reboot the entire Z9-PC or Z9-PC-SR001 device:                                                                                                    |
|                         | • config.reset=now                                                                                                    |
|                         | • config.reset=reboot                                                                                                    |
|                         | Reset to restart the main application:                                                                                                    |
|                         | • config.reset=reset                                                                                                    |
| Web Interface<br>window | Reset Note: See the Config window (on page 384) for parameter location. Important!: This parameter is read-only in the Web Interface. The [Page=system] parameters are only available in the CLI window. See the Access the CLI and Change the IP Address and nodeld (on page 61) procedure for CLI access. |
| Default Setting         | N/A                                                                                                    |
| Options                 | N/A                                                                                                    |
| Description             | The <b>config.reset</b> command restarts or reboots the Z9-PC or Z9-PC-SR001.                                                                                                    |

#### 15.4. Restore

| Restore        |                      |
|----------------|----------------------|
| Setting        | Description          |
| CLI / Web Page | [Page=config]        |
| CLI Command    | • config.restore=now |
|                | • config.restore     |
|                | • restore            |

LUM0077AA Rev Oct-2019

Page 233 of 496

Copyright © 2019 FreeWave

| Restore                 |                                                                                                    |
|-------------------------|----------------------------------------------------------------------------------------------------|
| Setting                 | Description                                                                                                    |
| Web Interface<br>window | Restore Note: See the Config window (on page 384) for parameter location.                                                                                                    |
|                         | Important!: This parameter is read-only in the Web Interface.<br>The [Page=system] parameters are only available in the CLI window.<br>See the Access the CLI and Change the IP Address and nodeld (on page<br>61) procedure for CLI access. |
| Default Setting         | N/A                                                                                                    |
| Options                 | N/A                                                                                                    |
| Description             | The config.restore command reloads a previously saved setting configuration of the Z9-PC or Z9-PC-SR001.           Note: Restore happens automatically when the Z9-PC or Z9-PC-SR001 starts.                                                 |

#### 15.5. Save

| Save            |                                                                                                    |
|-----------------|----------------------------------------------------------------------------------------------------|
| Setting         | Description                                                                                                    |
| CLI / Web Page  | [Page=config]                                                                                                    |
| CLI Command     | • config.save=now                                                                                                    |
|                 | • config.save                                                                                                    |
|                 | • save                                                                                                    |
| Web Interface   | Save                                                                                                    |
| window          | Note: See the Config window (on page 384) for parameter location.                                                                                                    |
|                 | Important!: This parameter is read-only in the Web Interface.<br>The [Page=system] parameters are only available in the CLI window.<br>See the Access the CLI and Change the IP Address and nodeld (on page<br>61) procedure for CLI access. |
| Default Setting | N/A                                                                                                    |
| Options         | N/A                                                                                                    |
| Description     | The <b>config.save</b> command saves changes made to the Z9-PC or Z9-PC-SR001 configuration.                                                                                                    |

LUM0077AA Rev Oct-2019

Page 234 of 496

Copyright © 2019 FreeWave

# **16. Data Path Parameters**

Note: See the Data Path window (on page 386).

Aggregate Enabled (on page 236) Compression Enabled (on page 237) FEC Rate (on page 239) MAC Table Entry Age Timeout (on page 240) OTA Max Fragment Size (on page 242) Route Min Signal Margin Thresh (on page 242)

K The parameter syntax is: page.parameter=value.

Parameters with unique names can be specified as parameter=value.

**Note**: In the CLI, if the "=" sign is appended to the parameter, it is an implied change to that parameter.

If a value is NOT included after the "=", the value becomes a null, space, or 0 (zero) **depending on the parameter**.

**Example**: Entering **frequencyKey** returns the current value of **frequencyKey**. Entering **frequencyKey=** is an implied change to **frequencyKey**. If a value is NOT included, it changes **frequencyKey** to 0 (zero).

LUM0077AA Rev Oct-2019

Page 235 of 496

Copyright © 2019 FreeWave

#### 16.1. Aggregate Enabled

| Aggregate Enabled |                                                                                                    |
|-------------------|----------------------------------------------------------------------------------------------------|
| Setting           | Description                                                                                                    |
| CLI / Web Page    | [Page=dataPath]                                                                                                    |
| CLI Command       | Enable:                                                                                                    |
|                   | <ul> <li>dataPath.aggregateEnabled=true</li> </ul>                                                                                                    |
|                   | • aggregateEnabled=true                                                                                                    |
|                   | Disable:                                                                                                    |
|                   | <ul> <li>dataPath.aggregateEnabled=false</li> </ul>                                                                                                    |
|                   | • aggregateEnabled=false                                                                                                    |
| Web Interface     | Aggregate Enabled                                                                                                    |
| window            | <ol> <li>Click the Aggregate Enabled list box arrow and select True to enable this<br/>parameter and increase throughput of small packets.</li> </ol>   |
|                   | 2. Click the <b>Update</b> button to save the change.                                                                                                   |
|                   | <b>Note</b> : By default, the <b>Aggregate Enabled</b> is NOT enabled (set to False).<br>See the Data Path window (on page 386) for parameter location. |
| Default Setting   | False                                                                                                    |
| Options           | • True                                                                                                    |
|                   | • False                                                                                                    |

Page 236 of 496

Copyright © 2019 FreeWave

| Aggregate Enabled |                                                                                                    |
|-------------------|----------------------------------------------------------------------------------------------------|
| Setting           | Description                                                                                                    |
| Description       | The Aggregate Enabled (on page 236) setting increases throughput of small packets by combining multiple packets into a single packet minimizing the number of packets required for transmission. |
|                   | Important!: All radios have the ability to de-aggregate received packets, regardless of the aggregation setting.                                                                                 |
|                   | <b>FREEWAVE Recommends</b> : Enable this setting on individual radios that send a high percentage of network data packets that are smaller than 900 bytes.                                       |
|                   | Notes                                                                                                    |
|                   | Increases latency by 20msec and reduces poll rates.                                                                                                    |
|                   | When enabled, this setting adds 20 msec of latency.                                                                                                    |
|                   | <ul> <li>However, net throughput may increase due to sending fewer, larger packets.</li> </ul>                                                                                                   |
|                   | • If another packet is not received within 20 msec, the aggregated packet is transmitted.                                                                                                    |
|                   | This setting does NOT need to match on all radios.                                                                                                    |
|                   | Does NOT affect medium and large packets.                                                                                                    |
|                   | <ul> <li>Packets below 900 bytes are aggregated up to an aggregated packet size of<br/>970 bytes.</li> </ul>                                                                                     |

# 16.2. Compression Enabled

| Compression Enabled |                                                       |
|---------------------|-------------------------------------------------------|
| Setting             | Description                                           |
| CLI / Web Page      | [Page=dataPath]                                       |
| CLI Command         | Enable:                                               |
|                     | <ul> <li>dataPath.compressionEnabled=true</li> </ul>  |
|                     | • compressionEnabled=true                             |
|                     | Disable:                                              |
|                     | <ul> <li>dataPath.compressionEnabled=false</li> </ul> |
|                     | • compressionEnabled=false                            |

Page 237 of 496

Copyright © 2019 FreeWave

| Compression Enabled     |                                                                                                    |
|-------------------------|----------------------------------------------------------------------------------------------------|
| Setting                 | Description                                                                                                    |
| Web Interface<br>window | <ul> <li>Compression Enabled</li> <li>1. Click the Compression Enabled list box arrow and select False to disable compression of outgoing packets.</li> <li>2. Click the Update button to save the change.</li> <li>Note: By default, the Compression Enabled is enabled (set to True). See the Data Path window (on page 386) for parameter location.</li> </ul> |
| Default Setting         | True                                                                                                    |
| Options                 | <ul><li>True</li><li>False</li></ul>                                                                                                    |
| Description             | When the Compression Enabled (on page 237) setting is enabled, the outgoing packets are analyzed and, if the data packet can be compressed, sent compressed to transmit fewer bits over the air.           Important!: The compression ratio varies depending on the type of data being transmitted.                                                              |
|                         | <b>Example</b> : Text data is easily compressible, while video data is not.                                                                                                    |
|                         | <b>FREEWAVE Recommends</b> : Enable Packet Compression on all <b>ZumLink</b> networks.                                                                                                    |
|                         | Notes                                                                                                    |
|                         | <ul> <li>When enabled, the Packet Compression setting increases latency by a maximum of 10msec.</li> </ul>                                                                                                    |
|                         | • When enabled, the <b>Packet Compression</b> setting ensures that the packet transmitted is no larger than the current packet size.                                                                                                    |
|                         | Net throughput may increase due to sending more data in each packet.                                                                                                    |
|                         | All radios have the ability to de-compress received packets regardless of their compression setting.                                                                                                    |
|                         | This setting does NOT need to match on all radios.                                                                                                    |

Page 238 of 496

Copyright © 2019 FreeWave

#### 16.3. FEC Rate

| FEC Rate        |                                                                                                    |
|-----------------|----------------------------------------------------------------------------------------------------|
| Setting         | Description                                                                                                   |
| CLI / Web Page  | [Page=dataPath]                                                                                               |
| CLI Command     | Enable:                                                                                                    |
|                 | <ul> <li>dataPath.fecRate=RATE_7_8</li> </ul>                                                                 |
|                 | • fecRate=RATE_7_8                                                                                            |
|                 | Disable:                                                                                                    |
|                 | <ul> <li>dataPath.fecRate=RATE_1_1</li> </ul>                                                                 |
|                 | • fecRate=RATE_1_1                                                                                            |
| Web Interface   | FEC Rate                                                                                                    |
| window          | <ol> <li>Click the FEC Rate list box arrow and select the Forward Error Correction<br/>(FEC) rate.</li> </ol> |
|                 | 2. Click the <b>Update</b> button to save the change.                                                         |
|                 | Note: See the Data Path window (on page 386) for parameter location.                                          |
| Default Setting | RATE_1_1                                                                                                    |
| Options         | • RATE_1_1                                                                                                    |
|                 | • RATE_7_8                                                                                                    |

Page 239 of 496

Copyright © 2019 FreeWave

| FEC Rate    |                                                                                                    |
|-------------|----------------------------------------------------------------------------------------------------|
| Setting     | Description                                                                                                    |
| Description | The dataPath.fecRate parameter enables the Forward Error Correction (FEC) rate.                                                                                                    |
|             | <b>Note</b> : The FEC Rate (on page 239) increases the reliability of the data transferred over the air at the cost of some transmission throughput.                                                                                                    |
|             | Notes                                                                                                    |
|             | • The FEC setting MUST match on ALL radios in the network, to maintain over-<br>the-air compatibility.                                                                                                    |
|             | • When enabled, this setting indicates that for every 7 bytes in, the radio sends 8 bytes out, with the 8th byte used for parity / error correction.                                                                                                    |
|             | Reduces throughput by 13%.                                                                                                    |
|             | Improves sensitivity by 3dB to maximize link range in noisy environments.                                                                                                    |
|             | <ul> <li>Adds redundant information to a data stream to detect packet errors and<br/>corrects them to avoid retransmission of the packet.</li> </ul>                                                                                                    |
|             | Adds resilience in noisy environments.                                                                                                    |
|             | FEC reduces the maximum achievable throughput.                                                                                                    |
|             | <ul> <li>However, in noisy environments, net throughput may increase due to<br/>reduced errors and retries.</li> </ul>                                                                                                    |
|             | <b>Caution</b> : When enabling FEC, start with the farthest Endpoints, then any Repeaters, then lastly the Gateway.                                                                                                    |
|             | As FEC is enabled on each radio, that radio is temporarily dropped off the network, until any downstream Repeaters and the Gateway also have FEC enabled, at which time all communication will resume.                                                       |
|             | <b>FREEWAVE Recommends</b> : When viewing local diagnostics, if the Radio Bad CRC (on page 260) count is more than 15-20% of the total transmitted packets (the Radio LL Tx (on page 263) count), enabling the FEC Rate (on page 239) setting is beneficial. |

## 16.4. MAC Table Entry Age Timeout

| MAC Table Entry Age Timeout |                 |
|-----------------------------|-----------------|
| Setting                     | Description     |
| CLI / Web Page              | [Page=dataPath] |

LUM0077AA Rev Oct-2019

Page 240 of 496

Copyright © 2019 FreeWave

This document is subject to change without notice. This document is the property of FreeWave Technologies, Inc. and contains proprietary information owned by FreeWave. This document cannot be reproduced in whole or in part by any means without written permission from FreeWave Technologies, Inc.

| MAC Table Entry Age Timeout |                                                                                                    |
|-----------------------------|----------------------------------------------------------------------------------------------------|
| Setting                     | Description                                                                                                    |
| CLI Command                 | <ul> <li>dataPath.MacTableEntryAgeTimeout=nnnn</li> </ul>                                                                                                    |
|                             | MacTableEntryAgeTimeout=nnnn                                                                                                    |
|                             | Note: Where nnnn is the number of seconds.                                                                                                    |
| Web Interface               | MAC Table Entry Age Timeout                                                                                                    |
| window                      | <ol> <li>In the MAC Table Entry Age Timeout text box, enter the number of<br/>seconds before an inactive entry in the MAC Table ages out and expires.</li> </ol>                                   |
|                             | 2. Click the <b>Update</b> button to save the change.                                                                                                    |
|                             | Note: See the Data Path window (on page 386) for parameter location.                                                                                                    |
| Default Setting             | 120                                                                                                    |
| Options                     | • The minimum value is 30.                                                                                                    |
|                             | The maximum value is 86400.                                                                                                    |
| Description                 | The dataPath.MacTableEntryAgeTimeout parameter designates the number of seconds before an inactive entry in the MAC Table ages out and expires.                                                    |
|                             | <b>FREEWAVE Recommends</b> : Set this timeout longer than the polling rate on the network.<br>Entries do not use the new timeout value until they are updated when a packet transfers.             |
|                             | <b>Note</b> : See Mac Table Show (on page 258) to view the MAC to <b>nodeld</b> mapping table.                                                                                                    |
|                             | Notes                                                                                                    |
|                             | • The radio network learns the MAC address of devices connected to particular radio Endpoints and stores them in a MAC table.                                                                      |
|                             | <ul> <li>As traffic passes between the Endpoints, the entries in the MAC table are<br/>updated.</li> </ul>                                                                                         |
|                             | <ul> <li>If packets have NOT been sent or received to a MAC address within the<br/>designated dataPath.MacTableEntryAgeTimeout period, the entry in the<br/>table is marked as expired.</li> </ul> |
|                             | • Expired entries must be re-learned and generate some extra traffic on the network until the radio Endpoint associated with the MAC address is learned.                                           |
|                             | • The timeout <b>does</b> impact the time it takes to learn the new path.                                                                                                    |
|                             | This value can be optimized with parallel Repeaters to allow for fail over.                                                                                                    |
|                             | Setting this value too small so normal traffic does not keep the MAC table entry from expiring may generate excess network traffic.                                                                |
|                             |                                                                                                    |

Page 241 of 496

Copyright © 2019 FreeWave

## 16.5. OTA Max Fragment Size

| OTA Max Fragment Size |                                                                                                    |
|-----------------------|----------------------------------------------------------------------------------------------------|
| Setting               | Description                                                                                                    |
| CLI / Web Page        | [Page=dataPath]                                                                                                    |
| CLI Command           | • dataPath.otaMaxFragmentSize=nnnn                                                                                           |
|                       | • otaMaxFragmentSize=nnnn                                                                                                    |
|                       | Note: Where nnnn is the maximum fragment size.                                                                               |
| Web Interface         | OTA Max Fragment Size                                                                                                    |
| window                | <ol> <li>In the OTA Max Fragment Size text box, enter the maximum fragment<br/>size, in bytes, sent over the air.</li> </ol> |
|                       | 2. Click the <b>Update</b> button to save the change.                                                                        |
|                       | Note: See the Data Path window (on page 386) for parameter location.                                                         |
| Default Setting       | 1000                                                                                                    |
| Options               | The minimum value is 64.                                                                                                    |
|                       | The maximum value is 1000.                                                                                                   |
| Description           | The <b>dataPath.otaMaxFragmentSize</b> setting designates the maximum fragment size, in bytes, sent over the air.            |
|                       | Notes                                                                                                    |
|                       | This setting does NOT need to match on all radios.                                                                           |
|                       | A smaller Max Fragment Size may increase RF link reliability in highly noisy environments.                                   |
|                       | A smaller Max Fragment Size may reduce data throughput.                                                                      |
|                       | A larger Max Fragment Size may increase data throughput.                                                                     |
|                       | <ul> <li>A larger Max Fragment Size may reduce RF link reliability in noisy<br/>environments.</li> </ul>                     |

#### 16.6. Route Min Signal Margin Thresh

| Route Min Signal Margin Thresh |                                                                                                    |
|--------------------------------|----------------------------------------------------------------------------------------------------|
| Setting                        | Description                                                                                        |
| CLI / Web Page                 | [Page=dataPath]                                                                                    |
| CLI Command                    | <ul><li>dataPath.routeMinSignalMarginThresh=nnnn</li><li>routeMinSignalMarginThresh=nnnn</li></ul> |
|                                | Note: Where nnnn is the minimum signal margin in dB.                                               |

LUM0077AA Rev Oct-2019

Page 242 of 496

Copyright © 2019 FreeWave

| Route Min Signal Margin Thresh |                                                                                                    |
|--------------------------------|----------------------------------------------------------------------------------------------------|
| Setting                        | Description                                                                                                    |
| Web Interface<br>window        | <ul> <li>Route Min Signal Margin Thresh</li> <li>1. In the Route Min Signal Margin Thresh text box, enter the minimum threshold signal margin in dB.</li> <li>2. Click the Update button to save the change.</li> <li>Note: See the Data Path window (on page 386) for parameter location.</li> </ul> |
| Default Setting                | • 10                                                                                                    |
| Options                        | <ul><li>The minimum value is -5.</li><li>The maximum value is 60.</li></ul>                                                                                                    |
| Description                    | The dataPath.routeMinSignalMarginThresh parameter designates the minimum (threshold) signal margin, in dB, the next hop <b>must be</b> considered part of the packet route.<br>FREEWAVE Recommends: This value should be at least 4 dB lower than the reported link margin to the next hop.           |
|                                | <b>Example</b> : If the best-reported link margin for the next hop is 20 dB, this number should be set to 16 or less. This prevents the traffic from choosing an alternative route with lower margin.                                                                                                 |
|                                | Notes                                                                                                    |
|                                | <ul> <li>When Repeaters are enabled, the packets take the path through the radio<br/>network with the minimum number of hops.</li> </ul>                                                                                                    |
|                                | • By increasing the threshold value, the possible routes can be reduced to allow a particular routing path to be preferred.                                                                                                    |

Page 243 of 496

Copyright © 2019 FreeWave

# **17. Date Parameters**

Note: See the Date window (on page 388).

DC App StartTime (on page 245) DC App Uptime (on page 245) Time (on page 246) Time String (on page 246) Up Time (on page 247) Up Time String (on page 248)

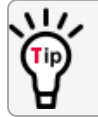

The parameter syntax is: page.parameter=value.

Parameters with unique names can be specified as parameter=value.

**Note**: In the CLI, if the "=" sign is appended to the parameter, it is an implied change to that parameter.

If a value is NOT included after the "=", the value becomes a null, space, or 0 (zero) **depending on the parameter**.

**Example**: Entering **frequencyKey** returns the current value of **frequencyKey**. Entering **frequencyKey=** is an implied change to **frequencyKey**. If a value is NOT included, it changes **frequencyKey** to 0 (zero).

LUM0077AA Rev Oct-2019

Page 244 of 496

Copyright © 2019 FreeWave

#### 17.1. DC App StartTime

Important!: Time zones do not apply to the Z9-PC or Z9-PC-SR001.

| DC App StartTime |                                                                                                    |
|------------------|----------------------------------------------------------------------------------------------------|
| Setting          | Description                                                                                                    |
| CLI / Web Page   | [Page=date]                                                                                                    |
| CLI Command      | • date.dcAppStartTime                                                                                                    |
|                  | • dcAppStartTime                                                                                                    |
| Web Interface    | DC App Start Time                                                                                                    |
| window           | <b>Note</b> : This parameter is read-only in the Web Interface.<br>See the Date window (on page 388) for parameter location. |
| Default Setting  | N/A                                                                                                    |
| Options          | N/A                                                                                                    |
| Description      | The <b>date.dcAppStartTime</b> parameter reports the time stamp of when the main app started.                                |
|                  | Note: This is a Read-only parameter.                                                                                         |

# 17.2. DC App Uptime

Important!: Time zones do not apply to the Z9-PC or Z9-PC-SR001.

| DC App Uptime           |                                                                                                    |
|-------------------------|----------------------------------------------------------------------------------------------------|
| Setting                 | Description                                                                                                    |
| CLI / Web Page          | [Page=date]                                                                                                    |
| CLI Command             | • date.dcAppUptime                                                                                                    |
|                         | • dcAppUptime                                                                                                    |
| Web Interface<br>window | DC App Uptime           Note: This parameter is read-only in the Web Interface.           See the Date window (on page 388) for parameter location. |
| Default Setting         | N/A                                                                                                    |
| Options                 | N/A                                                                                                    |

LUM0077AA Rev Oct-2019

Page 245 of 496

Copyright © 2019 FreeWave

| DC App Uptime | 9                                                                                                    |
|---------------|----------------------------------------------------------------------------------------------------|
| Setting       | Description                                                                                                    |
| Description   | The <b>date.dcAppUptime</b> parameter reports the number of Days, Hours, Minutes, and Seconds since the main app started. |
|               | Note: This is a Read-only parameter.                                                                                      |

#### 17.3. Time

Important!: Time zones do not apply to the Z9-PC or Z9-PC-SR001.

| Time                    |                                                                                                    |
|-------------------------|----------------------------------------------------------------------------------------------------|
| Setting                 | Description                                                                                                    |
| CLI / Web Page          | [Page=date]                                                                                                    |
| CLI Command             | <ul><li>date.time</li><li>time</li></ul>                                                                                                   |
| Web Interface<br>window | Time           Note: This parameter is read-only in the Web Interface.           See the Date window (on page 388) for parameter location. |
| Default Setting         | N/A                                                                                                    |
| Options                 | N/A                                                                                                    |
| Description             | The date.time parameter reports the current time in Unix time stamp format.           Note: This is a Read-only parameter.                 |

#### 17.4. Time String

Important!: Time zones do not apply to the Z9-PC or Z9-PC-SR001.

| Time String    |                                     |
|----------------|-------------------------------------|
| Setting        | Description                         |
| CLI / Web Page | [Page=date]                         |
| CLI Command    | date.timeString=MM/DD/YYYY HH.MM.SS |

LUM0077AA Rev Oct-2019

Page 246 of 496

Copyright © 2019 FreeWave

| Time String             |                                                                                                    |
|-------------------------|----------------------------------------------------------------------------------------------------|
| Setting                 | Description                                                                                                    |
| Web Interface<br>window | Time String         Note: This parameter is read-only in the Web Interface.         See the Date window (on page 388) for parameter location. |
| Default Setting         | N/A                                                                                                    |
| Options                 | N/A                                                                                                    |
| Description             | The <b>date.timeString</b> parameter designates the time ONLY if the NTP Reference<br>(on page 301) is set to <b>REFCLK_LOCALCLOCK</b> .      |
|                         | manually reset.                                                                                                    |

#### 17.5. Up Time

Important!: Time zones do not apply to the Z9-PC or Z9-PC-SR001.

| Up Time |  |
|---------|--|
|---------|--|

| Setting         | Description                                                                                                    |
|-----------------|----------------------------------------------------------------------------------------------------|
| CLI / Web Page  | [Page=date]                                                                                                    |
| CLI Command     | • date.upTime                                                                                                    |
|                 | • upTime                                                                                                    |
| Web Interface   | Up Time                                                                                                    |
| window          | <b>Note</b> : This parameter is read-only in the Web Interface.<br>See the Date window (on page 388) for parameter location. |
| Default Setting | N/A                                                                                                    |
| Options         | N/A                                                                                                    |
| Description     | The <b>date.upTime</b> parameter reports the number of seconds since the Z9-PC or Z9-PC-SR001 restarted.                     |
|                 | Note: This is a Read-only parameter.                                                                                         |

#### LUM0077AA Rev Oct-2019

Page 247 of 496

Copyright © 2019 FreeWave

# 17.6. Up Time String

Important!: Time zones do not apply to the Z9-PC or Z9-PC-SR001.

| Up Time String          |                                                                                                    |  |
|-------------------------|----------------------------------------------------------------------------------------------------|--|
| Setting                 | Description                                                                                                    |  |
| CLI / Web Page          | [Page=date]                                                                                                    |  |
| CLI Command             | <ul><li>date.upTimeString</li><li>upTimeString</li></ul>                                                                                                    |  |
|                         | <b>Example</b> : A return of <b>Uptime 5 Days 01:36:41</b> means the unit has been up for 5 days, 1 hour, 36 minutes, and 41 seconds.                                 |  |
| Web Interface<br>window | Up Time String                                                                                                    |  |
|                         | <b>Note</b> : This parameter is read-only in the Web Interface.<br>See the Date window (on page 388) for parameter location.                                          |  |
| Default Setting         | N/A                                                                                                    |  |
| Options                 | N/A                                                                                                    |  |
| Description             | The <b>date.upTimeString</b> parameter reports the amount of time in Days, Hours, Minutes, and Seconds the Z9-PC or Z9-PC-SR001 has been powered on without a reboot. |  |
|                         | Note: This is a Read-only parameter.                                                                                                    |  |

Page 248 of 496

Copyright © 2019 FreeWave

# **18. Encryption Parameters**

Note: See the Encryption window (on page 390).

Active Key (on page 250) Encryption Mode (on page 251) Key1 to Key 16 (on page 252)

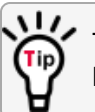

The parameter syntax is: page.parameter=value. Parameters with unique names can be specified as parameter=value.

**Note**: In the CLI, if the "=" sign is appended to the parameter, it is an implied change to that parameter.

If a value is NOT included after the "=", the value becomes a null, space, or 0 (zero) **depending on the parameter**.

**Example**: Entering **frequencyKey** returns the current value of **frequencyKey**. Entering **frequencyKey=** is an implied change to **frequencyKey**. If a value is NOT included, it changes **frequencyKey** to 0 (zero).

LUM0077AA Rev Oct-2019

Page 249 of 496

Copyright © 2019 FreeWave

## 18.1. Active Key

**Caution**: Encryption settings **MUST match** on ALL radios in the network to maintain over-theair compatibility.

When enabling Encryption, start with the farthest Endpoints, then any Repeaters, then lastly the Gateway.

As Encryption is enabled on each radio, that radio temporarily drops off the network, until any downstream Repeaters and the Gateway also have Encryption enabled, at which time all communication will resume.

#### **Active Key**

| Setting                 | Description                                                                                                    |
|-------------------------|----------------------------------------------------------------------------------------------------|
| CLI / Web Page          | [Page=encryption]                                                                                                    |
| CLI Command             | <ul> <li>encryption.activeKey=Off</li> <li>activeKey=Off</li> <li>encryption.activeKey=Key1 to Key16</li> <li>activeKey=Key1 to Key16</li> </ul> Example: encryption.activeKey=Key10.                                                                                                    |
| Web Interface<br>window | <ul> <li>Active Key</li> <li>1. Verify the designated Key1 to Key 16 (on page 252) is set at either a 128- or 256-bit hexadecimal.</li> <li>2. Click the Active Key list box arrow and select the designated active key.</li> <li>3. Click the Update button to save the change.</li> </ul> Note: See the Encryption window (on page 390) for parameter location. |
| Default Setting         | Off                                                                                                    |
| Options                 | <ul><li>Off</li><li>Key1 to Key16</li></ul>                                                                                                    |
| Description             | The encryption.activeKey parameter designates the key used for encryption and decryption.           Important!: Assigning the activeKey to a key that is NOT set will NOT allow communication across the link.           Keys MUST BE set before they can become active keys.                                                                                     |

Page 250 of 496

Copyright © 2019 FreeWave

## **18.2. Encryption Mode**

Caution: Encryption settings MUST match on ALL radios in the network to maintain over-theair compatibility.

When enabling Encryption, start with the farthest Endpoints, then any Repeaters, then lastly the Gateway.

As Encryption is enabled on each radio, that radio temporarily drops off the network, until any downstream Repeaters and the Gateway also have Encryption enabled, at which time all communication will resume.

| Encryption Mode         |                                                                                                    |  |
|-------------------------|----------------------------------------------------------------------------------------------------|--|
| Setting                 | Description                                                                                                    |  |
| CLI / Web Page          | [Page=encryption]                                                                                                    |  |
| CLI Command             | AES Counter Mode:                                                                                                    |  |
|                         | <ul> <li>encryption.encryptionMode=AES_CTR</li> </ul>                                                                                                    |  |
|                         | <ul> <li>encryptionMode=AES_CTR</li> </ul>                                                                                                    |  |
|                         | AES Counter Mode with MIC (Message Integrity Check):                                                                                                    |  |
|                         | <ul> <li>encryption.encryptionMode=AES_CCM</li> </ul>                                                                                                    |  |
|                         | <ul> <li>encryptionMode=AES_CCM</li> </ul>                                                                                                    |  |
| Web Interface<br>window | <ul> <li>Encryption Mode</li> <li>1. Click the Encryption Mode list box arrow and select the designated encryption mode.</li> <li>2. Click the Update button to save the change.</li> </ul> |  |
|                         | Note: See the Encryption window (on page 390) for parameter location.                                                                                                    |  |
| Default Setting         | AES_CTR                                                                                                    |  |
| Options                 | • AES_CCM                                                                                                    |  |
|                         | AES_CTR                                                                                                    |  |
| Description             | The <b>encryption.encryptionMode</b> parameter designates the encryption mode.                                                                                                    |  |
|                         | Important!: Use of encryption may affect latency and user throughput.                                                                                                    |  |

LUM0077AA Rev Oct-2019

Page 251 of 496

Copyright © 2019 FreeWave

## 18.3. Key1 to Key 16

**Caution**: Encryption settings **MUST match** on ALL radios in the network to maintain over-theair compatibility.

When enabling Encryption, start with the farthest Endpoints, then any Repeaters, then lastly the Gateway.

As Encryption is enabled on each radio, that radio temporarily drops off the network, until any downstream Repeaters and the Gateway also have Encryption enabled, at which time all communication will resume.

#### Key1 to Key16 (Get Key)

| Setting                    | Description                                                                                                    |
|----------------------------|----------------------------------------------------------------------------------------------------|
| CLI / Web<br>Page          | [Page=encryption]                                                                                                    |
| CLI<br>Command             | <ul> <li>encryption.Key1=Key1 to Key16</li> <li>Key1=Key1 to Key16</li> <li>Example: encryption.getKey=key8.</li> </ul>                                                                                                    |
| Web<br>Interface<br>window | <ul> <li>Get Key</li> <li>1. In the KeyX text box, enter either the 128- or 256-bit key in 16 or 32 hexadecimal format respectively.<br/>Enter Clear to erase a previously enter key.</li> <li>2. Click the Update button to save the change.</li> <li>Note: Where X is the designated key number.<br/>See the Encryption window (on page 390) for parameter location.</li> </ul> |
| Default<br>Setting         | Key has not been set.                                                                                                    |
| Options                    | Key1 to Key16                                                                                                    |
| Description                | The <b>encryption.Key1</b> parameter designates whether the specified key is a 128- or 256-bit key.                                                                                                    |
|                            | Example: 128 bit key: Key1=1234567890abcdef1234567890abcdef                                                                                                    |
|                            | <b>Example</b> : 256 bit key:<br>Key2=1234567890abcdef1234567890abcdef1234567890abcdef1234567890ab<br>cdef                                                                                                    |

LUM0077AA Rev Oct-2019

Page 252 of 496

Copyright © 2019 FreeWave
# **19. IO Ex Com Parameters**

Note: This parameter is read-only.

LUM0077AA Rev Oct-2019

Page 253 of 496

Copyright © 2019 FreeWave

# **20. Local Diagnostics Parameters**

Note: See the Local Diagnostics window (on page 399).

Signal Level (on page 255) Signal Margin (on page 255) CNT Bad BCC (on page 256) CNT Bad Sync (on page 256) CNT ETX (on page 256) CNT STX (on page 256) Get Stats (on page 256) Interface Bytes Rx (on page 257) Interface Bytes Tx (on page 257) Interface Data Rx (on page 257) Interface Data Tx (on page 257) Mac Table Clear (on page 257) Mac Table Show (on page 258) Monitored Node (on page 258) Noise Level (on page 259) Radio Ack Tx (on page 260) Radio Bad Ack Rx (on page 260) Radio Bad CRC (on page 260) Radio Bad Sync (on page 261) Radio Contention Drop (on page 262) Radio LL Rx (on page 262)

Radio LL Tx (on page 263) Radio No Ack Tx (on page 263) Radio Reliable Rx (on page 263) Radio Reliable Tx (on page 263) Radio Rexmit (on page 264) Radio Rx (on page 264) Radio Sending Drop (on page 264) Radio Timed Out (on page 264) Radio Too Long (on page 264) Radio Too Short (on page 265) Radio Tx (on page 265) Resets Detected (on page 265) Resets Sent (on page 265) Reset Stats (on page 265) Rx Success (on page 266) Show Channel Diags (on page 266) Show Node Diags (on page 267) Supply Voltage (on page 267) Timestamp (on page 268) Tx Availability (on page 269) Tx Success (on page 269) VSWR (Signal Level) (on page 270)

LUM0077AA Rev Oct-2019

Page 254 of 496

Copyright © 2019 FreeWave

# 20.1. Signal Level

**Important!**: Most of the **localDiagnostics** parameters are read-only. The information reported is dependent upon the connected Z9-PC or Z9-PC-SR001.

| signalLevel             |                                                                                                    |
|-------------------------|----------------------------------------------------------------------------------------------------|
| Setting                 | Description                                                                                                    |
| CLI / Web Page          | [Page=localDiagnostics]                                                                                                    |
| CLI Command             | • localDiagnostics.signalLevel                                                                                                    |
|                         | • signalLevel                                                                                                    |
| Web Interface<br>window | Signal Level         Note: This parameter is read-only in the Web Interface.         See the Local Diagnostics window (on page 399) for parameter location.                                                                                 |
| Default Setting         | 0 (zero)                                                                                                    |
| Options                 | N/A                                                                                                    |
| Description             | The localDiagnostics.signalLevel command reports the signal level of the Z9-<br>PC or Z9-PC-SR001, in dBm, of the last received packet.<br>Note: This setting shows -128.00 if no packet has been received since the<br>stats were cleared. |

# 20.2. Signal Margin

**Important!**: Most of the **localDiagnostics** parameters are read-only. The information reported is dependent upon the connected Z9-PC or Z9-PC-SR001.

#### signalMargin

| Setting                 | Description                                                                                                    |
|-------------------------|----------------------------------------------------------------------------------------------------|
| CLI / Web Page          | [Page=localDiagnostics]                                                                                                    |
| CLI Command             | <ul><li>localDiagnostics.signalMargin</li><li>signalMargin</li></ul>                                                                                         |
| Web Interface<br>window | Signal Margin         Note: This parameter is read-only in the Web Interface.         See the Local Diagnostics window (on page 399) for parameter location. |

LUM0077AA Rev Oct-2019

Page 255 of 496

Copyright © 2019 FreeWave

| signalMargin    |                                                                                                    |
|-----------------|----------------------------------------------------------------------------------------------------|
| Setting         | Description                                                                                                    |
| Default Setting | N/A                                                                                                    |
| Options         | N/A                                                                                                    |
| Description     | The <b>localDiagnostics.signalMargin</b> command reports the amount of signal margin, in dB, the last received packet experienced.                                                      |
|                 | <b>Note</b> : The signal margin is the difference between the signal level and either the receive sensitivity or the noise level, whichever is higher, for the configured RF data rate. |

# 20.3. CNT Bad BCC

Important!: FreeWave internal use only.

# 20.4. CNT Bad Sync

Important!: FreeWave internal use only.

## 20.5. CNT ETX

Important!: FreeWave internal use only.

# 20.6. CNT STX

Important!: FreeWave internal use only.

### 20.7. Get Stats

#### Get Stats

| Setting                 | Description                                               |
|-------------------------|-----------------------------------------------------------|
| CLI / Web Page          | [Page=localDiagnostics]                                   |
| CLI Command             | <ul> <li>localDiagnostics.getStats</li> </ul>             |
|                         | • getStats                                                |
| Web Interface<br>window | Note: This parameter is only available in the CLI window. |

LUM0077AA Rev Oct-2019

Page 256 of 496

Copyright © 2019 FreeWave

| Get Stats       |                                                                                                    |
|-----------------|----------------------------------------------------------------------------------------------------|
| Setting         | Description                                                                                                    |
| Default Setting | N/A                                                                                                    |
| Options         | N/A                                                                                                    |
| Description     | The <b>localDiagnostics.getStats</b> command reports the local diagnostics from the connected Z9-PC or Z9-PC-SR001 immediately. |
|                 | Important!: A refresh of the localDiagnostics page is required to see the updates.                                              |

# 20.8. Interface Bytes Rx

Important!: FreeWave internal use only.

## 20.9. Interface Bytes Tx

Important!: FreeWave internal use only.

# 20.10. Interface Data Rx

**Important!**: FreeWave internal use only.

### 20.11. Interface Data Tx

Important!: FreeWave internal use only.

# 20.12. Mac Table Clear

#### Mac Table Clear

| Setting        | Description                                            |
|----------------|--------------------------------------------------------|
| CLI / Web Page | [Page=localDiagnostics]                                |
| CLI Command    | <ul> <li>localDiagnostics.MacTableClear=Now</li> </ul> |
|                | <ul> <li>localDiagnostics.MacTableClear=</li> </ul>    |
|                | • MacTableClear=Now                                    |
|                | • MacTableClear=                                       |

LUM0077AA Rev Oct-2019

Page 257 of 496

Copyright © 2019 FreeWave

| Mac Table Clear         |                                                                                                    |
|-------------------------|----------------------------------------------------------------------------------------------------|
| Setting                 | Description                                                                                                    |
| Web Interface<br>window | Note: This parameter is only available in the CLI window.                                                                                      |
| Default Setting         | N/A                                                                                                    |
| Options                 | Now                                                                                                    |
| Description             | The <b>localDiagnostics.MacTableClear</b> command clears the MAC to the Node ID (on page 315) mapping table and forces routes to be relearned. |

# 20.13. Mac Table Show

| MacTableShow            |                                                                                                    |
|-------------------------|----------------------------------------------------------------------------------------------------|
| Setting                 | Description                                                                                                    |
| CLI / Web Page          | [Page=localDiagnostics]                                                                                                    |
| CLI Command             | <ul> <li>localDiagnostics.MacTableShow</li> </ul>                                                                                                    |
|                         | • MacTableShow                                                                                                    |
| Web Interface<br>window | Note: This parameter is only available in the CLI window.                                                                                                    |
| Default Setting         | N/A                                                                                                    |
| Options                 | N/A                                                                                                    |
| Description             | The <b>localDiagnostics.MacTableShow</b> command reports the MAC addresses of the devices connected to the Z9-PC or Z9-PC-SR001 in a Node ID (on page 315) table format. |

### 20.14. Monitored Node

**Important!**: Most of the **localDiagnostics** parameters are read-only. The information reported is dependent upon the connected Z9-PC or Z9-PC-SR001.

#### **Monitored Node**

| Setting        | Description                                                                                                    |
|----------------|----------------------------------------------------------------------------------------------------|
| CLI / Web Page | [Page=localDiagnostics]                                                                                                    |
| CLI Command    | <ul> <li>localDiagnostics.monitoredNode=<node here="" id=""></node></li> <li>monitoredNode=<node here="" id=""></node></li> </ul> |

LUM0077AA Rev Oct-2019

Page 258 of 496

Copyright © 2019 FreeWave

| Monitored Node          |                                                                                                    |
|-------------------------|----------------------------------------------------------------------------------------------------|
| Setting                 | Description                                                                                                    |
| Web Interface<br>window | <ul> <li>Monitored Node</li> <li>1. In the Monitored Node text box, enter the Node ID (on page 315) to monitor.</li> <li>2. Click the Update button to save the change.</li> <li>Note: See the Local Diagnostics window (on page 399) for parameter location.</li> </ul> |
| Default Setting         | N/A                                                                                                    |
| Options                 | N/A                                                                                                    |
| Description             | The localDiagnostics.monitoredNode parameter designates the Node ID (on page 315) to monitor the signal level.<br>Use the Show Node Diags (on page 267) to view the received signal level (RSSI) of this node.                                                           |

# 20.15. Noise Level

**Important!**: Most of the **localDiagnostics** parameters are read-only. The information reported is dependent upon the connected Z9-PC or Z9-PC-SR001.

| Setting                 | Description                                                                                                    |
|-------------------------|----------------------------------------------------------------------------------------------------|
| CLI / Web Page          | [Page=localDiagnostics]                                                                                                    |
| CLI Command             | <ul><li>localDiagnostics.noiseLevel</li><li>noiseLevel</li></ul>                                                                                               |
| Web Interface<br>window | Noise Level           Note: This parameter is read-only in the Web Interface.           See the Local Diagnostics window (on page 399) for parameter location. |
| Default Setting         | 0.000000                                                                                                    |
| Options                 | N/A                                                                                                    |
| Description             | The <b>localDiagnostics.noiseLevel</b> command reports the amount of link noise measured in dB before the last packet was transmitted.                         |

LUM0077AA Rev Oct-2019

Page 259 of 496

Copyright © 2019 FreeWave

# 20.16. Radio Ack Tx

**Important!**: FreeWave internal use only.

## 20.17. Radio Bad Ack Rx

**Important!**: Most of the **localDiagnostics** parameters are read-only. The information reported is dependent upon the connected Z9-PC or Z9-PC-SR001.

| Setting                 | Description                                                                                                    |
|-------------------------|----------------------------------------------------------------------------------------------------|
| CLI / Web Page          | [Page=localDiagnostics]                                                                                                    |
| CLI Command             | <ul><li>localDiagnostics.RadioBadAckRx</li><li>RadioBadAckRx</li></ul>                                                                                          |
| Web Interface<br>window | Radio Bad Ack RX         Note: This parameter is read-only in the Web Interface.         See the Local Diagnostics window (on page 399) for parameter location. |
| Default Setting         | N/A                                                                                                    |
| Options                 | N/A                                                                                                    |
| Description             | The <b>localDiagnostics.RadioBadAckRx</b> command reports the number of received ACKs missed in unicast transmissions.                                          |

#### Radio Bad Ack Rx

### 20.18. Radio Bad CRC

**Important!**: Most of the **localDiagnostics** parameters are read-only. The information reported is dependent upon the connected Z9-PC or Z9-PC-SR001.

| Radio Bad CRC  |                                |
|----------------|--------------------------------|
| Setting        | Description                    |
| CLI / Web Page | [Page=localDiagnostics]        |
| CLI Command    | • localDiagnostics.RadioBadCRC |
|                | • RadioBadCRC                  |

LUM0077AA Rev Oct-2019

Page 260 of 496

Copyright © 2019 FreeWave

| Radio Bad CRC           |                                                                                                    |
|-------------------------|----------------------------------------------------------------------------------------------------|
| Setting                 | Description                                                                                                    |
| Web Interface<br>window | Radio Bad CRC         Note: This parameter is read-only in the Web Interface.         See the Local Diagnostics window (on page 399) for parameter location.                                                                                                 |
| Default Setting         | N/A                                                                                                    |
| Options                 | N/A                                                                                                    |
| Description             | The <b>localDiagnostics.RadioBadCRC</b> command reports the number of radio packets received with data corruption.                                                                                                    |
|                         | <b>FREEWAVE Recommends</b> : When viewing local diagnostics, if the Radio Bad CRC (on page 260) count is more than 15-20% of the total transmitted packets (the Radio LL Tx (on page 263) count), enabling the FEC Rate (on page 239) setting is beneficial. |

# 20.19. Radio Bad Sync

**Important!**: Most of the **localDiagnostics** parameters are read-only. The information reported is dependent upon the connected Z9-PC or Z9-PC-SR001.

| Radio Bad Sync          |                                                                                                    |
|-------------------------|----------------------------------------------------------------------------------------------------|
| Setting                 | Description                                                                                                    |
| CLI / Web Page          | [Page=localDiagnostics]                                                                                                    |
| CLI Command             | <ul><li>localDiagnostics.RadioBadSync</li><li>RadioBadSync</li></ul>                                                                                                    |
| Web Interface<br>window | Radio Bad SyncNote: This parameter is read-only in the Web Interface.See the Local Diagnostics window (on page 399) for parameter location.                                                                       |
| Default Setting         | N/A                                                                                                    |
| Options                 | N/A                                                                                                    |
| Description             | The <b>localDiagnostics.RadioBadSync</b> command reports the number of times beacons were lost and the Endpoint needed to re-synchronize with the Gateway when <b>radiosettings.radioHoppingMode=Hopping_On</b> . |

LUM0077AA Rev Oct-2019

Page 261 of 496

Copyright © 2019 FreeWave

# 20.20. Radio Contention Drop

**Important!**: Most of the **localDiagnostics** parameters are read-only. The information reported is dependent upon the connected Z9-PC or Z9-PC-SR001.

#### **Radio Contention Drop**

| Setting                 | Description                                                                                                    |
|-------------------------|----------------------------------------------------------------------------------------------------|
| CLI / Web Page          | [Page=localDiagnostics]                                                                                                    |
| CLI Command             | <ul> <li>localDiagnostics.RadioContentionDrop</li> </ul>                                                                                               |
|                         | • RadioContentionDrop                                                                                                    |
| Web Interface<br>window | Radio Contention Drop                                                                                                    |
|                         | <b>Note</b> : This parameter is read-only in the Web Interface.<br>See the Local Diagnostics window (on page 399) for parameter location.              |
| Default Setting         | N/A                                                                                                    |
| Options                 | N/A                                                                                                    |
| Description             | The <b>localDiagnostics.RadioContentionDrop</b> command reports the number of times a transmission was backed-off due to contention on the RF channel. |

### 20.21. Radio LL Rx

**Important!**: Most of the **localDiagnostics** parameters are read-only. The information reported is dependent upon the connected Z9-PC or Z9-PC-SR001.

| Radio LL Rx             |                                                                                                    |
|-------------------------|----------------------------------------------------------------------------------------------------|
| Setting                 | Description                                                                                                    |
| CLI / Web Page          | [Page=localDiagnostics]                                                                                                    |
| CLI Command             | • localDiagnostics.RadioLLRx                                                                                                    |
|                         | • RadioLLRx                                                                                                    |
| Web Interface<br>window | Radio LL RX         Note: This parameter is read-only in the Web Interface.         See the Local Diagnostics window (on page 399) for parameter location. |
| Default Setting         | N/A                                                                                                    |
| Options                 | N/A                                                                                                    |
| Description             | The <b>localDiagnostics.RadioLLRx</b> command reports the number of packets received over the air without data corruption.                                 |

Page 262 of 496

Copyright © 2019 FreeWave

# 20.22. Radio LL Tx

**Important!**: Most of the **localDiagnostics** parameters are read-only. The information reported is dependent upon the connected Z9-PC or Z9-PC-SR001.

| Radio LL Tx             |                                                                                                    |
|-------------------------|----------------------------------------------------------------------------------------------------|
| Setting                 | Description                                                                                                    |
| CLI / Web Page          | [Page=localDiagnostics]                                                                                                    |
| CLI Command             | <ul><li>localDiagnostics.RadioLLTx</li><li>RadioLLTx</li></ul>                                                                                                    |
| Web Interface<br>window | Radio LL TXNote: This parameter is read-only in the Web Interface.See the Local Diagnostics window (on page 399) for parameter location.                                                                                                    |
| Default Setting         | N/A                                                                                                    |
| Options                 | N/A                                                                                                    |
| Description             | The localDiagnostics.RadioLLTx command reports the number of packets transmitted over the air.<br>FREEWAVE Recommends: When viewing local diagnostics, if the Radio Bad CRC (on page 260) count is more than 15-20% of the total transmitted packets (the Radio LL Tx (on page 263) count), enabling the FEC Rate (on page 239) setting is beneficial. |

# 20.23. Radio No Ack Tx

Important!: FreeWave internal use only.

# 20.24. Radio Reliable Rx

Important!: FreeWave internal use only.

# 20.25. Radio Reliable Tx

Important!: FreeWave internal use only.

LUM0077AA Rev Oct-2019

Page 263 of 496

Copyright © 2019 FreeWave

# 20.26. Radio Rexmit

Important!: FreeWave internal use only.

#### 20.27. Radio Rx

**Important!**: Most of the **localDiagnostics** parameters are read-only. The information reported is dependent upon the connected Z9-PC or Z9-PC-SR001.

| Radio Rx                |                                                                                                    |
|-------------------------|----------------------------------------------------------------------------------------------------|
| Setting                 | Description                                                                                                    |
| CLI / Web Page          | [Page=localDiagnostics]                                                                                                    |
| CLI Command             | • localDiagnostics.RadioRx                                                                                                    |
|                         | • RadioRx                                                                                                    |
| Web Interface<br>window | Radio RXNote: This parameter is read-only in the Web Interface.See the Local Diagnostics window (on page 399) for parameter location.          |
| Default Setting         | N/A                                                                                                    |
| Options                 | N/A                                                                                                    |
| Description             | The <b>localDiagnostics.RadioRx</b> command reports the number of data packets correctly received over the wireless RF link for this Endpoint. |

# 20.28. Radio Sending Drop

Important!: FreeWave internal use only.

### 20.29. Radio Timed Out

Important!: FreeWave internal use only.

### 20.30. Radio Too Long

**Important!**: FreeWave internal use only.

LUM0077AA Rev Oct-2019

Page 264 of 496

Copyright © 2019 FreeWave

# 20.31. Radio Too Short

Important!: FreeWave internal use only.

#### 20.32. Radio Tx

**Important!**: Most of the **localDiagnostics** parameters are read-only. The information reported is dependent upon the connected Z9-PC or Z9-PC-SR001.

| Radio Tx                |                                                                                                    |
|-------------------------|----------------------------------------------------------------------------------------------------|
| Setting                 | Description                                                                                                    |
| CLI / Web Page          | [Page=localDiagnostics]                                                                                                    |
| CLI Command             | • localDiagnostics.RadioTx                                                                                                    |
|                         | • RadioTx                                                                                                    |
| Web Interface<br>window | Radio TX         Note: This parameter is read-only in the Web Interface.         See the Local Diagnostics window (on page 399) for parameter location. |
| Default Setting         | N/A                                                                                                    |
| Options                 | N/A                                                                                                    |
| Description             | The <b>localDiagnostics.RadioTx</b> command reports the number of data packets scheduled to be transmitted.                                             |

### 20.33. Resets Detected

Important!: FreeWave internal use only.

#### 20.34. Resets Sent

Important!: FreeWave internal use only.

### 20.35. Reset Stats

| Reset Stats    |                         |
|----------------|-------------------------|
| Setting        | Description             |
| CLI / Web Page | [Page=localDiagnostics] |

LUM0077AA Rev Oct-2019

Page 265 of 496

Copyright © 2019 FreeWave

| Reset Stats             |                                                                                       |
|-------------------------|---------------------------------------------------------------------------------------|
| Setting                 | Description                                                                           |
| CLI Command             | <ul> <li>localDiagnostics.resetStats=Now</li> </ul>                                   |
|                         | <ul> <li>localDiagnostics.resetStats=</li> </ul>                                      |
|                         | • resetStats=Now                                                                      |
|                         | <pre>• resetStats=</pre>                                                              |
| Web Interface<br>window | Note: This parameter is only available in the CLI window.                             |
| Default Setting         | N/A                                                                                   |
| Options                 | Now                                                                                   |
| Description             | The <b>localDiagnostics.resetStats</b> command resets the local diagnostics counters. |

### 20.36. Rx Success

**Important!**: Most of the **localDiagnostics** parameters are read-only. The information reported is dependent upon the connected Z9-PC or Z9-PC-SR001.

| Rx Success              |                                                                                                    |
|-------------------------|----------------------------------------------------------------------------------------------------|
| Setting                 | Description                                                                                                    |
| CLI / Web Page          | [Page=localDiagnostics]                                                                                                    |
| CLI Command             | • localDiagnostics.RxSuccess                                                                                                    |
|                         | • RxSuccess                                                                                                    |
| Web Interface<br>window | Rx Success         Note: This parameter is read-only in the Web Interface.         See the Local Diagnostics window (on page 399) for parameter location. |
| Default Setting         | 100                                                                                                    |
| Options                 | N/A                                                                                                    |
| Description             | The <b>localDiagnostics.RxSuccess</b> command reports the percentage of packets correctly received for this Endpoint.                                     |

# 20.37. Show Channel Diags

| Show Channel Diags |                         |
|--------------------|-------------------------|
| Setting            | Description             |
| CLI / Web Page     | [Page=localDiagnostics] |

LUM0077AA Rev Oct-2019

Page 266 of 496

Copyright © 2019 FreeWave

| Show Channel Diags      |                                                                                                    |
|-------------------------|----------------------------------------------------------------------------------------------------|
| Setting                 | Description                                                                                                    |
| CLI Command             | <ul> <li>localDiagnostics.showChannelDiags</li> </ul>                                                                                                    |
|                         | • showChannelDiags                                                                                                    |
| Web Interface<br>window | Note: This parameter is only available in the CLI window.                                                                                                    |
| Default Setting         | N/A                                                                                                    |
| Options                 | N/A                                                                                                    |
| Description             | The <b>localDiagnostics.showChannelDiags</b> command reports the received signal level (RSSI) and Node ID (on page 315) of the last packet received on the displayed frequencies. |

#### 20.38. Show Node Diags

| showNodeDiags           |                                                                                                    |
|-------------------------|----------------------------------------------------------------------------------------------------|
| Setting                 | Description                                                                                                    |
| CLI / Web Page          | [Page=localDiagnostics]                                                                                                    |
| CLI Command             | <ul> <li>localDiagnostics.showNodeDiags</li> </ul>                                                                                                    |
|                         | • showNodeDiags                                                                                                    |
| Web Interface<br>window | Note: This parameter is only available in the CLI window.                                                                                                    |
| Default Setting         | N/A                                                                                                    |
| Options                 | N/A                                                                                                    |
| Description             | The <b>localDiagnostics.showNodeDiags</b> command reports the channel frequency<br>and signal level for the node selected by the Monitored Node (on page 258)<br>parameter. |

# 20.39. Supply Voltage

Important!: Most of the localDiagnostics parameters are read-only. The information reported is dependent upon the connected Z9-PC or Z9-PC-SR001.

#### Supply Voltage

| Setting        | Description             |
|----------------|-------------------------|
| CLI / Web Page | [Page=localDiagnostics] |

LUM0077AA Rev Oct-2019

Page 267 of 496

Copyright © 2019 FreeWave

| Supply Voltage          |                                                                                                    |
|-------------------------|----------------------------------------------------------------------------------------------------|
| Setting                 | Description                                                                                                    |
| CLI Command             | <ul> <li>localDiagnostics.SupplyVoltage</li> </ul>                                                                                        |
|                         | • SupplyVoltage                                                                                                    |
| Web Interface<br>window | Supply Voltage                                                                                                    |
|                         | <b>Note</b> : This parameter is read-only in the Web Interface.<br>See the Local Diagnostics window (on page 399) for parameter location. |
| Default Setting         | N/A                                                                                                    |
| Options                 | N/A                                                                                                    |
| Description             | The <b>localDiagnostics.SupplyVoltage</b> command reports the supply voltage to the Z9-PC or Z9-PC-SR001 in units of voltage (V).         |
|                         | <ul> <li>localDiagnostics.SupplyVoltage is NOT supported on Z9-P, Z9-PE, Z9-PC,<br/>or Z9-PC-SR001 models.</li> </ul>                     |
|                         | <ul> <li>0 (zero) indicates the individual radio does not support<br/>localDiagnostics.SupplyVoltage.</li> </ul>                          |

# 20.40. Timestamp

**Important!**: Most of the **localDiagnostics** parameters are read-only. The information reported is dependent upon the connected Z9-PC or Z9-PC-SR001.

| Timestamp               |                                                                                                    |
|-------------------------|----------------------------------------------------------------------------------------------------|
| Setting                 | Description                                                                                                    |
| CLI / Web Page          | [Page=localDiagnostics]                                                                                                    |
| CLI Command             | <ul> <li>localDiagnostics.timestamp</li> </ul>                                                                                                    |
|                         | • timestamp                                                                                                    |
| Web Interface<br>window | Timestamp         Note: This parameter is read-only in the Web Interface.         See the Local Diagnostics window (on page 399) for parameter location. |
| Default Setting         | N/A                                                                                                    |
| Options                 | N/A                                                                                                    |
| Description             | The <b>localDiagnostics.timestamp</b> command reports the time the Diagnostics<br>Information was collected by the device.                               |

LUM0077AA Rev Oct-2019

Page 268 of 496

Copyright © 2019 FreeWave

# 20.41. Tx Availability

**Important!**: Most of the **localDiagnostics** parameters are read-only. The information reported is dependent upon the connected Z9-PC or Z9-PC-SR001.

| Tx Availability         |                                                                                                    |
|-------------------------|----------------------------------------------------------------------------------------------------|
| Setting                 | Description                                                                                                    |
| CLI / Web Page          | [Page=localDiagnostics]                                                                                                    |
| CLI Command             | • localDiagnostics.TxAvailability                                                                                                    |
|                         | • TxAvailability                                                                                                    |
| Web Interface<br>window | Tx Availability           Note: This parameter is read-only in the Web Interface.           See the Local Diagnostics window (on page 399) for parameter location. |
| Default Setting         | 100                                                                                                    |
| Options                 | N/A                                                                                                    |
| Description             | The <b>localDiagnostics.TxAvailability</b> command reports the percentage of packets that were transmitted without back-off.                                       |

# 20.42. Tx Success

**Important!**: Most of the **localDiagnostics** parameters are read-only. The information reported is dependent upon the connected Z9-PC or Z9-PC-SR001.

| Tx Success              |                                                                                                    |
|-------------------------|----------------------------------------------------------------------------------------------------|
| Setting                 | Description                                                                                                    |
| CLI / Web Page          | [Page=localDiagnostics]                                                                                                    |
| CLI Command             | • localDiagnostics.TxSuccess                                                                                                    |
|                         | • TxSuccess                                                                                                    |
| Web Interface<br>window | Tx Success           Note: This parameter is read-only in the Web Interface.           See the Local Diagnostics window (on page 399) for parameter location. |
| Default Setting         | 100                                                                                                    |
| Options                 | N/A                                                                                                    |
| Description             | The <b>localDiagnostics.TxSuccess</b> command reports the percentage of packets that were transmitted with a successful ACK received.                         |

Page 269 of 496

Copyright © 2019 FreeWave

# 20.43. VSWR (Signal Level)

**Important!**: Most of the **localDiagnostics** parameters are read-only. The information reported is dependent upon the connected Z9-PC or Z9-PC-SR001.

| Setting                 | Description                                                                                                    |
|-------------------------|----------------------------------------------------------------------------------------------------|
| CLI / Web Page          | [Page=localDiagnostics]                                                                                                    |
| CLI Command             | • localDiagnostics.VSWR                                                                                                    |
|                         | • VSWR                                                                                                    |
| Web Interface<br>window | Signal Level                                                                                                    |
|                         | <b>Note</b> : This parameter is read-only in the Web Interface.<br>See the Local Diagnostics window (on page 399) for parameter location.                                                                        |
| Default Setting         | 0 (zero)                                                                                                    |
| Options                 | N/A                                                                                                    |
| Description             | The <b>localDiagnostics.VSWR</b> command reports the value proportional to the VSWR (Voltage Standing Wave Ratio) measured from the last packet transmitted.                                                     |
|                         | For the antenna port, the value can range from:                                                                                                    |
|                         | 1 to 2 for an excellent match                                                                                                    |
|                         | • 2 to 10 for a good match                                                                                                    |
|                         | • 11 to 99 - user discretion                                                                                                    |
|                         | <ul> <li>&gt; 100 for a poor match</li> </ul>                                                                                                    |
|                         | Notes                                                                                                    |
|                         | <ul> <li>VSWR is less accurate at higher power levels (&gt;20 dBm).</li> </ul>                                                                                                    |
|                         | <ul> <li>The reported VSWR is a value proportional to the VSWR.</li> <li>It is closer to VSWR at lower powers, but at higher power levels, it still increases with reflected power.</li> </ul>                   |
|                         | <ul> <li>VSWR may not function on Z9-PC or Z9-PC-SR001 models manufactured<br/>prior to September, 2018.</li> <li>If the Z9-PC or Z9-PC-SR001 always reports a VSWR value of 0 (zero)</li> </ul>                 |
|                         | VSWR is <b>not</b> supported.                                                                                                    |
|                         | <ul> <li>The VSWR is instantaneous, not averaged.</li> <li>Each measurement can produce a different value; units that do support VSW will occasionally report 0 (zero) due to an invalid measurement.</li> </ul> |
|                         | <b>FREEWAVE Recommends</b> : Investigate cable and antenna at higher VSWR levels.                                                                                                    |

Page 270 of 496

Copyright © 2019 FreeWave

# 21. Modbus Parameters

Note: See the Modbus window (on page 401).

Modbus Device ID (on page 272) Modbus RTU Over TCP (on page 273) Modbus TCP (on page 274) Modbus Layout (on page 272) Read (on page 274) Read Coils (on page 275) Write (on page 276) Write Coils (on page 277)

The parameter syntax is: page.parameter=value. Parameters with unique names can be specified as parameter=value.

**Note**: In the CLI, if the "=" sign is appended to the parameter, it is an implied change to that parameter.

If a value is NOT included after the "=", the value becomes a null, space, or 0 (zero) **depending on the parameter**.

**Example**: Entering **frequencyKey** returns the current value of **frequencyKey**. Entering **frequencyKey=** is an implied change to **frequencyKey**. If a value is NOT included, it changes **frequencyKey** to 0 (zero).

Page 271 of 496

Copyright © 2019 FreeWave

# 21.1. Modbus Device ID

| Modbus Device ID |                                                                                                    |
|------------------|----------------------------------------------------------------------------------------------------|
| Setting          | Description                                                                                                    |
| CLI / Web Page   | [Page=modbus]                                                                                                    |
| CLI Command      | • modbus.modbusDeviceId=nnn                                                                                                    |
|                  | • modbusDeviceId=nnn                                                                                                    |
|                  | Note: Where nnn designates the user-defined Modbus device ID.                                                                                                    |
| Web Interface    | Modbus Device ID                                                                                                    |
| window           | 1. In the <b>Modbus Device ID</b> text box, enter a user-defined Modbus device ID.                                                                                                    |
|                  | 2. Click the <b>Update</b> button to save the change.                                                                                                    |
|                  | <b>Note</b> : See the Modbus window (on page 401) for parameter location.                                                                                                    |
| Default Setting  | 1                                                                                                    |
| Options          | 1 to 247                                                                                                    |
| Description      | The <b>modbus.modbusDeviceId</b> parameter designates the Modbus device ID the local device responds to during a Modbus TCP (on page 274) request over the network or a Modbus RTU Over TCP (on page 273) request coming in via COM1 or COM2. |

# 21.2. Modbus Layout

| Modbus Layout           |                                                                                                    |
|-------------------------|----------------------------------------------------------------------------------------------------|
| Setting                 | Description                                                                                                    |
| CLI / Web Page          | [Page=modbus]                                                                                                    |
| CLI Command             | • modbus.modbusLayout                                                                                                    |
|                         | • modbusLayout                                                                                                    |
| Web Interface<br>window | Modbus Layout          Note: This parameter is visible and read-only in the Web Interface selected from the System Info menu.         See the Modbus window (on page 401) for parameter location. |
| Default Setting         | N/A                                                                                                    |
| Options                 | N/A                                                                                                    |

LUM0077AA Rev Oct-2019

Page 272 of 496

Copyright © 2019 FreeWave

| Modbus Layout |                                                                                                    |
|---------------|----------------------------------------------------------------------------------------------------|
| Setting       | Description                                                                                                    |
| Description   | The <b>modbus.modbusLayout</b> parameter reports the Modbus map for the local device.                                       |
|               | Example                                                                                                    |
|               | >modbusLayout                                                                                                    |
|               | <pre>radioSettings.radioMode type:uint32_t Protocol address:31001 Number registers:2 Modbus FC:4 Address:1000</pre>         |
|               | radioSettings.rfDataRate type:uint32_t Protocol<br>address:31003 Number registers:2 Modbus FC:4 Address:1002                |
|               | <pre>radioSettings.radioMaxRepeaters type:uint32_t Protocol address:31005 Number registers:2 Modbus FC:4 Address:1004</pre> |
|               |                                                                                                    |
|               | rfStats.DownRateAvg2 type:double Protocol address:32121                                                                     |
|               | Number registers:4 Moabus FC:4 Address:2120                                                                                 |
|               | KESULT:U:UK                                                                                                    |
|               | >                                                                                                    |

# 21.3. Modbus RTU Over TCP

| Setting                 | Description                                                                                                    |
|-------------------------|----------------------------------------------------------------------------------------------------|
| CLI / Web Page          | [Page=modbus]                                                                                                    |
| CLI Command             | <ul> <li>modbus.modbusRtuOverTcp=nnnn</li> <li>modbusRtuOverTcp=nnnn</li> <li>Note: Where nnnn designates the TCP port used for the Modbus RTU over TCP requests.</li> </ul>                                                                                                    |
| Web Interface<br>window | <ul> <li>Modbus RTU Over TCP</li> <li>1. In the Modbus Rtu Over TCP text box, enter the TCP port used for the Modbus RTU over TCP requests.</li> <li>2. Click the Update button to save the change.</li> <li>Note: See the Modbus window (on page 401) for parameter location.</li> </ul> |
| Default Setting         | 5021                                                                                                    |
| Options                 | 0 (zero) to 65535                                                                                                    |

Modbus RTU Over TCP

LUM0077AA Rev Oct-2019

Page 273 of 496

Copyright © 2019 FreeWave

| Modbus RTU Over TCP |                                                                                                    |
|---------------------|----------------------------------------------------------------------------------------------------|
| Setting             | Description                                                                                                    |
| Description         | The <b>modbus.modbusRtuOverTcp</b> parameter designates the TCP port used for the Modbus RTU over TCP requests. |
|                     | Note: Set to 0 (zero) to disable Modbus RTU over TCP requests.                                                  |

## 21.4. Modbus TCP

| Modbus TCP              |                                                                                                    |
|-------------------------|----------------------------------------------------------------------------------------------------|
| Setting                 | Description                                                                                                    |
| CLI / Web Page          | [Page=modbus]                                                                                                    |
| CLI Command             | <ul> <li>modbus.modbusTcp=nnnn</li> <li>modbusTcp=nnnn</li> <li>Note: Where nnnn designates the TCP port used for the Modbus TCP requests.</li> </ul>                                                                                                    |
| Web Interface<br>window | <ul> <li>Modbus TCP</li> <li>1. In the Modbus TCP text box, enter the TCP port used for the Modbus TCP requests.</li> <li>2. Click the Update button to save the change.</li> <li>Note: See the Modbus window (on page 401) for parameter location.</li> </ul>        |
| Default Setting         | 502                                                                                                    |
| Options                 | 0 (zero) to 65535                                                                                                    |
| Description             | The modbus.modbusTcp parameter designates the TCP port used for the<br>Modbus TCP requests.           Note: Set to 0 (zero) to disable Modbus TCP.           Important!: A reboot is required when changing the modbus.modbusTcp value for the change to take effect. |

# 21.5. Read

| read           |               |
|----------------|---------------|
| Setting        | Description   |
| CLI / Web Page | [Page=modbus] |

LUM0077AA Rev Oct-2019

Page 274 of 496

Copyright © 2019 FreeWave

| read                    |                                                     |                              |
|-------------------------|-----------------------------------------------------|------------------------------|
| Setting                 | Description                                         |                              |
| CLI Command             | • modbus.read                                       |                              |
|                         | • read                                              |                              |
| Web Interface<br>window | Read                                                |                              |
|                         | See the Modbus window (on page 401                  | ) for parameter location.    |
| Default Setting         | N/A                                                 |                              |
| Options                 | Bool                                                | LongABCD                     |
|                         | Byte                                                | LongBADC                     |
|                         | FloatABCD                                           | LongCDAB                     |
|                         | FloatBADC                                           | LongDCBA                     |
|                         | FloatCDAB                                           | Raw                          |
|                         | FloatDCBA                                           | Unsigned                     |
|                         | IntABCD                                             | IntDCBA                      |
|                         | IntBADC                                             | Signed                       |
|                         | IntCDAB                                             |                              |
| Description             | The modbus.read parameter creates a l               | Modbus request from the CLI. |
|                         | Example                                             |                              |
|                         | >readsrcId=1srcAddress<br>type=longABCDnumElements= | =1000srcFc=FC4<br>4          |
|                         | Id:1 Fc:4 Address: 1000 Type                        | : LongABCD Value: 0          |
|                         | Id:1 Fc:4 Address: 1002 Type                        | : LongABCD Value: 4000000    |
|                         | Id:1 Fc:4 Address: 1004 Type                        | : LongABCD Value: 0          |
|                         | Id:1 Fc:4 Address: 1006 Type                        | : LongABCD Value: 1          |
|                         | RESULT:0:OK                                         |                              |
|                         | >                                                   |                              |

## 21.6. Read Coils

| Read Coils     |                    |
|----------------|--------------------|
| Setting        | Description        |
| CLI / Web Page | [Page=modbus]      |
| CLI Command    | • modbus.readCoils |
|                | • readCoils        |

LUM0077AA Rev Oct-2019

Page 275 of 496

Copyright © 2019 FreeWave

| Read Coils              |                                                                                                    |
|-------------------------|----------------------------------------------------------------------------------------------------|
| Setting                 | Description                                                                                                    |
| Web Interface<br>window | Read Coils         Note: This parameter is read-only in the Web Interface.         See the Modbus window (on page 401) for parameter location. |
| Default Setting         | N/A                                                                                                    |
| Options                 | N/A                                                                                                    |
| Description             | The <b>modbus.readCoils</b> parameter creates a Modbus request to read coils from the CLI.                                                     |
|                         | Example                                                                                                    |
|                         | <pre>&gt;readCoilssrcId=1srcAddress=100srcFc=FC1 numElements=4</pre>                                                                           |
|                         | Id:1 Fc:1 Address: 100 Value: 1                                                                                                    |
|                         | Id:1 Fc:1 Address: 101 Value: 1                                                                                                    |
|                         | Id:1 Fc:1 Address: 102 Value: 1                                                                                                    |
|                         | Id:1 Fc:1 Address: 103 Value: 1                                                                                                    |
|                         | RESULT:0:OK                                                                                                    |

## 21.7. Write

| Write                   |                                                                                                    |
|-------------------------|----------------------------------------------------------------------------------------------------|
| Setting                 | Description                                                                                                    |
| CLI / Web Page          | [Page=modbus]                                                                                                    |
| CLI Command             | <ul><li>modbus.write</li><li>write</li></ul>                                                                                                  |
| Web Interface<br>window | Write           Note: This parameter is read-only in the Web Interface.           See the Modbus window (on page 401) for parameter location. |
| Default Setting         | N/A                                                                                                    |

#### LUM0077AA Rev Oct-2019

Page 276 of 496

Copyright © 2019 FreeWave

| Write       |                                                                          |                                      |
|-------------|--------------------------------------------------------------------------|--------------------------------------|
| Setting     | Description                                                              |                                      |
| Options     | Bool                                                                     | LongABCD                             |
|             | Byte                                                                     | LongBADC                             |
|             | FloatABCD                                                                | LongCDAB                             |
|             | FloatBADC                                                                | LongDCBA                             |
|             | FloatCDAB                                                                | Raw                                  |
|             | FloatDCBA                                                                | Unsigned                             |
|             | IntABCD                                                                  | IntDCBA                              |
|             | IntBADC                                                                  | Signed                               |
|             | IntCDAB                                                                  |                                      |
| Description | The <b>modbus.write</b> parameter creates a write to a holding register. | Modbus write request from the CLI to |
|             | Example                                                                  |                                      |
|             | >writesrcId=1srcAddres<br>value=1024                                     | s=100type=intabcd                    |
|             | RESULT:0:OK                                                              |                                      |

## 21.8. Write Coils

#### Write Coils

| Setting                 | Description                                                                                                    |
|-------------------------|----------------------------------------------------------------------------------------------------|
| CLI / Web Page          | [Page=modbus]                                                                                                    |
| CLI Command             | • modbus.writeCoils                                                                                                    |
|                         | • writeCoils                                                                                                    |
| Web Interface<br>window | Write Coils                                                                                                    |
|                         | <b>Note</b> : This parameter is read-only in the Web Interface.<br>See the Modbus window (on page 401) for parameter location. |
| Default Setting         | N/A                                                                                                    |
| Options                 | N/A                                                                                                    |
| Description             | The <b>modbus.writeCoils</b> parameter creates a Modbus write request from the CLI to write to the coils.                      |
|                         | Example                                                                                                    |
|                         | >writeCoilssrcId=1srcAddress=100value=0x55<br>numElements=4                                                                    |
|                         | RESULT:0:OK                                                                                                    |

Page 277 of 496

Copyright © 2019 FreeWave

#### 21.9. Modbus Use Cases

The Modbus feature allows for radio diagnostics and radio settings to be read via Modbus. Settings are read only.

The three methods of connecting to the radio are:

- Modbus TCP (on page 278),
- Modbus RTU over TCP (on page 278), and
- Modbus RTU using COM1 (on page 279) or

Modbus RTU using COM2 (on page 279) serial ports.

COM1 or COM2 can be configured for Modbus pass thru.

This will take any request that comes in through any one of the three methods and convert it to a serial Modbus RTU request. This request is sent out the configured serial port to a serial Modbus device.

This allows the Z9-PC or Z9-PC-SR001 to act as a Modbus TCP to serial Modbus gateway.

#### 21.9.1. Connecting to a Device via Modbus

#### Modbus TCP

- 1. On the Z9-PC or Z9-PC-SR001, connect to port 502.
- 2. Use the Modbus TCP protocol.
- 3. In the CLI, enter **modbus.modbusTcp=nnnn** to change the port.

**Note**: Where nnnn designates the TCP port used for the Modbus TCP requests. Set to 0 (zero) to disable Modbus TCP. See Modbus TCP (on page 274) for additional information.

#### Modbus RTU over TCP

- 1. On the Z9-PC or Z9-PC-SR001, connect to port 5021.
- 2. Use the Modbus RTU protocol.
- 3. In the CLI, enter **modbus.modbusRtuOverTcp=nnnn** to change the port.

**Note**: Where nnnn designates the TCP port used for the Modbus RTU over TCP requests. Set to 0 (zero) to disable Modbus RTU over TCP requests. See Modbus RTU Over TCP (on page 273) for additional information.

Page 278 of 496

Copyright © 2019 FreeWave

#### Modbus RTU using COM1

- 1. Connect the device to the COM1 serial port.
- 2. Configure the COM port Baudrate (on page 218) and other settings to match the serial Modbus RTU device.
- 3. Change the COM1 Handler (on page 223) to Com1.handler=ModbusRTU.
- 4. Send in Modbus requests via COM1.

#### Modbus RTU using COM2

- 1. Connect the device to the COM2 serial port.
- 2. Configure the COM port Baudrate (on page 218) and other settings to match the serial Modbus RTU device.
- 3. Change the COM1 Handler (on page 223) to Com2.handler=ModbusRTU.
- 4. Send in Modbus requests via COM2.

Page 279 of 496

Copyright © 2019 FreeWave

# 21.10. Reading Local Diagnostics and Radio Settings using Modbus

Note: See Modbus Device ID (on page 272) for additional information.

The local device ID is set using modbus.modbusDeviceId=nnnn.

# 21.10.1. Reading from an External Modbus RTU Serial Device using COM1

- 1. Connect the device to the COM1 serial port.
- 2. Configure the COM port Baudrate (on page 218) and other settings to match the serial Modbus device.
- 3. Change the COM1 Handler (on page 223) to Com1.handler=ModbusPassthru.

#### Notes

- Incoming requests that are not for the local Z9-PC or Z9-PC-SR001 device or for IOEX are sent out COM1.
- Responses are returned out the port that the request came in on.
- The protocol is converted from Modbus TCP to Modbus RTU and back where necessary.

# 21.10.2. Reading from the External Modbus RTU Serial Device using COM2

- 1. Connect the device to the COM2 serial port.
- 2. Configure the COM port Baudrate (on page 218) and other settings to match the serial Modbus device.
- 3. Change the COM2 Handler (on page 223) to Com2.handler=ModbusPassthru.

#### Notes

- Incoming requests that are not for the local Z9-PC or Z9-PC-SR001 device or for IOEX are sent out COM2.
- Responses are returned out the port that the request came in on.
- The protocol is converted from Modbus TCP to Modbus RTU and back where necessary.

Page 280 of 496

Copyright © 2019 FreeWave

# 22. Network Parameters

Note: See the Network window (on page 403).

Arp Filter Enabled (on page 282) Gateway (on page 282) IP Address (on page 283) MAC Address (on page 283) MTU (on page 284) Nameserver Address 1 (on page 285) Nameserver Address 2 (on page 286) Netmask (on page 286) Netmask Filter Enabled (on page 287) STP Enabled (on page 288) Txqueuelen (on page 289) VLAN MGMT (on page 290) VLAN Tag (on page 290)

The parameter syntax is: page.parameter=value.

Parameters with unique names can be specified as parameter=value.

**Note**: In the CLI, if the "=" sign is appended to the parameter, it is an implied change to that parameter.

If a value is NOT included after the "=", the value becomes a null, space, or 0 (zero) **depending on the parameter**.

**Example**: Entering **frequencyKey** returns the current value of **frequencyKey**. Entering **frequencyKey=** is an implied change to **frequencyKey**. If a value is NOT included, it changes **frequencyKey** to 0 (zero).

LUM0077AA Rev Oct-2019

Page 281 of 496

Copyright © 2019 FreeWave

# 22.1. Arp Filter Enabled

| Arp Filter Enabled |                                                                                                    |
|--------------------|----------------------------------------------------------------------------------------------------|
| Setting            | Description                                                                                                    |
| CLI / Web Page     | [Page=network]                                                                                                    |
| CLI Command        | <ul> <li>Enable the parameter: <b>network.arpFilterEnabled=True</b></li> </ul>                                                |
|                    | <ul> <li>Disable the parameter: <a href="mailto:network.arpFilterEnabled=False">network.arpFilterEnabled=False</a></li> </ul> |
| Web Interface      | Arp Filter Enabled                                                                                                    |
| window             | <ol> <li>Click the Arp Filter Enabled list box arrow and select True to enable the<br/>parameter.</li> </ol>                  |
|                    | 2. Click the <b>Update</b> button to save the change.                                                                         |
|                    | Note: See the Network window (on page 403) for parameter location.                                                            |
| Default Setting    | False                                                                                                    |
| Options            | • True                                                                                                    |
|                    | • False                                                                                                    |
| Description        | The network.arpFilterEnabled setting enables ARP filter in the bridge firewall.                                               |
|                    | This allows only ARP communication that is in the Netmask (on page 286) parameter to enter the radio network.                 |

# 22.2. Gateway

| Gateway                 |                                                                                                    |
|-------------------------|----------------------------------------------------------------------------------------------------|
| Setting                 | Description                                                                                                    |
| CLI / Web Page          | [Page=network]                                                                                                    |
| CLI Command             | <ul> <li>network.gateway=nnn.nnn.nnn</li> <li>gateway=nnn nnn nnn</li> </ul>                                                                                                    |
|                         | Important!: Where nnn.nnn.nnn is the Gateway IP address for the network.                                                                                                    |
| Web Interface<br>window | <ul> <li>Gateway</li> <li>1. In the Gateway text box, enter the Gateway IP address for the network.</li> <li>2. Click the Update button to save the change.</li> <li>Note: See the Network window (on page 403) for parameter location.</li> </ul> |
| Default Setting         | 192.168.111.1                                                                                                    |
| Options                 | N/A                                                                                                    |

LUM0077AA Rev Oct-2019

Page 282 of 496

Copyright © 2019 FreeWave

| Gateway     |                                                                                                    |
|-------------|----------------------------------------------------------------------------------------------------|
| Setting     | Description                                                                                                    |
| Description | The network.gateway parameter designates the Gateway IP address for the network.          Important!: The use of a Gateway here is NOT related to the radioSettings.radioMode=Gateway or radioSettings.radioMode=Endpoint. |

## 22.3. IP Address

| IP Address      |                                                                                                    |
|-----------------|----------------------------------------------------------------------------------------------------|
| Setting         | Description                                                                                                    |
| CLI / Web Page  | [Page=network]                                                                                                    |
| CLI Command     | <ul> <li>network.ip_address=nnn.nnn.nnn</li> </ul>                                                                                                   |
|                 | <ul> <li>ip_address=nnn.nnn.nnn</li> </ul>                                                                                                    |
|                 | Important!: Where nnn.nnn.nnn is the IP Address assigned to each Z9-PC or Z9-PC-SR001.                                                               |
| Web Interface   | IP Address                                                                                                    |
| window          | <ol> <li>In the IP Address text box, enter the IP address of the Z9-PC or Z9-PC-<br/>SR001 assigned by the IT department for the network.</li> </ol> |
|                 | 2. Click the <b>Update</b> button to save the change.                                                                                                |
|                 | Note: See the Network window (on page 403) for parameter location.                                                                                   |
| Default Setting | 192.168.111.100                                                                                                    |
| Options         | N/A                                                                                                    |
| Description     | The <b>network.ip_address</b> parameter designates the IP address of the Z9-PC or Z9-PC-SR001.                                                       |

## 22.4. MAC Address

| MAC Address    |                                         |
|----------------|-----------------------------------------|
| Setting        | Description                             |
| CLI / Web Page | [Page=network]                          |
| CLI Command    | <ul> <li>network.mac_address</li> </ul> |
|                | • mac_address                           |

LUM0077AA Rev Oct-2019

Page 283 of 496

Copyright © 2019 FreeWave

| MAC Address             |                                                                                                    |
|-------------------------|----------------------------------------------------------------------------------------------------|
| Setting                 | Description                                                                                                    |
| Web Interface<br>window | MAC Address Note: This parameter is read-only in the Web Interface. See the Network window (on page 403) for parameter location. |
| Default Setting         | N/A                                                                                                    |
| Options                 | N/A                                                                                                    |
| Description             | The <b>network.mac_address</b> command reports the MAC Address of the Z9-PC or Z9-PC-SR001.                                      |
|                         | Important!: This parameter is read-only and is unique for each radio.                                                            |
|                         | Notes about the MAC Address Table                                                                                                |
|                         | <ul> <li>1024 apps and programs are allowed to talk directly to the Z9-PC or Z9-PC-<br/>SR001.</li> </ul>                        |
|                         | • 4096 entries are allowed for the Z9-PC or Z9-PC-SR001 links.                                                                   |
|                         | • If 4096 is exceeded, old entries are deleted but they can be re-learned.                                                       |

## 22.5. MTU

| 8.4 | <b>T</b> 1 |  |
|-----|------------|--|
| IVI |            |  |

| Setting         | Description                                                                |
|-----------------|----------------------------------------------------------------------------|
| CLI / Web Page  | [Page=network]                                                             |
| CLI Command     | • network.mtu=nnnn                                                         |
|                 | • mtu=nnnn                                                                 |
|                 | Note: Where nnnn is the maximum transmission unit.                         |
| Web Interface   | MTU                                                                        |
| window          | 1. In the <b>MTU</b> text box, enter the maximum transmission unit.        |
|                 | 2. Click the <b>Update</b> button to save the change.                      |
|                 | <b>Note</b> : See the Network window (on page 403) for parameter location. |
| Default Setting | 1500                                                                       |
| Options         | The minimum value is 100.                                                  |
|                 | The maximum value is 65521.                                                |

LUM0077AA Rev Oct-2019

Page 284 of 496

Copyright © 2019 FreeWave

| MTU         |                                                                                                    |
|-------------|----------------------------------------------------------------------------------------------------|
| Setting     | Description                                                                                                    |
| Description | The <b>network.mtu</b> parameter designates the maximum transmission unit (MTU) frame size for the Z9-PC or Z9-PC-SR001.                 |
|             | Notes                                                                                                    |
|             | • The MTU size only effects communications that originate or terminate on this device, such as the web services or the Terminal Servers. |
|             | All other traffic passing through the radio network is affected by this setting.                                                         |
|             | Important!: The value MUST BE increased to support jumbo size frames that exceed the normal 1500 byte MTU.                               |

## 22.6. Nameserver Address 1

| Nameserver Address 1    |                                                                                                    |
|-------------------------|----------------------------------------------------------------------------------------------------|
| Setting                 | Description                                                                                                    |
| CLI / Web Page          | [Page=network]                                                                                                    |
| CLI Command             | <ul> <li>network.nameserver_address1=nnn.nnn.nnn</li> <li>nameserver_address1=nnn.nnn.nnn</li> <li>Note: Where nnn.nnn.nnn is a user-defined DNS IP address.</li> </ul>                                                                                                    |
| Web Interface<br>window | <ul> <li>Nameserver Address 1</li> <li>1. Optional: In the Nameserver Address 1 text box, enter a user-defined DNS IP address.</li> <li>2. Click the Update button to save the change.</li> <li>Note: See the Network window (on page 403) for parameter location.</li> </ul> |
| Default Setting         | 8.8.8.8 Note: This is a Google Public DNS.                                                                                                    |
| Options                 | User-defined DNS IP address.                                                                                                    |
| Description             | The <b>network.nameserver_address1</b> parameter designates the DNS for name-<br>to-address resolution.                                                                                                    |

LUM0077AA Rev Oct-2019

Page 285 of 496

Copyright © 2019 FreeWave

# 22.7. Nameserver Address 2

| Nameserver Address 2 |                                                                                                    |
|----------------------|----------------------------------------------------------------------------------------------------|
| Setting              | Description                                                                                                 |
| CLI / Web Page       | [Page=network]                                                                                              |
| CLI Command          | <ul> <li>network.nameserver_address2=nnn.nnn.nnn.</li> </ul>                                                |
|                      | <ul> <li>nameserver_address2=nnn.nnn.nnn</li> </ul>                                                         |
|                      | Note: Where nnn.nnn.nnn is a user-defined DNS IP address.                                                   |
| Web Interface        | Nameserver Address 2                                                                                        |
| window               | <ol> <li>Optional: In the Nameserver Address 2 text box, enter a user-defined<br/>DNS IP address</li> </ol> |
|                      | 2. Click the <b>Update</b> button to save the change.                                                       |
|                      | Note: See the Network window (on page 403) for parameter location.                                          |
| Default Setting      | 8.8.4.4                                                                                                    |
|                      | Note: This is a Google Public DNS.                                                                          |
| Options              | User-defined DNS IP address.                                                                                |
| Description          | The <b>network.nameserver_address2</b> parameter designates the DNS for name-<br>to-address resolution.     |

### 22.8. Netmask

| Netmask        |                                                                           |
|----------------|---------------------------------------------------------------------------|
| Setting        | Description                                                               |
| CLI / Web Page | [Page=network]                                                            |
| CLI Command    | <ul><li>network.netmask=nnn.nnn.nnn</li><li>netmask=nnn.nnn.nnn</li></ul> |
|                | Note: Where nnn.nnn.nnn is the Netmask of the Z9-PC or Z9-PC-SR001.       |

Page 286 of 496

Copyright © 2019 FreeWave

| Netmask         |                                                                                                  |
|-----------------|--------------------------------------------------------------------------------------------------|
| Setting         | Description                                                                                      |
| Web Interface   | Netmask                                                                                          |
| window          | <ol> <li>In the Netmask text box, enter the Netmask of the Z9-PC or Z9-PC-<br/>SR001.</li> </ol> |
|                 | 2. Click the <b>Update</b> button to save the change.                                            |
|                 | Note: See the Network window (on page 403) for parameter location.                               |
| Default Setting | 255.255.255.0                                                                                    |
| Options         | N/A                                                                                              |
| Description     | The <b>network.netmask</b> parameter designates the Netmask of the Z9-PC or Z9-PC-SR001.         |

## 22.9. Netmask Filter Enabled

| Netmask Filter Enabled |                                                                                                    |
|------------------------|----------------------------------------------------------------------------------------------------|
| Setting                | Description                                                                                                    |
| CLI / Web Page         | [Page=network]                                                                                                    |
| CLI Command            | Enable:                                                                                                    |
|                        | <ul> <li>network.netmaskFilterEnabled=true</li> </ul>                                                                                                    |
|                        | <ul> <li>netmaskFilterEnabled=true</li> </ul>                                                                                                    |
|                        | Disable:                                                                                                    |
|                        | <ul> <li>network.netmaskFilterEnabled=false</li> </ul>                                                                                                    |
|                        | <ul> <li>netmaskFilterEnabled=false</li> </ul>                                                                                                    |
| Web Interface          | Netmask Filter Enabled                                                                                                    |
| window                 | <ol> <li>Click the Netmask Filter Enabled list box arrow and select True to enable<br/>the bridge firewall and restrict network communication to current IPv4<br/>subnet.</li> </ol> |
|                        | 2. Click the <b>Update</b> button to save the change.                                                                                                    |
|                        | <b>Note</b> : By default, the <b>Netmask Filter Enabled</b> is enabled (set to False).<br>See the Network window (on page 403) for parameter location.                               |
| Default Setting        | False                                                                                                    |
| Options                | True                                                                                                    |
|                        | • False                                                                                                    |

LUM0077AA Rev Oct-2019

Page 287 of 496

Copyright © 2019 FreeWave

| Netmask Filter Enabled |                                                                                                    |
|------------------------|----------------------------------------------------------------------------------------------------|
| Setting                | Description                                                                                                    |
| Description            | The <b>network.netmaskFilterEnabled</b> enables a bridge firewall to restrict network communication to the current IPv4 subnet.                                         |
|                        | Notes                                                                                                    |
|                        | <ul> <li>Allows ONLY IPv4, TCP, UDP, ICMP (ping), and ARP communication that is<br/>in the network.netmask parameter subnet to enter into the radio network.</li> </ul> |
|                        | <ul> <li>VLAN tagged packets are filtered out because the radio is not considered on<br/>the VLAN and therefore VLAN packets cannot be on the same subnet.</li> </ul>   |
|                        | Enabling <b>Netmask Filter</b> can prevent non-radio Ethernet traffic from adversely     affecting the performance and capacity of the radio network.                   |
|                        | Important!: ZumLink acts as a layer 2 switch.<br>ALL Ethernet and Multicast packets are passed when IP Netmask Filter is<br>NOT enabled.                                |

## 22.10. STP Enabled

| STP Enabled             |                                                                                                    |
|-------------------------|----------------------------------------------------------------------------------------------------|
| Setting                 | Description                                                                                                    |
| CLI / Web Page          | [Page=network]                                                                                                    |
| CLI Command             | Enable:                                                                                                    |
|                         | <ul> <li>network.stpEnabled=true</li> </ul>                                                                                                    |
|                         | • stpEnabled=true                                                                                                    |
|                         | Disable:                                                                                                    |
|                         | <ul> <li>network.stpEnabled=false</li> </ul>                                                                                                    |
|                         | • stpEnabled=false                                                                                                    |
| Web Interface<br>window | STP Enabled                                                                                                    |
|                         | <ol> <li>Click the STP Enabled list box arrow and select True to enable the<br/>Spanning Tree Protocol.</li> </ol>                              |
|                         | 2. Click the <b>Update</b> button to save the change.                                                                                           |
|                         | <b>Note</b> : By default, the <b>STP Enabled</b> is NOT enabled (set to False).<br>See the Network window (on page 403) for parameter location. |
| Default Setting         | False                                                                                                    |
| Options                 | True                                                                                                    |
|                         | • False                                                                                                    |
| Description             | The network.stpEnabled setting enables the Spanning Tree Protocol.                                                                              |

LUM0077AA Rev Oct-2019

Page 288 of 496

Copyright © 2019 FreeWave
### 22.11. Txqueuelen

| Txqueuelen      |                                                                                                    |
|-----------------|----------------------------------------------------------------------------------------------------|
| Setting         | Description                                                                                                    |
| CLI / Web Page  | [Page=network]                                                                                                    |
| CLI Command     | • network.txqueuelen=nnnn                                                                                                    |
|                 | • txqueuelen=nnnn                                                                                                    |
|                 | <b>Note</b> : Where nnnn is the maximum number of packets to hold in the transmit queue.                                                                                        |
| Web Interface   | Txqueuelen                                                                                                    |
| window          | <ol> <li>In the Txqueuelen text box, enter the maximum number of packets to hold<br/>in the transmit queue.</li> </ol>                                                          |
|                 | 2. Click the <b>Update</b> button to save the change.                                                                                                    |
|                 | Note: See the Network window (on page 403) for parameter location.                                                                                                    |
| Default Setting | 25                                                                                                    |
| Options         | The minimum value is 1.                                                                                                    |
|                 | The maximum value is 1000.                                                                                                    |
| Description     | The <b>network.txqueuelen</b> parameter designates the maximum number of packets that can be buffered before they are rejected by the radio.                                    |
|                 | Notes                                                                                                    |
|                 | <ul> <li>The radio is still trying to send packets as soon as it receives them.</li> </ul>                                                                                      |
|                 | <ul> <li>If the queue size is too small in an Ethernet network with a high rate of small<br/>packets, then packets could be lost.</li> </ul>                                    |
|                 | <ul> <li>Increasing TX Queue Length may increase throughput if there is a lot of<br/>network chatter that causes packets to be lost at the network layer.</li> </ul>            |
|                 | • <b>Increasing TX Queue Length</b> can increase latency if the packets are arriving at the Ethernet interface at an average rate that is above the capacity of the radio link. |
|                 | <b>Example</b> : <b>network.txqueuelen=750</b> allows 750 Ethernet packets buffered in the transmit queue.                                                                      |

Page 289 of 496

Copyright © 2019 FreeWave

# 22.12. VLAN MGMT

| VLAN MGMT               |                                                                                                    |
|-------------------------|----------------------------------------------------------------------------------------------------|
| Setting                 | Description                                                                                                    |
| CLI / Web Page          | [Page=network]                                                                                                    |
| CLI Command             | <ul> <li>network.vlanMgmt=nnnn</li> <li>vlanMgmt=nnnn</li> <li>Note: Where nnnn designates the Management VLAN ID for the Z9-PC or Z9-PC-SR001.</li> </ul>                                                                                                    |
| Web Interface<br>window | <ul> <li>VLAN MGMT</li> <li>1. In the Vian MGMT text box, enter the Management VLAN ID.</li> <li>2. Click the Update button to save the change.</li> <li>Note: See the Network window (on page 403) for parameter location.</li> </ul>                                                                                                    |
| Default Setting         | 0 (zero)                                                                                                    |
| Options                 | 0 (zero) to 4094                                                                                                    |
| Description             | <ul> <li>The network.vlanMgmt parameter designates the Management VLAN ID for the Z9-PC or Z9-PC-SR001.</li> <li>If the network.vlanMgmt is set, users can only access the device from the same VLAN ID.</li> <li>If the VLAN Tag (on page 290) is set on an Ethernet port, that port cannot be used to access the network.vlanMgmt.</li> <li>Important!: network.vlanMgmt must be different from any of the network.vlanTag IDs.</li> <li>Note: Set to 0 (zero) to disable Management VLAN.</li> </ul> |

# 22.13. VLAN Tag

| VLAN Tag       |                |
|----------------|----------------|
| Setting        | Description    |
| CLI / Web Page | [Page=network] |

LUM0077AA Rev Oct-2019

Page 290 of 496

Copyright © 2019 FreeWave

| VLAN Tag        |                                                                                                    |
|-----------------|----------------------------------------------------------------------------------------------------|
| Setting         | Description                                                                                                    |
| CLI Command     | • network.vlanTag=nnnn                                                                                                    |
|                 | • vlanTag=nnnn                                                                                                    |
|                 | Note: Where nnnn designates the VLAN Tag ID.                                                                                                    |
| Web Interface   | VLAN Tag                                                                                                    |
| window          | 1. In the Vian Tag text box, enter the VLAN ID.                                                                                                    |
|                 | 2. Click the <b>Update</b> button to save the change.                                                                                                    |
|                 | Note: See the Network window (on page 403) for parameter location.                                                                                            |
| Default Setting | 0 (zero)                                                                                                    |
| Options         | 0 (zero) to 4094                                                                                                    |
| Description     | The network.vlanTag parameter:                                                                                                    |
|                 | <ul> <li>removes the VLAN ID for traffic transmitted from the Z9-PC or Z9-PC-SR001<br/>to VLAN-incapable equipment and</li> </ul>                             |
|                 | <ul> <li>adds a VLAN ID for traffic received on the Z9-PC or Z9-PC-SR001.</li> </ul>                                                                          |
|                 | Notes                                                                                                    |
|                 | <ul> <li>Set to 0 (zero) to disable VLAN tagging for the Ethernet port and allow VLAN<br/>tags to pass unchanged through the Z9-PC or Z9-PC-SR001.</li> </ul> |
|                 | • The VLAN Tag ID is set on the Z9-PC or Z9-PC-SR001 Ethernet port.                                                                                           |
|                 | <ul> <li>Egress traffic tagged with the VLAN ID has the tag stripped and sent out the<br/>Ethernet port.</li> </ul>                                           |
|                 | Ingress traffic to the Ethernet port has the VLAN tag with that ID added.                                                                                     |
|                 | <ul> <li>Ingress traffic to the Ethernet port with the VLAN tag has the VLAN tag with<br/>that ID added. (802.11ad double tag)</li> </ul>                     |

Page 291 of 496

Copyright © 2019 FreeWave

# 23. Network StatsParameters

Note: See the Network Stats window (on page 410).

- RX Bytes (on page 293)
- RX Dropped (on page 293)
- RX Errors (on page 294)
- RX Packets (on page 294)

- TX Bytes (on page 295)
- TX Dropped (on page 295)
- TX Errors (on page 296)
- TX Packets (on page 296)

The parameter syntax is: page.parameter=value. Parameters with unique names can be specified as parameter=value.

**Note**: In the CLI, if the "=" sign is appended to the parameter, it is an implied change to that parameter.

If a value is NOT included after the "=", the value becomes a null, space, or 0 (zero) **depending on the parameter**.

**Example**: Entering **frequencyKey** returns the current value of **frequencyKey**. Entering **frequencyKey=** is an implied change to **frequencyKey**. If a value is NOT included, it changes **frequencyKey** to 0 (zero).

LUM0077AA Rev Oct-2019

Page 292 of 496

Copyright © 2019 FreeWave

# 23.1. RX Bytes

| RX Bytes        |                                                                                                    |
|-----------------|----------------------------------------------------------------------------------------------------|
| Setting         | Description                                                                                                    |
| CLI / Web Page  | [Page=networkStats]                                                                                                    |
| CLI Command     | • networkStats.rx_bytes                                                                                                    |
|                 | • rx_bytes                                                                                                    |
| Web Interface   | RX Bytes                                                                                                    |
| window          | <b>Note</b> : This parameter is read-only in the Web Interface.<br>See the Network Stats window (on page 410) for parameter location. |
| Default Setting | N/A                                                                                                    |
| Options         | N/A                                                                                                    |
| Description     | The <b>networkStats.rx_bytes</b> command reports the number of bytes received from the radio network.                                 |
|                 | Note: This is a Read-only parameter.                                                                                                  |

# 23.2. RX Dropped

| RX Dropped      |                                                                                                    |
|-----------------|----------------------------------------------------------------------------------------------------|
| Setting         | Description                                                                                                    |
| CLI / Web Page  | [Page=networkStats]                                                                                                    |
| CLI Command     | <ul> <li>networkStats.rx_dropped</li> </ul>                                                                                                    |
|                 | • rx_dropped                                                                                                    |
| Web Interface   | RX Dropped                                                                                                    |
| WINCOW          | <b>Note</b> : This parameter is read-only in the Web Interface.<br>See the Network Stats window (on page 410) for parameter location.                          |
| Default Setting | N/A                                                                                                    |
| Options         | N/A                                                                                                    |
| Description     | The <b>networkStats.rx_dropped</b> command reports the number of Ethernet packets received from the radio network that were dropped at the Ethernet interface. |
|                 | Note: This is a Read-only parameter.                                                                                                    |

LUM0077AA Rev Oct-2019

Page 293 of 496

Copyright © 2019 FreeWave

# 23.3. RX Errors

| RX Errors       |                                                                                                    |
|-----------------|----------------------------------------------------------------------------------------------------|
| Setting         | Description                                                                                                    |
| CLI / Web Page  | [Page=networkStats]                                                                                                    |
| CLI Command     | <ul> <li>networkStats.rx_errors</li> </ul>                                                                                                 |
|                 | • rx_errors                                                                                                    |
| Web Interface   | RX Errors                                                                                                    |
| window          | <b>Note</b> : This parameter is read-only in the Web Interface.<br>See the Network Stats window (on page 410) for parameter location.      |
| Default Setting | N/A                                                                                                    |
| Options         | N/A                                                                                                    |
| Description     | The <b>networkStats.rx_errors</b> command reports the number of Ethernet packets received from the radio network that had Ethernet errors. |
|                 | Note: This is a Read-only parameter.                                                                                                    |

# 23.4. RX Packets

| RX Packets              |                                                                                                    |
|-------------------------|----------------------------------------------------------------------------------------------------|
| Setting                 | Description                                                                                                    |
| CLI / Web Page          | [Page=networkStats]                                                                                                    |
| CLI Command             | <ul><li>networkStats.rx_packets</li><li>rx_packets</li></ul>                                                                                               |
| Web Interface<br>window | RX Packets           Note: This parameter is read-only in the Web Interface.           See the Network Stats window (on page 410) for parameter location.  |
| Default Setting         | N/A                                                                                                    |
| Options                 | N/A                                                                                                    |
| Description             | The networkStats.rx_packets command reports the number of Ethernet packets received from the radio network.           Note: This is a Read-only parameter. |

LUM0077AA Rev Oct-2019

Page 294 of 496

Copyright © 2019 FreeWave

# 23.5. TX Bytes

| TX Bytes        |                                                                                                    |
|-----------------|----------------------------------------------------------------------------------------------------|
| Setting         | Description                                                                                                    |
| CLI / Web Page  | [Page=networkStats]                                                                                                    |
| CLI Command     | • networkStats.tx_bytes                                                                                                    |
|                 | • tx_bytes                                                                                                    |
| Web Interface   | TX Bytes                                                                                                    |
| window          | <b>Note</b> : This parameter is read-only in the Web Interface.<br>See the Network Stats window (on page 410) for parameter location.                     |
| Default Setting | N/A                                                                                                    |
| Options         | N/A                                                                                                    |
| Description     | The <b>networkStats.tx_bytes</b> command reports the number of bytes of Ethernet packets received from the Ethernet port and sent over the radio network. |
|                 | Note: This is a Read-only parameter.                                                                                                    |

# 23.6. TX Dropped

| TX Dropped              |                                                                                                    |
|-------------------------|----------------------------------------------------------------------------------------------------|
| Setting                 | Description                                                                                                    |
| CLI / Web Page          | [Page=networkStats]                                                                                                    |
| CLI Command             | <ul> <li>networkStats.tx_dropped</li> </ul>                                                                                                    |
|                         | • tx_dropped                                                                                                    |
| Web Interface<br>window | TX Dropped         Note: This parameter is read-only in the Web Interface.         See the Network Stats window (on page 410) for parameter location. |
| Default Setting         | N/A                                                                                                    |
| Options                 | N/A                                                                                                    |

#### LUM0077AA Rev Oct-2019

Page 295 of 496

Copyright © 2019 FreeWave

| TX Dropped  |                                                                                                    |
|-------------|----------------------------------------------------------------------------------------------------|
| Setting     | Description                                                                                                    |
| Description | The networkStats.tx_dropped command reports the number of Ethernet packets received from the Ethernet port but dropped because the transmit queue is full.           Note: An increase of this counter may indicate that increasing the Txqueuelen (on page 289) parameter may improve overall network performance.           Note: This is a Read-only parameter. |

# 23.7. TX Errors

| TX Errors               |                                                                                                    |
|-------------------------|----------------------------------------------------------------------------------------------------|
| Setting                 | Description                                                                                                    |
| CLI / Web Page          | [Page=networkStats]                                                                                                    |
| CLI Command             | <ul> <li>networkStats.tx_errors</li> </ul>                                                                                            |
|                         | • tx_errors                                                                                                    |
| Web Interface<br>window | TX Errors                                                                                                    |
|                         | <b>Note</b> : This parameter is read-only in the Web Interface.<br>See the Network Stats window (on page 410) for parameter location. |
| Default Setting         | N/A                                                                                                    |
| Options                 | N/A                                                                                                    |
| Description             | The <b>networkStats.tx_errors</b> command reports the number of Ethernet packets received from the Ethernet port that were in error.  |
|                         | Note: This is a Read-only parameter.                                                                                                  |

# 23.8. TX Packets

| TX Packets     |                                             |
|----------------|---------------------------------------------|
| Setting        | Description                                 |
| CLI / Web Page | [Page=networkStats]                         |
| CLI Command    | <ul> <li>networkStats.tx_packets</li> </ul> |
|                | <ul> <li>tx_packets</li> </ul>              |

LUM0077AA Rev Oct-2019

Page 296 of 496

Copyright © 2019 FreeWave

| TX Packets                                                                                                    |  |
|----------------------------------------------------------------------------------------------------|--|
| Description                                                                                                    |  |
| TX Packets           Note: This parameter is read-only in the Web Interface.           See the Network Stats window (on page 410) for parameter location.                                  |  |
| N/A                                                                                                    |  |
| N/A                                                                                                    |  |
| The networkStats.tx_packets command reports the number of Ethernet packets received from the Ethernet port and sent over the radio network.           Note: This is a Read-only parameter. |  |
|                                                                                                    |  |

Page 297 of 496

Copyright © 2019 FreeWave

# 24. NTP Parameters

Note: See the NTP window (on page 412).

NTP Address (1 to 5) (on page 299)

NTP Date (on page 300)

NTP Reference (on page 301)

NTP Restart (on page 302)

The parameter syntax is: page.parameter=value. Parameters with unique names can be specified as parameter=value.

**Note**: In the CLI, if the "=" sign is appended to the parameter, it is an implied change to that parameter.

If a value is NOT included after the "=", the value becomes a null, space, or 0 (zero) **depending on the parameter**.

**Example**: Entering **frequencyKey** returns the current value of **frequencyKey**. Entering **frequencyKey=** is an implied change to **frequencyKey**. If a value is NOT included, it changes **frequencyKey** to 0 (zero).

Page 298 of 496

Copyright © 2019 FreeWave

# 24.1. NTP Address (1 to 5)

| NT | ΡΑ | ddres   | s (1  | to | 5) |
|----|----|---------|-------|----|----|
|    |    | uui 63. | 3 ( 1 | ιU | ν, |

|                 | ·                                                                                                    |
|-----------------|----------------------------------------------------------------------------------------------------|
| Setting         | Description                                                                                                    |
| CLI / Web Page  | [Page=ntp]                                                                                                    |
| CLI Command     | <ul> <li>ntp.ntp_address1=nnn.nnn.nnn</li> </ul>                                                                                 |
|                 | <ul> <li>ntp.ntp_address2=nnn.nnn.nnn</li> </ul>                                                                                 |
|                 | <ul> <li>ntp.ntp_address3=nnn.nnn.nnn</li> </ul>                                                                                 |
|                 | <ul> <li>ntp.ntp_address4=nnn.nnn.nnn</li> </ul>                                                                                 |
|                 | <ul> <li>ntp.ntp_address5=nnn.nnn.nnn</li> </ul>                                                                                 |
|                 | Note: Where nnn.nnn.nnn is the IP address of the servers used for synchronizing time.                                            |
| Web Interface   | NTP Address 1                                                                                                    |
| window          | NTP Address 2                                                                                                    |
|                 | NTP Address 3                                                                                                    |
|                 | NTP Address 4                                                                                                    |
|                 | NTP Address 5                                                                                                    |
|                 | <ol> <li>In the NTP Address 2 to 5 text boxes, enter the IP address of the servers<br/>used for synchronizing time.</li> </ol>   |
|                 | 2. Click the <b>Update</b> button to save the change.                                                                            |
|                 | <b>Note</b> : By default, the <b>NTP Address 1</b> is time.nist.gov.<br>See the NTP window (on page 412) for parameter location. |
| Default Setting | ntp_address1: time.nist.gov                                                                                                    |
|                 | <ul> <li>ntp_address2-5: 0.0.0.0</li> </ul>                                                                                      |
| Options         | N/A                                                                                                    |

Page 299 of 496

Copyright © 2019 FreeWave

| NTP Address (1 to 5) |                                                                                                    |  |
|----------------------|----------------------------------------------------------------------------------------------------|--|
| Setting              | Description                                                                                                    |  |
| Description          | The <b>ntp.ntp_address1-5</b> parameter designates the IP address of the server used for synchronizing time.                                                           |  |
|                      | Notes                                                                                                    |  |
|                      | <ul> <li>This can be a server such as time.nist.gov, time1.google.com or it can be<br/>the IP address of another radio in the network.</li> </ul>                      |  |
|                      | A maximum of five NTP servers are allowed.                                                                                                    |  |
|                      | • The fields in the NTP Parameters (on page 298) parameters are <b>not</b> validated by the system.                                                                    |  |
|                      | <ul> <li>Use 0.0.0 to skip a specific server.</li> </ul>                                                                                                    |  |
|                      | <b>Example</b> : Enter <pre>ntp_address2=0.0.0.0</pre> to skip a second server, if it's available.                                                                     |  |
|                      | A common use is to have all of the Endpoints and Repeaters use the IP address of the Gateway radio then the entire network will stay synchronized to the Gateway time. |  |

### 24.2. NTP Date

| NTP Date                |                                                                                                    |  |
|-------------------------|----------------------------------------------------------------------------------------------------|--|
| Setting                 | Description                                                                                                    |  |
| CLI / Web Page          | [Page=ntp]                                                                                                    |  |
| CLI Command             | <ul><li>ntp.ntpDate=now</li><li>ntpDate=now</li></ul>                                                                                                    |  |
| Web Interface<br>window | <ul> <li>NTP Date</li> <li>1. In the NTP Date text box, enter Now to synchronize the local clock with the time from the NTP servers specified in the NTP Address (1 to 5) (on page 299) settings.</li> <li>2. Click the Update button to save the change.</li> <li>Note: See the NTP window (on page 412) for parameter location.</li> </ul> |  |
| Default Setting         | N/A                                                                                                    |  |
| Options                 | Now                                                                                                    |  |

LUM0077AA Rev Oct-2019

Page 300 of 496

Copyright © 2019 FreeWave

| NTP Date    |                                                                                                    |
|-------------|----------------------------------------------------------------------------------------------------|
| Setting     | Description                                                                                                    |
| Description | The <b>ntp.ntpDate</b> parameter sets the local time from other NTP servers on the network.                                                                                                    |
|             | <ul> <li>The server with the best clock, as defined by the NTP protocol, is used.</li> <li>The fields in the NTP Parameters (on page 298) parameters are <b>not</b> validated by the system.</li> </ul> |
|             | by the system.                                                                                                    |

# 24.3. NTP Reference

| NTP Reference   |                                                                                                    |  |
|-----------------|----------------------------------------------------------------------------------------------------|--|
| Setting         | Description                                                                                                    |  |
| CLI / Web Page  | [Page=ntp]                                                                                                    |  |
| CLI Command     | • ntp.ntpReference=NETWORK_TIME_SERVER                                                                                                    |  |
|                 | The reference is from other systems on the network.                                                                                                    |  |
|                 | <ul> <li>ntp.ntpReference=REFCLK_LOCALCLOCK</li> </ul>                                                                                                    |  |
|                 | The reference is generated by the local clock.                                                                                                    |  |
| Web Interface   | NTP Reference                                                                                                    |  |
| window          | <ol> <li>Click the NTP Reference list box arrow and select either NETWORK_</li> </ol>                                                                                   |  |
|                 | TIME_SERVER or REFCLK_LOCALCLOCK.                                                                                                    |  |
|                 | 2. Click the <b>Update</b> button to save the change.                                                                                                    |  |
|                 | Note: See the NTP window (on page 412) for parameter location.                                                                                                    |  |
| Default Setting | NETWORK_TIME_SERVER                                                                                                    |  |
| Options         | NETWORK_TIME_SERVER                                                                                                    |  |
|                 | REFCLK_LOCALCLOCK                                                                                                    |  |
| Description     | The <b>ntp.ntpReference</b> parameter designates the time correction from either a local clock or over the network clock reference for NTP.                             |  |
|                 | Notes                                                                                                    |  |
|                 | NTP is always running.                                                                                                    |  |
|                 | <ul> <li>NETWORK_TIME_SERVER: The clock designation is from a network clock.</li> </ul>                                                                                 |  |
|                 | <ul> <li>REFCLK_LOCALCLOCK: The clock designation is from the local clock.</li> </ul>                                                                                   |  |
|                 | <ul> <li>If no server address is set in NTP Address (1 to 5) (on page 299), the reference<br/>is to the REFCLK_LOCALCLOCK.</li> </ul>                                   |  |
|                 | <ul> <li>If any NTP Address (1 to 5) is valid then, at startup and whenever NTP<br/>restarts, the system clock is set from the NTP servers over the network.</li> </ul> |  |
|                 | <ul> <li>The fields in the NTP Parameters (on page 298) parameters are not validated<br/>by the system.</li> </ul>                                                      |  |

Page 301 of 496

Copyright © 2019 FreeWave

### 24.4. NTP Restart

| ption<br>ntp]<br>.ntpRestart=now<br>Restart=now<br>estart                                                                                                    |  |
|----------------------------------------------------------------------------------------------------|--|
| ntp]<br>.ntpRestart=now<br>Restart=now                                                                                                    |  |
| .ntpRestart=now<br>Restart=now<br>estart                                                                                                    |  |
| estart                                                                                                    |  |
| e: This parameter is read-only in the Web Interface.<br>the NTP window (on page 412) for parameter location.                                                                                                    |  |
| N/A                                                                                                    |  |
| Now                                                                                                    |  |
| <b>AntpRestart</b> parameter restarts the NTP system.<br>by NTP Address (1 to 5) (on page 299) is valid, then the system clock is set<br>in the NTP servers over the network at the time the command is run.<br>fields in the NTP Parameters (on page 298) parameters are <b>not</b> validated |  |
|                                                                                                    |  |

Page 302 of 496

Copyright © 2019 FreeWave

# 25. Radio Settings Parameters

Note: See the Radio Settings window - Endpoint (on page 414).

Beacon Burst Count (on page 304) Beacon Interval (on page 305) Frequency Key (on page 306) Frequency Masks (on page 308) LNA Bypass (on page 312) Max Link Distance in Miles (on page 313) Network ID (on page 314) Node ID (on page 315) Radio Frequency (on page 316) Radio Hopping Mode (on page 317) Radio Max Repeaters (on page 320) Radio Mode (on page 322) Radio Repeater Slot (on page 323) RF Data Rate (on page 325) TX Power (on page 327)

The parameter syntax is: page.parameter=value. Parameters with unique names can be specified as parameter=value.

**Note**: In the CLI, if the "=" sign is appended to the parameter, it is an implied change to that parameter.

If a value is NOT included after the "=", the value becomes a null, space, or 0 (zero) **depending on the parameter**.

**Example**: Entering **frequencyKey** returns the current value of **frequencyKey**. Entering **frequencyKey=** is an implied change to **frequencyKey**. If a value is NOT included, it changes **frequencyKey** to 0 (zero).

LUM0077AA Rev Oct-2019

Page 303 of 496

Copyright © 2019 FreeWave

### 25.1. Beacon Burst Count

**Important!**: Only Radio Settings Parameters (on page 303) that apply to the current Radio Mode (on page 322), RF Data Rate (on page 325), and Radio Hopping Mode (on page 317), and are visible in the CLI and the Web Interface and can be changed.

| Beacon Burst Count |                                                                                                    |  |
|--------------------|----------------------------------------------------------------------------------------------------|--|
| Setting            | Description                                                                                                    |  |
| CLI / Web Page     | [Page=radioSettings]                                                                                                    |  |
| CLI Command        | <ul> <li>radioSettings.beaconBurstCount=n</li> </ul>                                                                                                    |  |
|                    | <ul> <li>beaconBurstCount=n</li> </ul>                                                                                                    |  |
|                    | Note: Where n is any number between 1 and 7.                                                                                                    |  |
| Web Interface      | Beacon Burst Count                                                                                                    |  |
| window             | <ol> <li>In the Beacon Burst Count text box, enter the number of consecutive<br/>beacons to send per Beacon Interval time.</li> </ol>                                                                                                 |  |
|                    | 2. Click the <b>Update</b> button to save the change.                                                                                                    |  |
|                    | <b>Note</b> : See the Radio Settings window - Endpoint (on page 414) for parameter location.                                                                                                    |  |
| Default Setting    | 3                                                                                                    |  |
| Options            | Any number between 1 and 7.                                                                                                    |  |
| Description        | The <b>radioSettings.beaconBurstCount</b> setting designates the number of<br>consecutive beacons to send per Beacon Interval time.                                                                                                   |  |
|                    | Notes                                                                                                    |  |
|                    | <ul> <li>The radioSettings.beaconBurstCount is set only on the Gateway device.</li> </ul>                                                                                                    |  |
|                    | <ul> <li>The Endpoint radios obtain this value from a Gateway with the same<br/>networkId via the beacon frame.</li> </ul>                                                                                                    |  |
|                    | This setting is only used when                                                                                                    |  |
|                    | <pre>radiosettings.radioHoppingMode=Hopping_On.</pre>                                                                                                    |  |
|                    | <ul> <li>Increasing the number of beacons may improve RF link reliability in noisy environments.</li> </ul>                                                                                                    |  |
|                    | Decreasing the number of beacons may improve throughput in environments where interference is minimal.                                                                                                    |  |
|                    | <b>FREEWAVE Recommends</b> : Set the Beacon Burst Count (on page 304) to 2 or more for optimal throughput when Repeaters are used and the RF environment is noisy.<br>This increases the number of beacons sent in a beacon interval. |  |

Page 304 of 496

Copyright © 2019 FreeWave

### 25.2. Beacon Interval

**Important!**: Only Radio Settings Parameters (on page 303) that apply to the current Radio Mode (on page 322), RF Data Rate (on page 325), and Radio Hopping Mode (on page 317), and are visible in the CLI and the Web Interface and can be changed.

| Beacon Interval         |                                                                                                    |
|-------------------------|----------------------------------------------------------------------------------------------------|
| Setting                 | Description                                                                                                    |
| CLI / Web Page          | [Page=radioSettings]                                                                                                    |
| CLI Command             | <ul> <li>radioSettings.beaconInterval=TWENTY_FIVE_MS</li> <li>beaconInterval=TWENTY_FIVE_MS</li> <li>radioSettings.beaconInterval=FIFTY_MS</li> <li>beaconInterval=FIFTY_MS</li> <li>radioSettings.beaconInterval=ONE_HUNDRED_MS</li> <li>beaconInterval=ONE_HUNDRED_MS</li> <li>radioSettings.beaconInterval=TWO_HUNDRED_MS</li> <li>beaconInterval=TWO_HUNDRED_MS</li> <li>radioSettings.beaconInterval=FOUR_HUNDRED_MS</li> </ul> |
|                         | • beaconInterval=FOUR_HUNDRED_MS                                                                                                    |
| Web Interface<br>window | <ul> <li>Beacon Interval</li> <li>1. Click the Beacon Interval list box arrow and select how often a Gateway radio sends out a beacon packet and changes to the next radio frequency in the hopping pattern.</li> <li>2. Click the Update button to save the change.</li> <li>Note: See the Radio Settings window - Endpoint (on page 414) for parameter location.</li> </ul>                                                        |
| Default Setting         | ONE_HUNDRED_MS                                                                                                    |
| Options                 | <ul> <li>TWENTY_FIVE_MS</li> <li>FIFTY_MS</li> <li>ONE_HUNDRED_MS</li> <li>TWO_HUNDRED_MS</li> <li>FOUR_HUNDRED_MS</li> </ul>                                                                                                    |

Page 305 of 496

Copyright © 2019 FreeWave

| Beacon Interval |                                                                                                    |  |
|-----------------|----------------------------------------------------------------------------------------------------|--|
| Setting         | Description                                                                                                    |  |
| Description     | The <b>radioSettings.beaconInterval</b> controls how often a Gateway radio sends out a beacon packet and changes to the next radio frequency in the hopping pattern. |  |
|                 | Notes                                                                                                    |  |
|                 | • The radioSettings.beaconInterval is set only on the Gateway device.                                                                                                |  |
|                 | <ul> <li>The Endpoint radios obtain this value from a Gateway with the same<br/>networkId via the beacon frame.</li> </ul>                                           |  |
|                 | This setting is <b>only</b> used when                                                                                                    |  |
|                 | <pre>radiosettings.radioHoppingMode=Hopping_On.</pre>                                                                                                    |  |
|                 | <ul> <li>A shorter Beacon Interval may improve the RF link reliability in noisy<br/>environments.</li> </ul>                                                         |  |
|                 | A <b>longer Beacon Interval</b> may improve throughput in environments where interference is minimal.                                                                |  |

# 25.3. Frequency Key

**Important!**: Only Radio Settings Parameters (on page 303) that apply to the current Radio Mode (on page 322), RF Data Rate (on page 325), and Radio Hopping Mode (on page 317), and are visible in the CLI and the Web Interface and can be changed.

#### **Frequency Key**

| Setting                 | Description                                                                                                    |
|-------------------------|----------------------------------------------------------------------------------------------------|
| CLI / Web Page          | [Page=radioSettings]                                                                                                    |
| CLI Command             | <ul> <li>radioSettings.frequencyKey=Key0</li> <li>frequencyKey=Key0</li> <li>radioSettings.frequencyKey=Key1 to Key16</li> <li>frequencyKey=Key1 to Key16</li> </ul>                                                                                                    |
| Web Interface<br>window | <ul> <li>Frequency Key</li> <li>1. Click the Frequency Key list box arrow and select the Key number used as an index to select a hopping table.</li> <li>2. Click the Update button to save the change.</li> <li>Note: See the Radio Settings window - Endpoint (on page 414) for parameter location.</li> </ul> |
| Default Setting         | Key0 (zero)                                                                                                    |

LUM0077AA Rev Oct-2019

Page 306 of 496

Copyright © 2019 FreeWave

| Frequency Ke | ey 🤅                    |                                                                     |
|--------------|-------------------------|---------------------------------------------------------------------|
| Setting      | Description             |                                                                     |
| Options      | Key0 (zero)             |                                                                     |
|              | Key1 to Key16           |                                                                     |
|              | Valid frequencyKey      | Values                                                              |
|              | Data Rate of 115.2      | 2K                                                                  |
|              | Frequency Key<br>Values | Description                                                         |
|              | Key0 to Key14           | Select classic hop tables.                                          |
|              | Key15                   | Select standard randomized hop table.                               |
|              | Key16                   | Select sequential hop table in reverse order of center frequencies. |
|              | All Other Data Rat      | es                                                                  |
|              | Frequency Key<br>Values | Description                                                         |
|              | Key0                    | Select standard randomized hop table.                               |
|              | Key1                    | Select sequential hop table in reverse order of center frequencies. |

Page 307 of 496

| Frequency Key |                                                                                                    |  |
|---------------|----------------------------------------------------------------------------------------------------|--|
| Setting       | Description                                                                                                    |  |
| Description   | The <b>radioSettings.frequencyKey</b> setting designates the Key number used as an index to select a hopping table.                                                                                                    |  |
|               | Notes                                                                                                    |  |
|               | <ul> <li>Use a unique Frequency Key setting to use different hop patterns for each<br/>ZumLink network.</li> </ul>                                                                                                    |  |
|               | This setting is <b>only</b> used when                                                                                                    |  |
|               | <pre>radiosettings.radioHoppingMode=Hopping_On.</pre>                                                                                                    |  |
|               | <ul> <li>The number of available frequency keys is based on the number of hopping<br/>sequences in the hop table.</li> </ul>                                                                                                    |  |
|               | <ul> <li>An invalid frequency key setting is determined by being outside of the<br/>specified range.</li> </ul>                                                                                                    |  |
|               | <ul> <li>If an invalid frequency key setting is found, the<br/>radioSettings.frequencyKey is NOT changed.</li> </ul>                                                                                                    |  |
|               | • A frequency key setting is also invalid if the frequency key setting is larger than the number of hopping tables configured for a specific RF Data Rate (on page 325).                                                        |  |
|               | • In this instance, the <b>radioSettings.frequencyKey</b> is set to Key0 (zero).                                                                                                    |  |
|               | Important!: The Endpoint radios obtain this value from a Gateway with the same Network ID (on page 314) via the beacon frame.<br>After communications are established, any change of this value are picked up by the Endpoints. |  |
|               | When using different hop patterns on each network, interference caused by neighboring <b>ZumLink</b> networks can be minimized.                                                                                                 |  |

# 25.4. Frequency Masks

**Important!**: Only Radio Settings Parameters (on page 303) that apply to the current Radio Mode (on page 322), RF Data Rate (on page 325), and Radio Hopping Mode (on page 317), and are visible in the CLI and the Web Interface and can be changed.

| Frequency Masks |                      |
|-----------------|----------------------|
| Setting         | Description          |
| CLI / Web Page  | [Page=radioSettings] |

LUM0077AA Rev Oct-2019

Page 308 of 496

Copyright © 2019 FreeWave

| Frequency Masks         |                                                                                                    |
|-------------------------|----------------------------------------------------------------------------------------------------|
| Setting                 | Description                                                                                                    |
| CLI Command             | <ul><li>radioSettings.frequencyMasks=nnnn</li><li>frequencyMasks=nnnn</li></ul>                                                                                                    |
|                         | Note: Where nnnn is the specified format of the frequency range to mask shown in:         A. Single Channel Format,         B. Range of Channels Format, or         C. Combination of Channels Format.                                                                                                    |
|                         | <b>Important!</b> : Hop table frequency masking masks the channels that fall within the range plus or minus one-half $(\frac{1}{2})$ the channel bandwidth.                                                                                                    |
| Web Interface<br>window | <ul> <li>Frequency Masks</li> <li>In the Frequency Masks text box, enter the exact specified format of the frequency range to mask.</li> <li>Click the Update button to save the change.</li> <li>Wait a few seconds the for the radio to process the command.</li> <li>Refresh the radio Web Interface and review the Frequency Masks text box to verify the mask was accepted.</li> <li>If the frequency mask setting is NOT what was requested, click the Radio Settings Helpers menu. Figure 235</li> <li>Figure 235: Radio Settings Helpers menu</li> <li>In the Radio Settings Helpers window (on page 422), review the Frequency Masks Errors (on page 330) to determine the error that exists in the frequency mask string.</li> <li>Note: See the Radio Settings window - Endpoint (on page 414) for parameter location.</li> </ul> |
| Default Setting         | Blank                                                                                                    |

Page 309 of 496

Copyright © 2019 FreeWave

This document is subject to change without notice. This document is the property of FreeWave Technologies, Inc. and contains proprietary information owned by FreeWave. This document cannot be reproduced in whole or in part by any means without written permission from FreeWave Technologies, Inc.

| Setting | Description                                                                                                    |
|---------|----------------------------------------------------------------------------------------------------|
| Options | <b>Caution</b> : ONLY A comma MUST separate the values - NOT a comma with a space.                                                                            |
|         | Use this information in examples A to C:                                                                                                    |
|         | • xxx is a value between 902-927 MHz.                                                                                                    |
|         | • yyyy is a value between .00009999 MHz.                                                                                                    |
|         | A. Single Channel Format                                                                                                    |
|         | <ul> <li>A single entry masks the specified frequency plus the bandwidth on each side<br/>of the center frequency as a function of the rfDataRate.</li> </ul> |
|         | <ul> <li>frequencyMasks=xxx.yyyy,xxx.yyyy,xxx.yyyy</li> </ul>                                                                                                 |
|         | B. Range of Channels Format                                                                                                    |
|         | Important!: If a radio channel intersects with the mask limits, it will be masked and not used.                                                               |
|         | • frequencyMasks=xxx.yyyy-xxx.yyyy,xxx.yyyy-xxx.yyyy                                                                                                    |
|         | C. Combination of Channels Format                                                                                                    |
|         | <ul> <li>frequencyMasks=xxx.yyyy-xxx.yyyy,xxx.yyyy</li> </ul>                                                                                                 |

Page 310 of 496

Copyright © 2019 FreeWave

| Frequency Masks |                                                                                                    |  |
|-----------------|----------------------------------------------------------------------------------------------------|--|
| Setting         | Description                                                                                                    |  |
| Description     | The <b>radioSettings.frequencyMasks</b> setting designates specific frequencies or a set of frequencies in the hopping pattern to remove from usage.                                    |  |
|                 | <b>Caution: radioSettings.frequencyMasks</b> entries MUST BE less than 128 bytes.                                                                                                    |  |
|                 | Notes                                                                                                    |  |
|                 | This setting is <b>only</b> used when                                                                                                    |  |
|                 | <pre>radiosettings.radioHoppingMode=Hopping_On.</pre>                                                                                                    |  |
|                 | • All radios in the network <b>MUST</b> use the same value for this parameter.                                                                                                    |  |
|                 | When <b>Frequency Masks</b> is enabled, interference fixed at certain frequencies within the spectrum can be avoided by the transmitter.                                                |  |
|                 | Least significant zeros are NOT required.                                                                                                    |  |
|                 | <ul> <li>.9, .09, .009 are valid entries as well as .9000, .0900, .0090.</li> <li>The radioSettings frequencyMasks parameter needs to be re-entered when</li> </ul>                     |  |
|                 | moving between RF Data Rate (on page 325).                                                                                                    |  |
|                 | Type <b>frequencyMasks</b> and press <enter> to clear all <b>Frequency</b><br/><b>Mask</b> entries.</enter>                                                                             |  |
|                 | Important!: Special rules must be applied for the 115.2 and 250 kbps data rates to enforce regulatory rules.                                                                            |  |
|                 | Notes for 115.2 and 250 kbps Rates for Regulatory Compliance<br>For 115.2 kbps:                                                                                                    |  |
|                 | <ul> <li>If the number of hopping channels contained in the hop table is &gt; 50, TX Power<br/>(on page 327) can be set to values up to and including 30 dBm.</li> </ul>                |  |
|                 | <ul> <li>radioSettings.txPower is NOT automatically changed.</li> </ul>                                                                                                    |  |
|                 | <ul> <li>If the number of hopping channels contained in the hop table is &lt; 50, all masking is removed and all of the channels contained in the hop table are re- enabled.</li> </ul> |  |
|                 | <ul> <li>radioSettings.txPower is NOT automatically changed.</li> </ul>                                                                                                    |  |
|                 | For 250 kbps:                                                                                                    |  |
|                 | <ul> <li>If the number of hopping channels contained in the hop table is &gt; 50, TX Power<br/>(on page 327) can be set to values up to and including 30 dBm.</li> </ul>                |  |
|                 | <ul> <li>radioSettings.txPower is NOT automatically changed.</li> <li>If the number of benning changels contained in the ben table is &gt;= 25, but &lt; 50.</li> </ul>                 |  |
|                 | <ul> <li>If the number of hopping channels contained in the hop table is &gt;= 25, but &lt; 50,<br/>radioSettings.txPower can be set to values up to and including 24 dBm.</li> </ul>   |  |
|                 | <ul> <li>radioSettings.txPower is automatically reduced to 24 dBm.</li> </ul>                                                                                                    |  |

Page 311 of 496

Copyright © 2019 FreeWave

| Frequency Masks |                                                                                                    |
|-----------------|----------------------------------------------------------------------------------------------------|
| Setting         | Description                                                                                                    |
|                 | <ul> <li>If the number of hopping channels contained in the hop table is &lt; 25, all masking is removed and all of the channels contained in the hop table are reenabled.</li> <li>radioSettings.txPower is NOT automatically changed.</li> </ul> |

### 25.5. LNA Bypass

**Important!**: Only Radio Settings Parameters (on page 303) that apply to the current Radio Mode (on page 322), RF Data Rate (on page 325), and Radio Hopping Mode (on page 317), and are visible in the CLI and the Web Interface and can be changed.

| LNA Bypass              |                                                                                                    |  |
|-------------------------|----------------------------------------------------------------------------------------------------|--|
| Setting                 | Description                                                                                                    |  |
| CLI / Web Page          | [Page=radioSettings]                                                                                                    |  |
| CLI Command             | <ul> <li>Enable LNA:</li> <li>radioSettings.lnaBypass=0</li> <li>lnaBypass=0</li> <li>Bypass LNA: <ul> <li>radioSettings.lnaBypass=1</li> <li>lnaBypass=1</li> </ul> </li> </ul>                                                                                                    |  |
| Web Interface<br>window | LNA Bypass         1. In the LNA Bypass text box, enter 1 to bypass the Low Noise Amplifier (LNA) and reduce the radio module receive signal by 10dB.         2. Click the Update button to save the change.         Note: See the Radio Settings window - Endpoint (on page 414) for parameter location. |  |
| Default Setting         | 0 (zero)                                                                                                    |  |
| Options                 | • 0<br>• 1                                                                                                    |  |
| Description             | When set to 1, the radioSettings.InaBypass parameter bypasses the Low Noise Amplifier (LNA) and reduces the radio module receive signal by 10 dB.                                                                                                    |  |

LUM0077AA Rev Oct-2019

Page 312 of 496

Copyright © 2019 FreeWave

### 25.6. Max Link Distance in Miles

**Important!**: Only Radio Settings Parameters (on page 303) that apply to the current Radio Mode (on page 322), RF Data Rate (on page 325), and Radio Hopping Mode (on page 317), and are visible in the CLI and the Web Interface and can be changed.

| Max Link Distance in Miles |                                                                                                    |  |
|----------------------------|----------------------------------------------------------------------------------------------------|--|
| Setting                    | Description                                                                                                    |  |
| CLI / Web Page             | [Page=radioSettings]                                                                                                    |  |
| CLI Command                | <ul> <li>radioSettings.maxLinkDistanceinMiles=nnn</li> <li>maxLinkDistanceinMiles=nnn</li> <li>Note: Where nnn is the maximum one-way distance (in miles) between any nodes in the network.</li> </ul>                                                                                                    |  |
| Web Interface<br>window    | <ul> <li>Max Link Distance in Miles</li> <li>1. In the Max Link Distance in Miles text box, enter the maximum one-way distance (in miles) used to set the maximum expected propagation delay between any Endpoints in the network.</li> <li>2. Click the Update button to save the change.</li> </ul> Note: See the Radio Settings window - Endpoint (on page 414) for parameter location.                                                                                                    |  |
| Default Setting            | 20 miles                                                                                                    |  |
| Options                    | <ul><li>The minimum value is 5 miles.</li><li>The maximum value is 120 miles.</li></ul>                                                                                                    |  |
| Description                | <ul> <li>The radioSettings.maxLinkDistanceinMiles parameter designates the maximum one-way distance (in miles) used to set the maximum expected propagation delay between any Endpoints in the network.</li> <li>Notes <ul> <li>If the parameter is set too small, then packets are retransmitted unnecessarily and could significantly reduce throughput.</li> <li>If the parameter is set larger than the maximum propagation delay, it will take longer than needed to retransmit lost packets.</li> </ul> </li> <li>FREEWAVE Recommends: Set a slightly larger number than needed. All Endpoints in the network that communicate with each other should use the same distance value.</li> </ul> |  |

LUM0077AA Rev Oct-2019

Page 313 of 496

Copyright © 2019 FreeWave

# 25.7. Network ID

**Important!**: Only Radio Settings Parameters (on page 303) that apply to the current Radio Mode (on page 322), RF Data Rate (on page 325), and Radio Hopping Mode (on page 317), and are visible in the CLI and the Web Interface and can be changed.

| Network ID      |                                                                                                    |  |
|-----------------|----------------------------------------------------------------------------------------------------|--|
| Setting         | Description                                                                                                    |  |
| CLI / Web Page  | [Page=radioSettings]                                                                                                    |  |
| CLI Command     | <ul> <li>radioSettings.networkId=nnnn</li> <li>networkId=nnnn</li> </ul> Note: Where nnnn is the network identifier which subdivides traffic on |  |
|                 | radio units.                                                                                                    |  |
| Web Interface   | Network ID                                                                                                    |  |
| window          | <ol> <li>In the <b>Network ID</b> text box, enter the network identifier that subdivides<br/>traffic on radio units.</li> </ol>                 |  |
|                 | 2. Click the <b>Update</b> button to save the change.                                                                                           |  |
|                 | <b>Note</b> : See the Radio Settings window - Endpoint (on page 414) for parameter location.                                                    |  |
| Default Setting | 51966                                                                                                    |  |
| Options         | The minimum value is 2.                                                                                                    |  |
|                 | The maximum value is 65535.                                                                                                    |  |
| Description     | The <b>radioSettings.networkId</b> parameter designates the network identifier which subdivides traffic on radio units.                         |  |
|                 | Notes                                                                                                    |  |
|                 | <ul> <li>Radio units can only communicate with other units that have the same radioSettings.networkId setting.</li> </ul>                       |  |
|                 | Important!: If radios are on the same frequency, they still receive data from radios of a different <b>networkId</b> , but the data is dropped. |  |

Page 314 of 496

Copyright © 2019 FreeWave

### 25.8. Node ID

**Important!**: Only Radio Settings Parameters (on page 303) that apply to the current Radio Mode (on page 322), RF Data Rate (on page 325), and Radio Hopping Mode (on page 317), and are visible in the CLI and the Web Interface and can be changed.

| Node ID         |                                                                                                    |
|-----------------|----------------------------------------------------------------------------------------------------|
| Setting         | Description                                                                                                    |
| CLI / Web Page  | [Page=radioSettings]                                                                                                    |
| CLI Command     | <ul><li>radioSettings.nodeId=nnnn</li><li>nodeId=nnnn</li></ul>                                                           |
|                 | <b>Note</b> : Where nnnn is a user-designated nodeld instead of the auto-<br>generated nodeld.                            |
| Web Interface   | Node ID                                                                                                    |
| window          | <ol> <li>In the Node ID text box, enter a user-designated nodeld instead of the<br/>auto-generated nodeld.</li> </ol>     |
|                 | 2. Click the <b>Update</b> button to save the change.                                                                     |
|                 | <b>Note</b> : See the Radio Settings window - Endpoint (on page 414) for parameter location.                              |
| Default Setting | Predetermined by the Z9-PC or Z9-PC-SR001, this is an auto-generated, unique number from 2 through 65533.                 |
| Options         | N/A                                                                                                    |
| Description     | The radioSettings.nodeld parameter designates the unique ID of the device.                                                |
|                 | Notes                                                                                                    |
|                 | <ul> <li>Each radio with the same networkId must have a UNIQUE nodeld.</li> </ul>                                         |
|                 | <ul> <li>Otherwise, two or more nodes will unicast an acknowledgment that may<br/>collide.</li> </ul>                     |
|                 | <ul> <li>The Gateway or Gateway-Repeater device ALWAYS has a nodeld of value</li> <li>1. It cannot be changed.</li> </ul> |

Page 315 of 496

Copyright © 2019 FreeWave

# 25.9. Radio Frequency

**Important!**: Only Radio Settings Parameters (on page 303) that apply to the current Radio Mode (on page 322), RF Data Rate (on page 325), and Radio Hopping Mode (on page 317), and are visible in the CLI and the Web Interface and can be changed.

| Radio Frequency         |                                                                                                    |                                                                                                    |
|-------------------------|----------------------------------------------------------------------------------------------------|----------------------------------------------------------------------------------------------------|
| Setting                 | Description                                                                                                    |                                                                                                    |
| CLI / Web Page          | [Page=radioSettings]                                                                                                    |                                                                                                    |
| CLI Command             | <ul> <li>radioSettings.radioFreq</li> <li>radioFrequency=nnn.nnnr</li> <li>Note: Where nnn.nnnn is the o</li> </ul>                                                                  | perating center frequency.                                                                         |
| Web Interface<br>window | <ul> <li>Radio Frequency</li> <li>1. In the Radio Frequency text</li> <li>2. Click the Update button to sa</li> <li>Note: See the Radio Settings will parameter location.</li> </ul> | box, enter the operating center frequency.<br>ave the change.<br>ndow - Endpoint (on page 414) for |
| Default Setting         | 915.0000 for the Standard Hop Set                                                                                                    | - 900 MHz Channels (on page 454)                                                                   |
| Options Valid Ranges    |                                                                                                    |                                                                                                    |
|                         | Data Rate                                                                                                    | MHz Range                                                                                          |
|                         | 4 Mbps                                                                                                    | 904.5504 - 925.7472                                                                                |
|                         | 1.5 Mbps (Beta)                                                                                                    | 903.2562 - 925.8354                                                                                |
|                         | 1 Mbps                                                                                                    | 903.0528 - 927.0144                                                                                |
|                         | 500 kbps                                                                                                    | 902.7072 - 927.3600                                                                                |
|                         | 250 kbps                                                                                                    | 902.5344 - 927.4176                                                                                |
|                         | 115.2 kbps                                                                                                    | 902.4768 - 927.5904                                                                                |

Page 316 of 496

Copyright © 2019 FreeWave

| Radio Frequency |                                                                                                    |
|-----------------|----------------------------------------------------------------------------------------------------|
| Setting         | Description                                                                                                    |
| Description     | The <b>radioSettings.radioFrequency</b> parameter designates the operating center frequency in MHz.                                                                                         |
|                 | Notes                                                                                                    |
|                 | • All radios in the network <b>MUST</b> use the same value for this parameter.                                                                                                    |
|                 | Inis setting is only used when     radiosettings, radioHoppingMode=Hopping, Off                                                                                                    |
|                 | <ul> <li>The range of this parameter is dependent on the RF Data Rate (on page 325) setting.</li> </ul>                                                                                     |
|                 | The frequency interval is 100 Hz.                                                                                                    |
|                 | <ul> <li>The minimum value increases and the maximum value decreases as the<br/>radioSettings.rfDataRate increases.</li> </ul>                                                              |
|                 | The increase in channel bandwidth affects these ranges.                                                                                                    |
|                 | <ul> <li>If the radioSettings.radioFrequency parameter is set too close to the band<br/>edge for the current radioSettings.rfDataRate, the radio module rejects the<br/>setting.</li> </ul> |
|                 | A minimum of 3 hopping channels are supported when                                                                                                    |
|                 | radioSettings.rfDataRate = <mark>RATE_4M</mark> , <mark>RATE_1M</mark> , and <mark>RATE_500K</mark> .                                                                                       |
|                 | FREEWAVE Recommends: Use a single                                                                                                    |
|                 | radiosettings.radioHoppingMode=Hopping Off.                                                                                                    |
|                 |                                                                                                    |
|                 | Important!: A few seconds are needed to apply the change; allow some time prior to reading back this value.                                                                                 |
|                 | Read back this value after setting it to determine if it was accepted by the Z9-PC or Z9-PC-SR001.                                                                                          |

# 25.10. Radio Hopping Mode

**Important!**: Only Radio Settings Parameters (on page 303) that apply to the current Radio Mode (on page 322), RF Data Rate (on page 325), and Radio Hopping Mode (on page 317), and are visible in the CLI and the Web Interface and can be changed.

| Setting        | Description          |
|----------------|----------------------|
| CLI / Web Page | [Page=radioSettings] |
|                |                      |

LUM0077AA Rev Oct-2019

Page 317 of 496

Copyright © 2019 FreeWave

| Radio Hopping Mode      |                                                                                                    |
|-------------------------|----------------------------------------------------------------------------------------------------|
| Setting                 | Description                                                                                                    |
| CLI Command             | <ul> <li>Enable:</li> <li>radiosettings.radioHoppingMode=Hopping_On</li> <li>radioHoppingMode=Hopping_On</li> <li>Disable:</li> </ul>                                                               |
|                         | <ul><li>radiosettings.radioHoppingMode=Hopping_Off</li><li>radioHoppingMode=Hopping_Off</li></ul>                                                                                                   |
| Web Interface<br>window | <ul> <li>Radio Hopping Mode</li> <li>1. Click the Radio Hopping Mode list box arrow and select Off to disable frequency hopping.</li> <li>2. Click the Update button to save the change.</li> </ul> |
|                         | <b>Note</b> : See the Radio Settings window - Endpoint (on page 414) for parameter location.                                                                                                    |
| Default Setting         | Hopping_On                                                                                                    |
| Options                 | <ul><li>Hopping_Off</li><li>Hopping_On</li></ul>                                                                                                    |

Page 318 of 496

Copyright © 2019 FreeWave

| Radio Hopping Mode |                                                                                                    |  |
|--------------------|----------------------------------------------------------------------------------------------------|--|
| Setting            | Description                                                                                                    |  |
| Description        | The <b>radioSettings.radioHoppingMode</b> parameter enables frequency hopping.<br><b>Notes</b>                                                                                                    |  |
|                    | <ul> <li>All radios in the network MUST use the same value for this parameter.</li> <li>For rfDataRate values of 115.2 and 250 kbps, the radioSettings.radioHoppingMode is forced On and CANNOT be set to radiosettings.radioHoppingMode=Hopping_Off.</li> <li>For rfDataRate values of 500 kbps, 1 Mbps, and 4 Mbps, the choice of the selected hopping mode is based on network frequency planning and channel conditions.</li> <li>A Gateway is required when the radiosettings.radioHoppingMode=Hopping_On.</li> <li>A Gateway is NOT required when the radiosettings.radioHoppingMode=Hopping_Off.</li> </ul>                                                                                                    |  |
|                    | <ul> <li>Notes for 115.2 and 250 kbps Rates for Regulatory Compliance</li> <li>For 115.2 kbps: <ul> <li>If the number of hopping channels contained in the hop table is &gt; 50, TX Power (on page 327) can be set to values up to and including 30 dBm.</li> <li>radioSettings.txPower is NOT automatically changed.</li> </ul> </li> <li>If the number of hopping channels contained in the hop table is &lt; 50, all masking is removed and all of the channels contained in the hop table are reenabled.</li> <li>radioSettings.txPower is NOT automatically changed.</li> </ul>                                                                                                    |  |
|                    | <ul> <li>For 250 kbps:</li> <li>If the number of hopping channels contained in the hop table is &gt; 50, TX Power (on page 327) can be set to values up to and including 30 dBm.</li> <li>radioSettings.txPower is NOT automatically changed.</li> <li>If the number of hopping channels contained in the hop table is &gt;= 25, but &lt; 50, radioSettings.txPower can be set to values up to and including 24 dBm.</li> <li>radioSettings.txPower is automatically reduced to 24 dBm.</li> <li>If the number of hopping channels contained in the hop table is &lt; 25, all masking is removed and all of the channels contained in the hop table are reenabled.</li> <li>radioSettings.txPower is NOT automatically changed.</li> </ul> |  |

Page 319 of 496

Copyright © 2019 FreeWave

### 25.11. Radio Max Repeaters

**Important!**: Only Radio Settings Parameters (on page 303) that apply to the current Radio Mode (on page 322), RF Data Rate (on page 325), and Radio Hopping Mode (on page 317), and are visible in the CLI and the Web Interface and can be changed.

| Radio Max Repeaters |                                                                                                    |
|---------------------|----------------------------------------------------------------------------------------------------|
| Setting             | Description                                                                                                    |
| CLI / Web Page      | [Page=radioSettings]                                                                                            |
| CLI Command         | <ul> <li>radioSettings.radioMaxRepeaters=n</li> </ul>                                                           |
|                     | <ul> <li>radioMaxRepeaters=n</li> </ul>                                                                         |
|                     | <b>Note</b> : Where $n$ is the number of Repeater slots in the network.                                         |
| Web Interface       | Radio Max Repeaters                                                                                             |
| window              | <ol> <li>In the Radio Max Repeaters text box, enter the number of Repeater slots in<br/>the network.</li> </ol> |
|                     | 2. Click the <b>Update</b> button to save the change.                                                           |
|                     | <b>Note</b> : See the Radio Settings window - Endpoint (on page 414) for parameter location.                    |
| Default Setting     | 0 (zero)                                                                                                    |
| Options             | • 0 (zero)                                                                                                    |
|                     | • 1                                                                                                    |
|                     | • 2                                                                                                    |
|                     | • 3                                                                                                    |

Page 320 of 496

| Radio Max Repeaters |                                                                                                    |
|---------------------|----------------------------------------------------------------------------------------------------|
| Setting             | Description                                                                                                    |
| Description         | The <b>radioSettings.radioMaxRepeaters</b> parameter designates the maximum Repeater slots in the network when the                                                                |
|                     | radiosettings.radioHoppingMode=Hopping_On.                                                                                                    |
|                     | Notes                                                                                                    |
|                     | <ul> <li>The Endpoint radios obtain this value from a Gateway with the same<br/>networkId via the beacon frame.</li> </ul>                                                        |
|                     | <ul> <li>The radioSettings.radioMaxRepeaters is set on the network Gateway device<br/>and the Gateway beacon carries this information.</li> </ul>                                 |
|                     | <ul> <li>If radioSettings.radioMaxRepeaters=0:</li> </ul>                                                                                                    |
|                     | <ul> <li>Set the value to 0 (zero) when there are no Endpoint-Repeaters or when<br/>radiosettings.radioHoppingMode=Hopping_Off.</li> </ul>                                        |
|                     | <ul> <li>If radioSettings.radioMaxRepeaters=n</li> </ul>                                                                                                    |
|                     | <ul> <li>If the network has one Repeater, set this to 1.</li> </ul>                                                                                                    |
|                     | <ul> <li>If the network has two Repeaters, set this to 2.</li> </ul>                                                                                                    |
|                     | <ul> <li>If the network has three or more Repeaters, set this to 3.</li> </ul>                                                                                                    |
|                     | <ul> <li>Set the value to match the number of overlapping Repeaters, with a<br/>maximum of 3.</li> </ul>                                                                          |
|                     | Set the value to the <b>maximum number</b> of repeater slots used in the network when Endpoint-Repeaters are present in the network and when the                                  |
|                     | radiosettings.radionoppingMode=nopping_On.                                                                                                    |
|                     | <b>Note</b> : Setting this value too high adds unnecessary latency to the network.                                                                                                |
|                     | Communication Method                                                                                                    |
|                     | The Z9-PC or Z9-PC-SR001 use Listen Before Talk (LBT) and Carrier Sense<br>Multiple Access (CSMA). There are no assigned slots. The radios transmit when<br>the channel is clear. |
|                     | <ul> <li>The Gateway broadcasts packets to all Endpoints and Endpoint-Repeaters<br/>within range.</li> </ul>                                                                      |
|                     | <ul> <li>The Endpoints unicast packets back to the Gateway or downstream Endpoint-<br/>Repeaters.</li> </ul>                                                                      |
|                     | <ul> <li>The Gateway acknowledges the Endpoint or Endpoint-Repeater packets.</li> </ul>                                                                                           |
|                     | FreeWave's traditional protocol has a Gateway Time Slot and an Endpoint Time Slot within a frame.                                                                                 |
|                     | <ul> <li>The Gateway transmits in its slot and listens in the Endpoint slot.</li> </ul>                                                                                           |
|                     | The Endpoint transmits its slot and listens in the Gateway slot.                                                                                                    |

Page 321 of 496

Copyright © 2019 FreeWave

### 25.12. Radio Mode

**Important!**: Only Radio Settings Parameters (on page 303) that apply to the current Radio Mode (on page 322), RF Data Rate (on page 325), and Radio Hopping Mode (on page 317), and are visible in the CLI and the Web Interface and can be changed.

| Radio Mode      |                                                                                                    |
|-----------------|----------------------------------------------------------------------------------------------------|
| Setting         | Description                                                                                                    |
| CLI / Web Page  | [Page=radioSettings]                                                                                                    |
| CLI Command     | <ul> <li>radioSettings.radioMode=Gateway</li> </ul>                                                                              |
|                 | • radioMode=Gateway                                                                                                    |
|                 | <ul> <li>radioSettings.radioMode=Endpoint</li> </ul>                                                                             |
|                 | <ul> <li>radioMode=Endpoint</li> </ul>                                                                                           |
|                 | <ul> <li>radioSettings.radioMode=Gateway_Repeater</li> </ul>                                                                     |
|                 | <ul> <li>radioMode=Gateway_Repeater</li> </ul>                                                                                   |
|                 | <ul> <li>radioSettings.radioMode=Endpoint_Repeater</li> </ul>                                                                    |
|                 | <ul> <li>radioMode=Endpoint_Repeater</li> </ul>                                                                                  |
| Web Interface   | Radio Mode                                                                                                    |
| window          | <ol> <li>Click the Radio Mode list box arrow and select the device type to<br/>designate the Z9-PC or Z9-PC-SR001 as.</li> </ol> |
|                 | 2. Click the <b>Update</b> button to save the change.                                                                            |
|                 | <b>Note</b> : See the Radio Settings window - Endpoint (on page 414) for parameter location.                                     |
| Default Setting | Endpoint                                                                                                    |
| Options         | Endpoint                                                                                                    |
|                 | Endpoint-Repeater                                                                                                    |
|                 | Gateway                                                                                                    |
|                 | Gateway-Repeater                                                                                                    |

LUM0077AA Rev Oct-2019

Page 322 of 496

Copyright © 2019 FreeWave

| Radio Mode  |                                                                                                    |
|-------------|----------------------------------------------------------------------------------------------------|
| Setting     | Description                                                                                                    |
| Description | The radioSettings.radioMode parameter designates the device type.                                                         |
|             | Notes                                                                                                    |
|             | Each network can have only ONE Gateway or Gateway-Repeater device.                                                        |
|             | See Repeaters (on page 195) for additional information.                                                                   |
|             | <ul> <li>The remaining devices MUST BE configured as Endpoints or Endpoint-<br/>Repeaters.</li> </ul>                     |
|             | <ul> <li>The Gateway or Gateway-Repeater device ALWAYS has a nodeld of value</li> <li>1. It cannot be changed.</li> </ul> |
|             | • The Endpoint or Endpoint-Repeater nodeld values are 2 through 65535.                                                    |
|             | A Gateway is required when the                                                                                            |
|             | <pre>radiosettings.radioHoppingMode=Hopping_On.</pre>                                                                     |
|             | A Gateway is NOT required when the                                                                                        |
|             | <pre>radiosettings.radioHoppingMode=Hopping_Off.</pre>                                                                    |
|             | The Gateway-Repeater repeats packets.                                                                                     |
|             | • The Endpoint-Repeater has a unique <b>nodeld</b> and repeats packets and master beacons.                                |
|             | See Repeaters (on page 195) for additional information.                                                                   |

# 25.13. Radio Repeater Slot

**Important!**: Only Radio Settings Parameters (on page 303) that apply to the current Radio Mode (on page 322), RF Data Rate (on page 325), and Radio Hopping Mode (on page 317), and are visible in the CLI and the Web Interface and can be changed.

| Radio Repeater Slot |                                                                                 |
|---------------------|---------------------------------------------------------------------------------|
| Setting             | Description                                                                     |
| CLI / Web Page      | [Page=radioSettings]                                                            |
| CLI Command         | <ul><li>radioSettings.radioRepeaterSlot=n</li><li>radioRepeaterSlot=n</li></ul> |
|                     | Note: Where n is the Repeater slot.                                             |

LUM0077AA Rev Oct-2019

Page 323 of 496

Copyright © 2019 FreeWave

| Radio Repeater Slot     |                                                                                                    |  |
|-------------------------|----------------------------------------------------------------------------------------------------|--|
| Setting                 | Description                                                                                                    |  |
| Web Interface<br>window | <ul> <li>Radio Repeater Slot</li> <li>1. In the Radio Repeater Slot text box, enter which repeater slot the Endpoint-Repeater uses.</li> <li>2. Click the Update button to save the change.</li> <li>Note: The Radio Repeater Slot parameter is only visible when the Z9-PC or Z9-PC-SR001 is designated as an Endpoint-Repeater.<br/>See the Radio Settings window - Endpoint (on page 414) for parameter location.</li> </ul>                                                                                                    |  |
| Default Setting         | 1                                                                                                    |  |
| Options                 | • 1<br>• 2<br>• 3                                                                                                    |  |
| Description             | <ul> <li>3</li> <li>The radioSettings.radioRepeaterSlot parameter designates which repeater slot, up to the Radio Max Repeaters setting, the Endpoint-Repeater uses.</li> <li>Important!: This setting is only available when radioSettings.radioMode=Endpoint_Repeater.</li> <li>Notes</li> <li>The radioSettings.radioRepeaterSlot is set on the Endpoint-Repeater device when radiosettings.radioHoppingMode=Hopping_On.</li> <li>This setting does NOT apply when radiosettings.radioHoppingMode=Hopping_Off.</li> <li>Repeater slots must be unique for Repeaters that are in communication range so the beacons do not collide.</li> <li>Endpoint-Repeaters can share a slot number when they do not overlap and form longer repeater chains.</li> <li>The number of entered Repeater slots cannot be larger than the numbered entered in the Padio Max Repeaters (on page 320) setting</li> </ul> |  |

Page 324 of 496

Copyright © 2019 FreeWave
## 25.14. RF Data Rate

**Important!**: Only Radio Settings Parameters (on page 303) that apply to the current Radio Mode (on page 322), RF Data Rate (on page 325), and Radio Hopping Mode (on page 317), and are visible in the CLI and the Web Interface and can be changed.

| RF Data Rate            |                                                                                                    |
|-------------------------|----------------------------------------------------------------------------------------------------|
| Setting                 | Description                                                                                                    |
| CLI / Web Page          | [Page=radioSettings]                                                                                                    |
| CLI Command             | <ul> <li>radioSettings.rfDataRate=RATE_4M</li> <li>rfDataRate=RATE_4M</li> <li>radioSettings.rfDataRate=RATE_1M</li> <li>rfDataRate=RATE_1M</li> <li>radioSettings.rfDataRate=RATE_1.5M_BETA_FEATURE</li> <li>rfDataRate=RATE_1.5M_BETA_FEATURE</li> <li>radioSettings.rfDataRate=RATE_500K</li> <li>rfDataRate=RATE_500K</li> <li>radioSettings.rfDataRate=RATE_250K</li> <li>rfDataRate=RATE_250K</li> <li>radioSettings.rfDataRate=RATE_115.2K</li> </ul> |
| Web Interface<br>window | <ul> <li>FIDALARACE-RATE_FID.2R</li> <li>RF Data Rate</li> <li>1. Click the <b>RF Data Rate</b> list box arrow and select the RF link data rate in bits per second.</li> <li>2. Click the <b>Update</b> button to save the change.</li> <li>Note: See the Radio Settings window - Endpoint (on page 414) for parameter location.</li> </ul>                                                                                                    |
| Default Setting         | RATE_500K                                                                                                    |
| Options                 | <ul> <li>RATE_4M (4 Mbps mode)</li> <li>RATE_1M (1 Mbps mode)</li> <li>RATE_1.5M_BETA_FEATURE</li> <li>RATE_500K (500 kbps mode)</li> <li>RATE_250K (250 kbps mode)</li> <li>RATE_115.2K (115.2 kbps mode)</li> </ul>                                                                                                    |

LUM0077AA Rev Oct-2019

Page 325 of 496

Copyright © 2019 FreeWave

| RF Data Rate |                                                                                                    |
|--------------|----------------------------------------------------------------------------------------------------|
| Setting      | Description                                                                                                    |
| Description  | The <b>radioSettings.rfDataRate</b> parameter designates the RF link data rate in bits per second.                                                                                                    |
|              | Notes                                                                                                    |
|              | • All radios in the network <b>MUST</b> use the same value for this parameter.                                                                                                    |
|              | <ul> <li>A higher RF link data rate provides more throughput but at the expense of link<br/>distance or fade margin.</li> </ul>                                                                                                    |
|              | • When changing from lower data rates to higher ones<br>(e.g., <b>rfDataRate=RATE_115.2K</b> to <b>rfDataRate=RATE_1M</b> ), the Radio<br>Frequency (on page 316) may be set back to the default if the frequency would<br>have been out of band.    |
|              | <ul> <li>When selecting data rates of either <pre>rfDataRate=RATE_115.2K</pre> or</li></ul>                                                                                                    |
|              | rfDataRate=RATE_250K, radioSettings.radioHoppingMode is                                                                                                    |
|              | automatically forced to radiosettings.radioHoppingMode=Hopping_<br>On and cannot be turned off.                                                                                                    |
|              | <ul> <li>For all other data rates, the radioSettings.radioHoppingMode remains at its current setting.</li> </ul>                                                                                                    |
|              | Important!: Special rules must be applied for the 115.2 and 250 kbps data rates to enforce regulatory rules.                                                                                                    |
|              | Notes for 115.2 and 250 kbps Rates for Regulatory Compliance                                                                                                    |
|              | For 115.2 kbps:                                                                                                    |
|              | <ul> <li>If the number of hopping channels contained in the hop table is &gt; 50, TX Power<br/>(on page 327) can be set to values up to and including 30 dBm.</li> </ul>                                                                             |
|              | <ul> <li>radioSettings.txPower is NOT automatically changed.</li> </ul>                                                                                                    |
|              | <ul> <li>If the number of hopping channels contained in the hop table is &lt; 50, all masking is removed and all of the channels contained in the hop table are re- enabled.</li> </ul>                                                              |
|              | <ul> <li>radioSettings.txPower is NOT automatically changed.</li> </ul>                                                                                                    |
|              | For 250 kbps:                                                                                                    |
|              | <ul> <li>If the number of hopping channels contained in the hop table is &gt; 50, TX Power<br/>(on page 327) can be set to values up to and including 30 dBm.</li> </ul>                                                                             |
|              | <ul> <li>radioSettings.txPower is NOT automatically changed.</li> </ul>                                                                                                    |
|              | <ul> <li>If the number of hopping channels contained in the hop table is &gt;= 25, but &lt; 50, radioSettings.txPower can be set to values up to and including 24 dBm.</li> <li>radioSettings.txPower is automatically reduced to 24 dBm.</li> </ul> |
|              | <ul> <li>If the number of hopping channels contained in the hop table is &lt; 25, all masking is removed and all of the channels contained in the hop table are re- enabled.</li> </ul>                                                              |

Page 326 of 496

Copyright © 2019 FreeWave

| RF Data Rate |                                                                                                    |
|--------------|----------------------------------------------------------------------------------------------------|
| Setting      | Description                                                                                                    |
|              | <ul> <li>radioSettings.txPower is NOT automatically changed.</li> </ul>                                                   |
|              | FREEWAVE Recommends: Use a single radioSettings.radioFrequency if                                                         |
|              | <pre>radiosettings.radioHoppingMode=Hopping_Off.</pre>                                                                    |
|              | <b>Caution</b> : The <b>RATE_1.5M_BETA_FEATURE</b> data rate is a Beta feature NOT recommended for production deployment. |

#### 25.15. TX Power

**Important!**: Only Radio Settings Parameters (on page 303) that apply to the current Radio Mode (on page 322), RF Data Rate (on page 325), and Radio Hopping Mode (on page 317), and are visible in the CLI and the Web Interface and can be changed.

| Setting                 | Description                                                                                                    |
|-------------------------|----------------------------------------------------------------------------------------------------|
| CLI / Web Page          | [Page=radioSettings]                                                                                                    |
| CLI Command             | <ul> <li>radioSettings.txPower=nn</li> <li>txPower=nn</li> <li>Note: Where nn is the RF output transmit power.</li> <li>Important!: Entering a decimal value changes the txpower to 0 (zero).</li> <li>FREEWAVE Recommends: Use whole numbers only.</li> </ul>                                                          |
| Web Interface<br>window | <ol> <li>TX Power</li> <li>Click the <b>Tx Power</b> list box arrow and select the dB RF output transmit power level for the Z9-PC or Z9-PC-SR001.</li> <li>Click the <b>Update</b> button to save the change.</li> <li>Note: See the Radio Settings window - Endpoint (on page 414) for parameter location.</li> </ol> |
| Default Setting         | • 30                                                                                                    |

LUM0077AA Rev Oct-2019

Page 327 of 496

Copyright © 2019 FreeWave

| TX Power    |                                                                                                    |
|-------------|----------------------------------------------------------------------------------------------------|
| Setting     | Description                                                                                                    |
| Options     | The minimum value is 10.                                                                                                    |
|             | The maximum value is 30.                                                                                                    |
| Description | The <b>radioSettings.txPower</b> setting designates the dB RF output transmit power for the Z9-PC or Z9-PC-SR001.           |
|             | Notes                                                                                                    |
|             | Output power is limited to maximum of 30dBm or 1 Watt.                                                                      |
|             | Use a higher power to increase link margin.                                                                                 |
|             | <ul> <li>Use a lower transmit power to reduce interference when multiple radio links<br/>are in close proximity.</li> </ul> |
|             | <ul> <li>The maximum radioSettings.txPower can be limited if the</li> </ul>                                                 |
|             | <pre>radiosettings.radioHoppingMode=Hopping_On.</pre>                                                                       |
|             | See Frequency Masks (on page 308) for additional details.                                                                   |
|             | Entering <b>txpower=0</b> or <b>radiosettings.txpower=0</b> changes the output power to the minimum or 10 dB.               |

Page 328 of 496

# 26. Radio Settings Helpers Parameters

**Note**: See the Radio Settings Helpers window (on page 422).

• Frequency Masks Errors (on page 330)

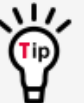

The parameter syntax is: page.parameter=value.

Parameters with unique names can be specified as parameter=value.

**Note**: In the CLI, if the "=" sign is appended to the parameter, it is an implied change to that parameter.

If a value is NOT included after the "=", the value becomes a null, space, or 0 (zero) **depending on the parameter**.

**Example**: Entering **frequencyKey** returns the current value of **frequencyKey**. Entering **frequencyKey=** is an implied change to **frequencyKey**. If a value is NOT included, it changes **frequencyKey** to 0 (zero).

Page 329 of 496

Copyright © 2019 FreeWave

| Frequency Masks Errors  |                                                                                                    |
|-------------------------|----------------------------------------------------------------------------------------------------|
| Setting                 | Description                                                                                                    |
| CLI / Web Page          | [Page=radioSettingsHelpers]                                                                                                    |
| CLI Command             | <ul><li>radioSettingsHelpers.frequencyMasksErrors</li><li>radioSettingsHelpers</li></ul>                                                                                       |
| Web Interface<br>window | Frequency Masks Errors           Note: This parameter is read-only in the Web Interface.           See the Radio Settings Helpers window (on page 422) for parameter location. |
| Default Setting         | N/A                                                                                                    |
| Options                 | N/A                                                                                                    |
| Description             | The radioSettingsHelpers.frequencyMasksErrors command reports the results of any errors in the Frequency Masks (on page 308).           Note: This is a Read-only parameter.   |

#### 26.1. Frequency Masks Errors

LUM0077AA Rev Oct-2019

Page 330 of 496

Copyright © 2019 FreeWave

# 27. Runtime Environment Parameters

Note: See the Runtime Environment window (on page 424).

Rte Installed by Apps Version (on page 332)

Rte Reset (on page 332)

Rte Template Version (on page 333)

Rte Version (on page 334)

٣

The parameter syntax is: page.parameter=value. Parameters with unique names can be specified as parameter=value.

**Note**: In the CLI, if the "=" sign is appended to the parameter, it is an implied change to that parameter.

If a value is NOT included after the "=", the value becomes a null, space, or 0 (zero) **depending on the parameter**.

**Example**: Entering **frequencyKey** returns the current value of **frequencyKey**. Entering **frequencyKey=** is an implied change to **frequencyKey**. If a value is NOT included, it changes **frequencyKey** to 0 (zero).

LUM0077AA Rev Oct-2019

Page 331 of 496

Copyright © 2019 FreeWave

| Rte Installed by | Rte Installed by Apps Version                                                                                                    |  |
|------------------|----------------------------------------------------------------------------------------------------|--|
| Setting          | Description                                                                                                    |  |
| CLI / Web Page   | [Page=runtimeEnvironment]                                                                                                    |  |
| CLI Command      | <ul> <li>runtimeEnvironment.rteInstalledByAppsVersion</li> <li>rteInstalledByAppsVersion</li> </ul>                                                             |  |
| Web Interface    | Rte Installed by Apps Version                                                                                                    |  |
| window           | <b>Note</b> : This parameter is read-only in the Web Interface.<br>See the Runtime Environment window (on page 424) for parameter location.                     |  |
| Default Setting  | N/A                                                                                                    |  |
| Options          | N/A                                                                                                    |  |
| Description      | The <b>runtimeEnvironment.rteInstalledByAppsVersion</b> parameter reports the version number of the firmware used to install the runtime developer environment. |  |
|                  | Important!: The firmware that installed the runtime developer environment may have a different version than the developer environment itself.                   |  |
|                  | Note: This is a Read-only parameter.                                                                                                    |  |

#### 27.1. Rte Installed by Apps Version

#### 27.2. Rte Reset

| Rte Reset               |                                                                                                    |
|-------------------------|----------------------------------------------------------------------------------------------------|
| Setting                 | Description                                                                                                    |
| CLI / Web Page          | [Page=runtimeEnvironment]                                                                                                    |
| CLI Command             | <ul> <li>runtimeEnvironment.rteReset=Cancel</li> <li>rteReset=Cancel</li> <li>runtimeEnvironment.rteReset=Hard</li> <li>rteReset=Hard</li> <li>runtimeEnvironment.rteReset=Now</li> <li>rteReset=Now</li> </ul> |
| Web Interface<br>window | Rte Reset           Note: This parameter is read-only in the Web Interface.           See the Runtime Environment window (on page 424) for parameter location.                                                  |

Page 332 of 496

Copyright © 2019 FreeWave

| Setting         | Description                                                                                                    |
|-----------------|----------------------------------------------------------------------------------------------------|
| Default Setting | N/A                                                                                                    |
| Options         | Cancel                                                                                                    |
|                 | • Hard                                                                                                    |
|                 | • Now                                                                                                    |
| Description     | The <b>runtimeEnvironment.rteReset</b> parameter designates the update or reset of the runtime application environment.                                                             |
|                 | Notes                                                                                                    |
|                 | <ul> <li>runtimeEnvironment.rteReset=Cancel is used to REMOVE the<br/>rteReset=Hard command BEFORE the next boot of the Z9-PC or Z9-PC-<br/>SR001.</li> </ul>                       |
|                 | <ul> <li>runtimeEnvironment.rteReset=Hard completely resets the file system of the runtime application environment to match the latest installed developer user package.</li> </ul> |
|                 | <ul> <li>This will stage the development runtimeEnvironment to be applied on the<br/>next reboot.</li> </ul>                                                                        |
|                 | The runtime application environment reset takes place at the time of next boot.                                                                                                    |
|                 | Warning! ALL User-generated content and settings in Z9-PC or Z9-PC-SR001 ARE DELETED after the next reboot!                                                                         |
|                 | <ul> <li>runtimeEnvironment.rteReset=Now</li> </ul>                                                                                                    |
|                 | This reboots the Z9-PC or Z9-PC-SR001 and copies the Linux application<br>environment into the runtime location.  This will take asymptote to complete                              |
|                 | The larger the IQ Application Environment, the longer the time needed.                                                                                                    |

#### 27.3. Rte Template Version

#### Rte Template Version

| Setting        | Description                                               |
|----------------|-----------------------------------------------------------|
| CLI / Web Page | [Page=runtimeEnvironment]                                 |
| CLI Command    | <ul> <li>runtimeEnvironment.rteTemplateVersion</li> </ul> |
|                | • rteTemplateVersion                                      |

LUM0077AA Rev Oct-2019

Page 333 of 496

Copyright © 2019 FreeWave

| Rte Template Version    |                                                                                                    |
|-------------------------|----------------------------------------------------------------------------------------------------|
| Setting                 | Description                                                                                                    |
| Web Interface<br>window | Rte Template Version           Note: This parameter is read-only in the Web Interface.           See the Runtime Environment window (on page 424) for parameter location.                                     |
| Default Setting         | N/A                                                                                                    |
| Options                 | N/A                                                                                                    |
| Description             | The <b>runtimeEnvironment.rteTemplateVersion</b> parameter reports the version number for the IQ environment template.<br>This is the IQ environment applied when executing the <b>rteReset=hard</b> command. |
|                         | <b>Note</b> : See Rte Reset (on page 332) for additional information.<br>This is a Read-only parameter.                                                                                                    |

## 27.4. Rte Version

| Rte Version             |                                                                                                    |  |
|-------------------------|----------------------------------------------------------------------------------------------------|--|
| Setting                 | Description                                                                                                    |  |
| CLI / Web Page          | [Page=runtimeEnvironment]                                                                                                    |  |
| CLI Command             | <ul><li>runtimeEnvironment.rteVersion</li><li>rteVersion</li></ul>                                                                                                    |  |
| Web Interface<br>window | Rte Version           Note: This parameter is read-only in the Web Interface.           See the Runtime Environment window (on page 424) for parameter location.                                                                              |  |
| Default Setting         | N/A                                                                                                    |  |
| Options                 | N/A                                                                                                    |  |
| Description             | The runtimeEnvironment.rteVersion parameter reports the version number for the active IQ environment           Note: If this setting is blank, the application environment has not been initialized.           This is a Read-only parameter. |  |

LUM0077AA Rev Oct-2019

Page 334 of 496

Copyright © 2019 FreeWave

# 28. Security Parameters

Note: See the Security window (on page 426).

Enable Ethernet Login (on page 336) Ethernet PTP Interface (on page 336)

The parame

The parameter syntax is: page.parameter=value. Parameters with unique names can be specified as parameter=value.

**Note**: In the CLI, if the "=" sign is appended to the parameter, it is an implied change to that parameter.

If a value is NOT included after the "=", the value becomes a null, space, or 0 (zero) **depending on the parameter**.

**Example**: Entering **frequencyKey** returns the current value of **frequencyKey**. Entering **frequencyKey=** is an implied change to **frequencyKey**. If a value is NOT included, it changes **frequencyKey** to 0 (zero).

Page 335 of 496

Copyright © 2019 FreeWave

#### 28.1. Enable Ethernet Login

| Enable Ethernet Login   |                                                                                                    |
|-------------------------|----------------------------------------------------------------------------------------------------|
| Setting                 | Description                                                                                                    |
| CLI / Web Page          | [Page=security]                                                                                                    |
| CLI Command             | <ul> <li>Enable:</li> <li>security.enableEthernetLogin=true</li> <li>enableEthernetLogin=true</li> <li>Disable: <ul> <li>security.enableEthernetLogin=false</li> <li>enableEthernetLogin=false</li> </ul> </li> </ul>                                                                                                    |
| Web Interface<br>window | <ul> <li>Enable Ethernet Login</li> <li>1. Click the Enable Ethernet Login list box arrow and select False to disable SSH logins.</li> <li>2. Click the Update button to save the change.</li> <li>Note: By default, the Enable Ethernet Login is enabled (set to True). See the Security window (on page 426) for parameter location.</li> </ul>                                                                                                    |
| Default Setting         | True                                                                                                    |
| Options                 | <ul><li>True</li><li>False</li></ul>                                                                                                    |
| Description             | <ul> <li>The security.enableEthernetLogin parameter enables SSH logins.</li> <li>When Disabled, the device no longer responds to SSH connection requests.</li> <li>This parameter also disables any SSH-based services, such as SCP.</li> <li>Important!: This parameter does NOT affect website logins.</li> <li>This parameter requires a reboot to apply the changes, either by executing the config.reset=now CLI command or power cycling the Z9-PC or Z9-PC-SR001.</li> <li>See Reset (on page 233) for additional information.</li> </ul> |

#### 28.2. Ethernet PTP Interface

| Ethernet PTP Interface |                 |
|------------------------|-----------------|
| Setting                | Description     |
| CLI / Web Page         | [Page=security] |

LUM0077AA Rev Oct-2019

Page 336 of 496

Copyright © 2019 FreeWave

| Ethernet PTP Interface  |                                                                                                    |  |
|-------------------------|----------------------------------------------------------------------------------------------------|--|
| Setting                 | Description                                                                                                    |  |
| CLI Command             | <ul> <li>Enable:</li> <li>security.enablePtpInterface=true</li> <li>enablePtpInterface=true</li> <li>Disable: <ul> <li>security.enablePtpInterface=false</li> <li>enablePtpInterface=false</li> </ul> </li> </ul>                                                                                                    |  |
| Web Interface<br>window | <ul> <li>Ethernet PTP Interface</li> <li>1. Click the Ethernet PTP Interface list box arrow and select False to disable the PTP (drag-and-drop) interface.</li> <li>2. Click the Update button to save the change.</li> <li>Note: By default, the Ethernet PTP Interface is enabled (set to True). See the Security window (on page 426) for parameter location.</li> </ul>                                                                                                    |  |
| Default Setting         | True                                                                                                    |  |
| Options                 | <ul><li>True</li><li>False</li></ul>                                                                                                    |  |
| Description             | The security.enablePtpInterface parameter enables the PTP (drag-and-drop)<br>interface.<br>When Disabled, the Z9-PC or Z9-PC-SR001 no longer appears in Windows®<br>File Explorer as <serialnumber> when connected to a computer using<br/>the Micro-USB cable.<br/>Note: Where is the name of the Z9-PC or Z9-PC-SR001.<br/>Important!: The security.enablePtpInterface setting does NOT disable<br/>serial connections through the Micro-USB cable.<br/>This parameter requires a reboot to apply the changes, either by executing<br/>the config.reset=now CLI command or power cycling the Z9-PC or<br/>Z9-PC-SR001.<br/>See Reset (on page 233) for additional information</serialnumber> |  |

Page 337 of 496

Copyright © 2019 FreeWave

## **29. Services Parameters**

Note: See the Services window (on page 428).

#### Time Out CLI (on page 339)

Ŵ

The parameter syntax is: page.parameter=value.

Parameters with unique names can be specified as parameter=value.

**Note**: In the CLI, if the "=" sign is appended to the parameter, it is an implied change to that parameter.

If a value is NOT included after the "=", the value becomes a null, space, or 0 (zero) **depending on the parameter**.

**Example**: Entering **frequencyKey** returns the current value of **frequencyKey**. Entering **frequencyKey=** is an implied change to **frequencyKey**. If a value is NOT included, it changes **frequencyKey** to 0 (zero).

Page 338 of 496

Copyright © 2019 FreeWave

## 29.1. Time Out CLI

| Time Out CLI    |                                                                                                    |
|-----------------|----------------------------------------------------------------------------------------------------|
| Setting         | Description                                                                                                    |
| CLI / Web Page  | [Page=services]                                                                                                    |
| CLI Command     | • services.timeOutCli=nnnn                                                                                                    |
|                 | • timeOutCli=nnnn                                                                                                    |
|                 | Note: Where nnnn is the number of seconds of idle time.                                                                                    |
| Web Interface   | Time Out CLI                                                                                                    |
| window          | <ol> <li>In the <b>Time Out CLI</b> text box, enter the number of seconds of idle time<br/>before the CLI connection is closed.</li> </ol> |
|                 | 2. Click the <b>Update</b> button to save the change.                                                                                      |
|                 | Note: See the Services window (on page 428) for parameter location.                                                                        |
| Default Setting | 900                                                                                                    |
| Options         | <b>FREEWAVE Recommends</b> : Enter any number between 60 and 3600.                                                                         |
| Description     | The <b>services.timeOutCli</b> parameter designates the number of seconds of idle time before the CLI connection is closed.                |
|                 | <b>Warning!</b> DO NOT enter 0 (zero). 0 disables the timeout.                                                                             |

Page 339 of 496

## **30. SNMP Parameters**

Note: See the SNMP window (on page 430).

RO Community Name (on page 341) RW Community Name (on page 341) SNMP User (on page 342) V1 Enabled (on page 343) V2C Enabled (on page 344) V3 Enabled (on page 345)

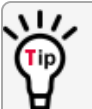

The parameter syntax is: page.parameter=value. Parameters with unique names can be specified as parameter=value.

**Note**: In the CLI, if the "=" sign is appended to the parameter, it is an implied change to that parameter.

If a value is NOT included after the "=", the value becomes a null, space, or 0 (zero) **depending on the parameter**.

**Example**: Entering **frequencyKey** returns the current value of **frequencyKey**. Entering **frequencyKey=** is an implied change to **frequencyKey**. If a value is NOT included, it changes **frequencyKey** to 0 (zero).

LUM0077AA Rev Oct-2019

Page 340 of 496

Copyright © 2019 FreeWave

#### 30.1. RO Community Name

| RO Community Name       |                                                                                                    |  |
|-------------------------|----------------------------------------------------------------------------------------------------|--|
| Setting                 | Description                                                                                                    |  |
| CLI / Web Page          | [Page=SNMP]                                                                                                    |  |
| CLI Command             | <ul> <li>snmp.roCommunityName=enter_unique_name_here</li> <li>roCommunityName=enter_unique_name_here</li> <li>Note: Where enter_unique_name_here is a user-designated name.</li> </ul>                                                                                                 |  |
| Web Interface<br>window | <ul> <li>RO Community Name</li> <li>1. In the RO Community Name text box, enter the user-designated name for SNMP V1/V2C Read-only access.</li> <li>2. Click the Update button to save the change.</li> <li>Note: See the SNMP window (on page 430) for parameter location.</li> </ul> |  |
| Default Setting         | public                                                                                                    |  |
| Options                 | Maximum of 31 characters.                                                                                                    |  |
| Description             | The snmp.roCommunityName parameter designates the user-defined name for SNMP V1/V2C read-only access. Important!: Special characters are allowed EXCEPT # but they may not be compatible with 3rd-party SNMP managers.                                                                 |  |

#### 30.2. RW Community Name

| RW Community Name |                                                                                                    |
|-------------------|----------------------------------------------------------------------------------------------------|
| Setting           | Description                                                                                                  |
| CLI / Web Page    | [Page=SNMP]                                                                                                  |
| CLI Command       | <ul><li>snmp.rwCommunityName=enter_unique_name_here</li><li>rwCommunityName=enter_unique_name_here</li></ul> |
|                   | Note: Where enter_unique_name_here is a user-designated name.                                                |

Page 341 of 496

Copyright © 2019 FreeWave

| RW Community Name       |                                                                                                    |
|-------------------------|----------------------------------------------------------------------------------------------------|
| Setting                 | Description                                                                                                    |
| Web Interface<br>window | <ul> <li>RW Community Name</li> <li>1. In the <b>RW Community Name</b> text box, enter the user-designated name for SNMP V1/V2C Read-Write access.</li> <li>2. Click the <b>Update</b> button to save the change.</li> <li><b>Note</b>: See the SNMP window (on page 430) for parameter location.</li> </ul> |
| Default Setting         | private                                                                                                    |
| Options                 | Maximum of 31 characters.                                                                                                    |
| Description             | The snmp.rwCommunityName parameter designates the user-defined name for SNMP V1/V2C read-write access. Important!: Special characters are allowed EXCEPT # but they may not be compatible with 3rd-party SNMP managers.                                                                                      |

#### 30.3. SNMP User

| SNMP User      |                                                                                                    |
|----------------|----------------------------------------------------------------------------------------------------|
| Setting        | Description                                                                                                    |
| CLI / Web Page | [Page=SNMP]                                                                                                    |
| CLI Command    | <ul> <li>Add User**:</li> <li>snmpUser=add <username></username></li> </ul>                                                                                                    |
|                | <b>Example</b> : snmpUser=add <username> <readonly or<br="">ReadWrite&gt; <md5 or="" sha=""> <authentication passphrase=""><br/><aes des="" or=""> <encryption passphrase=""></encryption></aes></authentication></md5></readonly></username> |
|                | <ul> <li>Modify User**:</li> <li>snmpUser=modify <username></username></li> </ul>                                                                                                    |
|                | <b>Example</b> : snmpUser modify <username> <readonly or<br="">ReadWrite&gt; <md5 or="" sha=""> <authentication passphrase=""></authentication></md5></readonly></username>                                                                   |

?assphrase> <AES or DES> <Encryption Passphrase> Remove User:

#### snmpUser=remove <username>

#### • View All Users:

#### snmpUser=show

#### LUM0077AA Rev Oct-2019

Page 342 of 496

Copyright © 2019 FreeWave

| SNMP User               |                                                                                                    |
|-------------------------|----------------------------------------------------------------------------------------------------|
| Setting                 | Description                                                                                                    |
| Web Interface<br>window | SNMP User         Note: This parameter is read-only in the Web Interface.         See the SNMP window (on page 430) for parameter location.                                                                                                    |
| Default Setting         | Blank                                                                                                    |
| Options                 | <ul> <li>Add User</li> <li>Modify User</li> <li>Remove User</li> <li>View All Users</li> </ul>                                                                                                    |
|                         | Note: **Add or Modify access authorization options are:                                                                                                    |
|                         | <ul> <li><aes> <encryption passphrase=""></encryption></aes></li> <li><des> <encryption passphrase=""></encryption></des></li> </ul>                                                                                                    |
|                         | <ul> <li></li> <li></li></ul> |
|                         | <ul> <li><readonly></readonly></li> <li><readwrite></readwrite></li> </ul>                                                                                                    |
|                         | <ul> <li><sha> <authentication passphrase=""></authentication></sha></li> </ul>                                                                                                    |
| Description             | The snmp.snmpUser parameter manages the SNMP V3 users.  Example: snmpUser=add <username> <aes> <encryption passphrase="">. snmpUser=modify <username> <readwrite>  Important!: The Passphrase requires a minimum of 8 characters.</readwrite></username></encryption></aes></username>                                                                                                    |

#### 30.4. V1 Enabled

| V1 Enabled     |             |
|----------------|-------------|
| Setting        | Description |
| CLI / Web Page | [Page=SNMP] |

LUM0077AA Rev Oct-2019

Page 343 of 496

Copyright © 2019 FreeWave

| V1 Enabled              |                                                                                                    |
|-------------------------|----------------------------------------------------------------------------------------------------|
| Setting                 | Description                                                                                                    |
| CLI Command             | Enable SNMP V1:                                                                                                    |
|                         | • snmp.vlEnabled=true                                                                                                    |
|                         | • v1Enabled=true                                                                                                    |
|                         | Disable SNMP V1:                                                                                                    |
|                         | • snmp.vlEnabled=false                                                                                                    |
|                         | • v1Enabled=false                                                                                                    |
| Web Interface<br>window | <ul> <li>V1 Enabled</li> <li>1. Click the V1 Enabled list box arrow and select True to enable SNMP V1.</li> <li>2. Click the Update button to save the change.</li> <li>Note: See the SNMP window (on page 430) for parameter location.</li> </ul> |
| Default Setting         | False                                                                                                    |
| Options                 | False                                                                                                    |
| Description             | The snmp.v1Enabled parameter enables SNMP V1.         Important!: For security, the protocol SNMP v1 is read-only.                                                                                                    |

#### 30.5. V2C Enabled

| V2C Enabled    |                                                                                                    |
|----------------|----------------------------------------------------------------------------------------------------|
| Setting        | Description                                                                                                    |
| CLI / Web Page | [Page=SNMP]                                                                                                    |
| CLI Command    | Enable SNMP V2C:                                                                                                    |
|                | <ul> <li>snmp.v2cEnabled=true</li> </ul>                                                                                                    |
|                | • v2cEnabled=true                                                                                                    |
|                | Disable SNMP V2C:                                                                                                    |
|                | <ul> <li>snmp.v2cEnabled=false</li> </ul>                                                                                                    |
|                | • v2cEnabled=false                                                                                                    |
| Web Interface  | V2C Enabled                                                                                                    |
| window         | <ol> <li>Click the V2C Enabled list box arrow and select True to enable SNMP<br/>V2C.</li> </ol>                                             |
|                | 2. Click the <b>Update</b> button to save the change.                                                                                        |
|                | <b>Note</b> : By default, the <b>v2c Enabled</b> is NOT enabled (set to False).<br>See the SNMP window (on page 430) for parameter location. |

Page 344 of 496

Copyright © 2019 FreeWave

| V2C Enabled     |                                                 |
|-----------------|-------------------------------------------------|
| Setting         | Description                                     |
| Default Setting | False                                           |
| Options         | • True                                          |
|                 | • False                                         |
| Description     | The snmp.v2cEnabled parameter enables SNMP V2C. |

#### 30.6. V3 Enabled

| V3 Enabled              |                                                                                                    |
|-------------------------|----------------------------------------------------------------------------------------------------|
| Setting                 | Description                                                                                                    |
| CLI / Web Page          | [Page=SNMP]                                                                                                    |
| CLI Command             | Enable SNMP V3:                                                                                                    |
|                         | <ul> <li>snmp.v3Enabled=true</li> </ul>                                                                                                    |
|                         | • v3Enabled=true                                                                                                    |
|                         | Disable SNMP V3:                                                                                                    |
|                         | <ul> <li>snmp.v3Enabled=false</li> </ul>                                                                                                    |
|                         | • v3Enabled=false                                                                                                    |
| Web Interface<br>window | <ul> <li>V3 Enabled</li> <li>1. Click the V3 Enabled list box arrow and select True to enable SNMP V3.</li> <li>2. Click the Update button to save the change.</li> <li>Note: By default, the v3 Enabled is NOT enabled (set to False). See the SNMP window (on page 430) for parameter location.</li> </ul> |
| Default Setting         | False                                                                                                    |
| Options                 | <ul><li>True</li><li>False</li></ul>                                                                                                    |
| Description             | The snmp.v3Enabled parameter enables SNMP V3.                                                                                                    |

LUM0077AA Rev Oct-2019

Page 345 of 496

Copyright © 2019 FreeWave

# **31. System Parameters**

**Important!**: The [Page=system] parameters are only available in the CLI window. See the Access the CLI and Change the IP Address and nodeld (on page 61) procedure for CLI access.

```
dump (on page 347)
dumpFormat (on page 347)
dumpPage (on page 348)
dumpTag (on page 349)
filter (on page 349)
help (on page 349)
login (on page 350)
```

```
logout (on page 350)
pages (on page 351)
password (on page 351)
passwordRestoreDefaults (on page 352)
showLayout (on page 352)
tags (on page 353)
whoami (on page 353)
```

The parameter syntax is: page.parameter=value. Parameters with unique names can be specified as parameter=value.

**Note**: In the CLI, if the "=" sign is appended to the parameter, it is an implied change to that parameter.

If a value is NOT included after the "=", the value becomes a null, space, or 0 (zero) **depending on the parameter**.

**Example**: Entering **frequencyKey** returns the current value of **frequencyKey**. Entering **frequencyKey=** is an implied change to **frequencyKey**. If a value is NOT included, it changes **frequencyKey** to 0 (zero).

LUM0077AA Rev Oct-2019

Page 346 of 496

Copyright © 2019 FreeWave

## 31.1. dump

| dump                    |                                                                                                    |
|-------------------------|----------------------------------------------------------------------------------------------------|
| Setting                 | Description                                                                                                    |
| CLI / Web Page          | [Page=system]                                                                                                    |
| CLI Command             | • system.dump                                                                                                    |
|                         | • dump                                                                                                    |
| Web Interface<br>window | Important!: The [Page=system] parameters are only available in the CLI window.<br>See the Access the CLI and Change the IP Address and nodeld (on page 61) procedure for CLI access. |
| Default Setting         | N/A                                                                                                    |
| Options                 | N/A                                                                                                    |
| Description             | The <b>system.dump</b> command reports all of the device configuration and status values using the format specified in dumpFormat (on page 347).                                     |
|                         | Note: This is a Read-only parameter.                                                                                                    |

## 31.2. dumpFormat

| dumpFormat     |                                               |
|----------------|-----------------------------------------------|
| Setting        | Description                                   |
| CLI / Web Page | [Page=system]                                 |
| CLI Command    | • system.dumpFormat=Full                      |
|                | • dumpFormat=Full                             |
|                | • system.dumpFormat=Json                      |
|                | • dumpFormat=Json                             |
|                | <ul> <li>system.dumpFormat=Result</li> </ul>  |
|                | • dumpFormat=Result                           |
|                | <ul> <li>system.dumpFormat=Short</li> </ul>   |
|                | • dumpFormat=Short                            |
|                | <ul> <li>system.dumpFormat=Verbose</li> </ul> |
|                | • dumpFormat=Verbose                          |

Page 347 of 496

Copyright © 2019 FreeWave

| dumpFormat              |                                                                                                    |
|-------------------------|----------------------------------------------------------------------------------------------------|
| Setting                 | Description                                                                                                    |
| Web Interface<br>window | Important!: The [Page=system] parameters are only available in the CLI window.<br>See the Access the CLI and Change the IP Address and nodeld (on page 61) procedure for CLI access. |
| Default Setting         | Short                                                                                                    |
| Options                 | N/A                                                                                                    |
| Description             | The <b>system.dumpFormat</b> parameter designates the format of the output of commands and setting changes.                                                                          |
|                         | Notes                                                                                                    |
|                         | <ul> <li>dumpFormat=Full - Shows each setting with its fully-qualified name and<br/>value (page.setting=value).</li> </ul>                                                           |
|                         | <ul> <li>dumpFormat=Json - Shows the output results in JavaScript Object Notation<br/>(Json).</li> </ul>                                                                             |
|                         | <ul> <li>dumpFormat=Result - This setting is identical to dumpFormat=Full.</li> </ul>                                                                                                |
|                         | <ul> <li>dumpFormat=Short - Shows the page name in a header row, then each<br/>setting indented with its value.</li> </ul>                                                           |
|                         | <ul> <li>dumpFormat=Verbose</li> <li>This setting shows:</li> </ul>                                                                                                    |
|                         | <ul> <li>The fully-quailifed name and value (the same as the dumpFormat=Full).</li> </ul>                                                                                            |
|                         | <ul> <li>The header row (the same as the dumpFormat=Short).</li> </ul>                                                                                                    |

#### 31.3. dumpPage

| dumpPage                |                                                                                                    |
|-------------------------|----------------------------------------------------------------------------------------------------|
| Setting                 | Description                                                                                                    |
| CLI / Web Page          | [Page=system]                                                                                                    |
| CLI Command             | <ul> <li>system.dumpPage=enter_page_name_here</li> </ul>                                                                                                    |
|                         | <ul> <li>dumpPage=enter_page_name_here</li> </ul>                                                                                                    |
|                         | Note: Where enter_page_name_here is a CLI page.                                                                                                    |
| Web Interface<br>window | Important!: The [Page=system] parameters are only available in the CLI window.<br>See the Access the CLI and Change the IP Address and nodeld (on page 61) procedure for CLI access. |
| Default Setting         | N/A                                                                                                    |
| Options                 | N/A                                                                                                    |

LUM0077AA Rev Oct-2019

Page 348 of 496

Copyright © 2019 FreeWave

| dumpPage    |                                                                                                    |
|-------------|----------------------------------------------------------------------------------------------------|
| Setting     | Description                                                                                                    |
| Description | The <b>system.dumpPage</b> command reports all device configuration and status values for the specified page, using the format specified in dumpFormat (on page 347). |
|             | <b>Example</b> : Enter dumpPage=SNMP to show the SNMP settings.                                                                                                    |
|             | Note: This is a Read-only parameter.                                                                                                    |

#### 31.4. dumpTag

Important!: FreeWave internal use only.

#### 31.5. filter

Important!: FreeWave internal use only.

#### 31.6. help

#### help

| -                       |                                                                                                    |
|-------------------------|----------------------------------------------------------------------------------------------------|
| Setting                 | Description                                                                                                    |
| CLI / Web Page          | [Page=system]                                                                                                    |
| CLI Command             | <ul> <li>system.help</li> <li>help</li> <li>help <parameter></parameter></li> <li>to see help for a specific parameter</li> </ul>                                                    |
| Web Interface<br>window | Important!: The [Page=system] parameters are only available in the CLI window.<br>See the Access the CLI and Change the IP Address and nodeld (on page 61) procedure for CLI access. |
| Default Setting         | N/A                                                                                                    |
| Options                 | N/A                                                                                                    |

LUM0077AA Rev Oct-2019

Page 349 of 496

Copyright © 2019 FreeWave

| help        |                                                                                                    |
|-------------|----------------------------------------------------------------------------------------------------|
| Setting     | Description                                                                                                    |
| Description | The system.help command lists the help.txt file.                                                                                                    |
|             | Important!: Help information is only available for active parameters.                                                                                                    |
|             | <b>Example</b> : If the <b>ZumLink</b> is designated as a Gateway, the Help information for <b>radioSettings.nodeld</b> is NOT provided since the <b>nodeld</b> parameter cannot be changed. |

## 31.7. login

| password                |                                                                                                    |
|-------------------------|----------------------------------------------------------------------------------------------------|
| Setting                 | Description                                                                                                    |
| CLI / Web Page          | [Page=system]                                                                                                    |
| CLI Command             | <pre>system.login=[username],[password]</pre>                                                                                                    |
| Web Interface<br>window | Important!: The [Page=system] parameters are only available in the CLI window.<br>See the Access the CLI and Change the IP Address and nodeld (on page 61) procedure for CLI access. |
| Default Setting         | N/A                                                                                                    |
| Options                 | N/A                                                                                                    |
| Description             | The system.login command logs the user into the Z9-PC or Z9-PC-SR001.                                                                                                    |

# 31.8. logout

| logout                  |                                                                                                    |
|-------------------------|----------------------------------------------------------------------------------------------------|
| Setting                 | Description                                                                                                    |
| CLI / Web Page          | [Page=system]                                                                                                    |
| CLI Command             | <ul> <li>system.logout</li> <li>logout</li> </ul>                                                                                                    |
| Web Interface<br>window | Important!: The [Page=system] parameters are only available in the CLI<br>window.<br>See the Access the CLI and Change the IP Address and nodeld (on page<br>61) procedure for CLI access. |
| Default Setting         | N/A                                                                                                    |

LUM0077AA Rev Oct-2019

Page 350 of 496

Copyright © 2019 FreeWave

| logout      |                                                 |
|-------------|-------------------------------------------------|
| Setting     | Description                                     |
| Options     | N/A                                             |
| Description | The logout command logs out of the CLI session. |

#### 31.9. pages

| pages                   |                                                                                                    |
|-------------------------|----------------------------------------------------------------------------------------------------|
| Setting                 | Description                                                                                                    |
| CLI / Web Page          | [Page=system]                                                                                                    |
| CLI Command             | <ul><li>system.pages</li><li>pages</li></ul>                                                                                                    |
| Web Interface<br>window | Important!: The [Page=system] parameters are only available in the CLI window.<br>See the Access the CLI and Change the IP Address and nodeld (on page 61) procedure for CLI access. |
| Default Setting         | N/A                                                                                                    |
| Options                 | N/A                                                                                                    |
| Description             | The <b>system.pages</b> command lists all of the pages of settings and commands in the Z9-PC or Z9-PC-SR001.                                                                         |

### 31.10. password

| password                |                                                                                                    |
|-------------------------|----------------------------------------------------------------------------------------------------|
| Setting                 | Description                                                                                                    |
| CLI / Web Page          | [Page=system]                                                                                                    |
| CLI Command             | <pre>system.password=[oldpassword], [newpassword], [newpassword]</pre>                                                                                                    |
| Web Interface<br>window | Important!: The [Page=system] parameters are only available in the CLI window.<br>See the Access the CLI and Change the IP Address and nodeld (on page 61) procedure for CLI access. |
| Default Setting         | N/A                                                                                                    |
| Options                 | N/A                                                                                                    |

LUM0077AA Rev Oct-2019

Page 351 of 496

Copyright © 2019 FreeWave

| password    |                                                                                                   |
|-------------|---------------------------------------------------------------------------------------------------|
| Setting     | Description                                                                                       |
| Description | The system.password parameter designates the password.                                            |
|             | Important!: Must be logged in to the Z9-PC or Z9-PC-SR001.                                        |
|             | Example: <pre>system.password=admin,12345,12345</pre> .                                           |
|             | <b>Note</b> : An error message appears when there is an error in typing the new password command. |

## 31.11. passwordRestoreDefaults

| passwordRestoreDefaults |                                                                                                    |
|-------------------------|----------------------------------------------------------------------------------------------------|
| Setting                 | Description                                                                                                    |
| CLI / Web Page          | [Page=system]                                                                                                    |
| CLI Command             | <ul> <li>system.passwordRestoreDefaults</li> </ul>                                                                                                    |
|                         | <ul> <li>passwordRestoreDefaults</li> </ul>                                                                                                    |
| Web Interface<br>window | Important!: The [Page=system] parameters are only available in the CLI window.<br>See the Access the CLI and Change the IP Address and nodeld (on page 61) procedure for CLI access. |
| Default Setting         | N/A                                                                                                    |
| Options                 | Now                                                                                                    |
| Description             | The <b>system.passwordRestoreDefaults</b> command resets both the <b>admin</b> and <b>devuser</b> account passwords to factory defaults.                                             |
|                         | <ul> <li>After executing this command, the Z9-PC or Z9-PC-SR001 must be rebooted<br/>by either:</li> </ul>                                                                           |
|                         | <ul> <li>executing the reset now command (see Reset (on page 233)) or</li> </ul>                                                                                                    |
|                         | <ul> <li>power-cycling the Z9-PC or Z9-PC-SR001.</li> </ul>                                                                                                    |

#### 31.12. showLayout

**Important!**: FreeWave internal use only.

LUM0077AA Rev Oct-2019

Page 352 of 496

Copyright © 2019 FreeWave

#### 31.13. tags

Important!: FreeWave internal use only.

#### 31.14. whoami

| whoami                  |                                                                                                    |  |
|-------------------------|----------------------------------------------------------------------------------------------------|--|
| Setting                 | Description                                                                                                    |  |
| CLI / Web Page          | [Page=system]                                                                                                    |  |
| CLI Command             | • system.whoami                                                                                                    |  |
|                         | • whoami                                                                                                    |  |
| Web Interface<br>window | Important!: The [Page=system] parameters are only available in the CLI window.<br>See the Access the CLI and Change the IP Address and nodeld (on page 61) procedure for CLI access. |  |
| Default Setting         | N/A                                                                                                    |  |
| Options                 | N/A                                                                                                    |  |
| Description             | The system.whoami command reports the user currently logged in.                                                                                                    |  |
|                         | Note: This is a Read-only parameter.                                                                                                    |  |

Page 353 of 496

Copyright © 2019 FreeWave

# 32. System Info Parameters

Note: See the System Info window (on page 432).

Device Configuration (on page 355) Device Firmware Version (on page 355) Device ID (on page 356) Device Model (on page 356) Device Name (on page 357) Hop Table Version (on page 357) Layout Hash (on page 358) Licenses (on page 358) Model Code (on page 359) Radio Firmware Version (on page 359) Radio Model (on page 360) Radio Model Code (on page 360) Radio Serial Number (on page 361) Reset Info (on page 361) Rte Template Version (on page 362) Rte Version (on page 363) Theme Version (on page 363)

The parameter syntax is: page.parameter=value.

Parameters with unique names can be specified as parameter=value.

**Note**: In the CLI, if the "=" sign is appended to the parameter, it is an implied change to that parameter.

If a value is NOT included after the "=", the value becomes a null, space, or 0 (zero) **depending on the parameter**.

**Example**: Entering **frequencyKey** returns the current value of **frequencyKey**. Entering **frequencyKey=** is an implied change to **frequencyKey**. If a value is NOT included, it changes **frequencyKey** to 0 (zero).

LUM0077AA Rev Oct-2019

Page 354 of 496

Copyright © 2019 FreeWave

#### **32.1. Device Configuration**

| Device Configuration    |                                                                                                    |  |
|-------------------------|----------------------------------------------------------------------------------------------------|--|
| Setting                 | Description                                                                                                    |  |
| CLI / Web Page          | [Page=systemInfo]                                                                                                    |  |
| CLI Command             | • systemInfo.deviceConfiguration                                                                                                    |  |
|                         | • deviceConfiguration                                                                                                    |  |
| Web Interface<br>window | Device Configuration                                                                                                    |  |
|                         | <b>Note</b> : This parameter is read-only in the Web Interface.<br>See the System Info window (on page 432) for parameter location. |  |
| Default Setting         | N/A                                                                                                    |  |
| Options                 | N/A                                                                                                    |  |
| Description             | The <b>systemInfo.deviceConfiguration</b> command reports the device configuration of the Z9-PC or Z9-PC-SR001.                     |  |
|                         | Note: This is a Read-only parameter.                                                                                                |  |

#### 32.2. Device Firmware Version

| Device Firmware Version |                                                                                                    |
|-------------------------|----------------------------------------------------------------------------------------------------|
| Setting                 | Description                                                                                                    |
| CLI / Web Page          | [Page=systemInfo]                                                                                                    |
| CLI Command             | <ul> <li>systemInfo.deviceFirmwareVersion</li> </ul>                                                                                |
|                         | • deviceFirmwareVersion                                                                                                    |
| Web Interface<br>window | Device Firmware Version                                                                                                    |
|                         | <b>Note</b> : This parameter is read-only in the Web Interface.<br>See the System Info window (on page 432) for parameter location. |
| Default Setting         | N/A                                                                                                    |
| Options                 | N/A                                                                                                    |
| Description             | The <b>systemInfo.deviceFirmwareVersion</b> command reports the device firmware version of the Z9-PC or Z9-PC-SR001.                |
|                         | Note: For the IQ Application Environment, see Verify Activation.                                                                    |
|                         | Note: This is a Read-only parameter.                                                                                                |

#### LUM0077AA Rev Oct-2019

Page 355 of 496

Copyright © 2019 FreeWave

## 32.3. Device ID

| Device ID               |                                                                                                    |
|-------------------------|----------------------------------------------------------------------------------------------------|
| Setting                 | Description                                                                                                    |
| CLI / Web Page          | [Page=systemInfo]                                                                                                    |
| CLI Command             | <ul> <li>systemInfo.deviceId=nnnn</li> <li>deviceId</li> <li>Note: Where nnnn is a user-designated device ID.</li> </ul>           |
| Web Interface<br>window | Device ID Note: This parameter is read-only in the Web Interface. See the System Info window (on page 432) for parameter location. |
| Default Setting         | 1                                                                                                    |
| Options                 | N/A                                                                                                    |
| Description             | The <b>systemInfo.deviceId</b> parameter designates the Device Identifier selected for the Z9-PC or Z9-PC-SR001.                   |

#### 32.4. Device Model

| Device Model         |                                                                                                    |
|----------------------|----------------------------------------------------------------------------------------------------|
| Setting              | Description                                                                                                    |
| CLI / Web Page       | [Page=systemInfo]                                                                                                    |
| CLI Command          | • systemInfo.deviceModel                                                                                                    |
|                      | • deviceModel                                                                                                    |
| Web Interface window | Device Model                                                                                                    |
|                      | <b>Note</b> : This parameter is read-only in the Web Interface.<br>See the System Info window (on page 432) for parameter location. |
| Default Setting      | N/A                                                                                                    |
| Options              | N/A                                                                                                    |
| Description          | The systemInfo.deviceModeI command reports the device model.                                                                        |
|                      | Note: This is a Read-only parameter.                                                                                                |

Page 356 of 496

Copyright © 2019 FreeWave

#### 32.5. Device Name

| Device Name     |                                                                                                    |
|-----------------|----------------------------------------------------------------------------------------------------|
| Setting         | Description                                                                                                    |
| CLI / Web Page  | [Page=systemInfo]                                                                                                    |
| CLI Command     | • systemInfo.deviceName=nnnn                                                                                          |
|                 | • deviceName=nnnn                                                                                                    |
|                 | Note: Where nnnn is the user-defined name for the Z9-PC or Z9-PC-SR001.                                               |
| Web Interface   | Device Name                                                                                                    |
| window          | <ol> <li>In the <b>Device Name</b> text box, enter the user-defined name for the Z9-PC or<br/>Z9-PC-SR001.</li> </ol> |
|                 | 2. Click the <b>Update</b> button to save the change.                                                                 |
|                 | Note: See the System Info window (on page 432) for parameter location.                                                |
| Default Setting | N/A                                                                                                    |
| Options         | N/A                                                                                                    |
| Description     | The <b>systemInfo.deviceName</b> parameter designates the user-defined name for the Z9-PC or Z9-PC-SR001.             |

#### 32.6. Hop Table Version

| Hop Table Version       |                                                                                                    |
|-------------------------|----------------------------------------------------------------------------------------------------|
| Setting                 | Description                                                                                                    |
| CLI / Web Page          | [Page=systemInfo]                                                                                                    |
| CLI Command             | <ul> <li>systemInfo.hopTableVersion</li> </ul>                                                                                      |
|                         | • hopTableVersion                                                                                                    |
| Web Interface<br>window | Hop Table Version                                                                                                    |
|                         | <b>Note</b> : This parameter is read-only in the Web Interface.<br>See the System Info window (on page 432) for parameter location. |
| Default Setting         | N/A                                                                                                    |
| Options                 | N/A                                                                                                    |
| Description             | The <b>systemInfo.hopTableVersion</b> command reports the radio Hop Table Version of the Z9-PC or Z9-PC-SR001.                      |
|                         | Note: This is a Read-only parameter.                                                                                                |

LUM0077AA Rev Oct-2019

Page 357 of 496

Copyright © 2019 FreeWave

## 32.7. Layout Hash

| Layout Hash             |                                                                                                    |
|-------------------------|----------------------------------------------------------------------------------------------------|
| Setting                 | Description                                                                                                    |
| CLI / Web Page          | [Page=systemInfo]                                                                                                    |
| CLI Command             | <ul><li>systemInfo.layoutHash</li><li>layoutHash</li></ul>                                                                                               |
| Web Interface<br>window | Layout Hash           Note: This parameter is read-only in the Web Interface.           See the System Info window (on page 432) for parameter location. |
| Default Setting         | N/A                                                                                                    |
| Options                 | N/A                                                                                                    |
| Description             | The systemInfo.IayoutHash command reports the Unique Layout Identifier.           Note: This is a Read-only parameter.                                   |

## 32.8. Licenses

| Licenses        |                                                                                                    |
|-----------------|----------------------------------------------------------------------------------------------------|
| Setting         | Description                                                                                                    |
| CLI / Web Page  | [Page=systemInfo]                                                                                                    |
| CLI Command     | • systemInfo.licenses                                                                                                    |
|                 | • licenses                                                                                                    |
| Web Interface   | Licenses                                                                                                    |
| window          | <b>Note</b> : This parameter is read-only in the Web Interface.<br>See the System Info window (on page 432) for parameter location. |
| Default Setting | None                                                                                                    |
| Options         | N/A                                                                                                    |
| Description     | The systemInfo.licenses command reports all of the license information.                                                             |
|                 | Note: For the IQ Application Environment, see Verify Activation.                                                                    |
|                 | Note: This is a Read-only parameter.                                                                                                |

LUM0077AA Rev Oct-2019

Page 358 of 496

Copyright © 2019 FreeWave

## 32.9. Model Code

| Model Code              |                                                                                                    |
|-------------------------|----------------------------------------------------------------------------------------------------|
| Setting                 | Description                                                                                                    |
| CLI / Web Page          | [Page=systemInfo]                                                                                                    |
| CLI Command             | • systemInfo.modelCode                                                                                                    |
|                         | • modelCode                                                                                                    |
| Web Interface<br>window | Model Code                                                                                                    |
|                         | <b>Note</b> : This parameter is read-only in the Web Interface.<br>See the System Info window (on page 432) for parameter location. |
| Default Setting         | N/A                                                                                                    |
| Options                 | N/A                                                                                                    |
| Description             | The <b>systemInfo.modelCode</b> command reports the model code of the Z9-PC or Z9-PC-SR001.                                         |
|                         | Note: This is a Read-only parameter.                                                                                                |

#### 32.10. Radio Firmware Version

| Radio Firmware Version  |                                                                                                    |
|-------------------------|----------------------------------------------------------------------------------------------------|
| Setting                 | Description                                                                                                    |
| CLI / Web Page          | [Page=systemInfo]                                                                                                    |
| CLI Command             | <ul><li>systemInfo.radioFirmwareVersion</li><li>radioFirmwareVersion</li></ul>                                                                                  |
| Web Interface<br>window | Radio Firmware Version         Note: This parameter is read-only in the Web Interface.         See the System Info window (on page 432) for parameter location. |
| Default Setting         | N/A                                                                                                    |
| Options                 | N/A                                                                                                    |
| Description             | The systemInfo.radioFirmwareVersion command reports the radio firmware version of the Z9-PC or Z9-PC-SR001.         Note: This is a Read-only parameter.        |

Page 359 of 496

Copyright © 2019 FreeWave

#### 32.11. Radio Model

| Radio Model             |                                                                                                    |
|-------------------------|----------------------------------------------------------------------------------------------------|
| Setting                 | Description                                                                                                    |
| CLI / Web Page          | [Page=systemInfo]                                                                                                    |
| CLI Command             | • systemInfo.radioModel                                                                                                    |
|                         | • radioModel                                                                                                    |
| Web Interface<br>window | Radio Model                                                                                                    |
|                         | <b>Note</b> : This parameter is read-only in the Web Interface.<br>See the System Info window (on page 432) for parameter location. |
| Default Setting         | AMT0100AA                                                                                                    |
| Options                 | N/A                                                                                                    |
| Description             | The <b>systemInfo.radioModel</b> command reports the radio model of the Z9-PC or Z9-PC-SR001.                                       |
|                         | Note: This is a Read-only parameter.                                                                                                |

## 32.12. Radio Model Code

| Radio Model Code        |                                                                                                    |
|-------------------------|----------------------------------------------------------------------------------------------------|
| Setting                 | Description                                                                                                    |
| CLI / Web Page          | [Page=systemInfo]                                                                                                    |
| CLI Command             | <ul><li>systemInfo.radioModelCode</li><li>radioModelCode</li></ul>                                                                                        |
| Web Interface<br>window | Radio Model Code         Note: This parameter is read-only in the Web Interface.         See the System Info window (on page 432) for parameter location. |
| Default Setting         | N/A                                                                                                    |
| Options                 | N/A                                                                                                    |
| Description             | The <b>systemInfo.radioModelCode</b> command reports the radio model code of the Z9-PC or Z9-PC-SR001.           Note: This is a Read-only parameter.     |

LUM0077AA Rev Oct-2019

Page 360 of 496

Copyright © 2019 FreeWave
### 32.13. Radio Serial Number

| Radio Serial Number     |                                                                                                    |
|-------------------------|----------------------------------------------------------------------------------------------------|
| Setting                 | Description                                                                                                    |
| CLI / Web Page          | [Page=systemInfo]                                                                                                    |
| CLI Command             | • systemInfo.radioSerialNumber                                                                                                    |
|                         | • radioSerialNumber                                                                                                    |
| Web Interface<br>window | Radio Serial Number                                                                                                    |
|                         | <b>Note</b> : This parameter is read-only in the Web Interface.<br>See the System Info window (on page 432) for parameter location. |
| Default Setting         | N/A                                                                                                    |
| Options                 | N/A                                                                                                    |
| Description             | The <b>systemInfo.radioSerialNumber</b> command reports the radio serial number of the Z9-PC or Z9-PC-SR001.                        |
|                         | Note: This is a Read-only parameter.                                                                                                |

## 32.14. Reset Info

| Reset Info              |                                                                                                    |
|-------------------------|----------------------------------------------------------------------------------------------------|
| Setting                 | Description                                                                                                    |
| CLI / Web Page          | [Page=systemInfo]                                                                                                    |
| CLI Command             | <ul><li>systemInfo.resetInfo</li><li>resetInfo</li></ul>                                                                            |
| Web Interface<br>window | Reset Info Note: This parameter is read-only in the Web Interface. See the System Info window (on page 432) for parameter location. |
| Default Setting         | N/A                                                                                                    |
| Options                 | N/A                                                                                                    |
| Description             | The <b>systemInfo.resetInfo</b> parameter commands the radio to reset the information.                                              |

Page 361 of 496

Copyright © 2019 FreeWave

## 32.15. Rte Template Version

| Rte Template Version |                                                                                                    |
|----------------------|----------------------------------------------------------------------------------------------------|
| Setting              | Description                                                                                                    |
| CLI / Web Page       | [Page=systemInfo]                                                                                                    |
| CLI Command          | • systeminfo.rteTemplateVersion                                                                                                    |
|                      | • rteTemplateVersion                                                                                                    |
| Web Interface        | Rte Template Version                                                                                                    |
| window               | <b>Note</b> : This parameter is read-only in the Web Interface.<br>See the System Info window (on page 432) for parameter location. |
| Default Setting      | N/A                                                                                                    |
| Options              | N/A                                                                                                    |
| Description          | The <b>systeminfo.rteTemplateVersion</b> command reports the version number for the IQ environment template.                        |
|                      | Notes                                                                                                    |
|                      | <ul> <li>This is the IQ environment applied when executing the <pre>rteReset=hard</pre> command.</li></ul>                          |
|                      | See Rte Reset (on page 332) for additional information.                                                                             |
|                      | <ul> <li>For the IQ Application Environment, see Verify Activation.</li> </ul>                                                      |
|                      | This is a Read-only parameter.                                                                                                    |

### 32.16. Rte Version

| Rte Version             |                                                                                                    |
|-------------------------|----------------------------------------------------------------------------------------------------|
| Setting                 | Description                                                                                                    |
| CLI / Web Page          | [Page=systemInfo]                                                                                                    |
| CLI Command             | • systeminfo.rteVersion                                                                                                    |
|                         | • rteVersion                                                                                                    |
| Web Interface<br>window | Rte Version         Note: This parameter is read-only in the Web Interface.         See the System Info window (on page 432) for parameter location. |
| Default Setting         | N/A                                                                                                    |
| Options                 | N/A                                                                                                    |

LUM0077AA Rev Oct-2019

Page 362 of 496

Copyright © 2019 FreeWave

| Rte Version |                                                                                                    |
|-------------|----------------------------------------------------------------------------------------------------|
| Setting     | Description                                                                                                    |
| Description | The <b>systeminfo.rteVersion</b> command reports the version number for the active IQ environment.                                                               |
|             | <b>Note</b> : If this setting is blank, the application environment has not been initialized. For the <b>IQ Application Environment</b> , see Verify Activation. |
|             | Note: This is a Read-only parameter.                                                                                                    |

### 32.17. Serial Number

| Serial Number           |                                                                                                    |
|-------------------------|----------------------------------------------------------------------------------------------------|
| Setting                 | Description                                                                                                    |
| CLI / Web Page          | [Page=systemInfo]                                                                                                    |
| CLI Command             | <ul><li>systemInfo.serialNumber</li><li>serialNumber</li></ul>                                                                                         |
| Web Interface<br>window | Serial Number         Note: This parameter is read-only in the Web Interface.         See the System Info window (on page 432) for parameter location. |
| Default Setting         | N/A                                                                                                    |
| Options                 | N/A                                                                                                    |
| Description             | The systemInfo.serialNumber command reports the serial number of the Z9-PC or Z9-PC-SR001.           Note: This is a Read-only parameter.              |

## 32.18. Theme Version

| Theme Version  |                                                                |
|----------------|----------------------------------------------------------------|
| Setting        | Description                                                    |
| CLI / Web Page | [Page=systemInfo]                                              |
| CLI Command    | <ul><li>systemInfo.themeVersion</li><li>themeVersion</li></ul> |

LUM0077AA Rev Oct-2019

Page 363 of 496

Copyright © 2019 FreeWave

| Theme Version        |                                                                                                    |
|----------------------|----------------------------------------------------------------------------------------------------|
| Setting              | Description                                                                                                    |
| Web Interface window | Theme Version                                                                                                    |
|                      | <b>Note</b> : This parameter is read-only in the Web Interface.<br>See the System Info window (on page 432) for parameter location. |
| Default Setting      | N/A                                                                                                    |
| Options              | N/A                                                                                                    |
| Description          | <b>Note</b> : FreeWave internal use only.<br>This is a Read-only parameter.                                                         |

Page 364 of 496

Copyright © 2019 FreeWave

# **33. Terminal Server Relay Parameters**

Note: See the Terminal Server Relay window (on page 434).

Remote Termserv IP Address (on page 366) Termserv Relay Mapping (on page 366)

Ŵ

The parameter syntax is: page.parameter=value. Parameters with unique names can be specified as parameter=value.

**Note**: In the CLI, if the "=" sign is appended to the parameter, it is an implied change to that parameter.

If a value is NOT included after the "=", the value becomes a null, space, or 0 (zero) **depending on the parameter**.

**Example**: Entering **frequencyKey** returns the current value of **frequencyKey**. Entering **frequencyKey=** is an implied change to **frequencyKey**. If a value is NOT included, it changes **frequencyKey** to 0 (zero).

Page 365 of 496

Copyright © 2019 FreeWave

| Remote Termserv IP Address |                                                                                                    |
|----------------------------|----------------------------------------------------------------------------------------------------|
| Setting                    | Description                                                                                                    |
| CLI / Web Page             | [Page=TerminalServerRelay]                                                                                                    |
| CLI Command                | <ul> <li>TerminalServerRelay.remote_termserv_ip_<br/>address=nnn.nnn.nnn</li> <li>remote_termserv_ip_address=nnn.nnn.nnn</li> <li>Note: Where nnn.nnn.nnn is the IP address for the remote<br/>terminal server.</li> </ul>                                                                                                    |
| Web Interface<br>window    | <ul> <li>Remote Termserv IP Address</li> <li>1. In the Remote Termserv IP Address text box, enter the IP address for the remote terminal server.</li> <li>2. Click the Update button to save the change.</li> <li>3. Restart the Z9-PC or Z9-PC-SR001 for the changes to be implemented.</li> <li>Note: See the Terminal Server Relay window (on page 434) for parameter location.</li> </ul> |
| Default Setting            | 0.0.0.0                                                                                                    |
| Options                    | N/A                                                                                                    |
| Description                | <ul> <li>The TerminalServerRelay.remote_termserv_ip_address= parameter designates the IP address of the remote terminal server.</li> <li>The TerminalServerRelay.remote_termserv_ip_ address=nnn.nnn.nnn changes the IP address of the remote terminal server.</li> </ul>                                                                                                    |

### 33.1. Remote Termserv IP Address

## **33.2. Termserv Relay Mapping**

#### **Termserv Relay Mapping**

| , , , , , , , , , , , , , , , , , , , |                            |
|---------------------------------------|----------------------------|
| Setting                               | Description                |
| CLI / Web Page                        | [Page=TerminalServerRelay] |

Page 366 of 496

Copyright © 2019 FreeWave

| Termserv Relay Mapping |                                                                                                    |
|------------------------|----------------------------------------------------------------------------------------------------|
| Setting                | Description                                                                                                    |
| CLI Command            | • TerminalServerRelay.termserv_relay_mapping=TERMSERV_<br>RELAY_DISABLED                                                                                                    |
|                        | <ul> <li>termserv_relay_mapping=TERMSERV_RELAY_DISABLED</li> </ul>                                                                                                    |
|                        | <ul> <li>TerminalServerRelay.termserv_relay_mapping=LOCAL_BOTH_<br/>COM_TO_REMOTE_BOTH_COM</li> </ul>                                                                                     |
|                        | <ul> <li>termserv_relay_mapping=LOCAL_BOTH_COM_TO_REMOTE_BOTH_<br/>COM</li> </ul>                                                                                                    |
|                        | <ul> <li>TerminalServerRelay.termserv_relay_mapping=LOCAL_COM1_<br/>TO_REMOTE_COM1</li> </ul>                                                                                             |
|                        | <ul> <li>termserv_relay_mapping=LOCAL_COM1_TO_REMOTE_COM1</li> </ul>                                                                                                    |
|                        | <ul> <li>TerminalServerRelay.termserv_relay_mapping=LOCAL_COM2_<br/>TO_REMOTE_COM2</li> </ul>                                                                                             |
|                        | <ul> <li>termserv_relay_mapping=LOCAL_COM2_TO_REMOTE_COM2</li> </ul>                                                                                                    |
|                        | <ul> <li>TerminalServerRelay.termserv_relay_mapping=LOCAL_BOTH_<br/>COM_TO_REMOTE_COM1</li> </ul>                                                                                         |
|                        | <ul> <li>termserv_relay_mapping=LOCAL_BOTH_COM_TO_REMOTE_COM1</li> </ul>                                                                                                    |
|                        | <ul> <li>TerminalServerRelay.termserv_relay_mapping=LOCAL_BOTH_<br/>COM_TO_REMOTE_COM2</li> </ul>                                                                                         |
|                        | <ul> <li>termserv_relay_mapping=LOCAL_BOTH_COM_TO_REMOTE_COM2</li> </ul>                                                                                                    |
|                        | <ul> <li>TerminalServerRelay.termserv_relay_mapping=LOCAL_COM1_<br/>TO_REMOTE_BOTH_COM</li> </ul>                                                                                         |
|                        | <ul> <li>termserv_relay_mapping=LOCAL_COM1_TO_REMOTE_BOTH_COM</li> </ul>                                                                                                    |
|                        | <ul> <li>TerminalServerRelay.termserv_relay_mapping=LOCAL_COM2_<br/>TO_REMOTE_BOTH_COM</li> </ul>                                                                                         |
|                        | <ul> <li>termserv_relay_mapping=LOCAL_COM2_TO_REMOTE_BOTH_COM</li> </ul>                                                                                                    |
| Web Interface          | Termserv Relay Mapping                                                                                                    |
| window                 | <ol> <li>Click the Termserv Relay Mapping list box arrow and select a setting used<br/>for the transfer of a bi-directional byte stream between two serial device<br/>servers.</li> </ol> |
|                        | 2. Click the <b>Update</b> button to save the change.                                                                                                    |
|                        | 3. Restart the Z9-PC or Z9-PC-SR001 for the changes to be implemented.                                                                                                    |
|                        | <b>Note</b> : See the Terminal Server Relay window (on page 434) for parameter location.                                                                                                  |
| Default Setting        | TERMSERV_RELAY_DISABLED                                                                                                    |

### LUM0077AA Rev Oct-2019

Page 367 of 496

Copyright © 2019 FreeWave

| Termserv Relay Mapping |                                                                                     |  |
|------------------------|-------------------------------------------------------------------------------------|--|
| Setting                | Description                                                                         |  |
| Options                | TERMSERV_RELAY_DISABLED                                                             |  |
|                        | <ul> <li>Data forwarding between local and remote COM ports is disabled.</li> </ul> |  |
|                        | <ul> <li>LOCAL_BOTH_COM_TO_REMOTE_BOTH_COM (on page 373).</li> </ul>                |  |
|                        | <ul> <li>Data is forwarded between the local COM1 and remote COM1 ports.</li> </ul> |  |
|                        | Data is forwarded between the local COM2 and remote COM2 ports.                     |  |
|                        | <ul> <li>LOCAL_COM1_TO_REMOTE_COM1 (on page 374).</li> </ul>                        |  |
|                        | <ul> <li>Data is forwarded between the local COM1 and remote COM1 ports.</li> </ul> |  |
|                        | LOCAL_COM2_TO_REMOTE_COM2 (on page 375).                                            |  |
|                        | <ul> <li>Data is forwarded between the local COM2 and remote COM2 ports.</li> </ul> |  |
|                        | <ul> <li>LOCAL_BOTH_COM_TO_REMOTE_COM1 (on page 376).</li> </ul>                    |  |
|                        | <ul> <li>Data is forwarded between the local COM1 and remote COM1 ports.</li> </ul> |  |
|                        | <ul> <li>Data is forwarded between the local COM2 and remote COM1 ports.</li> </ul> |  |
|                        | <ul> <li>LOCAL_BOTH_COM_TO_REMOTE_COM2 (on page 377).</li> </ul>                    |  |
|                        | <ul> <li>Data is forwarded between the local COM1 and remote COM2 ports.</li> </ul> |  |
|                        | <ul> <li>Data is forwarded between the local COM2 and remote COM2 ports.</li> </ul> |  |
|                        | <ul> <li>LOCAL_COM1_TO_REMOTE_BOTH_COM (on page 378).</li> </ul>                    |  |
|                        | <ul> <li>Data is forwarded between the local COM1 and remote COM1 ports.</li> </ul> |  |
|                        | <ul> <li>Data is forwarded between the local COM1 and remote COM2 ports.</li> </ul> |  |
|                        | LOCAL_COM2_TO_REMOTE_BOTH_COM (on page 379).                                        |  |
|                        | <ul> <li>Data is forwarded between the local COM2 and remote COM1 ports.</li> </ul> |  |
|                        | <ul> <li>Data is forwarded between the local COM2 and remote COM2 ports.</li> </ul> |  |

Page 368 of 496

Copyright © 2019 FreeWave

| I ermserv Relay | y Mapping                                                                                                    |
|-----------------|----------------------------------------------------------------------------------------------------|
| Setting         | Description                                                                                                    |
| Description     | The <b>TerminalServerRelay.termserv_relay_mapping</b> parameter is used to transfer a bi-directional byte stream between two serial device servers.                                                                                                    |
|                 | Important!: If using Terminal Server Relay Parameters (on page 365),the TCP port numbers designated in the Terminal Server Port (on page 228)<br>MUST BE be consistent across all involved radios.                                                                               |
|                 | <b>FREEWAVE Recommends</b> : If using the Terminal Server Port parameter, keep the TCP port numbers as their defaults.                                                                                                    |
|                 | Notes                                                                                                    |
|                 | <ul> <li>The data relay is only supported between the terminal server on this Z9-PC or<br/>Z9-PC-SR001 radio and the terminal server on a separate Z9-PC or Z9-PC-<br/>SR001 radio in the same IP network.</li> <li>See Terminal Server Relay Examples (on page 370).</li> </ul> |
|                 | • For the relay function to operate, COM1 must be assigned to port 5041 and and COM2 must be assigned to port 5042 on both the local and remote terminal servers.                                                                                                    |
|                 | • The TerminalServerRelay.termserv_relay_mapping should only be enabled on one side of the connection.                                                                                                    |
|                 | <ul> <li>When the Termserv Relay Mapping (on page 366) parameter is designated and<br/>the Flow Control (on page 222) parameter is set to Hardware, the COM port's<br/>flow control does not function.</li> </ul>                                                                |

Page 369 of 496

Copyright © 2019 FreeWave

# 34. Terminal Server Relay Examples

- Connected Terminal Servers and Terminal Server Relay (on page 371)
- LOCAL\_BOTH\_COM\_TO\_REMOTE\_BOTH\_COM (on page 373)
- LOCAL\_COM1\_TO\_REMOTE\_COM1 (on page 374)
- LOCAL\_COM2\_TO\_REMOTE\_COM2 (on page 375)
- LOCAL\_BOTH\_COM\_TO\_REMOTE\_COM1 (on page 376)
- LOCAL\_BOTH\_COM\_TO\_REMOTE\_COM2 (on page 377)
- LOCAL\_COM1\_TO\_REMOTE\_BOTH\_COM (on page 378)
- LOCAL\_COM2\_TO\_REMOTE\_BOTH\_COM (on page 379)
- Example: Multicast (on page 380)

LUM0077AA Rev Oct-2019

Page 370 of 496

Copyright © 2019 FreeWave

### 34.1. Connected Terminal Servers and Terminal Server Relay

Figure 236 shows the Terminal Servers and the Terminal Server Relay (client) connected together through the Bridge.

- The Bridge connects the Ethernet interface with the radio interface.
- The Terminal Servers are connected to the COM ports.
- From any network interface you can get to the Terminal Servers.

The Terminal Server Relay is designed to connect the local Terminal Servers (hence the COM ports) to any remote Terminal Server.

- This connection could be over the Ethernet or radio interface.
- It does not matter since it is a TCP connection.
- Each terminal server can have 20 concurrent TCP connections.
- Expects COM1 to be on port 5041 for both local and remote units.
- Expects COM2 to be on port 5042 for both local and remote units.

Page 371 of 496

Copyright © 2019 FreeWave

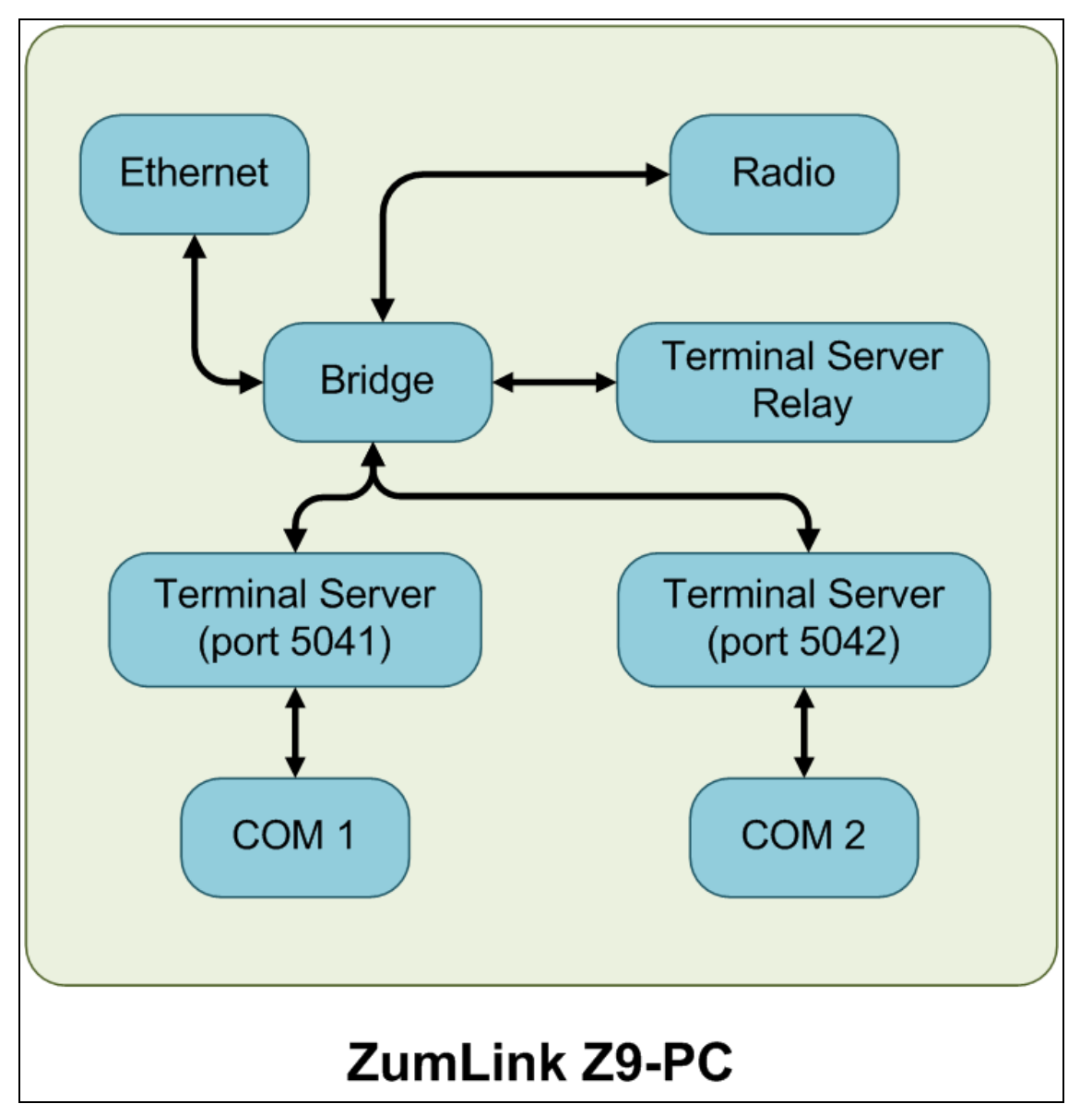

Figure 236: Terminal Servers and Terminal Server Relay (Client) Connected Together through the Bridge

Page 372 of 496

Copyright © 2019 FreeWave

## 34.2. LOCAL\_BOTH\_COM\_TO\_REMOTE\_BOTH\_COM

Figure 237 illustrates the Terminal Server Relay command: LOCAL BOTH COM TO REMOTE BOTH COM.

- Data is forwarded between the local COM1 and remote COM1 ports.
- Data is forwarded between the local COM2 and remote COM2 ports.

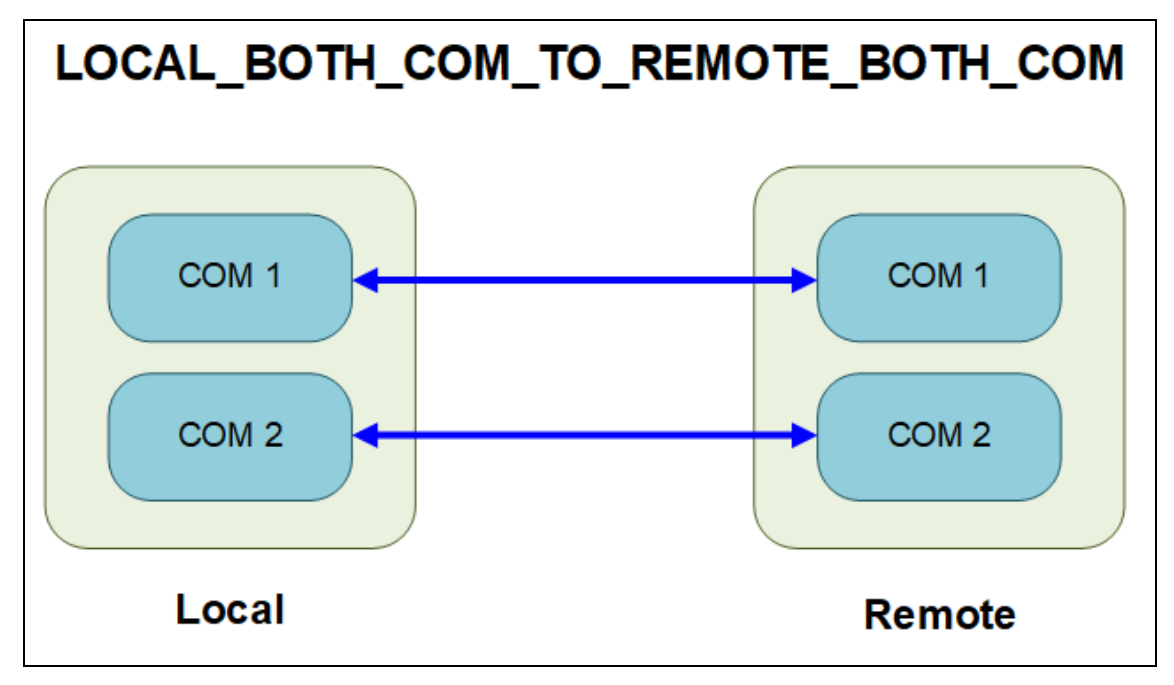

Figure 237: Terminal Server Relay command: LOCAL BOTH COM TO REMOTE BOTH COM

LUM0077AA Rev Oct-2019

Page 373 of 496

Copyright © 2019 FreeWave

## 34.3. LOCAL\_COM1\_TO\_REMOTE\_COM1

Figure 238 illustrates the Terminal Server Relay command: LOCAL COM1 TO REMOTE COM1.

• Data is forwarded between the local COM1 and remote COM1 ports.

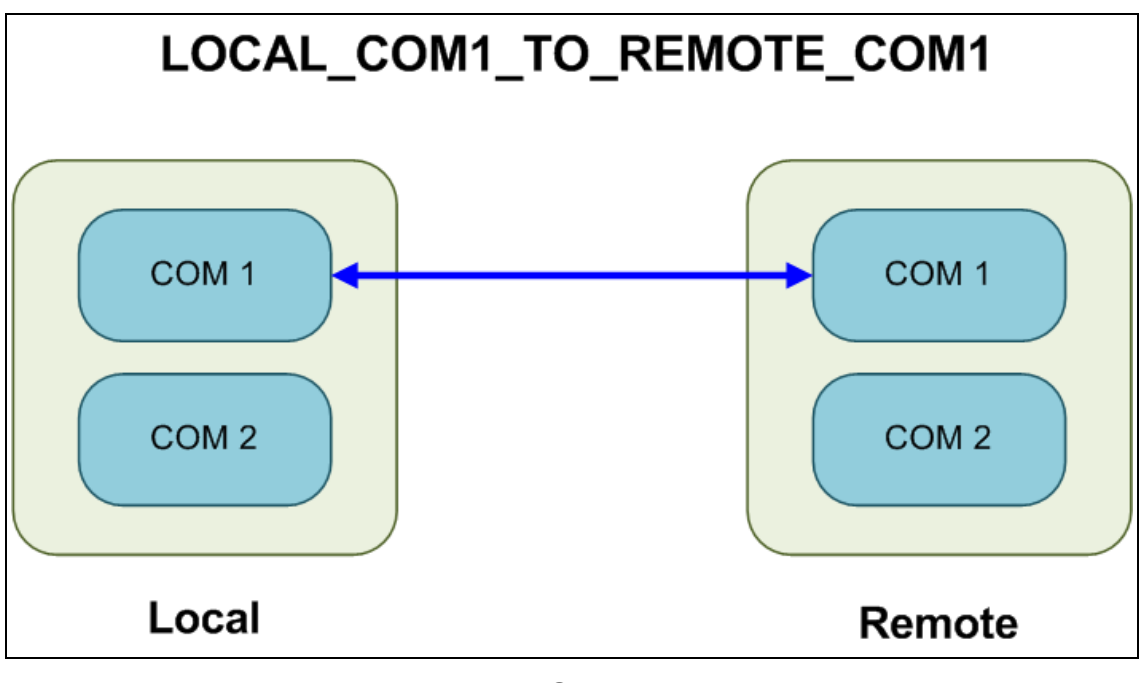

Figure 238: Terminal Server Relay command: LOCAL COM1 TO REMOTE COM1

Page 374 of 496

Copyright © 2019 FreeWave

## 34.4. LOCAL\_COM2\_TO\_REMOTE\_COM2

Figure 239 illustrates the Terminal Server Relay command: LOCAL COM2 TO REMOTE COM2.

• Data is forwarded between the local COM2 and remote COM2 ports.

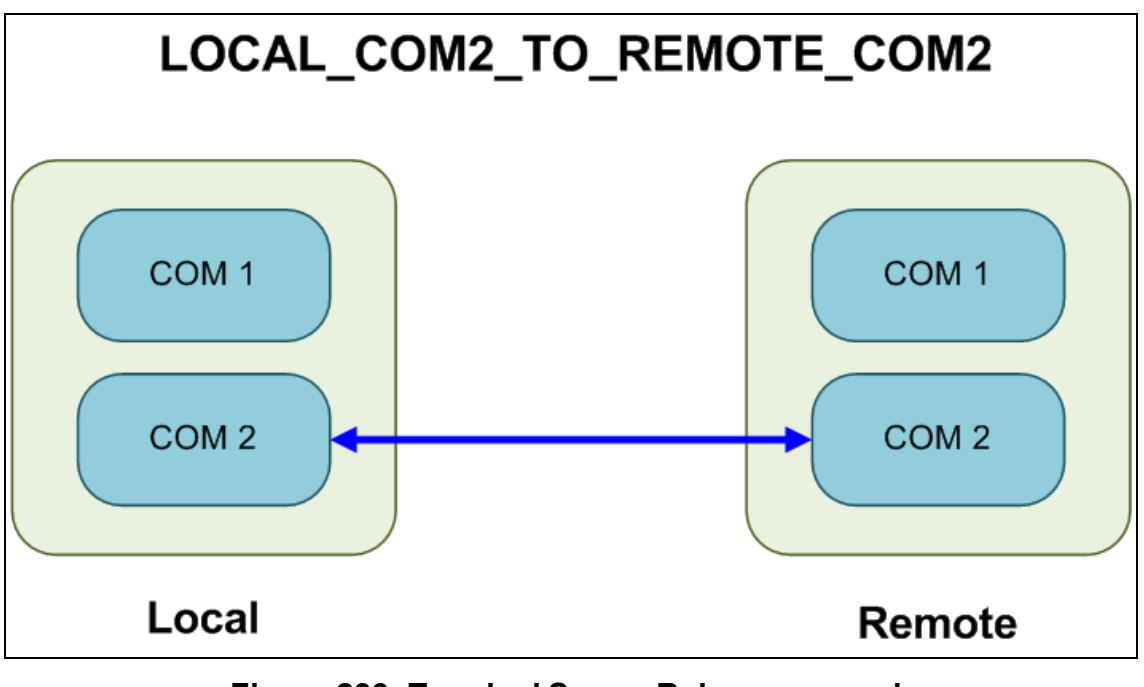

Figure 239: Terminal Server Relay command: LOCAL COM2 TO REMOTE COM2

LUM0077AA Rev Oct-2019

Page 375 of 496

Copyright © 2019 FreeWave

## 34.5. LOCAL\_BOTH\_COM\_TO\_REMOTE\_COM1

Figure 240 illustrates the Terminal Server Relay command: **LOCAL BOTH COM TO REMOTE COM1**.

- Data is forwarded between the local COM1 and remote COM1 ports.
- Data is forwarded between the local COM2 and remote COM1 ports.

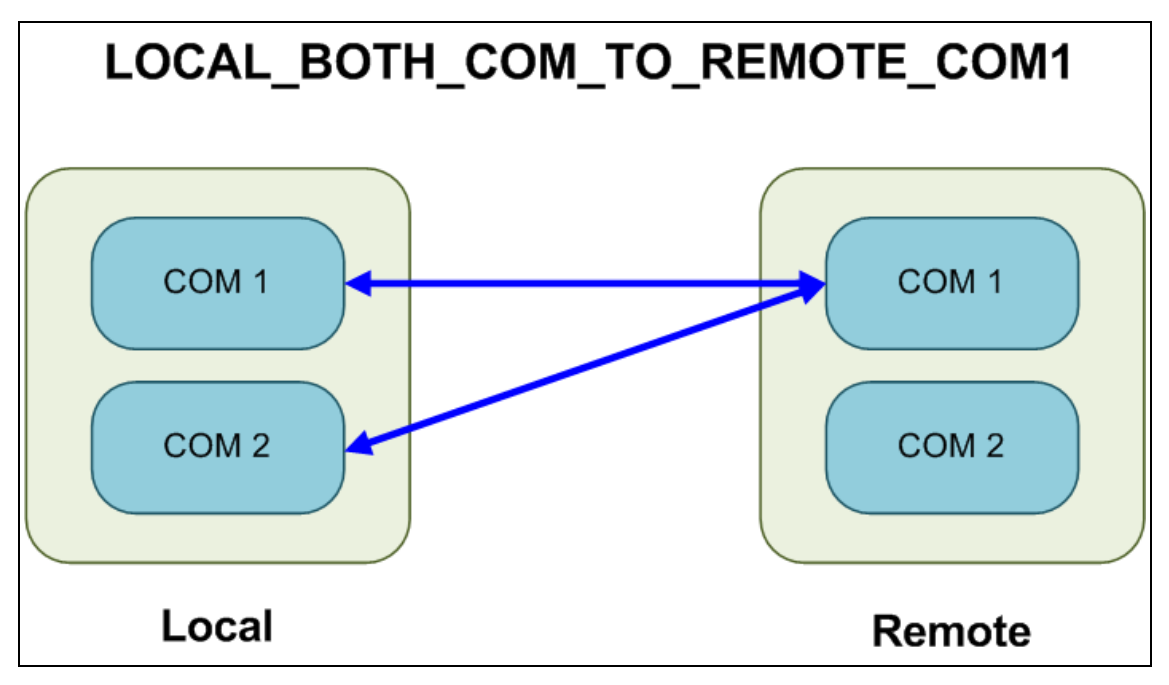

Figure 240: Terminal Server Relay command: LOCAL BOTH COM TO REMOTE COM1

LUM0077AA Rev Oct-2019

Page 376 of 496

Copyright © 2019 FreeWave

## 34.6. LOCAL\_BOTH\_COM\_TO\_REMOTE\_COM2

Figure 241 illustrates the Terminal Server Relay command: **LOCAL BOTH COM TO REMOTE COM2**.

- Data is forwarded between the local COM1 and remote COM2 ports.
- Data is forwarded between the local COM2 and remote COM2 ports.

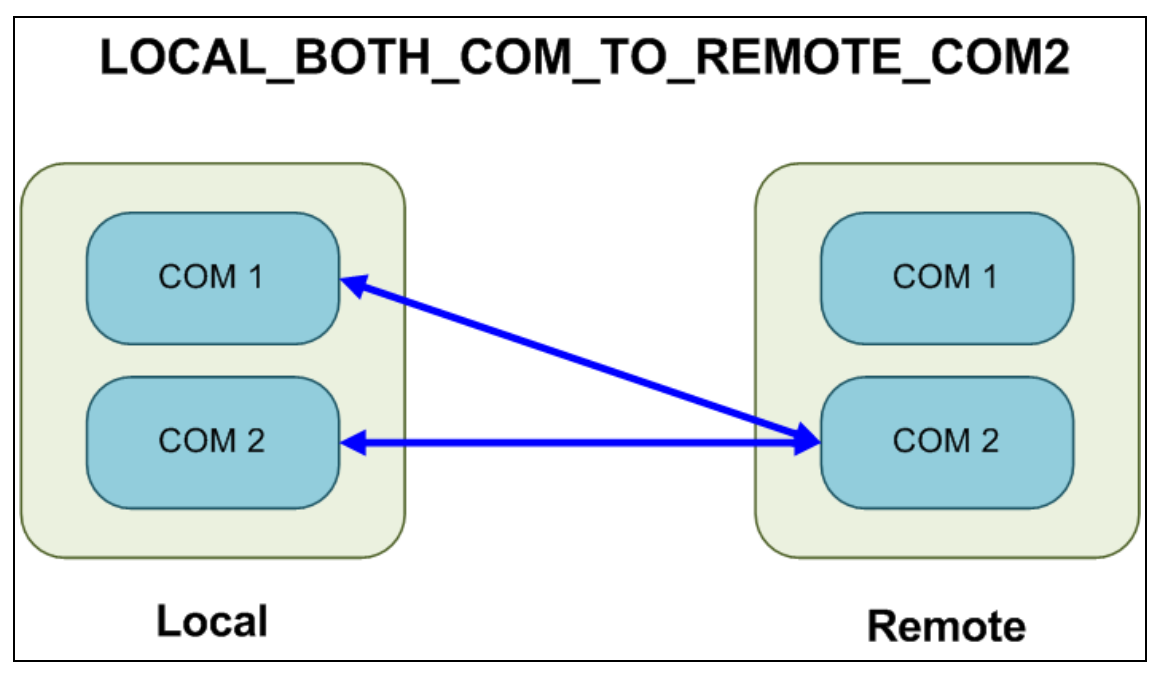

Figure 241: Terminal Server Relay command: LOCAL BOTH COM TO REMOTE COM2

LUM0077AA Rev Oct-2019

Page 377 of 496

Copyright © 2019 FreeWave

## 34.7. LOCAL\_COM1\_TO\_REMOTE\_BOTH\_COM

Figure 242 illustrates the Terminal Server Relay command: LOCAL COM1 TO REMOTE BOTH COM.

- Data is forwarded between the local COM1 and remote COM1 ports.
- Data is forwarded between the local COM1 and remote COM2 ports.

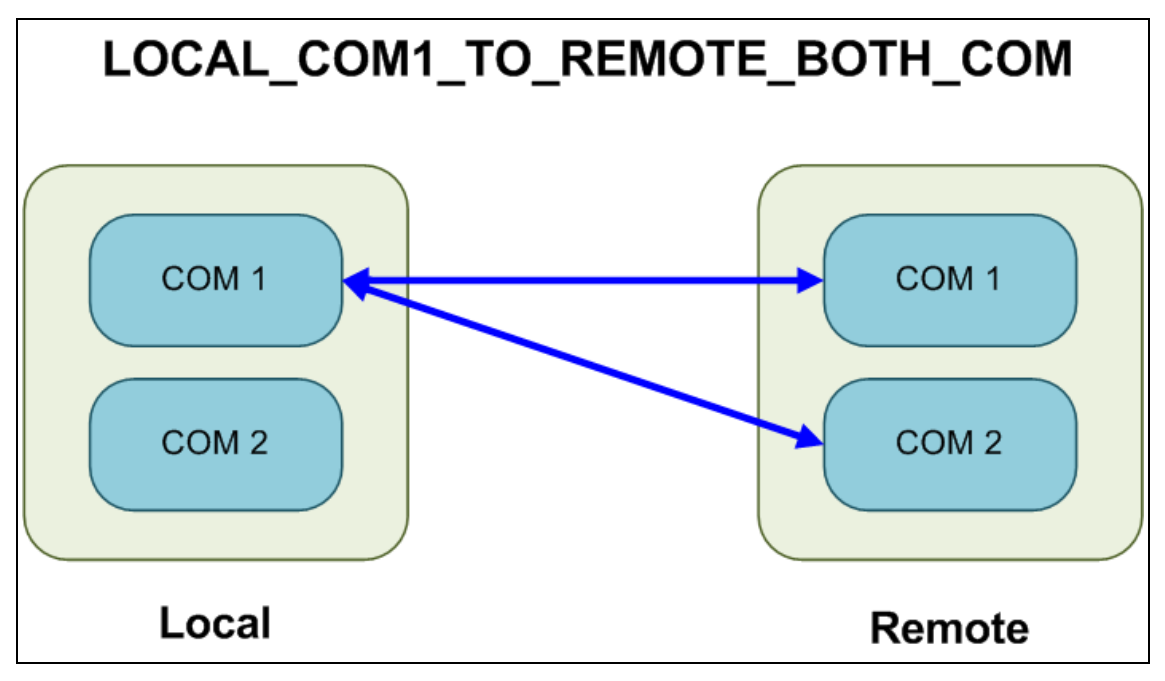

Figure 242: Terminal Server Relay command: LOCAL COM1 TO REMOTE BOTH COM

LUM0077AA Rev Oct-2019

Page 378 of 496

Copyright © 2019 FreeWave

## 34.8. LOCAL\_COM2\_TO\_REMOTE\_BOTH\_COM

Figure 243 illustrates the Terminal Server Relay command: LOCAL COM2 TO REMOTE BOTH COM.

- Data is forwarded between the local COM2 and remote COM1 ports.
- Data is forwarded between the local COM2 and remote COM2 ports.

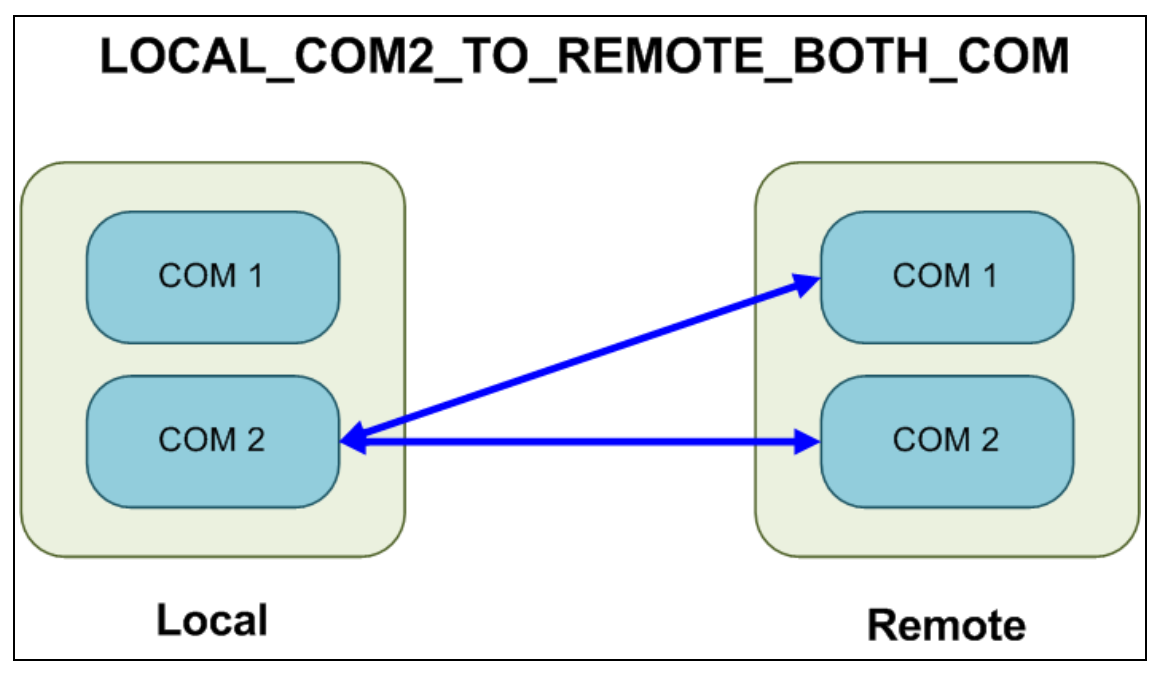

Figure 243: Terminal Server Relay command: LOCAL COM2 TO REMOTE BOTH COM

LUM0077AA Rev Oct-2019

Page 379 of 496

Copyright © 2019 FreeWave

### 34.9. Example: Multicast

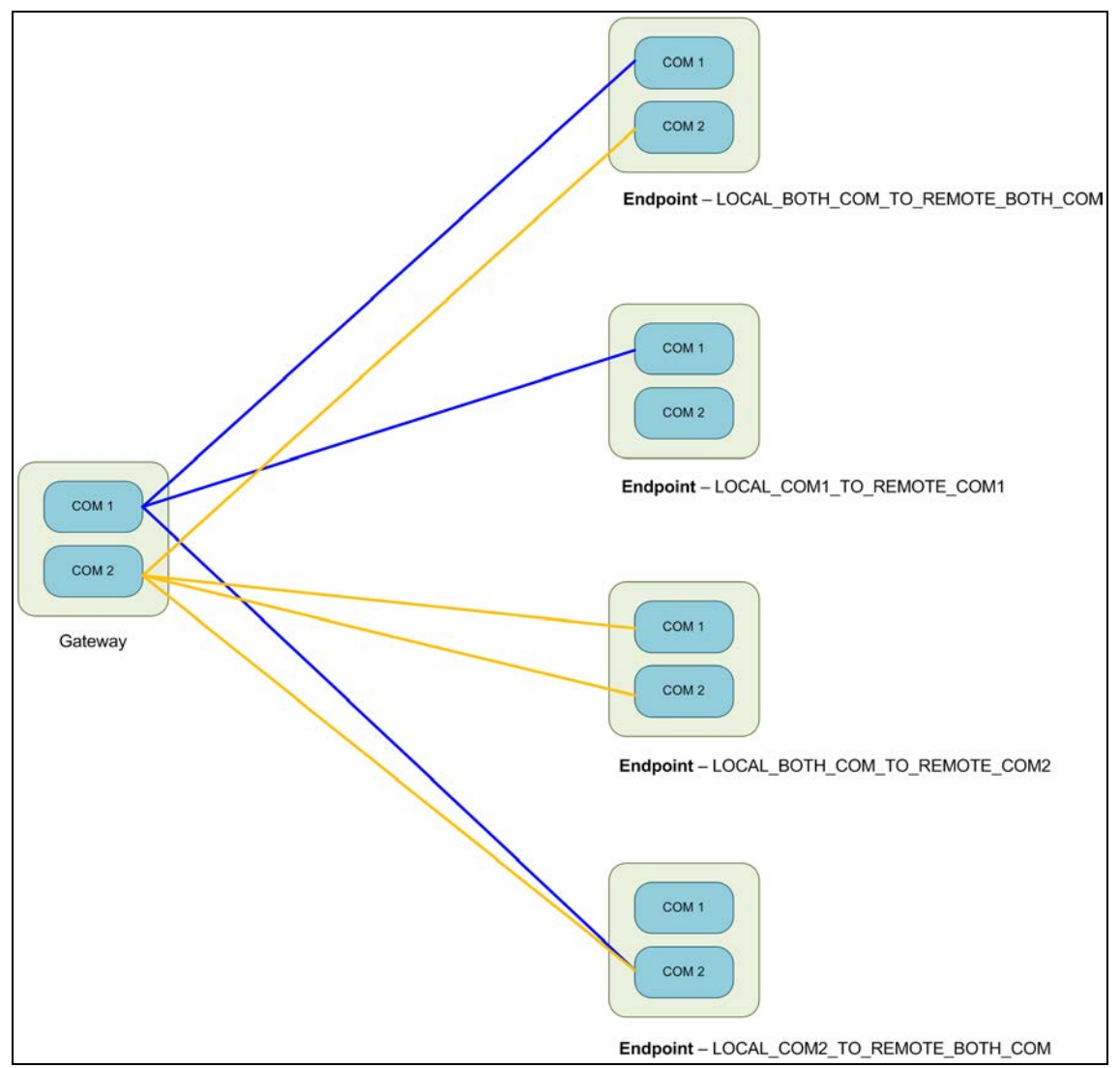

Figure 244: Example: Multicast

Page 380 of 496

Copyright © 2019 FreeWave

# 35. Web Interface

The available windows are:

- COM window (on page 382)
- Config window (on page 384)
- Data Path window (on page 386)
- Date window (on page 388)
- Encryption window (on page 390)
- File Upload window (on page 392)
- Help window (on page 394)
- Home window (on page 396)
- Io Ex Com window (on page 397)
- Local Diagnostics window (on page 399)
- Modbus window (on page 401)
- Network window (on page 403)

- Network Diagnostics window (on page 405)
- Network Stats window (on page 410)
- NTP window (on page 412)
- Radio Settings window Endpoint (on page 414)
- Radio Settings Helpers window (on page 422)
- Runtime Environment window (on page 424)
- Security window (on page 426)
- Services window (on page 428)
- SNMP window (on page 430)
- System Info window (on page 432)
- Terminal Server Relay window (on page 434)
- User Data Drag and Drop window (on page 436)

Page 381 of 496

Copyright © 2019 FreeWave

### 35.1. COM window

The **COM** windows are used to read and change information about the communication settings of the Z9-PC or Z9-PC-SR001.

Note: See the COM Parameters (on page 217) for detailed information about the parameters.

### Access and Window Description

- 1. Verify the Setup the Computer IP Address Configuration (on page 110) procedure is completed.
- 2. Open a web browser.
- 3. In the URL address bar, enter the IP address of the connected Z9-PC or Z9-PC-SR001 and press <Enter>.

The Home window (on page 396) opens.

Note: If this is the first time the Z9-PC or Z9-PC-SR001 is accessed, enter its default IP address of 192.168.111.100.

If the IP address was changed, enter that IP Address.

See the System Info Parameters (on page 354) for detailed information about the parameters.

4. On the Menu list, click the Configuration link. Figure 245

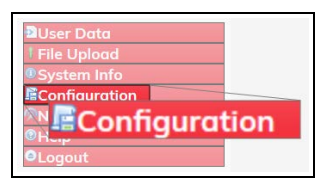

#### Figure 245: Configuration link

The Authentication Required (Login) dialog box opens.

5. Enter **admin** in both the **User Name** and **Password** text boxes and click **OK**. The **Login** dialog box closes and the **System Info** window opens.

Note: If the User Name or Password were changed, enter the applicable information.

5. Click either the **COM1** or **COM2** tab to access their respective COM parameters. Figure 246 or Figure 247

**Note**: The parameters for **COM1** and **COM2** are the same except for the Terminal Server Port (on page 228) parameter setting.

See the COM Parameters (on page 217) for detailed information about the parameters.

LUM0077AA Rev Oct-2019

Page 382 of 496

Copyright © 2019 FreeWave

| Ele Edit Yew History Bookmarks Jools He | *                       |           |             |                  |               |             |      |       |              |        |            |        |         |      | -     | • |
|-----------------------------------------|-------------------------|-----------|-------------|------------------|---------------|-------------|------|-------|--------------|--------|------------|--------|---------|------|-------|---|
| O Configuration X +                     |                         |           |             |                  |               |             |      |       |              |        |            |        |         |      |       |   |
|                                         | 192.168.111.100/config/ | /Com1     |             |                  |               |             |      |       |              |        | C          | ) @    | 0 G     | 3    | II 0  | • |
| EDEEWAVE                                | Custom Infe             | Dedia Co  |             | Dudia Cali       | nan Heleser   | Course No.  |      | Dette | Local Diseas |        | Carla      | Carro  | No.     |      | _     |   |
| FREEVIAVE                               | System mo               | Robio ser | trings      | Radio secur      | ags Heipers   | Encryption  | Dat  | aPoth | Local Diagno | istics | Coning     | Servic | ces wet | WORK |       |   |
| <b>Q</b> ZumLink                        | Network Stats           | NTP       | Com1        | Com2             | Terminal Se   | erver Relay | Date | SNMP  | Security     | Runti  | Ime Enviro | nment  | Modbus  | Io E | x Com |   |
|                                         | 6                       |           |             |                  | -             |             | Com  | 1.    | - 18         |        |            |        |         |      |       |   |
|                                         |                         |           |             | Mode             | RS232         |             |      |       | 6            |        |            |        |         |      |       |   |
| DUser Data                              |                         |           |             | Handler          | TerminalServe | er          |      |       | ¢            |        |            |        |         |      |       |   |
| * File Upload                           |                         |           |             | Baudrate         | 115200        |             |      |       | ×            |        |            |        |         |      |       |   |
| System Info                             |                         |           |             | Databits         | . 8           |             |      |       | ~            |        |            |        |         |      |       |   |
| Configuration                           |                         |           |             | Parity           | None          |             |      |       | ~            |        |            |        |         |      |       |   |
| Network Diagnostics                     |                         |           |             | Stopbits         | 1             |             |      |       | 100          |        |            |        |         |      |       |   |
| @Help                                   |                         |           |             | Duplex           | Full          |             |      |       | 2            |        |            |        |         |      |       |   |
| OLogout                                 |                         |           |             | Flow Control     | 011           |             |      |       | 14 I         |        |            |        |         |      |       |   |
|                                         |                         |           | Delay B     | Jefore Send MS   | 2             |             |      |       | _            |        |            |        |         |      |       |   |
|                                         |                         |           | Break b     | Jefore Sena Us   | 0             |             |      |       | _            |        |            |        |         |      |       |   |
|                                         |                         | 17        | Terminet    | nal Server Port  | 5041          |             |      |       | _            |        |            |        |         |      |       |   |
|                                         |                         |           | Terminal Se | erver Time Out   | 300           |             |      |       | _            |        |            |        |         |      |       |   |
|                                         |                         |           |             | TX Bytes         | 0             |             |      |       | _            |        |            |        |         |      |       |   |
|                                         |                         |           | Ca          | PCA Dytes        | 0             |             |      |       | _            |        |            |        |         |      |       |   |
|                                         | Update                  |           |             | silection or opp | <u>e</u>      |             |      |       |              |        |            |        |         |      |       |   |
|                                         |                         |           |             |                  |               |             |      |       |              |        |            |        |         |      |       |   |

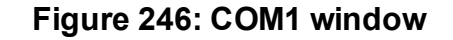

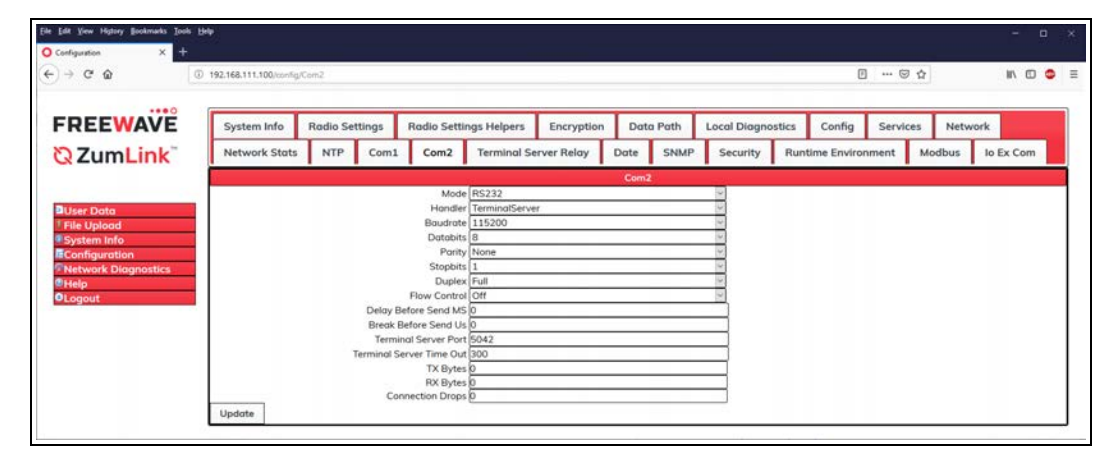

Figure 247: COM2 window

6. Optional: On the **Menu** list, click the **Configuration** link to Change the COM Parameters (on page 115).

Page 383 of 496

Copyright © 2019 FreeWave

### 35.2. Config window

The Config window is used to reset the radio, restore factory defaults, view IQ license status.

Note: See the Config Parameters (on page 231) for detailed information about the parameters.

#### **Access and Window Description**

- 1. Verify the Setup the Computer IP Address Configuration (on page 110) procedure is completed.
- 2. Open a web browser.
- 3. In the URL address bar, enter the IP address of the connected Z9-PC or Z9-PC-SR001 and press <Enter>.

The Home window (on page 396) opens.

Note: If this is the first time the Z9-PC or Z9-PC-SR001 is accessed, enter its default IP address of 192.168.111.100.

If the IP address was changed, enter that IP Address.

See the System Info Parameters (on page 354) for detailed information about the parameters.

4. On the Menu list, click the System Info link. Figure 248

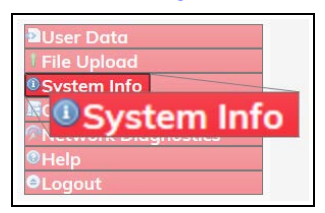

Figure 248: System Info link

The Authentication Required (Login) dialog box opens.

5. Enter **admin** in both the **User Name** and **Password** text boxes and click **OK**. The **Login** dialog box closes and the **System Info** window opens.

Note: If the User Name or Password were changed, enter the applicable information.

6. Click the **Config** tab to access the **Config** parameters. Figure 249

Important!: The information in this window is read-only. The parameters in this window can only be changed in the CLI. See the Access the CLI and Change the IP Address and nodeld (on page 61) procedure for CLI access. See the Config Parameters (on page 231) for detailed information about the parameters.

Page 384 of 496

Copyright © 2019 FreeWave

|               |                              |                                         |                                                      |                                                                                                    |                                                                                                    |                                                                                                    |                                                                                                    |                                                                                                    |                                                                                                    |                                                                                                    | 94                                                                                                    |                                                                                                    | IIV C                                                                                                    |                                                                                                    |
|---------------|------------------------------|-----------------------------------------|------------------------------------------------------|----------------------------------------------------------------------------------------------------|----------------------------------------------------------------------------------------------------|----------------------------------------------------------------------------------------------------|----------------------------------------------------------------------------------------------------|----------------------------------------------------------------------------------------------------|----------------------------------------------------------------------------------------------------|----------------------------------------------------------------------------------------------------|----------------------------------------------------------------------------------------------------|----------------------------------------------------------------------------------------------------|----------------------------------------------------------------------------------------------------|----------------------------------------------------------------------------------------------------|
| System Info   | Radio Set                    | tings                                   | Radio Settir                                         | ngs Helpers                                                                                                   | Encryption                                                                                                    | Date                                                                                                    | a Path                                                                                                    | Local Diagn                                                                                                    | ostics                                                                                                    | Config                                                                                                    | Service                                                                                                    | es Netv                                                                                                    | vork                                                                                                    |                                                                                                    |
| Network Stats | NTP                          | Com1                                    | Com2                                                 | Terminal S                                                                                                    | erver Relay                                                                                                    | Date                                                                                                    | SNMP                                                                                                    | Security                                                                                                    | Runt                                                                                                    | ime Enviror                                                                                                    | nment                                                                                                    | Modbus                                                                                                    | lo E                                                                                                    | x Co                                                                                                    |
|               |                              |                                         |                                                      | 8                                                                                                    |                                                                                                    | Config                                                                                                    |                                                                                                    |                                                                                                    |                                                                                                    |                                                                                                    |                                                                                                    |                                                                                                    |                                                                                                    |                                                                                                    |
|               |                              |                                         | Reset                                                |                                                                                                    |                                                                                                    |                                                                                                    |                                                                                                    |                                                                                                    |                                                                                                    |                                                                                                    |                                                                                                    |                                                                                                    |                                                                                                    |                                                                                                    |
|               |                              | Pac                                     | Sove                                                 |                                                                                                    |                                                                                                    |                                                                                                    |                                                                                                    |                                                                                                    |                                                                                                    |                                                                                                    |                                                                                                    |                                                                                                    |                                                                                                    |                                                                                                    |
|               |                              |                                         | Restore                                              |                                                                                                    |                                                                                                    |                                                                                                    |                                                                                                    |                                                                                                    |                                                                                                    |                                                                                                    |                                                                                                    |                                                                                                    |                                                                                                    |                                                                                                    |
|               | System Info<br>Network Stats | System Info Radio Set Network Stats NTP | System Info Radio Settings<br>Network Stats NTP Com1 | System Info Radio Settings Radio Settin<br>Network Stats NTP Com1 Com2<br>Foctory Defaults<br>Save<br>Restore | System Info         Radio Settings         Radio Settings         Radio Settings         Helpers           Network Stats         NTP         Com1         Com2         Terminal S           Reset         Factory Defaults         Sove         Sove         Sove | System Info         Radio Settings         Radio Settings         Helpers         Encryption           Network Stats         NTP         Com1         Com2         Terminal Server Relay           Factory Defaults         Save         Save         Save         Save | System Info Radio Settings Radio Settings Helpers Encryption Data Network Stats NTP Con1 Con2 Terminal Server Relay Data | System Info         Radio Settings         Radio Settings         Helpers         Encryption         Data         Path           Network Stats         NTP         Com1         Com2         Terminal Server Relay         Date         SMMP           Save           Factory Defaults           Save           Reset           Factory Defaults           Save | System Info Radio Settings Radio Settings Helpers Encryption Data Path Lacal Diagon<br>Network Stats NTP Com1 Com2 Terminal Server Relay Date SNMP Security<br>Reset Factory Defaults<br>Sove | System Info         Radio Settings         Radio Settings Helpers         Encryption         Data Path         Local Diagnostics           Network Stats         NTP         Com1         Com2         Terminal Server Relay         Date         SNMP         Security         Runt           Feeton Path         State         Security         Com1         Com2         Terminal Server Relay         Date         SNMP         Security         Runt           Feeton Pathotics           Save           Restore         Save         Save | System Info     Radio Settings     Radio Settings Helpers     Encryption     Data Path     Local Diagnostics     Config       Network Stats     NTP     Con1     Con2     Terminal Server Relay     Date     SNMP     Security     Runtime Enviror       Fectory Defaults       Sove       Sove       Reset       Sove       Sove       Reset | System Info         Radio Settings         Radio Settings         Encryption         Data Path         Local Diagnostics         Config         Service           Network Stats         NTP         Con1         Con2         Terminal Server Relay         Date         SNMP         Security         Runtime Environment           Security Defaults           Security Defaults           Sare           Security Defaults           Sare           Restor | System Info         Radio Settings         Radio Settings Helpers         Encryption         Data Path         Local Diagnostics         Config         Services         Network           Network Stats         NTP         Con1         Con2         Terminal Server Relay         Data         SNMP         Security         Runtime Environment         Modus           Reset           Foctory Defaults           Save           Reset           Save           Reset           Save           Reset | System Info Radio Settings Helpers Encryption Data Path Local Diagnostics Config Service Network Stats NTP Con Config Config Service Network Stats NTP Con Config Config Service Network Stats NTP Con Config Service Network Stats Service Network Stats Service Networ |

Figure 249: Config window

LUM0077AA Rev Oct-2019

Page 385 of 496

Copyright © 2019 FreeWave

### 35.3. Data Path window

The Data Path window is used to define more advanced data path features.

Note: See the Data Path Parameters (on page 235) for detailed information about the parameters.

### **Access and Window Description**

- 1. Verify the Setup the Computer IP Address Configuration (on page 110) procedure is completed.
- 2. Open a web browser.
- 3. In the URL address bar, enter the IP address of the connected Z9-PC or Z9-PC-SR001 and press <Enter>.

The Home window (on page 396) opens.

**Note**: If this is the first time the Z9-PC or Z9-PC-SR001 is accessed, enter its default IP address of 192.168.111.100.

If the IP address was changed, enter that IP Address.

See the System Info Parameters (on page 354) for detailed information about the parameters.

4. On the Menu list, click the Configuration link. Figure 250

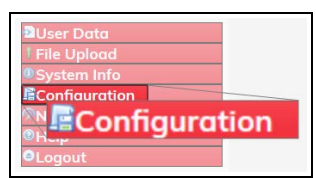

Figure 250: Configuration link

The Authentication Required (Login) dialog box opens.

5. Enter **admin** in both the **User Name** and **Password** text boxes and click **OK**. The **Login** dialog box closes and the **System Info** window opens.

Note: If the User Name or Password were changed, enter the applicable information.

6. Click the Data Path tab to access the Data Path parameters. Figure 251

**Note**: The information in this window is read-only. See the Data Path Parameters (on page 235) for detailed information about the parameters.

LUM0077AA Rev Oct-2019

Page 386 of 496

Copyright © 2019 FreeWave

| ⇒ C @         | ) 192.168.111.100/config/ | tataPath  |                |                |             |             |         |      |               |      | E            | ) 🖸 🖞    |        | R/      |     |
|---------------|---------------------------|-----------|----------------|----------------|-------------|-------------|---------|------|---------------|------|--------------|----------|--------|---------|-----|
| REEWAVE       | System Info               | Radio Set | ttings         | Radio Settin   | ngs Helpers | Encryption  | Data    | Path | Local Diagnos | tics | Config       | Services | Netw   | ork     |     |
| ZumLink       | Network Stats             | NTP       | Com1           | Com2           | Terminal Se | erver Relay | Date    | SNMP | Security      | Run  | time Enviror | nment )  | Modbus | lo Ex C | :om |
|               | й —                       |           |                |                | 9           |             | Data Pa | th   | 1.00          |      |              |          |        |         |     |
|               |                           |           | Compre OTA Max | ession Enabled | true        |             |         |      | ~             |      |              |          |        |         |     |
| ile Upload    |                           |           | OTH MUA        | FEC Rote       | RATE_1_1    |             |         |      | 1             |      |              |          |        |         |     |
| System Info   |                           |           | Agg            | regate Enabled | false       |             |         |      | ( )           |      |              |          |        |         |     |
| Configuration |                           | Route N   | lin Signal     | Margin Thresh  | 10          |             |         |      |               |      |              |          |        |         |     |

### Figure 251: Data Path window

7. Optional: On the **Menu** list, click the **Configuration** link to Change the Data Path Parameters (on page 118).

LUM0077AA Rev Oct-2019

Page 387 of 496

Copyright © 2019 FreeWave

### 35.4. Date window

The Date window is used to view the Z9-PC or Z9-PC-SR001 operation and application uptime.

Note: See the Date Parameters (on page 244) for detailed information about the parameters.

#### **Access and Window Description**

- 1. Verify the Setup the Computer IP Address Configuration (on page 110) procedure is completed.
- 2. Open a web browser.
- 3. In the URL address bar, enter the IP address of the connected Z9-PC or Z9-PC-SR001 and press <Enter>.

The Home window (on page 396) opens.

**Note**: If this is the first time the Z9-PC or Z9-PC-SR001 is accessed, enter its default IP address of 192.168.111.100.

If the IP address was changed, enter that IP Address.

See the System Info Parameters (on page 354) for detailed information about the parameters.

4. On the Menu list, click the Configuration link. Figure 252

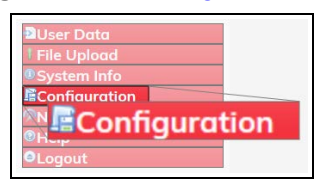

Figure 252: Configuration link

The Authentication Required (Login) dialog box opens.

5. Enter **admin** in both the **User Name** and **Password** text boxes and click **OK**. The **Login** dialog box closes and the **System Info** window opens.

Note: If the User Name or Password were changed, enter the applicable information.

6. Click the **Date** tab to access the **Date** parameters. Figure 253

**Note**: The information in this window is read-only. See the Date Parameters (on page 244) for detailed information about the parameters.

LUM0077AA Rev Oct-2019

Page 388 of 496

Copyright © 2019 FreeWave

| → ଫ ŵ                | 0 192.168.111.100/config/ | Sate      |        |               |              |             |      |        |              |       |              | ··· 6  | 9 ☆     |      | III ( | 1 |
|----------------------|---------------------------|-----------|--------|---------------|--------------|-------------|------|--------|--------------|-------|--------------|--------|---------|------|-------|---|
| REEWAVE              | System Info               | Radio Set | ttings | Radio Sett    | ings Helpers | Encryption  | Date | a Path | Local Diagno | stics | Config       | Servie | ces Net | work |       | Ì |
| ZumLink <sup>®</sup> | Network Stats             | NTP       | Com1   | Com2          | Terminal Se  | erver Relay | Date | SNMP   | Security     | Run   | time Enviror | nment  | Modbus  | lo E | x Com |   |
|                      | -)                        |           |        |               |              |             | Date |        | -            |       |              |        |         |      |       |   |
| ser Data             |                           |           | 3      | Up Time Strin | Uptime 0Days | 01h:31m:34s |      |        |              |       |              |        |         |      |       |   |
| le Upload            |                           |           | DC     | C App Uptim   | Uptime 0Days | 01h:31m:04s |      |        | _            |       |              |        |         |      |       |   |
| onfiguration         |                           |           |        | Tim           | 946690290    |             |      |        |              |       |              |        |         |      |       |   |

Figure 253: Date window

LUM0077AA Rev Oct-2019

Page 389 of 496

Copyright © 2019 FreeWave

### **35.5. Encryption window**

The **Encryption** window is used to enable or disable encryption on the Z9-PC or Z9-PC-SR001.

Note: See the Encryption Parameters (on page 249) for detailed information about the parameters.

### **Access and Window Description**

- 1. Verify the Setup the Computer IP Address Configuration (on page 110) procedure is completed.
- 2. Open a web browser.
- 3. In the URL address bar, enter the IP address of the connected Z9-PC or Z9-PC-SR001 and press <Enter>.

The Home window (on page 396) opens.

**Note**: If this is the first time the Z9-PC or Z9-PC-SR001 is accessed, enter its default IP address of 192.168.111.100.

If the IP address was changed, enter that IP Address.

See the System Info Parameters (on page 354) for detailed information about the parameters.

4. On the Menu list, click the Configuration link. Figure 254

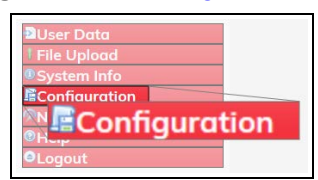

Figure 254: Configuration link

The Authentication Required (Login) dialog box opens.

5. Enter **admin** in both the **User Name** and **Password** text boxes and click **OK**. The **Login** dialog box closes and the **System Info** window opens.

Note: If the User Name or Password were changed, enter the applicable information.

6. Click the Encryption tab to access the Encryption parameters. Figure 255

**Note**: See the Encryption Parameters (on page 249) for detailed information about the parameters.

LUM0077AA Rev Oct-2019

Page 390 of 496

Copyright © 2019 FreeWave

| Outropunde       ×       *                                                                                                    | le Edit Yew Higtory Bookmarks Iou                                                                               | e Reb                    |                            |        |               |                  |             |         |        |             |        |             |       |       |      | -       |    |   |
|----------------------------------------------------------------------------------------------------|----------------------------------------------------------------------------------------------------|--------------------------|----------------------------|--------|---------------|------------------|-------------|---------|--------|-------------|--------|-------------|-------|-------|------|---------|----|---|
| Image: Construction of the set of the set of t | Configuration X +                                                                                               |                          |                            |        |               |                  |             |         |        |             |        |             |       |       |      |         |    |   |
| System Info       Rodio Settings       Redio Settings       Helpers       Encryption       Data Path       Local Diagnostics       Config       Services       Network         Network Stats       NTP       Con1       Con2       Terminal Server Relay       Data       SNMP       Security       Runtime Environment       Modbus       to Ex.Com         Water Data       Encryption       Con2       Terminal Server Relay       Data       SNMP       Security       Runtime Environment       Modbus       to Ex.Com         Plie Uplood       Encryption       Key 1       Key 1       Key                                                                                                    | €) → ଫ ໖                                                                                                    | ③ 192.168.111.100/config | /encryption                |        |               |                  |             |         |        |             |        | 0           | ] (   | 9 4   |      | 81      |    | • |
| System Info       Rodio Settings       Redio Settings       Redio Settings       Encryption       Data       Poto       Struct       Network         Network Stats       NTP       Com1       Com2       Terminal Server Relay       Data       StMPP       Security       Runtime Environment       Modbus       to Excom         Buser Date       File Upload       Keyl       Keyl       Keyl Ray hoa not been set.       Image: Complex Security       Network Security       Network       Network                                                                                                    |                                                                                                    |                          |                            |        |               |                  | 0           | _       |        |             |        |             |       |       |      |         |    | _ |
| Network Stats       NTP       Cam1       Com2       Terminal Server Relay       Date       SNUP       Security       Runtime Environment       Modbus       to Ex Com         User Data       Encryption Mode       Active Key (GIT       Image: Comparison of Comparison of Compari                                                                                                    | FREEWAVE                                                                                                    | System Info              | Radio Se                   | ttings | Radio Sett    | ings Helpers     | Encryption  | Dat     | a Path | Local Diagn | ostics | Config      | Serv  | rices | Netw | ork     |    |   |
| Encryption         Encryption           Blaser Data         Encryption Mode         AES_CTR         Image: CTR         Image: CTR <td>Q ZumLink</td> <td>Network Stats</td> <td>NTP</td> <td>Com1</td> <td>Com2</td> <td>Terminal Se</td> <td>erver Relay</td> <td>Date</td> <td>SNMP</td> <td>Security</td> <td>Run</td> <td>time Enviro</td> <td>nment</td> <td>Mod</td> <td>ibus</td> <td>lo Ex C</td> <td>om</td> <td></td>                                                                                                    | Q ZumLink                                                                                                    | Network Stats            | NTP                        | Com1   | Com2          | Terminal Se      | erver Relay | Date    | SNMP   | Security    | Run    | time Enviro | nment | Mod   | ibus | lo Ex C | om |   |
| Biser Data     Encryption Mode     AEtors Key (Off     W       1" File Upload     Key 1     Key has not been set.       1" System Info     Key 1     Key has not been set.       1" System Info     Key 1     Key has not been set.       1" River Kolegonstice     Key 1     Key has not been set.       1" Network Diagonstice     Key 1     Key has not been set.       1" Network Diagonsteteen set.     Key 15 <td></td> <td>8</td> <td></td> <td></td> <td></td> <td></td> <td></td> <td>Encrypt</td> <td>lon</td> <td>11240</td> <td></td> <td></td> <td></td> <td></td> <td></td> <td></td> <td></td> <td></td>                                                                                                    |                                                                                                    | 8                        |                            |        |               |                  |             | Encrypt | lon    | 11240       |        |             |       |       |      |         |    |   |
| Butser Darko     Active Koy (Dff       File Lybod     Key JA: Rey has not been set.       ESystem Info     Key JA: Rey has not been set.       Econfiguration     Key JA: Rey has not been set.       File Lybod     Key A       Key A     Key has not been set.       File Lybod     Key A       Key A     Key has not been set.       File Lybod     Key A       Key A     Key has not been set.       File Lybod     Key A       Key A     Key has not been set.       Key A     Key has not been set.       Key B     Key has not been set.       Key B     Key has not been set.       Key B     Key has not been set.       Key 10     Key has not been set.       Key 11     Key has not been set.       Key 12     Key has not been set.       Key 13     Key has not been set.       Key 14     Key has not been set.       Key 13     Key has not been set.       Key 14     Key has not been set.       Key 15     Key has not been set.       Key 14     Key has not been set.       Key 15     Key has not been set.       Key 15     Key has not been set.       Key 15     Key has not been set.                                                                                                    |                                                                                                    |                          |                            | E      | scryption Mod | AES_CTR          |             |         |        | 6           |        |             |       |       |      |         |    |   |
| If the typicod       Key1       Key1 Key hos not been set.         RConfiguration       Key3       Key1 hos not been set.         RConfiguration       Key3       Key1 hos not been set.         RConfiguration       Key3       Key1 hos not been set.         RConfiguration       Key3       Key1 hos not been set.         RConfiguration       Key3       Key1 hos not been set.         RConfiguration       Key3       Key1 hos not been set.         RConfiguration       Key3       Key1 hos not been set.         RConfiguration       Key3       Key1 hos not been set.         RConfiguration       Key3       Key1 hos not been set.         RConfiguration       Key3       Key1 hos not been set.         RConfiguration       Key13       Key1 hos not been set.         RConfiguration       Key12       Key1 hos not been set.         Key12       Key1 hos not been set.       Key13         Key13       Key hos not been set.       Key13         Key14       Key hos not been set.       Key13         Key15       Key hos not been set.       Key13         Key15       Key hos not been set.       Key13         Key15       Key hos not been set.       Key13         Key15       Key hos                                                                                                    | User Data                                                                                                    |                          |                            |        | Active Ke     | Off              |             |         |        | 4           |        |             |       |       |      |         |    |   |
| 8 system info       Key2       Key has not been set.         8 Configuration       Key4       Key has not been set.         6 Metwork Diagnostics       Key4       Key has not been set.         8 Help       Key6       Key has not been set.         9 Logout       Key6       Key has not been set.         6 Key1bas not been set.       Key6       Key1bas not been set.         Key6       Key1bas not been set.       Key6         Key10       Key has not been set.       Key10         Key10       Key has not been set.       Key12         Key10       Key has not been set.       Key13         Key12       Key has not been set.       Key13         Key13       Key has not been set.       Key13         Key14       Key has not been set.       Key13         Key15       Key has not been set.       Key13         Key15       Key has not been set.       Key15         Key15       Key has not been set.       Key15         Key15       Key has not been set.       Key15         Key15       Key has not been set.       Key15         Key16       Key has not been set.       Key15         Key16       Key16       Key16       Key16         Ke                                                                                                    | * File Upload                                                                                                   |                          |                            |        | Key           | Key has not be   | en set.     |         |        |             |        |             |       |       |      |         |    |   |
| ■ Configuration       Key/a Sub not been set.         ● Network Diagnostics       Key/a Sub not been set.         ● Network Diagnostics       Key/a Sub not been set.         ● Logout       Key/a Sub not been set.         ● Logout       Key/a Sub not been set.         Key/a Sub not been set.       Key/a Sub not been set.         Key/a Sub not been set.       Key/a Sub not been set.         Key/a Sub not been set.       Key/a Sub not been set.         Key/a Sub not been set.       Key/a Sub not been set.         Key/a Sub not been set.       Key/a Sub not been set.         Key/a Sub not been set.       Key/a Sub not been set.         Key/a Sub not been set.       Key/a Sub not been set.         Key/a Sub not been set.       Key/a Sub not been set.         Key/a Sub not been set.       Key/a Sub not been set.         Key/a Sub not been set.       Key/a Sub not been set.         Key/a Sub not been set.       Key/a Sub not been set.         Key/a Sub not been set.       Key/a Sub not been set.         Key/a Sub Net not been set.       Key/a Sub Net not been set.         Key/a Sub Net not been set.       Key/a Sub Net not been set.         Key/a Sub Net Net not been set.       Key/a Sub Net Net Net Net Net Net Net Net Net Net                                                                                                    | System Info                                                                                                    |                          | Key2 Key has not been set. |        |               |                  |             |         |        |             |        |             |       |       |      |         |    |   |
| Key4 Key has not been set.     Key6 Key has not been set.     Key6 Key has not been set.     Key6 Key has not been set.     Key6 Key has not been set.     Key6 Key has not been set.     Key6 Key has not been set.     Key10 Key has not been set.     Key10 Key has not been set.     Key12 Key has not been set.     Key13 Key has not been set.     Key13 Key has not been set.     Key13 Key has not been set.     Key13 Key has not been set.     Key13 Key has not been set.     Key13 Key has not been set.     Key13 Key has not been set.     Key13 Key has not been set.     Key13 Key has not been set.     Key13 Key has not been set.     Key15 Key has not been set.     Key15 Key has not been set.     Key15 Key has not been set.     Key15 Key has not been set.                                                                                                    | Configuration                                                                                                   |                          |                            |        | Key.          | B Key has not be | en set.     |         |        |             |        |             |       |       |      |         |    |   |
|                                                                                                    | Network Diagnostics                                                                                             |                          |                            |        | Key           | Key has not be   | en set.     |         |        |             |        |             |       |       |      |         |    |   |
| Very bit Key / Si Key has not been set.           Key / Key has not been set.           Key / Key has not been set.           Key / Key has not been set.           Key / Key has not been set.           Key / Key has not been set.           Key / Key has not been set.           Key / Key has not been set.           Key / Key has not been set.           Key / Key has not been set.           Key / Key has not been set.           Key / Sey has not been set.           Key / Sey has not been set.           Key / Sey has not been set.           Key / Sey has not been set.           Key / Sey has not been set.           Key / Sey has not been set.           Key / Sey has not been set.           Key / Sey has not been set.           Key / Sey has not been set.                                                                                                    | @Help                                                                                                    |                          |                            |        | Key           | 5 Key has not be | en set.     |         |        |             |        |             |       |       |      |         |    |   |
| Key T         Key has not been set.           Key 0         Key hos not been set.           Key 10         Key hos not been set.           Key 12         Key hos not been set.           Key 12         Key hos not been set.           Key 14         Key hos not been set.           Key 14         Key hos not been set.           Key 14         Key hos not been set.           Key 14         Key hos not been set.           Key 15         Key hos not been set.           Key 15         Key hos not been set.           Key 15         Key hos not been set.           Key 15         Key hos not been set.           Key 15         Key hos not been set.                                                                                                    | OLogout                                                                                                    |                          |                            |        | Key           | 5 Key has not be | ien set.    |         |        |             |        |             |       |       |      |         |    |   |
| Keyl Bey has not been set.<br>Keyl D (Key has not been set.<br>Keyl D (Key has not been set.<br>Keyl 2 (Key has not been set.<br>Keyl 2 (Key has not been set.<br>Keyl 3 (Key has not been set.<br>Keyl 5 (Key has not been set.<br>Keyl 5 (Key has not been set.<br>Keyl 5 (Key has not been set.                                                                                                    | Contraction of the second second second second second second second second second second second second second s |                          |                            |        | Key           | Key has not be   | en set.     |         |        |             |        |             |       |       |      |         |    |   |
| Keyl Bey has not been set.<br>Keyl D (Key has not been set.<br>Keyl I Key has not been set.<br>Keyl Z (Key has not been set.<br>Keyl 4 Key has not been set.<br>Keyl 4 Key has not been set.<br>Keyl 5 Key has not been set.                                                                                                    |                                                                                                    |                          |                            |        | Key           | B Key has not be | en set.     |         |        |             |        |             |       |       |      |         |    |   |
| Key J0 Key hos not been set.<br>Key J2 Key hos not been set.<br>Key J2 Key hos not been set.<br>Key J4 Key hos not been set.<br>Key J4 Key hos not been set.<br>Key J5 Key hos not been set.<br>Key J5 Key hos not been set.                                                                                                    |                                                                                                    |                          |                            |        | Key           | Key has not be   | en set.     |         |        |             |        |             |       |       |      |         |    |   |
| Key 11 Key has not been set.<br>Key 13 Key has not been set.<br>Key 13 Key has not been set.<br>Key 14 Key has not been set.<br>Key 16 Key has not been set.                                                                                                    |                                                                                                    |                          |                            |        | Key1          | Key has not be   | en set.     |         |        | _           |        |             |       |       |      |         |    |   |
| Key12 Key has not been set.<br>Key14 Key has not been set.<br>Key14 Key has not been set.<br>Key15 Key has not been set.                                                                                                    |                                                                                                    |                          |                            |        | Key1          | Key has not be   | ien set.    |         |        | _           |        |             |       |       |      |         |    |   |
| Key13 Key has not been set.<br>Key14 Key has not been set.<br>Key16 Key has not been set.                                                                                                    |                                                                                                    |                          |                            |        | Key1          | 2 Key has not be | en set.     |         |        |             |        |             |       |       |      |         |    |   |
| Key14 Key has not been set.<br>Key15 Key has not been set.<br>Key16 Key has not been set.                                                                                                    |                                                                                                    |                          |                            |        | Key1          | Key has not be   | ien set.    |         |        |             |        |             |       |       |      |         |    |   |
| Key19 Key has not been set.<br>Key16 (Key has not been set                                                                                                    |                                                                                                    |                          |                            |        | Key1          | Key has not be   | en set.     |         |        |             |        |             |       |       |      |         |    |   |
| Key16 Key has not been set.                                                                                                    |                                                                                                    |                          |                            |        | Key1          | Key has not be   | en set.     |         |        |             |        |             |       |       |      |         |    |   |
|                                                                                                    |                                                                                                    |                          |                            |        | Key1          | Key has not be   | ien set.    |         |        |             |        |             |       |       |      |         |    |   |

Figure 255: Encryption window

7. Optional: On the **Menu** list, click the **Configuration** link to Change the Encryption Parameters (on page 120).

Page 391 of 496

Copyright © 2019 FreeWave

### 35.6. File Upload window

The **File Upload** window is used to search for and upload these file types into the Z9-PC or Z9-PC-SR001:

| Extension      | File Type                        |
|----------------|----------------------------------|
| .cfg; .cfg.txt | Configuration changes            |
| .fcf; .fcf.txt | Radio module Firmware updates    |
| .pkg; .pkg.txt | Interface board Firmware updates |

### **Access and Window Description**

Note: The images in this procedure are for Windows® 7 and/or Windows® 10 and Firefox®.

- 1. Verify the Setup the Computer IP Address Configuration procedure is completed.
- 2. Open a web browser.
- 3. In the URL address bar, enter the IP address of the connected Z9-PC or Z9-PC-SR001 and press <Enter>.

The Home window (on page 396) opens.

**Note**: If this is the first time the Z9-PC or Z9-PC-SR001 is accessed, enter its default IP address of **192.168.111.100**.

If the IP address was changed, enter that IP Address.

See the System Info Parameters (on page 354) for detailed information about the parameters.

4. On the Menu list, click the File Upload link. Figure 256

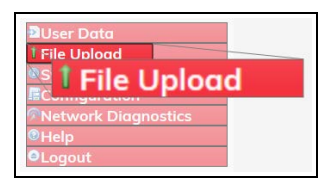

Figure 256: File Upload link

The Authentication Required (Login) dialog box opens.

5. Enter **admin** in both the **User Name** and **Password** text boxes and click **OK**. The **Login** dialog box closes and the **File Upload** window opens. Figure 257

Note: If the User Name or Password were changed, enter the applicable information.

LUM0077AA Rev Oct-2019

Page 392 of 496

Copyright © 2019 FreeWave

| File Edit View History Bookmarks Jools O File Upload × + | Bele                            | -   |   | 0 | × |
|----------------------------------------------------------|---------------------------------|-----|---|---|---|
| €) → ୯ ŵ [                                               | ① 192.168.111.100/upload … ② ☆] | ١١/ | ۵ | ۰ | Ξ |
| FREEWAVE<br>& ZumLink                                    | Upload File                     |     |   |   | ] |
|                                                          | Upload and Apply File           |     |   |   |   |
| User Data<br>File Upload                                 | Browse No file selected.        |     |   |   |   |
| Configuration                                            | Send Cancel                     |     |   |   | J |
| OLogout                                                  |                                 |     |   |   |   |

#### Figure 257: File Upload window

6. Optional: Complete the Firmware Update (on page 29) for the Z9-PC or Z9-PC-SR001.

| The opioad white |                                                                                                    |
|------------------|----------------------------------------------------------------------------------------------------|
| Control Title    | Control Description                                                                                     |
| Browse button    | Click to open the Microsoft® File Upload dialog box.                                                    |
|                  | Note: The Browse button title is dependent on the chosen browser.                                       |
| Send button      | Click to start the update process on the Z9-PC or Z9-PC-SR001.                                          |
| Cancel button    | Click to cancel the file transfer if already started or refresh the window and clear the selected file. |

#### File Upload window

LUM0077AA Rev Oct-2019

Page 393 of 496

Copyright © 2019 FreeWave

### 35.7. Help window

The Help window is used to read information about the settings of the Z9-PC or Z9-PC-SR001.

### Access and Window Description

- 1. Verify the Setup the Computer IP Address Configuration procedure is completed.
- 2. Open a web browser.
- 3. In the URL address bar, enter the IP address of the connected Z9-PC or Z9-PC-SR001 and press <Enter>.

The Home window (on page 396) opens.

**Note**: If this is the first time the Z9-PC or Z9-PC-SR001 is accessed, enter its default IP address of **192.168.111.100**.

If the IP address was changed, enter that IP Address.

See the System Info Parameters (on page 354) for detailed information about the parameters.

4. On the Menu list, click the Help link. Figure 258

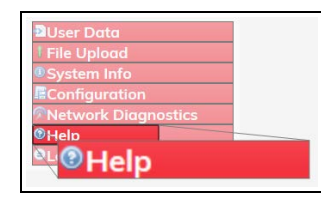

Figure 258: Help link

The Authentication Required (Login) dialog box opens.

5. Enter admin in both the User Name and Password text boxes and click OK.

Note: If the User Name or Password were changed, enter the applicable information.

The Login dialog box closes and the Help window opens. Figure 259

Note: The information in this window is read-only.

Page 394 of 496

Copyright © 2019 FreeWave

| Ede Edit Yew Higtory Bookmarks Too                                                                     | s Be                                                                                                    |           | - o ×   |
|----------------------------------------------------------------------------------------------------|----------------------------------------------------------------------------------------------------|-----------|---------|
| O Help × +                                                                                             |                                                                                                    |           |         |
| (←) → ♂ @                                                                                              | (0) 192.168.111.100/help                                                                                                    | 0 ··· © ☆ | ₩ © • Ξ |
| FREEWAVE                                                                                               | Help                                                                                                    |           |         |
| <b>Q</b> ZumLink <sup>®</sup>                                                                          | rjaten.<br>272ten.ht2p                                                                                                    |           |         |
| BUser Data<br>File Upload<br>System Info<br>RConfiguration<br>%Network Diagnostics<br>%Help<br>OLogout | <ul> <li>Toplays help information on CLI commands and settings.</li> <li>"Anlp" lists information for all settings and commands. To<br/>response is identical to the contents of the "alpicuts" file.</li> <li>"Anlp cappe&gt;" lists information for all settings and commands on<br/>the species page.</li> <li>"Anlp caprewisers" lists information for the specified setting or<br/>command.</li> <li>"Uppersection", "oppication for the specified setting or<br/>command.</li> <li>"Uppersection", "oppication for the specified setting or<br/>"stock your forbor, "endication" for Uppersection.</li> <li>"The page to the specified base of the specified setting or<br/>command.</li> <li>"Inter setting, "store the specified setting or construction", we stall reflections." File store of the specified setting or<br/>"stock your forbor, "topication" forbular the specified setting or the specified setting o</li></ul> |           |         |
|                                                                                                    | system.dump<br>Dump<br>"dump" seports all device configuration and status values, using<br>the format specifies in the "dumpformat" estima.<br>Typicem.dumpDage                                                                                                    |           |         |

Figure 259: Help window

LUM0077AA Rev Oct-2019

Page 395 of 496

Copyright © 2019 FreeWave

### 35.8. Home window

The **Home** window is the default window that opens when the Web Interface is used. It is used to:

- View basic System information of the connected Z9-PC or Z9-PC-SR001.
- Provide links to other windows of the Z9-PC or Z9-PC-SR001.

### Access and Window Description

- 1. Open a web browser.
- 2. In the URL address bar, enter the IP address of the connected Z9-PC or Z9-PC-SR001 and press <Enter>.

The Z9-PC or Z9-PC-SR001 Home window opens. Figure 260

**Note**: If this is the first time the Z9-PC or Z9-PC-SR001 is accessed, enter its default IP address of **192.168.111.100**.

If the IP address was changed, enter that IP Address.

See the System Info Parameters (on page 354) for detailed information about the parameters.

| ile Edit View History Bookmarks Jo | ols Help                             |           |
|------------------------------------|--------------------------------------|-----------|
| System Info X                      | +                                    |           |
| -)→ ୯ ଢ                            | ③ 192.168.111.100                    | 🖸 🏠 🗰 💭 🙂 |
| EDEEWAVE                           | System Inf                           | 0         |
| FREEVAVE                           | Serial Number 4026737941             |           |
| Tunel inte                         | Model Code 0                         |           |
|                                    | Radio Model AMT0100AA                |           |
|                                    | Radio Model Code 0                   |           |
|                                    | Radio Firmware Version FWT1071TR.42  |           |
| Street Balance                     | Radio Serial Number 4026737941       |           |
| User Data                          | Device Name                          |           |
| File Upload                        | Device Model 29-PC                   |           |
| System Info                        | Device Configuration R1              |           |
| Configuration                      | Device Firmware Version FWT1122TB.66 |           |
| Network Diagnostics                | Device ID 1                          |           |
| ®Help                              | Layout Hash 325426040                |           |
| ●Logout                            | Reset Info                           |           |
|                                    | Hop Table Version SET0101HT          |           |
|                                    | Rte Version FWT1112TP.55             |           |
|                                    | Rte Template Version FWT1112TP.55    |           |
|                                    | Licenses Custom Apps                 |           |
|                                    | Theme Version FWT1122TB.66           |           |

#### Figure 260: Home (System Info) window

Note: The information in this window is read-only.

LUM0077AA Rev Oct-2019

Page 396 of 496

Copyright © 2019 FreeWave
# **35.9.** Io Ex Com window

The **ioExCom** window is used to designate the Modbus Device ID (on page 272) of the connected IOEX device that responds to during a Modbus TCP request over the network or a Modbus RTU request coming in via COM1 or COM2.

Note: See the IO Ex Com Parameters (on page 253) for detailed information about the parameters.

### **Access and Window Description**

- 1. Verify the Setup the Computer IP Address Configuration (on page 110) procedure is completed.
- 2. Open a web browser.
- 3. In the URL address bar, enter the IP address of the connected Z9-PC or Z9-PC-SR001 and press <Enter>.

The Home window (on page 396) opens.

Note: If this is the first time the Z9-PC or Z9-PC-SR001 is accessed, enter its default IP address of 192.168.111.100.

If the IP address was changed, enter that IP Address.

See the System Info Parameters (on page 354) for detailed information about the parameters.

4. On the Menu list, click the Configuration link. Figure 261

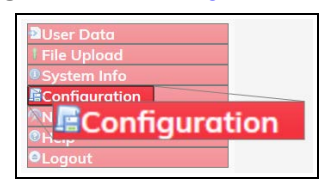

Figure 261: Configuration link

The Authentication Required (Login) dialog box opens.

5. Enter **admin** in both the **User Name** and **Password** text boxes and click **OK**. The **Login** dialog box closes and the **System Info** window opens.

Note: If the User Name or Password were changed, enter the applicable information.

6. Click the lo Ex Com tab to access the lo Ex Com parameters. Figure 262

**Note**: See the IO Ex Com Parameters (on page 253) for detailed information about the parameters.

LUM0077AA Rev Oct-2019

Page 397 of 496

Copyright © 2019 FreeWave

| Elle Edit View Higtory Bookmarks Tools E<br>O Configuration X + | 2<br>2                         |                                 |                             |                        |           |
|-----------------------------------------------------------------|--------------------------------|---------------------------------|-----------------------------|------------------------|-----------|
| (<) → C @ 0                                                     | 92.168.111.100/config/ioEsCom  |                                 |                             | 🖾 🕁                    | IIN 🖸 🗢   |
| FREEWAVE                                                        | System Info Radio Settings Rad | dio Settings Helpers Encryption | Data Path Local Diagnostics | Config Services Net    | work      |
| <b>Q</b> ZumLink                                                | Network Stats NTP Com1         | Com2 Terminal Server Relay      | Date SNMP Security Runt     | ime Environment Modbus | Io Ex Com |
|                                                                 | la Ex                          | Device ID 100                   | o Ex Com                    |                        |           |
| DUser Data                                                      | Update                         | Cerves D 100                    |                             |                        |           |
| File Upload System Info                                         | 7. dit.                        |                                 |                             |                        |           |
| Configuration Retwork Diagnostics                               |                                |                                 |                             |                        |           |
| Help     GLogout                                                |                                |                                 |                             |                        |           |
|                                                                 |                                |                                 |                             |                        |           |

### Figure 262: Io Ex Com window

Note: The information in this window is read-only.

LUM0077AA Rev Oct-2019

Page 398 of 496

Copyright © 2019 FreeWave

# **35.10. Local Diagnostics window**

The **Local Diagnostics** window is used to view diagnostic info about the Z9-PC or Z9-PC-SR001.

**Note**: See the Local Diagnostics Parameters (on page 254) for detailed information about the parameters.

## **Access and Window Description**

- 1. Verify the Setup the Computer IP Address Configuration (on page 110) procedure is completed.
- 2. Open a web browser.
- 3. In the URL address bar, enter the IP address of the connected Z9-PC or Z9-PC-SR001 and press <Enter>.

The Home window (on page 396) opens.

Note: If this is the first time the Z9-PC or Z9-PC-SR001 is accessed, enter its default IP address of **192.168.111.100**.

If the IP address was changed, enter that IP Address.

See the System Info Parameters (on page 354) for detailed information about the parameters.

4. On the Menu list, click the Configuration link. Figure 263

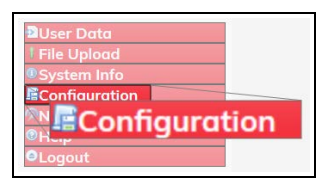

#### Figure 263: Configuration link

The Authentication Required (Login) dialog box opens.

5. Enter **admin** in both the **User Name** and **Password** text boxes and click **OK**. The **Login** dialog box closes and the **System Info** window opens.

Note: If the User Name or Password were changed, enter the applicable information.

6. Click the Local Diagnostics tab to access the Local Diagnostics parameters. Figure 264

**Note**: See the Local Diagnostics Parameters (on page 254) for detailed information about the parameters.

7. Optional: On the **Menu** list, click the **Configuration** link to Change the Local Diagnostics - Monitored Node (on page 123).

LUM0077AA Rev Oct-2019

Page 399 of 496

Copyright © 2019 FreeWave

This document is subject to change without notice. This document is the property of FreeWave Technologies, Inc. and contains proprietary information owned by FreeWave. This document cannot be reproduced in whole or in part by any means without written permission from FreeWave Technologies, Inc.

| 2 <b>@</b>       | 0 192.168.111.100/config | AccalDiagnesti | ci.      |                |              |             |           |       |              |        |             | ©      | ☆       | W (       |
|------------------|--------------------------|----------------|----------|----------------|--------------|-------------|-----------|-------|--------------|--------|-------------|--------|---------|-----------|
| EEWAVE           | System Info              | Radio Se       | ttings   | Radio Sett     | ings Helpers | Encryption  | Data      | Path  | Local Diagna | ostics | Config      | Servio | es Netv | work      |
| umLink           | Network Stats            | NTP            | Com1     | Com2           | Terminal Se  | erver Relay | Date      | SNMP  | Security     | Run    | time Enviro | nment  | Modbus  | lo Ex Cor |
|                  | 8                        |                |          |                |              | Loc         | al Diagno | stics |              |        |             |        |         | -         |
|                  |                          |                |          | Signal Leve    | H-128        |             |           |       |              |        |             |        |         |           |
| Data             |                          |                |          | Signal Margi   | n -29        |             |           |       |              |        |             |        |         |           |
| Jpload           |                          |                |          | Noise Leve     | # 118        |             |           |       |              |        |             |        |         |           |
| em Info          |                          |                |          | VSWI           | 30           |             |           |       |              |        |             |        |         |           |
| iguration        |                          |                |          | TX Succes      | \$ 100       |             |           |       |              |        |             |        |         |           |
| vork Diagnostics |                          |                |          | DY Succes      | y100         |             |           |       |              |        |             |        |         |           |
|                  |                          |                |          | Timestam       | 946690486    |             |           |       |              |        |             |        |         |           |
| ut               |                          |                |          | Radio T        | x 544        |             |           |       |              |        |             |        |         |           |
|                  |                          |                |          | Radio R        | xio          |             |           |       |              |        |             |        |         |           |
|                  |                          |                | Ro       | dio Reliable T | xp           |             |           |       |              |        |             |        |         |           |
|                  |                          |                | Ro       | dio Reliable R | xo           |             |           |       |              |        |             |        |         |           |
|                  |                          |                |          | Radio Rexmi    | нþ           |             |           |       |              |        |             |        |         |           |
|                  |                          |                |          | Rodio Ack T    | ×lo          |             |           |       |              |        |             |        |         |           |
|                  |                          |                | R        | adio No Ack T  | ×lo          |             |           |       |              |        |             |        |         |           |
|                  |                          |                | R        | adio Timed Ou  | 40           |             |           |       |              |        |             |        |         |           |
|                  |                          |                | Ro       | Sio Bod Ack R  | xip          |             | _         | _     |              |        |             |        |         |           |
|                  |                          |                |          | Radio Too Lon  | 90           |             |           |       |              |        |             |        |         |           |
|                  |                          |                |          | Iddio 100 Shor | 10           |             |           |       |              |        |             |        |         |           |
|                  |                          |                |          | Iddio Bod Syn  | CD4          |             |           |       |              |        |             |        |         |           |
|                  |                          |                | Bartin C | Addio Bdd CH   | - 24         |             |           |       |              |        |             |        |         |           |
|                  |                          |                | Rodio    | Septing Dro    | 0            |             | _         | _     | _            |        |             |        |         |           |
|                  |                          |                | Thoras   | Radio II T     | x 108122     |             |           |       | _            |        |             |        |         |           |
|                  |                          |                |          | Radio LL R     | xo           |             |           |       |              |        |             |        |         |           |
|                  |                          |                |          | CNT ST         | x 921        |             |           |       |              |        |             |        |         |           |
|                  |                          |                |          | CNT ET         | x 921        |             |           |       |              |        |             |        |         |           |
|                  |                          |                |          | CNT Bod Syn    | c 10         |             |           |       |              |        |             |        |         |           |
|                  |                          |                |          | CNT Bod BC     | cio          |             |           |       |              |        |             |        |         |           |
|                  |                          |                | Int      | erface Data T  | X 557        |             |           |       |              |        |             |        |         |           |
|                  |                          |                | Int      | erface Data R  | xlo          |             |           |       |              |        |             |        |         |           |
|                  |                          |                | Inte     | orface Bytes T | X 55819      |             |           |       |              |        |             |        |         |           |
|                  |                          |                | Inte     | rface Bytes R  | X 37142      |             |           |       |              |        |             |        |         |           |
|                  |                          |                | R        | esets Detecter | d 2          |             |           |       |              |        |             |        |         |           |
|                  |                          |                |          | Resets Sen     | it 0         |             |           |       | -            |        |             |        |         |           |
|                  |                          |                |          | Anitored Nod   | e 64206      |             |           |       |              |        |             |        |         |           |

Figure 264: Local Diagnostics window

Page 400 of 496

Copyright © 2019 FreeWave

# 35.11. Modbus window

The Modbus window is used to view Modbus information about the Z9-PC or Z9-PC-SR001.

Note: See the Modbus Parameters (on page 271) for detailed information about the parameters.

## **Access and Window Description**

- 1. Verify the Setup the Computer IP Address Configuration (on page 110) procedure is completed.
- 2. Open a web browser.
- 3. In the URL address bar, enter the IP address of the connected Z9-PC or Z9-PC-SR001 and press <Enter>.

The Home window (on page 396) opens.

**Note**: If this is the first time the Z9-PC or Z9-PC-SR001 is accessed, enter its default IP address of 192.168.111.100.

If the IP address was changed, enter that IP Address.

See the System Info Parameters (on page 354) for detailed information about the parameters.

4. On the Menu list, click the Configuration link. Figure 265

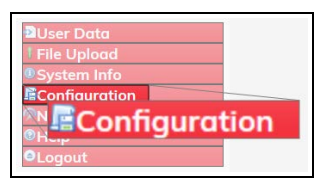

Figure 265: Configuration link

The Authentication Required (Login) dialog box opens.

5. Enter **admin** in both the **User Name** and **Password** text boxes and click **OK**. The **Login** dialog box closes and the **System Info** window opens.

Note: If the User Name or Password were changed, enter the applicable information.

6. Click the Modbus tab to access the Modbus parameters. Figure 266

**Note**: See the Modbus Parameters (on page 271) for detailed information about the parameters.

LUM0077AA Rev Oct-2019

Page 401 of 496

Copyright © 2019 FreeWave

| )Configuration × +<br>⊢)⇒ຕີຜີ (0                                                          | 192.168.111.100/config/ | Modbia        |                                                    |                    |             |       |      |              |       |              | © 1      | à      | II/     | •  | • |
|-------------------------------------------------------------------------------------------|-------------------------|---------------|----------------------------------------------------|--------------------|-------------|-------|------|--------------|-------|--------------|----------|--------|---------|----|---|
| FREEWAVE                                                                                  | System Info             | Radio Setting | s Radio Sett                                       | ings Helpers       | Encryption  | Data  | Path | Local Diagno | stics | Config       | Services | Netw   | ork     |    |   |
| <b>Q</b> ZumLink                                                                          | Network Stats           | NTP C         | om1 Com2                                           | Terminal Se        | erver Relay | Date  | SNMP | Security     | Run   | time Enviror | nment    | Modbus | lo Ex C | om |   |
| BUser Data<br>File Upload<br>System Info<br>RConfiguration<br>Network Diagnostics<br>Help | Update                  | м             | Modbus Device II<br>Modbus TC<br>odbus Rtu Over TC | 0<br>502<br>9 5021 |             | Modbu | 5    |              |       |              |          |        |         |    |   |

#### Figure 266: Modbus window

- 7. Optional: On the **Menu** list, click the **Configuration** link to Change the Modbus Parameters (on page 125).
- 8. Optional:
  - a. On the **Menu** list, click the **System Info** link. The System Info window (on page 432) opens.
  - b. Click the Modbus tab. The Modbus window opens in Read-only mode to view the information for these parameters: 35.11
    - Modbus Layout (on page 272)
    - Read (on page 274)
    - Read Coils (on page 275)
    - Write (on page 276)
    - Write Coils (on page 277)

Page 402 of 496

Copyright © 2019 FreeWave

# 35.12. Network window

The **Network** window is used to provide network information for the Z9-PC or Z9-PC-SR001.

Note: See the Network Parameters (on page 281) for detailed information about the parameters.

## **Access and Window Description**

- 1. Verify the Setup the Computer IP Address Configuration (on page 110) procedure is completed.
- 2. Open a web browser.
- 3. In the URL address bar, enter the IP address of the connected Z9-PC or Z9-PC-SR001 and press <Enter>.

The Home window (on page 396) opens.

**Note**: If this is the first time the Z9-PC or Z9-PC-SR001 is accessed, enter its default IP address of 192.168.111.100.

If the IP address was changed, enter that IP Address.

See the System Info Parameters (on page 354) for detailed information about the parameters.

4. On the Menu list, click the Configuration link. Figure 267

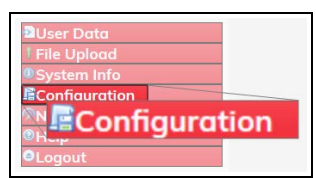

Figure 267: Configuration link

The Authentication Required (Login) dialog box opens.

5. Enter **admin** in both the **User Name** and **Password** text boxes and click **OK**. The **Login** dialog box closes and the **System Info** window opens.

Note: If the User Name or Password were changed, enter the applicable information.

6. Click the Network tab to access the Network parameters. Figure 268

**Note**: See the Network Parameters (on page 281) for detailed information about the parameters.

LUM0077AA Rev Oct-2019

Page 403 of 496

Copyright © 2019 FreeWave

| l⇒ ଫ ໖              | 0 192.168.111.100/config/ | (network |         |               |                  |             |       |        |              |            | 0 0       | \$      | IN D      | • |
|---------------------|---------------------------|----------|---------|---------------|------------------|-------------|-------|--------|--------------|------------|-----------|---------|-----------|---|
| REEWAVE             | System Info               | Radio Se | ttings  | Radio Sett    | ings Helpers     | Encryption  | Date  | a Path | Local Diagna | stics Conf | ig Servi  | es Netw | ork       |   |
| <b>ZumLink</b>      | Network Stats             | NTP      | Com1    | Com2          | Terminal Se      | erver Relay | Date  | SNMP   | Security     | Runtime En | vironment | Modbus  | lo Ex Com |   |
|                     |                           |          |         |               | 942              |             | Netwo | rik    |              |            |           |         |           |   |
|                     |                           |          |         | MAC Addres    | s 00:07:e7:00:06 | 96          |       |        |              |            |           |         |           |   |
| User Data           |                           |          |         | IP Addres     | 192.168.111.1    | 00          |       |        |              |            |           |         |           |   |
| File Upload         |                           |          |         | Gatewar       | 193 168 111 1    |             |       |        |              |            |           |         |           |   |
| System Info         |                           |          |         | STP Enable    | 1 folse          |             |       |        | -            |            |           |         |           |   |
| Network Diggnostics |                           |          |         | Txqueuele     | 25               |             |       |        |              |            |           |         |           |   |
| Help                |                           |          |         | MTI           | 1500             |             |       |        |              |            |           |         |           |   |
| Logout              |                           |          | Namesi  | erver Address | 8.8.8.8          |             |       |        |              |            |           |         |           |   |
|                     |                           |          | Names   | erver Address | 2 8.8.4.4        |             |       |        |              |            |           |         |           |   |
|                     |                           |          | Netmasi | Filter Enable | folse            |             |       |        |              |            |           |         |           |   |
|                     |                           |          | Arg     | Vien Miles    | 1 foise          |             |       |        | 100          |            |           |         |           |   |
|                     |                           |          |         | VIGH WIGHT    |                  |             |       |        | _            |            |           |         |           |   |

Figure 268: Network window

7. Optional: On the **Menu** list, click the **Configuration** link to Change the Network Parameters (on page 127).

LUM0077AA Rev Oct-2019

Page 404 of 496

Copyright © 2019 FreeWave

# **35.13. Network Diagnostics window**

The Network Diagnostics window is used to:

- Discover other Endpoints in the network.
- Show hops and their paths from the Gateway.
- Show the link quality (RSSI and Margin).
- Show neighbors.

Important!: A Gateway is required in the network to use this window.

### **Access and Window Description**

- 1. Verify the Setup the Computer IP Address Configuration (on page 110) procedure is completed.
- 2. Open a web browser.
- 3. In the URL address bar, enter the IP address of the connected Z9-PC or Z9-PC-SR001 and press <Enter>.

The Home window (on page 396) opens.

Note: If this is the first time the Z9-PC or Z9-PC-SR001 is accessed, enter its default IP address of **192.168.111.100**.

If the IP address was changed, enter that IP Address.

See the System Info Parameters (on page 354) for detailed information about the parameters.

4. On the Menu list, click the Network Diagnostics link.

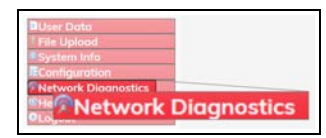

#### Figure 269: Network Diagnostics link

The Authentication Required (Login) dialog box opens.

5. Enter **admin** in both the **User Name** and **Password** text boxes and click **OK**. The **Login** dialog box closes and the **System Info** window opens.

Note: If the User Name or Password were changed, enter the applicable information.

The Network Diagnostics window opens, scanning the network. Figure 270

The diagram takes a few moments to render.

The Options list box default selection is Margin.

LUM0077AA Rev Oct-2019

Page 405 of 496

Copyright © 2019 FreeWave

| Elle Edit Yew Higtory Bookmarks Jo | op Flob                        |         | -    | • | × |
|------------------------------------|--------------------------------|---------|------|---|---|
| O Network Diagnostics X            |                                |         |      |   |   |
| (€) → ୯ @                          | 10.2.4.124/insteachDiagnostics | ··· 🖾 🕁 | IN C | • | = |
| FREEWAVE                           | Options -                      |         |      |   | _ |
| O Zuml ink                         | 33%                            |         |      |   |   |
| CLAINENIK                          | Link Margin                    |         |      |   |   |
| DUser Data                         |                                |         |      | 0 | ] |
| File Upload     System Info        |                                |         |      |   |   |
| Configuration                      |                                |         |      | T |   |
| ®Help<br>OL onout                  |                                |         |      | Ŷ |   |
|                                    |                                |         |      | P |   |
|                                    |                                |         |      |   |   |
|                                    |                                |         |      |   |   |
|                                    |                                |         |      | _ |   |

#### Figure 270: Network Diagnostics window - Scanning Network

The Link Margin connections appear in the Network Diagram.

| Control Area     | Control<br>Title  | Control Description                                                                                                    |
|------------------|-------------------|----------------------------------------------------------------------------------------------------|
| Options list box |                   | Click the <b>Options</b> list box arrow and select a connections diagram option.                                                                                 |
| Options list box | Show Big<br>Graph | Select the <b>Show Big Graph</b> option to view the <b>Network Diagram</b> in a large format.                                                                    |
| Options list box | Show Table        | In the <b>Options</b> list box, select the <b>Show Table</b> option to view the radio connection table of the selected device below the <b>Network Diagram</b> . |
|                  |                   | <b>Note</b> : See Show Table in the Network Diagnostics<br>Window (on page 165) to view network and device<br>information in a table format.                     |
| Options list box | Save Image        | Select the <b>Save Image</b> option to open the <b>Save Image</b> dialog box.                                                                                    |
|                  |                   | <b>Note</b> : See Save a Network Diagram Image (on page 161) to save the Network Diagram as a <b>.PNG</b> file.                                                  |
| Options list box | Gateway IP        | Select the <b>Gateway IP</b> option to open the <b>Add Device IP</b> dialog box and add a Gateway IP address.                                                    |
|                  |                   | <b>Note</b> : See Add a Gateway Device IP Address (on page 152) for additional information.                                                                      |

Network Diagnostics window

LUM0077AA Rev Oct-2019

Page 406 of 496

Copyright © 2019 FreeWave

| Network Diagnost | ics window                        |                                                                                                    |
|------------------|-----------------------------------|----------------------------------------------------------------------------------------------------|
| Control Area     | Control<br>Title                  | Control Description                                                                                                    |
| Options list box | Clear<br>Display                  | Click <b>Clear Display</b> to erase the network diagram in the window.                                                                                                    |
|                  |                                   | <b>Note</b> : In the <b>Options</b> list box, click <b>Refresh Network</b><br><b>Diagnostics</b> to show the network in the window.                                                  |
| Options list box | Save<br>Network                   | Select the Save Network Diagnostics option to open the Opening network_diag.json dialog box.                                                                                         |
|                  | Diagnostics                       | <b>Note</b> : See Save Network Diagnostics (on page 158) to save the current network performance reading for later review and to monitor network performance over time.              |
| Options list box | Download<br>Support               | Select the <b>Download Support Bundle</b> option to open the <b>Opening support_bundle_nnn.zip</b> dialog box.                                                                       |
|                  | Bunale                            | Note: Where nnn is the selected device in the Network Diagram.                                                                                                    |
|                  |                                   | Use the <b>Opening support_bundle_nnn.zip</b><br>dialog box to save the current network<br>performance reading to send to FreeWave<br>Technical Support for faster issue resolution. |
| Options list box | Refresh<br>Network<br>Diagnostics | Select the <b>Refresh Network Diagnostics</b> option to updated the current network performance reading.                                                                             |
| Options list box | Clear All<br>Stats                | Select the <b>Clear All Stats</b> option to reset the Local<br>Diagnostics Parameters (on page 254), Network<br>StatsParameters (on page 292), and <b>Network Diagnostics</b> .      |
| Options list box | Clear Stats                       | Select the <b>Clear Stats</b> option to clear <b>only</b> the local diagnostics.                                                                                                    |
|                  |                                   | Important!: This does NOT clear the Network<br>StatsParameters (on page 292) or Network<br>Diagnostics.                                                                              |

Page 407 of 496

Copyright © 2019 FreeWave

| Network Diagnost | cs window                |                                                                                                    |
|------------------|--------------------------|----------------------------------------------------------------------------------------------------|
| Control Area     | Control<br>Title         | Control Description                                                                                                    |
| Options list box | Margin                   | Click the <b>Options</b> list box arrow and select the <b>Margin</b> option to show the <b>Link Margin</b> connections in the <b>Network Diagram</b> .                                   |
|                  |                          | <b>Note</b> : See the View the Network Diagnostics - Margin (on page 173) for a diagram example.                                                                                         |
| Options list box | RSSI                     | Click the <b>Options</b> list box arrow and select the <b>RSSI</b> option to show the <b>RSSI</b> connections in the <b>Network Diagram</b> .                                            |
|                  |                          | <b>Note</b> : See View the Network Diagnostics - RSSI (on page 178) for a diagram example.                                                                                               |
| Options list box | Tx Rate                  | Click the <b>Options</b> list box arrow and select the <b>Tx Rate</b> option to show the <b>Tx Rate</b> connections in the <b>Network Diagram</b> .                                      |
|                  |                          | <b>Note</b> : See View the Network Diagnostics - Tx Rate (on page 185) for a diagram example.                                                                                            |
| Options list box | Rx Rate                  | Click the <b>Options</b> list box arrow and select the <b>Rx Rate</b> option to show the <b>Rx Rate</b> connections in the <b>Network Diagram</b> .                                      |
|                  |                          | <b>Note</b> : See View the Network Diagnostics - Rx Rate (on page 183) for a diagram example.                                                                                            |
| Options list box | Margin with<br>Neighbors | Click the <b>Options</b> list box arrow and select the Margin with<br>Neighbors option to show the Margin with Neighbors<br>connections in the Network Diagram.                          |
|                  |                          | <b>Note</b> : See View the Network Diagnostics - Margin with Neighbors (on page 175) for a diagram example.                                                                              |
| Options list box | RSSI with<br>Neighbors   | Click the <b>Options</b> list box arrow and select the <b>RSSI with</b><br><b>Neighbors</b> option to show the <b>RSSI with Neighbors</b><br>connections in the <b>Network Diagram</b> . |
|                  |                          | <b>Note</b> : See View the Network Diagnostics - RSSI with Neighbors (on page 180) for a diagram example.                                                                                |

Page 408 of 496

Copyright © 2019 FreeWave

| Network Diagnosti       | cs window          |                                                                                                    |
|-------------------------|--------------------|----------------------------------------------------------------------------------------------------|
| Control Area            | Control<br>Title   | Control Description                                                                                                    |
| <b>Options</b> list box | Breadthfirst       | Click the <b>Options</b> list box arrow and select the <b>Breadthfirst</b> option to show the <b>Breadthfirst</b> connections in the <b>Network Diagram</b> . |
|                         |                    | Breadthfirst (on page 167) for a diagram example.                                                                                                    |
| Options list box        | Cose-<br>bilkent   | Click the <b>Options</b> list box arrow and select the <b>Cose-bilkent</b> option to show the <b>Cose-bilkent</b> connections in the <b>Network Diagram</b> . |
|                         |                    | <b>Note</b> : See the View the Network Diagnostics - Cose-<br>bilkent (on page 169) for a diagram example.                                                    |
| Options list box        | Grid               | Click the <b>Options</b> list box arrow and select the <b>Grid</b> option to show the <b>Grid</b> connections in the <b>Network Diagram</b> .                 |
|                         |                    | <b>Note</b> : See the View the Network Diagnostics - Grid (on page 171) for a diagram example.                                                                |
| Options list box        | Dagre              | When <b>Dagre</b> is select, the network diagram shows possible loops in a complicated network.                                                               |
|                         |                    | Note: By default, Dagre is selected.                                                                                                    |
| Options list box        | Paused             | When <b>Paused</b> is selected, no updates or layout changes are made in the network diagram.                                                                 |
| Options list box        | Updating<br>Layout | When <b>Updating Layout</b> is select, the node layouts are automatically set by the computer.                                                                |
|                         |                    | Note: By default, Updating Layout is selected.                                                                                                    |

Page 409 of 496

Copyright © 2019 FreeWave

# 35.14. Network Stats window

The **Network Stats** window is used to view received, dropped, or sent Ethernet packet information.

**Note**: See the Network StatsParameters (on page 292) for detailed information about the parameters.

## **Access and Window Description**

- 1. Verify the Setup the Computer IP Address Configuration (on page 110) procedure is completed.
- 2. Open a web browser.
- 3. In the URL address bar, enter the IP address of the connected Z9-PC or Z9-PC-SR001 and press <Enter>.

The Home window (on page 396) opens.

Note: If this is the first time the Z9-PC or Z9-PC-SR001 is accessed, enter its default IP address of **192.168.111.100**.

If the IP address was changed, enter that IP Address.

See the System Info Parameters (on page 354) for detailed information about the parameters.

4. On the Menu list, click the Configuration link. Figure 271

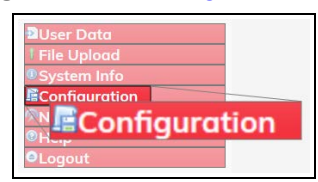

#### Figure 271: Configuration link

The Authentication Required (Login) dialog box opens.

5. Enter **admin** in both the **User Name** and **Password** text boxes and click **OK**. The **Login** dialog box closes and the **System Info** window opens.

Note: If the User Name or Password were changed, enter the applicable information.

6. Click the Network Stats tab to access the Network Stats parameters. Figure 272

**Note**: The information in this window is read-only. See the Network StatsParameters (on page 292) for detailed information about the parameters.

LUM0077AA Rev Oct-2019

Page 410 of 496

Copyright © 2019 FreeWave

| Configuration X +   |                           |              |        |             |             |             |           |        |              |        |             |         | -      |       |     |   |
|---------------------|---------------------------|--------------|--------|-------------|-------------|-------------|-----------|--------|--------------|--------|-------------|---------|--------|-------|-----|---|
| )⇒ଙଇ [୍             | ) 192.168.111.100/config/ | networkStats |        |             |             |             |           |        |              |        |             | ©       | Ŷ      |       |     | • |
| FREEWAVE            | System Info               | Radio Se     | ttings | Radio Setti | ngs Helpers | Encryption  | Data      | a Path | Local Diagno | ostics | Config      | Service | s Netw | ork   |     |   |
| <b>Q</b> ZumLink    | Network Stats             | NTP          | Com1   | Com2        | Terminal Se | erver Relay | Date      | SNMP   | Security     | Run    | time Enviro | nment   | Modbus | lo Ex | Com |   |
|                     | ğ                         |              |        |             | 9           |             | letwork S | itots  | 11           |        |             |         |        |       |     |   |
| Liser Data          |                           |              |        | RX Packets  | 0           |             |           |        | _            |        |             |         |        |       |     |   |
| File Upload         |                           |              |        | RX Dropped  | 0           |             |           |        |              |        |             |         |        |       |     |   |
| System Info         |                           |              |        | RX Errors   | 0           |             |           |        |              |        |             |         |        |       |     |   |
| Configuration       |                           |              |        | TX Byte:    | 17996       |             |           |        |              |        |             |         |        |       |     |   |
| Network Diggnostics |                           |              |        | TX Packets  | 329         |             |           |        |              |        |             |         |        |       |     |   |
| Helo                |                           |              |        | TX Dropped  | 10          |             |           |        |              |        |             |         |        |       |     |   |
|                     | -                         |              |        | TX Errors   | : 10        |             |           |        |              |        |             |         |        |       |     |   |

Figure 272: Network Stats window

Page 411 of 496

Copyright © 2019 FreeWave

# 35.15. NTP window

The NTP window is used to designate the date and time used on the Z9-PC or Z9-PC-SR001.

Note: See the NTP Parameters (on page 298) for detailed information about the parameters.

### **Access and Window Description**

- 1. Verify the Setup the Computer IP Address Configuration (on page 110) procedure is completed.
- 2. Open a web browser.
- 3. In the URL address bar, enter the IP address of the connected Z9-PC or Z9-PC-SR001 and press <Enter>.

The Home window (on page 396) opens.

**Note**: If this is the first time the Z9-PC or Z9-PC-SR001 is accessed, enter its default IP address of 192.168.111.100.

If the IP address was changed, enter that IP Address.

See the System Info Parameters (on page 354) for detailed information about the parameters.

4. On the Menu list, click the Configuration link. Figure 273

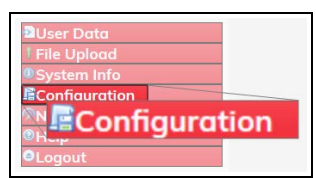

Figure 273: Configuration link

The Authentication Required (Login) dialog box opens.

5. Enter **admin** in both the **User Name** and **Password** text boxes and click **OK**. The **Login** dialog box closes and the **System Info** window opens.

Note: If the User Name or Password were changed, enter the applicable information.

6. Click the NTP tab to access the NTP parameters. Figure 274

**Note**: The information in this window is read-only. See the NTP Parameters (on page 298) for detailed information about the parameters.

LUM0077AA Rev Oct-2019

Page 412 of 496

Copyright © 2019 FreeWave

| → C @                                   | ) 192.168.111.100/com/hg/ | ntp       |       |                              |             |             |      |      |              |       |              | 🖾 1      | 4      | in the  |     |
|-----------------------------------------|---------------------------|-----------|-------|------------------------------|-------------|-------------|------|------|--------------|-------|--------------|----------|--------|---------|-----|
| REEWAVE                                 | System Info               | Radio Set | tings | Radio Setti                  | ngs Helpers | Encryption  | Data | Path | Local Diagno | stics | Config       | Services | Netwo  | ork     |     |
| ZumLink                                 | Network Stats             | NTP       | Com1  | Com2                         | Terminal Se | erver Relay | Date | SNMP | Security     | Runt  | time Enviror | nment    | Modbus | lo Ex ( | Com |
|                                         |                           |           |       | NTP Reference                | NETWORK_TI  | ME_SERVER   | NTP  |      | 9            |       |              |          |        |         |     |
| Iser Data<br>File Upload<br>System Info |                           |           |       | NTP Address2<br>NTP Address3 |             |             |      |      | =            |       |              |          |        |         |     |
| Configuration<br>letwork Diagnostics    |                           |           |       | NTP Address4<br>NTP Address5 |             |             |      |      | _            |       |              |          |        |         |     |

Figure 274: NTP window

7. Optional: On the **Menu** list, click the **Configuration** link to Change the NTP Parameters (on page 129).

LUM0077AA Rev Oct-2019

Page 413 of 496

Copyright © 2019 FreeWave

# 35.16. Radio Settings window - Endpoint

The **Radio Settings** window is used to define the key parameters of an Endpoint Z9-PC or Z9-PC-SR001.

**Note**: See the Radio Settings Parameters (on page 303) for detailed information about the parameters.

## **Access and Window Description**

- 1. Verify the Setup the Computer IP Address Configuration (on page 110) procedure is completed.
- 2. Open a web browser.
- 3. In the URL address bar, enter the IP address of the connected Z9-PC or Z9-PC-SR001 and press <Enter>.

The Home window (on page 396) opens.

Note: If this is the first time the Z9-PC or Z9-PC-SR001 is accessed, enter its default IP address of **192.168.111.100**.

If the IP address was changed, enter that IP Address.

See the System Info Parameters (on page 354) for detailed information about the parameters.

4. On the Menu list, click the Configuration link. Figure 275

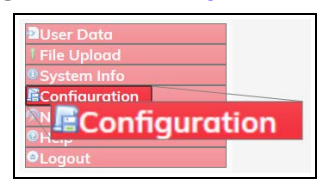

#### Figure 275: Configuration link

The Authentication Required (Login) dialog box opens.

5. Enter **admin** in both the **User Name** and **Password** text boxes and click **OK**. The **Login** dialog box closes and the **System Info** window opens.

Note: If the User Name or Password were changed, enter the applicable information.

6. Click the Radio Settings tab to access the Radio Settings parameters. Figure 276

**Note**: By default, the Radio Mode (on page 322) parameter is set to **Endpoint**. See the Radio Settings Parameters (on page 303) for detailed information about the parameters.

LUM0077AA Rev Oct-2019

Page 414 of 496

Copyright © 2019 FreeWave

| Configuration X +                 |                           |               |                  |                                 |              |             |           |        |              |        |              |        |        |       |     |     |
|-----------------------------------|---------------------------|---------------|------------------|---------------------------------|--------------|-------------|-----------|--------|--------------|--------|--------------|--------|--------|-------|-----|-----|
| -)⇒¢@ [@                          | ) 192.168.111.100/config/ | radioSettings |                  |                                 |              |             |           |        |              |        | C            | 🖾      |        | W     |     | •   |
| KYUU & Boulder & Streaming [Ork 4 | Gr Log in - Preewave      |               |                  |                                 |              |             |           |        |              |        |              |        |        |       |     | _   |
| FREEWAVE                          | System Info               | Radio Se      | ttings           | Radio Sett                      | ings Helpers | Encryption  | Date      | a Path | Local Diagno | ostics | Config       | Servic | es Net | work  |     |     |
| Q ZumLink                         | Network Stats             | NTP           | Com1             | Com2                            | Terminal Se  | erver Relay | Date      | SNMP   | Security     | Run    | time Enviror | ment   | Modbus | Io Ex | Com |     |
|                                   | 6                         |               |                  |                                 |              |             | Radio Set | tings  |              |        |              |        |        |       |     | - 3 |
|                                   |                           |               |                  | Radio Mod                       | Endpoint     |             |           |        | 6            |        |              |        |        |       |     |     |
| User Data                         |                           |               |                  | TX Powe                         | r 30dbm      |             |           |        | 1            |        |              |        |        |       |     | - 1 |
| System Info                       |                           |               |                  | Network II                      | 51966        |             |           |        |              |        |              |        |        |       |     | - 1 |
| Configuration                     |                           |               | Radio            | Node II<br>Hopping Mod          | Hopping_On   |             |           |        | 14           |        |              |        |        |       |     | - 1 |
| Help                              |                           |               |                  | LNA Bypas                       | s 0          |             |           |        | 0            |        |              |        |        |       |     | - 1 |
| OLogout                           |                           | N             | lax Link D<br>Fr | istance In Mile<br>equency Mask | s 20<br>s    |             |           |        |              |        |              |        |        |       |     |     |
|                                   | Lindate                   |               |                  |                                 |              |             |           |        |              |        |              |        |        |       |     | - 1 |

### Figure 276: Radio Settings window - Endpoint

7. Optional: On the **Menu** list, click the **Configuration** link to Change the Radio Settings Parameters - Endpoint (on page 131).

**Important!**: Only Radio Settings Parameters (on page 303) that apply to the current Radio Mode (on page 322), RF Data Rate (on page 325), and Radio Hopping Mode (on page 317), and are visible in the CLI and the Web Interface and can be changed.

Page 415 of 496

Copyright © 2019 FreeWave

## 35.16.1. Radio Settings window - Endpoint-Repeater

The **Radio Settings** window is used to define the key parameters of an Endpoint-Repeater Z9-PC or Z9-PC-SR001.

**Note**: See the Radio Settings Parameters (on page 303) for detailed information about the parameters.

## Access and Window Description

- 1. Verify the Setup the Computer IP Address Configuration (on page 110) procedure is completed.
- 2. Open a web browser.
- 3. In the URL address bar, enter the IP address of the connected Z9-PC or Z9-PC-SR001 and press <Enter>.

The Home window (on page 396) opens.

Note: If this is the first time the Z9-PC or Z9-PC-SR001 is accessed, enter its default IP address of 192.168.111.100.

If the IP address was changed, enter that IP Address.

See the System Info Parameters (on page 354) for detailed information about the parameters.

4. On the Menu list, click the Configuration link. Figure 277

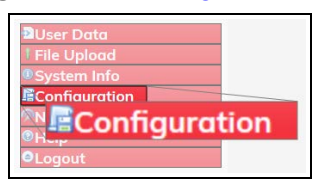

#### Figure 277: Configuration link

The Authentication Required (Login) dialog box opens.

5. Enter **admin** in both the **User Name** and **Password** text boxes and click **OK**. The **Login** dialog box closes and the **System Info** window opens.

Note: If the User Name or Password were changed, enter the applicable information.

6. Click the Radio Settings tab to access the Radio Settings parameters.

**Note**: By default, the Radio Mode (on page 322) parameter is set to **Endpoint**. See the Radio Settings Parameters (on page 303) for detailed information about the parameters.

7. Click the **Radio Mode** list box arrow and select **Endpoint\_Repeater**. Figure 278

LUM0077AA Rev Oct-2019

Page 416 of 496

Copyright © 2019 FreeWave

This document is subject to change without notice. This document is the property of FreeWave Technologies, Inc. and contains proprietary information owned by FreeWave. This document cannot be reproduced in whole or in part by any means without written permission from FreeWave Technologies, Inc.

| → C <sup>e</sup> <sup>(a)</sup>   | 192.168.111.100/config/ | radioSettings  |                  |                                         |             |            |        |              |        | Ð           | 🖂 🏠      |        | III E     |  |
|-----------------------------------|-------------------------|----------------|------------------|-----------------------------------------|-------------|------------|--------|--------------|--------|-------------|----------|--------|-----------|--|
| /00 📚 Boulder 🥊 Streaming   CPR 🕻 | Cogin - Freewave        |                |                  |                                         |             |            |        |              |        |             |          |        |           |  |
| REEWAVE                           | System Info             | Radio Settings | Radio Setti      | ings Helpers                            | Encryption  | Data       | a Path | Local Diagno | stics  | Config      | Services | Netwo  | ork       |  |
| ZumLink                           | Network Stats           | NTP Cor        | n1 Com2          | Terminal Se                             | erver Relay | Date       | SNMP   | Security     | Runtin | ne Environn | nent M   | Aodbus | lo Ex Com |  |
|                                   |                         |                |                  |                                         |             | ladio Sett | lings  |              |        |             |          |        |           |  |
|                                   |                         |                | Radio Mode       | Endpoint_Rep                            | eater       |            |        | 2            |        |             |          |        |           |  |
| User Data                         |                         |                | RF Data Rate     | RATE_500K                               |             |            |        | ×.           |        |             |          |        |           |  |
| File Upload                       |                         | R              | dio Repeater Slo | t 1                                     |             |            |        | 2            |        |             |          |        |           |  |
| System Info                       |                         |                | TX Powe          | 130dbm                                  |             |            |        |              |        |             |          |        |           |  |
| Configuration                     |                         |                | Node IE          | 18131                                   |             |            |        | _            |        |             |          |        |           |  |
| Help                              |                         | Ro             | tio Hopping Mode | Hopping_On                              | 0           |            |        |              |        |             |          |        |           |  |
| Logout                            |                         |                | LNA Bypas        | s (0                                    |             |            |        | 5            |        |             |          |        |           |  |
|                                   |                         | Max Lini       | Distance In Mile | s 20                                    |             |            |        |              |        |             |          |        |           |  |
|                                   |                         |                | Frequency Mask   | ( ) ( ) ( ) ( ) ( ) ( ) ( ) ( ) ( ) ( ) |             |            |        |              |        |             |          |        |           |  |

#### Figure 278: Radio Settings window - Endpoint\_Repeater

8. Optional: On the **Menu** list, click the **Configuration** link to Change the Radio Settings Parameters - Endpoint-Repeater (on page 133).

**Important!**: Only Radio Settings Parameters (on page 303) that apply to the current Radio Mode (on page 322), RF Data Rate (on page 325), and Radio Hopping Mode (on page 317), and are visible in the CLI and the Web Interface and can be changed.

LUM0077AA Rev Oct-2019

Page 417 of 496

Copyright © 2019 FreeWave

## 35.16.2. Radio Settings window - Gateway

The **Radio Settings** window is used to define the key parameters of an Gateway Z9-PC or Z9-PC-SR001.

**Note**: See the Radio Settings Parameters (on page 303) for detailed information about the parameters.

## Access and Window Description

- 1. Verify the Setup the Computer IP Address Configuration (on page 110) procedure is completed.
- 2. Open a web browser.
- 3. In the URL address bar, enter the IP address of the connected Z9-PC or Z9-PC-SR001 and press <Enter>.

The Home window (on page 396) opens.

Note: If this is the first time the Z9-PC or Z9-PC-SR001 is accessed, enter its default IP address of 192.168.111.100.

If the IP address was changed, enter that IP Address.

See the System Info Parameters (on page 354) for detailed information about the parameters.

4. On the Menu list, click the Configuration link. Figure 279

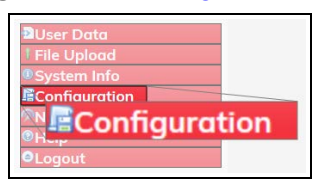

#### Figure 279: Configuration link

The Authentication Required (Login) dialog box opens.

5. Enter **admin** in both the **User Name** and **Password** text boxes and click **OK**. The **Login** dialog box closes and the **System Info** window opens.

Note: If the User Name or Password were changed, enter the applicable information.

6. Click the Radio Settings tab to access the Radio Settings parameters.

**Note**: By default, the Radio Mode (on page 322) parameter is set to **Endpoint**. See the Radio Settings Parameters (on page 303) for detailed information about the parameters.

 Click the Radio Mode list box arrow and select Gateway. Radio Settings window -Gateway (on page 419)

LUM0077AA Rev Oct-2019

Page 418 of 496

Copyright © 2019 FreeWave

| → C @               | 0 192.168.111.100/config/r | adioSettings |             |                  |             |             |            |      |              |       | C           | 🛛 s      | 2      | III\ 0    | <b>0</b> |
|---------------------|----------------------------|--------------|-------------|------------------|-------------|-------------|------------|------|--------------|-------|-------------|----------|--------|-----------|----------|
| REEWAVE             | System Info                | Radio Set    | ttings      | Radio Setti      | ngs Helpers | Encryption  | Data       | Path | Local Diagno | stics | Config      | Services | Networ | rk        |          |
| ZumLink             | Network Stats              | NTP          | Com1        | Com2             | Terminal Se | erver Relay | Date       | SNMP | Security     | Runt  | ime Enviror | ment     | Modbus | lo Ex Cor | n        |
|                     | 8-<br>                     |              |             |                  |             | R           | odio Setti | ings |              |       |             |          |        |           |          |
|                     |                            |              |             | Radio Mode       | Gateway     |             |            |      | 2            |       |             |          |        |           |          |
| Jser Data           |                            |              |             | RF Data Rate     | RATE_500K   |             |            |      | 5            |       |             |          |        |           |          |
| File Upload         |                            |              | Rodio       | Max Repeaters    | 0           |             |            |      | 1            |       |             |          |        |           |          |
| System Info         |                            |              |             | TX Power         | 30dbm       |             |            |      | ~            |       |             |          |        |           |          |
| Configuration       |                            |              |             | Network ID       | 51966       |             |            |      |              |       |             |          |        |           |          |
| Network Diagnostics |                            |              |             | Frequency Key    | Key0        |             |            |      | -            |       |             |          |        |           |          |
| telp                |                            |              | Radio       | Hopping Mode     | Hopping_On  |             |            |      | 2            |       |             |          |        |           |          |
| ogout               |                            |              | E           | Beacon Interval  | ONE_HUNDRI  | ED_MS       |            |      | -            |       |             |          |        |           |          |
|                     |                            |              | Beac        | on Burst Count   | 3           |             |            |      | 2            |       |             |          |        |           |          |
|                     |                            |              |             | LNA Bypass       | 0           |             |            |      | ×.           |       |             |          |        |           |          |
|                     |                            | M            | lax Link Di | istance In Miles | 20          |             |            |      |              |       |             |          |        |           |          |

#### Figure 280: Radio Settings window - Gateway

8. Optional: On the **Menu** list, click the **Configuration** link to Change the Radio Settings Parameters - Gateway (on page 135).

**Important!**: Only Radio Settings Parameters (on page 303) that apply to the current Radio Mode (on page 322), RF Data Rate (on page 325), and Radio Hopping Mode (on page 317), and are visible in the CLI and the Web Interface and can be changed.

Page 419 of 496

Copyright © 2019 FreeWave

## 35.16.3. Radio Settings window - Gateway-Repeater

The **Radio Settings** window is used to define the key parameters of an Gateway-Repeater Z9-PC or Z9-PC-SR001.

**Note**: See the Radio Settings Parameters (on page 303) for detailed information about the parameters.

## Access and Window Description

- 1. Verify the Setup the Computer IP Address Configuration (on page 110) procedure is completed.
- 2. Open a web browser.
- 3. In the URL address bar, enter the IP address of the connected Z9-PC or Z9-PC-SR001 and press <Enter>.

The Home window (on page 396) opens.

**Note**: If this is the first time the Z9-PC or Z9-PC-SR001 is accessed, enter its default IP address of **192.168.111.100**.

If the IP address was changed, enter that IP Address.

See the System Info Parameters (on page 354) for detailed information about the parameters.

4. On the Menu list, click the Configuration link. Figure 281

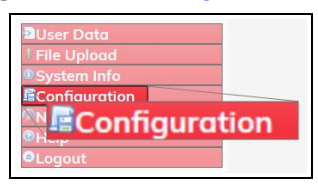

#### Figure 281: Configuration link

The Authentication Required (Login) dialog box opens.

5. Enter **admin** in both the **User Name** and **Password** text boxes and click **OK**. The **Login** dialog box closes and the **System Info** window opens.

Note: If the User Name or Password were changed, enter the applicable information.

6. Click the Radio Settings tab to access the Radio Settings parameters.

**Note**: By default, the Radio Mode (on page 322) parameter is set to **Endpoint**. See the Radio Settings Parameters (on page 303) for detailed information about the parameters.

7. Click the Radio Mode list box arrow and select Gateway\_Repeater. Figure 282

LUM0077AA Rev Oct-2019

Page 420 of 496

Copyright © 2019 FreeWave

This document is subject to change without notice. This document is the property of FreeWave Technologies, Inc. and contains proprietary information owned by FreeWave. This document cannot be reproduced in whole or in part by any means without written permission from FreeWave Technologies, Inc.

| át ýrew Higtory ≣ookmarks ∏ools ⊟<br>eficuration × + | hla                   |                |            |                 |              |                    |           |       |              |        |             |         |         | -        | - |
|------------------------------------------------------|-----------------------|----------------|------------|-----------------|--------------|--------------------|-----------|-------|--------------|--------|-------------|---------|---------|----------|---|
| → ଫ ŵ 🗍                                              | 192.168.111.100/com/g | /radicSettings |            |                 |              |                    |           |       |              |        | P           | 🖾       | Ŷ       | 11/      | • |
| REEWAVE                                              | System Info           | Radio Se       | ttings     | Radio Sett      | ings Helpers | Encryption         | Date      | Path  | Local Diagne | ostics | Config      | Service | rs Netv | vork     |   |
| ZumLink                                              | Network Stats         | NTP            | Com1       | Com2            | Terminal Se  | erver Relay        | Date      | SNMP  | Security     | Runt   | ime Environ | ment    | Modbus  | lo Ex Ce | m |
|                                                      | ŝ.                    |                |            |                 | -0.5         |                    | lodio Set | lings | a trace      |        |             |         |         |          |   |
|                                                      |                       |                |            | Rodio Mod       | Gateway_Reg  | leater             |           |       | 2            |        |             |         |         |          |   |
| User Data                                            |                       |                |            | RF Data Rat     | RATE_500K    |                    |           |       | ( )          |        |             |         |         |          |   |
| File Upload                                          |                       |                | Radio      | Max Repeater    | s 0          |                    |           |       | 3            |        |             |         |         |          |   |
| System Info                                          |                       |                |            | TX Powe         | r 30dbm      |                    |           |       |              |        |             |         |         |          |   |
| Configuration                                        |                       |                |            | Network II      | 51966        |                    |           |       |              |        |             |         |         |          |   |
| letwork Diagnostics                                  |                       |                | Dette      | Frequency Ke    | Key0         |                    |           |       |              |        |             |         |         |          |   |
| 1elp                                                 |                       |                | Hadio      | Reacon Intervi  | ONE HUNDE    | ED MS              |           |       | 10           |        |             |         |         |          |   |
| ogout                                                |                       |                | Beac       | on Burst Coun   | 13           | co <sub>n</sub> ma |           |       |              |        |             |         |         |          |   |
|                                                      |                       |                |            | LNA Bypas       | 5 0          |                    |           |       | 2            |        |             |         |         |          |   |
|                                                      |                       | N. 1           | fax Link D | istance In Mile | s 20         |                    |           |       |              |        |             |         |         |          |   |
|                                                      | 100                   |                | Fr         | equency Mask    | \$           |                    |           |       |              |        |             |         |         |          |   |
|                                                      | Update                |                |            |                 |              |                    |           |       |              |        |             |         |         |          |   |
|                                                      |                       |                |            |                 |              |                    |           |       |              |        |             |         |         | _        |   |
|                                                      |                       |                |            |                 |              |                    |           |       |              |        |             |         |         |          |   |

### Figure 282: Radio Settings window - Gateway\_Repeater

8. Optional: On the **Menu** list, click the **Configuration** link to Change the Radio Settings Parameters - Gateway-Repeater (on page 138).

**Important!**: Only Radio Settings Parameters (on page 303) that apply to the current Radio Mode (on page 322), RF Data Rate (on page 325), and Radio Hopping Mode (on page 317), and are visible in the CLI and the Web Interface and can be changed.

Page 421 of 496

Copyright © 2019 FreeWave

# 35.17. Radio Settings Helpers window

The **Radio Settings Helpers** window is used to determine the error that exists in the frequency mask string.

**Note**: This window is only available if the Radio Hopping Mode (on page 317) parameter is set to **Hopping\_On**. See the Radio Settings Helpers Parameters (on page 329) for detailed information about the parameters. See Frequency Masks (on page 308) for usage.

## **Access and Window Description**

- 1. Verify the Setup the Computer IP Address Configuration (on page 110) procedure is completed.
- 2. Open a web browser.
- 3. In the URL address bar, enter the IP address of the connected Z9-PC or Z9-PC-SR001 and press <Enter>.

The Home window (on page 396) opens.

**Note**: If this is the first time the Z9-PC or Z9-PC-SR001 is accessed, enter its default IP address of **192.168.111.100**.

If the IP address was changed, enter that IP Address.

See the System Info Parameters (on page 354) for detailed information about the parameters.

#### 4. On the Menu list, click the Configuration link. Figure 283

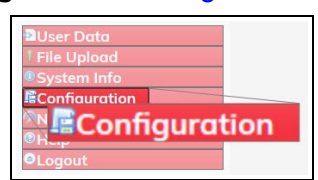

Figure 283: Configuration link

The Authentication Required (Login) dialog box opens.

5. Enter **admin** in both the **User Name** and **Password** text boxes and click **OK**. The **Login** dialog box closes and the **System Info** window opens.

Note: If the User Name or Password were changed, enter the applicable information.

6. Click the **Radio Settings Helpers** tab to access the **Radio Settings Helpers** parameter. Figure 284

Note: The information in this window is read-only.

See the Radio Settings Helpers Parameters (on page 329) for detailed information about the parameters.

See Frequency Masks (on page 308) for usage.

Page 422 of 496

Copyright © 2019 FreeWave

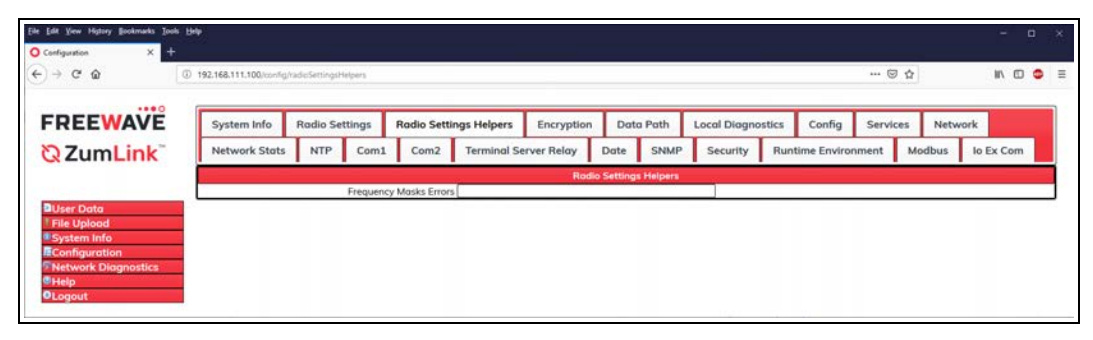

Figure 284: Radio Settings Helpers window

Page 423 of 496

Copyright © 2019 FreeWave

# 35.18. Runtime Environment window

The **Runtime Environment** window is used to provide information specific to the Linux Runtime Environment.

**Note**: See the Runtime Environment Parameters (on page 331) for detailed information about the parameters.

## **Access and Window Description**

- 1. Verify the Setup the Computer IP Address Configuration (on page 110) procedure is completed.
- 2. Open a web browser.
- 3. In the URL address bar, enter the IP address of the connected Z9-PC or Z9-PC-SR001 and press <Enter>.

The Home window (on page 396) opens.

Note: If this is the first time the Z9-PC or Z9-PC-SR001 is accessed, enter its default IP address of **192.168.111.100**.

If the IP address was changed, enter that IP Address.

See the System Info Parameters (on page 354) for detailed information about the parameters.

4. On the Menu list, click the Configuration link. Figure 285

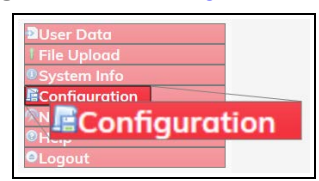

#### Figure 285: Configuration link

The Authentication Required (Login) dialog box opens.

5. Enter **admin** in both the **User Name** and **Password** text boxes and click **OK**. The **Login** dialog box closes and the **System Info** window opens.

Note: If the User Name or Password were changed, enter the applicable information.

6. Click the **Runtime Environment** tab to access The **Runtime Environment** parameters. Figure 286

**Note**: The information in this window is read-only. See the Runtime Environment Parameters (on page 331) for detailed information about the parameters.

LUM0077AA Rev Oct-2019

Page 424 of 496

Copyright © 2019 FreeWave

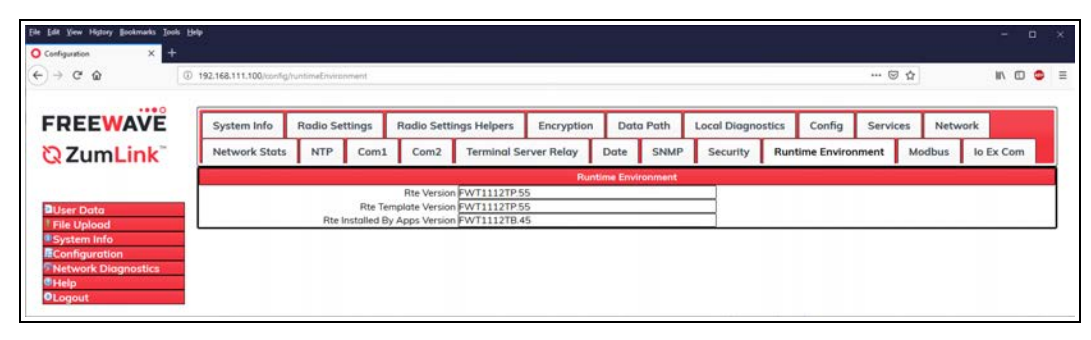

Figure 286: Runtime Environment window

Page 425 of 496

Copyright © 2019 FreeWave

# 35.19. Security window

The Security window is used to enable or disable the drag-n-drop interface and SSH access.

Note: See the Security Parameters (on page 335) for detailed information about the parameters.

### **Access and Window Description**

- 1. Verify the Setup the Computer IP Address Configuration (on page 110) procedure is completed.
- 2. Open a web browser.
- 3. In the URL address bar, enter the IP address of the connected Z9-PC or Z9-PC-SR001 and press <Enter>.

The Home window (on page 396) opens.

**Note**: If this is the first time the Z9-PC or Z9-PC-SR001 is accessed, enter its default IP address of 192.168.111.100.

If the IP address was changed, enter that IP Address.

See the System Info Parameters (on page 354) for detailed information about the parameters.

4. On the Menu list, click the Configuration link. Figure 287

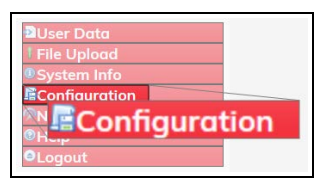

Figure 287: Configuration link

The Authentication Required (Login) dialog box opens.

5. Enter **admin** in both the **User Name** and **Password** text boxes and click **OK**. The **Login** dialog box closes and the **System Info** window opens.

Note: If the User Name or Password were changed, enter the applicable information.

5. Click the Security tab to access the Security parameters. Figure 288

**Note**: See the Security Parameters (on page 335) for detailed information about the parameters.

LUM0077AA Rev Oct-2019

Page 426 of 496

Copyright © 2019 FreeWave

| 9)                      |                              |                                                                                                    |                                                                                                    |                                                                                                    |                                                                                                    |                                                                                                    |                                                                                                    |       |             |                                                                                                    |        | 5                                                                   | ٥                                                                                                    | ×                                                                                                    |
|-------------------------|------------------------------|----------------------------------------------------------------------------------------------------|----------------------------------------------------------------------------------------------------|----------------------------------------------------------------------------------------------------|----------------------------------------------------------------------------------------------------|----------------------------------------------------------------------------------------------------|----------------------------------------------------------------------------------------------------|-------|-------------|----------------------------------------------------------------------------------------------------|--------|---------------------------------------------------------------------|----------------------------------------------------------------------------------------------------|----------------------------------------------------------------------------------------------------|
| 192.168.111.100/config/ | security                     |                                                                                                    |                                                                                                    |                                                                                                    |                                                                                                    |                                                                                                    |                                                                                                    |       |             | © 1                                                                                                    | 2      | 11/                                                                 | •                                                                                                    |                                                                                                    |
| System Info             | Rodio Setting                | s Radio Sett                                                                                        | ings Helpers                                                                                                    | Encryption                                                                                                    | Date                                                                                                    | a Path                                                                                                    | Local Diagno                                                                                                    | stics | Config      | Services                                                                                                    | Netw   | ork                                                                 |                                                                                                    | 1                                                                                                    |
| Network Stats           | NTP C                        | om1 Com2                                                                                            | Terminal S                                                                                                    | erver Relay                                                                                                    | Date                                                                                                    | SNMP                                                                                                    | Security                                                                                                    | Run   | time Enviro | nment                                                                                                    | Modbus | lo Ex C                                                             | om                                                                                                    |                                                                                                    |
| Update                  | E<br>En                      | nable PTP Interfac<br>able Ethernet Logi                                                            | e true<br>n true                                                                                                    |                                                                                                    | Securit                                                                                                    | 5Y                                                                                                    |                                                                                                    |       |             |                                                                                                    |        |                                                                     |                                                                                                    |                                                                                                    |
|                         | System Info<br>Network Stats | 192.168.111.100/uor/fg/security<br>System Info Radio Setting<br>Network Stats NTP Cr<br>E<br>Update | 192168.111.100/configheranity System Info Radio Settings Radio Sett Network Stats NTP Com1 Com2 Enable PTP Interfoo Enable Ethernet Logi Update | System Info Radio Settings Radio Settings Helpers<br>Network Stats NTP Com1 Com2 Terminal S<br>Enable PTP Interface <u>true</u><br>Enable Ethernet Login <u>true</u> | System Info Radio Settings Radio Settings Radio Settings Radio Settings Radio Settings Received Received R | 192168.111.100.confighecurity  System Info Radio Settings Radio Settings Helpers Encyption Date  Encyption Encyption | 192-163.111.100.torr/ghecurity<br>System Info Radio Settings Radio Settings Helpers Encryption Data Path<br>Network Stats NTP Com1 Com2 Terminal Server Relay Date SHNAP<br>Enable PTP Interface Ince<br>Enable PTP Interface Ince<br>Enable Ethernet Login Ince |       |             | System Info Radio Settings Radio Settings Helpers Encryption Data Path Lacal Diagnostics Config Network Stats NTP Com1 Com2 Terminal Server Relay Date SHNMP Security Enable PTP Interface Frue Enable PTP Interface Frue Enable Ethermet Login Frue Update |        | 192-164.111.100.torr/ghecurity ···· · · · · · · · · · · · · · · · · | 192.168.111.100/loor/dp/security ···· ③ ☆ In<br>System Info<br>Network Stats NTP Com1 Com2 Terminal Server Relay Date SNMP Security Runtime Environment Modbus Io Ex C<br>Enable PTP Interface True<br>Enable PTP Interface True<br>Enable Ethernet Login True<br>Update | 192.168.111.100.torr/ghtecurity     *** © û     IN     IO       System Info     Radio Settings     Radio Settings Helpers     Encryption     Data Path     Lacal Diagnostics     Config     Services     Network       Network Stats     NTP     Com1     Com2     Terminal Server Relay     Date     SNN/P     Security     Runtime Environment     Modbus     Io Ex Com       Security       Enable PTP Interface Inse       Enable Ethermet Login Inse       Update |

### Figure 288: Security window

6. Optional: On the **Menu** list, click the **Configuration** link to Change the Security Parameters (on page 141).

Page 427 of 496

Copyright © 2019 FreeWave

# 35.20. Services window

The **Services** window is used to enter the number of seconds of idle time before the CLI connection is closed.

Note: See the Services Parameters (on page 338) for detailed information about the parameters.

## Access and Window Description

- 1. Verify the Setup the Computer IP Address Configuration (on page 110) procedure is completed.
- 2. Open a web browser.
- 3. In the URL address bar, enter the IP address of the connected Z9-PC or Z9-PC-SR001 and press <Enter>.

The Home window (on page 396) opens.

Note: If this is the first time the Z9-PC or Z9-PC-SR001 is accessed, enter its default IP address of 192.168.111.100.

If the IP address was changed, enter that IP Address.

See the System Info Parameters (on page 354) for detailed information about the parameters.

4. On the Menu list, click the Configuration link. Figure 289

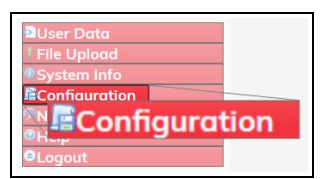

#### Figure 289: Configuration link

The Authentication Required (Login) dialog box opens.

5. Enter **admin** in both the **User Name** and **Password** text boxes and click **OK**. The **Login** dialog box closes and the **System Info** window opens.

Note: If the User Name or Password were changed, enter the applicable information.

6. Click the Services tab to access the Services parameters. Figure 290

**Note**: See the Services Parameters (on page 338) for detailed information about the parameters.

Page 428 of 496

Copyright © 2019 FreeWave

| Elle Edit Yew Higtory Bookmarks Iools H<br>O Configuration X + | 19                     |                |              |             |             |         |        |              |       |              |         |        | i i     |    |   |
|----------------------------------------------------------------|------------------------|----------------|--------------|-------------|-------------|---------|--------|--------------|-------|--------------|---------|--------|---------|----|---|
| ↔ ♂ @ @                                                        | 192.168.111.100/config | Services.      |              |             |             |         |        |              |       |              | © -     | άr     | 87      | •  | • |
| FREEWAVE                                                       | System Info            | Radio Settings | Radio Settin | ngs Helpers | Encryption  | Date    | a Path | Local Diagno | stics | Config       | Service | s Netv | vork    |    |   |
| <b>Q</b> ZumLink                                               | Network Stats          | NTP Com        | Com2         | Terminal S  | erver Relay | Date    | SNMP   | Security     | Run   | time Enviror | nment   | Modbus | lo Ex C | om |   |
|                                                                |                        |                | Time Out CLI | 900         |             | Service | li S   |              |       |              |         |        |         |    |   |
| User Data                                                      | Update                 |                |              |             |             |         |        |              |       |              |         |        |         |    | _ |
| System Info                                                    |                        |                |              |             |             |         |        |              |       |              |         |        |         |    |   |
| Network Diagnostics                                            |                        |                |              |             |             |         |        |              |       |              |         |        |         |    |   |
| Logout                                                         |                        |                |              |             |             |         |        |              |       |              |         |        |         |    |   |

### Figure 290: Services window

7. Optional: On the **Menu** list, click the **Configuration** link to Change the Services Parameters (on page 143).

LUM0077AA Rev Oct-2019

Page 429 of 496

Copyright © 2019 FreeWave

# 35.21. SNMP window

The **SNMP** window is used to enable, disable, and define SNMP access.

Note: See the SNMP Parameters (on page 340) for detailed information about the parameters.

### **Access and Window Description**

- 1. Verify the Setup the Computer IP Address Configuration (on page 110) procedure is completed.
- 2. Open a web browser.
- 3. In the URL address bar, enter the IP address of the connected Z9-PC or Z9-PC-SR001 and press <Enter>.

The Home window (on page 396) opens.

**Note**: If this is the first time the Z9-PC or Z9-PC-SR001 is accessed, enter its default IP address of **192.168.111.100**.

If the IP address was changed, enter that IP Address.

See the System Info Parameters (on page 354) for detailed information about the parameters.

4. On the Menu list, click the Configuration link. Figure 291

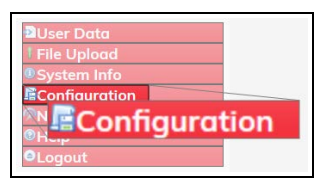

Figure 291: Configuration link

The Authentication Required (Login) dialog box opens.

5. Enter **admin** in both the **User Name** and **Password** text boxes and click **OK**. The **Login** dialog box closes and the **System Info** window opens.

Note: If the User Name or Password were changed, enter the applicable information.

6. Click the **SNMP** tab to access the **SNMP** parameters.

**Note**: See the SNMP Parameters (on page 340) for detailed information about the parameters.

LUM0077AA Rev Oct-2019

Page 430 of 496

Copyright © 2019 FreeWave

| → C @               | 192.168.111.100/confighting |                |                                                          |             |             |          |              |         |              |          |       | III/     | 0 |
|---------------------|-----------------------------|----------------|----------------------------------------------------------|-------------|-------------|----------|--------------|---------|--------------|----------|-------|----------|---|
| REEWAVE             | System Info                 | Radio Settings | Ags Radio Setti<br>Com1 Com2<br>V1 Enables<br>V3 Enables | ngs Helpers | Encryption  | Data Pat | h Local Diag | nostics | Config       | Services | Netwo | rk       |   |
| ZumLink             | Network Stats               | NTP Cor        | n1 Com2                                                  | Terminal Se | erver Relay | Date SN  | MP Security  | Run     | time Enviror | nment M  | odbus | lo Ex Co | m |
|                     | <u>4</u>                    |                |                                                          | -           |             | SNMP     | 1778         |         |              |          |       |          |   |
|                     |                             |                | V1 Enabled                                               | false       |             |          | 6            |         |              |          |       |          |   |
| Jser Data           |                             |                | V2C Enabled<br>V3 Enabled                                | false       |             |          | 6.6          |         |              |          |       |          |   |
| ivstem Info         |                             | RO             | Community Name                                           | public      |             |          |              |         |              |          |       |          |   |
| Configuration       | 1                           | RW             | Community Name                                           | private     |             |          |              |         |              |          |       |          |   |
| Network Diagnostics | Update                      |                |                                                          |             |             |          |              |         |              |          |       |          |   |

Figure 292: SNMP window

7. Optional: On the **Menu** list, click the **Configuration** link to Change the SNMP Parameters (on page 145).

LUM0077AA Rev Oct-2019

Page 431 of 496

Copyright © 2019 FreeWave

# 35.22. System Info window

The System Info window provides system level information for the Z9-PC or Z9-PC-SR001.

Note: See the System Info Parameters (on page 354) for detailed information about the parameters.

## **Access and Window Description**

- 1. Verify the Setup the Computer IP Address Configuration (on page 110) procedure is completed.
- 2. Open a web browser.
- 3. In the URL address bar, enter the IP address of the connected Z9-PC or Z9-PC-SR001 and press <Enter>.

The Home window (on page 396) opens.

**Note**: If this is the first time the Z9-PC or Z9-PC-SR001 is accessed, enter its default IP address of 192.168.111.100.

If the IP address was changed, enter that IP Address.

See the System Info Parameters (on page 354) for detailed information about the parameters.

4. On the Menu list, click the Configuration link. Figure 293

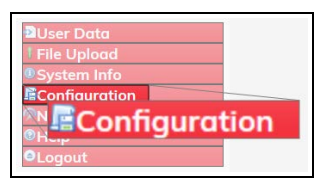

Figure 293: Configuration link

The Authentication Required (Login) dialog box opens.

5. Enter **admin** in both the **User Name** and **Password** text boxes and click **OK**. The **Login** dialog box closes and the **System Info** window opens.

Note: If the User Name or Password were changed, enter the applicable information.

Page 432 of 496

Copyright © 2019 FreeWave
6. Click the System Info tab to access the System Info parameters. Figure 294

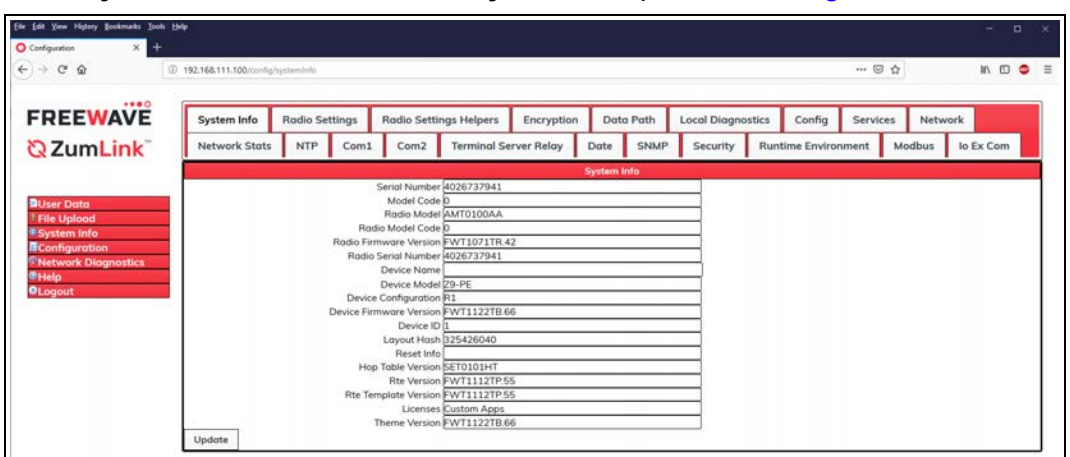

Figure 294: System Info window

7. Optional: On the **Menu** list, click the **Configuration** link to Change the System Info Parameters (on page 147).

Page 433 of 496

Copyright © 2019 FreeWave

## 35.23. Terminal Server Relay window

The **Terminal Server Relay** window is used to connect the local Terminal Servers (hence the COM ports) to any remote Terminal Server.

**Note**: See the Terminal Server Relay Parameters (on page 365) for detailed information about the parameters.

### **Access and Window Description**

- 1. Verify the Setup the Computer IP Address Configuration (on page 110) procedure is completed.
- 2. Open a web browser.
- 3. In the URL address bar, enter the IP address of the connected Z9-PC or Z9-PC-SR001 and press <Enter>.

The Home window (on page 396) opens.

Note: If this is the first time the Z9-PC or Z9-PC-SR001 is accessed, enter its default IP address of **192.168.111.100**.

If the IP address was changed, enter that IP Address.

See the System Info Parameters (on page 354) for detailed information about the parameters.

4. On the Menu list, click the Configuration link. Figure 295

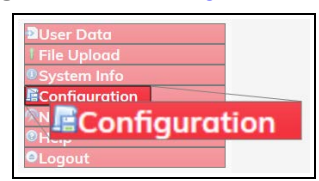

#### Figure 295: Configuration link

The Authentication Required (Login) dialog box opens.

5. Enter **admin** in both the **User Name** and **Password** text boxes and click **OK**. The **Login** dialog box closes and the **System Info** window opens.

Note: If the User Name or Password were changed, enter the applicable information.

6. Click the **Terminal Server Relay** tab to access the **Terminal Server Relay** parameters. Figure 296

**Note**: See the Terminal Server Relay Parameters (on page 365) for detailed information about the parameters.

LUM0077AA Rev Oct-2019

Page 434 of 496

Copyright © 2019 FreeWave

| ) → C* û                                            | 0 192.168.111.100/config/ | Termina/ServerRelay | ,                                          |             |               |               |               |         | E           | ) © ☆    | ]     | 87       | • |
|-----------------------------------------------------|---------------------------|---------------------|--------------------------------------------|-------------|---------------|---------------|---------------|---------|-------------|----------|-------|----------|---|
| REEWAVE                                             | System Info               | Radio Settin        | gs Radio Settin                            | ngs Helpers | Encryption    | Data Pa       | th Local Diag | nostics | Config      | Services | Netwo | ork      |   |
| ZumLink                                             | Network Stats             | NTP (               | Com1 Com2                                  | Terminal Se | rver Relay    | Date S        | NMP Security  | Run     | time Enviro | nment M  | odbus | lo Ex Co | m |
| User Data<br>File Upload                            | Update                    | Tem<br>Remote       | nserv Relay Mapping<br>Termserv IP Address | TERMSERV_RE | ELAY_DISABLED | ingi server K | erdy<br>E     |         |             |          |       |          |   |
| System Info<br>Configuration<br>Network Diagnostics |                           |                     |                                            |             |               |               |               |         |             |          |       |          |   |

### Figure 296: Terminal Server Relay window

7. Optional: On the **Menu** list, click the **Configuration** link to Change the Terminal Server Relay Parameters (on page 149).

LUM0077AA Rev Oct-2019

Page 435 of 496

Copyright © 2019 FreeWave

## 35.24. User Data - Drag and Drop window

The User Data - Drag and Drop window lists the default files of the Z9-PC or Z9-PC-SR001.

### **Access and Window Description**

- 1. Verify the Setup the Computer IP Address Configuration procedure is completed.
- 2. Open a web browser.
- 3. In the URL address bar, enter the IP address of the connected Z9-PC or Z9-PC-SR001 and press <Enter>.

The Home window (on page 396) opens.

**Note**: If this is the first time the Z9-PC or Z9-PC-SR001 is accessed, enter its default IP address of **192.168.111.100**.

If the IP address was changed, enter that IP Address.

See the System Info Parameters (on page 354) for detailed information about the parameters.

4. On the Menu list, click the User Data - Drag and DropUser Data link.

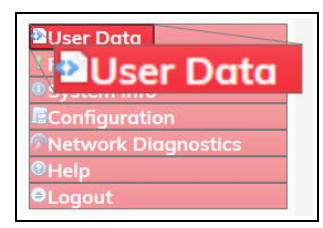

Figure 297: User Data - Drag and Drop Files link

The Authentication Required (Login) dialog box opens.

5. Enter admin in both the User Name and Password text boxes and click OK.

Note: If the User Name or Password were changed, enter the applicable information.

The Login dialog box closes and the User Data window opens. Figure 298

Page 436 of 496

Copyright © 2019 FreeWave

| <u>F</u> ile <u>E</u> dit <u>V</u> iew Hi <u>s</u> tory <u>B</u> ookmarks <u>T</u> ools <u>H</u> | telp                         |     | —                             |             | ĸ |
|--------------------------------------------------------------------------------------------------|------------------------------|-----|-------------------------------|-------------|---|
| O Index of . × +                                                                                 |                              |     |                               |             |   |
| ← → ሮ ŵ 0                                                                                        | ) 192.168.111.100/user_data/ | ⊠ ☆ | hit.                          | E 🐵 🗄       | Ξ |
| 🥊 KVOD 😻 Boulder 🛛 🥊 Streaming   CPR 🧔                                                           | Dog In ← Freewave —          |     |                               |             |   |
|                                                                                                  |                              |     |                               |             |   |
| FREEWAVE                                                                                         |                              |     |                               |             |   |
|                                                                                                  | Name +                       |     | Last modified                 | <u>Size</u> |   |
|                                                                                                  | boot_results.txt             |     | 2000-01-01<br>00:00:17.261000 | 438 Bytes   |   |
|                                                                                                  | Config.txt                   |     | 2000-01-01<br>00:52:11.774000 | 3.0 kB      |   |
| User Data                                                                                        | fw_upgrade_result.txt        |     | 2000-01-01 02:18:45           | 638 Bytes   |   |
| 1 File Upload                                                                                    | help.txt                     |     | 2000-01-01<br>00:00:25.539000 | 78.2 kB     |   |
| System Info Configuration                                                                        | layout.txt                   |     | 2000-01-01<br>00:00:25.718000 | 81.9 kB     |   |
| Network Diagnostics                                                                              | esult.txt                    |     | 2000-01-01<br>00:52:11.647000 | 1.2 kB      |   |
| Logout                                                                                           | sys_info.txt                 |     | 2000-01-01<br>00:52:11.890000 | 632 Bytes   |   |

#### Figure 298: User Data window

| Files and Descriptions - Z9-PC or Z9-PC-SR001 |                                                                                                    |  |  |  |  |  |  |  |
|-----------------------------------------------|----------------------------------------------------------------------------------------------------|--|--|--|--|--|--|--|
| File Name                                     | Description                                                                                                    |  |  |  |  |  |  |  |
| boot_results.txt                              | The <b>boot_results.txt</b> file shows the firmware version the device is currently running.                                                                |  |  |  |  |  |  |  |
| config.txt                                    | The <b>config.txt</b> file contains all of the configuration parameters of the Z9-PC or Z9-PC-SR001.                                                        |  |  |  |  |  |  |  |
|                                               | These parameters determine how the device functions and connects to other devices in the network.                                                           |  |  |  |  |  |  |  |
| fw_upgrade_<br>result.txt                     | The <b>fw_upgrade_result.txt</b> file shows the status of the update procedure for the device firmware.                                                     |  |  |  |  |  |  |  |
|                                               | <b>Note</b> : This file appears after the <b>ZumLink</b> has been updated to a newer version of firmware.                                                   |  |  |  |  |  |  |  |
| help.txt                                      | The help.txt file contains online user assistance information using the CLI commands.                                                                       |  |  |  |  |  |  |  |
|                                               | <b>Example</b> : In a CLI window, enter <b>help=txPower</b> or <b>help txpower</b> to see the help information for the <b>radioSetting.txpower</b> setting. |  |  |  |  |  |  |  |
| layout.txt                                    | The layout.txt file is used for management applications to provide the CLI and config.cfg with a format description of the commands.                        |  |  |  |  |  |  |  |
| result.txt                                    | The <b>result.txt</b> is used to verify the acceptance or rejection of each parameter change applied to the <b>config.txt</b> file.                         |  |  |  |  |  |  |  |
|                                               | <b>Note</b> : This file appears after the <b>config.txt</b> file of the <b>ZumLink</b> has been changed.                                                    |  |  |  |  |  |  |  |
| sys_info.txt                                  | The sys_info.txt file provides information about the radio including serial number, model number, firmware versions, and device name.                       |  |  |  |  |  |  |  |

#### LUM0077AA Rev Oct-2019

Page 437 of 496

Copyright © 2019 FreeWave

# 36. Release Notes

These sections describe the additions, changes, and known limitations in each software version for the ZumLink Z9-PC or Z9-PC-SR001. The most recent version is listed first.

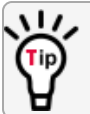

The latest firmware and software versions and the most recent list of known limitations and workarounds are available on <u>support.freewave.com</u>.

- Version 1.1.2.2 (on page 439)
- Version 1.1.1.2 (on page 440)
- Version 1.1.0.1 (on page 443)
- Version 1.0.7.0 (on page 447)
- Version 1.0.4.3 (Initial Release) (on page 450)

Page 438 of 496

Copyright © 2019 FreeWave

## 36.1. Version 1.1.2.2

#### Release Date: July 2019

#### Additions and Changes

- The Web Interface has been re-designed for improved usability on the Z9-PC or Z9-PC-SR001.
- Support has been added for:
  - Supply Voltage
    - localDiagnostics.SupplyVoltage is NOT supported on Z9-P, Z9-PE, Z9-PC, or Z9-PC-SR001 models.
    - 0 (zero) indicates the individual radio does not support localDiagnostics.SupplyVoltage.
  - VLAN Management
    - Users can only access the device from the VLAN ID.
    - If the VLAN tag is set on a specific Ethernet port, that port cannot be used to access the Management VLAN ID.

Note: See the VLAN MGMT (on page 290) parameter for additional information.

Corrections have been implemented for:

- The devuser login password and the sudo password were out of sync when loading a new IQ Application Environment when the default password was changed on the existing IQ Application Environment. These passwords are now in sync.
- Files uploaded using the Web Interface cannot be deleted by users.
- After updating the Rte Template Version (on page 362) parameter, a reboot is necessary to update the sys\_info.txt file.

#### Known Limitations and Workarounds

- Setting Time String (on page 246) causes the entire Z9-PC or Z9-PC-SR001 configuration to revert to saved settings.
  - Workaround: Save settings before changing the date.timeString parameter.
- Cannot change the date.timeString once the time is set using NTP.
- The UCD-SNMP-MIB-WP201.txt file is missing definition for dskIndex.
- The Ethernet port can become unresponsive after changing networks and the VLAN Tag (on page 290) IDs.
  - Workaround: Reboot the Z9-PC or Z9-PC-SR001 for changes to take effect.
- Unable to get input voltage via Modbus.
- When using the Web Interface on a computer with **Windows**® 8 or **Windows**® 10, clicking **Cancel** does **not** halt the upload process.

Page 439 of 496

Copyright © 2019 FreeWave

This document is subject to change without notice. This document is the property of FreeWave Technologies, Inc. and contains proprietary information owned by FreeWave. This document cannot be reproduced in whole or in part by any means without written permission from FreeWave Technologies, Inc.

- Files uploaded using the Web Interface drag-n-drop procedure are now write-protected and cannot be deleted.
- When changing and saving the Radio Settings Parameters (on page 303), the CLI interface may momentarily lock.
- If there is enough space to transfer the update firmware but not enough to facilitate the update, the update fails and the Upgrade Failed LEDs do not function.
  - **Workaround**: Users should verify the available free space before uploading an update firmware file.

At least 2x free space is needed on the Z9-PC or Z9-PC-SR001 for the firmware update file.

- Users should wait at least 30 seconds after a factory default command is issued before making configuration changes.
- The fields in the NTP Parameters (on page 298) parameters are **not** validated by the system.
  - Workaround: Verify the NTP parameter settings are correct.
- Unable to set the time when the NTP Reference (on page 301) parameter <u>=NETWORK</u>
   <u>TIME\_SERVER</u>.
- The highest baud rate supported for RS422 and RS485 is 421 kbps.
- In Firmware v1.1.2.2, when the Flow Control (on page 222) parameter is set to hardware, the COM port's flow control does not function.
- The Signal Level (on page 255) parameter reports a maximum of -42 dBm when the RF Data Rate=RATE 1M.
- Unable to pull support bundles for **Z9-PC** or **Z9-PC-SR001** networks.
  - Workaround: The clock must be set to later than January 1, 2000 to create the bundle.

## 36.2. Version 1.1.1.2

#### **Release Date: December 2018**

#### Additions and Changes

- Improved encryption configuration via the Web Interface.
- At startup, the Z9-PC or Z9-PC-SR001 will synchronize with an NTP server if a server is listed in the NTP Address (1 to 5) (on page 299).

Support has been added for:

- ARP Filtering
  - ARP requests of a device have a path to the desired IP addresses and are filtered from non-desired IP addresses.
- VLAN
  - VLAN tagging 802.1q (ports and services)
- Modbus Registers
  - Connect to device via Modbus
    - Modbus TCP

```
LUM0077AA Rev Oct-2019
```

Page 440 of 496

Copyright © 2019 FreeWave

- Modbus RTU over TCP
- Modbus RTU using COM1 or COM2 serial ports
- Supports Reading from FreeWave IO Expansion Modules.
- Supports requests from external MODBUS RTU serial device using COM1 and COM2.
  - Any Modbus TCP, Modbus RTU over TCP, and Modbus RTU request will convert to a serial Modbus RTU request that is sent out the configured serial port to a serial Modbus device.
  - Acts as a Modbus TCP to serial Modbus Gateway.
- Allows radio diagnostics and settings to be read via Modbus.
- Updated MIB and SNMP agent:
  - Change from type of Float32TC to INTEGER for these OIDs:
    - fwtZumLinkSignalLevel .1.3.6.1.4.1.29956.3.2.10.1.0
    - fwtZumLinkSignalMargin .1.3.6.1.4.1.29956.3.2.10.2.0
    - fwtZumLinkNoiseLevel .1.3.6.1.4.1.29956.3.2.10.40.0

Corrections have been implemented for:

- MIB and SNMP agent:
  - Tx Availability (on page 269) is ONLY available via MIB, not via SNMP.
  - Rx Success (on page 266) is NOT available via SNMP.
  - localDiagnostics.TxAvailability returns localDiagnostics.RxSuccess value via SNMP.
- The Web Interface and CLI windows now show the same value for the Tx Success (on page 269) on the Gateway.
- Netmask (on page 286) value does NOT match the actual value after two value changes.
- IP Address (on page 283) value does NOT match actual value after two value changes
- Options are visible but not active in the Handler (on page 223) parameter.
- Setting Aggregate Enabled (on page 236) on all Endpoints in a network prevents the neighbor table from being populated.
  - The Network Diagnostics window (on page 405) does not appear correctly when dataPath.aggregateEnabled=true.
- Brackets {} or back slashes \ in a Device Name (on page 357) breaks the Network Table.
- The setKey cannot be entered using the Web Interface.
- When Flow Control (on page 222) Hardware is enabled on the COM ports of the Z9-PC or Z9-PC-SR001, the CTS line will go low and does not allow traffic to pass through the COM port.

#### Beta Features

Web Interface

- Improved encryption configuration.
  - Added Encryption Configuration table.

Page 441 of 496

Copyright © 2019 FreeWave

LUM0077AA Rev Oct-2019

• The Encryption key is can now be entered in the Web Interface.

**Note**: See the Change the Encryption Parameters (on page 120) procedure for detailed information.

- Network Diagnostics menu
  - Added Network Diagram
    - Visual representation of: Radio Network RF, Communication Path, and Link Quality.
    - Available views are: Link Margin, RSSI, Tx Rate, Rx Rate, Margin with Neighbors, and RSSI with Neighbors.

Note: See the Network Diagnostics window (on page 405) for additional information.

 Available options are: Download support bundle, clear stats, clear all stats, refresh network diagnostics, save image.

#### **Known Limitations and Workarounds**

- Exiting from the CLI may take up to 30 seconds.
- Entering the shortcut text of ModbusTcp and ModbusRtuOverTcp results in a DUPLICATE\_PARAMETER Error.
  - Workaround: The fully-qualified parameter of modbus.modbusTcp and modbus.modbusRtuOverTcp must be entered.
- The encryption.getKey and encryption.setKey parameters are now deprecated.
- When issuing the **factoryDefaults=set** command, after making changes for any of the Network Parameters (on page 281), the user is locked out of the CLI.
  - Workaround: Reboot the Z9-PC or Z9-PC-SR001 for changes to take effect.
- VSWR reading may be inconsistent between the Network Diagram on the Network Diagnostics window (on page 405) and the information reported in the Local Diagnostics window (on page 399).
- The File Upload window (on page 392) shows a 100% upload when the upload file has not completed on **Windows**® 8 and **Windows**® 10 computers.
  - Workaround: Wait the appropriate amount of time or watch the LEDs to indicate completion of file transfer or use the v1112-Firmware Update Drag and Drop procedure.
- When setting the parameter Arp Filter Enabled=true, ARP requests and responses are NOT blocked on VLAN interfaces.
- The Signal Level (on page 255) parameter reports a maximum of -42 dBm when the RF Data Rate=RATE 1M.
- When the Termserv Relay Mapping (on page 366) parameter is designated and the Flow Control (on page 222) parameter is set to Hardware, the COM port's flow control does not function.

LUM0077AA Rev Oct-2019

Page 442 of 496

Copyright © 2019 FreeWave

- Unable to pull support bundles for Z9-PC or Z9-PC-SR001 networks.
  - Workaround: The clock must be set to later than January 1, 2000 to create the bundle.

## 36.3. Version 1.1.0.1

#### Release Date: August 2018

#### Additions and Changes

- Support has been added for:
  - Local Diagnostics:
    - Noise Level (on page 259)
    - Rx Success (on page 266)
    - Tx Availability (on page 269)
    - Tx Success (on page 269)
    - VSWR (Signal Level) (on page 270)

**Important!**: VSWR **may not** function on Z9-PC or Z9-PC-SR001 models manufactured prior to September, 2018.

If the Z9-PC or Z9-PC-SR001 always reports a VSWR value of 0 (zero), VSWR is **not** supported.

The VSWR is instantaneous, not averaged.

Each measurement can produce a different value; units that do support VSWR will occasionally report 0 (zero) due to an invalid measurement.

- MTU (on page 284) 1994 byte size with a VLAN tag.
  - Previously supported an MTU 1400 byte size with a VLAN tag.
- Multicast traffic
- Expanded MIB and SNMP agent for Z9-PC or Z9-PC-SR001:
  - SNMP v2c and v3 write access.
  - Parameters have been added to the MIB and SNMP agent.
- Increase Terminal Server connections from 20 to 128 concurrent TCP connections.
- Default settings were changed to improve field performance:
  - Compression Enabled (on page 237) default is now True.
  - Beacon Burst Count (on page 304) default is now 3.
  - Radio Hopping Mode (on page 317) default is now Hopping\_On.
  - RF Data Rate (on page 325) default is now **RATE\_500K**.
  - TX Power (on page 327) default is now 30.

Important!: A Gateway MUST BE configured for the radios to communicate.

- Corrections have been implemented for:
  - Frequency Mask

Page 443 of 496

Copyright © 2019 FreeWave

- COM ports temporarily stop functioning when passing traffic with certain Termserv Relay Mapping (on page 366) settings enabled.
- When RF Data Rate = **RATE** 4M and Beacon Burst Count = 1:
  - Endpoint-Repeaters may lose synchronization with the Gateway and reset themselves.
- Updated time out behavior for the COM1 and COM2 terminal servers:
  - The connection remains open if data is being sent or received.
- The Terminal Server Time Out (on page 229) connection remains open if data is sent or received.
- When an invalid Gateway is entered, the Gateway (on page 282) is set to a null value.
  - When a Z9-PC or Z9-PC-SR001 with a non-default **network.gateway** value (e.g., 194.2.2.2) is upgraded to v1.1.0.1, it is set to a null value after upgrade.
- IQ Application Environment now available
  - This was previously only available as a standard option in the v1.0.6.0 release.

**Important!**: If upgrading to v1.1.0.1 from any previous firmware version, a license key MUST BE requested to activate the **IQ Application Environment**. Contact FreeWave Technical Support (on page 14) for the license key.

- The default value for NTP Reference (on page 301) was changed to NETWORK\_TIME\_ SERVER.
  - This causes the Z9-PC or Z9-PC-SR001 to attempt to contact the default external time.nist.gov IP address listed in NTP Address (1 to 5) (on page 299).

#### Beta Features

**Important!**: Beta Features have not been fully tested by FreeWave. The intent is to expose the feature and receive early feedback from customers.

- Web Interface
  - Added a Configuration menu.
  - Added a Network Diagnostics menu

Important!: A Gateway is required to use the **Network Diagnostics** menu.

- Network Discovery
- Discover other Endpoints in the network.
- Show hops and their paths from the Gateway.
- Show the link quality (RSSI and Margin).
- Show neighbors.
- Available options are:
  - Download Support Bundle

Page 444 of 496

Copyright © 2019 FreeWave

- Clear Status
- Refresh Network Diagnostics
- Save Network Diagnostics
- MacTableEntryAgeTimeout
  - The MacTableEntryAgeTimeout is the number of seconds before an inactive entry in the radio MAC Table ages out and expires.
  - This feature:
    - Allows the optimization of the time it takes a unit to learn a new path to allow for Repeater redundancy.
    - Is used to adjust fail-over times with parallel Repeaters.
  - User field sets MacTableEntryAgeTimeout period.
    - The default is 120 seconds, with a Minimum of 30 seconds and a Maximum of 86400 seconds.

#### **Known Limitations and Workarounds**

• A downgrade from v1.1.0.1 to v1.0.4.x requires an intermediate downgrade to v1.0.7.0.

**Example**: Downgrade v1.1.0.1 to v1.0.7.0, then downgraded to v1.0.4.0.

- v1.0.6.0 / v1.1.0.1 Upgrade or Downgrade
  - When either updating or downgrading, the IQ Application Environment template is changed but NOT the active IQ Application Environment runtime application environment version.
    - Active applications will continue to run.

**FREEWAVE Recommends**: Prior to an update or downgrade procedure, save and backup all applications.

- After updating the Rte Template Version (on page 362) parameter, a reboot is necessary to update the sys\_info.txt file.
  - Performing a Rte Reset (on page 332) to copy in the new FW template erases any existing applications in the original runtime application environment.
    - If the new runtime environment is needed, save all applications prior to performing a runtimeEnvironment.rteReset.
- Changing the IP Address (on page 283) to some value other than 192.x.x.x will prevent all subsequent IP address changes.
  - Workaround: Enter a Gateway address and reboot the Z9-PC or Z9-PC-SR001.
- VSWR may not function on Z9-PC or Z9-PC-SR001 models manufactured prior to September, 2018.

If the Z9-PC or Z9-PC-SR001 always reports a VSWR value of 0 (zero), VSWR is **not** supported.

• VSWR is less accurate at higher power levels (>20 dBm).

**Note**: The reported VSWR is a value proportional to the VSWR. It is closer to VSWR at lower powers, but at higher power levels, it still increases with reflected power.

- Rebooting a pair of radios simultaneously when one of the Z9-PC or Z9-PC-SR001 has the parameter Termserv Relay Mapping=Enabled, the terminal server relay takes up to 6 minutes to become active.
- To update the Network Diagnostics window (on page 405), refresh the browser to clear the browser cache.
- When upgrading to v1.1.0.1, the fw\_upgrade\_result.txt file does NOT appear after the upgrade is completed.
  - If the fw\_upgrade\_result.txt file does appear in the USB drive after an upgrade, it is now write-protected and cannot be deleted.
- Setting Aggregate Enabled (on page 236) on all Endpoints in a network prevents the neighbor table from being populated.
  - The Network Diagnostics window (on page 405) does not appear correctly when dataPath.aggregateEnabled=true.
- Tx Availability (on page 269) is ONLY available via MIB, not via SNMP.
- Rx Success (on page 266) is NOT available via SNMP.
- localDiagnostics.TxAvailability returns localDiagnostics.RxSuccess value via SNMP.
- Options are visible but not active in the Handler (on page 223) parameter.
- The Signal Level (on page 255) parameter reports a maximum of -42 dBm when the RF Data Rate=RATE 1M.
- When the Termserv Relay Mapping (on page 366) parameter is designated and the Flow Control (on page 222) parameter is set to Hardware, the COM port's flow control does not function.
- When Flow Control (on page 222) Hardware is enabled on the COM ports of the Z9-PC or Z9-PC-SR001, the CTS line will go low and does not allow traffic to pass through the COM port.

**FREEWAVE Recommends**: Do NOT use **Com1 and Com2.flowControl=Hardware** for poll-response data.

- Workaround: Any device connected to COM1 or COM2 should have flow control disabled.
- Unable to pull support bundles for **Z9-PC** or **Z9-PC-SR001** networks.
  - Workaround: The clock must be set to later than January 1, 2000 to create the bundle.
- The setKey cannot be entered using the Z9-PC or Z9-PC-SR001 Web Interface.

Important!: The encryption.setKey MUST BE entered in CLI.

LUM0077AA Rev Oct-2019

Page 446 of 496

Copyright © 2019 FreeWave

This document is subject to change without notice. This document is the property of FreeWave Technologies, Inc. and contains proprietary information owned by FreeWave. This document cannot be reproduced in whole or in part by any means without written permission from FreeWave Technologies, Inc.

## 36.4. Version 1.0.7.0

#### Release Date: January 2018

**Important!**: The **Z9-PC** firmware v1.0.7.0 is fully over-the-air compatible with the **Z9-P** / **Z9-PE** firmware v1.0.7.0.

### Upgrade Notes for Z9-PC or Z9-PC-SR001 - v1.0.7.0

Inside the downloaded **Z9-PC-and-Z9-PC-SR001-v1070-Firmware.zip** file, use these .pkg and the .fcf files when upgrading from v1.0.4.3 firmware:

- The 1\_Device\_Firmware\_v1\_0\_7\_0.pkg file.
- The .fcf file for the second part of the upgrade.

#### **Additions and Changes**

- Hop table frequency masking masks the channels that fall within the range plus or minus one-half (1/2) the channel bandwidth.
- Support has been added for:
  - Multiple Repeaters using a maximum of 3 Repeater slots.
    - The Endpoint-Repeater has a radio Repeater slot range from 1-3.
    - A maximum number of 3 Endpoint-Repeaters are supported in an overlapping communication space or RF coverage area.
    - The radio Repeater slot numbers can be reused where there is no RF connectivity or overlap between the reused radio Repeater slots.

**FREEWAVE Recommends**: Set the Beacon Burst Count (on page 304) to 2 or more for optimal throughput when Repeaters are used and the RF environment is noisy. This increases the number of beacons sent in a beacon interval.

- The Terminal Server Relay Client provides radio-to-radio serial communication.
- Hopping data rates from the Gateway to Endpoint and the Endpoint to Gateway are now more symmetric.
- Improved sensitivity, noise filtering, and interference avoidance for 250 and 500 kbps rates. Throughput rates between the Gateway and Endpoint have been rebalanced.

**Important!**: Data rates 250K and 500K are NOT compatible with previous releases of the ZumLink radio firmware.

- When network.netmaskFilterEnabled=true, VLAN tagged packets are filtered out because the radio is not considered on the VLAN and therefore VLAN packets cannot be on the same subnet.
- Multiple FEC-related corrections have been implemented.

Page 447 of 496

Copyright © 2019 FreeWave

This document is subject to change without notice. This document is the property of FreeWave Technologies, Inc. and contains proprietary information owned by FreeWave. This document cannot be reproduced in whole or in part by any means without written permission from FreeWave Technologies, Inc.

- A problem where the Ethernet interface does not work due to pings at boot time has been fixed.
- 250,000 bps is no longer the maximum baud rate for Com1 and Com2.
- After 30 seconds of inactivity on the COM port, the COM ports no longer go into low power mode.

#### **Beta Features**

**Important!**: Beta Features have not been fully tested by FreeWave. The intent is to expose the feature and receive early feedback from customers.

- 1.5 Mbps RF Data Rate
  - Sensitivity -90dBm
- MacTableEntryAgeTimeout
  - The MacTableEntryAgeTimeout is the number of seconds before an inactive entry in the radio MAC Table ages out and expires.
  - This feature:
    - Allows the optimization of the time it takes a unit to learn a new path to allow for Repeater redundancy.
    - Is used to adjust fail-over times with parallel Repeaters.
  - User field sets MacTableEntryAgeTimeout period.
    - The default is 120 seconds, with a Minimum of 30 seconds and a Maximum of 86400 seconds.

#### **Known Limitations and Workarounds**

**Caution**: **config.restore** can give inconstant results if the Radio Mode (on page 322) was changed.

- Significant data is lost between radios when operating in close proximity (3-6 feet) when **radioSettings.rfDataRate=RATE\_4M** (See RF Data Rate (on page 325)). (See RF Data Rate (on page 325)).
  - Workarounds:
    - Reduce power on radios when operating in close proximity.
    - Enable the LNA Bypass (on page 312).
- When using the USB, the CLI may lock up on units with Termserv Relay Mapping (on page 366) enabled.
  - Workarounds:
    - Re-seat the cable
    - Reconfigure the Termserv Relay Mapping using either of these procedures: Drag and Drop Configuration (on page 54) or Web Interface Configuration (on page 65)

Page 448 of 496

Copyright © 2019 FreeWave

- Drag and Drop Configuration (on page 54) or
- Web Interface Configuration (on page 65)
- COM ports temporarily stop functioning when passing traffic with certain Terminal Server Relay settings enabled.
- When the Termserv Relay Mapping parameter is in use, the Connection Drops (on page 219) count should be ignored.
- When operating at RF Data Rate = RATE 4M and Beacon Burst Count = 1:
  - Endpoint-Repeaters may lose synchronization with the Gateway and reset themselves.
  - TCP traffic can be intermittent when operating multiple Repeaters.
- When operating at RF Data Rate = <u>RATE\_4M</u> and with multiple Repeaters, if a short Beacon Interval and a high Beacon Burst Count are designated, throughput is very low.
  - Workaround: Use either a longer Beacon Interval or a lower Beacon Burst Count.
- As Repeaters are chained in the network, round trip delay increases.
  - When issuing pings of large packet sizes at the lower data rates, such as 115.2K, and a Beacon Interval=TWENTY\_FIVE\_MS, the latency can increase causing the pings to fail.
    - Workaround: Allow an appropriate delay between pings.

**FREEWAVE Recommends**: Set the **beaconBurstCount=2** or more and **beaconInterval=ONE\_HUNDRED\_MS** or more for optimal throughput when extended Repeater networks are used.

- Frequency Mask is not working properly.
- The Signal Level (on page 255) parameter reports a maximum of -42 dBm when the RF Data Rate=RATE\_1M.
- When Flow Control (on page 222) Hardware is enabled on the COM ports of the Z9-PC or Z9-PC-SR001, the CTS line will go low and does not allow traffic to pass through the COM port.

FREEWAVE Recommends: Do NOT use Com1 and Com2.flowControl=Hardware for poll-response data.

- Workaround: Workaround: Any device connected to COM1 or COM2 should have flow control disabled.
- Unable to pull support bundles for Z9-PC or Z9-PC-SR001 networks.
  - Workaround: The clock must be set to later than January 1, 2000 to create the bundle.
- ZumIQ application environment is not available.

Page 449 of 496

Copyright © 2019 FreeWave

This document is subject to change without notice. This document is the property of FreeWave Technologies, Inc. and contains proprietary information owned by FreeWave. This document cannot be reproduced in whole or in part by any means without written permission from FreeWave Technologies, Inc.

## 36.5. Version 1.0.4.3 (Initial Release)

#### Release Date: September 2017

**Important!**: The **Z9-PC** firmware v1.0.4.3 is fully over-the-air compatible with the **Z9-P** / **Z9-PE** firmware v1.0.4.2 and v1.0.4.1 but is NOT compatible with firmware v1.0.3.2 when the **radioSettings.radioHoppingMode** setting is set to **On** (enabled).

#### **Known Limitations and Workarounds**

- The COM ports are currently limited to a maximum of 250 kbps.
- After approximately 30 seconds of inactivity on the COM port, it will go into a low power mode.
  - Once the COM port detects activity, it can take up to 100 microseconds to wake up and could result in corrupted data.
  - This can be prevented by actively sending data through the COM port in either direction or actively transitioning the RTS or DTR signals at an interval less than 30 seconds.
- The left LED comes on when powered and blinks when data is being passed while the right LED always remains off.
- Only two LEDs are functional:
  - The CD reflects the state of the RF link.
  - The power is always RED when power is applied.
  - The third LED is non-functional.

Page 450 of 496

Copyright © 2019 FreeWave

## 37. Mechanical Drawing - Z9-PC & Z9-PC-SR001

## 37.1. **Z9-PC**

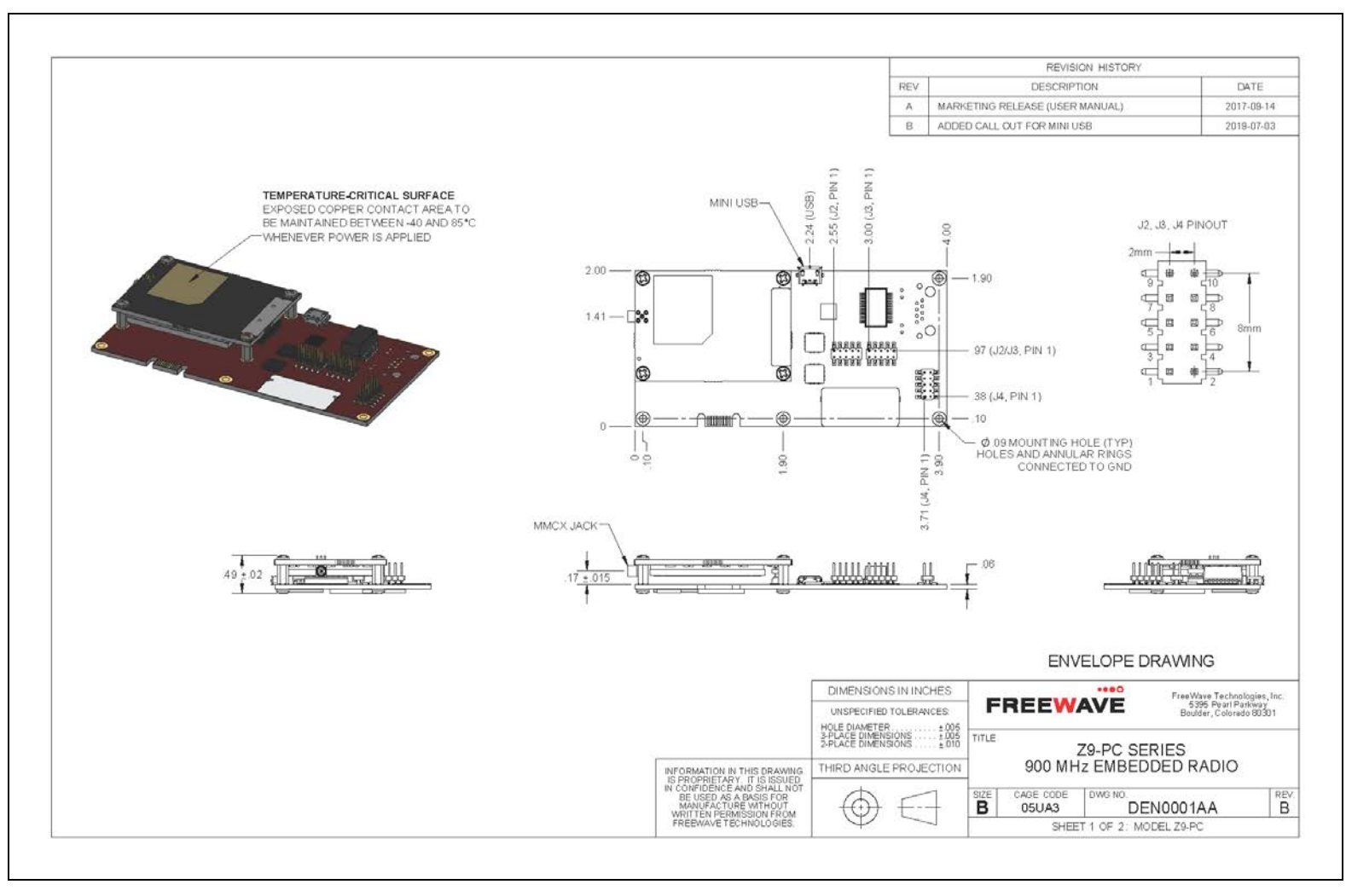

#### LUM0077AA Rev Oct-2019

Page 451 of 496

#### Copyright © 2019 FreeWave

## 37.2. **Z9-PC-SR001**

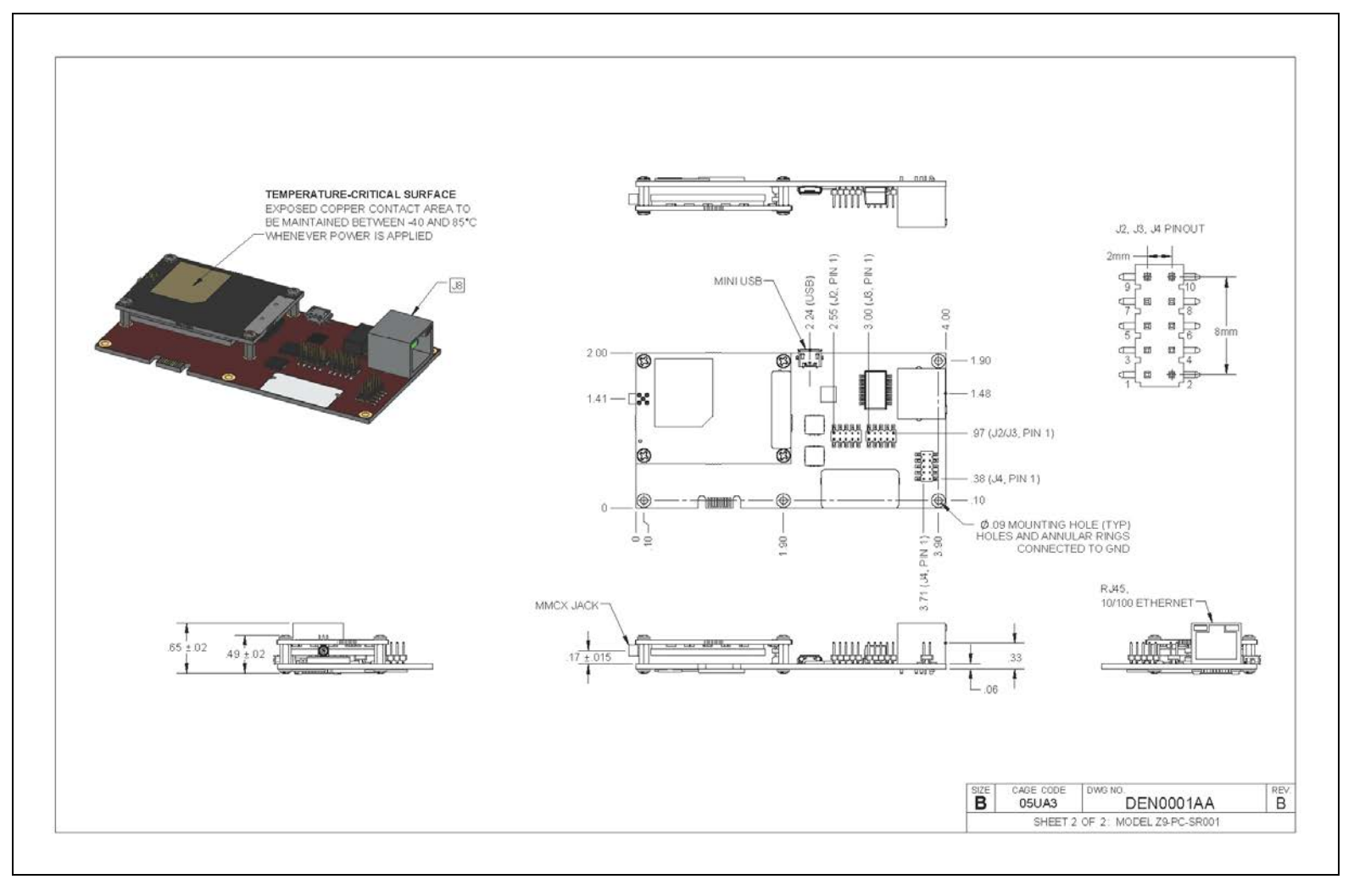

LUM0077AA Rev Oct-2019

Page 452 of 496

Copyright © 2019 FreeWave

# 38. Z9-PC or Z9-PC-SR001 Hop Tables

- Standard Hop Set 900 MHz Channels (on page 454)
- Brazil Hop Set 900 MHz Channels (on page 457)

Page 453 of 496

Copyright © 2019 FreeWave

## 38.1. Standard Hop Set - 900 MHz Channels

These are the standard channels supported when the Radio Hopping Mode (on page 317) is **Enabled**.

Note: When the Radio Hopping Mode is Disabled, the frequency can be set manually.

- RF Data Rate: 115.2 kbps (on page 454)
- RF Data Rate: 250 kbps (on page 455)
- RF Data Rate: 500 kbps (on page 455)
- RF Data Rate: 1 Mbps (on page 455)
- RF Data Rate: 1.5 Mbps (Beta) (on page 456)
- RF Data Rate: 4 Mbps (on page 456)

### 38.1.1. RF Data Rate: 115.2 kbps

#### Channel Size (MHz): 0.2304

#### Number of Channels: 110

#### Standard Hop Set - ZumLink 900 MHz Channels

| RF Data Rat | e: 115. | 2 kbps   |          |          |          |          |
|-------------|---------|----------|----------|----------|----------|----------|
| 902.4768    |         | 907.0848 | 911.6928 | 916.3008 | 920.9088 | 925.5168 |
| 902.7072    |         | 907.3152 | 911.9232 | 916.5312 | 921.1392 | 925.7472 |
| 902.9376    |         | 907.5456 | 912.1536 | 916.7616 | 921.3696 | 925.9776 |
| 903.1680    |         | 907.7760 | 912.3840 | 916.9920 | 921.6000 | 926.2080 |
| 903.3984    |         | 908.0064 | 912.6144 | 917.2224 | 921.8304 | 926.4384 |
| 903.6288    |         | 908.2368 | 912.8448 | 917.4528 | 922.0608 | 926.6688 |
| 903.8592    |         | 908.4672 | 913.0752 | 917.6832 | 922.2912 | 926.8992 |
| 904.0896    |         | 908.6976 | 913.3056 | 917.9136 | 922.5216 | 927.1296 |
| 904.3200    |         | 908.9280 | 913.5360 | 918.1440 | 922.7520 | 927.3600 |
| 904.5504    |         | 909.1584 | 913.7664 | 918.3744 | 922.9824 | 927.5904 |
| 904.7808    |         | 909.3888 | 913.9968 | 918.6048 | 923.2128 |          |
| 905.0112    |         | 909.6192 | 914.2272 | 918.8352 | 923.4432 |          |
| 905.2416    |         | 909.8496 | 914.4576 | 919.0656 | 923.6736 |          |
| 905.4720    |         | 910.0800 | 914.6880 | 919.2960 | 923.9040 |          |
| 905.7024    |         | 910.3104 | 914.9184 | 919.5264 | 924.1344 |          |
| 905.9328    |         | 910.5408 | 915.1488 | 919.7568 | 924.3648 |          |
| 906.1632    |         | 910.7712 | 915.3792 | 919.9872 | 924.5952 |          |
| 906.3936    |         | 911.0016 | 915.6096 | 920.2176 | 924.8256 |          |
| 906.6240    |         | 911.2320 | 915.8400 | 920.4480 | 925.0560 |          |
| 906.8544    |         | 911.4624 | 916.0704 | 920.6784 | 925.2864 |          |

LUM0077AA Rev Oct-2019

Page 454 of 496

Copyright © 2019 FreeWave

### 38.1.2. RF Data Rate: 250 kbps

Channel Size (MHz): 0.3456

#### Number of Channels: 73

#### Standard Hop Set - ZumLink900 MHz Channels

| RF Data Rat | e: 250 | kbps     |          |          |          |          |
|-------------|--------|----------|----------|----------|----------|----------|
| 902.5344    |        | 907.0272 | 911.5200 | 916.0128 | 920.5056 | 924.9984 |
| 902.8800    |        | 907.3728 | 911.8656 | 916.3584 | 920.8512 | 925.3440 |
| 903.2256    |        | 907.7184 | 912.2112 | 916.7040 | 921.1968 | 925.6896 |
| 903.5712    |        | 908.0640 | 912.5568 | 917.0496 | 921.5424 | 926.0352 |
| 903.9168    |        | 908.4096 | 912.9024 | 917.3952 | 921.8880 | 926.3808 |
| 904.2624    |        | 908.7552 | 913.2480 | 917.7408 | 922.2336 | 926.7264 |
| 904.6080    |        | 909.1008 | 913.5936 | 918.0864 | 922.5792 | 927.0720 |
| 904.9536    |        | 909.4464 | 913.9392 | 918.4320 | 922.9248 | 927.4176 |
| 905.2992    |        | 909.7920 | 914.2848 | 918.7776 | 923.2704 |          |
| 905.6448    |        | 910.1376 | 914.6304 | 919.1232 | 923.6160 |          |
| 905.9904    |        | 910.4832 | 914.9760 | 919.4688 | 923.9616 |          |
| 906.3360    |        | 910.8288 | 915.3216 | 919.8144 | 924.3072 |          |
| 906.6816    |        | 911.1744 | 915.6672 | 920.1600 | 924.6528 |          |

### 38.1.3. RF Data Rate: 500 kbps

#### Channel Size (MHz): 0.6912 Number of Channels: 36

#### Standard Hop Set - ZumLink 900 MHz Channels

| RF Data Rate | e: 500 l | kbps     |          |          |          |          |  |
|--------------|----------|----------|----------|----------|----------|----------|--|
| 902.7072     |          | 906.8544 | 911.0016 | 915.1488 | 919.2960 | 923.4432 |  |
| 903.3984     |          | 907.5456 | 911.6928 | 915.8400 | 919.9872 | 924.1344 |  |
| 904.0896     |          | 908.2368 | 912.3840 | 916.5312 | 920.6784 | 924.8256 |  |
| 904.7808     |          | 908.9280 | 913.0752 | 917.2224 | 921.3696 | 925.5168 |  |
| 905.4720     |          | 909.6192 | 913.7664 | 917.9136 | 922.0608 | 926.2080 |  |
| 906.1632     |          | 910.3104 | 914.4576 | 918.6048 | 922.7520 | 926.8992 |  |

### 38.1.4. RF Data Rate: 1 Mbps

#### Channel Size (MHz): 1.3824

Number of Channels: 18

| Standard Hop Set - ZumLink 900 MHz Channels |          |  |  |  |  |  |  |  |
|---------------------------------------------|----------|--|--|--|--|--|--|--|
| RF Data Rate: 1 Mbps                        |          |  |  |  |  |  |  |  |
| 903.0528                                    | 915.4944 |  |  |  |  |  |  |  |
| 904.4352                                    | 916.8768 |  |  |  |  |  |  |  |

LUM0077AA Rev Oct-2019

Page 455 of 496

Copyright © 2019 FreeWave

| Standard Hop Set - ZumLink 900 MHz Channels |          |  |  |  |  |  |  |  |  |
|---------------------------------------------|----------|--|--|--|--|--|--|--|--|
| RF Data Rate: 1 Mbps                        |          |  |  |  |  |  |  |  |  |
| 905.8176                                    | 918.2592 |  |  |  |  |  |  |  |  |
| 907.2000                                    | 919.6416 |  |  |  |  |  |  |  |  |
| 908.5824                                    | 921.0240 |  |  |  |  |  |  |  |  |
| 909.9648                                    | 922.4064 |  |  |  |  |  |  |  |  |
| 911.3472                                    | 923.7888 |  |  |  |  |  |  |  |  |
| 912.7296                                    | 925.1712 |  |  |  |  |  |  |  |  |
| 914.1120                                    | 926.5536 |  |  |  |  |  |  |  |  |

### 38.1.5. RF Data Rate: 1.5 Mbps (Beta)

Channel Size (MHz): 1.3824

Number of Channels: 17

| Standard Hop Set - ZumLink 900 MHz Channels |          |  |  |  |  |  |  |  |  |
|---------------------------------------------|----------|--|--|--|--|--|--|--|--|
| RF Data Rate: 1.5 Mbps (Beta)               |          |  |  |  |  |  |  |  |  |
| 903.2562                                    | 916.1586 |  |  |  |  |  |  |  |  |
| 904.8690                                    | 917.7714 |  |  |  |  |  |  |  |  |
| 906.4818                                    | 919.3842 |  |  |  |  |  |  |  |  |
| 908.0946                                    | 920.9970 |  |  |  |  |  |  |  |  |
| 909.7074                                    | 922.6098 |  |  |  |  |  |  |  |  |
| 911.3202                                    | 924.2226 |  |  |  |  |  |  |  |  |
| 912.9330                                    | 925.8354 |  |  |  |  |  |  |  |  |
| 914.5458                                    |          |  |  |  |  |  |  |  |  |

### 38.1.6. RF Data Rate: 4 Mbps

Channel Size (MHz): 3.2256 Number of Channels: 7

Standard Hop Set - ZumLink 900 MHz Channels

| RF Data Rate: 4 Mbps |          |
|----------------------|----------|
|                      | 904.5504 |
|                      | 907.7760 |
|                      | 911.0016 |
|                      | 914.2272 |
|                      | 917.4528 |
|                      | 920.6784 |
|                      | 923.9040 |
|                      |          |

LUM0077AA Rev Oct-2019

Page 456 of 496

Copyright © 2019 FreeWave

## 38.2. Brazil Hop Set - 900 MHz Channels

These are the standard channels supported when the Radio Hopping Mode (on page 317) is **Enabled**.

Note: When the Radio Hopping Mode is Disabled, the frequency can be set manually.

- RF Data Rate: 115.2 kbps (on page 457)
- RF Data Rate: 250 kbps (on page 458)
- RF Data Rate: 500 kbps (on page 458)
- RF Data Rate: 1 Mbps (on page 458)
- RF Data Rate: 1.5 Mbps (Beta) (on page 459)
- RF Data Rate: 4 Mbps (on page 459)

### 38.2.1. RF Data Rate: 115.2 kbps

Channel Size (MHz): 0.2304

Number of Channels: 75

#### Brazil Hop Set - ZumLink 900 MHz Channels

| RF Data Rate: | 115.2 kb | ps       |          |          |          |
|---------------|----------|----------|----------|----------|----------|
| 902.4768      |          | 905.9328 | 917.4528 | 920.9088 | 924.3648 |
| 902.7072      |          | 906.1632 | 917.6832 | 921.1392 | 924.5952 |
| 902.9376      |          | 906.3936 | 917.9136 | 921.3696 | 924.8256 |
| 903.1680      |          | 906.6240 | 918.1440 | 921.6000 | 925.0560 |
| 903.3984      |          | 906.8544 | 918.3744 | 921.8304 | 925.2864 |
| 903.6288      |          | 907.0848 | 918.6048 | 922.0608 | 925.5168 |
| 903.8592      |          | 915.3792 | 918.8352 | 922.2912 | 925.7472 |
| 904.0896      |          | 915.6096 | 919.0656 | 922.5216 | 925.9776 |
| 904.3200      |          | 915.8400 | 919.2960 | 922.7520 | 926.2080 |
| 904.5504      |          | 916.0704 | 919.5264 | 922.9824 | 926.4384 |
| 904.7808      |          | 916.3008 | 919.7568 | 923.2128 | 926.6688 |
| 905.0112      |          | 916.5312 | 919.9872 | 923.4432 | 926.8992 |
| 905.2416      |          | 916.7616 | 920.2176 | 923.6736 | 927.1296 |
| 905.4720      |          | 916.9920 | 920.4480 | 923.9040 | 927.3600 |
| 905.7024      |          | 917.2224 | 920.6784 | 924.1344 | 927.5904 |

#### LUM0077AA Rev Oct-2019

Page 457 of 496

Copyright © 2019 FreeWave

### 38.2.2. RF Data Rate: 250 kbps

Channel Size (MHz): 0.3456

#### Number of Channels: 49

| RF Data Rate: 250 kbps |  |          |  |          |  |          |  |          |  |
|------------------------|--|----------|--|----------|--|----------|--|----------|--|
| 902.5344               |  | 905.9904 |  | 917.7408 |  | 921.1968 |  | 924.6528 |  |
| 902.8800               |  | 906.3360 |  | 918.0864 |  | 921.5424 |  | 924.9984 |  |
| 903.2256               |  | 906.6816 |  | 918.4320 |  | 921.8880 |  | 925.3440 |  |
| 903.5712               |  | 907.0272 |  | 918.7776 |  | 922.2336 |  | 925.6896 |  |
| 903.9168               |  | 915.6672 |  | 919.1232 |  | 922.5792 |  | 926.0352 |  |
| 904.2624               |  | 916.0128 |  | 919.4688 |  | 922.9248 |  | 926.3808 |  |
| 904.6080               |  | 916.3584 |  | 919.8144 |  | 923.2704 |  | 926.7264 |  |
| 904.9536               |  | 916.7040 |  | 920.1600 |  | 923.6160 |  | 927.0720 |  |
| 905.2992               |  | 917.0496 |  | 920.5056 |  | 923.9616 |  | 927.4176 |  |
| 905.6448               |  | 917.3952 |  | 920.8512 |  | 924.3072 |  |          |  |

### 38.2.3. RF Data Rate: 500 kbps

#### Channel Size (MHz): 0.6912 Number of Channels: 24

| Brazil Hop Set - ZumLink 900 MHz Channels |  |          |  |          |  |  |  |  |
|-------------------------------------------|--|----------|--|----------|--|--|--|--|
| RF Data Rate: 500 kbps                    |  |          |  |          |  |  |  |  |
| 902.7072                                  |  | 916.5312 |  | 922.0608 |  |  |  |  |
| 903.3984                                  |  | 917.2224 |  | 922.7520 |  |  |  |  |
| 904.0896                                  |  | 917.9136 |  | 923.4432 |  |  |  |  |
| 904.7808                                  |  | 918.6048 |  | 924.1344 |  |  |  |  |
| 905.4720                                  |  | 919.2960 |  | 924.8256 |  |  |  |  |
| 906.1632                                  |  | 919.9872 |  | 925.5168 |  |  |  |  |
| 906.8544                                  |  | 920.6784 |  | 926.2080 |  |  |  |  |
| 915.8400                                  |  | 921.3696 |  | 926.8992 |  |  |  |  |

## 38.2.4. RF Data Rate: 1 Mbps

### Channel Size (MHz): 1.3824

Number of Channels: 11

| Brazil Hop Set - ZumLink 900 MHz Channels |          |  |  |  |  |
|-------------------------------------------|----------|--|--|--|--|
| RF Data Rate: 1 Mbps                      |          |  |  |  |  |
| 903.0528                                  | 921.0240 |  |  |  |  |
| 904.4352                                  | 922.4064 |  |  |  |  |
| 905.8176                                  | 923.7888 |  |  |  |  |

LUM0077AA Rev Oct-2019

Page 458 of 496

Copyright © 2019 FreeWave

| Brazil Hop Set - ZumLink 900 MHz Channels |          |  |  |  |  |
|-------------------------------------------|----------|--|--|--|--|
| RF Data Rate: 1 Mbps                      |          |  |  |  |  |
| 916.8768                                  | 925.1712 |  |  |  |  |
| 918.2592                                  | 926.5536 |  |  |  |  |
| 919.6416                                  |          |  |  |  |  |

### 38.2.5. RF Data Rate: 1.5 Mbps (Beta)

Channel Size (MHz): 1.3824 Number of Channels: 10

| Standard Hop Set - ZumLink900 MHz Channels |          |  |  |  |  |  |
|--------------------------------------------|----------|--|--|--|--|--|
| RF Data Rate: 1.5 Mbps (Beta)              |          |  |  |  |  |  |
| 903.2562                                   | 919.3842 |  |  |  |  |  |
| 904.8690                                   | 920.9970 |  |  |  |  |  |
| 906.4818                                   | 922.6098 |  |  |  |  |  |
| 916.1586                                   | 924.2226 |  |  |  |  |  |
| 917.7714                                   | 925.8354 |  |  |  |  |  |

### 38.2.6. RF Data Rate: 4 Mbps

Channel Size (MHz): 3.2256 Number of Channels: 4

| Brazil Hop Set - ZumLink 900 MHz Channels |  |  |  |  |  |  |
|-------------------------------------------|--|--|--|--|--|--|
| RF Data Rate: 4 Mbps                      |  |  |  |  |  |  |
| 904.5504                                  |  |  |  |  |  |  |
| 917.4528                                  |  |  |  |  |  |  |
| 920.6784                                  |  |  |  |  |  |  |
| 923.9040                                  |  |  |  |  |  |  |

LUM0077AA Rev Oct-2019

Page 459 of 496

Copyright © 2019 FreeWave

# 39. Z9-PC or Z9-PC-SR001 MIB

These are the supported item groups in the Z9-PC or Z9-PC-SR001 MIB file:

- CPU Usage (on page 461)
- Disk Usage (on page 461)
- Memory Usage (on page 463)
- FreeWave Technologies MIB-FWT1122TB.66
- SNMP Write Access (on page 475)

LUM0077AA Rev Oct-2019

Page 460 of 496

Copyright © 2019 FreeWave

## 39.1. CPU Usage

| ZumLink MIB - CF        | ZumLink MIB - CPU Usage |                      |            |                                                                                                  |                  |  |  |  |  |  |  |
|-------------------------|-------------------------|----------------------|------------|--------------------------------------------------------------------------------------------------|------------------|--|--|--|--|--|--|
| Objective Type Syntax M |                         | MAX Access Status    |            | Description                                                                                      | ::=              |  |  |  |  |  |  |
| ssCpuUser               | Integer32 Read          |                      | Deprecated | The percentage of CPU time spent processing<br>user-level code, calculated over the last minute. | {systemStats 9}  |  |  |  |  |  |  |
| ssCpuSystem             | Integer32               | 2 Read-only Deprecat |            | The percentage of CPU time spent processing system-level code, calculated over the last minute.  | {systemStats 10} |  |  |  |  |  |  |
| ssCpuldle               | Integer32               | Read-only            | Deprecated | The percentage of processor time spent idle, calculated over the last minute.                    | {systemStats 11} |  |  |  |  |  |  |
| ssCpuNice               | Integer32               | Read-only            | Deprecated | The percentage of processor time spent nice, calculated over the last minute.                    | {systemStats 12} |  |  |  |  |  |  |

## 39.2. Disk Usage

#### ZumLink MIB - Disk Usage

| Objective<br>Type | Syntax                  | MAX<br>Access     | Status  | Description                                                                                                   | ::=         |
|-------------------|-------------------------|-------------------|---------|----------------------------------------------------------------------------------------------------|-------------|
| dskTable          | Sequence of<br>DskEntry | Not<br>Accessible | Current | Disk watching information.<br>Partitions to be watched are configured by the snmpd.conf<br>file of the agent. | {ucdavis 9} |

LUM0077AA Rev Oct-2019

Page 461 of 496

| Zumelink MiB - Disk Usage |               |               |         |                                                |               |  |  |  |  |  |
|---------------------------|---------------|---------------|---------|------------------------------------------------|---------------|--|--|--|--|--|
| Objective<br>Type         | Syntax        | MAX<br>Access | Status  | Description                                    | ::=           |  |  |  |  |  |
| dskEntry                  | DskEntry      | Not           | Current | An entry containing a disk and its statistics. | {dskTable 1}  |  |  |  |  |  |
|                           |               | Accessible    |         | Index = { dskIndex }                           |               |  |  |  |  |  |
|                           |               |               |         | DskEntry ::= SEQUENCE {                        |               |  |  |  |  |  |
|                           |               |               |         | dskPath DisplayString,                         |               |  |  |  |  |  |
|                           |               |               |         | dskDevice DisplayString,                       |               |  |  |  |  |  |
|                           |               |               |         | dskTotal Integer32,                            |               |  |  |  |  |  |
|                           |               |               |         | dskAvail Integer32,                            |               |  |  |  |  |  |
|                           |               |               |         | dskUsed Integer32,                             |               |  |  |  |  |  |
|                           |               |               |         | dskPercent Integer32,                          |               |  |  |  |  |  |
|                           |               |               |         | dskPercentNode Integer32                       |               |  |  |  |  |  |
|                           |               |               |         | }                                              |               |  |  |  |  |  |
| dskPath                   | DisplayString | Read-only     | Current | Path where the disk is mounted.                | {dskEntry 2}  |  |  |  |  |  |
| dskDevice                 | DisplayString | Read-only     | Current | Path of the device for the partition.          | {dskEntry 3}  |  |  |  |  |  |
| dskTotal                  | Integer32     | Read-only     | Current | Total size of the disk / partition (kBytes).   | {dskEntry 6}  |  |  |  |  |  |
| dskAvail                  | Integer32     | Read-only     | Current | Available space on the disk.                   | {dskEntry 7}  |  |  |  |  |  |
| dskUsed                   | Integer32     | Read-only     | Current | Used space on the disk.                        | {dskEntry 8}  |  |  |  |  |  |
| dskPercent                | Integer32     | Read-only     | Current | Percentage of space used on disk.              | {dskEntry 9}  |  |  |  |  |  |
| dskPercentNode            | Integer32     | Read-only     | Current | Percentage of nodes used on disk.              | {dskEntry 10} |  |  |  |  |  |

ZumLink MIB - Disk Usage

LUM0077AA Rev Oct-2019

Page 462 of 496

Copyright © 2019 FreeWave

## 39.3. Memory Usage

| Objective Type | Syntax    | Units | MAX<br>Access | Status  | Description                                                                                                    | ::=           |
|----------------|-----------|-------|---------------|---------|----------------------------------------------------------------------------------------------------|---------------|
| memTotalSwap   | Integer32 | kB    | Read-only     | Current | The total amount of swap space configured for this host.                                                                                                    | {memory 3}    |
| memAvailSwap   | Integer32 | kB    | Read-only     | Current | The amount of swap space currently unused or available.                                                                                                    | { memory 4 }  |
| memTotalReal   | Integer32 | kB    | Read-only     | Current | The total amount of real / physical memory installed on the host.                                                                                                    | {memory 5}    |
| memAvailReal   | Integer32 | kB    | Read-only     | Current | The amount of real / physical memory currently unused or available.                                                                                                    | {memory 7}    |
| memShared      | Integer32 | kB    | Read-only     | Current | The total amount of real or virtual memory currently allocated for use as shared memory.                                                                                                    | { memory 13 } |
|                |           |       |               |         | This object will not be implemented on hosts<br>where the underlying operating system does not<br>explicitly identify memory as specifically<br>reserved for this purpose.                                                                                                 |               |
| memBuffer      | Integer32 | kB    | Read-only     | Current | The total amount of real or virtual memory<br>currently allocated for use as memory buffers.<br>This object will not be implemented on hosts<br>where the underlying operating system does not<br>explicitly identify memory as specifically<br>reserved for this purpose. | { memory 14 } |
| memCached      | Integer32 | kВ    | Read-only     | Current | The total amount of real or virtual memory<br>currently allocated for use as cached memory.<br>This object will not be implemented on hosts<br>where the underlying operating system does not<br>explicitly identify memory as specifically<br>reserved for this purpose.  | { memory 15 } |

LUM0077AA Rev Oct-2019

Page 463 of 496

| ZumLink MIB - N | umLink MIB - Memory Usage |       |               |         |                                                                   |               |  |  |  |
|-----------------|---------------------------|-------|---------------|---------|-------------------------------------------------------------------|---------------|--|--|--|
| Objective Type  | Syntax                    | Units | MAX<br>Access | Status  | Description                                                       | ::=           |  |  |  |
| memUsedReal     | Integer32                 | kB    | Read-only     | Current | The amount of real / physical memory currently used or available. | { memory 18 } |  |  |  |
| memSpeed        | Integer32                 | Hz    | Read-only     | Current | The Speed of real / physical memory.                              | { memory 19 } |  |  |  |

## 39.4. FreeWave Technologies - MIB

| FreeWave Technologies - MIB     |                                      |           |               |  |  |  |  |
|---------------------------------|--------------------------------------|-----------|---------------|--|--|--|--|
| Object                          | Description                          | Access    | Syntax        |  |  |  |  |
| fwtZumLinkSerialNumber          | Serial Number                        | Read-only | Unsigned32    |  |  |  |  |
| fwtZumLinkModelCode             | ModelCode                            | Read-only | Unsigned32    |  |  |  |  |
| fwtZumLinkRadioModel            | Radio model                          | Read-only | DisplayString |  |  |  |  |
| fwtZumLinkRadioModelCode        | Radio Model Code                     | Read-only | Unsigned32    |  |  |  |  |
| fwtZumLinkRadioFirmwareVersion  | Radio Firmware Version               | Read-only | DisplayString |  |  |  |  |
| fwtZumLinkRadioSerialNumber     | Radio Serial Number                  | Read-only | DisplayString |  |  |  |  |
| fwtZumLinkDeviceName            | Device Name                          | Read-only | DisplayString |  |  |  |  |
| fwtZumLinkDeviceModel           | Device Model                         | Read-only | DisplayString |  |  |  |  |
| fwtZumLinkDeviceConfiguration   | Device Configuration                 | Read-only | DisplayString |  |  |  |  |
| fwtZumLinkDeviceFirmwareVersion | Device Firmware Version              | Read-only | DisplayString |  |  |  |  |
| fwtZumLinkDeviceId              | Device Identifier                    | Read-only | Unsigned32    |  |  |  |  |
| fwtZumLinkLayoutHash            | Unique Layout Identifier             | Read-only | Unsigned32    |  |  |  |  |
| fwtZumLinkResetInfo             | Reset Information                    | Read-only | DisplayString |  |  |  |  |
| fwtZumLinkHopTableVersion       | Radio Hop Table Version              | Read-only | DisplayString |  |  |  |  |
| fwtZumLinkRteVersion            | Runtime Environment Version          | Read-only | DisplayString |  |  |  |  |
| fwtZumLinkRteTemplateVersion    | Runtime Template Environment Version | Read-only | DisplayString |  |  |  |  |
| fwtZumLinkLicenses              | License Information                  | Read-only | DisplayString |  |  |  |  |
| fwtZumLinkThemeVersion          | Theme Version                        | Read-only | DisplayString |  |  |  |  |

LUM0077AA Rev Oct-2019

Page 464 of 496

Copyright © 2019 FreeWave

- ... - . . . ....

| Object                           | Description                                          | Access     | Syntax                         |  |  |
|----------------------------------|------------------------------------------------------|------------|--------------------------------|--|--|
| fwtZumLinkRadioMode              | Radio Operational Mode                               | Read-Write | ZUMLINK_RADIO_<br>MODE_THOR    |  |  |
| fwtZumLinkRfDataRate             | RF Link Data Rate                                    | Read-Write | ZUMLINK_RF_DATA_<br>RATES      |  |  |
| fwtZumLinkRadioMaxRepeaters      | Max Repeater slots in the Network                    | Read-Write | Unsigned32                     |  |  |
| fwtZumLinkRadioRepeaterSlot      | Repeater Slot                                        | Read-Write | Unsigned32                     |  |  |
| fwtZumLinkTxPower                | Transmit Power                                       | Read-Write | ZUMLINK_RADIO_TX_<br>POWER     |  |  |
| fwtZumLinkNetworkId              | Network Identifier                                   | Read-Write | Unsigned32                     |  |  |
| fwtZumLinkNodeId                 | Node ID                                              | Read-Write | Unsigned32                     |  |  |
| fwtZumLinkFrequencyKey           | Frequency Key                                        | Read-Write | ZUMLINK_<br>FREQUENCYKEYS      |  |  |
| fwtZumLinkRadioFrequency         | Operating Center Frequency in MHz                    | Read-Write | Float32TC                      |  |  |
| fwtZumLinkRadioHoppingMode       | Radio Hopping Mode                                   | Read-Write | ZUMLINK_RADIO_<br>HOPPING_MODE |  |  |
| fwtZumLinkBeaconInterval         | Beacon Interval                                      | Read-Write | ZUMLINK_BEACON_<br>INTERVALS   |  |  |
| fwtZumLinkBeaconBurstCount       | The number of beacons to send per beacon time.       | Read-Write | Unsigned32                     |  |  |
| fwtZumLinkLnaBypass              | LNA Bypass                                           | Read-Write | ZUMLINK_LNA_BYPASS             |  |  |
| fwtZumLinkMaxLinkDistanceInMiles | The max link distance in miles                       | Read-Write | Unsigned32                     |  |  |
| fwtZumLinkFrequencyMasks         | Frequency Masks                                      | Read-Write | DisplayString                  |  |  |
| fwtZumLinkFrequencyMasksErrors   | Frequency Masks Error                                | Read-only  | DisplayString                  |  |  |
| fwtZumLinkEncryptionMode         | Encryption mode                                      | Read-Write | ZUMLINK_<br>ENCRYPTION_MODE    |  |  |
| fwtZumLinkActiveKey              | The active selected key.                             | Read-Write | ZUMLINK_<br>ENCRYPTION_KEYS    |  |  |
| fwtZumLinkSetKeySelect           | Selection of the next encryption key to be modified. | Read-Write | ZUMLINK_<br>ENCRYPTION_KEYS    |  |  |
| fwtZumLinkSetKeyValue            | Set the value of the selected key.                   | Read-Write | DisplayString                  |  |  |

LUM0077AA Rev Oct-2019

Page 465 of 496

#### Copyright © 2019 FreeWave

FreeWaye Technologies - MIR

| Object                               | Description                                                                                                    | Access     | Syntax            |  |  |
|--------------------------------------|----------------------------------------------------------------------------------------------------|------------|-------------------|--|--|
| fwtZumLinkCompressionEnabled         | If compression is enabled out going packets<br>will be sent compressed if the compressed<br>packet is smaller. | Read-Write | TruthValue        |  |  |
| fwtZumLinkOtaMaxFragmentSize         | OTA Max Fragment Size                                                                                          | Read-Write | Unsigned32        |  |  |
| fwtZumLinkFecRate                    | Sets the FEC (Forward Error Correction) rate.                                                                  | Read-Write | ZUMLINK_FEC_RATES |  |  |
| fwtZumLinkAggregateEnabled           | Enables the aggregation of smaller packets to enhance throughput.                                              | Read-Write | TruthValue        |  |  |
| fwtZumLinkRouteMinSignalMarginThresh | The radio route minimum signal level threshold in dB.                                                          | Read-Write | INTEGER           |  |  |
| fwtZumLinkMacTableEntryAgeTimeout    | The number of seconds before an inactive<br>entry in the MAC Table ages out and becomes<br>expired.            | Read-Write | INTEGER           |  |  |
| fwtZumLinkSignalLevel                | Signal Level                                                                                                   | Read-only  | INTEGER           |  |  |
| fwtZumLinkSignalMargin               | Signal Margin                                                                                                  | Read-only  | INTEGER           |  |  |
| fwtZumLinkTimestamp                  | Diagnostics Time Stamp                                                                                         | Read-only  | Unsigned32        |  |  |
| fwtZumLinkRadioTx                    | Radio Tx Data Packets                                                                                          | Read-only  | Unsigned32        |  |  |
| fwtZumLinkRadioRx                    | Radio Rx Data Packets                                                                                          | Read-only  | Unsigned32        |  |  |
| fwtZumLinkRadioReliableTx            |                                                                                                    | Read-only  | Unsigned32        |  |  |
| fwtZumLinkRadioReliableRx            |                                                                                                    | Read-only  | Unsigned32        |  |  |
| fwtZumLinkRadioRexmit                |                                                                                                    | Read-only  | Unsigned32        |  |  |
| fwtZumLinkRadioAckTx                 |                                                                                                    | Read-only  | Unsigned32        |  |  |
| fwtZumLinkRadioNoAckTx               |                                                                                                    | Read-only  | Unsigned32        |  |  |
| fwtZumLinkRadioTimedOut              |                                                                                                    | Read-only  | Unsigned32        |  |  |
| fwtZumLinkRadioBadAckRx              | Radio Bad ACK Received                                                                                         | Read-only  | Unsigned32        |  |  |
| fwtZumLinkRadioTooLong               |                                                                                                    | Read-only  | Unsigned32        |  |  |
| fwtZumLinkRadioTooShort              |                                                                                                    | Read-only  | Unsigned32        |  |  |
| fwtZumLinkRadioBadSync               | Radio Bad Synchronization                                                                                      | Read-only  | Unsigned32        |  |  |
| fwtZumLinkRadioBadCRC                | Radio Bad CRC on RX packets                                                                                    | Read-only  | Unsigned32        |  |  |

LUM0077AA Rev Oct-2019

Page 466 of 496

Copyright © 2019 FreeWave

| FreeWave Technologies - MIB   |                                             |                |                        |
|-------------------------------|---------------------------------------------|----------------|------------------------|
| Object                        | Description                                 | Access         | Syntax                 |
| fwtZumLinkRadioContentionDrop | Radio Contention Drop                       | Read-only      | Unsigned32             |
| fwtZumLinkRadioSendingDrop    |                                             | Read-only      | Unsigned32             |
| fwtZumLinkRadioLLTx           | Radio Low Level Transmit                    | Read-only      | Unsigned32             |
| fwtZumLinkRadioLLRx           | Radio Low Level Receive                     | Read-only      | Unsigned32             |
| fwtZumLinkCntSTX              |                                             | Read-only      | Unsigned32             |
| fwtZumLinkCntETX              |                                             | Read-only      | Unsigned32             |
| fwtZumLinkCntBadSync          |                                             | Read-only      | Unsigned32             |
| fwtZumLinkCntBadBCC           |                                             | Read-only      | Unsigned32             |
| fwtZumLinkInterfaceDataTx     |                                             | Read-only      | Unsigned32             |
| fwtZumLinkInterfaceDataRx     |                                             | Read-only      | Unsigned32             |
| fwtZumLinkInterfaceBytesTx    |                                             | Read-only      | Unsigned32             |
| fwtZumLinkInterfaceBytesRx    |                                             | Read-only      | Unsigned32             |
| fwtZumLinkResetsDetected      |                                             | Read-only      | Unsigned32             |
| fwtZumLinkResetsSent          |                                             | Read-only      | Unsigned32             |
| fwtZumLinkResetStats          | Reset Statistics                            | Read-Write     | ZUMLINK_NOW_<br>OPTION |
| fwtZumLinkMonitoredNode       | Monitor Node                                | Read-Write     | Unsigned32             |
| fwtZumLinkChannelDiagsTable   | Show Channel Diagnostics                    | Not Accessible |                        |
| fwtZumLinkChannelDiagsEntry   | A row containing diagnostics for a channel. | Not Accessible |                        |
| fwtZumLinkChannelDiagsIdx     | Index to a set of diagnostics for a channel | Not Accessible | Unsigned32             |
| fwtZumLinkChannelDiagsFreq    | Channel Diagnostics Frequency               | Read-only      | Float32TC              |
| fwtZumLinkChannelDiagsRSSI    | Channel Diagnostics RSSI                    | Read-only      | INTEGER                |
| fwtZumLinkChannelDiagsMargin  | Channel Diagnostics Margin                  | Read-only      | INTEGER                |
| fwtZumLinkChannelDiagsNodeId  | Channel Diagnostics Node ID                 | Read-only      | Unsigned32             |
| fwtZumLinkNodeDiagsTable      | Show Monitored Node Diagnostics             | Not Accessible |                        |
| fwtZumLinkNodeDiagsEntry      | A row containing diagnostics for a node.    | Not Accessible |                        |
| fwtZumLinkNodeDiagsNodeId     | Node Diagnostics Node ID                    | Read-only      | Unsigned32             |

LUM0077AA Rev Oct-2019

Page 467 of 496

#### Copyright © 2019 FreeWave

| FreeWave Technologies - MIB    |                                                                         |            |                           |  |  |
|--------------------------------|-------------------------------------------------------------------------|------------|---------------------------|--|--|
| Object                         | Description                                                             | Access     | Syntax                    |  |  |
| fwtZumLinkNodeDiagsFreq        | Node Diagnostics Frequency                                              | Read-only  | Float32TC                 |  |  |
| fwtZumLinkNodeDiagsRSSI        | Node Diagnostics RSSI                                                   | Read-only  | INTEGER                   |  |  |
| fwtZumLinkNodeDiagsMargin      | Node Diagnostics Margin                                                 | Read-only  | INTEGER                   |  |  |
| fwtZumLinkMacTableClear        | Clear the MAC to nodeld mapping table and force routes to be relearned. | Read-Write | ZUMLINK_NOW_<br>OPTION    |  |  |
| fwtZumLinkNoiseLevel           | Noise Level                                                             | Read-only  | INTEGER                   |  |  |
| fwtZumLinkVSWR                 | VSWR                                                                    | Read-only  | Unsigned32                |  |  |
| fwtZumLinkTxSuccess            | Transmit Success Percentage                                             | Read-only  | Unsigned32                |  |  |
| fwtZumLinkTxAvailability       | Transmit Availability Percentage                                        | Read-only  | Unsigned32                |  |  |
| fwtZumLinkRxSuccess            | Receive Success Percentage                                              | Read-only  | Unsigned32                |  |  |
| fwtZumLinkSupplyVoltage        | Supply Voltage                                                          | Read-only  | INTEGER                   |  |  |
| fwtZumLinkReset                |                                                                         | Read-Write | ZUMLINK_RESET_<br>OPTIONS |  |  |
| fwtZumLinkFactoryDefaults      |                                                                         | Read-Write | ZUMLINK_FDR_<br>OPTIONS   |  |  |
| fwtZumLinkSave                 |                                                                         | Read-Write | ZUMLINK_NOW_<br>OPTION    |  |  |
| fwtZumLinkTimeOutCli           | The number of seconds of idle before CLI connection will be closed.     | Read-Write | Unsigned32                |  |  |
| fwtZumLinkMac_address          |                                                                         | Read-only  | MacAddress                |  |  |
| fwtZumLinklp_address           | IP address of unit.                                                     | Read-Write | IpAddress                 |  |  |
| fwtZumLinkNetmask              | Netmask of unit.                                                        | Read-Write | IpAddress                 |  |  |
| fwtZumLinkGateway              | Gateway of unit.                                                        | Read-Write | IpAddress                 |  |  |
| fwtZumLinkStpEnabled           | Spanning tree protocol is enabled or disabled.                          | Read-Write | TruthValue                |  |  |
| fwtZumLinkTxqueuelen           | Sets the Ethernet transmit packet queue length.                         | Read-Write | Unsigned32                |  |  |
| fwtZumLinkMtu                  | Sets the MTU frame size for the unit.                                   | Read-Write | Unsigned32                |  |  |
| fwtZumLinkNetmaskFilterEnabled | Enable or disable bridge firewall.                                      | Read-Write | TruthValue                |  |  |

LUM0077AA Rev Oct-2019

Page 468 of 496

#### Copyright © 2019 FreeWave
- ... - . . . ....

| Freewave Technologies - MIB   |                                                                                                    |            |                           |
|-------------------------------|----------------------------------------------------------------------------------------------------|------------|---------------------------|
| Object                        | Description                                                                                             | Access     | Syntax                    |
| fwtZumLinkNameserver_address1 | DNS for name-to-address resolution.                                                                     | Read-Write | IpAddress                 |
| fwtZumLinkNameserver_address2 | DNS for name-to-address resolution.                                                                     | Read-Write | IpAddress                 |
| fwtZumLinkArpFilterEnabled    | Enable or disable ARP filtering in bridge firewall.                                                     | Read-Write | TruthValue                |
| fwtZumLinkVlanMgmt            | Management VLAN ID for the device                                                                       | Read-Write | Unsigned32                |
| fwtZumLinkVlanTag             | VLAN Tag ID for the Ethernet port                                                                       | Read-Write | Unsigned32                |
| fwtZumLinkRx_bytes            | Number bytes of Ethernet packets received from the radio network.                                       | Read-only  | Unsigned32                |
| fwtZumLinkRx_packets          | Number of Ethernet packets received from the radio network.                                             | Read-only  | Unsigned32                |
| fwtZumLinkRx_dropped          | Number of Ethernet packets received from the radio network that were dropped at the Ethernet interface. | Read-only  | Unsigned32                |
| fwtZumLinkRx_errors           | Number of Ethernet packets received from the radio network that were had Ethernet errors.               | Read-only  | Unsigned32                |
| fwtZumLinkTx_bytes            | Number bytes of Ethernet packets received from the Ethernet port and sent over the radio network.       | Read-only  | Unsigned32                |
| fwtZumLinkTx_packets          | Number Ethernet packets received from the Ethernet port and sent over the radio network.                | Read-only  | Unsigned32                |
| fwtZumLinkTx_dropped          | Number Ethernet packets received from the<br>Ethernet port but dropped because the<br>txqueue was full. | Read-only  | Unsigned32                |
| fwtZumLinkTx_errors           | Number Ethernet packets received from the Ethernet port that were in error.                             | Read-only  | Unsigned32                |
| fwtZumLinkNtpReference        | Clock reference for NTP.                                                                                | Read-Write | ZUMLINK_NTP_<br>REFERENCE |
| fwtZumLinkNtpRestart          | Cause the NTP system to restart.                                                                        | Read-Write | ZUMLINK_NOW_<br>OPTION    |
| fwtZumLinkNtpDate             | Set the local time from other NTP servers on the network.                                               | Read-Write | ZUMLINK_NOW_<br>OPTION    |

LUM0077AA Rev Oct-2019

Page 469 of 496

Copyright © 2019 FreeWave

| FreeWave Technologies - MIB      |                                                                                                    |            |                                  |
|----------------------------------|----------------------------------------------------------------------------------------------------|------------|----------------------------------|
| Object                           | Description                                                                                                    | Access     | Syntax                           |
| fwtZumLinkNtp_address1           | Server to be used for syncing time. Use 0.0.0.0 to skip this server.                                               | Read-Write | DisplayString                    |
| fwtZumLinkNtp_address2           | Server to be used for syncing time. Use 0.0.0.0 to skip this server.                                               | Read-Write | DisplayString                    |
| fwtZumLinkNtp_address3           | Server to be used for syncing time. Use 0.0.0.0 to skip this server.                                               | Read-Write | DisplayString                    |
| fwtZumLinkNtp_address4           | Server to be used for syncing time. Use 0.0.0.0 to skip this server.                                               | Read-Write | DisplayString                    |
| fwtZumLinkNtp_address5           | Server to be used for syncing time. Use 0.0.0.0 to skip this server.                                               | Read-Write | DisplayString                    |
| fwtZumLinkCom1Mode               | Com port mode                                                                                                    | Read-Write | ZUMLINK_UART_MODE                |
| fwtZumLinkCom1Handler            | Protocol of the com port                                                                                           | Read-Write | ZUMLINK_UART_<br>HANDLER         |
| fwtZumLinkCom1Baudrate           | Com port baud rate                                                                                                 | Read-Write | ZUMLINK_UART_<br>BAUDRATES       |
| fwtZumLinkCom1Databits           | Com port data bits                                                                                                 | Read-Write | ZUMLINK_UART_<br>DATABITS        |
| fwtZumLinkCom1Parity             | Com port parity                                                                                                    | Read-Write | ZUMLINK_UART_<br>PARITY          |
| fwtZumLinkCom1Stopbits           | Com port number of stop bits                                                                                       | Read-Write | ZUMLINK_UART_<br>STOPBITS        |
| fwtZumLinkCom1Duplex             | Com port is full or half duplex                                                                                    | Read-Write | ZUMLINK_UART_<br>DUPLEX          |
| fwtZumLinkCom1FlowControl        | Com port hardware flow control is not supported.                                                                   | Read-Write | ZUMLINK_UART_<br>FLOWCONTROL_OFF |
| fwtZumLinkCom1DelayBeforeSendMs  | Com port will delay sending in Ms to allow the other side to switch from tx to rx mode.                            | Read-Write | Unsigned32                       |
| fwtZumLinkCom1BreakBeforeSendUs  | Com port will send a break signal for at least<br>the number of microseconds specified before<br>sending the data. | Read-Write | Unsigned32                       |
| fwtZumLinkCom1TerminalServerPort | The TCP port number to use when handler is set to TerminalServer                                                   | Read-Write | Unsigned32                       |

LUM0077AA Rev Oct-2019

Page 470 of 496

Copyright © 2019 FreeWave

Encold/and Taska dania MID

| Freewave Technologies - MIB         |                                                                                                    |            |                              |
|-------------------------------------|----------------------------------------------------------------------------------------------------|------------|------------------------------|
| Object                              | Description                                                                                                    | Access     | Syntax                       |
| fwtZumLinkCom1TerminalServerTimeOut | Terminal Server TimeOut                                                                                            | Read-Write | Unsigned32                   |
| fwtZumLinkCom1TxBytes               | The total bytes sent out of the Com port.                                                                          | Read-only  | Unsigned32                   |
| fwtZumLinkCom1RxBytes               | The total bytes received from the Com port.                                                                        | Read-only  | Unsigned32                   |
| fwtZumLinkCom1ConnectionDrops       | The number of terminal server connections dropped due to inactivity.                                               | Read-only  | Unsigned32                   |
| fwtZumLinkCom2Mode                  | Com port mode                                                                                                    | Read-Write | ZUMLINK_UART_MODE            |
| fwtZumLinkCom2Handler               | Protocol of the com port                                                                                           | Read-Write | ZUMLINK_UART_<br>HANDLER     |
| fwtZumLinkCom2Baudrate              | Com port baud rate                                                                                                 | Read-Write | ZUMLINK_UART_<br>BAUDRATES   |
| fwtZumLinkCom2Databits              | Com port data bits                                                                                                 | Read-Write | ZUMLINK_UART_<br>DATABITS    |
| fwtZumLinkCom2Parity                | Com port parity                                                                                                    | Read-Write | ZUMLINK_UART_<br>PARITY      |
| fwtZumLinkCom2Stopbits              | Com port number of stop bits                                                                                       | Read-Write | ZUMLINK_UART_<br>STOPBITS    |
| fwtZumLinkCom2Duplex                | Com port is full or half duplex                                                                                    | Read-Write | ZUMLINK_UART_<br>DUPLEX      |
| fwtZumLinkCom2FlowControl           | Com port hardware flow control is on or off                                                                        | Read-Write | ZUMLINK_UART_<br>FLOWCONTROL |
| fwtZumLinkCom2DelayBeforeSendMs     | Com port will delay sending in Ms to allow the other side to switch from tx to rx mode.                            | Read-Write | Unsigned32                   |
| fwtZumLinkCom2BreakBeforeSendUs     | Com port will send a break signal for at least<br>the number of microseconds specified before<br>sending the data. | Read-Write | Unsigned32                   |
| fwtZumLinkCom2TerminalServerPort    | The TCP port number to use when handler is set to TerminalServer.                                                  | Read-Write | Unsigned32                   |
| fwtZumLinkCom2TerminalServerTimeOut | Terminal Server Time Out                                                                                           | Read-Write | Unsigned32                   |
| fwtZumLinkCom2TxBytes               | The total bytes sent out of the Com port.                                                                          | Read-only  | Unsigned32                   |
| fwtZumLinkCom2RxBytes               | The total bytes received from the Com port.                                                                        | Read-only  | Unsigned32                   |

#### LUM0077AA Rev Oct-2019

Page 471 of 496

#### Copyright © 2019 FreeWave

| Object                               | Description                                                          | Access         | Syntax                             |
|--------------------------------------|----------------------------------------------------------------------|----------------|------------------------------------|
| fwtZumLinkCom2ConnectionDrops        | The number of terminal server connections dropped due to inactivity. | Read-only      | Unsigned32                         |
| fwtZumLinkTermserv_relay_mapping     | Options for streaming between serial device servers.                 | Read-Write     | ZUMLINK_TERMSERV_<br>RELAY_MAPPING |
| fwtZumLinkRemote_termserv_ip_address | IP address of remote terminal server.                                | Read-Write     | IpAddress                          |
| fwtZumLinkUpTime                     | The number of seconds since the unit restarted.                      | Read-only      | Unsigned32                         |
| fwtZumLinkUpTimeString               | The number days, hours:minutes:seconds since the unit restarted.     | Read-only      | DisplayString                      |
| fwtZumLinkDcAppUptime                | The number of seconds since the main app restarted.                  | Read-only      | DisplayString                      |
| fwtZumLinkDcAppStartTime             | The timestamp of when the main app restarted.                        | Read-only      | DisplayString                      |
| fwtZumLinkTimeString                 | The current time.                                                    | Read-Write     | DisplayString                      |
| fwtZumLinkFileTransferStatus         | File Transfer Status                                                 | Read-only      | DisplayString                      |
| fwtZumLinkEnablePtpInterface         | Enable PTP interface                                                 | Read-Write     | TruthValue                         |
| fwtZumLinkEnableEthernetLogin        | Enable SSH logins                                                    | Read-Write     | TruthValue                         |
| fwtZumLinkNeighborTableNumNeighbors  | Number of Neighbors                                                  | Read-only      | Unsigned32                         |
| fwtZumLinkNeighborTableNodeId        | Device Node ID                                                       | Read-only      | Unsigned32                         |
| fwtZumLinkNeighborTableNodeType      | Node Type                                                            | Read-only      | Unsigned32                         |
| fwtZumLinkNeighborTableIpAddress     | Neighbor IP Address                                                  | Read-only      | IpAddress                          |
| fwtZumLinkNeighborTableMacAddress    | Neighbor MAC Address                                                 | Read-only      | MacAddress                         |
| fwtZumLinkNeighborTableDeviceName    | Device Name                                                          | Read-only      | DisplayString                      |
| fwtZumLinkNeighborTableFWVersion     | Device Node ID                                                       | Read-only      | DisplayString                      |
| fwtZumLinkNeighborTableCounter       | Neighbor Table Counter                                               | Read-only      | Unsigned32                         |
| fwtZumLinkNeighborTable              | This table gives detailed status information for                     | Not Accessible |                                    |

FreeWave Technologies - MIB

LUM0077AA Rev Oct-2019

Page 472 of 496

Copyright © 2019 FreeWave

Encold/and Taska dania MID

| Object                                | Description                                                                  | <b>A</b>       | Crimton       |
|---------------------------------------|------------------------------------------------------------------------------|----------------|---------------|
| Object                                | Description                                                                  | Access         | Syntax        |
| fwtZumLinkNeighborEntry               | A row containing status information for a specific neighbor.                 | Not Accessible |               |
| fwtZumLinkNeighborNodeId              | Neighbor Node ID                                                             | Read-only      | Unsigned32    |
| fwtZumLinkNeighborIpAddress           | Neighbor IP Address                                                          | Read-only      | IpAddress     |
| fwtZumLinkNeighborMacAddress          | Neighbor MAC Address                                                         | Read-only      | MacAddress    |
| fwtZumLinkNeighborNodeType            | Neighbor Node Type                                                           | Read-only      | Unsigned32    |
| fwtZumLinkNeighborRSSI                | Neighbor RSSI                                                                | Read-only      | INTEGER       |
| fwtZumLinkNeighborLinkMargin          | Neighbor Link Margin                                                         | Read-only      | INTEGER       |
| fwtZumLinkNeighborCounter             | Neighbor Table Counter                                                       | Read-only      | Unsigned32    |
| fwtZumLinkNeighborTimestamp           | Time When Node Info Received                                                 | Read-only      | Unsigned32    |
| fwtZumLinkNetworkTableDiscoveryState  | Start or Stop Network Discovery                                              | Read-Write     | INTEGER       |
| fwtZumLinkNetworkTableDiscoveryStatus | Get Discover Network Status                                                  | Read-only      | DisplayString |
| fwtZumLinkNetworkTableNumNodes        | Number of nodes in network                                                   | Read-only      | Unsigned32    |
| fwtZumLinkNetworkTableTimeStamp       | Timestamp for when network table was last updated                            | Read-only      | Unsigned32    |
| fwtZumLinkNetworkTable                | This table gives detailed status information for each neighbor of this node. | Not Accessible |               |
| fwtZumLinkNetworkEntry                | A row containing status information for a specific node.                     | Not Accessible |               |
| fwtZumLinkNetworkNodeId               | Device ID                                                                    | Read-only      | Unsigned32    |
| fwtZumLinkNetworkNodeType             | Node Type / Role                                                             | Read-only      | Unsigned32    |
| fwtZumLinkNetworkIpAddress            | IP Address                                                                   | Read-only      | IpAddress     |
| fwtZumLinkNetworkMacAddress           | MAC Address                                                                  | Read-only      | MacAddress    |
| fwtZumLinkNetworkDeviceName           | Device Name                                                                  | Read-only      | DisplayString |
| fwtZumLinkNetworkFwVersion            | Firmware Version                                                             | Read-only      | DisplayString |
| fwtZumLinkNetworkHopCount             | number of hops from node id                                                  | Read-only      | Unsigned32    |
| fwtZumLinkNetworkNeighborTable        | Neighbor Nodes                                                               | Not Accessible |               |

LUM0077AA Rev Oct-2019

Page 473 of 496

#### Copyright © 2019 FreeWave

| Freewave Technologies - MIB         |                                                                                |                |            |
|-------------------------------------|--------------------------------------------------------------------------------|----------------|------------|
| Object                              | Description                                                                    | Access         | Syntax     |
| fwtZumLinkNetworkNeighborEntry      | A row containing status information for a specific neighbor node.              | Not Accessible |            |
| fwtZumLinkNetworkNeighborNodeId     | Neighbor Node ID                                                               | Read-only      | Unsigned32 |
| fwtZumLinkNetworkNeighborRSSI       | RSSI From Neighbor Node                                                        | Read-only      | INTEGER    |
| fwtZumLinkNetworkPathTable          | List of nodes in path from current node where info is gathered to current node | Not Accessible |            |
| fwtZumLinkNetworkPathEntry          | A row containing status information for a node in the path.                    | Not Accessible |            |
| fwtZumLinkNetworkPathIdx            | Index to a node in the path                                                    | Not Accessible | Unsigned32 |
| fwtZumLinkNetworkPathNodeId         | Node In Path From Current Node                                                 | Read-only      | Unsigned32 |
| fwtZumLinkNetworkPathRSSITable      | RSSI values between all the nodes along the path                               | Not Accessible |            |
| fwtZumLinkNetworkPathRSSIEntry      | A row containing RSSI for a node along the path.                               | Not Accessible |            |
| fwtZumLinkNetworkPathRssildx        | Index to a pair of source and destination nodes along the path                 | Not Accessible | Unsigned32 |
| fwtZumLinkNetworkPathRssiSrc        | Source Node                                                                    | Read-only      | Unsigned32 |
| fwtZumLinkNetworkPathRssiDst        | Destination Node                                                               | Read-only      | Unsigned32 |
| fwtZumLinkNetworkPathRssiSrcDstRSSI | Source Destination RSSI                                                        | Read-only      | INTEGER    |
| fwtZumLinkNetworkPathRssiDstSrcRSSI | Source Destination RSSI                                                        | Read-only      | INTEGER    |

FreeWave Technologies - MIB

LUM0077AA Rev Oct-2019

Page 474 of 496

Copyright © 2019 FreeWave

### **39.5. SNMP Write Access**

- 1. Verify V2C Enabled (on page 344) is enabled.
- 2. Make a note of the RW Community Name (on page 341).

Note: The default is private if it was not changed.

>snmp
[Page=snmp]
v1Enabled=false
v2cEnabled=true
v3Enabled=false
roCommunityName=public
rwCommunityName=private
snmpUser
RESULT:0:OK

3. Perform the Read/Write using the **snmp.rwCommunityName** identified in Step 2.

#### Example

```
~$ snmpset -mFREEWAVE-TECHNOLOGIES-MIB -Pu -v2c -c private 192.168.2.10
fwtZumLinkRadioMode.0 i gateway
FREEWAVE-TECHNOLOGIES-MIB::fwtZumLinkRadioMode.0 = INTEGER: gateway(0)
~$ snmpget -mFREEWAVE-TECHNOLOGIES-MIB -Pu -v2c -c private 192.168.2.10
fwtZumLinkRadioMode.0
FREEWAVE-TECHNOLOGIES-MIB::fwtZumLinkRadioMode.0 = INTEGER: gateway(0)
~$ snmpset -mFREEWAVE-TECHNOLOGIES-MIB -Pu -v2c -c private 192.168.2.10
fwtZumLinkRadioMode.0 i endpoint
FREEWAVE-TECHNOLOGIES-MIB::fwtZumLinkRadioMode.0 = INTEGER: endpoint(1)
~$ snmpget -mFREEWAVE-TECHNOLOGIES-MIB -Pu -v2c -c private 192.168.2.10
fwtZumLinkRadioMode.0
```

LUM0077AA Rev Oct-2019

Page 475 of 496

Copyright © 2019 FreeWave

FREEWAVE-TECHNOLOGIES-MIB::fwtZumLinkRadioMode.0 = INTEGER: endpoint(1)

4. After adjusting the settings, issue the save command.

Note: This is the same workflow as the CLI.

```
~$ snmpset -mFREEWAVE-TECHNOLOGIES-MIB -Pu -v2c -c private 192.168.2.10
fwtZumLinkSave.0 i now
FREEWAVE-TECHNOLOGIES-MIB::fwtZumLinkSave.0 = INTEGER: now(1)
```

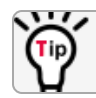

Best practice for **snmp.v2cEnabled** is to change the **snmp.rwCommunityName** for a production network.

LUM0077AA Rev Oct-2019

Page 476 of 496

Copyright © 2019 FreeWave

# **Appendix A: Technical Specifications**

**Note**: Specifications are subject to change without notice. For the most up-to-date specifications information, see the product's data sheet available at <a href="http://www.freewave.com">www.freewave.com</a>.

- Computing Resources (on page 478)
- Data Transmission (on page 478)
- General Information (on page 479)
- Interfaces (on page 479)
- Management (on page 480)
- Networking (on page 480)
- Power Requirements (on page 480)
- Receiver (on page 480)
- Transmitter (on page 481)

Page 477 of 496

Copyright © 2019 FreeWave

## **Computing Resources**

**Note**: Access to the **Computing Resources** for the Z9-PC or Z9-PC-SR001 requires licensing. For information, contact FreeWave Sales at www.freewave.com/how-to-buy.

| Computing Resources |                     |
|---------------------|---------------------|
| Specification       | Description         |
| CPU                 | ARM Cortex-A8 1 GHz |
| RAM                 | 512 MB              |
| Storage             | 1 GB                |
| OS                  | Debian-based Linux  |

## **Data Transmission**

| Data Transmission   |                                                 |
|---------------------|-------------------------------------------------|
| Specification       | Description                                     |
| Туре                | Frequency Hopping Spread Spectrum               |
| Modulation          | 2 level GFSK                                    |
|                     | • 4- and 8-ary FSK                              |
| Link Throughput     | Maximum of 1.6 Mbps                             |
|                     | 4 Mbps with Compression                         |
| Error Detection     | • ARQ                                           |
|                     | • CRC                                           |
|                     | Retransmit on error                             |
|                     | Forward Error Correction (FEC)                  |
| Hopping Rates       | 400, 200, 100, 50, 25 ms                        |
| Hopping Channels    | Maximum of 112 channels                         |
|                     | RF Data Rate (on page 325) dependent            |
|                     | • See:                                          |
|                     | Brazil Hop Set - 900 MHz Channels (on page 457) |
| Hopping Patterns    | Maximum of 16 patterns                          |
|                     | RF Data Rate (on page 325) dependent            |
| Protocol            | Adaptive Spectrum Learning (ASL)                |
| User Interface Rate | Ethernet Rate: 10/100 Mbps                      |
|                     | Serial Rate: up to 250 kbps                     |
| Data Encryption     | 128-and 256-bit AES CCM                         |
| Advanced Features   | Packet Aggregation                              |
|                     | Packet Compression                              |

LUM0077AA Rev Oct-2019

Page 478 of 496

Copyright © 2019 FreeWave

## **General Information**

| General Information   |                                                       |
|-----------------------|-------------------------------------------------------|
| Specification         | Description                                           |
| Operating Temperature | • -40°C to +85°C                                      |
|                       | <ul> <li>-40°F to +185°F</li> </ul>                   |
| Humidity              | 0 to 95% non-condensing                               |
| Dimensions            | • Z9-PC:                                              |
|                       | <ul> <li>101.60 L x 50.80 W x 12.45 H (mm)</li> </ul> |
|                       | • 4.0 L x 2.0 W x 0.49 H (in)                         |
|                       | • Z9-PC-SR001:                                        |
|                       | <ul> <li>101.60 L x 50.80 W x 16.51 H (mm)</li> </ul> |
|                       | • 4.0 L x 2.0 W x 0.65 H (in)                         |
| Weight                | • <b>Z9-PC</b> : 41 g (0.09 lbs)                      |
|                       | • <b>Z9-PC-SR001</b> : 45 g (0.10 lbs)                |
| Reliability           | MTBF 207,801                                          |
| Safety                | Class I, Division 2, Groups A-D                       |
| UL                    |                                                       |
| RoHS                  | Directive 2011/65/EU                                  |

## Interfaces

| Interfaces      |                                                                                          |
|-----------------|------------------------------------------------------------------------------------------|
| Specification   | Description                                                                              |
| Data Connectors | <ul> <li>Dual Row 10-pin header</li> <li>1 Ethernet / Power</li> <li>2 Serial</li> </ul> |
| USB Connector   | Micro USB                                                                                |
| RF Connector    | MMCX                                                                                     |

Page 479 of 496

Copyright © 2019 FreeWave

## Management

| Management    |                                   |  |
|---------------|-----------------------------------|--|
| Specification | Description                       |  |
| Management    | Enterprise MIB                    |  |
|               | • HTTP                            |  |
|               | Modbus                            |  |
|               | <ul> <li>SNMPv1/v2c/v3</li> </ul> |  |
|               | • SSH                             |  |

## Networking

| Networking        |                |
|-------------------|----------------|
| Specification     | Description    |
| Serial            | Modbus RTU     |
|                   | Modbus/TCP     |
|                   | TCP client     |
|                   | TCP server     |
| Traffic Filtering | ARP filter     |
|                   | Netmask filter |
| VLAN              | 802.1Q         |

## **Power Requirements**

| Operating State   | Description     |
|-------------------|-----------------|
| Operating Voltage | +5 to +12 VDC   |
| Idle Current      | 91 mA @ 12 VDC  |
| Receive Current   | 108 mA @ 12 VDC |
| Transmit Current  | 330 mA @ 12 VDC |

## Receiver

| Receiver       |             |
|----------------|-------------|
| Specification  | Description |
| IF Selectivity | > 40 dB     |
| System Gain    | 135 dB      |

LUM0077AA Rev Oct-2019

Page 480 of 496

Copyright © 2019 FreeWave

| Receiver      |                 |             |          |
|---------------|-----------------|-------------|----------|
| Specification | Description     |             |          |
| Sensitivity   | RF Data Rate    | Without FEC | With FEC |
|               | 115.2 kbps      | -105 dBm    | -108 dBm |
|               | 250 kbps        | -102 dBm    | -105 dBm |
|               | 500 kbps        | -99 dBm     | -102 dBm |
|               | 1 Mbps          | -95 dBm     | -98 dBm  |
|               | 1.5 Mbps (Beta) | -90 dBm     | -93 dBm  |
|               | 4 Mbps          | -83 dBm     | -86 dBm  |

## Transmitter

| Transmitter         |                                                                                                    |  |
|---------------------|----------------------------------------------------------------------------------------------------|--|
| Specification       | Description                                                                                              |  |
| Frequency Range     | 902 to 928MHz                                                                                            |  |
| Frequency Stability | 15ppm                                                                                                    |  |
| Output Power        | <ul><li> 10mW to 1W</li><li>User selectable</li></ul>                                                    |  |
| Output Impedance    | 50 ohms                                                                                                  |  |
| Range               | 97 km (60 miles), clear line of sight                                                                    |  |
| Channel Spacing     | <ul> <li>230.4 kHz</li> <li>345.6 kHz</li> <li>691.2 kHz</li> <li>3225.6 kHz</li> </ul>                  |  |
| RF Data Rate        | • 115.2 kbps       • 1 Mbps         • 250 kbps       • 1.5 Mbps (Beta)         • 500 kbps       • 4 Mbps |  |

Page 481 of 496

Copyright © 2019 FreeWave

# **Appendix B: OTA Interoperability**

|                       | Model # / Firmware Compatibility                                   |                                                                                                    |                                                                                                    |                                                                                                    |                                                                                                    |                                                                                                    | 0                                                                                                    | TA / Firmwa                                                                                                    | re Compa                                                                                                    | tibility                                                                                                    |                                                                                                    |                                                                                                    |
|-----------------------|--------------------------------------------------------------------|----------------------------------------------------------------------------------------------------|----------------------------------------------------------------------------------------------------|----------------------------------------------------------------------------------------------------|----------------------------------------------------------------------------------------------------|----------------------------------------------------------------------------------------------------|----------------------------------------------------------------------------------------------------|----------------------------------------------------------------------------------------------------|----------------------------------------------------------------------------------------------------|----------------------------------------------------------------------------------------------------|----------------------------------------------------------------------------------------------------|----------------------------------------------------------------------------------------------------|
| •                     |                                                                    |                                                                                                    | Mode                                                                                                    | ls Supp                                                                                                    | orted                                                                                                    |                                                                                                    |                                                                                                    |                                                                                                    | RF Da                                                                                                    | ata Rate                                                                                                    |                                                                                                    |                                                                                                    |
| adio FW               | Z9-PE2                                                             | Z9-P2                                                                                                    | Z9-PE                                                                                                    | Z9-P                                                                                                    | Z9-PC                                                                                                    | Z9-PC-SR001                                                                                                    | 115.2kbps                                                                                                    | 250kbps                                                                                                    | 500kbps                                                                                                    | 1Mbps                                                                                                    | 1.5Mbps (Beta)                                                                                                    | 4Mbps                                                                                                    |
| 1.0.7.1               | х                                                                  | х                                                                                                    | x                                                                                                    | x                                                                                                    | x                                                                                                    | х                                                                                                    | х                                                                                                    | XX                                                                                                    | XX                                                                                                    | x                                                                                                    | x                                                                                                    | x                                                                                                    |
| 1.0.7.1               | NA                                                                 | NA                                                                                                    | x                                                                                                    | х                                                                                                    | x                                                                                                    | x                                                                                                    | х                                                                                                    | XX                                                                                                    | XX                                                                                                    | x                                                                                                    | x                                                                                                    | x                                                                                                    |
| 1.0.7.1               | NA                                                                 | NA                                                                                                    | x                                                                                                    | х                                                                                                    | x                                                                                                    | x                                                                                                    | х                                                                                                    | XX                                                                                                    | XX                                                                                                    | x                                                                                                    | x                                                                                                    | x                                                                                                    |
| 1.0.7.0               | NA                                                                 | NA                                                                                                    | x                                                                                                    | х                                                                                                    | x                                                                                                    | x                                                                                                    | х                                                                                                    | XX                                                                                                    | XX                                                                                                    | x                                                                                                    | x                                                                                                    | x                                                                                                    |
| 1.0.4.0               | NA                                                                 | NA                                                                                                    | x                                                                                                    | х                                                                                                    | NA                                                                                                    | NA                                                                                                    | х                                                                                                    | x                                                                                                    | х                                                                                                    | x                                                                                                    | NA                                                                                                    | x                                                                                                    |
| 1.0.4.0               | NA                                                                 | NA                                                                                                    | NA                                                                                                    | NA                                                                                                    | x                                                                                                    | x                                                                                                    | x                                                                                                    | x                                                                                                    | x                                                                                                    | x                                                                                                    | NA                                                                                                    | x                                                                                                    |
| 1.0.4.0               | NA                                                                 | NA                                                                                                    | х                                                                                                    | х                                                                                                    | NA                                                                                                    | NA                                                                                                    | x                                                                                                    | x                                                                                                    | x                                                                                                    | x                                                                                                    | NA                                                                                                    | x                                                                                                    |
| a<br>1<br>1<br>1<br>1 | dio FW<br>.0.7.1<br>.0.7.1<br>.0.7.0<br>.0.4.0<br>.0.4.0<br>.0.4.0 | Z9-PE2           .0.7.1         X           .0.7.1         NA           .0.7.1         NA           .0.7.1         NA           .0.7.1         NA           .0.7.1         NA           .0.7.1         NA           .0.7.1         NA           .0.7.1         NA           .0.7.1         NA           .0.7.1         NA           .0.7.1         NA           .0.7.1         NA           .0.7.1         NA | Z9-PE2         Z9-PE2           .0.7.1         X         X           .0.7.1         NA         NA           .0.7.1         NA         NA           .0.7.1         NA         NA           .0.7.1         NA         NA           .0.7.1         NA         NA           .0.7.1         NA         NA           .0.7.1         NA         NA           .0.7.1         NA         NA           .0.7.1         NA         NA           .0.7.0         NA         NA           .0.4.0         NA         NA           .0.4.0         NA         NA | Kode           dio FW         Z9-PE2         Z9-PE2         Z9-PE           .0.7.1         X         X         X           .0.7.1         NA         NA         X           .0.7.1         NA         NA         X           .0.7.1         NA         NA         X           .0.7.1         NA         NA         X           .0.7.1         NA         NA         X           .0.7.1         NA         NA         X           .0.7.1         NA         NA         X           .0.7.1         NA         NA         X           .0.7.1         NA         NA         X           .0.7.0         NA         NA         X           .0.4.0         NA         NA         X           .0.4.0         NA         NA         X | Kode         Kode         Supplementation           dio FW         Z9-PE2         Z9-P2         Z9-PE         Z9-PE         Z9-PE           .0.7.1         X         X         X         X         X         X           .0.7.1         NA         NA         X         X         X         X           .0.7.1         NA         NA         X         X         X         X         X           .0.7.1         NA         NA         X         X         X         X         X           .0.7.1         NA         NA         X         X         X         X         X           .0.7.1         NA         NA         X         X         X         X         X           .0.7.0         NA         NA         X         X         X         X         X           .0.4.0         NA         NA         NA         X         X         X         X           .0.4.0         NA         NA         X         X         X         X | Kode         Kode         Kode <th< td=""><td>Kodel         Kodel         Supported           dio FW         Z9-PE2         Z9-P2         Z9-PE         Z9-P         Z9-PC         Z9-PC-SR001           .0.7.1         X         X         X         X         X         X         X           .0.7.1         NA         NA         X         X         X         X         X           .0.7.1         NA         NA         X         X         X         X         X           .0.7.1         NA         NA         X         X         X         X         X           .0.7.1         NA         NA         X         X         X         X         X           .0.7.0         NA         NA         X         X         X         X         X           .0.7.0         NA         NA         X         X         X         X         X           .0.4.0         NA         NA         X         X         NA         NA         X         X         X           .0.4.0         NA         NA         X         X         NA         NA         X         X         X</td><td>Model         Superiest         Superiest         Su</td><td>Modelse supertedSuperse superteddio FWZ9-PE2Z9-P2Z9-PEZ9-PCZ9-PC-SR001115.2kbps250kbps.0.7.1XXXXXXXX.0.7.1NANAXXXXXX.0.7.1NANAXXXXXXX.0.7.1NANAXXXXXXX.0.7.1NANAXXXXXXX.0.7.1NANAXXXXXXX.0.7.1NANAXXXXXXX.0.7.1NANAXXXXXXX.0.7.1NANAXXXXXXX.0.7.1NANAXXXXXXX.0.7.1NANAXXXXXXX.0.7.1NANAXXXXXXX.0.7.1NANAXXXXXXX.0.7.1NANAXXXXXXX.0.7.1NANAXXXXXXX.0.7.1NANAXXXXXXX.0.7.1NANAXXXXXXX.0.7.1NANAXXXXXXX.0.4.0NANAXX<td>Model:: SupportedRF Datadio FWZ9-PE2Z9-P2Z9-PEZ9-PZ9-PCZ9-PC-SR001115.2kbps250kbps500kbps.0.7.1XXXXXXXXXXXXXX.0.7.1NANAXXXXXXXXXX.0.7.1NANAXXXXXXXXX.0.7.1NANAXXXXXXXXX.0.7.1NANAXXXXXXX.0.7.1NANAXXXXXXX.0.7.1NANAXXXXXXX.0.7.1NANAXXXXXXX.0.7.1NANAXXXXXXX.0.7.1NANAXXXXXXX.0.7.1NANAXXXXXXX.0.7.1NANAXXXXXXX.0.7.1NANAXXXXXXX.0.7.1NANAXXXXXXX.0.7.1NANAXXXXXXX.0.7.1NANAXXXXXXX.0.7.1NANAXXXXXXX.0.7.1NANAXX<td>Modelse superiedRF Data Ratedio FWZ9-PE2Z9-P2Z9-PEZ9-PCZ9-PC-SR001115.2kbpsZ50kbps500kbps1Mbps.0.7.1XXXXXXXXXXX.0.7.1NANAXXXXXXXXXXXXX.0.7.1NANAXXXXXXXXXXXXXX.0.7.1NANAXXXXXXXXXXXXXX.0.7.1NANAXXXXXXXXXXXXXX.0.7.1NANAXXXXXXXXXXXXXXX.0.7.1NANAXXXXXXXXXXXXXXX.0.7.1NANAXXXXXXXXXXXXXXX.0.7.1NANAXXXXXXXXXXXXXXX.0.7.1NANAXXXXXXXXXXXXXXX.0.7.1NANAXXXXXXXXXXXXXXX.0.7.1NANAXXXXXXXXXXXXXXX.0.7.1NANAXXXXXXXXX<td>ModessentenceRF Datessentencedio FW29-P229-P229-PE29-PC29-PC-SR001115.2kbps250kbps500kbps1Mbps1.5Mbps(Beta).0.7.1XXXXXXXXXXXXXXXXXX.0.7.1NANAXXXXXXXXXXXXXXXX.0.7.1NANAXXXXXXXXXXXXXX.0.7.1NANAXXXXXXXXXXXXXXX.0.7.1NANAXXXXXXXXXXXXXXX.0.7.1NANAXXXXXXXXXXXXXXX.0.7.1NANAXXXXXXXXXXXXX.0.7.1NANAXXXXXXXXXXXXXXX.0.7.1NANAXXXXXXXXXXXXXXXXX.0.7.1NANAXXXXXXXXXXXXXXXXX.0.7.1NANAXXXXXXXXXXXXXXXXX.0.7.1NANAXXXXXXXXXXXXXXXX.0.7.1</td></td></td></td></th<> | Kodel         Kodel         Supported           dio FW         Z9-PE2         Z9-P2         Z9-PE         Z9-P         Z9-PC         Z9-PC-SR001           .0.7.1         X         X         X         X         X         X         X           .0.7.1         NA         NA         X         X         X         X         X           .0.7.1         NA         NA         X         X         X         X         X           .0.7.1         NA         NA         X         X         X         X         X           .0.7.1         NA         NA         X         X         X         X         X           .0.7.0         NA         NA         X         X         X         X         X           .0.7.0         NA         NA         X         X         X         X         X           .0.4.0         NA         NA         X         X         NA         NA         X         X         X           .0.4.0         NA         NA         X         X         NA         NA         X         X         X | Model         Superiest         Superiest         Su | Modelse supertedSuperse superteddio FWZ9-PE2Z9-P2Z9-PEZ9-PCZ9-PC-SR001115.2kbps250kbps.0.7.1XXXXXXXX.0.7.1NANAXXXXXX.0.7.1NANAXXXXXXX.0.7.1NANAXXXXXXX.0.7.1NANAXXXXXXX.0.7.1NANAXXXXXXX.0.7.1NANAXXXXXXX.0.7.1NANAXXXXXXX.0.7.1NANAXXXXXXX.0.7.1NANAXXXXXXX.0.7.1NANAXXXXXXX.0.7.1NANAXXXXXXX.0.7.1NANAXXXXXXX.0.7.1NANAXXXXXXX.0.7.1NANAXXXXXXX.0.7.1NANAXXXXXXX.0.7.1NANAXXXXXXX.0.7.1NANAXXXXXXX.0.4.0NANAXX <td>Model:: SupportedRF Datadio FWZ9-PE2Z9-P2Z9-PEZ9-PZ9-PCZ9-PC-SR001115.2kbps250kbps500kbps.0.7.1XXXXXXXXXXXXXX.0.7.1NANAXXXXXXXXXX.0.7.1NANAXXXXXXXXX.0.7.1NANAXXXXXXXXX.0.7.1NANAXXXXXXX.0.7.1NANAXXXXXXX.0.7.1NANAXXXXXXX.0.7.1NANAXXXXXXX.0.7.1NANAXXXXXXX.0.7.1NANAXXXXXXX.0.7.1NANAXXXXXXX.0.7.1NANAXXXXXXX.0.7.1NANAXXXXXXX.0.7.1NANAXXXXXXX.0.7.1NANAXXXXXXX.0.7.1NANAXXXXXXX.0.7.1NANAXXXXXXX.0.7.1NANAXX<td>Modelse superiedRF Data Ratedio FWZ9-PE2Z9-P2Z9-PEZ9-PCZ9-PC-SR001115.2kbpsZ50kbps500kbps1Mbps.0.7.1XXXXXXXXXXX.0.7.1NANAXXXXXXXXXXXXX.0.7.1NANAXXXXXXXXXXXXXX.0.7.1NANAXXXXXXXXXXXXXX.0.7.1NANAXXXXXXXXXXXXXX.0.7.1NANAXXXXXXXXXXXXXXX.0.7.1NANAXXXXXXXXXXXXXXX.0.7.1NANAXXXXXXXXXXXXXXX.0.7.1NANAXXXXXXXXXXXXXXX.0.7.1NANAXXXXXXXXXXXXXXX.0.7.1NANAXXXXXXXXXXXXXXX.0.7.1NANAXXXXXXXXXXXXXXX.0.7.1NANAXXXXXXXXX<td>ModessentenceRF Datessentencedio FW29-P229-P229-PE29-PC29-PC-SR001115.2kbps250kbps500kbps1Mbps1.5Mbps(Beta).0.7.1XXXXXXXXXXXXXXXXXX.0.7.1NANAXXXXXXXXXXXXXXXX.0.7.1NANAXXXXXXXXXXXXXX.0.7.1NANAXXXXXXXXXXXXXXX.0.7.1NANAXXXXXXXXXXXXXXX.0.7.1NANAXXXXXXXXXXXXXXX.0.7.1NANAXXXXXXXXXXXXX.0.7.1NANAXXXXXXXXXXXXXXX.0.7.1NANAXXXXXXXXXXXXXXXXX.0.7.1NANAXXXXXXXXXXXXXXXXX.0.7.1NANAXXXXXXXXXXXXXXXXX.0.7.1NANAXXXXXXXXXXXXXXXX.0.7.1</td></td></td> | Model:: SupportedRF Datadio FWZ9-PE2Z9-P2Z9-PEZ9-PZ9-PCZ9-PC-SR001115.2kbps250kbps500kbps.0.7.1XXXXXXXXXXXXXX.0.7.1NANAXXXXXXXXXX.0.7.1NANAXXXXXXXXX.0.7.1NANAXXXXXXXXX.0.7.1NANAXXXXXXX.0.7.1NANAXXXXXXX.0.7.1NANAXXXXXXX.0.7.1NANAXXXXXXX.0.7.1NANAXXXXXXX.0.7.1NANAXXXXXXX.0.7.1NANAXXXXXXX.0.7.1NANAXXXXXXX.0.7.1NANAXXXXXXX.0.7.1NANAXXXXXXX.0.7.1NANAXXXXXXX.0.7.1NANAXXXXXXX.0.7.1NANAXXXXXXX.0.7.1NANAXX <td>Modelse superiedRF Data Ratedio FWZ9-PE2Z9-P2Z9-PEZ9-PCZ9-PC-SR001115.2kbpsZ50kbps500kbps1Mbps.0.7.1XXXXXXXXXXX.0.7.1NANAXXXXXXXXXXXXX.0.7.1NANAXXXXXXXXXXXXXX.0.7.1NANAXXXXXXXXXXXXXX.0.7.1NANAXXXXXXXXXXXXXX.0.7.1NANAXXXXXXXXXXXXXXX.0.7.1NANAXXXXXXXXXXXXXXX.0.7.1NANAXXXXXXXXXXXXXXX.0.7.1NANAXXXXXXXXXXXXXXX.0.7.1NANAXXXXXXXXXXXXXXX.0.7.1NANAXXXXXXXXXXXXXXX.0.7.1NANAXXXXXXXXXXXXXXX.0.7.1NANAXXXXXXXXX<td>ModessentenceRF Datessentencedio FW29-P229-P229-PE29-PC29-PC-SR001115.2kbps250kbps500kbps1Mbps1.5Mbps(Beta).0.7.1XXXXXXXXXXXXXXXXXX.0.7.1NANAXXXXXXXXXXXXXXXX.0.7.1NANAXXXXXXXXXXXXXX.0.7.1NANAXXXXXXXXXXXXXXX.0.7.1NANAXXXXXXXXXXXXXXX.0.7.1NANAXXXXXXXXXXXXXXX.0.7.1NANAXXXXXXXXXXXXX.0.7.1NANAXXXXXXXXXXXXXXX.0.7.1NANAXXXXXXXXXXXXXXXXX.0.7.1NANAXXXXXXXXXXXXXXXXX.0.7.1NANAXXXXXXXXXXXXXXXXX.0.7.1NANAXXXXXXXXXXXXXXXX.0.7.1</td></td> | Modelse superiedRF Data Ratedio FWZ9-PE2Z9-P2Z9-PEZ9-PCZ9-PC-SR001115.2kbpsZ50kbps500kbps1Mbps.0.7.1XXXXXXXXXXX.0.7.1NANAXXXXXXXXXXXXX.0.7.1NANAXXXXXXXXXXXXXX.0.7.1NANAXXXXXXXXXXXXXX.0.7.1NANAXXXXXXXXXXXXXX.0.7.1NANAXXXXXXXXXXXXXXX.0.7.1NANAXXXXXXXXXXXXXXX.0.7.1NANAXXXXXXXXXXXXXXX.0.7.1NANAXXXXXXXXXXXXXXX.0.7.1NANAXXXXXXXXXXXXXXX.0.7.1NANAXXXXXXXXXXXXXXX.0.7.1NANAXXXXXXXXXXXXXXX.0.7.1NANAXXXXXXXXX <td>ModessentenceRF Datessentencedio FW29-P229-P229-PE29-PC29-PC-SR001115.2kbps250kbps500kbps1Mbps1.5Mbps(Beta).0.7.1XXXXXXXXXXXXXXXXXX.0.7.1NANAXXXXXXXXXXXXXXXX.0.7.1NANAXXXXXXXXXXXXXX.0.7.1NANAXXXXXXXXXXXXXXX.0.7.1NANAXXXXXXXXXXXXXXX.0.7.1NANAXXXXXXXXXXXXXXX.0.7.1NANAXXXXXXXXXXXXX.0.7.1NANAXXXXXXXXXXXXXXX.0.7.1NANAXXXXXXXXXXXXXXXXX.0.7.1NANAXXXXXXXXXXXXXXXXX.0.7.1NANAXXXXXXXXXXXXXXXXX.0.7.1NANAXXXXXXXXXXXXXXXX.0.7.1</td> | ModessentenceRF Datessentencedio FW29-P229-P229-PE29-PC29-PC-SR001115.2kbps250kbps500kbps1Mbps1.5Mbps(Beta).0.7.1XXXXXXXXXXXXXXXXXX.0.7.1NANAXXXXXXXXXXXXXXXX.0.7.1NANAXXXXXXXXXXXXXX.0.7.1NANAXXXXXXXXXXXXXXX.0.7.1NANAXXXXXXXXXXXXXXX.0.7.1NANAXXXXXXXXXXXXXXX.0.7.1NANAXXXXXXXXXXXXX.0.7.1NANAXXXXXXXXXXXXXXX.0.7.1NANAXXXXXXXXXXXXXXXXX.0.7.1NANAXXXXXXXXXXXXXXXXX.0.7.1NANAXXXXXXXXXXXXXXXXX.0.7.1NANAXXXXXXXXXXXXXXXX.0.7.1 |

Note: XX Enhanced 250kbps & 500kbps RF Data Rates

LUM0077AA Rev Oct-2019

Page 482 of 496

Copyright © 2019 FreeWave

## Appendix C: Firmware & Feature Interoperability

| Firmware & Feature Interoperability                                                |                                                          |                                       |                                       |          |               |          |          |
|------------------------------------------------------------------------------------|----------------------------------------------------------|---------------------------------------|---------------------------------------|----------|---------------|----------|----------|
| Device Firmware Version                                                            | v1.1.2.2                                                 | v1.1.1.2                              | v1.1.0.1                              | v1.0.7.0 | v1.0.6.0      | v10.4.3  | v1.0.4.2 |
| Radio Firmware Version                                                             | v1.0.7.1                                                 | v1.0.7.1                              | v1.0.7.1                              | v1.0.7.0 | v1.0.4.0      | v1.0.4.0 | v1.0.4.0 |
| Feature                                                                            |                                                          |                                       |                                       |          |               |          |          |
| Input Voltage                                                                      | Z9-P2<br>Z9-PE2                                          | N/A                                   | N/A                                   | N/A      | N/A           | N/A      | N/A      |
| ZumlQ                                                                              | Z9-P<br>Z9-PE<br>Z9-PC<br>Z9-PC-SR001<br>Z9-P2<br>Z9-PE2 | Z9-P<br>Z9-PE<br>Z9-PC<br>Z9-PC-SR001 | Z9-P<br>Z9-PE<br>Z9-PC<br>Z9-PC-SR001 | N/A      | Z9-P<br>Z9-PE | N/A      | N/A      |
| VLAN Management                                                                    | Х                                                        | N/A                                   | N/A                                   | N/A      | N/A           | N/A      | N/A      |
| ARPFiltering                                                                       | Х                                                        | Х                                     | N/A                                   | N/A      | N/A           | N/A      | N/A      |
| VLAN (tagging and un-tagging)                                                      | Х                                                        | Х                                     | N/A                                   | N/A      | N/A           | N/A      | N/A      |
| Encryption Key Radio Web Interface Configuration                                   | Х                                                        | Х                                     | N/A                                   | N/A      | N/A           | N/A      | N/A      |
| Network Diagnostics Diagram                                                        | Х                                                        | Х                                     | N/A                                   | N/A      | N/A           | N/A      | N/A      |
| Modbus                                                                             | Х                                                        | Х                                     | N/A                                   | N/A      | N/A           | N/A      | N/A      |
| VSWR                                                                               | Х                                                        | Х                                     | Х                                     | N/A      | N/A           | N/A      | N/A      |
| Expanded Local Diagnostics<br>Noise level, RX success, TX availability, TX success | х                                                        | х                                     | Х                                     | N/A      | N/A           | N/A      | N/A      |

LUM0077AA Rev Oct-2019

Page 483 of 496

Copyright © 2019 FreeWave

#### Appendix C: Firmware & Feature Interoperability

| Firmware & Feature Interoperability                 |            |            |            |            |          |          |          |
|-----------------------------------------------------|------------|------------|------------|------------|----------|----------|----------|
| Device Firmware Version                             | v1.1.2.2   | v1.1.1.2   | v1.1.0.1   | v1.0.7.0   | v1.0.6.0 | v10.4.3  | v1.0.4.2 |
| Radio Firmware Version                              | v1.0.7.1   | v1.0.7.1   | v1.0.7.1   | v1.0.7.0   | v1.0.4.0 | v1.0.4.0 | v1.0.4.0 |
| Feature                                             |            |            |            |            |          |          |          |
| Expanded MIB                                        | ×          | ×          | ~          | NI/A       | NI/A     | NI/A     | NI/A     |
| Query & configure most statistics and settings      | ^          | ^          | ^          | IN/A       | IN/A     | IN/A     | N/A      |
| Network Diagnostics Radio Web Interface             | Х          | Х          | Х          | N/A        | N/A      | N/A      | N/A      |
| Enhanced 250 & 500 kbps data rates                  | ×          | ×          | v          | v          | N1/A     | NI/A     | N1/A     |
| Improved sensitivity, noise filtering, interference |            | ×          | ×          | ^          | N/A      | N/A      | N/A      |
| 1.5 Mbps RF Data Rate (Beta)                        | Х          | Х          | Х          | Х          | N/A      | N/A      | N/A      |
| MacTable Entry-Age Timeout (Beta)                   | Х          | Х          | Х          | X          | N/A      | N/A      | N/A      |
|                                                     | 128        | 128        | 128        | 20         |          |          |          |
| Terminal Server Connections                         | concurrent | concurrent | concurrent | concurrent | N/A      | N/A      | N/A      |
|                                                     | TCP        | TCP        | TCP        | TCP        |          |          |          |
| Reneaters                                           | Multiple   | Multiple   | Multiple   | Multiple   | Single   | Single   | Single   |
| Repeaters                                           | Repeaters  | Repeaters  | Repeaters  | Repeaters  | Repeater | Repeater | Repeater |

LUM0077AA Rev Oct-2019

Page 484 of 496

# **Appendix D: LEDs**

These are the LEDs for the Z9-PC or Z9-PC-SR001.

Note: See Z9-PC or Z9-PC-SR001 Port Connections (on page 21) for additional information.

## **Normal Operation**

#### LEDs - Normal Operation

| EEBS Monnai oper |                      |                                                                                                    |  |  |  |
|------------------|----------------------|----------------------------------------------------------------------------------------------------|--|--|--|
| LED              | LED Color            | Description                                                                                                    |  |  |  |
| D2 - Status      | Off                  | While operating with Frequency Hopping enabled, this LED indicates the radio has NOT received the beacon within the last 60 seconds.            |  |  |  |
| D2 - Status      | Solid Green <        | The radio is linked with a margin of 20dB or greater above sensitivity or noise level, whichever is highest.                                    |  |  |  |
| D2 - Status      | Blinking Green 😑     | • There are 4 blink rates for levels 15dB, 10dB, 5dB, and 0dB below sensitivity or noise level, whichever is highest.                           |  |  |  |
|                  |                      | • The blink rates are faster as the levels decrease from the sensitivity / noise point.                                                         |  |  |  |
|                  |                      | The RSSI level is based on the last packet received.                                                                                            |  |  |  |
|                  |                      | <ul> <li>The pattern continues for 60 seconds after the last received packet before turning<br/>back to Off if the link has dropped.</li> </ul> |  |  |  |
| D3 - Power       | Solid Red (Bright) 🗕 | Power is applied.                                                                                                    |  |  |  |

LUM0077AA Rev Oct-2019

Page 485 of 496

Copyright © 2019 FreeWave

| LEDs - Normal Operation          |                  |                                                                                                    |  |  |
|----------------------------------|------------------|----------------------------------------------------------------------------------------------------|--|--|
| LED                              | LED Color        | Description                                                                                                    |  |  |
| D4 - Ethernet Link /<br>Activity | Solid Green 💻    | Shows Ethernet link but no activity.                                                                                                    |  |  |
| D4 - Ethernet Link /<br>Activity | Blinking Green ⊖ | <ul> <li>Shows Activity.</li> <li>LED will blink / flicker while sending and receiving data on the Ethernet port.</li> <li>Important!: This LED is only installed on the Z9-PC.</li> </ul> |  |  |

## **Z9-PC-SR001 RJ-45 Ethernet Connector LEDs**

| LEDs - Ethernet |                  |                                                                                                    |
|-----------------|------------------|----------------------------------------------------------------------------------------------------|
| LED             | LED Color        | Description                                                                                                    |
| Ethernet Left   | Solid Green 💻    | Shows Ethernet link but no activity.                                                                                      |
| Ethernet Left   | Blinking Green 😑 | <ul><li>Shows Activity.</li><li>LED will blink / flicker while sending and receiving data on the Ethernet port.</li></ul> |
| Ethernet Right  |                  | Note: This LED is not used on the <b>Z9-PC-SR001</b> .                                                                    |

LUM0077AA Rev Oct-2019

Page 486 of 496

# Appendix E: Z9-PC or Z9-PC-SR001 Files and Descriptions

When the **Windows® File Explorer** window of the Z9-PC or Z9-PC-SR001 is opened, there are default files that appear.

This is a list of those files and descriptions of their purpose.

Note: If the Z9-PC or Z9-PC-SR001 has been updated or rebooted, other files may appear.

| ile <u>E</u> dit <u>V</u> iew Hi <u>s</u> tory <u>B</u> ookmarks <u>T</u> ools | Help                         |               |     | -                             |           |
|--------------------------------------------------------------------------------|------------------------------|---------------|-----|-------------------------------|-----------|
| O Index of . × +                                                               |                              |               |     |                               |           |
| ↔ ∀ ♀ ♀ ↓ ↓ ↓ ↓ ↓ ↓ ↓ ↓ ↓ ↓ ↓ ↓ ↓ ↓ ↓ ↓ ↓                                      | D 192.168.111.100/user_data/ |               | ⊠ ☆ | lii\                          | E 🐠       |
| 🥊 KVOD 😻 Boulder 🛛 🥊 Streaming   CPR                                           | 🕒 Log In < Freewave —        |               |     |                               |           |
| •••0                                                                           |                              |               |     |                               |           |
| FREEWAVE                                                                       |                              |               |     |                               |           |
| тм                                                                             |                              | <u>Name</u> • |     | Last modified                 | Size      |
|                                                                                | boot_results.txt             |               |     | 2000-01-01<br>00:00:17.261000 | 438 Bytes |
|                                                                                | config.txt                   |               |     | 2000-01-01<br>00:52:11.774000 | 3.0 kB    |
| Dilser Data                                                                    | fw_upgrade_result.txt        |               |     | 2000-01-01 02:18:45           | 638 Bytes |
| File Upload                                                                    | help.txt                     |               |     | 2000-01-01<br>00:00:25.539000 | 78.2 kB   |
| System Info Configuration                                                      | layout.txt                   |               |     | 2000-01-01<br>00:00:25.718000 | 81.9 kB   |
| Network Diagnostics                                                            | result.txt                   |               |     | 2000-01-01<br>00:52:11.647000 | 1.2 kB    |
| Help     Logout                                                                | sys_info.txt                 |               |     | 2000-01-01<br>00:52:11.890000 | 632 Bytes |

Figure 299: Z9-PC or Z9-PC-SR001 Files shown in Windows® File Explorer

LUM0077AA Rev Oct-2019

Page 487 of 496

Copyright © 2019 FreeWave

| Files and Desc            | riptions - Z9-PC or Z9-PC-SR001                                                                                                    |
|---------------------------|----------------------------------------------------------------------------------------------------|
| File Name                 | Description                                                                                                    |
| boot_results.txt          | The <b>boot_results.txt</b> file shows the firmware version the device is currently running.                                                                |
| config.txt                | The <b>config.txt</b> file contains all of the configuration parameters of the Z9-PC or Z9-PC-SR001.                                                        |
|                           | These parameters determine how the device functions and connects to other devices in the network.                                                           |
| fw_upgrade_<br>result.txt | The <b>fw_upgrade_result.txt</b> file shows the status of the update procedure for the device firmware.                                                     |
|                           | <b>Note</b> : This file appears after the <b>ZumLink</b> has been updated to a newer version of firmware.                                                   |
| help.txt                  | The help.txt file contains online user assistance information using the CLI commands.                                                                       |
|                           | <b>Example</b> : In a CLI window, enter <b>help=txPower</b> or <b>help txpower</b> to see the help information for the <b>radioSetting.txpower</b> setting. |
| layout.txt                | The layout.txt file is used for management applications to provide the CLI and config.cfg with a format description of the commands.                        |
| result.txt                | The <b>result.txt</b> is used to verify the acceptance or rejection of each parameter change applied to the <b>config.txt</b> file.                         |
|                           | <b>Note</b> : This file appears after the <b>config.txt</b> file of the <b>ZumLink</b> has been changed.                                                    |
| sys_info.txt              | The <b>sys_info.txt</b> file provides information about the radio including serial number, model number, firmware versions, and device name.                |

Page 488 of 496

Copyright © 2019 FreeWave

# Appendix F: Z9-PC or Z9-PC-SR001 Modbus Register Map

This table provides a register map for the Modbus Input / Output devices.

Note: The Register Names that can be polled using Modbus correspond to the pages of the CLI.

Important!: By design, unused registers return 0 (zero).

#### Z9-PC or Z9-PC-SR001 Modbus Register Map

| Register Name                   | Туре     | Protocol<br>Address | Number<br>Registers | Modbus<br>FC | Address |
|---------------------------------|----------|---------------------|---------------------|--------------|---------|
| radioSettings.radioMode         | uint32_t | 31001               | 2                   | 4            | 1000    |
| radioSettings.rfDataRate        | uint32_t | 31003               | 2                   | 4            | 1002    |
| radioSettings.radioMaxRepeaters | uint32_t | 31005               | 2                   | 4            | 1004    |
| radioSettings.radioRepeaterSlot | uint32_t | 31007               | 2                   | 4            | 1006    |
| radioSettings.txPower           | uint32_t | 31009               | 2                   | 4            | 1008    |
| radioSettings.networkId         | uint16_t | 31011               | 1                   | 4            | 1010    |
| radioSettings.nodeId            | uint16_t | 31012               | 1                   | 4            | 1011    |
| radioSettings.frequencyKey      | uint32_t | 31013               | 2                   | 4            | 1012    |
| radioSettings.radioFrequency    | float    | 31015               | 2                   | 4            | 1014    |
| radioSettings.radioHoppingMode  | uint32_t | 31017               | 2                   | 4            | 1016    |
| radioSettings.beaconInterval    | uint32_t | 31019               | 2                   | 4            | 1018    |

LUM0077AA Rev Oct-2019

Page 489 of 496

Copyright © 2019 FreeWave

| <b>Z9-PC or Z9-PC-SR001</b> | Modbus | Register | Мар |
|-----------------------------|--------|----------|-----|
|-----------------------------|--------|----------|-----|

| Register Name                        | Туре     | Protocol<br>Address | Number<br>Registers | Modbus<br>FC | Address |
|--------------------------------------|----------|---------------------|---------------------|--------------|---------|
| radioSettings.beaconBurstCount       | uint32_t | 31021               | 2                   | 4            | 1020    |
| radioSettings.InaBypass              | uint32_t | 31023               | 2                   | 4            | 1022    |
| radioSettings.maxLinkDistanceInMiles | uint32_t | 31025               | 2                   | 4            | 1024    |
| localDiagnostics.signalLevel         | int      | 32001               | 2                   | 4            | 2000    |
| localDiagnostics.signalMargin        | int      | 32003               | 2                   | 4            | 2002    |
| localDiagnostics.NoiseLevel          | int      | 32005               | 2                   | 4            | 2004    |
| localDiagnostics.VSWR                | uint32_t | 32007               | 2                   | 4            | 2006    |
| localDiagnostics.TxSuccess           | uint32_t | 32009               | 2                   | 4            | 2008    |
| localDiagnostics.TxAvailability      | uint32_t | 32011               | 2                   | 4            | 2010    |
| localDiagnostics.RxSuccess           | uint32_t | 32013               | 2                   | 4            | 2012    |
| localDiagnostics.timestamp           | uint32_t | 32015               | 2                   | 4            | 2014    |
| localDiagnostics.RadioTx             | uint32_t | 32017               | 2                   | 4            | 2016    |
| localDiagnostics.RadioRx             | uint32_t | 32019               | 2                   | 4            | 2018    |
| localDiagnostics.RadioReliableTx     | uint32_t | 32021               | 2                   | 4            | 2020    |
| localDiagnostics.RadioReliableRx     | uint32_t | 32023               | 2                   | 4            | 2022    |
| localDiagnostics.RadioRexmit         | uint32_t | 32025               | 2                   | 4            | 2024    |
| localDiagnostics.RadioAckTx          | uint32_t | 32027               | 2                   | 4            | 2026    |
| localDiagnostics.RadioNoAckTx        | uint32_t | 32029               | 2                   | 4            | 2028    |
| localDiagnostics.RadioTimedOut       | uint32_t | 32031               | 2                   | 4            | 2030    |
| localDiagnostics.RadioBadAckRx       | uint32_t | 32033               | 2                   | 4            | 2032    |
| localDiagnostics.RadioTooLong        | uint32_t | 32035               | 2                   | 4            | 2034    |
| localDiagnostics.RadioTooShort       | uint32_t | 32037               | 2                   | 4            | 2036    |
| localDiagnostics.RadioBadSync        | uint32_t | 32039               | 2                   | 4            | 2038    |
| localDiagnostics.RadioBadCRC         | uint32_t | 32041               | 2                   | 4            | 2040    |
| localDiagnostics.RadioContentionDrop | uint32_t | 32043               | 2                   | 4            | 2042    |
| localDiagnostics.RadioSendingDrop    | uint32_t | 32045               | 2                   | 4            | 2044    |
| localDiagnostics.RadioLLTx           | uint32_t | 32047               | 2                   | 4            | 2046    |
| localDiagnostics.RadioLLRx           | uint32_t | 32049               | 2                   | 4            | 2048    |
| localDiagnostics.cntSTX              | uint32_t | 32051               | 2                   | 4            | 2050    |
| localDiagnostics.cntETX              | uint32_t | 32053               | 2                   | 4            | 2052    |
| localDiagnostics.cntBadSync          | uint32_t | 32055               | 2                   | 4            | 2054    |
| localDiagnostics.cntBadBCC           | uint32_t | 32057               | 2                   | 4            | 2056    |

LUM0077AA Rev Oct-2019

Page 490 of 496

Copyright © 2019 FreeWave

| Register Name                     | Туре     | Protocol<br>Address | Number<br>Registers | Modbus<br>FC | Address |
|-----------------------------------|----------|---------------------|---------------------|--------------|---------|
| localDiagnostics.interfaceDataTx  | uint32_t | 32059               | 2                   | 4            | 2058    |
| localDiagnostics.interfaceDataRx  | uint32_t | 32061               | 2                   | 4            | 2060    |
| localDiagnostics.interfaceBytesTx | uint32_t | 32063               | 2                   | 4            | 2062    |
| localDiagnostics.interfaceBytesRx | uint32_t | 32065               | 2                   | 4            | 2064    |
| localDiagnostics.resetsDetected   | uint32_t | 32067               | 2                   | 4            | 2066    |
| localDiagnostics.resetsSent       | uint32_t | 32069               | 2                   | 4            | 2068    |
| networkStats.rx_bytes             | uint32_t | 32071               | 2                   | 4            | 2070    |
| networkStats.rx_packets           | uint32_t | 32073               | 2                   | 4            | 2072    |
| networkStats.rx_dropped           | uint32_t | 32075               | 2                   | 4            | 2074    |
| networkStats.rx_errors            | uint32_t | 32077               | 2                   | 4            | 2076    |
| networkStats.tx_bytes             | uint32_t | 32079               | 2                   | 4            | 2078    |
| networkStats.tx_packets           | uint32_t | 32081               | 2                   | 4            | 2080    |
| networkStats.tx_dropped           | uint32_t | 32083               | 2                   | 4            | 2082    |
| networkStats.tx_errors            | uint32_t | 32085               | 2                   | 4            | 2084    |
| Com1.TxBytes                      | uint32_t | 32087               | 2                   | 4            | 2086    |
| Com1.RxBytes                      | uint32_t | 32089               | 2                   | 4            | 2088    |
| Com2.TxBytes                      | uint32_t | 32091               | 2                   | 4            | 2090    |
| Com2.RxBytes                      | uint32_t | 32093               | 2                   | 4            | 2092    |
| date.upTime                       | uint32_t | 32095               | 2                   | 4            | 2094    |
| date.time                         | uint32_t | 32097               | 2                   | 4            | 2096    |
| rfStats.UpPackets                 | uint32_t | 32099               | 2                   | 4            | 2098    |
| rfStats.UpBytes                   | uint32_t | 32101               | 2                   | 4            | 2100    |
| rfStats.UpErrors                  | uint32_t | 32103               | 2                   | 4            | 2102    |
| rfStats.UpRate                    | double   | 32105               | 4                   | 4            | 2104    |
| rfStats.UpRateAvg                 | double   | 32107               | 4                   | 4            | 2106    |
| rfStats.UpRateAvg2                | double   | 32109               | 4                   | 4            | 2108    |
| rfStats.DownPackets               | uint32_t | 32111               | 2                   | 4            | 2110    |
| rfStats.DownBytes                 | uint32_t | 32113               | 2                   | 4            | 2112    |
| rfStats.DownErrors                | uint32_t | 32115               | 2                   | 4            | 2114    |
| rfStats.DownRate                  | double   | 32117               | 4                   | 4            | 2116    |
| rfStats.DownRateAvg               | double   | 32119               | 4                   | 4            | 2118    |
| rfStats.DownRateAvg2              | double   | 32121               | 4                   | 4            | 2120    |

LUM0077AA Rev Oct-2019

Page 491 of 496

Copyright © 2019 FreeWave

# Appendix G: FreeWave Legal Information

#### **Export Notification**

FreeWave Technologies, Inc. products may be subject to control by the Export Administration Regulations (EAR) and/or the International Traffic in Arms Regulations (ITAR). Export, re-export, or transfer of these products without required authorization from the U.S. Department of Commerce, Bureau of Industry and Security, or the U.S. Department of State, Directorate of Defense Trade Controls, as applicable, is prohibited. Any party exporting, re-exporting, or transferring FreeWave products is responsible for obtaining all necessary U.S. government authorizations required to ensure compliance with these and other applicable U.S. laws. Consult with your legal counsel for further guidance.

#### **Restricted Rights**

Any product names mentioned in this manual may be trademarks or registered trademarks of their respective companies and are hereby acknowledged.

This manual is only for use by purchasers and other authorized users of FreeWave products.

No part of this manual may be reproduced or transmitted in any form or by any means, electronic or mechanical, or for any purpose without the express written permission of FreeWave Technologies, Inc. FreeWave reserves the right to make changes to this manual without notice. FreeWave assumes no responsibility or liability for the use of this manual or the infringement of any copyright or other proprietary right.

FreeWave products are designed and manufactured in the United States of America.

**Warning!** DO NOT OPEN THE ZumLink Z9-PC or Z9-PC-SR001 WHEN AN EXPLOSIVE ATMOSPHERE IS PRESENT.

#### **GNU License Notification**

STO

Some of the software in the firmware is licensed under the GNU General Public License and other Open Source and Free Software licenses. Contact FreeWave to obtain the corresponding source on CD.

LUM0077AA Rev Oct-2019

Page 492 of 496

Copyright © 2019 FreeWave

#### FCC Notifications

#### FCC Supplier's Declaration of Conformity

FreeWave Technologies, Inc.

5395 Pearl Parkway, Boulder, CO 80301

Phone Number: 303.381.9200

Website: www.freewave.com

declare under our sole responsibility that the product Models: Z9-PC or Z9-PC-SR001 complies with Part 15 of FCC Rules.

Operation is subject to the following two conditions: (1) this device may not cause harmful interference, and (2) this device must accept any interference received, including interference that may cause undesired operation.

The content of this guide covers FreeWave Technologies, Inc. models sold under FCC ID: KNYPMT0101AB.

All models sold under the listed FCC ID(s) must be installed professionally and are only approved for use when installed in devices produced by FreeWave Technologies or third party OEMs with the express written approval of FreeWave Technologies, Inc. Changes or modifications should not be made to the device.

Changes or modifications not expressly approved by the party responsible for compliance could void the user's authority to operate the equipment.

#### FCC Part 15 Class A

**Note**: This equipment has been tested and found to comply with the limits for a Class A digital device, pursuant to part 15 of the FCC Rules. These limits are designed to provide reasonable protection against harmful interference when the equipment is operated in a commercial environment. This equipment generates, uses, and can radiate radio frequency energy and, if not installed and used in accordance with the User-Reference Manual, may cause harmful interference to radio communications. Operation of this equipment in a residential area is likely to cause harmful interference in which case the user will be required to correct the interference at their own expense.

#### FCC NEMA Installation and Label

Where applicable, the models described in this guide must be installed in a NEMA enclosure. When any FreeWave Technologies, Inc. module is placed inside an enclosure, a label must be placed on the outside of the enclosure. The label must include the text: **"Contains Transmitter Module with FCC ID: KNYPMT0101AB."** 

#### FCC Radiation Exposure Statement

This equipment complies with FCC radiation exposure limits set forth for an uncontrolled environment. This equipment should be installed and operated with minimum distance 52 cm between the radiator and your body.

#### FCC Notification of Power Warning

The ZumLink Z9-PC or Z9-PC-SR001 covered in this document has a maximum transmitted output power of +30dBm.

The antennas used MUST provide a separation distance of at least 52 cm from all persons and MUST NOT be co-located or operate in conjunction with any other antenna or transmitter.

#### Argentina CNC

#### Identificación CNC

• **Z9-PC / Z9-PC-SR001**: Contiene CNC ID: C-21612

Page 493 of 496

Copyright © 2019 FreeWave

#### Brazil

#### ADENDO AO MANUAL

Z9-PE; Z9-P; Z9-PC; Z9-PC-SR001; Z9-P2; Z9-PE2

Atendimento à Regulamentação Anatel

Este equipamento não tem direito à proteção contra interferência prejudicial e não pode causar interferência em sistemas devidamente autorizados.

Este produto está homologado pela ANATEL, de acordo com os procedimentos regulamentados pela Resolução 242/2000, e atende aos requisitos técnicos aplicados.

Para maiores informações, consulte o site da ANATEL www.anatel.gov.br

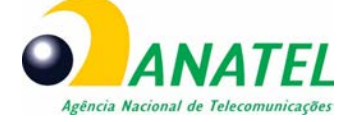

03838-18-02478

#### **ISED Notifications**

This device complies with Industry Canada license-exempt RSS standard(s). Operation is subject to the following two conditions: (1) this device may not cause interference, and (2) this device must accept any interference, including interference that may cause undesired operation of the device. CAN ICES-3 (A)/NMB-3(A)

Ce dispositif est conforme aux normes permis-exemptes du Canada RSS d'industrie. L'opération est sujette aux deux conditions suivantes: (1) ce dispositif peut ne pas causer l'interférence, et (2) ce dispositif doit accepter n'importe quelle interférence, y compris l'interférence qui peut causer le fonctionnement peu désiré du dispositif. CAN ICES-3 (A)/NMB-3(A)

#### **ISED Host Installation and Label**

The content of this documentation covers FreeWave Technologies, Inc. models sold under IC: 2329B-PMT0101AB.

When any FreeWave Technologies, Inc. module is placed inside a Host, a label must be placed on the outside of the Host. The label must include the text "**Contains IC: 2329B-PMT0101AB**".

#### **ISED Radiation Exposure Statement**

This system has been evaluated for RF Exposure per RSS-102 and is in compliance with the limits specified by Health Canada Safety Code 6. The system must be installed at a minimum separation distance from the antenna to a general bystander of 7.9 inches (20cm) to maintain compliance with the General Population limits.

L'exposition aux radiofréquences de ce système a été évaluée selon la norme RSS-102 et est jugée conforme aux limites établies par le Code de sécurité 6 de Santé Canada. Le système doit être installé à une distance minimale de 7.9 pouces (20cm) séparant l'antenne d'une personne présente en conformité avec les limites permises d'exposition du grand public.

#### **Professional Installation**

All models sold under the listed IC ID must be professionally installed.

#### **UL Power Source**

Input power shall be derived from a certified, Class 2:

- single power source or
- a limited power source (LPS) in accordance with:
  - UL 60950-1
  - IEC/EN 60950-1
  - CAN/CSA C22.2 No. 60950-1-07.
- Input voltage for the Z9-PC or Z9-PC-SR001 is +5 to +12 VDC.

#### **UL and Safety Notification**

Z9-PC / Z9-PC-SR001 is a Recognized component under UL File Numbers: e484141 and e327789.

LUM0077AA Rev Oct-2019

Page 494 of 496

Copyright © 2019 FreeWave

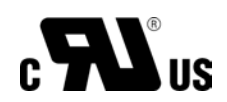

#### Power Source

- Z9-PC or Z9-PC-SR001 IS intended to be operated from a Limited Power Source (LPS) or Class 2 power source in accordance with IEC/EN/UL 60950-1 and CAN/CSA C22.2 No. 60950-1-07.
- The Z9-PC or Z9-PC-SR001 IS approved to operate with an input voltage range of +5 to +12 VDC.

#### Standards and Editions

- HazLoc Standards
  - ANSI/ISA-12.12.01-2015
  - CAN / CSA C22.2 No. 213-15
  - Nonincendive Electrical Equipment for Use in Class I and II, Division 2 and Class III, Division 1 and 2 Hazardous (Classified) Locations
- Ordinary Location Standards
  - UL 60950, 2nd Edition
  - CAN / CSA-C22.2 No. 60950, 2nd Edition
  - IEC 60950, 2nd Edition
  - EN 60950, 2nd Edition
- It is hereby declared that the Z9-PC or Z9-PC-SR001 described in this document is in compliance with RoHS Directive 2011/65/EU of the European Parliament and Council on restriction of the use of certain hazardous substances in electrical and electronic appliances.

Page 495 of 496

Copyright © 2019 FreeWave

# FREEWAVE